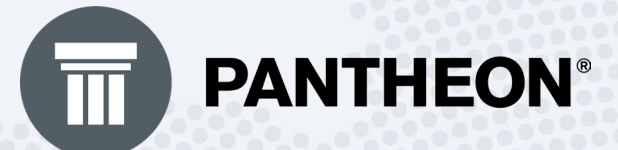

WWW.DATALAB.HR

# Čarobnjak za prijelaz na EUR

PDF Skripta | Izdanje Prosinac 2022

## © Sva prava pridržana.

## Izdavač:

Datalab HR d.o.o.

Avenija V. Holjevca 40, 10 000 Zagreb, Hrvatska

+385 (01) 35 35 595

https://www.datalab.hr/

info@datalab.hr

Zagreb 2022 | prvo izdanje, Prosinac 2022.

## Sadržaj

| 1 | Uvo   | Uvod - Čarobnjak za prijelaz na EUR5                |                                            |     |  |  |  |  |
|---|-------|-----------------------------------------------------|--------------------------------------------|-----|--|--|--|--|
| 2 | List  | Lista zadataka7                                     |                                            |     |  |  |  |  |
| 3 | Poč   | Početak - Pokretanje Čarobnjak za prijelaz na EUR10 |                                            |     |  |  |  |  |
| 4 | Šifra | anti                                                | 12                                         |     |  |  |  |  |
|   | 4.1   | Tečaje                                              | 14                                         |     |  |  |  |  |
|   | 4.2   | Subjek                                              | ti                                         | 19  |  |  |  |  |
|   | 4.3   | Identi                                              |                                            | 23  |  |  |  |  |
|   | 4.4   | Loyalty                                             | v kartice                                  | 27  |  |  |  |  |
|   | 4.5   | Stalne                                              | cijene                                     | 29  |  |  |  |  |
|   | 4.6   | Šifrant                                             | carinskih tarifa                           | 31  |  |  |  |  |
|   | 4.7   | Apoeni                                              | i                                          |     |  |  |  |  |
| 5 | Proi  | zvoljna                                             | polja                                      | 37  |  |  |  |  |
|   | 5.1   | Proizvo                                             | oljna polja – Subjekti - Preračun          |     |  |  |  |  |
|   | 5.2   | Proizvo                                             | oljna polja – Identi - Preračun            | 42  |  |  |  |  |
|   | 5.3   | Proizvo                                             | oljna polja – Klasifikacije - Preračun     | 45  |  |  |  |  |
|   | 5.4   | Proizvo                                             | oljna polja - Nositelj troškova – Preračun | 48  |  |  |  |  |
| 6 | Rob   | a                                                   |                                            | 51  |  |  |  |  |
|   | 6.1   | Periodi                                             | čno fakturiranje                           | 52  |  |  |  |  |
|   | 6.2   | Zalihe.                                             |                                            | 59  |  |  |  |  |
|   | 6.3   | Paralel                                             | na valuta                                  | 69  |  |  |  |  |
| 7 | Nov   | ac                                                  |                                            | 71  |  |  |  |  |
|   | 7.1   | Pripren                                             | na za prijelaz na EUR                      | 73  |  |  |  |  |
|   | 7.2   | Čarobr                                              | njak za prijelaz na euro – Novac           | 77  |  |  |  |  |
|   |       | 7.2.1                                               | Kompenzacije                               | 79  |  |  |  |  |
|   |       | 7.2.2                                               | Platni nalozi (Likvidatura)                | 83  |  |  |  |  |
|   |       | 7.2.3                                               | Registar osnovnih sredstava                | 92  |  |  |  |  |
|   |       | 7.2.4                                               | Registar sitnog inventara                  |     |  |  |  |  |
|   |       | 7.2.5                                               | Registar OS u nabavi                       |     |  |  |  |  |
|   |       | 7.2.6                                               | Konta blagajne                             | 112 |  |  |  |  |

|    |     | 7.     | 2.7    | Krediti i leasinzi                                         | 118 |
|----|-----|--------|--------|------------------------------------------------------------|-----|
|    |     | 7.     | 2.8    | Vremenska razgraničenja                                    | 126 |
|    | 7.3 | B Po   | oslovn | a godina                                                   | 131 |
|    |     | 7.     | 3.1    | Razlike knjiženja nakon prijelaza na EUR                   | 138 |
|    |     | 7.     | 3.2    | Poslovna godina različita od kalendarske - prijelaz na EUR | 145 |
|    |     | 7.     | 3.3    | Ispisi Bruto bilance nakon prelaska na EUR                 | 153 |
|    |     | 7.     | 3.4    | Zaključak godine kod prijelaza na EUR                      | 169 |
|    |     | 7.     | 3.5    | Ispisi Bilance nakon prelaska na EUR                       | 177 |
| 8  | Ka  | drov   | i      |                                                            | 197 |
|    |     | 8.1    | Šifra  | nt dnevnica i kilometraža                                  | 198 |
|    |     | 8.2    | Šifra  | nt relacija                                                | 200 |
|    |     | 8.3    | Šifra  | nt doprinosa                                               | 203 |
|    |     | 8.4    | Kred   | iti                                                        | 206 |
|    |     | 8.5    | Pers   | onalna mapa - Proizvoljna polja                            | 208 |
|    |     | 8.6    | Šifra  | nt radnih mjesta                                           | 211 |
|    |     | 8.7    | Osob   | oni odbitak                                                | 214 |
|    |     | 8.8    | DDM    | IO                                                         | 217 |
|    |     | 8.9    | Šifra  | nt vrsta zarada                                            | 220 |
| 9  | Pro | oizvo  | dnja . |                                                            | 223 |
|    |     | 9.1    | Zatva  | aranje proizvodnog razdoblja                               | 224 |
|    |     | 9.2    | Čaro   | bnjak za prijelaz na euro za Proizvodnju                   | 229 |
| 10 | An  | alitik | a      |                                                            | 232 |
|    |     | 10.1   | Plani  | ranje                                                      | 233 |
|    |     | 10.2   | OLA    | P Analize                                                  | 238 |

## 1 Uvod - Čarobnjak za prijelaz na EUR

## **VAŽNO:**

Korisničke upute za Čarobnjak za prijelaz na EUR su u radu, dopunjavamo ih sukladno Zakonskim promjenama i promjenama u PANTHEON-u. Hvala na razumijevanju!

Čarobnjak za prijelaz na EUR zajednički je čarobnjak za prijelaz na EUR za cijeli PANTHEON.

Zbog prijelaza iz valute HRK na valutu EUR dana 1.1.2023. potrebno je odraditi određene procese u programu kako bi nastavili rad na EUR-u. U tu svrhu koristimo **Čarobnjak za prijelaz na EUR** koji će omogućiti ispravan rad na prijelazu između 2022. i 2023.g. **Koraci čarobnjaka izvode se redom.** 

Za vas smo pripremili upute i primjere za ispravan rad sa **Čarobnjakom za prijelaz na EUR** od početka do kraja, korak po korak:

| Lista zadataka za provjeru prije pokretanja Čarobnjaka za prijelaz na EUR  |
|----------------------------------------------------------------------------|
| Pokretanje Čarobnjaka za prijelaz na EUR                                   |
| <b>Korak 1:</b> Pokretanje Čarobnjaka za prijelaz na EUR - <b>Šifranti</b> |
| Korak 2: Pokretanje Čarobnjaka za prijelaz na EUR - Proizvoljna polja      |
| <b>Korak 3:</b> Pokretanje Čarobnjaka za prijelaz na EUR - <b>Roba</b>     |

| ©©∕∕                   | <b>Korak 4:</b> Pokretanje Čarobnjaka za prijelaz na EUR - Novac              |
|------------------------|-------------------------------------------------------------------------------|
| ဂို <sup>ဂို</sup> ဂို | <b>Korak 5:</b> Pokretanje Čarobnjaka za prijelaz na EUR - Kadrovi            |
| X                      | <b>Korak 6:</b> Pokretanje Čarobnjaka za prijelaz na EUR - <b>Proizvodnja</b> |
| E ()<br>~ E            | Korak 7: Pokretanje Čarobnjaka za prijelaz na EUR - Analitika                 |

## VAŽNO

- Ako je naša domaća valuta u bazi do 31.12.2022. podešena na "KN", potrebno je obavezno, prije pokretanja Čarobnjaka za prijelaz na EUR, promijeniti domaću valutu u "HRK" u Šifrantu valuta. Program će dozvoliti izmjenu primarne valute i automatski je promijeniti na svim mjestima u programu.
- Čarobnjak za prijelaz su isključivo namijenjeni prijelazu valute HRK u EUR na dana 1.1.2023. u Hrvatskoj!
- Prije pokretanja čarobnjaka OBAVEZNO pročitajte upute i napravite sigurnosnu kopiju baze podataka!

- 📫 <u>Prelazak na EURO odgovori na opća pitanja</u>
- 📫 <u>Prelazak na EURO odgovori na PANTHEON pitanja</u>
- 🔩 <u>Tehnička objašnjenja pojedinih funkcionalnosti vezano za Čarobnjak</u>

## 2 Lista zadataka

U ovom zaglavlju vam predstavljamo **popis zadataka provjere** (po pojedinim modulima i područjima) **prije pokretanja Čarobnjaka za prijelaz na EURO.** 

### VAŽNO:

Uvesti u bazu zadnju tečajnu listu koju će objaviti HNB per 31.12.2022. (ili 30.12.2022. ovisno koji će biti zadnji dan objave tečaja) – za <u>sve valute</u> koje se koriste u poslovanju.

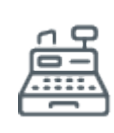

#### **Modul ROBA:**

- 1. Unijeti u PANTHEON sve ulazne račune iz 2022.
- 2. Kreirati sve međuskladišnice koje eventualno još niste.
- 3. Kreirati sve izlazne račune za 12/2022.
- 4. Kreirati sve zapisnike o promjeni cijena (ako je bilo promjena).
- 5. Kreirati periodiku za 12/2022.
- 6. Pokrenuti preračun prometa i obnavljanje zalihe.
- 7. Ako je potrebno, odraditi revalorizaciju zaliha.
- 8. Odraditi inventure za sva skladišta.
- 9. Pokrenuti Čarobnjak za prelazak na euro.

| S. | Modul PROIZVODNJA:<br>1. Zatvoriti djelomično otvorene radne naloge u 2022.                                                                                                    |
|----|----------------------------------------------------------------------------------------------------|
| 0  | Modul NOVAC:                                                                                                    |
|    | 1. Zaključiti, proknjižiti ili stornirati kompenzacije sa statusom "U pripremi" za 2022.g.                                                                                                    |
|    | <ol> <li>Ako se kreiraju Platni nalozi odmah po primitku računa za sve – kreirati PN u HRK a<br/>prije preračuna PN u EUR.</li> </ol>                                                                                             |
|    | <ol> <li>Ako se kreiraju PN u trenutku plaćanja, a plaćanje se izvršava u 2023.g. onda nije<br/>potrebno kreirati sve PN u 2022.g., već u trenutku plaćanja.</li> </ol>                                                           |
|    | <ol> <li>Krediti – ne smije biti nikakvih knjiženja u 2023.g. na temeljnicama sa valutom HRK –<br/>potrebno ih je brisati.</li> </ol>                                                                                             |
|    | <ol> <li>Registar OS – uskladiti registar, ubaciti sve nove inventarne brojeve, obračunati i<br/>proknjižiti amortizaciju za 2022.g., te umanjenja, povećanja, likvidacije i prodaju za<br/>2022.g.</li> </ol>                    |
|    | <ol> <li>Registar SI – uskladiti registar, ubaciti sve nove inventarne brojeve, obračunati i<br/>proknjižiti amortizaciju za 2022.g. (ako obračunavate kroz PA), djelomična izdvajanja,<br/>likvidacije za 2022.g.</li> </ol>     |
|    | <ol> <li>Registar OS u nabavi – uskladiti registar, prebaciti sva OS u redovni Registar OS za<br/>2022.g. ako postoje takve situacije.</li> </ol>                                                                                 |
|    | <ol> <li>Vremenska razgraničenja – kreirati i proknjižiti sva razgraničenja sa datumom rate<br/>preknjiženja do 31.12.2022. Ako postoje knjiženja u 2023.g. sa temeljnicama u valuti<br/>HRK, potrebno ih je obrisati.</li> </ol> |

| E-P | Prij | je pokretanja Zaključka godine:                                                                  |
|-----|------|--------------------------------------------------------------------------------------------------|
| Eà  | 1.   | Obračunati tečajne razlike per 31.12.2022. za sva knjiženja u stranoj valuti, na                 |
|     |      | otvorene i zatvorene stavke, na saldakontnim kontima i kontima glavne knjige.                    |
|     | 2.   | Uskladiti i proknjižiti blagajnu za 2022.g.                                                      |
|     | 3.   | Usklada svih knjiženja – saldakontna konta i konta glavne knjige.                                |
|     | 4.   | Otvaranje novih konta i odvajanje knjiženja za sva saldakontna konta i konta glavne              |
|     |      | knjige u stranoj valuti, ako na njima postoje knjiženja u drugim stranim valutama osim           |
|     |      | EUR-a: kupci i dobavljači iz EU, kupci i dobavljači iz trećih zemalja, blagajne, računi          |
|     |      | banaka, itd. – <mark>Odvajanje se može napraviti i u Novoj godini, nakon prelaska na EUR.</mark> |
|     | 5.   | Zatvaranje razreda 4 i 7 – prije kreiranja zaključka godine za glavnu knjigu – <b>samo za</b>    |
|     |      | korisnike kojima je poslovna godina = kalendarskoj.                                              |
|     | 6.   | Ne smiju biti nikakva knjiženja u 2023.g. sa valutom temeljnice u HRK – potrebno ih je           |
|     |      | obrisati.                                                                                        |
|     |      |                                                                                                  |

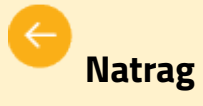

Čarobnjak za prijelaz na Euro - Početna stranica

Početak - Pokretanje Čarobnjaka za prijelaz na Euro

Naprijed

## 3 Početak - Pokretanje Čarobnjak za prijelaz na EUR

Čarobnjak za prijelaz na EUR zajednički je čarobnjak za prijelaz na EUR za cijeli PANTHEON. Zbog prijelaza iz valute HRK na valutu EUR dana 1.1.2023. potrebno je odraditi određene procese u programu kako bi nastavili rad na EUR-u.

U tu svrhu koristimo **Čarobnjak za prijelaz na EUR** koji će omogućiti ispravan rad na prijelazu između 2022. i 2023.g. Koraci čarobnjaka izvode se redom.

Čarobnjak za prijelaz se nalazi u izborniku pod **Postavke | Program | Administratorska konzola**.

| Administratorska konzola |                                                                                                    |                                                                                                    | <u>а пх</u> |
|--------------------------|----------------------------------------------------------------------------------------------------|----------------------------------------------------------------------------------------------------|-------------|
|                          |                                                                                                    | Osvježi glavni izbornik                                                                                                    |             |
| Postavke                 | Naziv na osnovnom prozoru                                                                                                    | Čarobnjak za prijelaz na                                                                                                    | EUR         |
| Izbornik                 | Grupa poduzeća u prijavi Marina                                                                                                    |                                                                                                    |             |
| • Or Sigurnost           | Put do DataLab programa (m) c:\Testiranje\exeXE3\HR\alpha\SQL                                                                                                    |                                                                                                    |             |
| Korisnici i grupe        | Tekuća godina (u) 22                                                                                                    |                                                                                                    |             |
| Verzije/osvježavanje     | Proj prikazanih dekumenata (u) 10 *                                                                                                    | a u prez za pretraž (u) 10000 *                                                                                                    |             |
| Baza podataka            | broj prikazanih dokumenata (u) 10 🦕 broj zapis                                                                                                    | a u proz.za pretraz. (u) 10000 -                                                                                                    |             |
| OTOS                     | Snimanje veličina ekrana (u)                                                                                                    | Vrijeme čekanja do prikaza savjeta (s) 3,00                                                                                                    |             |
|                          | <ul> <li>Snimanje oblika tabelarnih pregleda (u)</li> <li>Snimanje postavki objekata na prozorima (u)</li> <li>Prikaz dokumenata u povjednou uzavrstaj ozdajuće (u)</li> </ul>                                                                                      | Postavke formata datoteka kod ispisa (u)                                                                                                    |             |
|                          | Ne uređuj ključeve po datumu                                                                                                    | Prijenos u uređivač teksta (u) RTF 🔹                                                                                                    |             |
|                          | Ζ Tipka enter za prijelaz na slijedeće polje (u)                                                                                                    | Prijenos u e-poštu (u) PDF                                                                                                    |             |
|                          | 🕑 Ispis datuma i sata na obračunima (u)                                                                                                    |                                                                                                    |             |
|                          | Ispis prijavljenog korisnika na obračunima (u)                                                                                                    | Zadaci                                                                                                    | =           |
|                          | Ispis naseg poduzeca na obracunima (u)<br>Ispis istog ispisa na dokumentu (u)                                                                                                    | Interval provjeravanja (ToDo) 0 🌐 🌐 Minute (0=ne provjeravaj)                                                                                                    |             |
|                          | Redoslijed ispisa našeg poduzeća                                                                                                    | Interval provjeravanja (AR i AD) 0 🔅 Minute (0=ne provjeravaj)                                                                                                    |             |
|                          | acSubject;acAddress;acPost                                                                                                    | Kod logiranja prikaži nepročitane zadatke                                                                                                    |             |
|                          | Redoslijed ispisa subjekta na obračunima                                                                                                    |                                                                                                    |             |
|                          | acSubject;AddressPost;PhoneFax                                                                                                    |                                                                                                    |             |
|                          | <ul> <li>Ispis broja i naziva ispisa na obračunima (u)</li> <li>Ispis broja ispisa u donjem lijevom kutu (u)</li> <li>Dvojno iskazivanje HRK - EUR (c)</li> <li>Izvoz ispis u format PDF/A</li> <li>Izbornici komandnog retka se otvaraju automatski (u)</li> </ul> | Obvezna polja         Neobilježen         Promij. boju naziva polja         Označi desnim obrubom         Upotrijebite Enter da biste prešli na slijedeće obvezno polje |             |
|                          | Kod prijenosa predloška ne briši polja                                                                                                    |                                                                                                    |             |
|                          | Provjerite kreiranu XML datoteku u odnosu na XSD shemu (ako je dostupr                                                                                                    | a)                                                                                                    | ~           |

Klikom na Čarobnjak za prijelaz na EUR otvara nam se forma **Početak** koja na vodi kroz proces prijelaza na EUR.

| III Čarobnjak za prijelaz na Euro        |                                                                                                    | ■ 米 書 ≒ ? | - 🗆 🗙    |  |  |  |  |  |  |
|------------------------------------------|----------------------------------------------------------------------------------------------------|-----------|----------|--|--|--|--|--|--|
| Početak<br>Šifranti<br>Proizvoljna polja | Početak<br>Čarobnjak za prijelaz na euro vodi nas kroz proces preračuna iz valute HRK u valutu EUR.<br>Proces je nepovratan! |           |          |  |  |  |  |  |  |
| Roba<br>I<br>Novac                       | Roba Dvojno iskazivanje HRK - EUR                                                                                            |           |          |  |  |  |  |  |  |
| Kadrovi<br>Proizvodnja                   | Dodavanje banke za prijelaz i unos tečajeva za HRK i EUR valute za dvojno<br>iskazivanje do 31.12.2022                       |           |          |  |  |  |  |  |  |
| Kraj                                     | Dvojno iskazivanje 🛛 AD, 14.7.2022 12:27:55                                                                                  |           |          |  |  |  |  |  |  |
|                                          |                                                                                                    |           |          |  |  |  |  |  |  |
|                                          |                                                                                                    |           |          |  |  |  |  |  |  |
|                                          |                                                                                                    |           |          |  |  |  |  |  |  |
|                                          |                                                                                                    |           |          |  |  |  |  |  |  |
|                                          |                                                                                                    |           |          |  |  |  |  |  |  |
|                                          |                                                                                                    |           |          |  |  |  |  |  |  |
|                                          |                                                                                                    |           |          |  |  |  |  |  |  |
|                                          | -                                                                                                    | Ne        | prijed > |  |  |  |  |  |  |

Nakon klika na Naprijed > program slijedom nas vodi na panel **Šifranti** s kojim započinjemo proces prelaska na EUR.

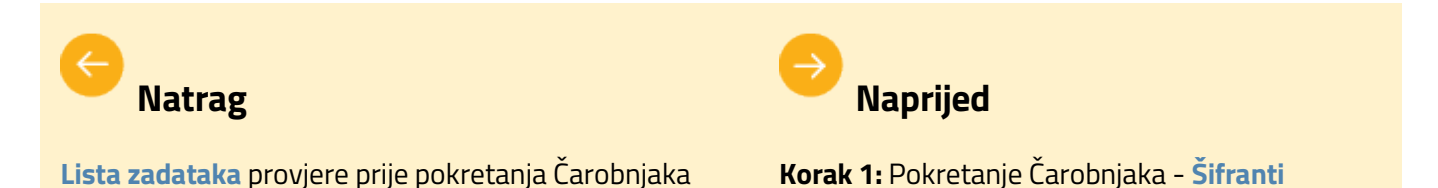

#### VAŽNO:

 Ako je naša domaća valuta u bazi do 31.12.2022. podešena na "KN", potrebno je obavezno, prije pokretanja Čarobnjaka za prijelaz na EUR, promijeniti domaću valutu u "HRK" u Šifrantu valuta. Program će dozvoliti izmjenu primarne valute i automatski je promijeniti na svim mjestima u programu.

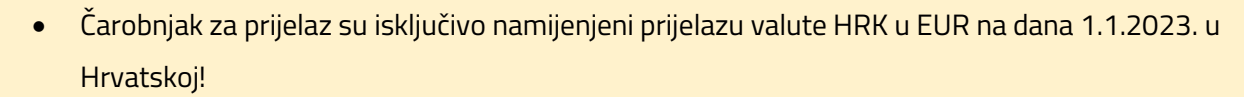

 Prije pokretanja čarobnjaka OBAVEZNO pročitajte upute i napravite sigurnosnu kopiju baze podataka!

## 4 Šifranti

Zbog prijelaza sa valute HRK na valutu EUR na dan 1.1.2023., biti će potrebno pripremiti postavke na različitim šifrantima; **tečajevima, subjektima, identima, loyality karticama, carinskim tarifama te stalnim cijenama.** U tu svrhu razvili smo alate koje možete naći na tabu **Šifranti** na <u>Prijelaznom čarobnjaku.</u>

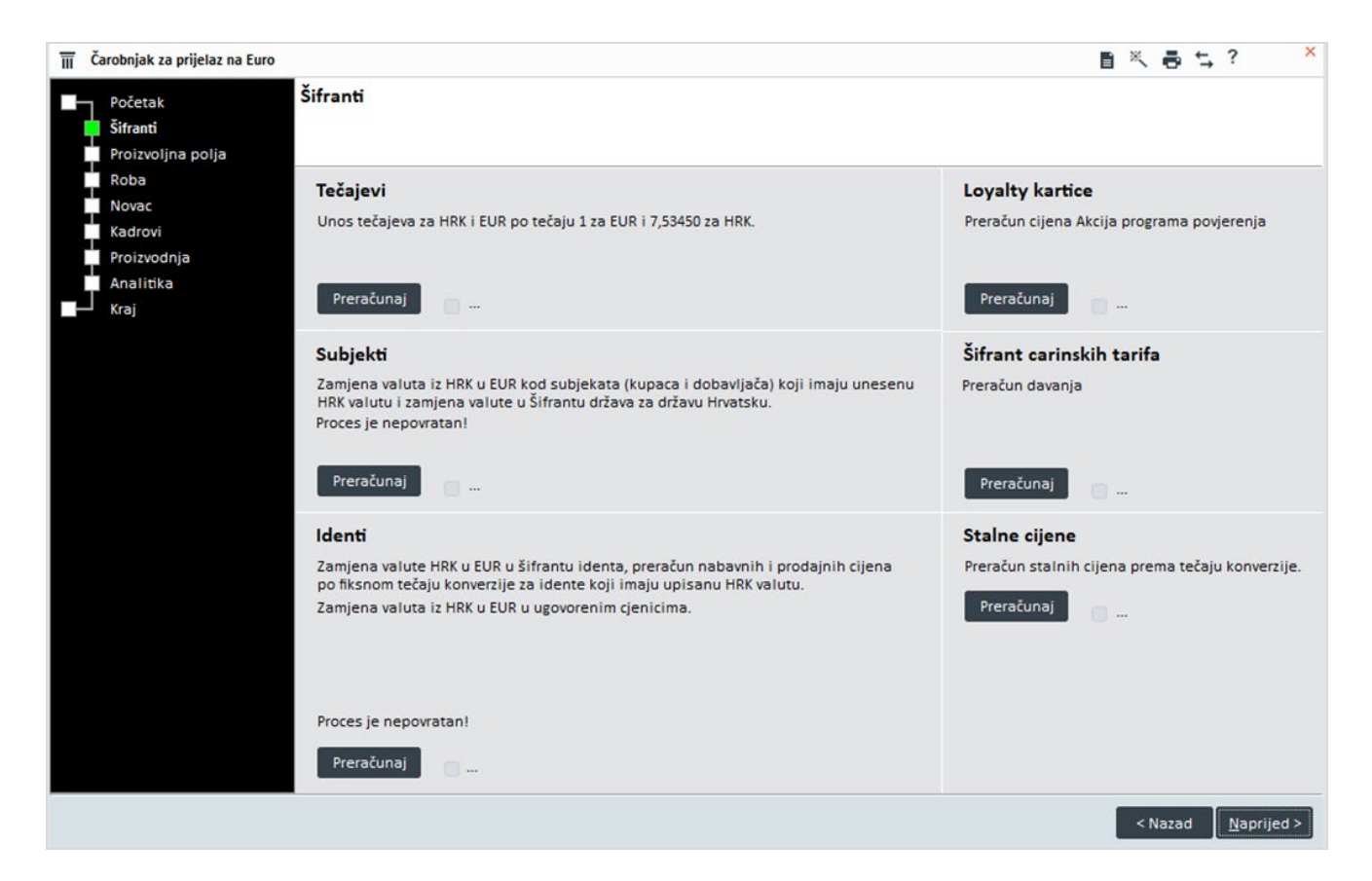

Da bi mogli **alate u čarobnjaku za** <u>Šifrante</u> upotrebljavati na pravi način smo za vas pripremili **primjere** za svaki dio zadatka koji vas čekaju:

- 1. Tečajevi
- 2. Subjekti
- 3. Identi
- 4. Loyalty kartice
- 5. Šifrant carinskih tarifa
- 6. Stalne cijene
- 7. Apoeni

Na početku svakog pojedinog čarobnjaka, program nas ponovno pita: Želite li stvarno nastaviti?

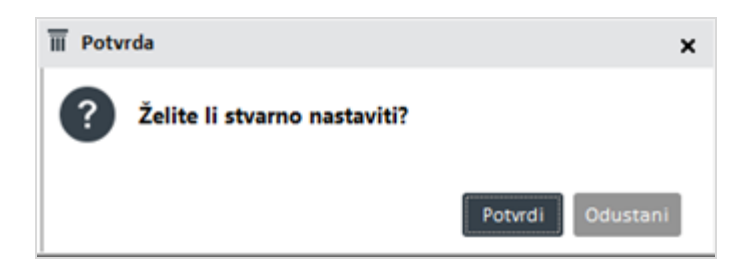

Nakon Potvrde i završetka operacije program nas obavještava: Operacija završena!

AD, 22.3.2022. 10:01:20

Nakon što je proces završen , uz svaki pojedini čarobnjak se upisuje i korisnik koji je pokrenuo čarobnjaka te datum i vrijeme kada je proces završen u programu.

#### **VAŽNO:**

Ako je naša domaća valuta u bazi do 31.12.2022. podešena na **"KN",** potrebno je obavezno, prije

pokretanja Čarobnjaka za prijelaz na EUR, promijeniti domaću valutu u **"HRK"** u <u>Šifrantu</u> <u>valuta.</u> Program će dozvoliti izmjenu primarne valute i automatski je promijeniti na svim mjestima u programu.

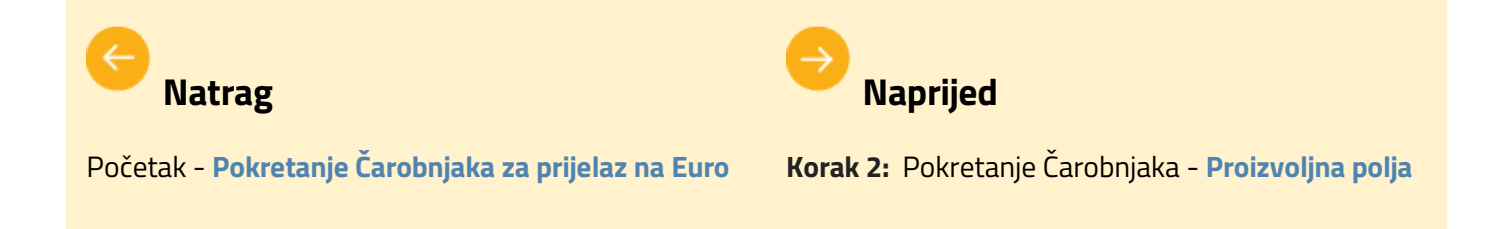

## 4.1 Tečajevi

**Šifrant Tečajeva** za potrebe prelaska sa naše valute HRK na EUR dana 1.1.2023., procesom pokretanja mijenja Našu valutu, kreira Banku za prijelaz, unosi tečaj na HNB i ostale banke.

U tu svrhu je u Čarobnjak za prijelaz na Euro | Šifranti dodan dio za pripremu i preračun Tečajeva.

U ovom poglavlju na primjeru i po koracima pojašnjavamo kako koristiti navedeni čarobnjak.

#### **OPIS PRIMJERA**

Zbog prelaska na EUR odgovorna osoba mora pokrenuti čarobnjak koji izvodi sljedeće radnje:

- 1. Postavke za Našu valutu
- 2. Banka PRIJELAZ -EUR
- 3. HRVATSKA NARODNA BANK
- 4. Ostale banke

Šifrant Tečajevi se nalazi na Čarobnjaku za prijelaz na Euro i on je prvi čarobnjak kojeg moramo pokrenut!

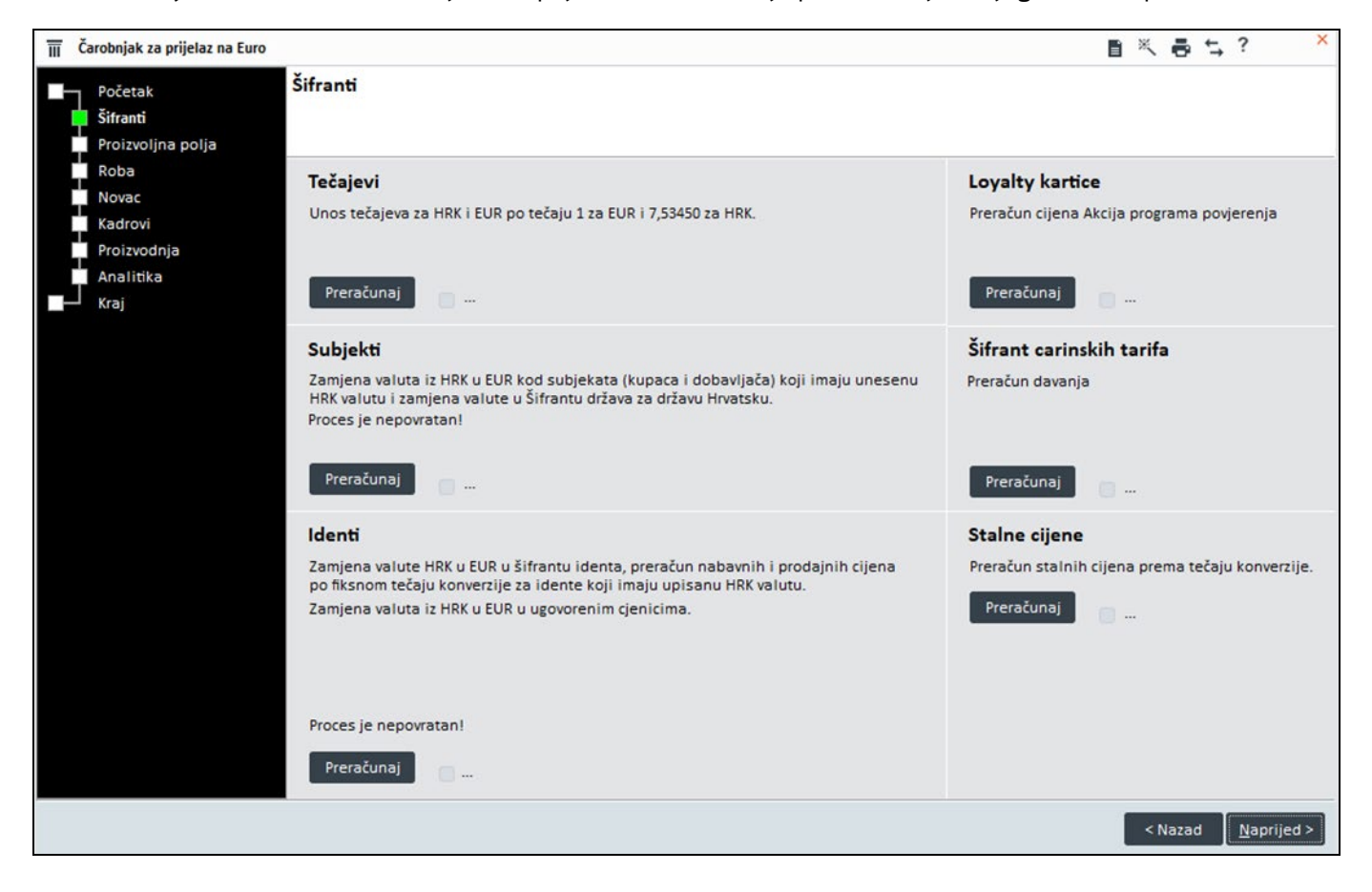

Operacije se izvode redom kako su navedene:

## 1. Postavke za Našu valutu

Prije pokretanja čarobnjaka Tečajevi a nakon aktivacije Dvovalutnog prikaza,

forma Poduzeće u Administratorskoj konzoli izgleda kao na slici niže;

| Administratorska konzola         |                                                                                                    | t,? -□× |
|----------------------------------|----------------------------------------------------------------------------------------------------|---------|
| Postavke                         | Naše poduzeće Poduzeće d.o.o. • Q Mijenjanje odgovorne osobe                                                                                                    |         |
| 🔸 Boje                           | Direktor NOVAK JOSIP • Q • Dozvoljeno                                                                                                    |         |
| 1 Internet                       | Datum ulaska u program 29.1.2015 * Određeno pri vrsti dokumenta                                                                                                    |         |
| Poduzeće                         | Minimalna dužina lozinke 0. Automatska odjava (m) 0. Kontrola datuma pri ulasku                                                                                                    |         |
| Subjekti                         |                                                                                                    |         |
| 💽 📜 Identi                       | Zantjevnost iozinke -1 Valjanost -1 21 Naša valuta HRK *                                                                                                    |         |
| 💽 🕍 Proizvodnja                  | Provjera lozinke Datum Nap. Valuta                                                                                                    |         |
| 💽 🚯 Narudžbe                     | HNB HRVATSKA NARODNA BANK z Scradoli z 1.1.1900 M HRK                                                                                                    |         |
| 💽 🔛 Roba                         |                                                                                                    |         |
| Novac                            | HNB - carina HKVAISKA NARODNA BANI * S-Srednji *                                                                                                    |         |
| 💽 🌡 Kadrovi                      | Banka cjenik HRVATSKA NARODNA BANI * P-Prodajni *                                                                                                    |         |
| 💽 📄 Dokumentacija                | Banka HRK -> EUR PRIJELAZ - EUR *                                                                                                    |         |
| 🖓 Automatsko pokretanje zadataka | Naša država Hrvatska 🔹                                                                                                    |         |
| Izbornik                         | Tip poduzeća I - Invalidsko poduzeće 🔹 👻                                                                                                    |         |
| • O- Sigurnost                   | Prikaz broja dokumenta: godina 2 ° V.D. 3 ° Broj 6 °                                                                                                    |         |
| 💽 🐴 Korisnici i grupe            | 🖉 Pri autoritaciji na postrožkova na prikaži nasutorizirana zanise (r)                                                                                                    |         |
| C Verzije/osvježavanje           | <ul> <li>Pri autorizaciji na odjele ne prikaži neautorizirane zapise. (c)</li> </ul>                                                                                                    |         |
| 💽 🛢 Baza podataka                | Kod odabira nos.troškova popuni odjel                                                                                                    |         |
| 💽 🖳 ZEUS                         | Prilikom odabila odjela puni nositelja troska<br>Ograničen izbor nositelja troškova glede na odjel                                                                                                    |         |
| 💓 otos                           | Dozvolieno kreiranie novih dokumenata -1 (u godinama, -1 bez kontrole)                                                                                                    |         |
|                                  |                                                                                                    |         |
|                                  | Ograničen izbor nositelja troškova glede na subjekt<br>Veza sa sustavom arhiviranje dokumentacije (u)                                                                                                    |         |
|                                  | Mnemo driver DPA YYYYYYY *                                                                                                    |         |
|                                  | Posl. godina različita od kalendarske                                                                                                    |         |
| C Dada pudataka                  | Nob odabila nijosutoskom jočjeli         Prilikom odabila oljela puni nositelja troška         Ograničen izbor nositelja troškova glede na odjel         Dozvoljeno kreiranje novih dokumenata         •1 \$         (u godinama, -1 bez kontrole)         Ograničen izbor nositelja troškova glede na subjekt         Veza sa sustavom arhiviranje dokumentacije (u)         Mnemo driver DPA WYYYYY         •         Posl. godina različita od kalendarske |         |

**Banka Prijelaz - EUR** je kreiran Dvovalutnim prikazom koja se aktivira 5.9.2022. , naša valuta je HRK i nema datuma prelaska na EUR.

Nakon pokretanja gumba **Tečaj**, zbog potrebe prelaska sa naše valute HRK na EUR dana 1.1.2023., promijenit će se u **Administratorskoj konzoli** pod **Postavke | Poduzeće** podaci koji sadrži podatke o našoj trenutno važećoj valuti "**Naša valuta**" i podaci o datumu stupanja na snagu naše valute.

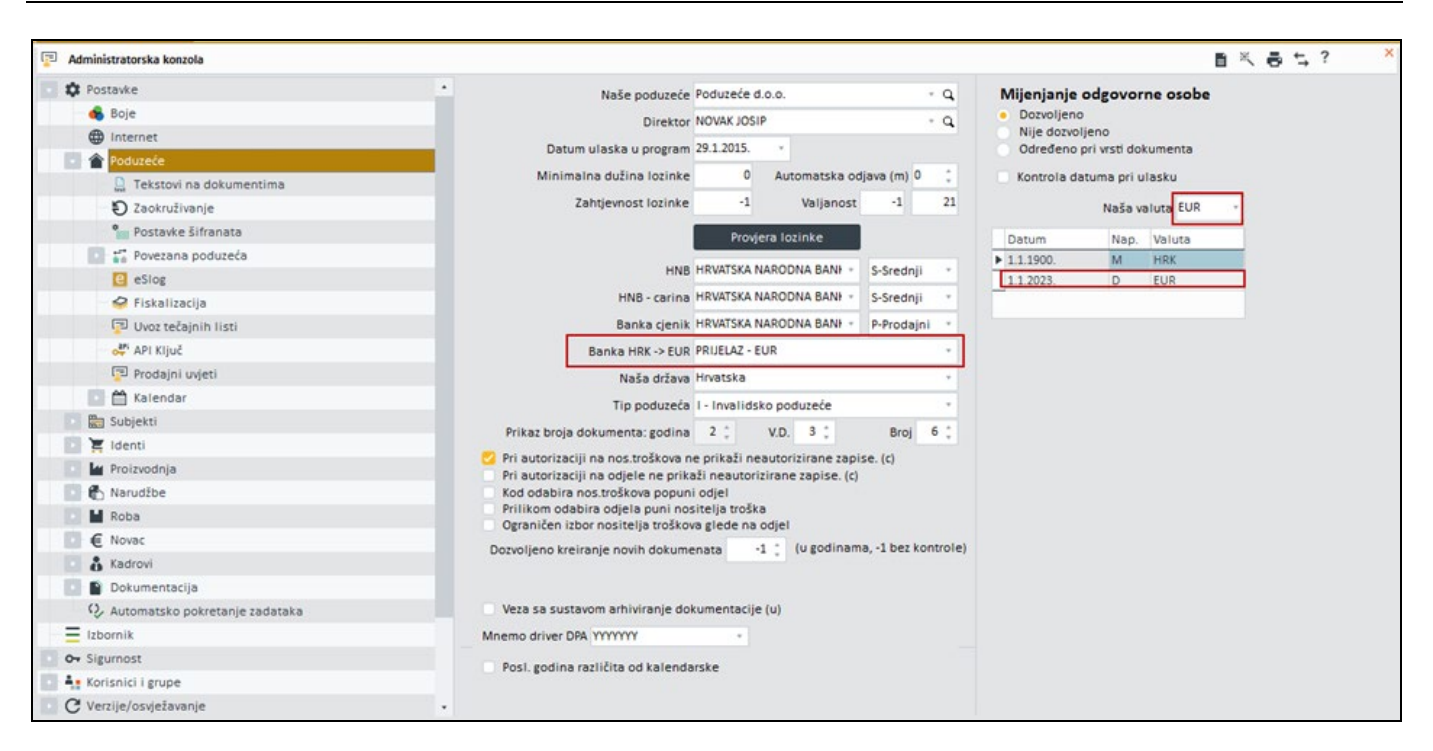

Čarobnjak u polje **Naša valuta** stavi našu novu valutu EUR.

U **Šifrant datuma** korištenja nove valute zapisuje se datum prelaska 1.1.2023. godine, način preračuna Dijeljenje i nova valuta EUR.

Nadogradnjom se popunjavaju podaci na panelu **Poduzeće** kojim definiramo banku za prijelaz koja se nalazi u polju Banka HRK->EUR. Čarobnjak za prijelaz zapiše novo kreiranu banku PRIJELAZ – EUR.

## 2. Banka PRIJELAZ - EUR

Banka PRIJELAZ – EUR se kreira tijekom procesa čarobnjaka Tečajevi.

Čarobnjak također popunjava podatke u banci za prelazak na EUR . Popunjavaju se podaci za HRK i EUR od 1.1.2023. :

- Na dan 1.1.2023. tečaj 1 za EUR
- Na dan 1.1.2023. tečaj 7,5345 za HRK

| <b>šifrant subjekata</b>                            |                          | Filter Sv           | i zapisi      | · ¥ 🖬                | K K PRIJELAZ                           | - EUR        | 0 ~ K <                                    |
|-----------------------------------------------------|--------------------------|---------------------|---------------|----------------------|----------------------------------------|--------------|--------------------------------------------|
| <u>š</u> ifra <mark>PRIJELAZ - EUR</mark><br>Naziv2 |                          |                     | R Zem         | iovid<br>eri podatke | Status<br>Aktivar<br>Neakti<br>U steča | van<br>aju   | U likvidaciji<br>Djelom.blokir<br>Blokiran |
| Osnovni podaci<br>Privola/Blokiranje                | Banka                    |                     | Tečajna lista |                      |                                        |              |                                            |
| Računi                                              | SWIFT/BIC kod            | Oznaka banke        | Datum od      | * do                 | ٣                                      | Valuta       | Ψ.                                         |
| -Kupac                                              | Nacion                   | nalni klirinški kôd | Zdi           | uži tečajne liste    |                                        | Filtriraj    | Briši filter                               |
| Ugovoreni cjenik                                    | Datum                    | Valuta              | k             | upovni t.            | Srednji t.                             | Prodajni t.  |                                            |
| Dobavljač<br>Financijski podaci                     | ▶ 1.1.2023.<br>1.1.2023. | EUR<br>HRK          |               | 1,000<br>7,534       | 0000 1,00<br>1500 7,53                 | 0000<br>4500 | 1,000000<br>7,534500                       |
| Ugovoreni cjenik 🧭 Banka                            |                          |                     |               |                      |                                        |              |                                            |

Čarobnjak za prijelaz za unos tečajeva popunjava sve tečajeve sa HRK i EUR.

Konverzijski tečaj unosi se najprije u banku PRIJELAZ-EUR i koristi se za sve ostale banke i preračune.

## **3. HRVATSKA NARODNA BANKA**

Za banku HRVATSKA NARODNA BANKA - srednji tečaj upisuje se :

| HNB          | HRVATSKA NARODNA BANŁ 👻 | S-Srednji  | ٠ |
|--------------|-------------------------|------------|---|
| HNB - carina | HRVATSKA NARODNA BANŁ * | S-Srednji  | * |
| Banka cjenik | HRVATSKA NARODNA BANŁ + | P-Prodajni | * |

- Na dan 1.1.2023. tečaj 1 za EUR
- Na dan 1.1.2023. tečaj 7,5345 za HRK
- Na dan 31.12.2022. tečaj 7,5345 za EUR

| Šifrant subjekata    |                        | Filter St            | vi zapisi  | · \$ 0                 | KA NARODNA BANKE ····                                             | > > < O B×                                   | .ēt;? ×                                    |
|----------------------|------------------------|----------------------|------------|------------------------|-------------------------------------------------------------------|----------------------------------------------|--------------------------------------------|
| Šifra HRVATSKA NAR   | ODNA BANKA             |                      | р<br>Ш     | Zemllovid              | Status                                                            |                                              |                                            |
| Naziv2 Srednji tečaj |                        |                      | 9          | Provieri podatke       | <ul> <li>Aktivan</li> <li>Neaktivan</li> <li>U stečaju</li> </ul> | U likvidaciji<br>Djelom.blokiran<br>Blokiran | Tužen<br>Na prisilnoj na<br>Predst. nagodt |
| Osnovni podaci       | Banka                  |                      | Tečajna li | sta                    |                                                                   |                                              |                                            |
| Privola/Blokiranje   |                        | 0                    |            |                        |                                                                   |                                              |                                            |
| Računi               | SWIFI/BIC KOG NORKHR20 | Oznaka banke 1001005 | Datum od   | . 00                   | valuta                                                            | 2                                            |                                            |
| Kupac                | Nacio                  | nalni klirinški kôd  |            | 7druži tečalne liste   | \\\\\\\\\\\\\\\\\\\\\\\\\\\\\\\\\\\\\                             | Briči filter                                 |                                            |
| Financijski podaci   |                        |                      |            | Loroer recopile insite | L manol                                                           | and mich                                     |                                            |
| Ugovoreni cjenik     | Datum                  | Valuta               |            | Kupovni t.             | Srednji t. Prodajni t.                                            |                                              |                                            |
| Dobavliač            | 1.1.2023.              | EUR                  |            | 1,000000               | 1,000000                                                          | 1,000000                                     |                                            |
| Einanclicki nodaci   | 1.1.2023.              | HRK                  |            | 7,534500               | 7,534500                                                          | 7,534500                                     |                                            |
| rinancijski podaci   | 31.12.2022.            | EUR                  |            | 7,534500               | 7,534500                                                          | 7,534500                                     |                                            |
| Ugovoreni cjenik     | 9.9.2021.              | EUR                  |            | 1,000000               | 7,484807                                                          | 1,000000                                     |                                            |
| Banka                | 8.9.2021.              | EUR                  |            | 1,000000               | 7,492048                                                          | 1,000000                                     |                                            |
| Općina               | 15.9.2020.             | EUR                  |            | 1,000000               | 7,500000                                                          | 1,000000                                     |                                            |
| Skladište            | 14.9.2020.             | EUR                  |            | 1,000000               | 7,400000                                                          | 1,000000                                     |                                            |
| Odjel                | 31.8.2020.             | EUR                  |            | 1,000000               | 7,300000                                                          | 1,000000                                     |                                            |
| Dielatoik            | 31.7.2020.             | EUR                  |            | 1,000000               | 7,123456                                                          | 1,000000                                     |                                            |
| Ustrania             | 26.6.2014.             | CHF                  |            | 1,000000               | 6,224008                                                          | 1,000000                                     |                                            |
| Ustanova             | 26.6.2014.             | EUR                  |            | 1,000000               | 7,567771                                                          | 1,000000                                     |                                            |
| Napomena             | 26.6.2014.             | GBP                  |            | 1,000000               | 9,446725                                                          | 1,000000                                     |                                            |
| Proizvoljna polja    | 26.6.2014.             | SEK                  |            | 1,000000               | 0,829236                                                          | 1,000000                                     |                                            |
| Pregled dokumenata   | 26.6.2014.             | USD                  |            | 1,000000               | 5,556774                                                          | 5,556774                                     |                                            |
| Dokumentacija        | 25.6.2014.             | CHF                  |            | 1,000000               | 6,219594                                                          | 1,000000                                     |                                            |
| eRazmiena            | 25.6.2014.             | EUR                  |            | 1,000000               | 7,568624                                                          | 1,000000                                     |                                            |
| E Candel             | 25.6.2014.             | GBP                  |            | 1,000000               | 9,488058                                                          | 1,000000                                     |                                            |
| c servisi            | 25.6.2014.             | SEK                  |            | 1,000000               | 0,830713                                                          | 0,830713                                     |                                            |
| Web Shops            | 25.6.2014.             | USD                  |            | 1,000000               | 5,575003                                                          | 1,000000 .                                   |                                            |

## 4. Ostale banke

Za ostale banke - upisuje se :

- Na dan 1.1.2023. tečaj 1 za EUR
- Na dan 1.1.2023. tečaj za HRK se upisuje zadnji upisani tečaj za EUR u HRK valuti

| Sifrant subjekata   |                        | Filter Sv               | vi zapisi   | · \$             | ΞK      | 🕻 🕻 grebačka bar                                                  | ka d.d 🚥 🗲 👌 🗸 🗅                         | tikat, ×                               |
|---------------------|------------------------|-------------------------|-------------|------------------|---------|-------------------------------------------------------------------|------------------------------------------|----------------------------------------|
| Šifra Zagrebačka ba | inka d.d.              |                         | คม          | Zemliovid        |         | Status                                                            |                                          |                                        |
| Naziv2 ZAGREBAČKA B | ANKA DIONIČKO DRUŠTVO  |                         |             | Provieri podatke |         | <ul> <li>Aktivan</li> <li>Neaktivan</li> <li>U stečaju</li> </ul> | U likvidaciji<br>Djelom.blok<br>Blokiran | iran Na prisilnoj na<br>Predst. nagodt |
| Osnovni podaci      | Banka                  |                         | Tečajna lis | ta               |         |                                                                   |                                          |                                        |
| Privola/Blokiranje  | CHURTING LAST TARAHOTY | Overally headly 2260000 | Destruct    |                  | 1000    |                                                                   |                                          |                                        |
| Računi              | SWIFI/BIC KOG ZADARKZA | Oznaka banke 2500000    | Datum od    |                  | do      |                                                                   | valuta                                   |                                        |
| C Kupac             | Nac                    | ionalni klirinški kôd   |             | Združi tečaine   | liste   | V Filtr                                                           | irai 🔐 Briši filter                      |                                        |
| Financijski podaci  |                        |                         |             |                  |         |                                                                   |                                          |                                        |
| Ugovoreni cjenik    | Datum                  | Valuta                  |             | Kupovni t.       | 43      | Srednji t. Pre                                                    | odajni t. 🔹                              |                                        |
| Dobavliač           | 1.1.2023.              | EUR                     |             | 1                | ,000000 | 1,000000                                                          | 1,000000                                 |                                        |
| Einspelicht gedagt  | 1.1.2023.              | HRK                     |             | 7                | ,430000 | 7,476883                                                          | 7,530000                                 |                                        |
| Financijski podaci  | 9.9.2021.              | CAD                     |             | 4                | ,845046 | 4,993577                                                          | 5,144740                                 |                                        |
| Ugovoreni cjenik    | 9.9.2021.              | CHF                     |             | 6                | 660456  | 6,872135                                                          | 7,072443                                 |                                        |
| 😏 Banka             | 9.9.2021.              | EUR                     |             | 7                | ,430000 | 7,476883                                                          | 7,530000                                 |                                        |
| Općina              | 9.9.2021.              | GBP                     |             | 8                | 447453  | 8,705185                                                          | 8,969976                                 |                                        |
|                     |                        |                         |             |                  |         |                                                                   |                                          |                                        |

- 📫 Pokretanje Čarobnjaka za prijelaz na EUR Šifranti
- 📫 🛛 Pokretanje Čarobnjaka za prijelaz na EUR Početna

## 4.2 Subjekti

Za potrebe prelaska sa naše valute HRK na EUR dana 1.1.2023. , procesom pokretanja Subjekta mijenja se valuta na subjektima i šifrantu država, te preračunavaju cjenici.

U tu svrhu je u Čarobnjak za prijelaz na Euro | Šifranti dodan dio za pripremu i preračun u <u>Subjektima</u>.

U ovom poglavlju na primjeru i po koracima pojašnjavamo kako koristiti navedeni čarobnjak.

Prije nego pokrenemo preračun Subjekta, mora biti pokrenut čarobnjak Tečajevi!

#### **OPIS PRIMJERA**

Zbog prelaska na EUR odgovorna osoba mora pokrenuti čarobnjak koji izvodi promjene na sljedećim šifrantima :

- 1. Šifrant Država
- 2. Šifrant Subjekta
- 3. Šifrant Tipova subjekta

Šifrant Subjekta se nalazi na formi Šifranti, nakon odrađenog šifranta <u>Tečajevi</u> pokrećemo Subjekte.

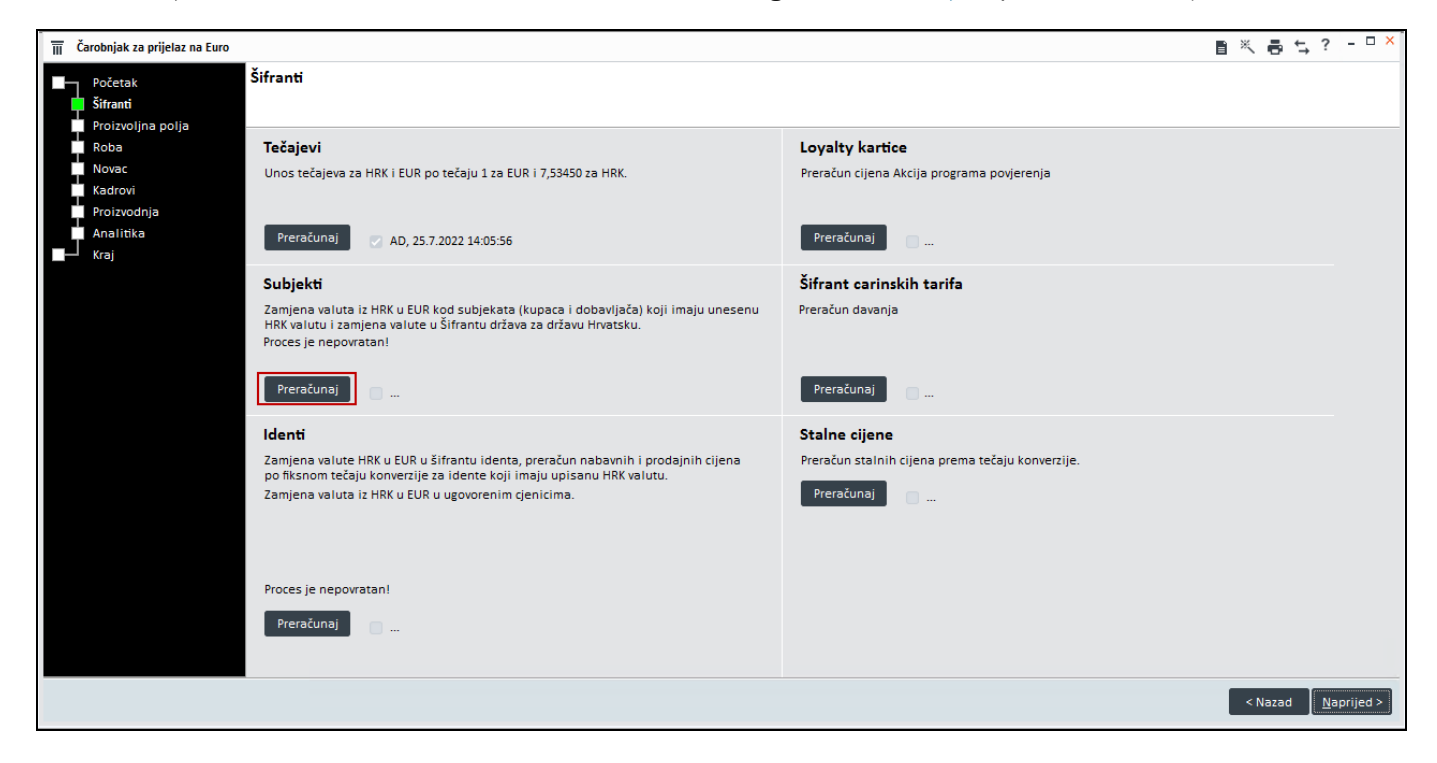

## 1. Šifrant Država

Ovaj prijelazni čarobnjak osigurava promjenu valute u šifrantu država za državu Hrvatsku, odnosno zamjenu HRK u EUR.

| Šifrant država |        |           |                |                 |              |
|----------------|--------|-----------|----------------|-----------------|--------------|
| Država         | Valuta | ISO šifra | Prefix por.br. | Intrastat šifra | Prefiks IBAN |
| Gvineja        | GNF    | GN        | GN             | GN              |              |
| Gvineja Bisau  | XOF    | GW        | GW             | GW              |              |
| Haiti          | HTG    | нт        | нт             | HT              |              |
| Honduras       | HNL    | HN        | HN             | HN              |              |
| Hong Kong      | НКD    | нк        | нк             | нк              |              |
| Hrvatska       | EUR    | HR        | HR             | HR              |              |
| Indija         | INR    | IN        | IN             | IN              |              |
| Indonezija     | IDR    | ID        | ID             | ID              |              |

## 2. Šifrant Subjekata

U **Šifrantu subjekta** čarobnjakom za promjenu HRK valute u EUR, promjena se odnosi na one subjekte (kupce i dobavljače) koji imaju unesenu HRK valutu. Ako je unesena valuta različita od HRK valute, zamjena se neće izvršiti.

| Šifrant subjekata                                                                                                    | F                                                                                                    | ilter Svi zapisi                                          | • 🗟 🛛 K                         | KUPAC d.o.o.                                    |                                                                                 | .ē≒? <sup>×</sup>                         |
|----------------------------------------------------------------------------------------------------|----------------------------------------------------------------------------------------------------|-----------------------------------------------------------|---------------------------------|-------------------------------------------------|---------------------------------------------------------------------------------|-------------------------------------------|
| Šifra KUPAC d.o.o.<br>Naziv2 trgovina na veli                                                                                             | ko i malo                                                                                                    |                                                           | N Zemilovid<br>Provieri podatke | Status<br>Aktivan<br>Neaktivan<br>U stečaju     | U likvidaciji<br>Djelom.blokiran<br>Blokiran                                    | Tužen<br>Na prisilnoj n<br>Predst. nagodi |
| Osnovni podaci<br>Privola/Blokiranje<br>Računi<br><b>Xupac</b><br>Financijski podaci<br>Ugovreni cjenik<br>Obavljač<br>Financijski podaci | Komercijalni podaci: Kupac<br>Dogovoreni rabat 0,00 % Tip si<br>Maksimalni rabat -1,00 % P<br>Valuta EUR -<br>Način plaćanja 3 -<br>Dostava - | vbjekta K<br>Vlatitelj<br>riodika -<br>osoba -<br>Marža - | - Q<br>MARIO BERGANT -          | Način p<br>R1<br>Izvo:<br>Kraji<br>Osic<br>Osta | rodaje<br>z - EU<br>nji kupac<br>obođen<br>slo                                  | ^                                         |
| Ugovoreni cjenik<br>Banka<br>Općina                                                                                                    | Mjesto Q Priori<br>Dana                                                                                                    | tet isp. 5 - No<br>za isp                                 | rmal priority *<br>1            | • Ugo<br>Rabi                                   | racuna cijene<br>voreni rabat se prikazuje odvojeno<br>at se prikazuje odvojeno | Izračun cijene                            |
| Skladište<br>Odjel<br>Djelatnik                                                                                                    | Elektronska razmjena podataka<br>Način poslovanja Elektronski eSlog - jednostavan r<br>EAN kod subjekta                                       | Kamate                                                    | obračunavaju<br>ne stope *      | Rabi<br>Cjenovn                                 | at je uključen u cijenu<br>i razred                                             |                                           |
| Napomena<br>Proizvoljna polja<br>Pregled dokumenata                                                                                       | Razdobije računa Dan                                                                                                    |                                                           |                                 | Prod     Vele     Vele                          | fajna cijena Za PO<br>eprod.cijena1<br>eprod.cijena2                            | S koristi maloprodajni                    |
| Dokumentacija<br>eRazmjena<br>E Servisi<br>Web Shoos                                                                                      | Slanje opomena<br>Ne šalji opomene<br>Nežio stanja Ganimato                                                                                   | <b>Trošarina</b><br>U slučaju tr                          | ošarinske dozvole ne obračunava | ij trošarine                                    | Vrsta datuma dospijeća                                                          |                                           |

Na panelu **Financijski podaci** čarobnjak preračunava podatke vezane za valutu za kupce koji su imali unesenu HRK valutu prije 1.1.2023 (svi iznosi koji su u HRK preračunat će se prema konverzijskom tečaju u EUR).

| Osnovni podaci     | Financijski podaci   ki  | Jpac | Tablični pregled |           |           |    |        |          |                       |    |                 |          |                |         |  |
|--------------------|--------------------------|------|------------------|-----------|-----------|----|--------|----------|-----------------------|----|-----------------|----------|----------------|---------|--|
| Privola/Blokiranje | Financijski podaci   kuj | bac  | Pregled          | na datum  | 24.3.2022 | 2. |        | Ţ.       |                       |    |                 |          |                |         |  |
| Računi             | Iziava                   |      | Podaci za pla    | ćanie     |           | F  | Carra  | sconto   | Garancije - Primljene |    | Ocigurania potr | aživanja | Pahat na Iznos |         |  |
| 2 Kupac            |                          |      |                  |           |           | Ě  | 0330   | sconto   | Garancije - Primijene |    | osiguranje pour | szivanja | Rabat na izne  | 75      |  |
| Einspelicht podasi | Tekst                    |      | Limit            | 13        | 2,7228    |    | Tip    | v Status | Datum izda            | va | Datum Dosp.     | Napome.  | Vrijednost     | Dokumen |  |
| rinancijski podaci | Godišnia iziava          |      | Odobren dana     | 1.1.2002. |           | •  | Mienic | a O      | 1.1.2022.             |    |                 | a')      | 7.000.00       |         |  |
| Ugovoreni cjenik   | Indana dana              |      | Pok plaćanja     |           | 5 Deni    | E  |        |          |                       |    |                 |          |                |         |  |
| Dobavliač          | izuana dana              |      | KOK piacanja     |           | o Dani    |    |        |          |                       |    |                 |          |                |         |  |
|                    | Kontakt os.              | *    | Aaks.dana kašnj. |           | 0 Dani    |    |        |          |                       |    |                 |          |                |         |  |
| Financijski podaci | Konto kupca              | v    |                  | Kontro    | la limita |    |        |          |                       |    |                 |          |                |         |  |
| Ugovoreni cjenik   | Konto prihoda            | × >  | Broj rata        |           | -1        |    | 1      |          |                       |    |                 |          |                | ,       |  |
| Banka              |                          |      | ,                |           |           | -  | -      |          |                       | -  |                 |          |                |         |  |

Na panelu **Ugovoreni cjenik** za **Idente** i **Klasifikacije** se zatvorena razdoblja ne radi preračun u HRK.

Za otvorena razdoblja se pozicija zatvara na 31.12.2022. i otvara nova pozicija sa početkom razdoblja 1.1.2023. i preračunato u EUR prema konverzijskom tečaju. Valute koje nisu bile HRK se ne preračunavaju. Niže su slike primjera prije i poslije.

#### Prije preračuna:

| Osnovni podaci     | Ugovoreni cjenik     |                |                  |         |             |      |        |        |        |                        |          |      |             |          |
|--------------------|----------------------|----------------|------------------|---------|-------------|------|--------|--------|--------|------------------------|----------|------|-------------|----------|
| Privola/Blokiranje | Identi Viacifikacije |                |                  |         |             |      |        |        |        |                        |          |      |             |          |
| Računi             | - Kidshikacije       |                |                  |         |             |      |        |        |        |                        |          |      |             |          |
| 🕗 Kupac            |                      | ··· > >        | V Datum od 1.1.2 |         | do 24.3.202 | 2. * | E F    | ilter  |        | Prikaži s <u>v</u> e i | dente    |      |             |          |
| Financijski podaci | Ident Subjek         | tova čifra Tin | Naziv            | Cilena  | MP cilena   | Val  | Pabat  | Pab    | Rah R  | or Datum               | Datum P  | ok R | ok Dokument | Nabayo V |
| Ugovoreni cjenik   | ROBA                 | Prodaja        | ROBA             | 10,0000 | 12,5000     | HRK  | 0,0000 | 0,0000 | 0,0000 | 1.1.2022.              | bottom n | -1   | -1          | 0        |
| Dobavljač          | ROBA 002             | Prodaja        | ROBA 002         | 25,0000 | 31,2500     | USD  | 0,0000 | 0,000( | 0,0000 | 1.2.2022.              |          | -1   | -1          | 0        |
| Financijski podaci |                      |                |                  |         |             |      |        |        |        |                        |          |      |             |          |
| Ugovoreni cjenik   |                      |                |                  |         |             |      |        |        |        |                        |          |      |             |          |

#### Nakon preračuna:

| Osnovni podaci     | Ugovoreni cjenik                                                                                              |
|--------------------|----------------------------------------------------------------------------------------------------|
| Privola/Blokiranje | Martin Wasting                                                                                                |
| Računi             | loenu klasinkacije                                                                                            |
| 💋 Kupac            | K < ROBA 002 ···· > > > ✓ D Datum od 1.1.2022. • do 23.3.2022. • Filter Prikaži svje idente                   |
| Financijski podaci | Ident Subjective Elfra Tin Nativ Cilena MP rilena Val Pahat Pah Pah For Datum Datum Pok Rok Dokument Nahavn V |
| Ugovoreni cjenik   | ROBA Prodeia ROBA 10.0000 12.500 HRK 0.0000 10.0000 11.2022 5112.202 -1 -1 0                                  |
| Dobavljač          | ROBA Prodaja ROBA 1,3272 1,6600 EUR 0,0000 0,0000 1.1.20231 -1 0                                              |
| Financijski podaci | ▶ ROBA 002 Prodeja ROBA 002 25,0000 31,2500 USD 0,0000 0,0000 1,22022 -1 -1 0                                 |
| Ugovoreni cjenik   |                                                                                                    |
| Banka              |                                                                                                    |
| Općina             |                                                                                                    |

## 3. Šifrant tipova subjekta

Promjena valute na EUR u **Šifrantu tipova subjekta** mijenja se za one vrste koje imaju upisanu HRK valutu u osnovnim podacima. Ako je valuta drugačija od HRK, razmjena se ne vrši.

| podaci                    | Opći podaci                     |                                                                         |
|---------------------------|---------------------------------|-------------------------------------------------------------------------|
| ene                       | · · ·                           |                                                                         |
|                           | 511D                            |                                                                         |
| bat se prikazuje odvojeno | Valuta EUR                      | Y                                                                       |
| kazuje odvojeno           | Referent                        | Ť                                                                       |
| učen u cijenu             | Dostava                         | Ŧ                                                                       |
|                           | Vrsta kamatne stope             | *                                                                       |
| C                         | azuje odvojeno<br>ičen u cijenu | azuje odvojeno Referent<br>Ičen u cijenu Dostava<br>Vrsta kamatne stope |

Na panelu **Ugovoreni cjenik** za **Idente** i **Klasifikacije** se zatvorena razdoblja ne radi preračun u HRK.

Za otvorena razdoblja se pozicija zatvara na 31.12.2022. i otvara nova pozicija sa početkom razdoblja 1.1.2023.

i preračunato u EUR prema konverzijskom tečaju. Valute koje nisu bile HRK se ne preračunavaju.

| Šifrant tipova subje                | ekata  |                |         |           |                   |          | 4             | Ō      | < < 1     |            | 2        |         | O V K     |            | . 8 5  | ?      |
|-------------------------------------|--------|----------------|---------|-----------|-------------------|----------|---------------|--------|-----------|------------|----------|---------|-----------|------------|--------|--------|
| Tip subjekta                        | L      |                |         | Naziv     |                   |          |               |        | Vrsta sub | jekta 🛛    | Dobavi   | jač     | • Kupac   |            |        |        |
| Osnovni podaci                      | Identi | Klasifikacije  |         |           |                   |          |               |        |           |            |          |         |           |            |        |        |
| Ugovoreni cjenik<br>Šifre subjekata | шĸ     | <b>〈</b> 1-111 |         |           | Datum od 1.1.2022 |          | do 24.3.2022. | •      | Filter    | Prikaži sy | e idente |         |           |            |        |        |
| Financijski podac                   | Ident  |                | Tip     | Naziv     | Cijena            |          | MP Cijena     | Valuta | Rabat     | Rabat2     | Rabat3   | Formula | Datum od  | Datum do   | Rok pl | Rok is |
| Rasporedi                           | 1-111  |                | Prodaja | Test roba |                   | 13,2722  | 16,590        | 0 EUR  | 0,0000    | 0,0000     | 0,0000   |         | 1.9.2020. | 31.12.2022 | -1     | l -1   |
| Hijerarhija                         | 1-111  |                | Prodaja | Test roba |                   | 100,0000 | 125,000       | O HRK  | 0,0000    | 0,0000     | 0,0000   |         | 1.1.2023. |            | 1      | l -1   |

Podaci na panelu Financijski podaci se priračunaju u EUR prema konverzijskom tečaju.

| 👫 Šifrant tipova sub | jekata           |          |                           |    | Ę, |
|----------------------|------------------|----------|---------------------------|----|----|
| Tip subjekta         | 1                | Naziv    |                           |    |    |
| Osnovni podaci       | Dana za plaćanje | 0        | Maksimalni dani kašnjenja | 0  |    |
| Ugovoreni cjenik     | Konto            | *        | Broi rata                 | -1 |    |
| Šifre subjekata      |                  |          |                           |    |    |
| Financijski podac    | Nacin placanja   | Ψ.       | Tekst                     | Ψ. |    |
| Rasporedi            | Limit            | 265,44 🛃 | Kontrola limita           |    |    |
| Hijerarhija          |                  |          |                           |    |    |

- 📫 Pokretanje Čarobnjaka za prijelaz na EUR Šifranti
- 📫 🛛 Pokretanje Čarobnjaka za prijelaz na EUR Početna

## 4.3 Identi

Za potrebe prelaska sa naše valute HRK na EUR dana 1.1.2023., procesom pokretanja Idenata mijenja se valuta, preračun nabavnih i prodajnih cijena te preračunavaju cjenici.

U tu svrhu je u Čarobnjak za prijelaz na Euro | Šifranti dodan dio za pripremu i preračun Identa.

U ovom poglavlju na primjeru i po koracima pojašnjavamo kako koristiti navedeni čarobnjak.

#### **OPIS PRIMJERA**

Zbog prelaska na EUR odgovorna osoba mora pokrenuti čarobnjak koji izvodi promjene na sljedećim područjima :

- 1. Kalkulacija
- 2. Ugovoreni cjenik
- 3. Šifrant klasifikacije identa

Nakon što smo pokrenuli čarobnjak <u>Tečajevi</u> i <u>Subjekti</u>, pokrećemo **Idente**.

| 🔟 Čarobnjak za prijelaz na Euro          |                                                                                                    | ■ 米 長 な ? - □ ×                                               |
|------------------------------------------|----------------------------------------------------------------------------------------------------|---------------------------------------------------------------|
| Početak<br>Šifranti<br>Proizvolina polia | Šifranti                                                                                                    |                                                               |
| Roba<br>Novac<br>Kadrovi<br>Proizvodnja  | <b>Tečajevi</b><br>Unos tečajeva za HRK i EUR po tečaju 1 za EUR i 7,53450 za HRK.                                                                                                    | Loyalty kartice<br>Preračun cijena Akcija programa povjerenja |
| Kraj                                     | Preračunaj Z AD, 27.7.2022 15:51:10 Subjekti Zamjena valuta iz HRK u EUR kod subjekata (kupaca i dobavljača) koji imaju unesenu HRK valutu i zamjena valute u šifrantu država za državu Hrvatsku. Proces ie nepovratan! | Preračunaj<br>Šifrant carinskih tarifa<br>Preračun davanja    |
|                                          | Preračunaj 🖉 AD, 27.7.2022 15:53:36                                                                                                    | Preračunaj                                                    |
|                                          | Zamjena valute HRK u EUR u šifrantu identa, preračun nabavnih i prodajnih cijena<br>po fiksnom tečaju konverzije za idente koji imaju upisanu HRK valutu.<br>Zamjena valuta iz HRK u EUR u ugovorenim cjenicima.        | Preračunaj                                                    |
|                                          | Proces je nepovratan!<br>Preračunaj                                                                                                    |                                                               |
|                                          | -                                                                                                    | < Nazad Nazad Nazad                                           |

## 1. Kalkulacija

**Čarobnjak Identi** mijenja valutu iz HRK u EUR za stavke koje su unesene u HRK, za nabavu, prodaju i odvojene kalkulacije. Istodobno se preračunavaju cijene identa za nabavu, prodaju i odvojene kalkulacije prema konverzijskom tečaju.

Maloprodajna cijena u EUR-ima je izračunata na način da se prodajna cijena u EUR-ima uveća za iznos PDV-a.

Ukoliko na identima postoje trošarine (povratna naknada, porez na potrošnji i sl.) također će se preračunati prema konverzijskom tečaju.

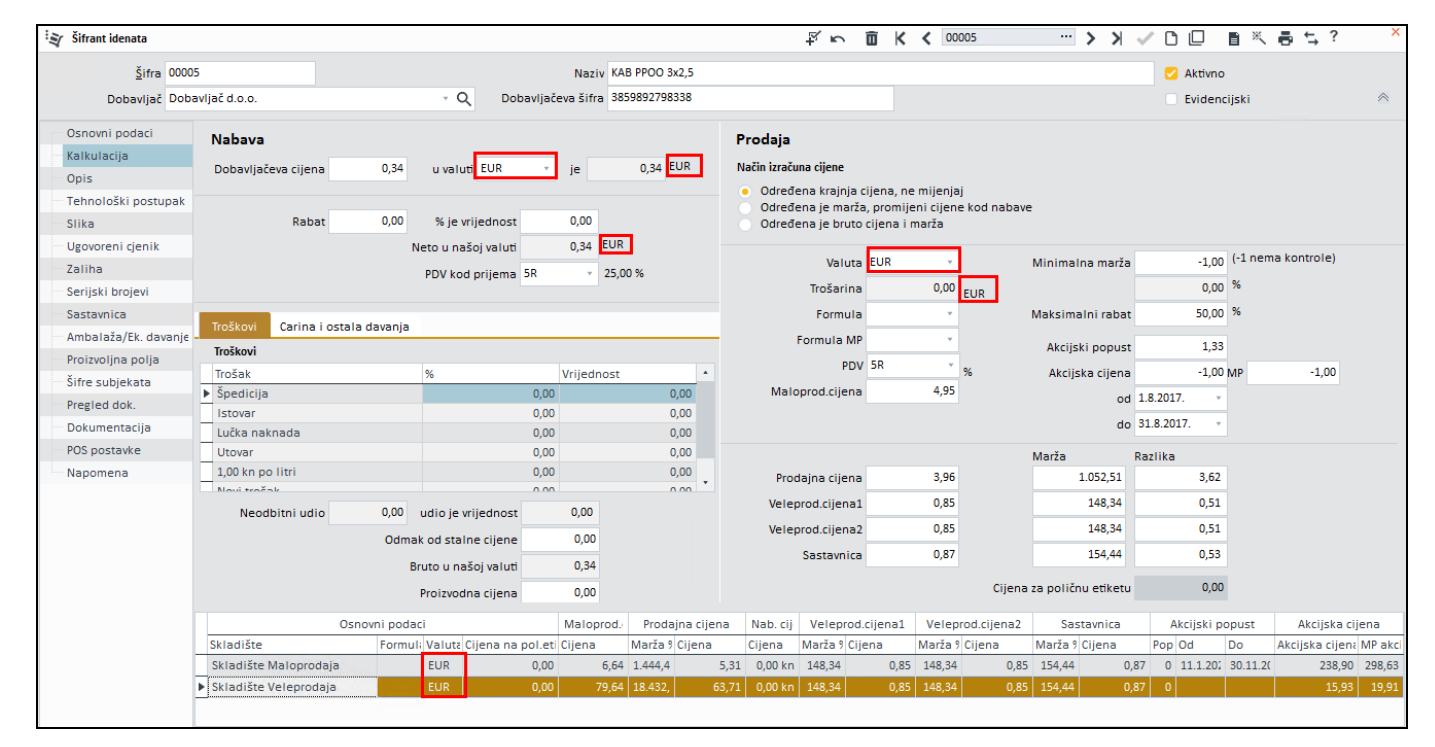

## 2. Ugovoreni cjenik

Promjena valute na EUR u ugovorenim cjenicima identa mijenja se za one koji imaju u kalkulaciji upisanu HRK valutu. Ako je valuta drugačija od HRK, zamjena se ne vrši.

Na panelu Subjekt prije preračuna smo imali kao na slici niže primjer.:

| 💱 Šifrant idenata            |                    |                  |                     |                               | ÷4            | in K ∢    | 00005    |                        | • > >       | V D (    |      | K 🖶 ち                 | ? - □ × |
|------------------------------|--------------------|------------------|---------------------|-------------------------------|---------------|-----------|----------|------------------------|-------------|----------|------|-----------------------|---------|
| Šifra 0000<br>Dobavljač Doba | 5<br>avljač d.o.o. | × 0              | N<br>Dobavljačeva š | aziv Paradajz_konzen<br>iifra | /a            |           |          |                        |             |          | A    | ktivno<br>videncijski |         |
| Osnovni podaci               | Subjekt Tip subj.  |                  |                     |                               |               |           |          |                        |             |          |      |                       |         |
| — Kalkulacija<br>— Opis      | 💼 K K Foreign Bu   | iyer Ltd. 🛛 💙 🖒  | <b>х</b> 🗸 С 🛛 🕫    | atum od 1.1.2022              | • do 28.7.202 | 2 *       | Filter   | Prikaži s <u>v</u> e j | partnere    |          |      |                       |         |
| Tehnološki postupak          | Subjekt            | Subjektova šifra |                     |                               | Tip           | Cijena    | MP Cije  | Val Ra                 | Ra Ra       | For Datu | Datu | Ro Rok.               | Doku P  |
| Slika                        | Poduzeće A         |                  |                     |                               | Proc          | da 60,000 | 0 75,000 | 0 HRK 35,00            | 0,0001 0,00 | 0 1.1.20 | 22   | -1 -                  | 1       |
| Ugovoreni cjenik             | Foreign Buyer Ltd. |                  |                     |                               | Proc          | da 10,000 | 0 12,500 | 0 USD 0,000            | 0,000( 0,00 | 0 1.7.20 | 22   |                       | 1       |
| Zaliha                       |                    |                  |                     |                               |               |           |          |                        |             |          |      |                       |         |
| Serijski brojevi             |                    |                  |                     |                               |               |           |          |                        |             |          |      |                       |         |
| Sastavnica                   |                    |                  |                     |                               |               |           |          |                        |             |          |      |                       |         |
| Ambalaža/Ek davanje          |                    |                  |                     |                               |               |           |          |                        |             |          |      |                       |         |

Na panelu Subjekt nakon preračuna ćemo imat kao na slici niže:

| 🍸 Šifrant idenata                    |                    |                  |                     |                                  | ¥          | $\widehat{\Box}$ | Κ <     | 00005   |        |                  | > 3     | × 🗸 | ⁰₽       | 自然者を                                              | , ? | - 0 |
|--------------------------------------|--------------------|------------------|---------------------|----------------------------------|------------|------------------|---------|---------|--------|------------------|---------|-----|----------|---------------------------------------------------|-----|-----|
| <u>Š</u> ifra 0000<br>Dobavljač Doba | 5<br>Ivljač d.o.o. | ۰ <i>۵</i>       | N<br>Dobavljačeva i | laziv Paradajz_konzerva<br>šifra |            |                  |         |         |        |                  |         |     |          | <ul> <li>Aktivno</li> <li>Evidencijski</li> </ul> |     |     |
| Osnovni podaci                       | Subjekt Tip subj.  |                  |                     |                                  |            |                  |         |         |        |                  |         |     |          |                                                   |     |     |
| Kalkulacija<br>Opis                  | 💼 K K Foreign Br   | uyer Ltd. 🛛 💙 🖒  | × < ₽ ∘             | atum od 1.1.2022 🔹               | do 28.7.20 | 022              | •       | Filter  | Prikaž | s <u>v</u> e pai | tnere   |     |          |                                                   |     |     |
| Tehnološki postupak                  | Subjekt            | Subjektova šifra |                     |                                  | Ti         | p (              | Cijena  | MP Cije | Val F  | a Ra             | Ra      | For | Datum od | Datum do                                          | R R | D   |
| Slika                                | Foreign Buyer Ltd. |                  |                     |                                  | Pr         | sbo              | 10,0000 | 12,5000 | USD (  | ,000 0,0         | 001 0,0 | 00  | 1.7.2022 |                                                   | -1  | -1  |
| Ugovoreni cienik                     | Poduzeće A         |                  |                     |                                  | Pr         | sbo              | 60,0000 | 75,0000 | HRK 3  | 5,00 0,0         | 001 0,0 | 00  | 1.1.2022 | 31.12.2022                                        | -1  | -1  |
| Zaliha                               | Poduzeće A         |                  |                     |                                  | Pr         | sbo              | 7,9634  | 9,9542  | EUR 3  | 5,00 0,0         | 00( 0,0 | 00  | 1.1.2023 |                                                   | -1  | -1  |
| Serijski brojevi                     | -                  |                  |                     |                                  |            |                  |         |         |        |                  |         |     |          |                                                   |     |     |
| Sastavnica                           |                    |                  |                     |                                  |            |                  |         |         |        |                  |         |     |          |                                                   |     |     |
|                                      |                    |                  |                     |                                  |            |                  |         |         |        |                  |         |     |          |                                                   |     |     |

Na panelu **Ugovoreni cjenik** za Subjekte i Tipove subjekta za zatvorena razdoblja ne radi se preračun u HRK.

Za otvorena razdoblja se pozicija zatvara na 31.12.2022. i otvara nova pozicija sa početkom razdoblja 1.1.2023. i preračunato u EUR prema konverzijskom tečaju. Valute koje nisu bile HRK se ne preračunavaju.

Primjer za **Tip subjekta prije preračuna** je niže na slici:

| 💱 Šifrant idenata   |                   |           |           |                |              |        | ¥ 🗊      | K < 00   | 005         | ··· > >           |          |           | ← ? - □ ×    |
|---------------------|-------------------|-----------|-----------|----------------|--------------|--------|----------|----------|-------------|-------------------|----------|-----------|--------------|
| <u>Š</u> ifra 0000  | 15                |           |           | Naziv Pa       | radajz_konze | irva   |          |          |             |                   |          | 🛃 Aktivno |              |
| Dobavljač Dob       | avljač d.o.o.     |           | - Q Dobay | vljačeva šifra |              |        |          |          |             |                   |          | Evidenci  | ski          |
| Osnovni podaci      | Subjekt Tip subj. |           |           |                |              |        |          |          |             |                   |          |           |              |
| Kalkulacija         |                   |           | N N 2     |                | 1 1 2022     | - do 7 | 8 7 2022 | <b>x</b> | brikaži s   | ue tineus subielu |          |           |              |
| Opis                |                   |           | × N 🗸     |                | 1.1.2022     | - uo - | 0.7.2022 |          | er Tikazi S | ve tipove subjekt |          |           |              |
| Tehnološki postupak | Tip subj.         | Tip Cijer | na M      | MP Cijena      | Valuta       | Rabat  | Rabat2   | Rabat3   | Formula     | Datum od          | Datum do | Rok plać  | Rok isporu P |
| Slika               | ▶ PREMIUM         | Prodaja   | 40,0000   | 50,000         | 0 HRK        | 0,0000 | 0,000    | 0,000    | D           | 1.1.2022          |          | -1        | -1           |
| Ugovoreni cjenik    |                   |           |           |                |              |        |          |          |             |                   |          |           |              |
| Zaliha              |                   |           |           |                |              |        |          |          |             |                   |          |           |              |
| Serijski brojevi    |                   |           |           |                |              |        |          |          |             |                   |          |           |              |

### Primjer za **Tip subjekta nakon preračuna** je niže na slici:

| 💱 Šifrant idenata    |                   |         |        |              |             |            |        | ₽ 🖬      | K < 000 | 05         | ~ >              | 9 0 V K    | 8 × 5     | ; ← ? - □ ×  |
|----------------------|-------------------|---------|--------|--------------|-------------|------------|--------|----------|---------|------------|------------------|------------|-----------|--------------|
| <u>Š</u> ifra 0000   | 5                 |         |        |              | Naziv Parad | dajz_konze | rva    |          |         |            |                  |            | 🛃 Aktivno |              |
| Dobavljač Doba       | avljač d.o.o.     |         | ÷ Q    | Dobavlja     | čeva šifra  |            |        |          |         |            |                  |            | Evidenc   | ijski        |
| Osnovni podaci       | Subjekt Tip subj. |         |        |              |             |            |        |          |         |            |                  |            |           |              |
| Kalkulacija          |                   |         |        |              |             | 1 2022     |        | 9 7 2022 |         |            |                  |            |           |              |
| Opis                 |                   |         | ··· >  | <b>у</b> < С | Datum od 1  | 1.2022     | * do 2 | 0.7.2022 | - Filte | r rikazi s | ve tipove subjek | at         |           |              |
| Tehnološki postupak  | Tip subj.         | Tip     | Cijena | MP C         | Cijena V    | Valuta     | Rabat  | Rabat2   | Rabat3  | Formula    | Datum od         | Datum do   | Rok plać  | Rok isporu P |
| Slika                | ▶ PREMIUM         | Prodaja |        | 40,0000      | 50,0000 H   | HRK        | 0,0000 | 0,0000   | 0,0000  |            | 1.1.2022         | 31.12.2022 | -         | 1 -1         |
| Ugovoreni cjenik     | PREMIUM           | Prodaja |        | 5,3089       | 6,6361 8    | EUR        | 0,0000 | 0,0000   | 0,0000  |            | 1.1.2023         |            | -         | 1 -1         |
| Zaliha               |                   |         |        |              |             |            |        |          |         |            |                  |            |           |              |
| Serijski brojevi     |                   |         |        |              |             |            |        |          |         |            |                  |            |           |              |
| Sastavnica           |                   |         |        |              |             |            |        |          |         |            |                  |            |           |              |
| Ambalaža/Ek. davanje |                   |         |        |              |             |            |        |          |         |            |                  |            |           |              |
| Proizvoljna polja    |                   |         |        |              |             |            |        |          |         |            |                  |            |           |              |
| Šifre subjekata      |                   |         |        |              |             |            |        |          |         |            |                  |            |           |              |

## 3. Šifrant klasifikacija identa

Promjena valute na EUR u **Šifrantu klasifikacija identa** mijenja se za one vrste koje imaju upisanu HRK valutu u osnovnim podacima. Ako je valuta drugačija od HRK, razmjena se ne vrši.

### Primjer **prije preračuna**:

| : BB Šifrant klasifikacija idenata |                      |                                          |                   | ¥ 🖬           | к <      | к                | <b>× ×</b> ×               | < C D     | 1 × 6 *         | _ ? - □ ×    |
|------------------------------------|----------------------|------------------------------------------|-------------------|---------------|----------|------------------|----------------------------|-----------|-----------------|--------------|
| Klasifikacija <sup>K</sup>         | Naziv Konfeko        | ija                                      |                   |               |          | Tip O - Obje     | ٠                          | 🗹 Aktivno | )               |              |
| Zadane vrijednosti                 | Subjekt Tip subjekta |                                          |                   |               |          |                  |                            |           |                 |              |
| Kalkulacija                        |                      |                                          | Depart 112000     |               |          |                  |                            |           |                 |              |
| Ugovoreni cjenik                   | KOPAC 0.0.0.         | / / / / L                                | Datum od 1.1.2022 | * do 28.7.2   | U22 ÷    | Filter Pi        | rikazi s <u>v</u> e subjek | te        |                 |              |
| Proizvoljna polja                  | Šifra subjekta       | <ul> <li>Tip (prodaja/nabava)</li> </ul> | Cijena Valuta     | Rabat Rabat2  | Rabat3 F | Formula Datum od | Datum do                   | Rok plaća | Rok isporuke P. | Prodajna cij |
| Rasporedi                          | KUPAC d.o.o.         | Prodaja                                  | 100,0000 HRK      | 0,0000 0,0000 | 0,0000   | 1.1.2022         |                            | -1        | -1              | 125,0000     |
| Opis                               |                      |                                          |                   |               |          |                  |                            |           |                 |              |
| Slika                              |                      |                                          |                   |               |          |                  |                            |           |                 |              |
| Sastavnice                         |                      |                                          |                   |               |          |                  |                            |           |                 |              |
| POS postavke                       |                      |                                          |                   |               |          |                  |                            |           |                 |              |
| Hijerarhija                        |                      |                                          |                   |               |          |                  |                            |           |                 |              |
| Pakiranje/Porez na okoliš          |                      |                                          |                   |               |          |                  |                            |           |                 |              |
|                                    |                      |                                          |                   |               |          |                  |                            |           |                 |              |

#### Primjer nakon preračuna:

| i <sub>BB</sub> Šifrant klasifikacija idenata |                      |                      |                   |        | ¥ 0        | к <    | к                | 8 <b>&gt; &gt;</b>      | < C 🛛     | 自然者的           | ; ? - □ ×    |
|-----------------------------------------------|----------------------|----------------------|-------------------|--------|------------|--------|------------------|-------------------------|-----------|----------------|--------------|
| Klasifikacija K                               | Naziv Konfekcij      | a                    |                   |        |            |        | Tip O - Obje     | ×                       | 🗹 Aktivne | 2              |              |
| Zadane vrijednosti                            | Subjekt Tip subjekta |                      |                   |        |            |        |                  |                         |           |                |              |
| Kalkulacija<br>Ugovoreni cjenik               | 🛅 🤘 < KUPAC d.o.o.   | ··· > > / ~ (        | Datum od 1.1.2022 |        | do 28.7.20 | 22 -   | Filter Prik      | aži s <u>v</u> e subjek | te        |                |              |
| Proizvoljna polja                             | Šifra subjekta       | Tip (prodaja/nabava) | Cijena Valuta     | Rabat  | Rabat2     | Rabat3 | Formula Datum od | Datum do                | Rok plaća | Rok isporuke P | Prodajna cij |
| Rasporedi                                     | KUPAC d.o.o.         | Prodaja              | 100,0000 HRK      | 0,0000 | 0,0000     | 0,0000 | 1.1.2022         | 31.12.2022              | -1        | -1             | 125,0000     |
| Opis                                          | KUPAC d.o.o.         | Prodaja              | 13,2723 EUR       | 0,0000 | 0,0000     | 0,0000 | 1.1.2023         |                         | -1        | -1             | 16,5904      |
| Slika                                         |                      |                      |                   |        |            |        |                  |                         |           |                |              |
| Sastavnice                                    |                      |                      |                   |        |            |        |                  |                         |           |                |              |

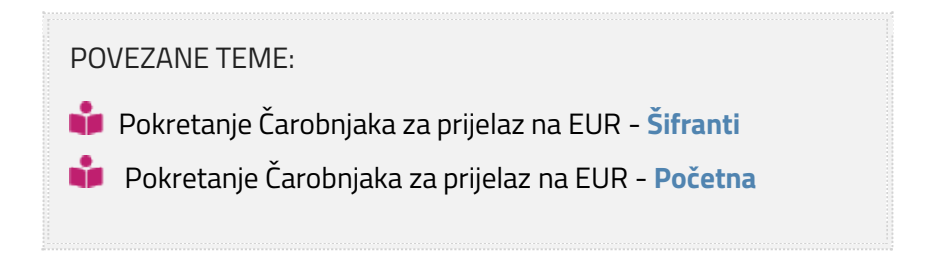

## 4.4 Loyalty kartice

Zbog prijelaza sa valute HRK na valutu EUR na dan 1.1.2023., biti će potrebno popraviti postavke u **Akcijama Loyalty kartice**, kako bi se cijene idenata i klasifikacija ispravno preračunali u eure.

U tu svrhu je u Čarobnjak za prijelaz na Euro | Šifranti dodan dio za akcije za Loyalty kartice.

U ovom zaglavlju na primjeru i po koracima pojašnjavamo kako koristiti navedeni čarobnjak.

#### **OPIS PRIMJERA**

Zbog prelaska na EUR odgovorna osoba mora pokrenuti čarobnjak koji radi promjene na Loyalty karticama, razlike prije i nakon pokretanja čarobnjaka su :

- 1. Akcije programa povjerenja prije 31.12.2022.
- 2. Akcije programa povjerenja nakon 1.1.2023.

U Akcija programa povjerenja izvodi se klikom na gumb Preračunaj.

Na taj način će se sve cijene i iznosi definirani u Akcijama programa povjerenja iz HRK preračunati u EUR.

Cijene i iznosi će se preračunati u EUR prema fiksnom tečaju za konverziju, zaokruženo na 2 decimale.

Ako je valuta cijene ili iznosa različita od HRK, preračun se neće izvršiti.

| 📊 Čarobnjak za prijelaz na Euro          |                                                                                                    | ■ 米 長 な ?                                        |
|------------------------------------------|----------------------------------------------------------------------------------------------------|--------------------------------------------------|
| Početak<br>Šifranti<br>Proizvolina polia | Šifranti                                                                                                    |                                                  |
| Roba                                     | Tečajevi                                                                                                    | Loyalty kartice                                  |
| Novac                                    | Unos tečajeva za HRK i EUR po tečaju 1 za EUR i 7,53450 za HRK.                                                                                                    | Preračun cijena Akcija programa povjerenja       |
| Proizvodnja                              |                                                                                                    |                                                  |
| Analitika<br>Kraj                        | Preračunaj 🕜 AD, 29.8.2022. 10:50:52                                                                                                    | Preračunaj 🖉 AD, 29.8.2022. 14:45:18             |
|                                          | Subjekti                                                                                                    | Šifrant carinskih tarifa                         |
|                                          | Zamjena valuta iz HRK u EUR kod subjekata (kupaca i dobavljača) koji imaju unesenu<br>HRK valutu i zamjena valute u Šifrantu država za državu Hrvatsku.<br>Proces je nepovratan! | Preračun davanja                                 |
|                                          | Preračunaj 🧭 AD, 29.8.2022. 12:35:29                                                                                                    | Preračunaj 🔤                                     |
|                                          | Identi                                                                                                    | Stalne cijene                                    |
|                                          | Zamjena valute HRK u EUR u šifrantu identa, preračun nabavnih i prodajnih cijena<br>no filsnom tečaju konverzije za idente koji imaju unisanu HRK valutu                         | Preračun stalnih cijena prema tečaju konverzije. |
|                                          | Zamjena valuta iz HRK u EUR u ugovorenim cjenicima.                                                                                                    | Preračunaj 🔤                                     |
|                                          |                                                                                                    |                                                  |
|                                          |                                                                                                    |                                                  |
|                                          | Proces je nepovratan!                                                                                                    |                                                  |
|                                          | Preračunaj 🕜 AD, 29.8.2022. 12:43:09                                                                                                    |                                                  |
|                                          |                                                                                                    | < Nazad <u>Nazad</u>                             |

## 1. Akcije programa povjerenja prije 31.12.2022.

U Akciji programa povjerenja cijene za idente i klasifikacije su definirane u našoj valuti:

|   | Identi Klasifikac | ije [   | Dodatne pogodnosti    |                           |                 |          |      |         |         |         |       |         |      |          |       |       |
|---|-------------------|---------|-----------------------|---------------------------|-----------------|----------|------|---------|---------|---------|-------|---------|------|----------|-------|-------|
| ľ | Ident             | Naziv   |                       | Cijena                    | Prodajna cijena | Popust   |      | Rabat 2 | Rabat 3 | Formula | Va    | luta    |      | Aktiva   | in    | Napo  |
| ▶ | JABUKE            | jabuk   | e                     | 2,00                      | 2,50            | ) 0,(    | 0000 | 0,0000  | 0,0000  |         | HR    | K       |      |          | )     |       |
|   | 00001             | žarulja | a 60w bistra          | 40,00                     | 50,00           | 0,0,0    | 0000 | 0,0000  | 0,0000  |         | HR    | К       |      | <b>C</b> | )     |       |
|   |                   |         |                       |                           |                 |          |      |         |         |         |       |         |      |          |       |       |
|   | ldenti Klasifiki  | acije   | Dodatne pogodnosti    |                           |                 |          |      |         |         |         |       |         |      |          |       |       |
| È | Klasifikacija     |         | Naziv                 | ziv Cijena Popust Rabat 2 |                 |          |      |         |         |         |       | 3       | Forn | Valu A   | kti N | lapon |
| ▶ | Primarna          |         | Primarna klasifikacij | a                         |                 | 20       | 0,00 | 10,     | ,0000   | 0,0000  |       | 0,0000  |      | HRK 🗧    | 2     |       |
|   |                   |         |                       |                           |                 |          |      |         |         |         |       |         |      |          |       |       |
|   | Identi Kla        | sifika  | icije Dodatne p       | ije Dodatne pogodnosti    |                 |          |      |         |         |         |       |         |      |          |       |       |
|   | Vrijedi od        |         | Vrijedi do            | Valuta                    | Uključ          | i PDV    | Рор  | oust    |         |         |       | Aktiva  | n N  | apom     | ena   | 1     |
| I | • 1.00            | 00,00   | 5.00                  | 0,00 HRK                  |                 | <u>~</u> |      |         |         | 10      | ,0000 | <b></b> |      |          |       |       |
| E | _                 |         |                       |                           |                 |          | -    |         |         |         |       |         | _    |          |       |       |

Pomoću prijelaznog čarobnjaka je potrebno preračunati cijene i iznose, koje su izražene u HRK, u EUR.

## 2. Akcije programa povjerenja nakon 1.1.2023.

Nakon 1.1.2023., u Akcijama programa povjerenja vidjeti ćemo da za sve cijene i iznose, koji su bili definirani u HRK, sada imamo ove cijene i iznose definirane u valuti EUR.

|   | Identi Klasifika | cije    | Dodatne pogodnosti     |               |                 |        |        |         |         |          |        |           |         |    |
|---|------------------|---------|------------------------|---------------|-----------------|--------|--------|---------|---------|----------|--------|-----------|---------|----|
|   | Ident            | Naziv   |                        | Cijena        | Prodajna cijena | Popust |        | Rabat 2 | Rabat 3 | Formula  | Valuta |           | Aktivan | Na |
| ► | 00001            | žarulj  | a 60w bistra           | 5,31          | 6,6             | 1      | 0,0000 | 0,0000  | 0,0000  |          | EUR    |           |         |    |
|   | JABUKE           | jabuk   | e                      | 0,27          | 0,3             | 3      | 0,0000 | 0,0000  | 0,0000  |          | EUR    |           | <b></b> |    |
|   |                  |         |                        |               |                 |        |        |         |         |          |        |           |         |    |
|   | ldenti Klasifika | acije   | Dodatne pogodnosti     | ne pogodnosti |                 |        |        |         |         |          |        |           |         |    |
|   | Klasifikacija    |         | Naziv                  |               | Cijer           | a      | Popu   | st      | Rabat 2 | Rabat 3  | Forn   | Valu Akti | Napomen | ia |
| Þ | Primarna         |         | Primarna klasifikacija |               |                 | 2,65   |        | 10,0000 | 0,00    | 00 0,0   | 0000   | EUR 🔽     |         |    |
|   | -                |         |                        |               |                 |        |        |         |         |          |        |           |         |    |
|   | Identi Kla       | asifika | cije Dodatne pog       |               |                 |        |        |         |         |          |        |           |         |    |
|   | Vrijedi od       |         | Vrijedi do             | Uključi       | PDV             | Рори   | ist    |         |         | Aktivan  | Napor  | mena      |         |    |
|   | • 1              | 32,72   | 663,6                  |               |                 |        |        |         | 10,0000 | <b>~</b> |        |           |         |    |

- 📫 Pokretanje Čarobnjaka za prijelaz na EUR Šifranti
- 📫 🛛 Pokretanje Čarobnjaka za prijelaz na EUR Početna

## 4.5 Stalne cijene

Zbog prijelaza sa valute HRK na valutu EUR na dan 1.1.2023., biti će potrebno popraviti postavke na **Stalnim cijenama**, kako bi se cijene ispravno preračunale u eure.

U tu svrhu je u Čarobnjak za prijelaz na Euro | Šifranti dodan dio za preračun davanja u Stalne cijene.

U ovom poglavlju na primjeru i po koracima pojašnjavamo kako koristiti navedeni čarobnjak.

#### **OPIS PRIMJERA**

Zbog prelaska na EUR odgovorna osoba mora pokrenuti čarobnjak Stalnih cijena. Razlike prije i

nakon pokretanja čarobnjaka su :

Stalne cijene do 31.12.2022.

Preračun stalnih cijena nakon 1.1.2023.

#### Preračun Stalnih cijena izvedemo sa klikom na Preračuanj.

Sve stalne cijene za koje postoji zapis do 31.12.2022. će se preračunat iz HRK u EUR sa novim zapisom 1.1.2023. prema tečaju za konverziju.

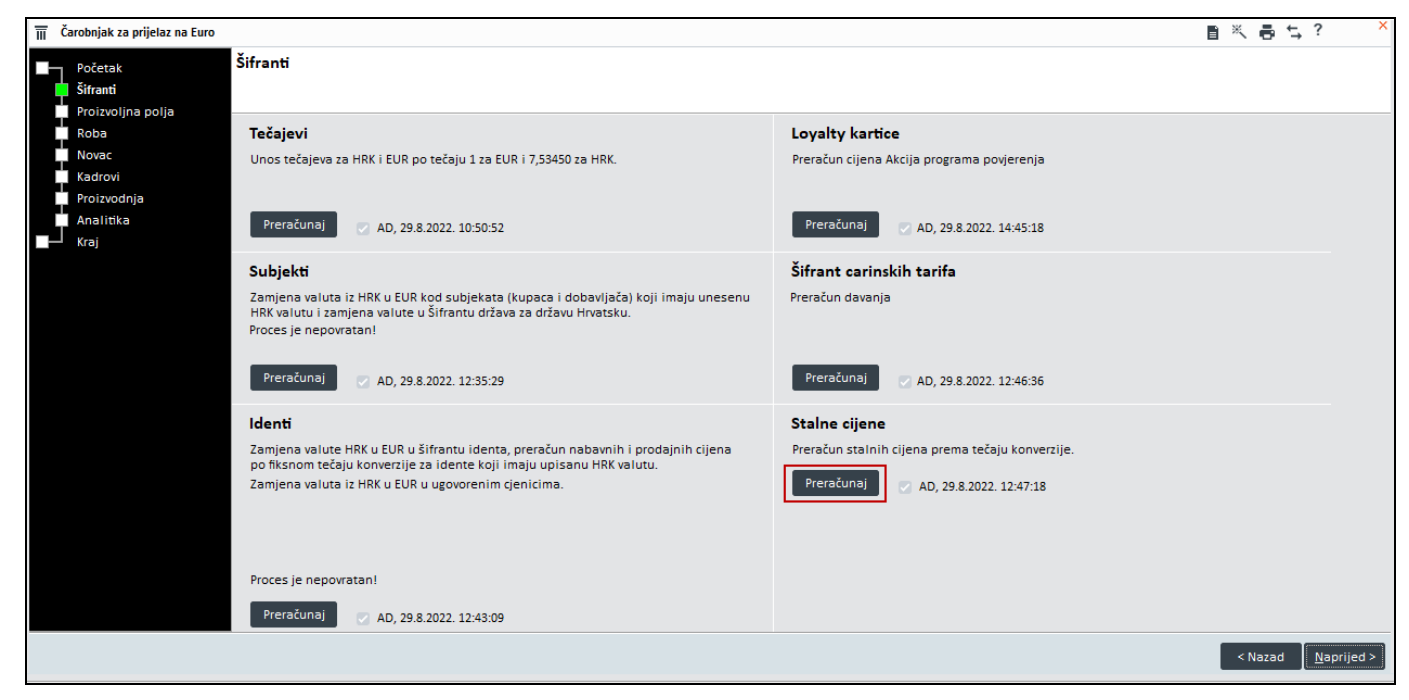

## 1. Stalne cijene do 31.12.2022.

Pomoću prijelaznog čarobnjaka je potrebno preračunati **Stalne cijene** za postojeće zapise.

| E → Postavljanje stalnih cijena |                 |                           | <b>₽ װ</b>           | K < 1.1.2004. |               |            | ,? × |
|---------------------------------|-----------------|---------------------------|----------------------|---------------|---------------|------------|------|
| Datum 1.1.2004. *               | Traži ident     | 1                         | Kreiraj izravnavanje |               |               |            |      |
| Ident                           | Nazîv           |                           |                      | Stalna cijena | Klasifikacija | Sek.klasif | VMS  |
| ▶ 1                             | artikl 1        |                           |                      | 5.500,0000    | 1K            | 2K         | 300  |
| 111                             | artikl 1        |                           |                      | 25.000,0000   | Mat           | 2K         | 200  |
| ARTSC                           | Artikl za vredi | novanje po stalnim cijen. |                      | 15,0000       |               |            | 500  |

## 2. Preračun stalnih cijena nakon 1.1.2023.

Čarobnjak za prijelaz stalne cijene 1.1.2023. pretvara cijene iz HRK u EUR.

Prilikom pokretanja čarobnjaka u šifrantu se kreira novi zapis (kopija posljednjeg unesenog zapisa) s datumom

1.1.2023. i preračunatim cijenama.

| I → Postavljanje stalnih cijena |               |                  |            |                      | ¥ | Ô | K <    | 1 1 2023   |               | < D |            | ● ≒ ? | × |
|---------------------------------|---------------|------------------|------------|----------------------|---|---|--------|------------|---------------|-----|------------|-------|---|
| Datum 1.1.2023. •               | Traži ident   | 1                |            | Kreiraj izravnavanje |   |   |        |            |               |     |            |       |   |
| Ident                           | Naziv         |                  |            |                      |   |   | Staina | cijena     | Klasifikacija |     | Sek.klasif | VMS   |   |
| ▶ 1                             | artikl 1      |                  |            |                      |   |   |        | 729,9754   | 1К            |     | 2К         | 300   |   |
| 111                             | artikl 1      |                  |            |                      |   |   |        | 3.318,0702 | Mat           |     | 2K         | 200   |   |
| ARTSC                           | Artikl za vre | dnovanje po stal | nim cijen. |                      |   |   |        | 1,9908     |               |     |            | 500   |   |
|                                 |               |                  |            |                      |   |   |        |            |               |     |            |       |   |
|                                 |               |                  |            |                      |   |   |        |            |               |     |            |       |   |
|                                 |               |                  |            |                      |   |   |        |            |               |     |            |       |   |

- 📫 Pokretanje Čarobnjaka za prijelaz na EUR Šifranti
- 📫 Pokretanje Čarobnjaka za prijelaz na EUR Početna

## 4.6 Šifrant carinskih tarifa

Zbog prijelaza sa valute HRK na valutu EUR na dan 1.1.2023., biti će potrebno popraviti postavke u **Šifrantu carinskih tarifa**, kako bi se iznosi davanja ispravno preračunali u eure.

U tu svrhu je u Čarobnjak za prijelaz na Euro | Šifranti dodan dio za preračun davanja u <u>Šifrantu carinskih tarifa</u>. U ovom poglavlju na primjeru i po koracima pojašnjavamo kako koristiti navedeni čarobnjak.

#### **OPIS PRIMJERA**

Zbog prelaska na EUR odgovorna osoba mora pokrenuti čarobnjak Šifrant carinskih tarifa. Razlike

prije i nakon pokretanja čarobnjaka su :

Šifrant carinskih tarifa do 31.12.2022.

Šifrant carinskih tarifa nakon 1.1.2023.

Preračun davanja u Šifrantu carinskih tarifa izvedemo sa klikom na Preračunaj.

Sva davanja za koje je iznos ili postotak definiran u HRK zaključiti će se datumom 31.12.2022., te će se otvoriti novi redak s početnim datumom 01.01.2023.

Iznosi će se preračunati u EUR prema tečaju za konverziju, zaokruženo na 2 decimale. Ako je valuta davanja različita od HRK, preračun se neće izvršiti.

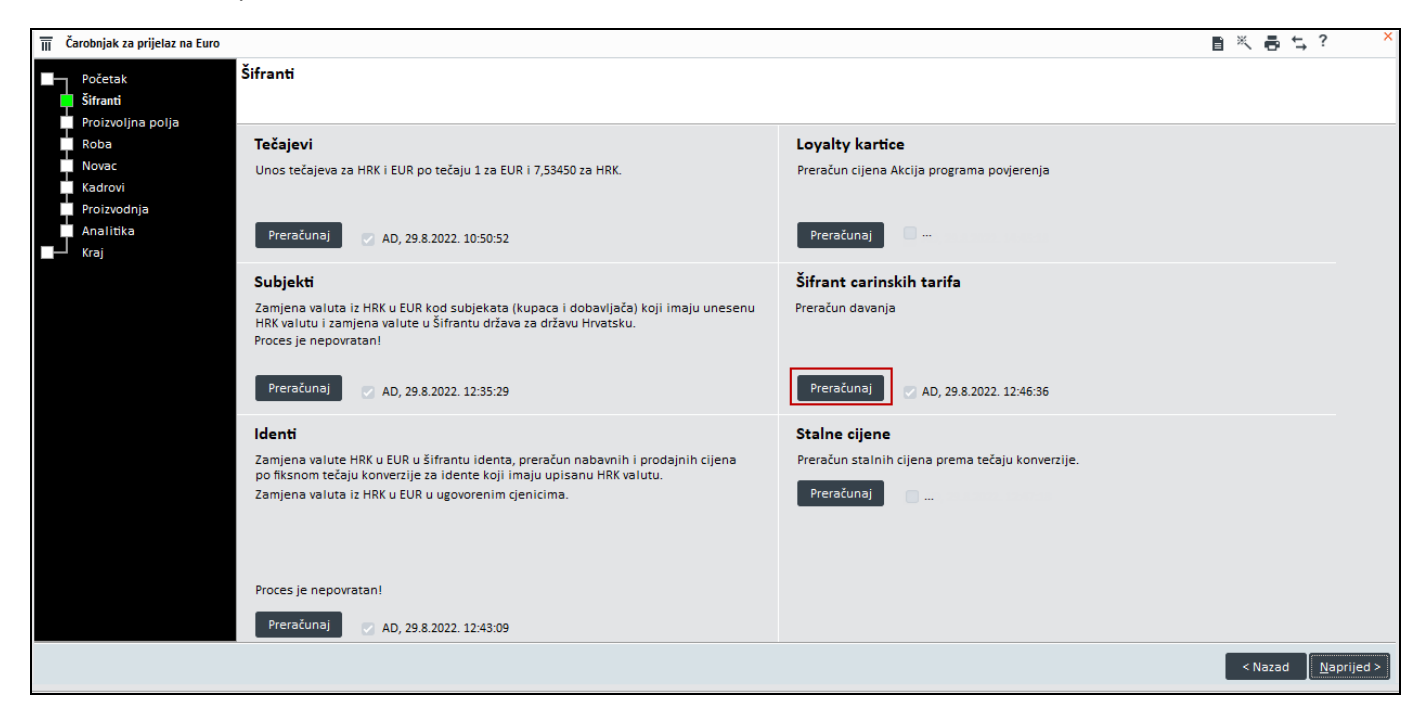

## 1. Šifrant carinskih tarifa do 31.12.2022.

U <u>Šifrantu carinskih tarifa</u> su definirana davanja na strani izdavanja i prijema, za koja je definirana **valuta**.

Pomoću prijelaznog čarobnjaka je potrebno preračunati ona davanja koja su izražena u HRK, u EUR.

| ě | 👌 Šifrant carinsk    | ih tarifa    | ¥ 🖬        | K K eu | rotest  | 8 >             | × K <      | 00        | i ×      | 8     | <u>⊢</u> ,? · | - 🗆 🕻 |
|---|----------------------|--------------|------------|--------|---------|-----------------|------------|-----------|----------|-------|---------------|-------|
|   | <u>C</u> arinska tar | ifa eurotest | :          | Ne     | aktivno |                 |            |           |          |       |               |       |
|   | Na                   | ziv Test     |            |        |         |                 |            | Nadređena | car.tari | fa    |               |       |
|   | Carinska sto         | pa           | C          | ,00    | Mjerna  | jedinica KG     | *          |           |          | *     |               |       |
| ٦ | frošarine - Izd      | lav.         |            |        |         |                 |            |           |          |       |               |       |
|   | Davar                | ija          | Da         | tum    | Stop    | a na jedinicu   |            | Vrijed    | Inost    |       |               | Valu  |
|   | Vrsta davanja        | Tip davanja  | Od         | Do     | %       | Osnova          | Vrijednost | Količina  | MJ       | Pret  | varač MJ      |       |
| ► | 01                   | T - Trošarin | 1.1.2022.  |        | 0,0000  |                 | 50,0000    | ) 1,00    | ) KG     |       | 1,000000      | HRK   |
|   | 03                   | 0 - Ostalo   | 1.1.2022.  |        | 0,0000  |                 | 0,5000     | 1,00      | KG       |       | 1,000000      | HRK   |
|   | 22                   | T - Trošarin | 1.1.2022.  |        | 5,0000  | Prodajna cijena | 0,0000     | 1,00      | ) KG     |       | 1,000000      | HRK   |
|   |                      |              |            |        |         |                 |            |           |          |       |               | +     |
| 1 | Trošarine - Pr       | ijem         |            |        |         |                 |            |           |          |       |               |       |
|   | Davar                | ija          | Da         | tum    | Stop    | a na jedinicu   | Vri        | jednost   | ١        | /alut | Kont          | to    |
|   | Vrsta davanja        | Tip davanja  | Od         | Do     | %       | Osnova          | Vrijednost | Količina  | MJ       |       |               |       |
| ► | 22                   | T - Trošarin | 1.1.2022.  |        | 0,0000  |                 | 3,0000     | 1,00      | KG H     | IRK   |               |       |
| Γ | 24                   | T - Trošarin | 18.3.2022. |        | 20,000  | Nabavna cijena  | 0,0000     | 1,00      | KG H     | IRK   |               |       |
|   |                      |              |            |        |         |                 |            |           |          |       |               |       |
|   |                      |              |            |        |         |                 |            |           |          |       |               |       |

## 2. Šifrant carinskih tarifa nakon 1.1.2023.

Nakon 1.1.2023., u <u>Šifrantu carinskih tarifa</u> vidjeti ćemo da za sva davanja koja su bila definirana u HRK, sada imamo dodatni redak s početnim datumom 1.1.2023. s definiranom valutom EUR.

Davanja koja su bila definirana u HRK su zaključena s datumom 31.12.2022 (kako vidimo na donji slici).

| 🗳 Šifrant carinskih ta  | arifa    | ¥ O        | K K eu      | urotest | 8              | >     | х 🗸     | °₽        | с́ш      | * 5   | ¦ ← ?     | -     |    |
|-------------------------|----------|------------|-------------|---------|----------------|-------|---------|-----------|----------|-------|-----------|-------|----|
| <u>C</u> arinska tarifa | eurotest |            | Ne:         | aktivno |                |       |         |           |          |       |           |       |    |
| Naziv                   | Test     |            |             |         |                |       |         | Nadređena | a car.ta | rifa  |           |       |    |
| Carinska stopa          |          | 0          | ,00         | Mjerna  | jedinica KG    | Ŧ     |         |           |          | Ŧ     |           |       |    |
| Trošarine - Izdav.      |          |            |             |         |                |       |         |           |          |       |           |       |    |
| Davanja                 |          | Dat        | tum         | Stop    | a na jedinicu  |       |         | Vrijed    | dnost    |       |           | V     | *  |
| Vrsta davanja Tip       | davanja  | Od         | Do          | %       | Osnova         | Vrije | ednost  | Količina  | MJ       | Pr    | etvarač M | J     |    |
| ▶ 01 T - 1              | Trošarin | 1.1.2022.  | 31.12.2022. | 0,0000  |                |       | 50,0000 | 1,00      | 0 KG     |       | 1,00000   | 00 H  | F  |
| 01 T - T                | Trošarin | 1.1.2023.  |             | 0,0000  |                |       | 6,6400  | 1,00      | 0 KG     |       | 1,00000   | 00 El | L  |
| 03 0 - 0                | Ostalo   | 1.1.2022.  | 31.12.2022. | 0,0000  |                |       | 0,5000  | 1,00      | 0 KG     |       | 1,00000   | 00 H  | E. |
| •                       |          |            |             |         |                |       |         |           |          |       |           | *     |    |
| Trošarine - Prijen      | n        |            |             |         |                |       |         |           |          |       |           |       |    |
| Davanja                 |          | Dat        | tum         | Stop    | a na jedinicu  |       | Vri     | jednost   |          | Valut | Ko        | nto   |    |
| Vrsta davanja Tip       | davanja  | Od         | Do          | %       | Osnova         | Vrije | ednost  | Količina  | MJ       |       |           |       | -  |
| ▶ 22 T - '              | Trošarin | 1.1.2022.  | 31.12.2022. | 0,0000  |                |       | 3,0000  | 1,00      | KG       | HRK   |           |       |    |
| 22 T - T                | Trošarin | 1.1.2023.  |             | 0,0000  |                |       | 0,4000  | 1,00      | KG       | EUR   |           |       |    |
| 24 T - 1                | Trošarin | 18.3.2022. | 31.12.2022. | 20,000  | Nabavna cijena |       | 0,0000  | 1,00      | KG       | HRK   |           |       |    |
| 4                       | ÷ * .    | 4.4.0000   |             | 22.222  | ••••           |       | 0.0000  | 4.00      |          |       |           | •     | Ţ  |

- 📫 Pokretanje Čarobnjaka za prijelaz na EUR Šifranti
- 📫 🛛 Pokretanje Čarobnjaka za prijelaz na EUR Početna

## 4.7 Apoeni

Zbog prelaska sa valute HRK na valutu EURO na dan 01.01.2023. ako kod zaključka blagajne unosimo i količinu apoena novčanica/kovanica, moramo dodati i apoene za euro novčanice i kovanice.

U tu svrhu je na Čarobnjaku za prijelaz na Euro / Šifranti dodan dio za kreiranje apoena euro novčanica i kovanica.

U ovom poglavlju na primjeru i po koracima pojašnjavamo kako koristiti navedeni čarobnjak.

#### **OPIS PRIMJERA**

Zbog prelaska na EUR odgovorna osoba mora pokrenuti čarobnjak koji kreira apoene za novu valutu, a razlike prije i nakon pokretanja čarobnjaka su:

- 1. Apoeni do 31.12.2022.
- 2. Čarobnjak za dodavanje apoena u bazu
- 3. Apoeni nakon 1.1.2023.

| 📊 Čarobnjak za prijelaz na Euro                                                                                                    | ■ ※ 통 및 ? ×                                                                                                    |
|----------------------------------------------------------------------------------------------------|----------------------------------------------------------------------------------------------------|
| Početak Šifranti<br>Sifranti                                                                                                    |                                                                                                    |
| Roba <b>Tečajevi</b><br>Roba Unos tečajeva za HRK i EUR po tečaju 1 za EUR i 7,53450 za HRK.<br>Kadrovi<br>Proizvodnja                                                                                                    | <b>Loyalty kartice</b><br>Preračun cijena Akcija programa povjerenja                                                     |
| Analitika Preračunaj 🕐 AD, 3.1.2023. 14:06:06                                                                                                    | Preračunaj 🛛 AD, 3.1.2023. 14:07:37                                                                                      |
| <b>Subjekti</b><br>Zamjena valuta iz HRK u EUR kod subjekata (kupaca i dobavljača) koji imaju unesenu<br>HRK valutu i zamjena valute u Šifrantu država za državu Hrvatsku.<br>Proces je nepovratan!                               | <b>Šifrant carinskih tarifa</b><br>Preračun davanja                                                                      |
| Preračunaj 📿 AD, 3.1.2023. 14:07:23                                                                                                    | Preračunaj 🕜 AD, 3.1.2023. 14:07:40                                                                                      |
| <b>Identi</b><br>Zamjena valute HRK u EUR u šifrantu identa, preračun nabavnih i prodajnih cijena<br>po fiksnom tečaju konverzije za idente koji imaju upisanu HRK valutu.<br>Zamjena valuta iz HRK u EUR u ugovorenim cjenicima. | Stalne cijene         Preračun stalnih cijena prema tečaju konverzije.         Preračunaj       Ø AD, 3.1.2023. 14:07:42 |
| Proces je nepovratan!<br>Preračunaj 🕜 AD, 3.1.2023. 14:07:33                                                                                                    | Apoeni<br>Pripremi apoene za EURO novčanice<br>Dodaj 🖉 AD, 3.1.2023. 14:07:45                                            |
|                                                                                                    | < Nazad <u>N</u> aprijed >                                                                                               |

## 1. Apoeni do 31.12.2022.

Prije pokretanja čarobnjaka, u bazi su zapisani samo apoeni za valutu HRK. Nalaze se u šifrantu apoena koji možemo pronaći na **Postavke | Računovodstvo | Apoeni**:

| Apoeni ×   |          |          |  |  |
|------------|----------|----------|--|--|
| TTT Apoeni |          |          |  |  |
| Valuta     | Apoen    | Aktivan  |  |  |
| ► HRK      | 1.000,00 |          |  |  |
| HRK        | 500,00   | <b></b>  |  |  |
| HRK        | 200,00   | <b>2</b> |  |  |
| HRK        | 100,00   | <b>2</b> |  |  |
| HRK        | 50,00    | 2        |  |  |
| HRK        | 20,00    | <b>2</b> |  |  |
| HRK        | 10,00    | <b>~</b> |  |  |
| HRK        | 5,00     | <b>~</b> |  |  |
| HRK        | 2,00     | <b>~</b> |  |  |
| HRK        | 1,00     | <b>~</b> |  |  |
| HRK        | 0,50     | <b>2</b> |  |  |
| HRK        | 0,20     | <b>2</b> |  |  |
| HRK        | 0,10     | <b>2</b> |  |  |
| HRK        | 0,05     | <b></b>  |  |  |
| HRK        | 0,02     | <b></b>  |  |  |
| HRK        | 0,01     | <b>~</b> |  |  |

Kako bi nakon prelaska na euro mogli i dalje kod zaključka blagajne koristiti funkcionalnost unosa apoena, potrebni su nam i apoeni za valutu EUR.

Kako ih ne bi morali kreirati ručno, kreirali smo čarobnjak koji ih dodaje u bazu.

## 2. Čarobnjak za dodavanje apoena u bazu

Dodavanje apoena za valutu EUR izvedemo na način da kliknemo na tipku **Dodaj** na čarobnjaku. Nakon odrađene akcije, zapisan je korisnik koji je pokrenuo čarobnjak te datum i vrijeme završetka:

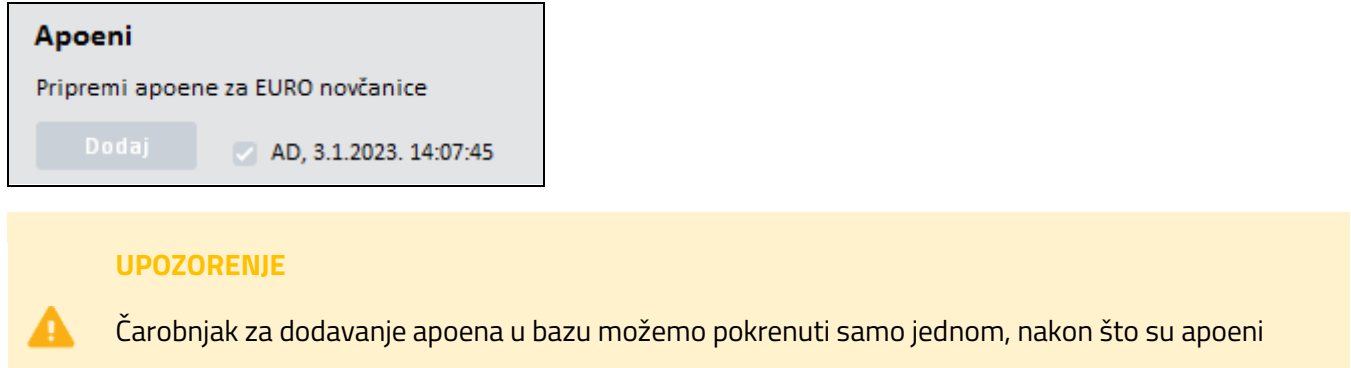

dodani tipka na čarobnjaku se deaktivira.

## 3. Apoeni nakon 1.1.2023.

Apoeni su sada dodani u bazu te su automatski i aktivirani:

| 🔟 Apoeni |        |          |          |  |
|----------|--------|----------|----------|--|
|          | Valuta | Apoen    | Aktivan  |  |
| ٠        | EUR    | 500,00   |          |  |
|          | EUR    | 200,00   |          |  |
|          | EUR    | 100,00   |          |  |
|          | EUR    | 50,00    |          |  |
|          | EUR    | 20,00    |          |  |
|          | EUR    | 10,00    |          |  |
|          | EUR    | 5,00     |          |  |
|          | EUR    | 2,00     |          |  |
|          | EUR    | 1,00     |          |  |
|          | EUR    | 0,50     |          |  |
|          | EUR    | 0,20     |          |  |
|          | EUR    | 0,10     |          |  |
|          | EUR    | 0,05     |          |  |
|          | EUR    | 0,02     |          |  |
|          | EUR    | 0.01     |          |  |
|          | HRK    | 1.000,00 | <b></b>  |  |
|          | HRK    | 500,00   | <b>S</b> |  |
|          | HRK    | 200,00   | <b>S</b> |  |
|          | HRK    | 100,00   | <b>2</b> |  |
|          | HRK    | 50,00    | <b></b>  |  |
|          | HRK    | 20,00    | <b>2</b> |  |
|          | HRK    | 10,00    | <b></b>  |  |

Apoeni za valutu HRK su i dalje aktivni zbog dvovalutnog optjecaja i mogućnosti dvovalutnog plaćanja u periodu od 1.1.2023. - 14.1.2023.

- 📫 <u>Paralelna valuta</u>
- POSX dvovalutni optjecaj
- 🌲 Čarobnjak za prijelaz na euro Šifranti Apoeni
- 📫 Pokretanje Čarobnjaka za prijelaz na EUR Šifranti
- 📫 Pokretanje Čarobnjaka za prijelaz na EUR Početna
# 5 Proizvoljna polja

Zbog prelaska sa HRK valute na EUR od 1.1.2023. godine, svi iznosi prikazani kao iznosi u numeričkim poljima također se mogu preračunati u EUR.

Čarobnjak za prijelaz se nalazi u izborniku pod **Postavke | Program | Administratorska konzola.** 

Nakon što se otvori forma odmah klikom na gumb Čarobnjak je moguće pokrenut Čarobnjak za prijelaz na EUR.

| Administratorska konzola                                                                                              |                                                                                                    |                                                                                                    |
|----------------------------------------------------------------------------------------------------|----------------------------------------------------------------------------------------------------|----------------------------------------------------------------------------------------------------|
| Postavke                                                                                                    | Naziv na osnovnom prozoru                                                                                                    | Čarobnjak za prijelaz na EUR                                                                                                    |
| <ul> <li>O- Sigurnost</li> <li>A: Korisnici i grupe</li> <li>O Verzije/osvježavanje</li> <li>Baza podataka</li> </ul> | Grupa poduzeca u prijavi Marina<br>Put do DataLab programa (m)<br>Tekuća godina (u)<br>Broj prikazanih dokumenata (u)<br>10<br>Broj prikazanih dokumenata (u)                                                                                                    | QL                                                                                                    |
| C OTOS                                                                                                    | <ul> <li>Snimanje veličina ekrana (u)</li> <li>Snimanje oblika tabelarnih pregleda (u)</li> <li>Snimanje postavki objekata na prozorima (u)</li> <li>Snimanje postavki objekata na prozorima (u)</li> <li>Snimanje postavki objekata na prozorima (u)</li> <li>Prikaz dokumenta u navigatoru razvrstaj padajuće (u)</li> <li>Ne uređuj ključeve po datumu</li> <li>Tipka enter za prijelaz na slijedeće polje (u)</li> <li>Ispis datuma i sata na obračunima (u)</li> <li>Ispis našeg poduzeća na obračunima (u)</li> <li>Ispis našeg poduzeća na obračunima (u)</li> <li>Ispis istog ispisa na dokumentu (u)</li> <li>Redoslijed ispisa našeg poduzeća</li> <li>acSubject;acAddress;acPost</li> <li>Redoslijed ispisa subjekta na obračunima</li> <li>acSubject;AddressPost;PhoneFax</li> </ul> | Vrijeme čekanja do prikaza savjeta (s)       3,00         Postavke formata datoteka kod ispisa (u)         Prijenos u uređivač teksta (u)         Prijenos u e-poštu (u)         PDF         Zadaci         Interval provjeravanja (ToDo)         0         Kod logiranja prikaži nepročitane zadatke |
|                                                                                                    | <ul> <li>Ispis broja i naziva ispisa na obračunima (u)</li> <li>Ispis broja i ispisa u donjem lijevom kutu (u)</li> <li>Dvojno iskazivanje HRK - EUR (c)</li> <li>Izvoz ispis u format PDF/A</li> <li>Izbornici komandnog retka se otvaraju automatski (u)</li> <li>Kod prijenosa predloška ne briši polja</li> <li>Provjerite kreiranu XML datoteku u odnosu na XSD shemu (ako je</li> </ul>                                                                                                    | <ul> <li>Neobilježen</li> <li>Promij. boju naziva polja</li> <li>Označi desnim obrubom</li> <li>Upotrijebite Enter da biste prešli na slijedeće obvezno polje</li> <li>dostupna)</li> </ul>                                                                                                    |

Na čarobnjaku pod **Čarobnjak za prijelaz na Euro |**<u>Proizvoljna polja</u> dodan dio preračun za **Subjekte, Idente, Klasifikacije i Nositelje troška**.

U ovom poglavlju na primjeru i po koracima pojašnjavamo kako koristiti navedeni čarobnjak:

- 1. Proizvoljna polja Subjekti
- 2. Proizvoljna polja Identi
- 3. Proizvoljna polja Klasifikacije
- 4. Proizvoljna polja Nositelji troškova

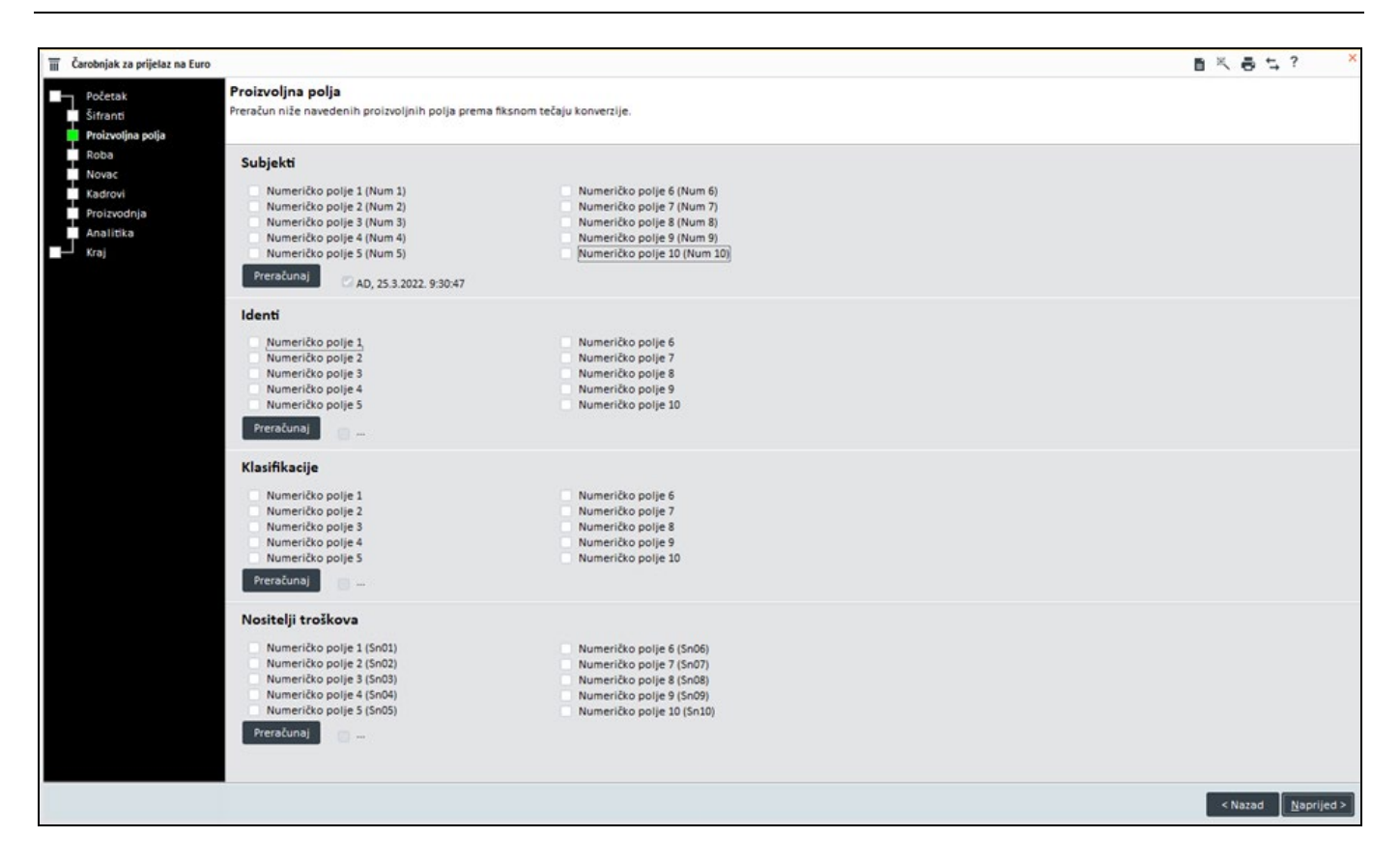

Prije preračunavanja iznosa u brojčano proizvoljnim poljima, potrebno je provjeriti sva polja koja želite pretvoriti u EUR .

Pritiskom na gumb Preračunaj program preračuna iznose na označenim proizvoljnim numeričkim poljima u EUR.

### Proces je nepovratan!

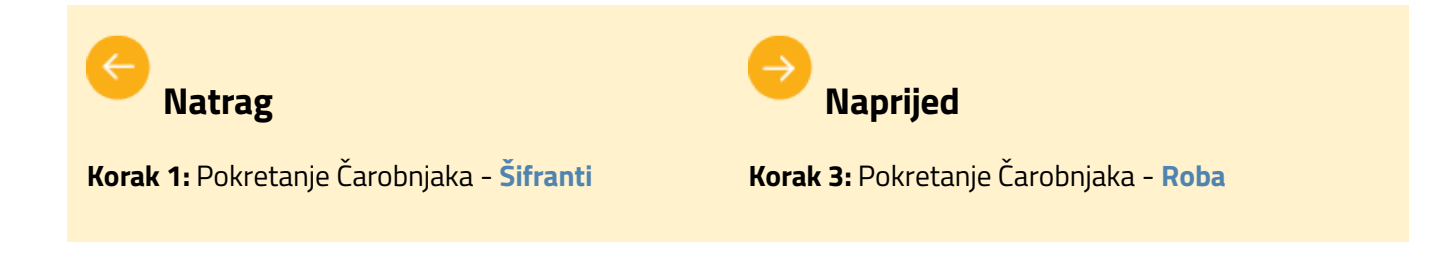

## 5.1 Proizvoljna polja – Subjekti - Preračun

Na čarobnjaku pod **Čarobnjak za prijelaz na Euro** | <u>Proizvoljna polja</u> dodan dio preračun za **Subjekte**.

U dolje navedenom primjeru u koracima pojašnjavamo kako ga koristiti.

Iznosi prikazani kao iznosi u numeričkim proizvoljnim poljima na Subjektima se mogu preračunati u EUR prema konverzijskom tečaju.

Čarobnjak za prijelaz na Euro namijenjen je za tu svrhu za izračun svih numeričkih polja na proizvoljnim poljima subjekta.

### **OPIS PRIMJERA**

Zbog prelaska na EUR odgovorna osoba mora pokrenuti čarobnjak koji izvodi sljedeće radnje :

- 1. Proizvoljna polja Subjekti do 31.122022.
  - 2. Preračun proizvoljnijih polja subjekti
  - 3. Proizvoljna polja Subjekti nakon 1.1.2023.

### 1. Proizvoljna polja Subjekti do 31.12.2022.

Pomoću prijelaznog čarobnjaka moguće je preračunati polja koja proizvoljno odaberete a koja su izražena u HRK.

Na **Šifrantu Subjekata** pod **Proizvoljna polja** nalaze se numerička polja koja je moguće preračunati prema konverzijskom tečaju iz HRK u EUR.

| R                        |                                      |                   |             |              |                                                                   |                                              |                                          |
|--------------------------|--------------------------------------|-------------------|-------------|--------------|-------------------------------------------------------------------|----------------------------------------------|------------------------------------------|
| Šifrant subjekata        |                                      | Filter Svi zapisi | ٣           | ₹ <u>n</u> K | KUPAC d.o.o. ··· >                                                |                                              | ≞ ← ? - □ ×                              |
| Šifra KUPAC d.o.o.       |                                      |                   | 🔏 Zemljovid |              | Status                                                            |                                              |                                          |
| Naziv2 trgovina na velil | ko i malo                            |                   | Provieri p  | odatke       | <ul> <li>Aktivan</li> <li>Neaktivan</li> <li>U stečaju</li> </ul> | U likvidaciji<br>Djelom.blokiran<br>Blokiran | Tužen<br>Na prisilnoj r<br>Predst. nagod |
| Osnovni podaci           | Proizvoljna polja                    |                   |             |              |                                                                   |                                              |                                          |
| Privola/Blokiranje       | Dedetei eedetek 1                    |                   |             | Num 1        | 1000                                                              | 1                                            |                                          |
| Računi                   | Dodatni podatak 1                    |                   |             | NUM 1        | 1000                                                              |                                              |                                          |
| 🕗 Kupac                  | Dodatni podatak 2                    |                   |             | Num 2        | 2000                                                              |                                              |                                          |
| Financijski podaci       | Dodatni podatak 3                    |                   |             | Num 3        | 0                                                                 |                                              |                                          |
| Ugovoreni cjenik         | Dodatni podatak 4                    |                   |             | Num 4        | 0                                                                 |                                              |                                          |
| 🕗 Dobavljač              | Dodatni podatak 5                    |                   |             | Num 5        | 0                                                                 |                                              |                                          |
| Financijski podaci       | Dodatni podatak 6                    |                   |             | Num 6        | 0                                                                 |                                              |                                          |
| Ugovoreni cjenik         | Dodatni podatak 7                    |                   |             | Num 7        | 0                                                                 |                                              |                                          |
| Banka                    | Dodatoj podatak 8                    |                   |             | Num 8        | 0                                                                 |                                              |                                          |
| Općina                   | bouatin pouatak s                    |                   |             | NUITO        |                                                                   |                                              |                                          |
| Skladište                | Referenca na kupca ref kupac 123     |                   |             | Num 9        | U                                                                 |                                              |                                          |
| Odjel                    | Referenca na projekt ref projekt 111 | 11                |             | Num 10       | 0                                                                 |                                              |                                          |
| Djelatnik                | Datum 1                              |                   |             | Subi01       | 0                                                                 | •                                            |                                          |
| Ustanova                 | Datum                                |                   |             | 300,01       |                                                                   |                                              |                                          |
| Napomena                 | Datum 2                              | *                 |             | Subj02       | U                                                                 |                                              |                                          |
| Proizvoljna polja        | Datum 3                              | *                 |             | Subj03       | 0                                                                 |                                              |                                          |
| Pregled dokumenata       | Datum 4                              | *                 |             | Subj04       | 0                                                                 |                                              |                                          |
| eRazmjena                |                                      |                   |             | Subj05       | 0                                                                 |                                              |                                          |
| E Servisi                |                                      |                   |             | Subj06       | 0                                                                 |                                              |                                          |
| Web Shops                |                                      |                   |             | Subi07       | 0                                                                 |                                              |                                          |
| Dokumentacija            |                                      |                   |             | Subiog       | -                                                                 |                                              |                                          |
|                          |                                      |                   |             | 500/08       | U                                                                 |                                              |                                          |
|                          |                                      |                   |             | 0 1 100      | ^                                                                 |                                              |                                          |

### 2. Preračun proizvoljnih polja Subjekti

Za preračun proizvoljnih polja na Subjektima koristimo čarobnjak na način, da odaberemo samo ona proizvoljna numerička polja, za koje želimo da se preračunaju iz HRK u EUR prema konverzijskom tečaju.

Klikom na **Preračunaj** odabrana polja će se preračunati.

| 🔟 Čarobnjak za prijelaz na Euro                                                                                                    | 8                                                                                                    | ×ēţ?-□×                      |
|----------------------------------------------------------------------------------------------------|----------------------------------------------------------------------------------------------------|------------------------------|
| Početak Proizvoljna polja<br>Šifranti Preračun niže navedenih proizvoljnih polja prema fiksnom teč                                                                                                    | žaju konverzije.                                                                                                    |                              |
| Roba       Subjekti         Novac       Numeričko polje 1 (Num 1)         Kadrovi       Viumeričko polje 2 (Num 2)         Proizvodnja       Numeričko polje 3 (Num 3)         Analitika       Numeričko polje 5 (Num 5)         Kraj       Numeričko polje 5 (Num 7)         Numeričko polje 6 (Num 6)       Numeričko polje 7 (Num 7)         Numeričko polje 8 (Num 8)       Numeričko polje 10 (Num 7)         Numeričko polje 9 (Num 9)       Numeričko polje 10 (Num 10)         Preračunaj | Klasifikacije         Numeričko polje 1         Numeričko polje 2         Numeričko polje 3         Numeričko polje 5         Numeričko polje 5         Numeričko polje 6         Numeričko polje 7         Numeričko polje 8         Numeričko polje 9         Numeričko polje 10                                |                              |
| Identi<br>Numeričko polje 1<br>Numeričko polje 2<br>Numeričko polje 3<br>Numeričko polje 5<br>Numeričko polje 5<br>Numeričko polje 6<br>Numeričko polje 8<br>Numeričko polje 9<br>Numeričko polje 9<br>Numeričko polje 10<br>Preračunaj                                                                                                    | Numeričko polje 1 (Sn01)<br>Numeričko polje 2 (Sn02)<br>Numeričko polje 3 (Sn03)<br>Numeričko polje 4 (Sn04)<br>Numeričko polje 5 (Sn05)<br>Numeričko polje 5 (Sn06)<br>Numeričko polje 7 (Sn07)<br>Numeričko polje 8 (Sn08)<br>Numeričko polje 9 (Sn09)<br>Numeričko polje 9 (Sn09)<br>mumeričko polje 10 (Sn10) |                              |
|                                                                                                    |                                                                                                    | < Nazad <u>Naprijed &gt;</u> |

### 3. Proizvoljna polja Subjekti nakon 1.1.2023.

Nakon što smo preračunali proizvoljna polja na Subjektima, kao što slika niže prikazuje, samo odabrana polja su preračunata prema konverzijskom tečaju.

| šifrant subjekata         |                                        | Filter Svi zapisi | · 🖡 🗓            | K 🗶 KUPAC d.o.o. 😶 >                                              | × √ C ∎ *                                    | < Ē ⊑ ? -□×                              |
|---------------------------|----------------------------------------|-------------------|------------------|-------------------------------------------------------------------|----------------------------------------------|------------------------------------------|
| šifra KUPAC d.o.o.        |                                        |                   | N Zemljovid      | Status                                                            |                                              |                                          |
| Naziv2 trgovina na veliko | o i malo                               |                   | Provieri podatke | <ul> <li>Aktivan</li> <li>Neaktivan</li> <li>U stečaju</li> </ul> | U likvidaciji<br>Djelom.blokiran<br>Blokiran | Tužen<br>Na prisilnoj r<br>Predst. nagoc |
| Osnovni podaci            | Proizvoljna polja                      |                   |                  |                                                                   |                                              |                                          |
| Privola/Blokiranje        | Dodatni podatak 1                      |                   | Num 1            | 132 722808                                                        | 7                                            |                                          |
| Računi                    | bodatili podatak 1                     |                   | Null 1           | 132,72200                                                         |                                              |                                          |
| 🗹 Kupac                   | Dodatni podatak 2                      |                   | Num 2            | 265,445617                                                        |                                              |                                          |
| Financijski podaci        | Dodatni podatak 3                      |                   | Num 3            | 0                                                                 |                                              |                                          |
| Ugovoreni cjenik          | Dodatni podatak 4                      |                   | Num 4            | 0                                                                 |                                              |                                          |
| 🗹 Dobavljač               | Dodatni podatak 5                      |                   | Num 5            | 0                                                                 |                                              |                                          |
| Financijski podaci        | Dodatni podatak 6                      |                   | Num 6            | 0                                                                 |                                              |                                          |
| Ugovoreni cjenik          | Dodatni podatak 7                      |                   | Num 7            | 0                                                                 |                                              |                                          |
| Banka                     | Dodatni podatak 8                      |                   | Num 8            | 0                                                                 |                                              |                                          |
| Općina                    | Defense have af human 122              |                   | Numo             | •                                                                 |                                              |                                          |
| Skladište                 | Referenca na kupca Tel Kupac 125       |                   | Num 9            | 0                                                                 |                                              |                                          |
| Odjel                     | Referenca na projekt ref projekt 11111 |                   | Num 10           | 0                                                                 |                                              |                                          |
| Djelatnik                 | Datum 1                                | *                 | Subi01           | 0                                                                 |                                              |                                          |
| Ustanova                  | Deter 2                                |                   | 0.00             |                                                                   |                                              |                                          |
| Napomena                  | Datum 2                                |                   | Subjuz           | U                                                                 |                                              |                                          |
| Proizvoljna polja         | Datum 3                                | *                 | Subj03           | 0                                                                 |                                              |                                          |
| Pregled dokumenata        | Datum 4                                |                   | Subj04           | 0                                                                 |                                              |                                          |
| eRazmjena                 |                                        |                   | Subj05           | 0                                                                 |                                              |                                          |
| E Servisi                 |                                        |                   | Subj06           | 0                                                                 |                                              |                                          |
| Web Shops                 |                                        |                   | Subj07           | 0                                                                 |                                              |                                          |
| Dokumentacija             |                                        |                   | Subi08           | 0                                                                 |                                              |                                          |
|                           |                                        |                   | 0.1.00           |                                                                   |                                              |                                          |

### **POVEZANE TEME:**

- 📫 Pokretanje Čarobnjaka za prijelaz na EUR Proizvoljna polja
- 📫 Pokretanje Čarobnjaka za prijelaz na EUR Početna

## 5.2 Proizvoljna polja – Identi - Preračun

Na čarobnjaku pod Čarobnjak za prijelaz na Euro | <u>Proizvoljna polja</u> dodan je dio preračun za Idente.

U dole navedenom primjeru u koracima pojašnjavamo kako ga koristiti.

Iznosi prikazani kao iznosi u numeričkim proizvoljnim poljima na Identima se mogu preračunati u EUR prema konverzijskom tečaju.

Čarobnjak za prijelaz na Euro namijenjen je za tu svrhu, za izračun svih numeričkih polja, na proizvoljnim poljima identa.

### **OPIS PRIMJERA**

Zbog prelaska na EUR odgovorna osoba mora pokrenuti čarobnjak koji izvodi sljedeće radnje :

- 1. Proizvoljna polja Identi do 31.122022.
- 2. Preračun proizvoljnijih polja identa
- 3. Proizvoljna polja Identi nakon 1.1.2023.

### 1. Proizvoljna polja Identi do 31.12.2022.

Pomoću prijelaznog čarobnjaka moguće je preračunati polja koja proizvoljno odaberete, a koja su izražena u HRK.

Na **Šifrantu idenata** pod **Proizvoljna polja** nalaze se numerička polja koja je moguće preračunati prema konverzijskom tečaju iz HRK u EUR.

| 🤤 Šifrant idenata    |              |                                          |                         | ¥ <b>0</b> K      | < 00001              | □ C ∨ K <          | ∎ ¾ 🖶 ⊑ ? - □ ×́ |
|----------------------|--------------|------------------------------------------|-------------------------|-------------------|----------------------|--------------------|------------------|
| <u>Š</u> ifra 00001  |              | Naziv                                    | Desktop Workstation Con | figuration Charge | Licenses for Windows | 10 Professional OS | 🕑 Aktivno        |
| Dobavljač Dobavljač  | d.o.o.       | <ul> <li>Q Dobavljačeva šifra</li> </ul> | matija2                 |                   |                      |                    | Evidencijski     |
| Osnovni podaci       | Boja artikla |                                          |                         | Num1              | 100                  |                    |                  |
| Kalkulacija          |              |                                          |                         | Num2              | 200                  |                    |                  |
| Opis                 |              |                                          |                         | Num 2             | 600                  |                    |                  |
| Tehnološki postupak  |              |                                          |                         | NUMS              | 000                  |                    |                  |
| Slika                |              |                                          |                         | Num4              | 500                  |                    |                  |
| Ugovoreni cjenik     |              |                                          |                         | Num5              | 0                    |                    |                  |
| Zaliha               |              |                                          |                         | Num6              | 0                    |                    |                  |
| Serijski brojevi     |              |                                          |                         | Num7              | 0                    |                    |                  |
| Sastavnica           |              |                                          |                         | Num8              | 0                    |                    |                  |
| Ambalaža/Ek. davanje |              |                                          |                         | Num               | 0                    |                    |                  |
| Proizvoljna polja    |              |                                          |                         | Nu da             |                      |                    |                  |
| Šifre subjekata      |              |                                          |                         | Num10             | U                    |                    |                  |
| Pregled dok.         |              |                                          |                         |                   |                      |                    |                  |
| Dokumentacija        |              |                                          |                         |                   |                      |                    |                  |
| POS postavke         |              |                                          |                         |                   |                      |                    |                  |
| Napomena             |              |                                          |                         |                   |                      |                    |                  |
|                      |              |                                          |                         |                   |                      |                    |                  |
|                      |              |                                          |                         |                   |                      |                    |                  |
|                      |              |                                          |                         |                   |                      |                    |                  |
|                      |              |                                          |                         |                   |                      |                    |                  |
|                      |              |                                          |                         |                   |                      |                    |                  |
|                      |              |                                          |                         |                   |                      |                    |                  |
|                      |              |                                          |                         |                   |                      |                    |                  |
|                      |              |                                          |                         |                   |                      |                    |                  |
|                      |              |                                          |                         |                   |                      |                    |                  |
|                      |              |                                          |                         |                   |                      |                    |                  |

### 2. Preračun proizvoljnih polja Identi

Za preračun proizvoljnih polja na Identima koristimo **Čarobnjak Proizvoljna polja** na način, da odaberemo samo ona proizvoljna numerička polja, za koje želimo da se preračunaju iz HRK u EUR prema konverzijskom tečaju.

Klikom na Preračunaj odabrana polja će se preračunati.

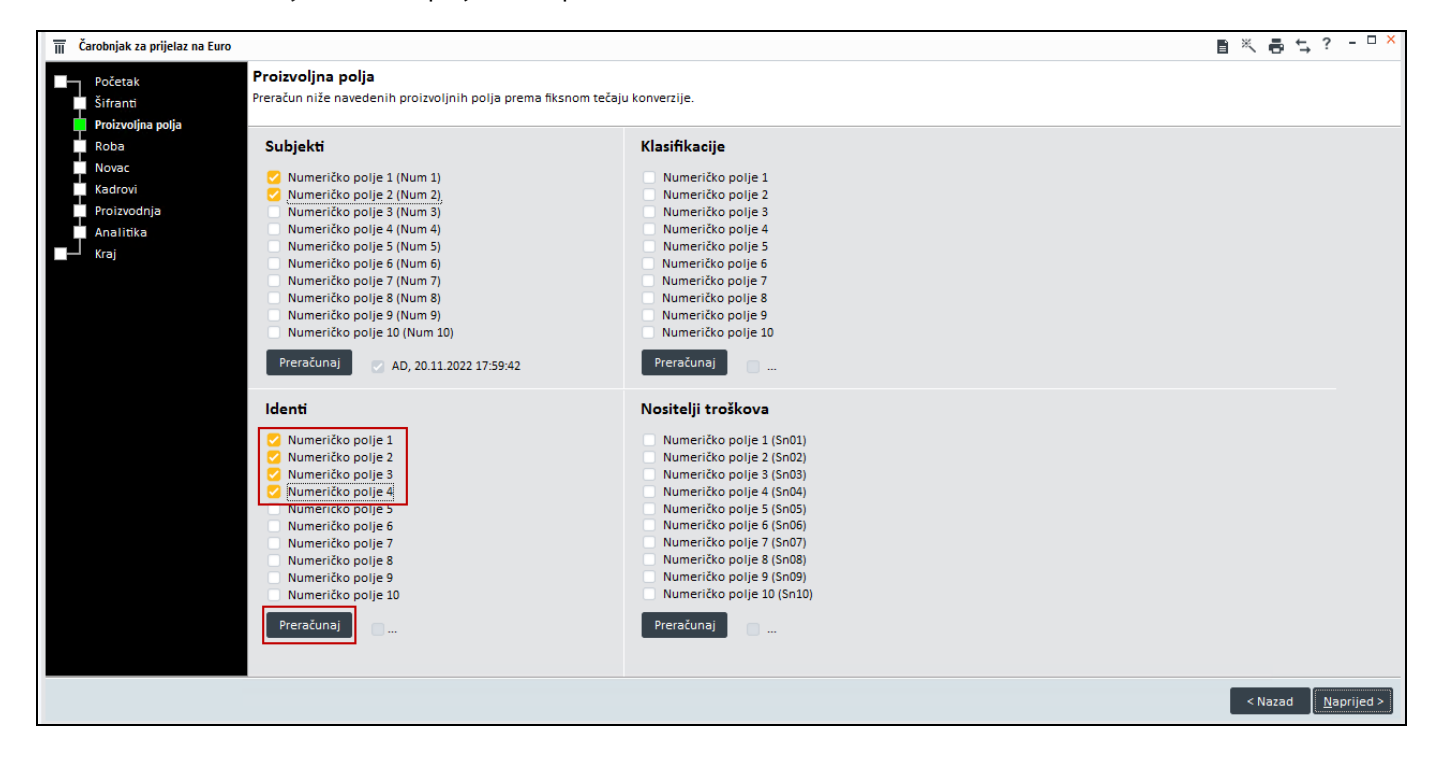

### 3. Proizvoljna polja Identi nakon 1.1.2023.

Nakon što smo preračunali proizvoljna polja na Identima, kao što slika niže prikazuje, samo odabrana polja su preračunata prema konverzijskom tečaju.

| 💐 Šifrant idenata |                  |              |                    |                       | ₽ <b>0</b> K ·         | <b>¢</b> 00001     |                    | ≞ ¾ ♣ ⊈ ? - □ × |
|-------------------|------------------|--------------|--------------------|-----------------------|------------------------|--------------------|--------------------|-----------------|
| <u>Š</u> ifra     | 00001            |              | Naziv              | Desktop Workstation C | onfiguration ChargeLie | censes for Windows | 10 Professional OS | 💙 Aktivno       |
| Dobavljač         | Dobavljač d.o.o. | - Q          | Dobavljačeva šifra | matija2               |                        |                    |                    | Evidencijski    |
| Osnovni podaci    |                  | Boja artikla |                    |                       | Num1                   | 13.272281          |                    |                 |
| Kalkulacija       |                  |              |                    |                       | Num2                   | 26 544562          |                    |                 |
| Opis              |                  |              |                    |                       | Numz                   | 20,544502          |                    |                 |
| Tehnološki postu  | pak              |              |                    |                       | Num3                   | /9,633685          |                    |                 |
| Slika             |                  |              |                    |                       | Num4                   | 66,361404          |                    |                 |
| Ugovoreni cjenik  |                  |              |                    |                       | Num5                   | 0                  |                    |                 |
| Zaliha            |                  |              |                    |                       | Num6                   | 0                  |                    |                 |
| Serijski brojevi  |                  |              |                    |                       | Num7                   | 0                  |                    |                 |
| Sastavnica        |                  |              |                    |                       | Num8                   | 0                  |                    |                 |
| Ambalaža/Ek. dav  | anje             |              |                    |                       | Num0                   | 0                  |                    |                 |
| Proizvoljna polja |                  |              |                    |                       | Num                    | 0                  |                    |                 |
| Šifre subjekata   |                  |              |                    |                       | Num10                  | U                  |                    |                 |
| Pregled dok.      |                  |              |                    |                       |                        |                    |                    |                 |
| Dokumentacija     |                  |              |                    |                       |                        |                    |                    |                 |
| POS postavke      |                  |              |                    |                       |                        |                    |                    |                 |
| Napomena          |                  |              |                    |                       |                        |                    |                    |                 |
|                   |                  |              |                    |                       |                        |                    |                    |                 |
|                   |                  |              |                    |                       |                        |                    |                    |                 |
|                   |                  |              |                    |                       |                        |                    |                    |                 |
|                   |                  |              |                    |                       |                        |                    |                    |                 |
|                   |                  |              |                    |                       |                        |                    |                    |                 |
|                   |                  |              |                    |                       |                        |                    |                    |                 |
|                   |                  |              |                    |                       |                        |                    |                    |                 |
|                   |                  |              |                    |                       |                        |                    |                    |                 |
|                   |                  |              |                    |                       |                        |                    |                    |                 |
|                   |                  |              |                    |                       |                        |                    |                    |                 |

### **POVEZANE TEME:**

- 📫 Pokretanje Čarobnjaka za prijelaz na EUR Proizvoljna polja
- 📫 🛛 Pokretanje Čarobnjaka za prijelaz na EUR Početna

## 5.3 Proizvoljna polja – Klasifikacije - Preračun

Na čarobnjaku pod Čarobnjak za prijelaz na Euro | <u>Proizvoljna polja</u> dodan dio preračun za Klasifikacije.

U dolje navedenom primjeru u koracima pojašnjavamo kako ga koristiti.

Iznosi prikazani kao iznosi u numeričkim proizvoljnim poljima na Klasifikacijama se mogu preračunati u EUR prema konverzijskom tečaju.

Čarobnjak za prijelaz na Euro namijenjen je za tu svrhu za izračun svih numeričkih polja na proizvoljnim poljima klasifikacija identa.

### **OPIS PRIMJERA**

Zbog prelaska na EUR odgovorna osoba mora pokrenuti čarobnjak koji izvodi sljedeće radnje :

- 1. Proizvoljna polja Klasifikacija do 31.122022.
  - 2. Preračun proizvoljnijih polja na klasifikacijama
  - 3. Proizvoljna polja Klasifikacija nakon 1.1.2023.

### 1. Proizvoljna polja Klasifikacija do 31.12.2022.

Pomoću prijelaznog čarobnjaka moguće je preračunati polja koja proizvoljno odaberete a koja su izražena u HRK.

Na **Šifrantu Klasifikacija identa** pod **Proizvoljan polja** nalaze se numerička polja koja je moguće preračunati prema konverzijskom tečaju iz HRK u EUR.

| igg Šifrant klasifikacija idenata |                          | ∜ ji K | <b>〈</b> 1K      |             |
|-----------------------------------|--------------------------|--------|------------------|-------------|
| Klasifikacija 1K                  | Naziv prva klasifikacija |        | Tip P - Primarna | 🗸 🕑 Aktivno |
| Zadane vrijednosti                | Boja artikla tekst1      | Num1   | 100,00           |             |
| Kalkulacija                       |                          | Num2   | 0.00             |             |
| Ugovoreni cjenik                  |                          | Num2   | 0,00             |             |
| Proizvoljna polja                 |                          | Nums   | 0,00             |             |
| Rasporedi                         |                          | Num4   | 0,00             |             |
| Opis                              |                          | Num5   | 0,00             |             |
| Slika                             |                          | Num6   | 0,00             |             |
| Sastavnice                        |                          | Num7   | 0,00             |             |
| POS postavke                      |                          | Num8   | 0,00             |             |
| Hijerarhija                       |                          | Num9   | 0,00             |             |
| Pakiranje/Porez na okoliš         |                          | Num10  | 0.00             |             |
|                                   |                          | Numito | 0,00             |             |
|                                   |                          |        |                  |             |
|                                   |                          |        |                  |             |
|                                   |                          |        |                  |             |
|                                   |                          |        |                  |             |
|                                   |                          |        |                  |             |
|                                   |                          |        |                  |             |
|                                   |                          |        |                  |             |
|                                   |                          |        |                  |             |
|                                   |                          |        |                  |             |
|                                   |                          |        |                  |             |
|                                   |                          |        |                  |             |
|                                   |                          |        |                  |             |
|                                   |                          |        |                  |             |
|                                   |                          |        |                  |             |

### 2. Preračun proizvoljnih polja Klasifikacije identa

Za preračun proizvoljnih polja na **Klasifikacijama** koristimo čarobnjak na način, da odaberemo samo ona proizvoljna numerička polja, za koje želimo da se preračunaju iz HRK u EUR prema konverzijskom tečaju.

Klikom na Preračunaj odabrana polja će se preračunati.

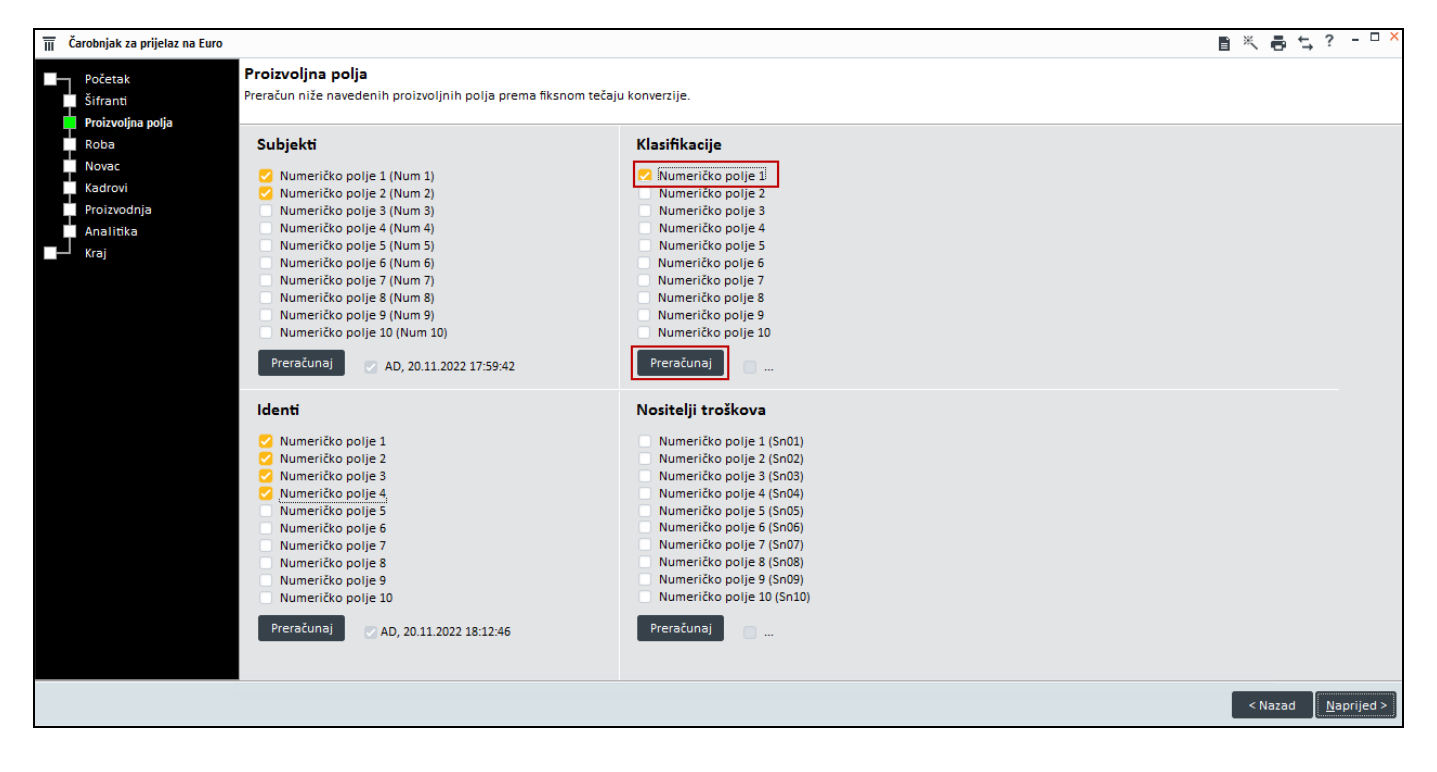

### 3. Proizvoljna polja Klasifikacija nakon 1.1.2023.

Nakon što smo preračunali proizvoljna polja na **Klasifikacijama,** kao što slika niže prikazuje, samo odabrana polja su preračunata prema konverzijskom tečaju.

| : <sub>88</sub> Šifrant klasifikacija idenata |                          | ₹ m K | <b>Հ</b> 1K      | ··· > > | < C (D    | 自然者な | <u>-</u> ? - □ > |
|-----------------------------------------------|--------------------------|-------|------------------|---------|-----------|------|------------------|
| Klasifikacija 1K                              | Naziv prva klasifikacija |       | Tip P - Primarna | Ψ       | 🗹 Aktivno |      |                  |
| Zadane vrijednosti                            | Boja artikla tekst1      | Num1  | 13,27            |         |           |      |                  |
| Kalkulacija                                   |                          | Num2  | 0.00             |         |           |      |                  |
| Ugovoreni cjenik                              |                          | Num3  | 0.00             |         |           |      |                  |
| Proizvoljna polja                             |                          | Numo  | 0,00             |         |           |      |                  |
| Rasporedi                                     |                          | NUM4  | 0,00             |         |           |      |                  |
| Opis                                          |                          | Num5  | 0,00             |         |           |      |                  |
| Slika                                         |                          | Num6  | 0,00             |         |           |      |                  |
| Sastavnice                                    |                          | Num7  | 0,00             |         |           |      |                  |
| POS postavke                                  |                          | Num8  | 0,00             |         |           |      |                  |
| Hijerarhija                                   |                          | Num9  | 0,00             |         |           |      |                  |
| Pakiranje/Porez na okoliš                     |                          | Num10 | 0,00             |         |           |      |                  |
|                                               |                          |       |                  |         |           |      |                  |

### **POVEZANE TEME:**

- 📫 Pokretanje Čarobnjaka za prijelaz na EUR Proizvoljna polja
- 📫 Pokretanje Čarobnjaka za prijelaz na EUR Početna

## 5.4 Proizvoljna polja - Nositelj troškova – Preračun

Na čarobnjaku pod **Čarobnjak za prijelaz na Euro** | <u>Proizvoljna polja</u> dodan dio preračun za **Nositelj troškova**. U dolje navedenom primjeru u koracima pojašnjavamo kako ga koristiti.

Iznosi prikazani kao iznosi u numeričkim proizvoljnim poljima na Nositeljima troška se mogu preračunati u EUR prema konverzijskom tečaju.

Čarobnjak za prijelaz na Euro namijenjen je za tu svrhu za izračun svih numeričkih polja na proizvoljnim poljima Nositelja troška.

### **OPIS PRIMJERA**

Zbog prelaska na EUR odgovorna osoba mora pokrenuti čarobnjak koji izvodi sljedeće radnje :

- 1. Proizvoljna polja na Nositeljima troška do 31.122022.
- 2. Preračun proizvoljnijih polja na nositeljima troška
- 3. Proizvoljna polja na Nositeljima troška nakon 1.1.2023.

### 1. Proizvoljna polja na Nositeljima troška do 31.12.2022.

Pomoću prijelaznog čarobnjaka moguće je preračunati polja koja proizvoljno odaberete a koja su izražena u HRK.

Na **Šifrantu Nositelja troška** pod **Opći podaci** nalaze se proizvoljna numerička polja koja je moguće preračunati prema konverzijskom tečaju iz HRK u EUR.

| General Nositelji troškova                                                                        |                                          |                   |                                                            | ¥ 💼                  | < < NT A002        | □ O 丶 K < ···    | ■米帚ち?-□× |
|---------------------------------------------------------------------------------------------------|------------------------------------------|-------------------|------------------------------------------------------------|----------------------|--------------------|------------------|----------|
| No <u>s</u> .tr. NT A002                                                                          | Status I 🔹                               | Grupa PO          | *                                                          |                      |                    |                  |          |
| Naziv Radna sta                                                                                   | nica 003/FGH                             | Naručitelj AAB d. | 0.0. · Q                                                   |                      |                    |                  |          |
| Opći podaci<br>Narudžbe kup.<br>Narudžbe dob.<br>Izdani računi<br>Primljeni računi<br>Car. izdav. | Trajanje od<br>Odjel                     | • Do •            | Odgovorna osoba kod nas<br>Odgovorna osoba pri naručitelju | Marina Marina        | •                  |                  |          |
| Car. prijemi<br>Radni nalozi                                                                      |                                          |                   |                                                            |                      |                    |                  |          |
| Plaće<br>Putni nalozi                                                                             | Tekstualno polje 1                       |                   |                                                            | Sn01                 | 0                  | Datumsko polje 1 | *        |
| Blag. primici<br>Blag. izdaci                                                                     | Tekstualno polje 2<br>Tekstualno polje 3 |                   |                                                            | Sn02<br>Sn03         | 0                  | Datumsko polje 2 | ×        |
| Knjiženja<br>Nep. troškovi                                                                        | Tekstualno polje 4                       |                   |                                                            | Sn04<br>Sn05         | 0                  |                  |          |
| Analiza<br>Dokumentacija<br>Hijerarbija                                                           |                                          |                   |                                                            | Sn06<br>Sn07         | 0                  |                  |          |
| Hijerarhija                                                                                       |                                          |                   |                                                            | Sn08<br>Sn09<br>Sn10 | 0<br>10000<br>5000 |                  |          |

### 2. Preračun proizvoljnih polja na nositeljima troška Subjekti

Za preračun proizvoljnih polja na **Nositeljima troška** koristimo čarobnjak na način, da odaberemo samo ona proizvoljna numerička polja, za koje želimo da se preračunaju iz HRK u EUR prema konverzijskom tečaju.

Klikom na Preračunaj odabrana polja će se preračunati.

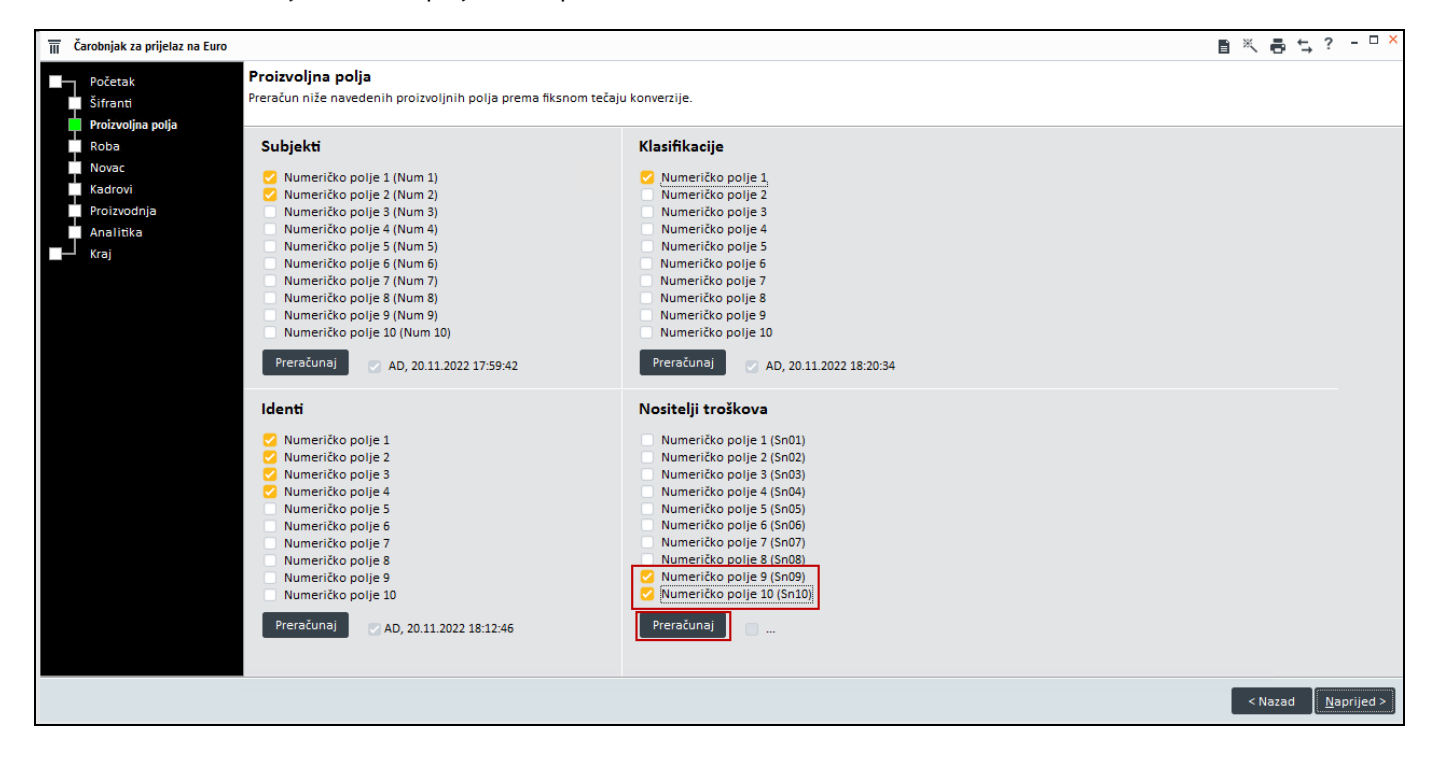

### 3. Proizvoljna polja na Nositeljima troška nakon 1.1.2023.

Nakon što smo preračunali proizvoljna polja na **Nositeljima troška,** kao što slika niže prikazuje, samo odabrana polja su preračunata prema konverzijskom tečaju.

| Nositelji troškova                           |                      |                |                                                            | <b>₽ 0</b>    | K K NT A002 | <u>□</u> 0 ∨ K < <u>···</u> | ∎ 类 ᡖ 띀 ? - □ × |
|----------------------------------------------|----------------------|----------------|------------------------------------------------------------|---------------|-------------|-----------------------------|-----------------|
| Nos.tr. NT A002                              | Status I 🔹           | Grupa PO       | *                                                          |               |             |                             |                 |
| Naziv Radna sta                              | anica 003/FGH        | Naručitelj AAB | d.o.o. • Q                                                 |               |             |                             |                 |
| Opći podaci<br>Narudžbe kup.<br>Narudžbe dob | Trajanje od<br>Odjel | * Do *         | Odgovorna osoba kod nas<br>Odgovorna osoba pri naručitelju | Marina Marina | *           |                             |                 |
| Izdani računi                                | *                    |                |                                                            |               |             |                             |                 |
| Primljeni računi                             | Napomena na dokum    | entu           |                                                            |               |             |                             |                 |
| Car. izdav.                                  |                      |                |                                                            |               |             |                             |                 |
| Car. prijemi                                 |                      |                |                                                            |               |             |                             |                 |
| Radni nalozi                                 |                      |                |                                                            |               |             |                             |                 |
| Plaće<br>Putni nalozi                        | Tekstualno polje 1   |                |                                                            | Sn01          | 0           | Datumsko polje 1            |                 |
| Blag. primici                                | Tekstualno polje 2   |                |                                                            | Sn02          | 0           | Datumsko polje 2            | *               |
| Blag. izdaci                                 | Tekstualno polje 3   |                |                                                            | Sn03          | 0           |                             |                 |
| Knjiženja                                    | Tekstualno polje 4   |                |                                                            | Sn04          | 0           |                             |                 |
| Nep. troškovi                                |                      |                |                                                            | Sn05          | 0           |                             |                 |
| Analiza                                      |                      |                |                                                            | Sn06          | 0           |                             |                 |
| Dokumentacija                                |                      |                |                                                            | Sn07          | 0           |                             |                 |
| Hijerarhija                                  |                      |                |                                                            | Sn08          | 0           |                             |                 |
|                                              |                      |                |                                                            | Sn09 1327     | .228084     |                             |                 |
|                                              |                      |                |                                                            | Sn10 663      | ,614042     |                             |                 |
|                                              |                      |                |                                                            |               | ·           |                             |                 |
|                                              |                      |                |                                                            |               |             |                             |                 |
|                                              |                      |                |                                                            |               |             |                             |                 |
|                                              |                      |                |                                                            |               |             |                             |                 |
|                                              |                      |                |                                                            |               |             |                             |                 |

### **POVEZANE TEME:**

- 📫 Pokretanje Čarobnjaka za prijelaz na EUR Proizvoljna polja
- 📫 Pokretanje Čarobnjaka za prijelaz na EUR Početna

# 6 Roba

Zbog prijelaza sa valute HRK na valutu EUR na dan 1.1.2023., biti će potrebno popraviti postavke na **periodičnom fakturiranju** te u eure preračunati **zalihe** na svim skladištima.

U tu svrhu razvili smo alate koje možete pronaći na tabu Roba na Prijelaznom čarobnjaku.

U ovim poglavljima na primjerima i po koracima pojašnjavamo kako koristiti navedene alate:

- 1. Periodično fakturiranje
- 2. Zalihe
- 3. Primjeri evidentiranja u poslovnim knjigama
- 4. Paralelna valuta

No prije samog pokretanja čarobnjaka, potrebno je izvršiti i dodatne pripremne radnje koje ćemo opisati prije upotrebe svakog od navedenih čarobnjaka.

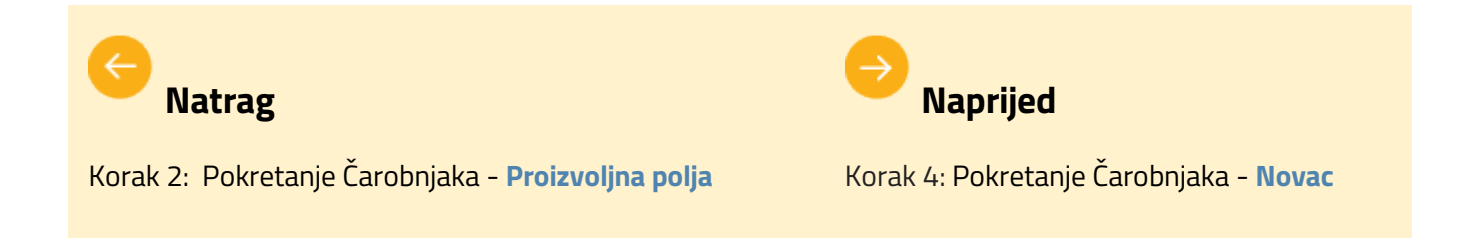

## 6.1 Periodično fakturiranje

Zbog prijelaza sa valute HRK na valutu EUR na dan 1.1.2023., biti će potrebno uz upotrebu **Čarobnjaka za prelazak na euro |** <u>Roba</u> popraviti postavke na **periodičnom fakturiranju** te u eure preračunati **Zalihe** na svim skladištima.

U ovom poglavlju na primjeru i po koracima pojašnjavamo kako koristiti navedeni alat za preračun na periodici.

### **OPIS PRIMJERA**

Zbog prijelaza na EUR korisnik izvodi sljedeće korake prije samog pokretanja preračuna periodike:

- 1. Provjerava postoje li otvorene periodike za 12. mjesec koje nisu fakturirane.
- 2. Kreira iz periodike fakture za 12.mjesec.
- 3. Nakon kreiranih periodika, pokreće se čarobnjak za konverziju aktivnih periodika.

### 1. Provjera otvorenih periodika za 12. mjesec 2022.

### VAŽNO:

Ako želimo kreirati iz periodike račune u kunama, tada obavezno prije samog pokretanja čarobnjaka za konverziju podataka moramo odraditi periodično fakturiranje. Nakon konverzije u valutu EUR, računi će se iz periodike kreirati u valuti EUR.

Referent zadužen za periodiku će preko **Periodično fakturiranje** | **Kreiranje** provjeriti postoje li periodike za prosinac 2022. koje je potrebno kreirati:

| <sup>→→</sup> 3P0 - Periodično fakturiranje |                                                               |                    |  |  |  |  |  |  |
|---------------------------------------------|---------------------------------------------------------------|--------------------|--|--|--|--|--|--|
| Postavi subjekte Kreiranje                  |                                                               |                    |  |  |  |  |  |  |
| Kriteriji za kreiranje dokumenata           |                                                               |                    |  |  |  |  |  |  |
| za razdoblje od                             | 1.12.2022                                                     | *                  |  |  |  |  |  |  |
| Datum dost.                                 | 31.12.2022                                                    | *                  |  |  |  |  |  |  |
| Datum računa                                | 31.12.2022                                                    | *                  |  |  |  |  |  |  |
| Datum PDV                                   | 31.12.2022                                                    | *                  |  |  |  |  |  |  |
| 3. osoba                                    |                                                               | - Q                |  |  |  |  |  |  |
| Kupac\Dobavljač                             |                                                               | - Q                |  |  |  |  |  |  |
| Tip subjekta                                |                                                               | ¥                  |  |  |  |  |  |  |
| Vrsta dokumenta                             |                                                               | ¥                  |  |  |  |  |  |  |
| Ugovor                                      |                                                               |                    |  |  |  |  |  |  |
| Datum ugovora                               |                                                               | *                  |  |  |  |  |  |  |
| Narudžba                                    |                                                               |                    |  |  |  |  |  |  |
| 1                                           | Popunj. dat                                                   | atuma zadnjeg dok. |  |  |  |  |  |  |
|                                             | Datum razdoblja periodike<br>Datum dost.<br>Datum računa      |                    |  |  |  |  |  |  |
|                                             | Združi dokumente po subjektima<br>Priključi obračunate kamate |                    |  |  |  |  |  |  |
|                                             | _ I                                                           | lspis Kreiranje    |  |  |  |  |  |  |

Nakon upisanih potrebnih podataka iu kriterijima, klikom na tipku **Ispis** ispisat će se one periodike za koje je

potrebno kreirati račune:

| Pregled periodičnog<br>fakturiranja |       | OG Pod<br>Kor<br>Vrst | Juzeće Poduzeće d.o.c<br>Neka ulica 28<br>10000 ZAGREI<br>risnik AD - Blagajnik4<br>ta ispisa 27K - Periodičn |              | riranje   |          |          |        |       |          |
|-------------------------------------|-------|-----------------------|----------------------------------------------------------------------------------------------------|--------------|-----------|----------|----------|--------|-------|----------|
| Red. br.                            | Тір   | Dokument              | Кирас                                                                                                    | 3. osoba     | Ident     | Količina | Cjena    | Valuta | Rabat | Iznos    |
| 1                                   | Račun | 20-3P0-000007         | Kupac d.o.o.                                                                                                  | Kupac d.o.o. | PRETPLATA | 1,00     | 1.000,00 | HRK    | 0,00  | 1.000,00 |
| 2                                   | Račun | 20-3P0-000008         | ABC d.o.o.                                                                                                    | ABC d.o.o.   | PRETPLATA | 1,00     | 100,00   | HRK    | 0,00  | 100,00   |
| 3                                   | Račun | 20-3P0-000008         | ABC d.o.o.                                                                                                    | ABC d.o.o.   | USLUGA    | 1,00     | 100,00   | HRK    | 0,00  | 100,00   |
| 4                                   | Račun | 20-3P0-000009         | JABUKA d.o.o.                                                                                                 | Kupac d.o.o. | USL01     | 1,00     | 500,00   | HRK    | 0,00  | 500,00   |
| Ukupno                              |       |                       |                                                                                                    |              |           | 4,00     |          |        |       | 1.700,00 |

Nakon pregleda i provjere navedenih periodika, referent sada kreira fakture iz periodike na istom ovom panelu jednostavnim klikom na tipku **Kreiranje**:

| 3P0 - Periodičn  | o fakturiranje                                                |
|------------------|---------------------------------------------------------------|
| Postavi subjekte | Kreiranje                                                     |
| Kriteriji za kre | eiranje dokumenata                                            |
| za razdoblje od  | 1.12.2022 *                                                   |
| Datum dost.      | 31.12.2022 *                                                  |
| Datum računa     | 31.12.2022 *                                                  |
| Datum PDV        | 31.12.2022 •                                                  |
| 3. osoba         | - Q                                                           |
| Kupac\Dobavljač  | - Q                                                           |
| Tip subjekta     | *                                                             |
| Vrsta dokumenta  | *                                                             |
| Ugovor           |                                                               |
| Datum ugovora    | *                                                             |
| Narudžba         |                                                               |
| 1                | Popunj. datuma zadnjeg dok.                                   |
|                  | Datum razdoblja periodike<br>Datum dost.<br>Datum računa      |
|                  | Združi dokumente po subjektima<br>Priključi obračunate kamate |
|                  | Ispis Kreiranje                                               |

Na ovaj način će se kreirati sve periodike za 2022. godinu, u valuti kuna:

| ostavi subjekte Kreiranje                    |                 |               |                 |                 |            |            |  |
|----------------------------------------------|-----------------|---------------|-----------------|-----------------|------------|------------|--|
| riteriji za kreiranje dokumenata             | Kreirani dokum  | enti Pregled  | Greške          |                 |            |            |  |
| a razdoblje od 1.12.2022 -                   |                 |               | < < 22-360-0000 | 04 ··· > > / -/ |            |            |  |
| Datum dost. 31.12.2022 *                     | Dokument        | Periodika     | Subjekt         | Primatelj       | Datum dok. | Za platiti |  |
| Datum računa 31.12.2022 -                    | ▶ 22-360-000004 | 20-3P0-000007 | Kupac d.o.o.    | Kupac d.o.o.    | 31.12.2022 | 1.250,00   |  |
| Datum PDV 31 12 2022                         | 22-360-000005   | 20-3P0-000008 | ABC d.o.o.      | ABC d.o.o.      | 31.12.2022 | 250,00     |  |
| Datum PDV 31.12.2022                         | 22-360-000006   | 20-3P0-000009 | JABUKA d.o.o.   | Kupac d.o.o.    | 31.12.2022 | 625,00     |  |
| 3. osoba                                     | * Q             |               |                 |                 |            |            |  |
| ipac\Dobavljač                               | * Q             |               |                 |                 |            |            |  |
| Tip subjekta 🔹                               |                 |               |                 |                 |            |            |  |
| sta dokumenta *                              |                 |               |                 |                 |            |            |  |
|                                              |                 |               |                 |                 |            |            |  |
| Ugovor                                       |                 |               |                 |                 |            |            |  |
| Datum ugovora *                              |                 |               |                 |                 |            |            |  |
| Narudžba                                     |                 |               |                 |                 |            |            |  |
| Popuni. datuma zadnjeg                       | g dok.          |               |                 |                 |            |            |  |
| <ul> <li>Datum razdoblja periodik</li> </ul> | e               |               |                 |                 |            |            |  |
| Datum dost.                                  |                 |               |                 |                 |            |            |  |
| <ul> <li>Datum računa</li> </ul>             |                 |               |                 |                 |            |            |  |
| Združi dokumente po sub                      | jektima         |               |                 |                 |            |            |  |
| Priključi obračunate kama                    | ite             |               |                 |                 |            |            |  |
|                                              |                 |               |                 |                 |            |            |  |
|                                              |                 |               |                 |                 |            |            |  |
|                                              |                 |               |                 |                 |            |            |  |
|                                              |                 |               |                 |                 |            |            |  |
|                                              |                 |               |                 |                 |            |            |  |
|                                              |                 |               |                 |                 |            |            |  |

Nakon kreiranih periodika za 2022. godinu te odrađenih provjera i predradnji vezanih uz zalihu (kao što je objašnjeno u poglavlju <u>Zalihe</u>), možemo pokrenuti **Čarobnjak za prijelaz na EUR**.

### 2. Pokretanje čarobnjaka za konverziju podataka - periodika

Nakon što smo u **Čarobnjaku za prijelaz na EUR** odradili konverziju svih <u>Šifranata</u> i <u>Proizvoljnih polja</u> (u slučaju da ih koristimo i da na njima postoje podaci koje je potrebno preračunati u novu valutu), na panelu **Roba** pokrećemo prvo **Periodično fakturiranje**: klikom na tipku **Preračunaj**:

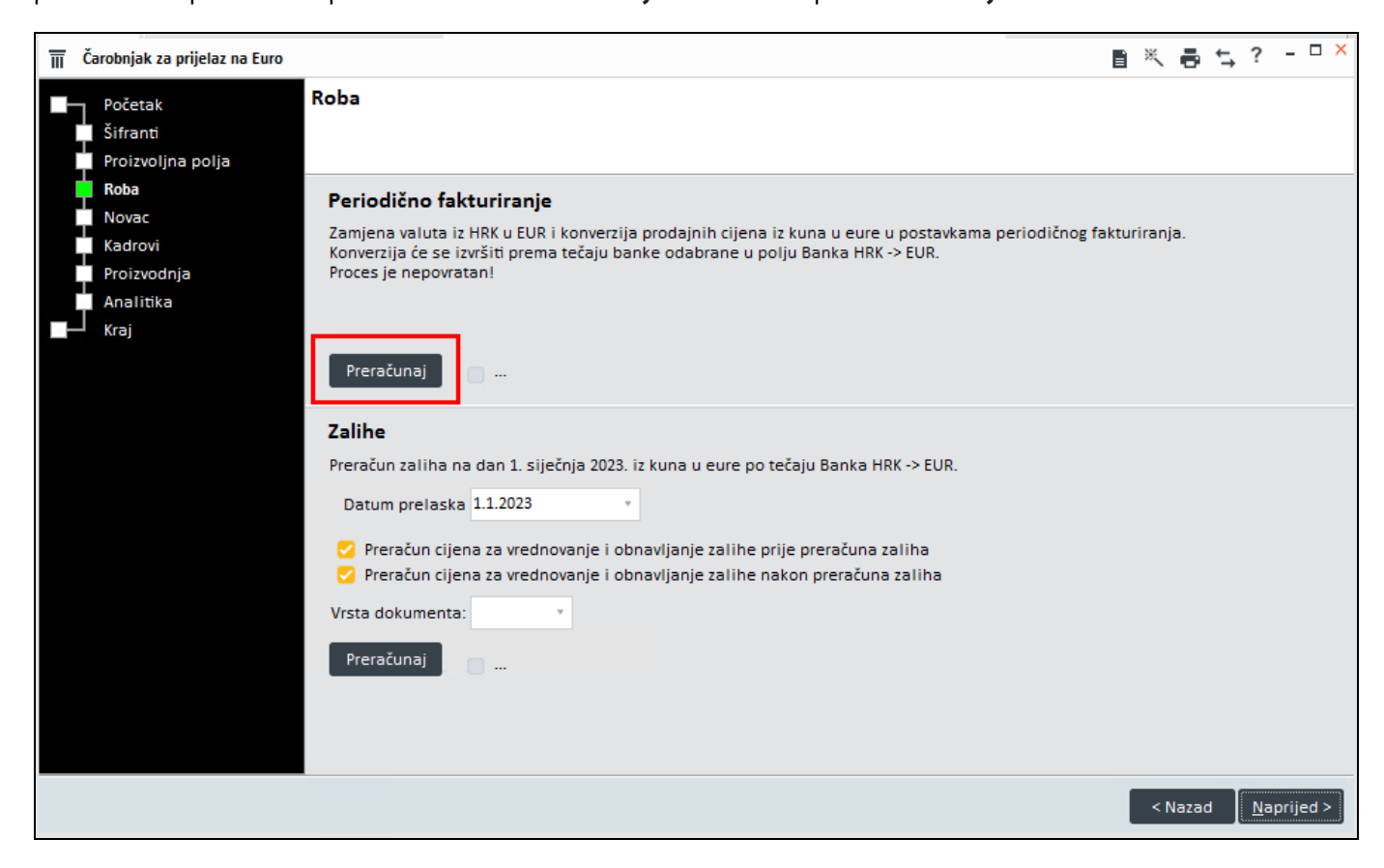

Klikom na tipku pojavit će se poruka, potvrdimo nastavak konverzije:

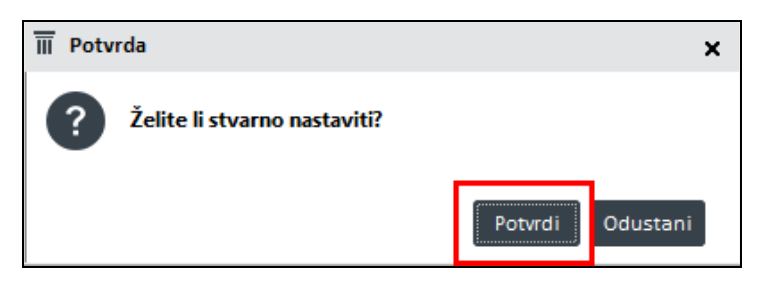

Po izvršenom preračunu, dobit ćemo poruku:

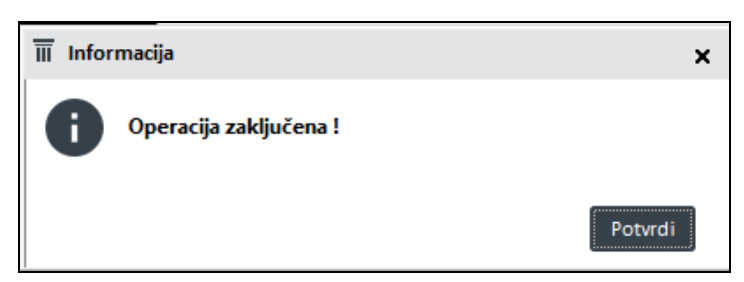

Zapisan je korisnik koji je pokrenuo preračun kao i datum i vrijeme izvršenja istog:

| Π | Čarobnjak za prijelaz na Euro                    |                                                                                                    |         | ¢-, | ?           |       | × |
|---|--------------------------------------------------|----------------------------------------------------------------------------------------------------|---------|-----|-------------|-------|---|
|   | Početak<br>Šifranti<br>Proizvoljna polja<br>Roba | Roba<br>Periodično fakturiranje                                                                                                    |         |     |             |       |   |
|   | Kadrovi<br>Proizvodnja<br>Analitika<br>Kraj      | Zamjena valuta iz HRK u EUR i konverzija prodajnih cijena iz kuna u eure u postavkama periodičnog fakturira<br>Konverzija će se izvršiti prema tečaju banke odabrane u polju Banka HRK -> EUR.<br>Proces je nepovratan!                                                                                                    | inja.   |     |             |       |   |
|   |                                                  | Zalihe         Preračun zaliha na dan 1. siječnja 2023. iz kuna u eure po tečaju Banka HRK -> EUR.         Datum prelaska         1.1.2023         Preračun cijena za vrednovanje i obnavljanje zalihe prije preračuna zaliha         Preračun cijena za vrednovanje i obnavljanje zalihe nakon preračuna zaliha         Vrsta dokumenta:         •         Preračunaj         • |         |     |             |       |   |
|   |                                                  |                                                                                                    | < Nazad | ± [ | <u>N</u> ap | rijed | > |

### 3. Pregled periodike nakon preračuna

Nakon preračuna vidimo da su se u valutu EUR prebacile samo one periodike koje su aktivne i koje su bile u valuti HRK - periodike koje više nisu aktivne te periodike u stranim valutama (USD, GBP...) ili već definirane u valuti EUR ostaju neizmijenjene.

| Ż | 5                                           | 3PO - Periodično fa | akturiranje | :             |              |                    |               |                 |       |      |           |            | i ×             | ←?           | - 🗆     | × |
|---|---------------------------------------------|---------------------|-------------|---------------|--------------|--------------------|---------------|-----------------|-------|------|-----------|------------|-----------------|--------------|---------|---|
|   | Pos                                         | stavi subjekte      | Kreiranj    | e             |              |                    |               |                 |       |      |           |            |                 |              |         |   |
| P | Periodika 🔟 🤘 🗸 20-3P0-000009 … > > 🖓 🗸 🗅 🔲 |                     |             |               |              |                    |               |                 |       |      |           |            |                 |              |         |   |
| L | Ak.                                         | Broj                | Red.        | Datum         | 3. osoba     | 3. osoba Naziv 2   | Kupac\Dobavlj | jač Kupac\Doba. | Tip . | Peri | . Vrsta   | Br. p      | Datum zaključka | Traži cijene | Val     | • |
|   |                                             | 20-3P0-000004       | 170         | 7.7.2020      |              |                    |               |                 | к     | 1    | l Mjeseci | 50         | 7.9.2024        | <b>2</b>     | HRK     |   |
|   |                                             | 20-3P0-000005       | 175         | 7.7.2020      |              |                    |               |                 | К     | 5    | 5 Dani    | 0          | 7.7.2020        | 2            | HRK     |   |
|   |                                             | 20-3P0-000006       | 180         | 7.7.2020      |              |                    |               |                 | к     | 1    | l Mjeseci | 5          | 7.12.2020       | <b>2</b>     | HRK     |   |
|   |                                             | 20-3P0-000007       | 165         | 8.7.2020 13:5 | Kupac d.o.o. | trgovina na velikc | Kupac d.o.o.  | trgovina na v   | el    | 1    | l Mjeseci | 60         | 8.7.2025        |              | EUR     |   |
|   |                                             | 20-3P0-000008       | 185         | 1.10.2020     | ABC d.o.o.   | 255                | ABC d.o.o.    | 255             |       | 1    | l Mjeseci | 60         | 1.10.2025       |              | EUR     |   |
| Þ | 2                                           | 20-3P0-000009       | 190         | 13.11.2020    | Kupac d.o.o. | trgovina na velikc | JABUKA d.o.o. | JABUKA d.o.d    | . 2   | 1    | Mjeseci   | 60         | 13.11.2025      |              | EUR     |   |
|   |                                             |                     |             |               |              |                    |               |                 |       |      |           |            |                 |              | •       | * |
| I | Po                                          | zicije Pregled      | I.          |               |              |                    |               |                 |       |      |           |            |                 |              |         |   |
| P | ozio                                        | tije                |             |               |              |                    |               |                 |       |      |           |            |                 | Traž         | i ident |   |
|   | N.                                          | Poz. Ident          |             | Naziv         |              |                    | Količina      | Cijena R        | 1% F  | R2 % | SR Is     | spiši razd | Prikaži ugovor, | /Datum ug    | Odje    | F |
| • | ā                                           | 5 USL01             |             | Uslug         | ;a 01        |                    | 1,00          | 66,36           | 0,00  | 0,00 | 0,00      |            |                 |              | ODJE    |   |

Povijesni podatci kao i sve ostale valute (osim HRK) se ne mijenjaju:

Kreiramo fakture iz periodike za siječanj 2023., postavimo kriterije:

| Kriteriji za kre | eiranje doku                                           | imenata                                                  |  |
|------------------|--------------------------------------------------------|----------------------------------------------------------|--|
| za razdoblje od  | 1.1.2023 *                                             |                                                          |  |
| Datum dost.      | 31.1.2023 *                                            |                                                          |  |
| Datum računa     | 31.1.2023 *                                            | ·                                                        |  |
| Datum PDV        | 31.1.2023 *                                            | ·                                                        |  |
| 3. osoba         |                                                        | ~ Q.                                                     |  |
| Kupac\Dobavljač  |                                                        | * Q                                                      |  |
| Tip subjekta     |                                                        | *                                                        |  |
| Vrsta dokumenta  |                                                        | *                                                        |  |
| Ugovor           |                                                        |                                                          |  |
| Datum ugovora    | *                                                      |                                                          |  |
| Narudžba         |                                                        |                                                          |  |
|                  | Popunj. datu<br>Datum razd<br>Datum dost<br>Datum raču | <b>uma zadnjeg dok.</b><br>Ioblja periodike<br>t.<br>Ina |  |
|                  | Združi doku<br>Priključi obr                           | umente po subjektima<br>računate kamate                  |  |
|                  | Is                                                     | spis Kreiranje                                           |  |

Kliknemo na tipku **Ispis** i dobijemo iste one periodike koje smo imali i prije konverzije, no sada sa valutom EUR i cijenama konvertiranima u eure:

| Preg<br>faktu | Pregled periodičnog<br>fakturiranja<br>Red. br.   Tip   Dokument   K |               |               | zeće<br>nik<br>ispisa | Poduzeće d.o.o.<br>Neka ulica 28<br>10000 ZAGREB<br>AD - Blagajnik4<br>27K - Periodično faktu | riranje  |        |        |       |        |
|---------------|----------------------------------------------------------------------|---------------|---------------|-----------------------|-----------------------------------------------------------------------------------------------|----------|--------|--------|-------|--------|
| Red. br.      | Тір                                                                  | Dokument      | Кирас         | 3. osoba              | ldent                                                                                         | Količina | Cjena  | Valuta | Rabat | Iznos  |
| 1             | Račun                                                                | 20-3P0-000007 | Kupac d.o.o.  | Kupac d.o.o.          | PRETPLATA                                                                                     | 1,00     | 132,72 | EUR    | 0,00  | 132,72 |
| 2             | Račun                                                                | 20-3P0-000008 | ABC d.o.o.    | ABC d.o.o.            | PRETPLATA                                                                                     | 1,00     | 13,27  | EUR    | 0,00  | 13,27  |
| 3             | Račun                                                                | 20-3P0-000008 | ABC d.o.o.    | ABC d.o.o.            | USLUGA                                                                                        | 1,00     | 13,27  | EUR    | 0,00  | 13,27  |
| 4             | Račun                                                                | 20-3P0-000009 | JABUKA d.o.o. | Kupac d.o.o.          | USL01                                                                                         | 1,00     | 66,36  | EUR    | 0,00  | 66,36  |
| Ukupno        |                                                                      |               |               |                       |                                                                                               | 4,00     |        |        |       | 225,62 |

Kreiramo fakture iz periodike, koje će se kreirati u valuti EUR sa <u>ranije preračunatim cijenama</u> po <u>fiksnom tečaju</u> <u>konverzije</u>:

### Pregled Greške Kriteriji za kreiranje dokumenata za razdoblje od 1 |< < 23-360-000001 ··· > > Datum dost. 31.1.2023 Subjekt Periodika Datum dol Za platit Primatelj ▶ 23-360-000001 20-3P0-000007 Kupac d.o.o Kupac d o o 165 90 31 1 2023 Datum računa 31.1.2023 23-360-000002 20-3P0-000008 31.1.2023 33,18 ABC d.o.o ABC d.o.o. Datum PDV 31.1.2023 23-360-000003 20-3P0-000009 JABUKA d.o.o. Kupac d.o.o. 31.1.2023 82.95 3. osoba q q Kupac\Dobavljač Tip subjekta Vrsta dokumenta Ugovor Datum ugovora Narudžba Popunj, datuma zadnjeg dok. Datum razdoblja p Datum dost. Datum računa Združi dokumente po subjektima Priključi obračunate kamate lspis Kreiranje ē ← ? - □ > 📲 360 - Fakturiranje usluge ¥ n **п к < 23**-··· > °₽ **1** × У 🗸 Q 🗋 💾 Broj Q 🗅 🗋 Primatelj: Dostavnica Račun PDV Status Kupac: Q 23-360-000001 31.1.2023 - 31.1.2023 31.1.2023 Nepotyrðen - N Kupac d.o.o. Q, Kupac d.o.o. \* trgovina na veliko i malo trgovina na veliko i malo Odjel ۰q Tekst T Paritet Marko Marić Marko Marić Prodaja R1 Dostava Mjesto q Valuta EUR Prodajna 15 1,000000 Prodajna 15 Tečaj HNB Drž.odr. HR ÷ Trostr. p. 0. nije trostri HR-47300 OGULIN HR-47300 OGULIN 30.6.2020 Narudžbenica: 11111 Način pl Cjen.razr. Prodajna cije т. 01/133-3445 т. 01/133-3445 E. F. Radni nalog: Odg.osoba Blagajnik4 Da<u>n</u>a OIB 94124811986 OIB 94124811986 \* Dospijeće 31.1.2023 ..... Referent Blagajnik4 0 Tip eRačuna Poziv 233600000100 Kartica ÷ Paragon blok Fiskalni br. 1-PULA-360 JIR Pozicije Transport Kalkulacija prodaje Avansi Plaćanja Analiza Knjiženja Odg. osobe Dokumentacija Proizvoljna polja Veze Račun **० + |**छ| **"। !**!! **!** ♥ | ∞ | ० | ७| Skladište: Skladište RN Poz. Ident MJ R1 % R2 % SR % Popust % Vrijednost Nap. Naziv Količina Cijena PDV Za pla \* a 1 PRETPLATA redovita mjesečna pretplata 1,00 132,72 0,00 0,00 0,00 0,00 132,72 5U ► 🖉 Rekapitulacija poreza 🥪 Popust 👳 Pretvarač valute Napomena na dokumentu 165,90 132,72 Vrijednost 132,72 Za platiti Ukupno Popust 0,00 % 0,00 PDV 33,18 U EUR: 165,90 🖶 Dostavnica 🚔 Račun

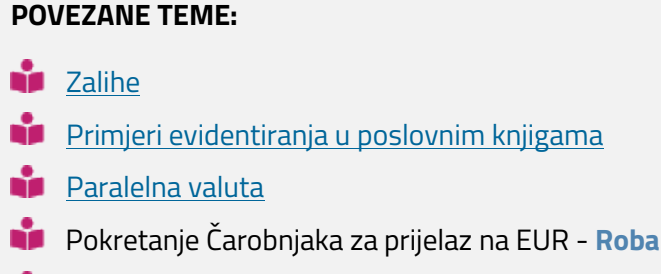

📫 🛛 Pokretanje Čarobnjaka za prijelaz na EUR - Početna

## 6.2 Zalihe

Zbog prijelaza sa valute HRK na valutu EUR na dan 1.1.2023., biti će potrebno uz upotrebu <u>Čarobnjaka za</u> prelazak na euro | <u>Roba</u> popraviti postavke na **periodičnom fakturiranju** te u eure preračunati **Zalihe** na svim skladištima.

U ovom poglavlju na primjeru i po koracima pojašnjavamo kako koristiti navedeni alat za preračun Zaliha.

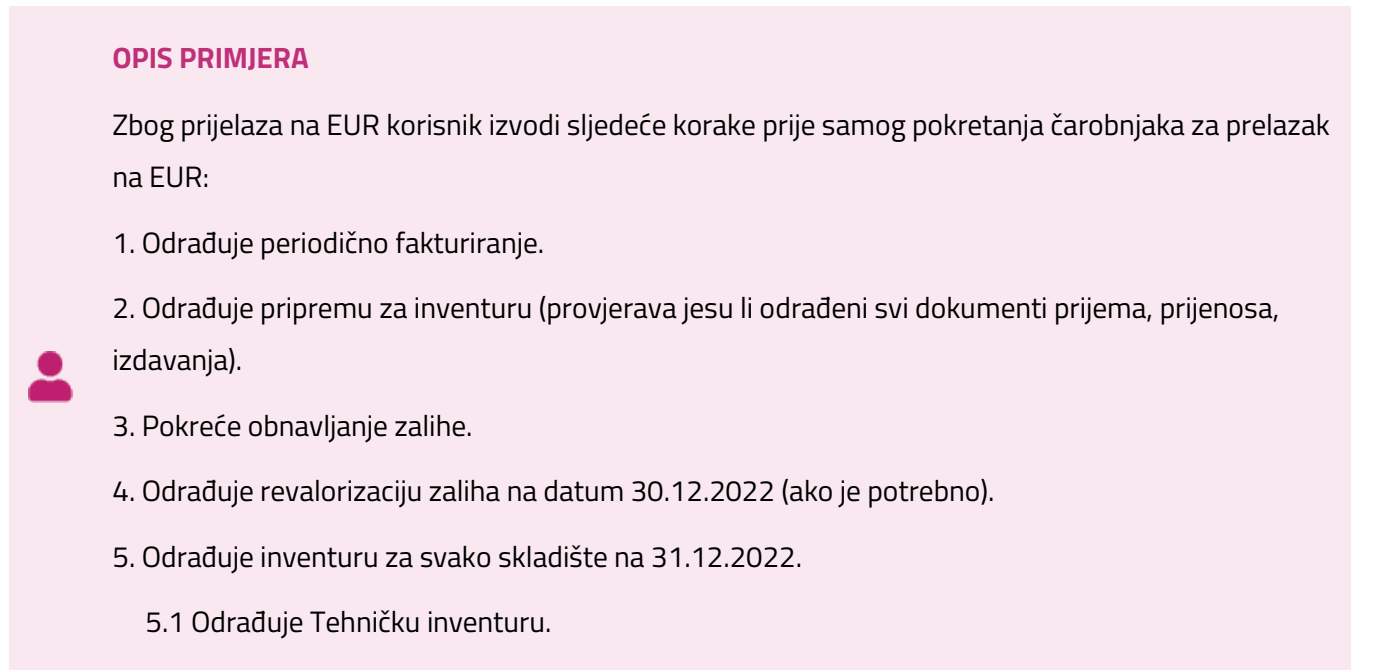

6. Pokreće čarobnjak za prijelaz na EUR

### 1. Periodično fakturiranje

Kako je navedeno u ranijem primjeru, prije pokretanja čarobnjak potrebno je prije svega odraditi <u>periodična</u> <u>fakturiranja za 12. mjesec 2022. godine.</u>

Nakon odrađene periodike za 12.mjesec 2022. godine prema navedenim uputama, još ne pokrećemo čarobnjak za konverziju podataka već krećemo sa pripremama za inventuru.

### 2. Priprema za inventuru

Kako je cilj inventure utvrditi eventualne razlike između količinskog stanja idenata u programu Pantheon i stvarnog količinskog stanja idenata u poduzeću, potrebno je prije svega odraditi pripremne radnje. Iz tog razloga ćemo prije samog odrađivanja inventure odraditi sljedeće pripremne radnje:

- 1. provjeriti ćemo jesmo li u PANTHEON unijeli sve dokumente prijema
- 2. provjerit ćemo jesmo li kreirali sve međuskladišne prijenose
- provjerit ćemo jesmo li fakturirali svu robu koju smo izdali (npr. ako je po ponudi realizirana prodaja, je li kreiran dokument izdavanja)

Nakon odrađenih provjera i eventualnih kreiranja nedostajućih dokumenata, sljedeći korak je obnavljanje zalihe.

### SAVJET

<del>:</del>():-

Kako bi zbog eventualnih potrebnih revalorizacija zalihe te inventure na 31.12.2022. imali ispravno stanje, savjetujemo da se svi dokumenti koji se naknadno kreiraju kreiraju sa datumom 30.12.2022.

### 3. Obnavljanje zalihe

Preračunavanje prometa i obnavljanje zalihe pokrećemo iz glavnog izbornika Roba | Preračunavanje prometa:

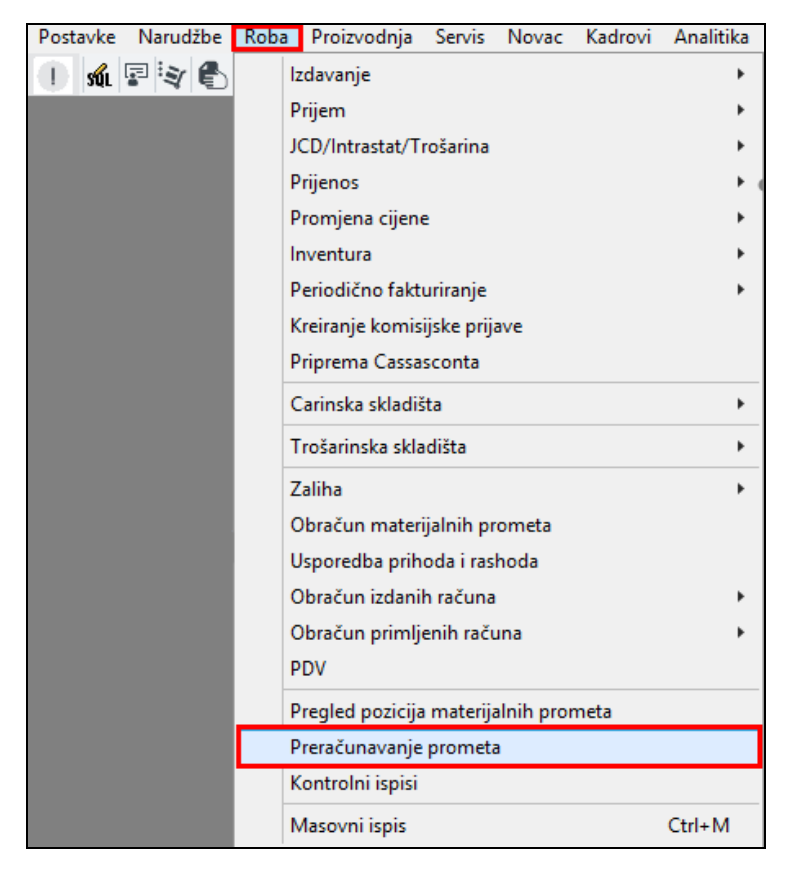

**Preračunavanje prometa** je funkcija koja osvježava podatke u bazi te je iz tog razloga pokrećemo kako bi se svi prometi i eventualni dodatni troškovi koje smo vezivali uz dokumente prijema ispravno prikazali odnosno kako bi vrijednost zalihe bila ispravna.

Izuzetno je važno pokrenuti ovu operaciju ako vodimo skladišta po FIFO metodi. Više o preračunavanju prometa i obnavljanju zalihe možete pročitati na <u>linku</u>. Nakon što smo otvorili prozor za obnavljanje zalihe, pokrećemo **obnavljanje** za skladište po skladište ili sva skladišta odjednom, na način da označimo sve kvačice kao na slici dolje:

| ?                  |                               |             |                 | Ē     | ж       | t,    | ?    | - |   |
|--------------------|-------------------------------|-------------|-----------------|-------|---------|-------|------|---|---|
| Obnavljanje zalihe | Preračunavanje prometa        | Greške      |                 |       |         |       |      |   |   |
|                    |                               |             |                 |       |         |       |      |   |   |
| Ident              | * Da                          | atum zaklju | učka materijaln | nih p | prometa | 31.12 | 2021 |   | * |
| Skladište          | * 🔍 Status                    | ser.br., ot | onavljanje zali | he    |         |       |      |   |   |
| Vrsta obnavljanja  |                               |             |                 |       |         |       |      |   |   |
| 🗹 Status serijskih | brojeva                       |             |                 | 0 9   | %       |       |      |   |   |
| 💙 Ponovni izračun  | cijena za vrednovanje         |             |                 | 0 9   | %       |       |      |   |   |
| 🗌 Punjenje nab     | avnih cijena u šifrantu idena | t           |                 | 0 9   | %       |       |      |   |   |
| 🗌 Punjenje nabavn  | ih cijena za zbirna izda      |             |                 | 0 9   | %       |       |      |   |   |
| 🗹 Obnavljanje zali | he                            |             |                 | 0 9   | %       |       |      |   |   |
|                    |                               |             |                 |       |         |       |      |   |   |
|                    |                               |             |                 |       |         |       |      |   |   |
| <u>O</u> bnav      | ljanje                        |             | <u>S</u> nin    | ni    |         |       |      |   |   |

U slučaju da se prilikom obnavljanja zalihe dogodi greška, Pantheon će nam pokazati u panelu <u>Greške</u> što još moramo popraviti (negativnu zalihu, negativnu cijenu itd.).

Nakon ispravka eventualnih grešaka, potrebno je ponovo pokrenuti **Obnavljanje zalihe** na identičan način kako je gore opisano.

### 4. Revalorizacija zaliha

Nakon što smo odradili prethodne korake, ispravili eventualne greške nakon obnavljanja zalihe, sljedeći korak je ispis **Pregleda trenutne zalihe** kako bi provjerili jesu li sve cijene ispravne ili je potrebno odraditi revalorizaciju zalihe, odnosno povećanje/smanjenje vrijednosti zalihe.

### **UPOZORENJE:**

Revalorizaciju zalihe odraditi ćemo na datum 30.12.2022. kako bi se eventualna potrebna povećanja vrijednosti zalihe kreirala na datum 31.12.2022.

Pokrenemo ispis Pregleda trenutne zalihe iz glavnog izbornika:

| Roba | Proizvodnja Servis Novac Kadrovi | Analitika | Radna površina | Pomoć Dodat    | tno          |      |
|------|----------------------------------|-----------|----------------|----------------|--------------|------|
|      | Izdavanje                        | •         | 010 🛱 321      | 🐴 360 👙 AU0    | <b>6</b> 011 | ST 👘 |
|      | Prijem                           | +         |                | _              |              |      |
|      | JCD/Intrastat/Trošarina          | •         |                |                |              |      |
|      | Prijenos                         | •         |                |                |              |      |
|      | Promjena cijene                  | •         |                |                |              |      |
|      | Inventura                        | •         |                |                |              |      |
|      | Periodično fakturiranje          | +         |                |                |              |      |
|      | Kreiranje komisijske prijave     |           |                |                |              |      |
|      | Priprema Cassasconta             |           |                |                |              |      |
|      | Carinska skladišta               | •         |                |                |              |      |
|      | Trošarinska skladišta            | •         |                |                |              |      |
|      | Zaliha                           | •         | Skladišni ka   | arton          |              |      |
|      | Obračun materijalnih prometa     |           | Serijski broj  | jevi           |              |      |
|      | Usporedba prihoda i rashoda      |           | Pregled tree   | nutne zalihe   |              |      |
|      | Obračun izdanih računa           | •         | Pregled mi     | nimalne zalihe |              |      |

Ispis možemo ograničiti na svako pojedino skladište kako bi nam pregled bio jednostavniji (u slučaju velikog broja skladišta) ili odjednom pokrenuti ispis za sva skladišta.

Važno je naglasiti da pregled trenutne zalihe moramo gledati na datum 30.12.2022. kako bi ispravili sve eventualne nedostatke za inventuru 31.12.2022.:

| Pregled trenutne zalihe                                      |                                           |                                                |                           |                                 | ≞ ¾ ∰ ⊈ ? - □ ×         |
|--------------------------------------------------------------|-------------------------------------------|------------------------------------------------|---------------------------|---------------------------------|-------------------------|
| Vrsta ispisa                                                 | Kriteriji Tablični pregl                  | ed Proizvoljna polja - Identi                  | Proizvoljna polja - : 🄍 🕨 | Vrste idenata                   | Skladišta               |
| • Po skladištima •                                           |                                           |                                                | ^                         | 🕝 100 - K - Komisijska roba     | Filter                  |
| <ul> <li>Po skladištima, šifri, nazivu</li> </ul>            | Ident                                     | Ψ                                              |                           | 🕗 101 - K - Konsignacija 🛛 💊    | 122246 *                |
| 147 - Pregled trenutne zalihe po skladištima i identu        | Naziv                                     |                                                | - Q                       | 💋 200 - B - Nabavljena roba     | 123456789               |
| 14D - Pregled trenutne zalihe po skladištima i nazivu iden   | Prim. klas. +                             | <ul> <li>Sek. klas. +</li> </ul>               | *                         | 💋 201 - C - Sastavljena roba    | ABC d.o.o.              |
| 14F - Pregled trenutne zalihe po skladištima i identu        | Primarni dobavljač 🕂                      |                                                | ≁ Q.                      | 💋 202 - A - Ambalažirana roba   | Essebi srl              |
| 14H - Ispis trenutne zalihe za komisionara                   | Kupac/Dobavljač +                         |                                                | - Q                       | 203 - G - Robni paket           | Komisionar d.o.o.       |
| 14V - Pregled trenutne zalih. po ukupnoj zalihi po skladišt  | Odjeli +                                  |                                                | - Q                       | 204 - H - Uslužni paket         | Kooperant d.o.o.        |
| 31Z - Pregled trenutne zalihe po skladištima i identu s čvr: | nos.tr. +                                 |                                                | · a                       | 🕝 205 - A - Ambalažirana roba   | Maloprodajno skladiš    |
| <ul> <li>Po skladištima i klasifikaciji</li> </ul>           | Datum zalika 30.1                         | 2 2022 Tip subjekts                            | -                         | 💋 293 - B - PPA                 | Novo skladište          |
| 313 - Pregled trenutne zalihe po skladištima i klasifikaciji | Datum zahne 30.1                          | 2.2022 • The Subjecta                          |                           | 💋 300 - P - Vlastiti proizvod   | Otpremna lista          |
| 31D - Pregled trenutne zalihe po skladištima, primarnoj i s  | Stopa PDV +                               | *                                              | =                         | 🥝 400 - P - Poluproizvod        | Skladište Carinsko      |
| <ul> <li>Po skladištima i porezu</li> </ul>                  |                                           | šamo car. sklad.<br>Ikliuči Carinska Skladišta |                           | 💋 500 - M - Materijal           | Skladište FIFO          |
| 314 - Pregled trenutne zalihe po skladištima i porezu        |                                           | skijači čarniška skladišta                     |                           | 505                             | Skladište FIFO Zagreb   |
| po identima                                                  | □ I                                       | nf. zal. paketa                                |                           | 💋 590 - M - Kalo                | Skladište količinsko    |
| <ul> <li>po identima</li> </ul>                              | Zaliha                                    | - 0,00                                         |                           | 💋 600 - E - Ambalaža            | Skladište LIFO          |
|                                                              |                                           |                                                |                           | 700 - S - Usluga                | 🗹 Skladište Maloprodaja |
| 14E - Pregled trenutne zalihe po nazivu identa               | Vrsta cijene                              | Vrste idenata                                  |                           | 🗌 701 - U - Sastavljena usluga  | Skladište MP cijene     |
| Po identima - sumarno                                        | Cijena za vrednovanik                     | <ul> <li>Svi</li> </ul>                        |                           | 705 - S - Usluga nerezidenta    | Skladište MP Pula       |
| 149 - Pregled trenutne zalihe sumarno po identima            | <ul> <li>Cijena za vrednovanje</li> </ul> | Neevidencijs                                   |                           | 799 - S - Knjigovodstveni ident | Skladište OL (Otpremn   |
| <ul> <li>Klasifikacija po identu</li> </ul>                  | Maloprod.cijena                           | Evidencijski                                   |                           | 💋 801 - B - Gorivo              | Skladište POVRAT        |
|                                                              | Prodajna cijena                           | Identi                                         |                           | 🧭 802 - B - Nova roba           | Skladište povrata       |
| 31E - Pregled trenutne zalihe po primarnoj, sekundarnoj kl   | Veleprod.cijena1                          | Svi     Aktivni                                |                           | 💋 900 - B - Roba na reversu     | 🗌 Skladište Pula, Stoja |
| Porez po identima                                            | Veleprod.cijena2                          | Neaktivni                                      |                           | 901 - G - test                  | Skladište reklamacije   |
| 316 - Pregled trenutne zalihe po porezu i identima           |                                           |                                                |                           |                                 | Skladište RN            |
| <ul> <li>Informativna zaliha robnih paketa</li> </ul>        |                                           |                                                |                           |                                 | Skladište serijskih brc |
| 02G - Informativna zaliha robnih paketa                      |                                           |                                                | ~                         |                                 | Skladište stalne cijen  |

U primjeru smo pokrenuli pregled trenutne zalihe za skladište Maloprodaja i primijetili da imamo idente koji nemaju zalihu, a imaju vrijednost ili imaju zalihu a vrijednost im je = 0.

### Ovakve situacije ispraviti ćemo upravo revalorizacijom zaliha:

| 4      | artikl 4<br>artikl 5 |        |     | 1,00   | KOM<br>KOM | 195,99 | 195,99     | HRK<br>HRK |
|--------|----------------------|--------|-----|--------|------------|--------|------------|------------|
| 6347   | plastična posuda     |        |     | 0,00   | KOM        | 0,00   | -0,01      | HRK        |
|        |                      | Strana | 1/3 |        |            |        |            |            |
|        |                      |        |     |        |            |        |            |            |
|        |                      |        |     |        |            |        |            |            |
| Ident  | Naziv                |        |     | Zaliha | MD         | Cijena | Vrijednost | Valuta     |
| 901069 | 901069               |        |     | 342,50 | KOM        | -0,19  | -64,78     | HRK        |

Za ova 4 identa napraviti ćemo revalorizaciju zalihe na sljedeći način. Otvaramo novi dokument revalorizacije zalihe:

| ba Pr <u>o</u> izvodnja <u>S</u> ervis No <u>v</u> ac | <u>K</u> adrovi <u>A</u> nalitika Ra <u>d</u> na površina | Po <u>m</u> oć Dodatno              |
|-------------------------------------------------------|-----------------------------------------------------------|-------------------------------------|
| Izdavanje                                             | 🗎 321 💣 360 💩 AUO 🜓 011 👫 💣 350 🛒                         | ) 170 🏹 🚔 Traži po Dokument 🔹       |
| Prijem 🕨                                              | 1 1 1 1 1 1 1 1                                           |                                     |
| JCD/Intrastat/Trošarina                               |                                                           |                                     |
| Prijenos 🕨                                            |                                                           |                                     |
| Promjena cijene                                       |                                                           |                                     |
| Inventura                                             |                                                           |                                     |
| Periodično fakturiranje                               |                                                           |                                     |
| Kreiranje komisijske prijave                          |                                                           |                                     |
| Priprema Cassasconta                                  |                                                           |                                     |
| Carinska skladišta                                    |                                                           |                                     |
| Trošarinska skladišta                                 |                                                           |                                     |
| Zaliha                                                | Skladišni karton                                          |                                     |
| Obračun materijalnih prometa                          | Serijski brojevi                                          |                                     |
| Usporedba prihoda i rashoda                           | Pregled trenutne zalihe                                   |                                     |
| Obračun izdanih računa 🕨                              | Pregled minimalne zalihe                                  |                                     |
| Obračun primljenih računa 🕨                           | Pregled slobodne zalihe                                   |                                     |
| PDV                                                   | lspis slobodne zalihe                                     |                                     |
| Pregled pozicija materijalnih prometa                 | Čvrste rezervacije                                        |                                     |
| Preračunavanje prometa                                | Revalorizacija zaliha                                     |                                     |
| Kontrolni ispisi                                      | Revalorizacija utroška                                    | 1 A B B I D                         |
| Masovni ispis Ctrl+M                                  | Kreiranje povećanja/smanjenja zalihe                      | FIF - Revalorizacija FIFO           |
|                                                       |                                                           | DOV Deve feetie (versenienie selike |

### VAŽNO

U PANTHEON-u je potrebno otvoriti onoliko vrsta dokumenata za povećanje/smanjenje zalihe koliko imamo različitih tipova vrednovanja skladišta (prosječna nabavna cijena, FIFO..). Detaljnije pogledajte <u>ovdje</u>.

### 5. Inventura

Nakon odrađenih svih predradnji, odrađujemo **inventuru** za svako skladište pojedinačno.

Otvaramo novi dokument sa datumom 31.12.2022. te povućemo stanje iz čarobnjaka:

| <u>P</u> ostavke          | <u>N</u> arudžbe   | <u>R</u> oba   | Pr <u>o</u> izvodnja | <u>S</u> ervis   | No <u>v</u> ac | <u>K</u> adrovi | <u>A</u> nalit | tika l       | Ra <u>d</u> na površina | Po                        | o <u>m</u> oć | Dodatno                             |   |                              |            |                      |
|---------------------------|--------------------|----------------|----------------------|------------------|----------------|-----------------|----------------|--------------|-------------------------|---------------------------|---------------|-------------------------------------|---|------------------------------|------------|----------------------|
| 🕑 súi 💐                   | 🚯 020 🖺 10         | 00 🔸 310 👔 3   | 320 🕸 200            | i 🗗 🛃 👔          | 321 🔺          | 360 👙 AUO       | 6 011          | ST 📲 350     | ≣) 170 Σ≬               | <b>≜</b> <sup>≣</sup> 390 | 2             | Traži po Sve                        | • | Q                            | 💵 🌲 Za     | daci <mark>37</mark> |
| 9A0 - Invent              | <sub>ura</sub> ×   |                |                      |                  |                |                 |                |              |                         |                           |               |                                     |   |                              |            |                      |
| 🦻 9A0 - In                | ventura            |                |                      |                  |                |                 |                |              | ¥ ∽                     |                           | < <           | 22-9A0-000003 ····                  | > | <u>жи</u> п. в 🗶 🕯           | <u>←</u> ? | ×                    |
| Broj                      | 22-9A0-000003      |                |                      |                  | Dat            | tum 31.12.202   | 2. *           | Status       | Nepotvrðen - N          |                           | ٣             |                                     | L | Stanje<br>Djelomično stanje  |            |                      |
| Skladište                 | Skladište Test     | *              | Q, Za                | pisnik:          |                |                 | * O            | dg. osoba    |                         | Blagajn                   | ik4 ×         | Prikaži i idente                    |   | Ponovno potraži cijene       |            |                      |
| Odjel                     |                    | Y              | Q                    | Popis:           |                |                 | v              | Referent     | Blagajnik4              |                           |               | <ul> <li>Uvažavaj amb. i</li> </ul> |   | Početno stanje               |            |                      |
| Pozicije                  | Odg. osobe         | Povezani dokum | enti Dozvolje        | eni manjak za ra | zdoblje        |                 |                |              |                         |                           | ,             |                                     | _ | Početno stanje za sva skladi | šta        | Ctrl N               |
| [ <b>…</b> ⊀ [ Ų́́́ Ψ ] ! | ₩ <b>]</b> ₩] & (< | »[۹]           |                      |                  |                |                 |                |              |                         |                           |               |                                     |   | Prenumeriranie pozicija      |            | Cultin               |
| Poz. N                    | Ident              | Ser. br. Naz   | iv                   |                  | MJ In          | ventura S       | tanje          | Razlika      | a Cijena                | za vr P                   | rodajn        | MP cijena Dozvolj                   |   | Provjeri vrijednost/količinu | zalihe     |                      |
| *                         |                    |                |                      |                  |                |                 | Uno            | os novog zap | oisa                    |                           |               |                                     |   | Prijenos serijskih brojeva   |            |                      |
|                           |                    |                |                      |                  |                |                 |                |              |                         |                           |               |                                     |   | Uvoz cijena                  |            |                      |
|                           |                    |                |                      |                  |                |                 |                |              |                         |                           |               |                                     |   |                              |            |                      |

### Popunimo stanje te potvrdimo inventuru:

| <u>P</u> ostavke | <u>N</u> arudžbe | <u>R</u> oba | Pr <u>o</u> iz  | vodnja <u>S</u> ervis | No <u>v</u> ao | <u>K</u> adrovi | <u>A</u> naliti | ka R       | Ra <u>d</u> na p | ovršina      | Po <u>m</u> oć | Dodatn    | 0            |               |          |           |              |          |    |
|------------------|------------------|--------------|-----------------|-----------------------|----------------|-----------------|-----------------|------------|------------------|--------------|----------------|-----------|--------------|---------------|----------|-----------|--------------|----------|----|
| 🕑 súi 🦉          | 🕈 🔁 020 🐑 1      | 00 →∅ 310    | <b>a</b> 320 \$ | 🖉 200 👌 🏣 🛃 C         | 010 🛱 321      | 🐴 360 🔹 AI      | 10 🚯 011 🖁      | 350        | <u></u>          | 70 🔬 🐴 3     | 90 🎲 🏫         | Traži po  | Sve          | *             |          |           | ۹ <b>۲ (</b> | Zadaci   | 37 |
| 940 - Inver      | itura ×          |              |                 |                       |                |                 |                 |            |                  |              |                |           |              |               |          |           |              |          |    |
| 9A0 - I          | nventura         |              |                 |                       |                |                 |                 |            |                  | ¥∽ 1         | i K <          | 22-9A0-00 | 0003         | > >           | 4 🗸 D    |           | 、 🖶 ち        | ?        | ×  |
| Broj             | 22-9A0-000003    |              |                 |                       |                | Datum 31.12.2   | 2022            | Status     | Nepotv           | rðen - N     | ٠              |           |              |               |          |           |              |          |    |
| Skladište        | Skladište Test   |              | × Q             | Zapisnik:             |                |                 | - Oc            | g. osoba   |                  | Bla          | gajnik4 🔹      | Pr        | ikaži i ider | nte sa zalih  | iom nula |           |              |          |    |
| Odjel            |                  |              | × Q             | Popis:                |                |                 | ÷               | Referent I | Blagajn          | nik4         |                | U 🗌       | važavaj am   | b. i sast. ro | bu       |           |              |          |    |
| Pozicije         | Odg osobe        | Povezani de  | okumenti        | Dozvoljeni manjak     | r za razdoblie |                 |                 |            |                  |              |                |           |              |               |          |           |              |          |    |
|                  |                  | N I Q I E    | Kumene.         | Dozvonjem menjek      | 20102000.90    | V               |                 |            |                  |              |                |           |              |               |          |           |              |          | _  |
| Poz. N           | ident            | Ser. br.     | Naziv           |                       | MJ             | Inventura       | Stanie          | Razlika    | 0                | Cijena za vr | Prodain        | MP cijena | Dozvoli      | Promet        | Dozvoli  | Vrijedn   | Rezervir     | Slobod   |    |
| 1 a              | 00005            |              | KAB PPOO        | 3x2,5                 |                | 95,00           | 98,0            | )          | -3,00            | 0,963111     | 29,850000      | 37,310000 | 100,00       | 0,00          | 0,00     | 91,495566 | 0,00         | 98,00    | 1  |
| 2 a              | 00120 ROBA       |              | Roba 0012       | 20                    | ком            | 15,00           | 15,0            | )          | 0,00             | 10,245927    | 140,29125      | 175,36410 | 100,00       | 0,00          | 0,00     | 153,68890 | 0,00         | 15,00    |    |
| 3 a              | ARTIKAL A        |              | Artikal A       |                       |                | 10,00           | 10,0            | D          | 0,00             | 15,000000    | 80,000000      | 100,00000 | 100,00       | 0,00          | 0,00     | 150,00000 | 0,00         | 10,00    |    |
| 4 a              | FLOMASTER        |              | flomaster       | r                     | ком            | 512,00          | 510,0           | 0          | 2,00             | 6,753875     | 48,000000      | 60,000000 | 100,00       | 0,00          | 0,00     | 3.457,984 | 0,00         | 510,00   |    |
| ► 5 🖻            | ZALIHA2          |              | zaliha          |                       |                | 9.795,00        | 9.795,0         | D          | 0,00             | 4,000000     | 0,000000       | 0,000000  | 100,00       | 0,00          | 0,00     | 39.180,00 | 0,00         | 9.795,00 |    |
|                  |                  |              |                 |                       |                |                 |                 |            |                  |              |                |           |              |               |          |           |              |          | •  |
| Napomena         | na dokumentu     |              |                 |                       |                | Ukupn           | a MPC           |            |                  | 8,07 Inventu | urna vrijedr   | nost      |              | 43.033,1      | 7        |           |              |          |    |
|                  |                  |              |                 |                       |                | Ukup            | ona PC          |            |                  | 6,45         | / Potvrdi      |           |              |               |          |           |              |          |    |
|                  |                  |              |                 |                       |                | U               | kupno           |            | 1                | 10,62        | 🛱 Ispis        |           |              |               |          |           |              |          |    |

### VAŽNO

Ako naknadno ustanovimo da je potrebno ispraviti inventuru, to možemo odraditi na isti način na koji ispravljamo inventure i inače.

### SAVJET

Ako ste već ranije u 12.mjesecu napravili inventuru, prije pokretanja čarobnjaka potrebno je napraviti još jednu inventuru na datum 31.12.2022., tzv. tehničku inventuru, upute za njeno kreiranje donosimo u nastavku.

### 5.1. Tehnička inventura

Ako je inventura već odrađena prije 31.12.2022. no na skladištima je bilo prometa nakon inventure, potrebnoje odraditi još jednu tzv. tehničku inventuru sa datumom 31.12.2022.

Tehničku inventuru odrađujemo na sljedeći način:

1. otvaramo novo zaglavlje inventure, upisujemo skladište za koje odrađujemo inventuru i datum 31.12.2022.:

| - 9A0 - I | nventura                  |          |                 |          |        |               | ¥      | s i l                      | <b>〈 〈</b> 22-9/ | A0-00000  | 1           | > >      | < D        |       | * 8     | <b>←</b> ? | ×          |
|-----------|---------------------------|----------|-----------------|----------|--------|---------------|--------|----------------------------|------------------|-----------|-------------|----------|------------|-------|---------|------------|------------|
| Broj      | 22-9A0-000001             |          |                 |          |        |               | Datur  | m <mark>31.12.2022.</mark> | - 5              | Status Ne | epotvrđen - | N        |            |       |         |            |            |
| Skladište | Skladište MP o            | ijene    | ~ Q             | Za       | pisnik |               |        |                            | • Odg. d         | osoba     |             | Blag     | ajnik4 👻   |       | Prikaži | i idente : | sa zalihon |
| Odjel     |                           |          | * Q             |          | Popis  |               |        |                            | * Ref            | ferent BI | lagajnik4   |          |            |       | Uvažav  | aj amb. i  | sast. robu |
| Pozicije  | Odg. osobe                | Pov      | ezani dokumenti | Dozvolje | eni ma | anjak za razd | oblje  |                            |                  |           |             |          |            |       |         |            |            |
| ···• .    | 🖮 🖤 🔊                     | ()<br>() | ۹ 🗐             |          |        |               |        |                            |                  |           |             |          |            |       |         |            |            |
| P N I     | dent                      | S N      | aziv            |          | MJ     | Inventura     | Stanje | Razlika                    | Cijena za        | . Prodaj. | MP cij      | Dozvo    | Prome      | Dozvo | Vrijed  | Rezerv     | Slobo      |
| *         |                           |          |                 |          |        |               | Unos   | novog zapis                | а                |           |             |          |            |       |         |            |            |
|           | <nema podataka=""></nema> |          |                 |          |        |               |        |                            |                  |           |             |          |            |       |         |            |            |
| Napomena  | na dokumentu              |          |                 |          |        |               |        | Ukupna MF                  | c                |           | 0,00        | Inventu  | rna vrijed | Inost |         |            | 0,00       |
|           |                           |          |                 |          |        |               |        | Ukupna P                   | c                |           | 0,00        | <b>~</b> | Potvrdi    |       |         |            |            |
|           |                           |          |                 |          |        |               |        | Ukupn                      | o                |           | 0,00        | 6        | Ispis      |       |         |            |            |

### 2. Iz čarobnjaka pokrenemo funkciju Početno stanje:

| ?] 9A0 - Inventura                     | 🌮 💼 K < 22-9A0-000001 🛛 😯 为 🗸 🗅 🗎 🎽                            |                                     |
|----------------------------------------|----------------------------------------------------------------|-------------------------------------|
| Broj 22-9A0-000001                     | Datum 31.12.2022. * Status Nepotvrđen -                        | Djelomično stanje                   |
| Skladište Skladište MP cijene 🔹 🔍      | Zapisnik: • Odg. osoba                                         | Ponovno potraži cijene              |
| Odjel - Q                              | Popis: • Referent Blagajnik4                                   | Početno stanje                      |
| Pozicije Odg. osobe Povezani dokumenti | Dozvoljeni manjak za razdoblje                                 |                                     |
| ┉┉┉ᇔᇔ滲ᅇᅀᆁ                              |                                                                | Prenumeriranje pozicija             |
| P N Ident S Naziv                      | MJ Inventura Stanje Razlika Cijena z Prod MP c Dozv Prom Dozv. | Provjeri vrijednost/količinu zalihe |
| *                                      | Unos novog zapisa                                              | Prijenos serijskih brojeva          |
|                                        |                                                                | Uvoz cijena                         |

### 3. Potvrdimo poruku:

| III Potvrda                            |                             | ×                    |                 |                            |
|----------------------------------------|-----------------------------|----------------------|-----------------|----------------------------|
| Da li stvarno želite potraž            | iti novo stanje zalih       | e?                   |                 |                            |
|                                        | Potvrdi Od                  | ustani               |                 |                            |
| 위 · Inventura                          | ☆彡 ■ K ◆                    | <b>22-9A0-000001</b> | > X < D         | ■ 米 書 t→ ? - □ ×           |
| Broj 22-9A0-000001                     |                             | Datum 31.12.2022.    | Status Nepot    | vrđen - N 🔹                |
| Skladište Skladište MP cijene 🔹 🔍      | Zapisnik:                   |                      | Odg. osoba      | Blagajnik4 🔹               |
| Odjel - Q                              | Popis:                      |                      | Referent Blagaj | nik4                       |
| Pozicije Odg. osobe Povezani dokumenti | Dozvoljeni manjak za razdol | olje                 |                 |                            |
| <b>™ ഈ ™ ☆ ⊘ Q </b> []                 |                             |                      |                 |                            |
| P N Ident S Naziv                      | MJ Inventura Stanje F       | azlika Cijena z Prod | MP c Dozv Prom. | Dozv Vrije Reze Slob       |
| *                                      | Unos no                     | vog zapisa           |                 |                            |
|                                        |                             |                      |                 |                            |
|                                        |                             |                      |                 |                            |
|                                        | III Informacija             |                      | ×               |                            |
|                                        | <b>A</b> Traženje stanja    | zvršeno !            |                 |                            |
|                                        | •                           |                      |                 |                            |
|                                        |                             |                      | Potvrdi         |                            |
|                                        |                             |                      |                 |                            |
|                                        |                             |                      |                 |                            |
|                                        |                             |                      |                 |                            |
| Napomena na dokumentu                  |                             | Ukupna MPC           |                 | 0,00 Inventurna vrijednost |
|                                        |                             | Ukupna PC            |                 | 0,00 V Potvrdi             |
|                                        |                             | Ukupno               |                 | 0,00                       |
|                                        |                             |                      |                 |                            |

4. Inventura je kreirana sa točno onim količinama koje se nalaze na stanju, odmah je i potvrđena:

| 2   | 9A           | 0 - Ir                                                              | nventura        |                           |                    |           |           | ÷      | <sup>1</sup> <sup>1</sup> <sup>1</sup> <sup>1</sup> <sup>1</sup> <sup>1</sup> <sup>1</sup> | K < 22                | 2-9A0-000 | 001       | ··· >    | Х √        | 0                          | <b>王</b> 王 (1997) | 8 ≒ ′   | ? - 🗆    | × |
|-----|--------------|---------------------------------------------------------------------|-----------------|---------------------------|--------------------|-----------|-----------|--------|--------------------------------------------------------------------------------------------|-----------------------|-----------|-----------|----------|------------|----------------------------|-------------------|---------|----------|---|
|     | E            | Broj                                                                | 22-9A0-000001   |                           |                    |           |           | Datum  | 31.12.2022.                                                                                | * St                  | atus Potv | vrđen - P |          | ٣          |                            |                   |         |          |   |
| SI  | ladi         | šte                                                                 | Skladište MP ci | jen                       | e ⊻Q               | Zapisnik: |           |        | <ul> <li>Odg. osoba</li> </ul>                                                             |                       |           | Blag      | ajnik4 🔹 |            | Prikaži i                  | idente sa         | zalihom | nul      |   |
|     | 00           | djel                                                                | - Q             |                           | Popis:             |           |           |        | * Refe                                                                                     | erent Blag            | gajnik4   |           |          |            | Uvažavaj amb. i sast. robu |                   |         |          |   |
| F   | ozic         | zicije Odg. osobe Povezani dokumenti Dozvoljeni manjak za razdoblje |                 |                           |                    |           |           |        |                                                                                            |                       |           |           |          |            |                            |                   |         |          |   |
|     | <b>ب</b> ا ب | •                                                                   | ₩ ₩             | $\langle \rangle \rangle$ | Q 🗐                |           |           |        |                                                                                            |                       |           |           |          |            |                            |                   |         |          |   |
| F   |              | I 10                                                                | dent            | S                         | Naziv              | μ         | Inventura | Stanje | Razlika                                                                                    | Cijena za             | Prodaj    | MP cij    | Dozvo    | Prome      | Dozvo                      | Vrijed            | Rezerv  | Slobo    |   |
| ►   | 1            | a) (                                                                | 0001            |                           | knjiga             | PAL       | 3,00      | 3,00   | 0,00                                                                                       | 97,50                 | 55,98     | 69,98     | 100,00   | 0,00       | 0,00                       | 292,50            | 0,00    | 3,00     |   |
|     | 2            | a ) (                                                               | 0002            |                           | žarulja 75w bistra | kut       | -11,00    | -11,00 | 0,00                                                                                       | 2,33                  | 199,97    | 249,96    | 0,00     | 11,00      | 0,00                       | -25,65            | 0,00    | -11,00   |   |
|     | 3            | a) 0                                                                | 0100            |                           | Roba 00100         | KOM       | -1,00     | -1,00  | 0,00                                                                                       | 0,00                  | 93,88     | 117,35    | 0,00     | 1,00       | 0,00                       | 0,00              | 0,00    | -1,00    |   |
|     | 4            | a`) 0                                                               | 0100 ROBA       | •                         | Roba 00100         | KG        | 2,00      | 2,00   | 0,00                                                                                       | 120,00                | 90,41     | 113,02    | 100,00   | 0,00       | 0,00                       | 240,00            | 0,00    | 2,00     |   |
|     | 5            | a) 0                                                                | 0101            |                           | Roba 00101         | KOM       | 0,00      | 0,00   | 0,00                                                                                       | 0,00                  | 6.569,26  | 7.423,26  | 0,00     | 1,00       | 0,00                       | 0,00              | 0,00    | 0,00     |   |
|     | 6            | a`) 0                                                               | 0102            |                           | Roba 00102         | KOM       | 5,00      | 5,00   | 0,00                                                                                       | 44,41                 | 101,79    | 6,88      | 0,00     | 1,00       | 0,00                       | 222,06            | 0,00    | 5,00     |   |
|     | 7            | a) 0                                                                | 0103            |                           | Roba 00103         | KOM       | -1,00     | -1,00  | 0,00                                                                                       | 0,00                  | 80,02     | 90,42     | 0,00     | 1,00       | 0,00                       | 0,00              | 0,00    | -1,00    |   |
|     | 8            | a`) 0                                                               | 0104            |                           | Roba 00104         | KOM       | 0,00      | 0,00   | 0,00                                                                                       | 0,00                  | 88,48     | 99,98     | 100,00   | 0,00       | 0,00                       | 0,00              | 0,00    | 0,00     |   |
|     | 9            | a) 0                                                                | 0120 ROBA       |                           | Roba 00120         | KOM       | 88,00     | 88,00  | 0,00                                                                                       | 62,24                 | 2.000,03  | 2.500,04  | 2,00     | 20,00      | 0,40                       | 5.477,18          | 0,00    | 88,00    |   |
|     | 10           | a`) 0                                                               | 0121 ROBA       |                           | Roba 00121         | KOM       | 13,00     | 13,00  | 0,00                                                                                       | 118,05                | 336,79    | 420,99    | 0,00     | 2,00       | 0,00                       | 1.534,63          | 0,00    | 13,00    |   |
|     | 11           | a) 0                                                                | 0660 NAKNADA    |                           | Povratna naknada   | KN        | -2,00     | -2,00  | 0,00                                                                                       | 0,00                  | 0,53      | 0,53      | 0,00     | 2,00       | 0,00                       | 0,00              | 0,00    | -2,00    |   |
|     | 12           | a`) 0                                                               | 07              |                           | Aston Martin       | KOS       | -3,00     | -3,00  | 0,00                                                                                       | 0,00                  | 800,01    | 1.000,02  | 0,00     | 3,00       | 0,00                       | 0,00              | 0,00    | -3,00    |   |
|     | 13           | a) 3                                                                | 85000000046     |                           | Suknja Adidas      | KOM       | -1,00     | -1,00  | 0,00                                                                                       | 0,00                  | 135,02    | 168,77    | 0,00     | 1,00       | 0,00                       | 0,00              | 0,00    | -1,00    | • |
| Nap | ome          | ena i                                                               | na dokumentu    |                           |                    |           |           |        | Ukupna MPC                                                                                 | :                     |           | 0,00      | Inventur | ma vrijedr | nost                       |                   | 47      | 7.895,35 |   |
|     |              |                                                                     |                 |                           | Ukupna PC 0,00     |           |           |        | 0,00                                                                                       | <ul> <li>✓</li> </ul> | Potvrdi   |           |          |            |                            |                   |         |          |   |
|     |              |                                                                     |                 |                           |                    |           |           |        | Ukupno                                                                                     |                       |           | 0,00      | -        | Ispis      |                            |                   |         |          |   |

### VAŽNO

Na dokumentu inventure će se pokazati i identi koji imaju zalihu 0 ali su u nekom trenutku bili na stanju skladišta za koje smo kreirali inventuru.

### 6. Čarobnjak za prijelaz na euro

Nakon odrađenih predradnji koje su opisane u gornjem tekstu, pokrećemo čarobnjake za prelazak na euro.

### VAŽNO

Čarobnjak za prijelaz na EUR / Šifranti ne smijemo pokretati prije nego odradimo i potvrdimo sve inventure!

Nakon što smo u Čarobnjaku za prijelaz na EUR odradili konverziju svih <u>Šifranata</u> i <u>Proizvoljnih polja</u> (u slučaju da koristimo proizvoljna polja i da na njima postoje podaci koje je potrebno preračunati u novu valutu), na panelu **Roba** pokrećemo prvo **čarobnjak za periodično fakturiranje** kako je objašnjeno ranije, te nakon toga **čarobnjak za preračun zaliha**.

| ĪĪĪ | Čarobnjak za prijelaz na Euro                                |                                                                                                    |
|-----|--------------------------------------------------------------|----------------------------------------------------------------------------------------------------|
|     | Početak<br>Šifranti<br>Proizvolina polia                     | Roba                                                                                                    |
|     | Roba<br>Novac<br>Kadrovi<br>Proizvodnja<br>Analitika<br>Kraj | Periodično fakturiranje<br>Zamjena valuta iz HRK u EUR i konverzija prodajnih cijena iz kuna u eure u postavkama periodičnog fakturiranja.<br>Konverzija će se izvršiti prema tečaju banke odabrane u polju Banka HRK -> EUR.<br>Proces je nepovratan!<br>Preračunaj                                                                                                    |
|     |                                                              | Zalihe         Preračun zaliha na dan 1. siječnja 2023. iz kuna u eure po tečaju Banka HRK -> EUR.         Datum prelaska       1.1.2023.         ✓       Preračun cijena za vrednovanje i obnavljanje zalihe prije preračuna zaliha         ✓       Preračun cijena za vrednovanje i obnavljanje zalihe nakon preračuna zaliha         ✓       Preračun cijena za vrednovanje i obnavljanje zalihe nakon preračuna zaliha         ✓       Preračun cijena za vrednovanje i obnavljanje zalihe nakon preračuna zaliha         ✓       Preračun cijena za vrednovanje i obnavljanje zalihe nakon preračuna zaliha         ✓       Preračun cijena za vrednovanje i obnavljanje zalihe nakon preračuna zaliha         ✓       Preračun cijena za vrednovanje i obnavljanje zalihe nakon preračuna zaliha |
|     |                                                              | Paralelna valuta<br>Aktivna 1.1.2023 00:00 do 14.1.2023 23:59<br>Plaćanje u drugoj valuti HRK •<br>Druga valuta HRK •                                                                                                    |

Nakon odrađenih čarobnjaka, periodika i zaliha su prebačene u valutu euro te možemo nastaviti sa radom u 2023. godini.

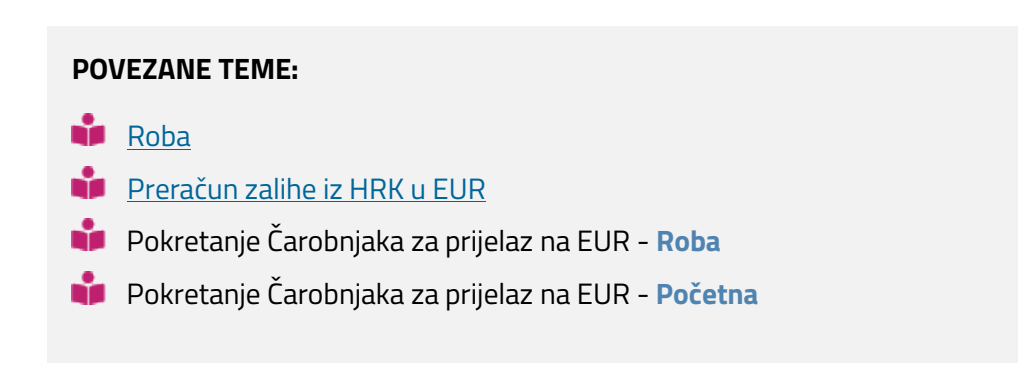

## 6.3 Paralelna valuta

U periodu od 01.01.2023. do 14.01.2023. u 23:59 omogućeno je dvovalutno plaćanje, odnosno plaćanje gotovim novcem u valutama HRK i EUR.

Kako bi korisnici u navedenom periodu mogli prilikom zaključka POSX računa primati od kupaca novčanice i kovanice u obje valute, potrebno je pokrenuti čarobnjak za kreiranje paralelne valute.

U ovom poglavlju na primjeru i po koracima pojašnjavamo kako koristiti navedeni čarobnjak.

### **OPIS PRIMJERA**

Kako bi mogli u periodu dvojnog optjecaja zaključivati PSOX plaćanje u HRK i EUR, odgovorna osoba mora pokrenuti čarobnjak za paralelnu valutu. Potrebno je odraditi sljedeće korake:

- 1. Kreirati način plaćanja za gotovinu HRK
- 2. Pokrenuti čarobnjak

### 1. Kreiranje načina plaćanja za gotovinu HRK

U **Šifrantu načina plaćanja** korisnik kreira novi način plaćanja koji će biti aktivan samo u periodu dvovalutnog optjecaja:

|   | 🗄 Šifra | ant načina plaćanja |             |               |               |                |               |                |               | ¥.            | <b>回 K K &gt;</b> 3 | N 🗸 🗅 🛯 | Χ 릅 ⊑ ?  |      |
|---|---------|---------------------|-------------|---------------|---------------|----------------|---------------|----------------|---------------|---------------|---------------------|---------|----------|------|
|   | Na *    | Naziv               | Vrsta       | Fisk. skupina | Konto Pr. Dug | Konto Pr. Potr | Konto Iz. Dug | Konto Iz. Potr | Konto potraži | Konto obaveza | Banka               | Povrat  | Aktivan  | Prov |
| ſ | 1       | Gotovina - POS      | G-Gotovins  | Novčanice     | 1020          | 1020           | 2200          | 1020           | 12001         | 1200          |                     | 2       | <b>2</b> | 0,   |
| • | HRK     | Gotovina - HRK      | G-Gotovinsł | Novčanice     | 1020          | 1020           | 2200          | 1020           | 12001         | 1200          |                     |         |          | 0,   |

U Šifrantu načina plaćanja za novu valutu korisnik upisuje:

| Način plaćanja | Šifra načina plaćanja                                                                                                    |
|----------------|----------------------------------------------------------------------------------------------------|
| Naziv          | Naziv načina plaćanja koji će nedvosmisleno pokazati da je ovaj način plaćanja za<br>valutu HRK kako bi korisnicima kasnije bilo jednostavnije, npr. Gotovina - HRK |
| Vrsta          | Vrsta načina plaćanja je G - Gotovinsko                                                                                                    |
| Fisk. skupina  | Za fiskalnu skupinu korisnik bira Novčanice                                                                                                    |

| Konto   | Sva konta su jednaka načinu plaćanja za gotovinu u eurima                           |
|---------|-------------------------------------------------------------------------------------|
| Povrat  | Ako korisnik želi ostaviti mogućnost povrata u valuti HRK, tada označi ovu postavku |
| Aktivan | Postavka mora biti označena kako bi ovaj način plaćanja bio aktivan                 |

### UPOZORENJE

Način plaćanja kreiran za gotovinu u HRK će se automatski deaktivirati 15.1.2023. u 00:01h.

### 2. Pokretanje čarobnjaka za paralelnu valutu

Nakon što je korisnik kreirao način plaćanja za gotovinu u kunama, u **Čarobnjaku za prijelaz na Euro | Roba** unosi novi način plaćanja:

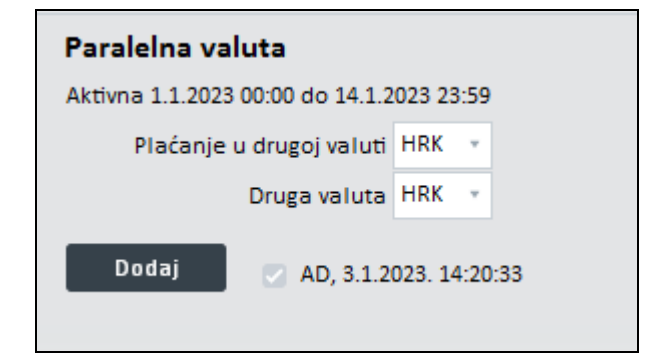

- Plaćanje u drugoj valuti unosi se novokreirani način plaćanja za gotovinu u HRK
- Druga valuta zadana je HRK

Klikom na tipku **Dodaj** program će definirati način plaćanja za plaćanje u gotovini u valuti HRK

### **POVEZANE TEME:**

- 📫 🛛 Pokretanje Čarobnjaka za prijelaz na EUR Roba
- 📫 🛛 Pokretanje Čarobnjaka za prijelaz na EUR Početna

# 7 Novac

Za ispravnu konverziju podataka na prijelazu primarne valute HRK u EUR, potrebno je pripremiti početna stanja u općim i pomoćnim knjigama u modulu <u>Novac</u>, u dva podmodula:

1. Čarobnjak za prijelaz na EUR - Novac: za pripremu početnih stanja pomoćnih knjiga.

**2. Poslovna godina**: za pripremu zaključnih i početnih temeljnica za glavnu knjigu i saldakonte.

Nakon konverzije u EUR se u otvorenim temeljnicama glavne knjige i saldakonta promijeni primarna valuta iz HRK u EUR. Strana valuta na knjiženjima ostaje ista ako je bila na zaključku godine različita od HRK (odnosi se i na unose u stranoj valuti EUR prije prelaza).

Ako je strana valuta na zaključnoj temeljnici bila jednaka HRK (knjiženja u domaćoj valuti), strana valuta se također pretvara u EUR, osim na kontima blagajne, gdje se knjiženja na otvaranju pretvaraju u knjiženja u stranoj valuti (HRK).

Iznosi u zaključnoj temeljnici, u valuti HRK, konvertiraju se u početnoj temeljnici dijeljenjem s ukupnim tečajem za konverziju (7,53450) i zaokružuju na dva decimalna mjesta.

### VAŽNO:

<u>Čarobnjaci za prijelaz na EUR</u> bi se trebali pokretati kronološki, ali svakako prije pokretanja čarobnjaka na području Novac ili za korisnike koji ne koriste robno-materijalno poslovanje, obavezno treba pokrenuti čarobnjak <u>"Šifranti"</u>. U slijedećim zaglavljima na primjerima i koracima pojašnjavamo kako pripremiti zaključne i početne temeljnice za glavnu knjigu i saldakonte, te kako koristiti alate na čarobnjaku za prelazak na euro u modulu Novac:

- 1. Priprema za prijelaz na EUR
- 2. Čarobnjak za prijelaz na EUR Novac
- 3. Poslovna godina

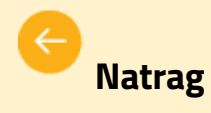

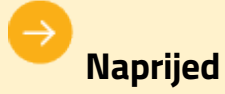

Korak 3: Pokretanje Čarobnjaka - Roba

Korak 5: Pokretanje Čarobnjaka - Kadrovi
# 7.1 Priprema za prijelaz na EUR

Svake poslovne godine računovođa zaključuje godinu i priprema početna stanja glavne i pomoćnih knjiga za sljedeću poslovnu godinu. U ovom ćemo poglavlju opisati dodatne postupke koje mora poduzeti zbog prelaska na EUR.

#### **OPIS PRIMJERA**

Zbog prijelaza na EUR računovođa izvodi slijedeće korake kao pripremu za prijelaz na EUR:

- 1. Provjera prijenosa / unosa Tečajeva
- 2. Provjera postavki u Administratorskoj konzoli
- 3. Provjera posebne Banke "Prijelaz EUR"
- 4. Provjera knjiženja poslovnih događaja u stranoj valuti

### 1. Provjera prijenosa / unosa Tečajeva

#### VAŽNO:

Ako je naša domaća valuta u bazi do 31.12.2022. podešena na **"KN",** potrebno je obavezno, prije pokretanja Čarobnjaka za prijelaz na EUR, promijeniti domaću valutu u **"HRK"** u <u>Šifrantu</u> <u>valuta</u>. Program će dozvoliti izmjenu primarne valute i automatski je promijeniti na svim mjestima u programu.

Odgovorna osoba želi na **Čarobnjaku za prijelaz na EUR** provjeriti da li su ispravno kreirani koraci prijelaza na tabu **Šifranti**, koji su potrebni za nastavak na modulu **Novac**.

### U tu svrhu odabere <u>Čarobnjak za prijelaz na EUR</u>.

| Administratorska konzola 🐣 |                                                                     |                                             |
|----------------------------|---------------------------------------------------------------------|---------------------------------------------|
| Administratorska konzola   |                                                                     | Osvježi glavni izbornik                     |
| Postavke                   | Naziv na osnovnom prozoru                                           | Čarobnjak za prijelaz na EUR                |
| E Izbornik                 | Grupa poduzeća u prijavi Sandra                                     |                                             |
| • O- Sigurnost             | But do Datal ab programs (m) C\Program Files (x86)\Datal ab\Ilograd |                                             |
| 💽 🔩 Korisnici i grupe      | Fut do Datazab programa (m) et (riogram mes (xoo) (batazab (opgrad  |                                             |
| 💽 🕐 Verzije/osvježavanje   | Tekuća godina (u) 22                                                |                                             |
| 💽 🥃 Baza podataka          | Broj prikazanih dokumenata (u) 10 💲 Broj zap                        | isa u proz.za pretraž. (u) 10000 🌲          |
| 💽 🖳 ZEUS                   |                                                                     |                                             |
| OTOS                       | 🔽 Snimanje veličina ekrana (u)                                      | Vrijeme čekanja do prikaza savjeta (s) 3,00 |
|                            | 😴 Snimanje oblika tabelarnih pregleda (u)                           |                                             |

Postavi se na korak **Šifranti** (1) i provjeri da li je izvršen prijenos / unos **tečajeva** (2), kao što je prikazano na donjoj slici.

| Π | Čarobnjak za prijelaz na Euro            |                                                                                    |
|---|------------------------------------------|------------------------------------------------------------------------------------|
| Ľ | Početak<br>Šifranti<br>Proizvoljna polja | Šifranti                                                                           |
|   | Roba<br>Novac<br>Kadrovi<br>Proizvodnja  | <b>Tečajevi</b><br>Unos tečajeva za HRK i EUR po tečaju 1 za EUR i 7,53450 za HRK. |
|   | Analitika<br>Kraj                        | Preračunaj 🕜 AD, 16.5.2022. 13:41:55                                               |

### 2. Provjera postavki u Administratorskoj konzoli

U drugom koraku nastavlja s provjerom postavki u Administratorskoj konzoli.

Odabere **Administratorska konzola | Postavke | Poduzeće** i provjeri da li su se zapisale promjene:

- 1. Primarna valuta (u EUR s danom prijelaza),
- Ispravno označen omjer između nove primarne valute i strane valute (nakon tranzicije operacija konverzije iz strane u domaću valutu je dijeljenje - D),
- 3. Da se u polje 'Banka HRK->EUR' upisala banka 'Prijelaz EUR'
- 4. Da se u polju "Naša valuta" zapisalo "EUR".

| Administratorska konzola         |                          |                 |                |           |     |    |            |                           |           |   | * • | ¦, ←, ? | × |
|----------------------------------|--------------------------|-----------------|----------------|-----------|-----|----|------------|---------------------------|-----------|---|-----|---------|---|
| Postavke                         | Naše poduzeće            | Poduzeće d.o.c  | ).             | ÷         | q   | 1  | Mijenjanje | odgovor                   | ne osobe  |   |     |         |   |
| 😽 Boje                           | Direktor                 | NOVAK JOSIP     |                | v         | q   |    | Dozvoljer  | 10                        |           |   |     |         |   |
| Internet                         | Datum ulaska u program   | 12 1 2017       | *              |           |     |    | Nije dozv  | oljeno<br>o pri vrsti dok | umenta    |   |     |         |   |
| Poduzeće                         |                          |                 |                |           |     |    | ourcoch    | pri visci doi             | contento  |   |     |         |   |
| 🕨 🔚 Subjekti                     | Minimalna duzina lozinke | 0 4             | lutomatska odj | ava (m) U |     |    | Kontrola   | latuma pri u              | lasku     | _ |     |         |   |
| 💽 📜 Identi                       | Zahtjevnost lozinke      | -1              | Valjanost      | -1        | 21  |    |            | 🕙 Naša va                 | aluta EUR | * |     |         |   |
| 💽 🥍 Proizvodnja                  |                          | Provjera        | lozinke        |           |     |    | Datum      | Nap.                      | Valuta    |   |     |         |   |
| 💽 🛃 Narudžbe                     |                          |                 |                |           |     | •  | 1.1.1990.  | M                         | HRK       |   |     |         |   |
| 💽 💾 Roba                         | HNB                      | HNB - Srednji   | Ψ              | S-Srednji | _ ( | DT | 1.1.2023.  | D                         | EUR       |   |     |         |   |
| Novac                            | HNB - carina             | HNB - Srednji   | Ψ.             | S-Srednji | *   |    |            | 2                         |           | _ |     |         |   |
| 💽 🛔 Kadrovi                      | Banka cjenik             | HNB - Srednji   | Ψ.             | S-Srednji |     |    |            | 9                         |           |   |     |         |   |
| Dokumentacija                    | Banka HRK -> EUR         | PRIJELAZ - EUR  | 3              |           |     |    |            |                           |           |   |     |         |   |
| 🗘 Automatsko pokretanje zadataka | Naša država              | Hrvatska        |                |           | *   |    |            |                           |           |   |     |         |   |
|                                  | Tip poduzeća             | P - Pravna osol | oa             |           | ÷   |    |            |                           |           |   |     |         |   |

# 3. Provjera banke HRK -> EUR "Prijelaz - EUR"

U trećem koraku provjeri postavke na banci "Prijelaz - EUR".

Otvori <u>Šifrant subjekata</u> i potraži navedenu banku.

U polju **Datum** provjeri da li se zapisao **tečaj prijelaza za HRK i EUR** na **01.01.2023.** (kako je vidljivo na slici ispod).

| Šifrant subjekata              |               |                  | Filter S | vi zapisi         | ž ž                              | ΰK       | PRIJELAZ - EU                               | R           | > X < D                                  |       | * 8 | ţ†                    | × ×                                 |
|--------------------------------|---------------|------------------|----------|-------------------|----------------------------------|----------|---------------------------------------------|-------------|------------------------------------------|-------|-----|-----------------------|-------------------------------------|
| Šifra PRIJELAZ - EUR<br>Naziv2 |               |                  |          | <b>№</b> <u>Z</u> | <u>mljovid</u><br>ovjeri podatke |          | Status<br>Aktivan<br>Neaktivan<br>U stečaju |             | U likvidaciji<br>Djelom.blok<br>Blokiran | tiran |     | O Tu<br>O Na<br>O Pri | éen<br>prisilnoj na<br>edst. nagodt |
| Osnovni podaci                 | Banka         |                  |          | Tečajna lista     |                                  |          |                                             |             |                                          |       |     |                       |                                     |
| Privola/Blokiranje             | SWIFT/BIC kod | Oznak            | a banke  | Datum od          | ¥                                | do       | ×                                           | Valuta      | *                                        |       |     |                       |                                     |
| Računi                         |               |                  |          |                   |                                  |          |                                             |             |                                          |       |     |                       |                                     |
| Kupac                          |               | Nacionalni kliri | nški kôd |                   | Združi tečajne                   | liste    | 💦 🔽 Filtr                                   | iraj 🛛      | 👌 Briši filter                           |       |     |                       |                                     |
| Financijski podaci             |               |                  |          |                   |                                  |          |                                             |             |                                          | -     |     |                       |                                     |
| Ugovoreni cjenik               | Datum         |                  | Valuta   |                   | Kupovni t.                       |          | Srednji t.                                  | Prodajni t. |                                          |       |     |                       |                                     |
| Dobavljač                      | 1.1.2023.     |                  | EUR      |                   |                                  | 1,000000 | 1,000000                                    |             | 1,000000                                 |       |     |                       |                                     |
| Financijski podaci             | 1.1.2023.     |                  | HRK      |                   |                                  | 7,534500 | 7,534500                                    |             | 7,534500                                 |       |     |                       |                                     |
| Ugovoreni cjenik               |               |                  |          |                   |                                  |          |                                             |             |                                          |       |     |                       |                                     |
| 💋 Banka                        |               |                  |          |                   |                                  |          |                                             |             |                                          |       |     |                       |                                     |
| Općina                         |               |                  |          |                   |                                  |          |                                             |             |                                          |       |     |                       |                                     |

#### **VAŽNO:**

Kada se banka "Prijelaz na EUR" pojavi u bazi, šifru i pozicije tečajeva na njoj ne smije se mijenjati, niti brisati.

### 4. Provjera knjiženja poslovnih događaja u stranoj valuti

U četvrtom koraku vrši provjeru za poslovne događaje koje knjiži u stranoj valuti.

U <u>Šifrantu subjekata</u> izabere subjekt Hrvatska narodna banka (ili HNB - srednji - banku koju koristi za knjiženje u stranoj valuti).

Provjeri jesu li **preneseni/uneseni tečajevi** za datume **31.12.2022.** za sve valute u upotrebi i **1.1.2023.** za valute EUR i HRK (kao što možete vidjeti na donjoj slici).

Ako postoje knjiženja u stranim valutama za koje nije uvezen tečaj sa službene tečajne liste HNBa, potrebno je te tečajeve unijeti ručno za datum 31.12.2022., kako bi se ispravno obračunale tečajne razlike za sva knjiženja u stranim valutama.

Podatke o tečajevima također je moguće pronaći na sližbenim stranicama HNBa.

| ** | Šifrant subjekata                     |   |                        |                      | Filter Svi | zapisi       | - F ~ 🖬                                     | K K HNB - Sre                | dnji …      | · > > < 🗅                     |     | Κ. | <b>←</b> , 7 | ×                   |
|----|---------------------------------------|---|------------------------|----------------------|------------|--------------|---------------------------------------------|------------------------------|-------------|-------------------------------|-----|----|--------------|---------------------|
|    | <u>Š</u> ifra HNB - Srednji<br>Naziv2 |   |                        |                      |            | <b>₩</b><br> | <u>Zemljovid</u><br><u>Provjeri podatke</u> | Status<br>Aktivan<br>Neaktiv | an          | U likvidaciji<br>Djelom.bloki | ran |    | Tui          | ien<br>prisilnoj na |
|    |                                       |   |                        |                      |            |              |                                             | U steča                      | ju          | Blokiran                      |     |    | Pre          | dst. nagodb         |
|    | Osnovni podaci                        | • | Banka                  |                      |            | Tečajna lis  | ta                                          |                              |             |                               |     |    |              |                     |
|    | Privola/Blokiranje                    |   |                        | Oracles headles      |            | Presson and  |                                             |                              | Malinta     |                               |     |    |              |                     |
|    | Računi                                |   | SWIFI/BIC KOd NBHRHR2X | Oznaka banke         |            | Datum od     | * do                                        | · · · · ·                    | valuta      | · ·                           |     |    |              |                     |
| O  | Kupac                                 |   | Naci                   | onalni klirinški kôd |            |              | Združi tečajne liste                        |                              | Filtriraj   | 🔒 Briši filter                |     |    |              |                     |
|    | Financijski podaci                    |   |                        |                      |            |              |                                             |                              |             |                               |     |    |              |                     |
|    | Ugovoreni cjenik                      |   | Datum                  | *                    | Valuta     |              | Kupovni t.                                  | Srednji t.                   | Prodajni t. |                               |     |    |              |                     |
|    | Dobavliač                             |   | ▶ 1.1.2023.            |                      | EUR        |              | 1,0000                                      | 1,00000                      | D           | 1,000000                      |     |    |              |                     |
| H  | Cine esticiti es de si                |   | 1.1.2023.              |                      | HRK        |              | 7,5345                                      | 00 7,53450                   | 0           | 7,534500                      |     |    |              |                     |
|    | Financijski podaci                    |   | 31.12.2022.            |                      | EUR        |              | 1,0000                                      | 00 7,53450                   | 0           | 1,000000                      |     |    |              |                     |
|    | Ugovoreni cjenik                      |   | 31.12.2022.            |                      | GBP        |              | 1,0000                                      | 00 8,80202                   | 9           | 1,000000                      |     |    |              |                     |
|    | Banka                                 |   | 31.12.2022.            |                      | USD        |              | 1,0000                                      | 6,49550                      | 1           | 1,000000                      |     |    |              |                     |

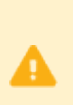

### VAŽNO:

Ovaj zadatak je dio zaključka poslovne godine, a ova radnja je neophodna za prelazak na EUR.

### **POVEZANE TEME:**

- 📫 🛛 Pokretanje Čarobnjaka za prijelaz na EUR Novac
- 📫 Poslovna godina
- 📫 Pokretanje Čarobnjaka za prijelaz na EUR Početna

# 7.2 Čarobnjak za prijelaz na euro – Novac

<u>Čarobnjak za prijelaz na EUR</u> za modul Novac je alat za pripremu početnih stanja u pomoćnim knjigama u modulu Novac.

#### SAVJETI

:0:

- Pripreme za prijelaz na EUR opisane su na poveznici <u>Čarobnjak za prijelaz na EUR</u> u Tehničkom priručniku.
- Opis polja, tipki i pojedinačnih elemenata <u>Čarobnjaka za Novac</u> možete pronaći u Tehničkom priručniku.
  - Korisnik može sam odlučiti kada će koristiti koji čarobnjak. Nakon pokretanja svake tipke, program će zapisati korisničko ime i datum posljednjeg izvršenja svakog koraka čarobnjaka.

| TII Čarobnjak za prijelaz na Euro        |                                                 |                                                           |  |  |  |  |  |  |  |  |  |
|------------------------------------------|-------------------------------------------------|-----------------------------------------------------------|--|--|--|--|--|--|--|--|--|
| Početak<br>Šifranti<br>Proizvolina polia | Novac                                           |                                                           |  |  |  |  |  |  |  |  |  |
| Roba<br>Novac                            | Poslovna godina                                 | Registar osnovnih sredstava                               |  |  |  |  |  |  |  |  |  |
| Kadrovi<br>Proizvodnja<br>Analitika      | Konta blagajne 1020,1021,1022 • 🔍               | Preračunaj 🖉 AD, 4.10.2022. 9:09:36 Brisanje              |  |  |  |  |  |  |  |  |  |
| Kraj                                     | Kompenzacije Registar sitnog inventara          |                                                           |  |  |  |  |  |  |  |  |  |
|                                          | Provjera AD, 4.10.2022. 9:09:16                 | Preračunaj 🔽 AD, 4:10.2022. 9:09:42 Brisanje              |  |  |  |  |  |  |  |  |  |
|                                          | Likvidatura<br>Proces je penovratani            | Registar OS u nabavi                                      |  |  |  |  |  |  |  |  |  |
|                                          | Preračunaj AD, 4.10.2022. 9:09:17               | Preračunaj 🔗 AD, 4.10.2022. 9:09:46 Brisanje              |  |  |  |  |  |  |  |  |  |
|                                          | Krediti i leasinzi                              | Vremenska razgraničenja                                   |  |  |  |  |  |  |  |  |  |
|                                          | Preračunaj 💟 AD, 4.10.2022. 9:09:26 Storniranje | Proces je nepovratan! Preračunaj 💟 AD, 4:10.2022. 9:12:59 |  |  |  |  |  |  |  |  |  |
|                                          |                                                 |                                                           |  |  |  |  |  |  |  |  |  |

Omogućava kontrolu i pripremu početnih stanja za platne naloge, osnovna sredstva i sitni inventar, osnovna sredstva u nabavi, kredite, vremenska razgraničenja, te unos popisa konta na koja su knjiženi blagajnički izdaci i primici u domaćoj valuti.

U ovom poglavlju objašnjavamo na primjerima i u koracima kako koristiti alate u Čarobnjaku:

- 1. Kompenzacije
- 2. Platni nalozi (likvidatura)
- 3. Registar osnovnih sredstava
- 4. Registar sitnog inventara
- 5. Registar osnovnih sredstava u nabavi
- 6. Konta blagajne
- 7. Krediti
- 8. Vremenska razgraničenja

#### **POVEZANE TEME:**

- 📫 🛛 Priprema za prijelaz na EUR
- 📫 Poslovna godina
- 📫 Pokretanje Čarobnjaka za prijelaz na EUR Početna

### 7.2.1 Kompenzacije

Klikom na tipku **Provjera** u sklopu Kompenzacija, na <u>Čarobnjaku za prijelaz na euro za modul</u> <u>Novac</u> provjeravamo jesu li sve kompenzacije za 2022.g. zaključene, da bi se omogućio prijelaz na EUR.

Sve <u>Kompenzacije</u> za 2022.g. trebaju biti **zaključene prije prijelaza** i **ponovo kreirane nakon prijelaza na EUR.** Ako postoje nezaključene kompenzacije iz ranijih godina, one neće imati utjecaja na Čarobnjak za prijelaz na EUR i nije ih potrebno zaključivati.

Za Kompenzacije neće se kreirati početna stanja.

U ovom zaglavju na primjeru i u koracima pojašnjavamo kako koristiti navedeni alat.

#### **OPIS PRIMJERA**

Zbog prijelaza na EUR, računovođa izvodi slijedeće korake na djelu Kompenzacija a kao pripremu za prijelaz na EUR:

- 1. Provjera zaključenih kompenzacija
- 2. Zaključivanje kompenzacija
- 3. Otvaranje novih kompenzacija sa novom domaćom valutom EUR

### 1. Provjera zaključenih kompenzacija

Odgovorna osoba želi provjeriti da li su sve kompenzacije zaključene.

Klikom na tipku **Provjera**, na <u>Čarobnjaku za prijelaz na euro za modul Novac</u>, program izvede provjeru.

Ako nisu sve kompenzacije zaključene i program upozorava u posebnom prozoru **Informacija**, da je potrebno zaključiti, proknjižiti ili stornirati sve otvorene kompenzacije (kao što možete vidjeti na donjoj slici).

| Π Ča | robnjak za prijelaz na Euro |                      |                  |                    |          |                             |                                                              |               |          |
|------|-----------------------------|----------------------|------------------|--------------------|----------|-----------------------------|--------------------------------------------------------------|---------------|----------|
|      | Početak<br>Šifranti         | Novac                |                  |                    |          |                             |                                                              |               |          |
|      | Roba<br>Novac<br>Kadrovi    | Poslovna godina      | ļ.               |                    |          |                             | Registar osnovnih sredsta                                    | va            |          |
|      | Proizvodnja<br>Apalitika    | Konta blagajne       | - 1020,1021,1022 |                    |          |                             | Preračunaj 💟 AD, 15.3.2                                      | 022. 13:27:24 | Brisanje |
|      | Kraj                        | Kompenzacije         |                  |                    |          |                             | Registar sitnog inventara                                    |               |          |
|      |                             | Provjera             | AD, 15.3.2022    | . 10:17:29         |          |                             | Preračunaj 🔲                                                 |               | Brisanje |
|      |                             | Likvidatura          |                  |                    |          |                             | Registar OS u nabavi                                         |               |          |
|      |                             | Proces je nepovrata  | 1                |                    |          |                             |                                                              |               |          |
|      |                             | Preračunaj           | <b>]</b>         |                    |          |                             | Preračunaj 📄                                                 |               | Brisanje |
|      |                             | Krediti i leasinzi   |                  |                    |          |                             | Vremenska razgraničenja                                      |               |          |
|      |                             |                      |                  |                    | III Info | rmacija                     |                                                              | ×             |          |
|      |                             | Preračunaj           |                  |                    | 0        | Postoje neza<br>molimo zakl | ključene kompenzacije. Prije konv<br>učite sve kompenzacije! | erzije na EUR |          |
|      |                             | Povucite ovdje stupa | za grupiranje p  | o izabranom stupcu |          |                             |                                                              |               |          |
|      |                             | Ključ                | Datum            | Iznos Status       |          |                             |                                                              | Potvrdi       |          |
|      |                             | 22KO10000001         | 13.9.2022.       | 0,00 V             |          |                             |                                                              |               |          |
|      |                             |                      |                  |                    | Č.       |                             |                                                              | 2             |          |

Klikom na tipku **Potvrdi** nastavlja s postupkom.

### 2. Zaključivanje kompenzacija

Nakon upozorenja o nezaključenim kompenzacijama, potrebno ih je zaključiti, proknjižiti ili stornirati, nakon čega će se promijeniti i <u>status</u> otvorenih kompenzacija.

Klikom na tipku **Zatvori/Knjiži**, program će proknjižiti kompenzaciju, nakon čega će se status **"U pripremi"** promijeniti u status **"Knjižen"** ili u jedan od dostupnih statusa - ovisno o radnji koju poduzmemo.

| 🎽 КО1 - К                                                                           | ompenzacija                                          |                                                                                                    |                                                                       |                                             |                                       |           |                                                                                                    |                                                                                                  | \$                                                                                            | 回 不 へ                                                                                                | 22-КО1-000001               | >             | 2 V K       | 自然者                            | ← ? ×         |
|-------------------------------------------------------------------------------------|------------------------------------------------------|----------------------------------------------------------------------------------------------------|-----------------------------------------------------------------------|---------------------------------------------|---------------------------------------|-----------|----------------------------------------------------------------------------------------------------|--------------------------------------------------------------------------------------------------|-----------------------------------------------------------------------------------------------|----------------------------------------------------------------------------------------------------|-----------------------------|---------------|-------------|--------------------------------|---------------|
| Kupac d.o.<br>trgovina ni<br>Odjel<br>Nos.tr.<br>Konto 120<br>Potr. konto<br>Valuta | o.<br>a veliko i malo<br>30<br>komp. u tijeku<br>v s | <ul> <li>✓ Q</li> <li>✓ Q</li></ul> | Dobavi<br>Dobavi<br>Odjel<br>Nos.tr.<br>Konto<br>Ibvez. kor<br>Valuta | ljač<br>jač d.o.o.<br>2200<br>nto komp. u t | ijeku 2209<br>Status:<br>Svi<br>Otvor | e Da      | tum kreiranja (<br>5.2022. 1<br>Bianco<br>ta knjiženja<br>ta temeljnice 4<br>tum razdoblja 3<br>Napomena<br>Dospjelo do 3<br>tum prijeboja | Datum dospjeća<br>6.5.2022. •<br>Referen<br>6. greiraj<br>162. •<br>17.5.2022. •<br>17.5.2022. • | Broj<br>22-K01-000001<br>t<br>Datum knjiženji<br>Prenesi ukup<br>Popuni datur<br>Prenesi napo | Status<br>U pripremi<br>Knjižen "<br>Odbijen<br>Storno<br>a 1 Knjižen/Vra<br>no<br>no dospjeća pri k | ćen<br>njiženju<br>temeljni | ✓ Prikupi     | Ra Saldiraj | 2 <mark>∡ ∑</mark> atvori/knji | il 🔀 Storno   |
| Priprema<br>Potraživanj                                                             | Likvidatura<br>je (F4)                               | Knjiženja<br>Saldo                                                                                                    | Greske<br>o računa za v                                               | vezu                                        | 6.250,00                              | Obaveza ( | F6)                                                                                                    | Saldo                                                                                            | o računa za vezu                                                                              |                                                                                                    |                             |               |             |                                | 6.250,00      |
| Napomena                                                                            |                                                      |                                                                                                    |                                                                       |                                             |                                       | Napomena  | 3                                                                                                    |                                                                                                  |                                                                                               |                                                                                                    |                             |               |             |                                |               |
| Konto                                                                               | Dokument                                             | Vezni doku                                                                                                    | um. Izno                                                              | os                                          | Datum Val.                            | Konto     | Dokument                                                                                                    | Vezni dokum                                                                                      | Iznos                                                                                         | Datum Va                                                                                             | I. Datum dok                | . Tuđi dokum. | Odjel       | nos. tr.                       | Ključ         |
| ▶ 1200                                                                              | 21-300-000007                                        | 7 21-300-000                                                                                                    | 007-3                                                                 | 3.750,00                                    | 1.4.2021.                             | ▶ 2200    | 22-100-000001                                                                                                    | 1401                                                                                             | 6.2                                                                                           | 50,00 14.1.2022.                                                                                     | 14.1.2022.                  | 1401          |             |                                | 22-430-000001 |
| 1200                                                                                | 21-300-000007                                        | 7 21-300-000                                                                                                    | 007-4                                                                 | 2.500,00                                    | 1.5.2021.                             |           |                                                                                                    |                                                                                                  |                                                                                               |                                                                                                    |                             |               |             |                                |               |

Nezaključenu kompenzaciju moguće je i obrisati klikom na ikonu 🔳.

Nakon zaključenja svih otvorenih kompenzacija, ponovo se pokreće korak Čarobnjaka za kompenzacije, program će izvršiti kontrolu i ako ne postoje nezaključene kompenzacije, ostaviti će poseban prozor sa Informacijama prazan (kao što možete vidjeti na donjoj slici).

| ĪIĪ | čarobnjak za prijelaz na Euro            |                       |                    |              |        |             |                                      |          |
|-----|------------------------------------------|-----------------------|--------------------|--------------|--------|-------------|--------------------------------------|----------|
| I   | Početak<br>Šifranti<br>Proizvolina polia | Novac                 |                    |              |        |             |                                      |          |
|     | Roba<br>Novac<br>Kadrovi                 | Poslovna godina       | 3                  |              |        |             | Registar osnovnih sredstava          |          |
| F   | Proizvodnja                              | Konta blagajne        | 1020,1021,1022     |              | *      |             | Preračunaj 📝 AD, 15.3.2022. 13:27:24 | Brisanje |
|     | Kraj                                     | Kompenzacije          |                    |              |        |             | Registar sitnog inventara            |          |
|     |                                          | Provjera              | AD, 13.9.2022.     | 15:32:37     |        |             | Preračunaj 🔲                         | Brisanje |
|     |                                          | Likvidatura           |                    |              |        |             | Registar OS u nabavi                 |          |
|     |                                          | Proces je nepovratar  | n!                 |              |        |             |                                      |          |
|     |                                          | Preračunaj            |                    |              |        |             | Preračunaj 🔲                         | Brisanje |
|     |                                          | Krediti i leasinzi    |                    |              |        |             | Vremenska razgraničenja              |          |
|     |                                          |                       |                    |              |        |             | Proces je nepovratan!                |          |
|     |                                          | Preračunaj            |                    |              |        | Storniranje | Preračunaj 📄                         |          |
|     |                                          | Povucite ovdje stupad | c za grupiranje po | izabranom st | upcu   | _           |                                      |          |
|     |                                          | Ključ                 | Datum              | Iznos        | Status |             |                                      |          |
|     |                                          | *                     | Unos novog zap     | visa         |        |             |                                      |          |
|     |                                          |                       |                    |              |        |             |                                      |          |
|     |                                          |                       |                    |              |        |             |                                      |          |

### 3. Otvaranje novih kompenzacija sa novom domaćom valutom EUR

Nove kompenzacije, sa novom domaćom valutom EUR moguće je kreirati nakon prijenosa saldakonta i konverzije, tj. nakon kreiranog zaključka godine/početnih stanja, kada će biti kreirane otvorene stavke u novoj domaćoj valuti EUR i kada će ih program moći prikupiti na pozicijama kompenzacije.

Na pozicijama kompenzacije iz primjera, kreirane nakon 01.01.2023., vidljivi su isti dokumenti nakon konverzije u EUR.

| 🎽 КО1 - К          | ompenzacija     |                        |             |                     |                        |            |                          |                      |             | ¥                                            |                          | k <                  | 23-KO1-00000            | 1               | × × √       | 0                                | χ ∎ τ        | ? ×      |
|--------------------|-----------------|------------------------|-------------|---------------------|------------------------|------------|--------------------------|----------------------|-------------|----------------------------------------------|--------------------------|----------------------|-------------------------|-----------------|-------------|----------------------------------|--------------|----------|
| Kupac<br>Kupac dio | 0               | <mark>7</mark> Q       | Doba        | vljač<br>diačidio o |                        |            | atum kreirar             | ija Datum do:        | spjeća Bro  | oj<br>-KO1-000001                            | Stat                     | tus<br>ripremi       | *                       |                 |             |                                  |              |          |
| trgovina n         | a veliko i malo | *                      |             |                     |                        | *          | Bianco                   | 10.1.1010.           | Referent    |                                              | BI                       | agajnik              | 4 -                     |                 |             |                                  |              |          |
| Odjel              |                 | ~ Q                    | Odje        | I                   |                        | • Q Vr     | sta knjiženja            | • <u>K</u>           | reiraj      | <u>P</u> riključi                            |                          |                      |                         |                 |             |                                  |              |          |
| Nos.tr.            |                 | ÷ Q                    | Nos.tr      |                     |                        | • Q. ⊻     | rsta temeljni            | ce 462               | Y           |                                              |                          |                      |                         |                 |             |                                  |              |          |
| Konto 120          | 00              | *                      | Konto       | 2200                |                        | * Di       | atum razdob              | lja 17.5.2022.       | * Da        | tum knjiženja                                | a 17.5.2                 | 022.                 | *                       |                 |             |                                  |              |          |
| Potr. konto        | komp. u tijeku  | 1209 -                 | )bvez. ko   | nto komp. u ti      | ijeku 2209             | *          | Napome                   | na                   |             |                                              |                          |                      |                         |                 |             |                                  |              |          |
| Valuta             | • St            | atus:<br>Svi<br>Otvore | Valuta      | •                   | Status:<br>Svi<br>Otvo | ore D      | Dospjelo<br>atum prijebo | do 17.5.2022.<br>Ija |             | Prenesi ukup<br>Popuni datun<br>Prenesi napo | no<br>n dospje<br>mene s | eća pri<br>s pozicij | knjiženju<br>e temeljni |                 |             |                                  |              |          |
| Saldo otvore       | enih            | 0,00 Sa                | oble        | 0,00                |                        |            |                          |                      |             |                                              |                          |                      |                         | ✓ <u>P</u> riku | oi 🛛 🖳 Sale | iiraj <sup>(0</sup> x <u>Z</u> a | tvori/knjiži | 🔀 Storno |
| Priprema           | Likvidatura     | Knjiženja              | Greške      | Sudionici           | Dokumen                | ti         |                          |                      |             |                                              |                          |                      |                         |                 |             |                                  |              |          |
| Potraživan         | ie (F4)         | Saldo                  | o računa za | vezu                |                        |            | 829,52                   | Obaveza (F           | 6)          |                                              | Saldo                    | o računa             | a za vezu               |                 |             |                                  |              | 829,52   |
| Napomena           |                 |                        |             |                     | _                      |            |                          | Napomena             |             |                                              |                          | _                    |                         |                 |             |                                  |              |          |
| Konto              | Dokument        | Vezni doku             | um. Izr     | IOS                 | Datum Val.             | Datum dok. | . Tuđi doku              | Konto                | Dokument    | Vezni                                        | dokum                    | . Iz                 | nos                     | Datum Val.      | Datum dok   | Tuđi dokur                       | n. Odje      | l nos    |
| ▶ 1200             | 21-300-000007   | 21-300-000             | 007-3       | 497,71              | 1.4.2021.              | 1.2.2021.  | 21-300-000               | ▶ 2200               | 22-100-0000 | 001 1401                                     |                          |                      | 829,52                  | 14.1.2022.      | 14.1.2022.  | 1401                             |              |          |
| 1200               | 21-300-000007   | 21-300-000             | 007-4       | 331,81              | 1.5.2021.              | 1.2.2021.  | 21-300-000               |                      |             |                                              |                          |                      |                         | -               |             |                                  |              |          |

#### SAVJET

Korak čarobnjaka za kompenzacije računovođa će ponoviti ako je nakon već pokrenutog koraka kreirala nove kompenzacije u 2022. godini, kao i svaki put prije izvođenja koraka prijelaza za Likvidaturu, Saldakonte i Glavne knjige.

To će osigurati da se svi potrebni nalozi za plaćanje konvertiraju, jer naloge za plaćanje statusa 'K kompenzacija' čarobnjak za likvidaturu ne mijenja (konvertira).

#### **VAŽNO:**

Nakon prijenosa likvidature i saldakonta u EUR više nije moguće knjiženje, storniranje ili poništenje ili odbijanje kompenzacija u HRK.

#### **POVEZANE TEME:**

- 🃫 Čarobnjak za prijelaz na EUR Novac
- 📫 🛛 Priprema za prijelaz na EUR

#### 7.2.2 Platni nalozi (Likvidatura)

Klikom na tipku **Preračunaj** u sklopu Likvidature, na <u>Čarobnjaku za prijelaz na euro za modul Novac</u> izvrši se konverzija platnih naloga, na svim likvidaturama, sa statusima: Z, P, V ili I.

U ovom zaglavju na primjeru i u koracima pojašnjavamo kako koristiti navedeni alat i kako se izvrše konverzije platinih naloga sa različitim statusima.

#### **OPIS PRIMJERA**

Nakon prijelaza na EUR, odgovorna osoba treba promijeniti ili konvertirati nerealizirane platne naloge u HRK u novu primarnu valutu EUR:

- 1. Provjera popisa platnih naloga za konverziju
- 2. Konverzija platnih naloga u EUR
- 3. Provjera rezultata konverzije
- 4. Ponavljanje konverzije platnih naloga
- 5. Izmjena domaće valute na VD za izvode
- 6. Spajanje transakcijskh računa HRK/EUR
- 7. Kopiranje deviznih TRRa u domaće TRR
- 8. Novosti kod pripreme SEPA naloga za plaćanje

### 1. Provjera popisa platnih naloga za konverziju

Popis naloga za plaćanje koje će čarobnjak konvertirati, odgovorna osoba može vidjeti na svakoj vrsti dokumenta za <u>likvidaturu</u>.

Odabere tab 'PN u pripremi'.

Iz padajućeg izbornika u polju **Status** odabere pojedinačni status za prijelaz: Z, P, V ili I.

U našem primjeru odgovorna osoba odabire **Status**: P - U Plaćanju.

Te ustanovi da ima 5 platnih naloga u statusu P, za koje je potrebno izvršiti konverziju.

| PN u | pripremi    | Ot   | vorene stavke        | PN u p | olaćanju | Po: | slani PN   | Realiz  | irani   | Računi   | i C   | Greške       |               |              |      |                   |               |               |         |    |    |     |                 |
|------|-------------|------|----------------------|--------|----------|-----|------------|---------|---------|----------|-------|--------------|---------------|--------------|------|-------------------|---------------|---------------|---------|----|----|-----|-----------------|
| San  | no izabrani | subj | jekti iz otv. stavki | (      | Q Status | р   | Ŧ          |         | Banka   |          | *     | <u>N</u> ovi | Dupliciraj    | <u>U</u> rea | di   | <u>R</u> azdijeli | <u>P</u> lati | <u>I</u> spis | Izabrar | i  |    | 1.4 | 406,25 -        |
| Ban  | Poslan      | N    | Broj                 |        | Datum    | ۰.  | Naziv      |         |         | TRR U    | koris | st           | Poziv na broj | odo          | Poz  | iv na broj zad    | Valuta        | Iznos         | A F     | Τ. | St | . Z | Svrha doznake   |
| 1    |             | a    | 22-LI0-000090        |        | 19.8.202 | Р   | U plaćanju | 1. Star | d.o.o.  | 248400   | 08-11 | 01856055     | 15243-20202   |              | 123  | 21-120-000001     | HRK           | 250,00        | 9       | ٧  | Ρ  | F   | PLAĆANJE RAČUNA |
| 1    |             | a    | 22-LI0-000091        |        | 19.8.202 | R   | Realiziran | i       |         | 248400   | 08-11 | 0255472      |               |              | 123  |                   | HRK           | 1.250,00      | 9       | V  | Ρ  | F   | PLAĆANJE RAČUNA |
| 1    |             | a    | 22-LI0-000093        |        | 19.8.202 | S   | Stornirani |         | d.o.o.  | 248400   | 08-11 | 01678244     | 1000-1600     |              | 123  |                   | HRK           | 1.406,25      | 9       | ۷  | Ρ  | F   | PLAĆANJE RAČUNA |
| • 1  |             | a    | 22-LI0-000088        |        | 1.10.202 | U   | Nepotpisa  | n       | a banka | ( 230600 | 00112 | 457899       | 212121-16     |              | 21-1 | l-16              | HRK           | 2.742,05      | 9       | V  | Ρ  | F   | 212121-16       |
| 1    |             | a    | 22-LI0-000092        |        | 19.8.202 | v   | Rezerviran | i .     | 0.0.    | 284800   | 0-315 | 4654645      | 011-555       |              | 123  |                   | HRK           | 28.125,0      | 0 9     | V  | Ρ  | F   | PLAĆANJE RAČUNA |
|      |             |      |                      |        |          | Z   | Za platiti |         |         |          |       |              |               |              |      |                   |               |               |         |    |    |     |                 |

### 2. Konverzija platnih naloga u EUR

U drugom koraku odgovorna osoba klikom na tipku **Preračunaj**, u <u>Čarobnjaku za prijelaz na euro za modul</u> <u>Novac</u>, započinje konverziju naloga za plaćanje na svim likvidaturama.

U našem primjeru preračunato je 5 platnih naloga sa statusom "P - U pripremi". Ako program dodatno nađe platne naloge u HRK sa statusima Z, V i I, ovdje će se prikazati broj svih preračunatih platnih naloga.

Postupak završi klikom na tipku Potvrdi (kao što vidimo na donjoj slici).

| TII Čarobnjak za prijelaz na Euro        |              |                            |                |           |           |         |                                              |       |          |
|------------------------------------------|--------------|----------------------------|----------------|-----------|-----------|---------|----------------------------------------------|-------|----------|
| Početak<br>Šifranti<br>Proizvolina polia | Novac        |                            |                |           |           |         |                                              |       |          |
| Roba<br>Novac                            | Poslovna     | a godina                   |                |           |           |         | Registar osnovnih sredstava                  |       |          |
| Proizvodnja                              | Konta bl     | lagajne + 1020,1021,102    | 2              | *         |           |         | Preračunaj 📝 AD, 15.3.2022. 13:2             | 27:24 | Brisanje |
| Kraj                                     | Kompen       | zacije                     |                |           |           |         | Registar sitnog inventara                    |       |          |
|                                          | Provje       | era AD, 13.9.202           | 2. 15:49:14    |           |           |         | Preračunaj 🔲                                 |       | Brisanje |
|                                          | Likvidatu    | Ira                        |                |           |           |         | Registar OS u nabavi                         |       |          |
|                                          | Proces je n  | epovratan!                 |                |           |           |         |                                              |       |          |
|                                          | Preraču      | unaj 🛛 🗹 AD, 13.9.202      | 2. 15:49:15    |           |           |         | Preračunaj 📄                                 |       | Brisanje |
|                                          | Krediti i l  | leasinzi                   |                |           |           |         | Vremenska razgraničenja                      |       |          |
|                                          |              | _                          |                |           | III Infor | macija  |                                              | ×     |          |
|                                          | Preraču      | unaj 📃                     |                |           | •         | D       | ·                                            |       |          |
|                                          | Povucite ovo | dje stupac za grupiranje p | oo izabranom s | tupcu     | U         | naloga. | ije piacinii naloga zavrseno, Frefacunano 1. | ·     |          |
|                                          | Status       | Opis                       | Br. naloga Izr | nos       |           |         |                                              |       |          |
|                                          | ▶ P          | P - U pripremi             | 2              | 1.125,00  |           |         | Potvrd                                       | i     |          |
|                                          | Z            | Z - Za plaćanje            | 10             | 61.721,97 | 1         |         |                                              | d     |          |
|                                          |              |                            |                |           |           |         |                                              |       |          |

### 3. Provjera rezultata konverzije

Da bi provjerila rezultate konverzije, otvori svaku vrstu dokumenta za Likvidaturu.

U polju **Iznos** može vidjeti da je iznos platnih naloga podijeljen s tečajem konverzije.

Valuta na platnim nalozima za plaćanje promijenjena je u EUR.

Slika PN na kojoj se vidi nova domaća valuta.

| PN u p   | ripremi O | tvore        | ene stavke PN  | u plaćanju | Poslani PN | Realizirani | Račun  | i Greške              |                                   |              |                         |
|----------|-----------|--------------|----------------|------------|------------|-------------|--------|-----------------------|-----------------------------------|--------------|-------------------------|
| Duplicin | a Uredi   | <u>R</u> azo | dijeli Potvrdi | Dalje      | Odabran    | Svi         | Ispis  | 🔍 🔍 Banka             | <ul> <li>Dat. plaćanja</li> </ul> | * Izabrani   | ¥                       |
| Banka    | Poslano d | N            | Broj           | Datum      | Dat. plaća | Iznos       | Valuta | Partner               | TRR U korist                      | Poziv odobr. | Poziv na broj zaduženja |
| 1        |           | a            | 22-LI0-000088  | 1.10.2021. | 22.8.2022. | 363,93      | EUR    | Zagrebačka banka d.d. | 2306000112457899                  | 212121-16    | 21-1-16                 |
| 1        |           | a            | 22-LI0-000090  | 19.8.2022. | 22.8.2022. | 33,18       | EUR    | Dobavljač d.o.o.      | 2484008-1101856055                | 15243-20202  | 12321-120-000001        |
| 1        |           | a            | 22-LI0-000091  | 19.8.2022. | 22.8.2022. | 165,90      | EUR    | Meta d.o.o.           | 2484008-110255472                 |              | 123                     |
| 1        |           | a            | 22-LI0-000092  | 19.8.2022. | 22.8.2022. | 3.732,83    | EUR    | Domena d.o.o.         | 284800-3154654645                 | 011-555      | 123                     |
| 1        |           | a            | 22-LI0-000093  | 19.8.2022. | 22.8.2022. | 186,64      | EUR    | HLADNJAK d.o.o.       | 2484008-1101678244                | 1000-1600    | 123                     |
| 1        |           |              |                |            |            |             |        |                       |                                   |              |                         |

#### SAVJET

U trenutku konverzije konvertirani su platni nalozi sa slijedećim statusima:

- Z Za platiti,
- <u>-0</u>:
- P U plaćanju,
  - V Rezervirani (vrijednosni papiri),
  - I Polozi i valuta HRK.

Prijelaz će se izvršiti istovremeno za sve vrste dokumenata za likvidaturu.

### 4. Ponavljanje konverzije platnih naloga

Akciju konverzije platnih naloga iz HRK u EUR moguće je ponoviti.

U tu svrhu odgovorna osoba odabire Čarobnjak za prijelaz na EUR i tipku Likvidatura.

Pored tipke Likvidatura pogleda datum kada je zadnji put pokrenula ovaj alat.

Čarobnjak **konvertira** samo **novokreirane platne naloge** za poslovne događaje iz 2022.

U našem primjeru takvih platnih naloga nema. Pojavljuje se prazan prozor i Informacija da nema platnih naloga za preračunavanje. (kao što vidimo na donjoj slici).

| III Čarobnjak za prijelaz na Euro                                                       |                                               |  |
|-----------------------------------------------------------------------------------------|-----------------------------------------------|--|
| Početak Novac                                                                           |                                               |  |
| Proizvoljna polja<br>Roba Poslovna godina<br>Novac                                      | Registar osnovnih sredstava                   |  |
| Kadrovi<br>Proizvodnja Konta blagajne + 1020,1021,1022 *<br>Analitika                   | Preračunaj 🕜 AD, 15.3.2022. 13:27:24 Brisanje |  |
| Kompenzacije                                                                            | Registar sitnog inventara                     |  |
| Provjera AD, 13.9.2022. 15:51:32                                                        | Preračunaj 📃 Brisanje                         |  |
| Likvidatura<br>Proces le nepovratani                                                    | Registar OS u nabavi                          |  |
| Preračunaj 📿 AD, 13.9.2022. 15:51:32                                                    | Preračunaj 📄 Brisanje                         |  |
| Krediti i leasinzi                                                                      | Vremenska razgraničenja                       |  |
| Preražunai                                                                              | III Informacija 🗙                             |  |
|                                                                                         | Nema platnih naloga za preračunavanje!        |  |
| Povucite ovdje stupac za grupiranje po izabranom stupcu<br>Status Opis Br. naloga iznos | Potwdi                                        |  |
| * Unos novog zapisa                                                                     |                                               |  |

### VAŽNO:

Proces je nepovratan! U Pantheonu ne postoji alat za konverziju iznosa platnih naloga natrag u HRK.

SAVJET

Platne naloge pripremljene u HRK i poslane na plaćanje u banku prije prijenosa (do 31.12.2022.), s
 datumom plaćanja nakon prijenosa (nakon 01.01.2023.), banke su dužne konvertirati i plaćanja
 izvršiti u EUR, slijedećih 6. mjeseci nakon prijelaza na novu domaću valutu..

### 5. Izmjena valute na VD za knjiženje izvoda

Nakon kreiranja Zaključka godine i Početnog stanja sa preračunom u EUR, potrebno je na vrstama dokumenta za knjiženje izvoda provjeriti Našu domaću valutu HRK/EUR, za svaku temeljnicu pojedinačno, kako bi se ispravno ažurirala stanja u poljima iz NOVO STANJE na 31.12.2022. u Prethodno stanje na 01.01.2023.

Korisnik će sam odabrati na kojoj vrsti dokumenta će nastaviti knjiženje izvoda u novoj 2023.g. i u novoj domaćoj valuti EUR, nakon što u dogovoru sa bankom odluči na kojem će računu nastaviti poslovanje.

#### 5.1. Ako poslovanje nastavlja na računu koji je knjižio putem temeljnice npr. 401 (HRK)

Nakon 01.01.2023. promijeniti će valutu u EUR, dok će u polju "Valuta do 31.12.2022." ostati zapisano da se na ovoj vrsti dokumenta do tog datuma knjižilo u HRK.

| 🗄 Šifrant vrsta dokumenata             |                                   |                                                  | × 🖬 K K 🚾 🚽 > X V D 🗆 🛯 × 🖶 ? 🛛 ×                               |
|----------------------------------------|-----------------------------------|--------------------------------------------------|-----------------------------------------------------------------|
| Šifra 401 Kratki naziv Knj.Z Na        | uziv Knjiženje izvoda ZABA        | 🗌 Evidencijski                                   | Prom.odg.osobu                                                  |
| Grupa · Poveži s LT/LX izbo            | rnikom                            | - Arhiva                                         | <ul> <li>Klasifikacija v Q</li> </ul>                           |
| Narudžbe                               | Novac Napomene Dozvole            |                                                  |                                                                 |
| Radni nalozi                           | Kojiženje izvoda                  |                                                  |                                                                 |
| Planovi                                | Prijenos postavki                 | Kontrola salda temel                             | jnice Knjiženje računa troškova                                 |
| Roba                                   | Račun 24 -                        | Saldo mora biti izravn<br>Poruka pri peizravnati | at<br>om saldu                                                  |
| Carina                                 | Konto TRR 1001 -                  | Nema kontrole salda                              |                                                                 |
| Trošarina                              |                                   | Tinka Zaturnaia at an                            |                                                                 |
| Novac                                  |                                   | Potraži otvoreni iznos k                         | a zatvaranje s preknjizavanjem                                  |
| Knjiženje                              |                                   |                                                  |                                                                 |
| Kompenzacije/Prijeboji                 | Postavke Popunjavanje konta       | i subjekta glede na šifre na virma               | anu, TR :                                                       |
| Vremenska razgraničenja                | Uvoz podataka                     |                                                  | Popunj.podataka iz poziva za plaćanja kupaca                    |
| <ul> <li>Krediti i leasingi</li> </ul> | Optional the Instance in a second | - 111 X 1-                                       | Dokument T-na Teret *                                           |
| Izvieštaji - novac                     | Odredite kriterije i redos        | Ne upotrijebi                                    | Vezni dokument T-na Teret 🔹                                     |
| Osnovna sredstva                       | Transakcijski račun               | Narudžba kupca                                   | Tuđi dokument K-u Korist 🔹                                      |
| Platni promet                          | Naziv                             | Transakcijski račun i poziv                      | Popuni, podataka iz poziva za plaćania dobavliačima             |
| Operand                                | >> vezni dokument                 |                                                  | Dokument                                                        |
| Vamate                                 |                                   |                                                  | Vezni dokument                                                  |
| Ramate                                 | S                                 |                                                  | Tuđi dokument                                                   |
| Biagajna                               | <<                                |                                                  | Kod nunionia konta i subiekta uvažavai                          |
| Poslovna godina                        |                                   |                                                  | Traži came među aktivnim cubiektima                             |
| Novac Arhiviranje                      | Primjen                           | a plaćanja su združena za konta                  | Traži konto na temelju knjiženja na saldakontnom kontu          |
| Putni nalozi                           |                                   |                                                  | Puni konto s kontom potraživanja/dugovanja u šifrantu subjeł    |
| Plaće                                  | Prijelazni račun Valut            | a EUR 👻                                          | Puni konto s kontom u šifrantu tipova subjekta, ctivato Windows |
| Planiranje                             |                                   |                                                  | Subjekte traži među knjiženjima od dat. otv. dalje              |
| Dokumentacija                          | Valuta do 31 12 202               | 22 HRK -                                         |                                                                 |

U ovoj situaciji postavku na kontu knjiženja TRRa (npr.1001) nije potrebno mijenjati jer je konto već od ranije označeno sa postavkom knjiženja u "Našoj valuti".

| ** | Šifrant subjekata                                          |                                   |      | Filter   | Svi zapisi | - F                           | i k        | <   | Poduzeć                                  | e d.o.o.   |   | > Х      | < C                                 |                 | *    | 8 ≒   | ? ×                                        |
|----|------------------------------------------------------------|-----------------------------------|------|----------|------------|-------------------------------|------------|-----|------------------------------------------|------------|---|----------|-------------------------------------|-----------------|------|-------|--------------------------------------------|
|    | <u>š</u> ifra Poduzeće d.o.o.<br>Naziv2 Poduzeće d.o.o. za | a poslovne usluge                 |      |          |            | Zemljovid     Provieri podatk | <u>(e</u>  | S   | Aktivar<br>Aktivar<br>Neaktiv<br>U steča | /an<br>Iju |   |          | U likvidao<br>Djelom.bl<br>Blokiran | :iji<br>lokirar | ı    |       | Tužen<br>Na prisilnoj na<br>Predst. nagodt |
|    | Osnovni podaci                                             | Domaći računi                     |      |          |            |                               |            |     |                                          |            |   |          |                                     |                 |      |       |                                            |
|    | Privola/Blokiranje                                         | P. D. Banka                       | IBAN | IBAN izr | Račun      |                               | UPN refere | nca | HU                                       | M Pozia    | , | Р        |                                     | Blo             | Napo | VD Iz | X Konto TR                                 |
|    | Računi                                                     | 24 HRVATSKA BANKA ZA OBNOVU I RAZ | HR   | HR12     | 1001005186 | 3000160                       | HR         |     |                                          |            |   | S - Pozi | iv                                  |                 |      | 401   | 1001                                       |
|    | Kupac                                                      | -                                 |      |          |            |                               |            |     |                                          |            |   |          |                                     |                 |      |       |                                            |
|    | Financijski podaci                                         |                                   |      |          |            |                               |            |     |                                          |            |   |          |                                     |                 |      |       |                                            |
|    | Ugovoreni cjenik                                           |                                   |      |          |            |                               |            |     |                                          |            |   |          |                                     |                 |      |       |                                            |

| ۲,    | Kontni pla  | n                              |                       |      |                |        |       |         |        |        | 4    | <u>,</u> | Ô | К  | <b>〈</b> 3    |      |    | > >        | 1 🗸     | D | Ê       | Ж       | ē *    | - ?    |       | × |
|-------|-------------|--------------------------------|-----------------------|------|----------------|--------|-------|---------|--------|--------|------|----------|---|----|---------------|------|----|------------|---------|---|---------|---------|--------|--------|-------|---|
| Nazi  | v Kontni pl | lan 3                          | 🕗 Aktivan kontni plan | [    | Datum valjanos | ti od  | 1.1.2 | 018.    | *      | Nap    | oome | na       |   |    |               |      |    |            |         |   |         |         |        |        |       |   |
| Conte | o 1001      | × 🗅 न                          | Traži po Konto        | * 0  | Dozvoli uređ   | ivanje | šifr  | anta be | z upoz | orenja | Э    |          |   |    |               | _    |    |            |         |   |         |         |        |        |       |   |
| Ко    | nto -       | <ul> <li>Naziv</li> </ul>      |                       | Sub. | Red.           | Odj. I | I.Tr. | D/P Pr. | K. D   | K      | D    | Ve       | D | Tu | . Dev.        | Zak. | N. | A          | Akt. D  | T | Knj. i. | Knj     | Kn     | j Z    | AP RS |   |
| 10    | 01          | Žiroračun u banci u domaćoj va | luti                  |      | N-Nije saldak  |        |       | 0-01    |        |        |      |          |   | 0  | F-Naša valuta |      |    | 0-/        | F - A   |   | 1 N     | ij€ 1 - | Niji 1 | - Nije |       |   |
| 10    | 07          | Račun poslovne jedinice        |                       |      | N-Nije saldak  |        |       | 0-01    |        |        |      |          |   |    | F-Naša valuta |      | C  | <b>0-/</b> | F - A 🗌 |   | 1 N     | ije 1 - | Niji 1 | Nije   |       |   |

Dodatna kontrola vidljiva je na temeljnici na kojoj je moguće pratiti saldo kod prijelaza.

NOVO STANJE na datum 31.12.2022. u HRK (ili zadnji datum knjiženja izvoda u HRK):

| 🎒 401 - Knji | iženje izvoda ZABA |             |              |               |               |                            | ¥,        | Ô | Κ | < | 22-401-000012 |  |
|--------------|--------------------|-------------|--------------|---------------|---------------|----------------------------|-----------|---|---|---|---------------|--|
| Referent     |                    |             | Blagajnik4 👻 | Broj          | Datum knjižen | ja <u>D</u> atum razdoblja |           |   |   |   |               |  |
| Napomena     |                    |             |              | 22-401-000012 | 31.12.2022. 👻 | 31.12.2022. 🔹              | Potvrđeno |   |   |   |               |  |
| Duguje       | 416.292,14         | Potražuje   | 416.292,14   | Saldo IZR/    | AVNATO        | Valuta HF                  | ĸ         |   |   |   |               |  |
|              | Pretho             | odno stanje | -275.455,13  | NOVO STANJE   | 133.041,75    |                            |           |   |   |   |               |  |

Prethodno stanjw na datum 01.01.2023. u EUR (ili prvi datum knjiženja izvoda u EUR).

#### 133.041,75 HRK . 7,53450 = 17.657,67 EUR

| 🎒 401 - Knjiž | ženje izvoda | ZABA   |             |              |              |   |             |       |                         | Ř         | Î | Κ | < | 23-401-000001 |  |
|---------------|--------------|--------|-------------|--------------|--------------|---|-------------|-------|-------------------------|-----------|---|---|---|---------------|--|
| Referent      |              |        |             | Blagajnik4 🔹 | Broj         |   | Datum knjiž | ženja | <u>D</u> atum razdoblja |           |   |   |   |               |  |
| Napomena      |              |        |             |              | 23-401-00000 | 1 | 5.1.2023.   | *     | 5.1.2023. 👻             | Potvrđeno |   |   |   |               |  |
| Duguje        |              | 722,23 | Potražuje   | 722,23       | Saldo        |   | VNATO       |       | Valuta EUF              | 1         |   |   |   |               |  |
|               |              | Pretho | odno stanje | 17.657,67    | NOVO STANJE  |   | 18.379,90   |       |                         |           |   |   |   |               |  |

### 5.2. Ako poslovanje nastavlja na računu koji je knjižio putem temeljnice npr. 411 (EUR)

Nakon 01.01.2023. valuta ostaje ista, dok će u polju "Valuta do 31.12.2022." ostati prazno polje.

| 📲 Šifrant vrsta dokumenata   |                                                              |                                                                                                    |
|------------------------------|--------------------------------------------------------------|----------------------------------------------------------------------------------------------------|
| Šifra 411 Kratki naziv Na    | ziv Knjiženje deviznih izvoda - EUR 🛛 Evidencijs             | ki Prom.odg.osobu                                                                                  |
| Grupa • Poveži s LT/LX izbor | nikom • Arhiva                                               | <ul> <li>Klasifikacija</li> <li>Q</li> </ul>                                                       |
| Narudžbe                     | Novac Napomene Dozvole                                       |                                                                                                    |
| Radni nalozi                 | Kojiženje izvoda                                             |                                                                                                    |
| Planovi                      | Prijenos postavki                                            | eljnice Knjiženje računa troškova                                                                  |
| Roba                         | Račun 20 v Poruka pri pejzravn                               | avnat<br>atom saldu                                                                                |
| Carina                       | Konto TRR 1030 · Nema kontrole salo                          | da                                                                                                 |
| Trošarina                    | Tinka Zatvaranie otv                                         | ara Zatvaranja s preknjižavanjem                                                                   |
| Novac                        | Potraži otvoreni izno                                        | s kod ručnog unosa pozicije                                                                        |
| Knjiženje                    |                                                              | _                                                                                                  |
| Kompenzacije/Prijeboji       | Postavke Popunjavanje konta i subjekta glede na šifre na vir | manu, TR :                                                                                         |
| Vremenska razgraničenja      | Uvoz podataka                                                | Popunj.podataka iz poziva za plaćanja kupaca                                                       |
| Krediti i leasingi           | Odredite kriterije i redoslijed traženja                     | Dokument T-na Teret *                                                                              |
| Izvještaji - novac           | Ne upotrijebi                                                | Vezni dokument T-na Teret 🔹                                                                        |
| Osnovna sredstva             | Transakcijski račun Narudžba kupca                           | Tuđi dokument K-u Korist 🔹                                                                         |
| Platni promet                | Vezni dokument                                               | Popunj, podataka iz poziva za plaćanja dobavljačima                                                |
| Opomene                      | >>>                                                          | Dokument T-na Teret *                                                                              |
| Kamate                       |                                                              | Vezni dokument K-u Korist 🔹                                                                        |
| Blagajna                     |                                                              | Tuđi dokument K-u Korist 🔹                                                                         |
| Poslovna godina              | S                                                            | Kod punjenja konta i subjekta uvažavaj                                                             |
| Novac Arhiviranje            |                                                              | Traži samo među aktivnim subjektima                                                                |
| Putni nalozi                 | Primjena plačanja su združena za konta                       | a 📃 Traži konto na temelju knjiženja na saldakontnom kontu                                         |
| Plaće                        |                                                              | Puni konto s kontom potraživanja/dugovanja u šifrantu subjeł                                       |
| Planiranie                   | 🧭 Prijelazni račun Valu <u>t</u> a EUR 🔹                     | Puni konto s kontom u šifrantu tipova subjekta<br>Subjekta traži mađu knjižanjima od dat otv dalje |
| Dokumentacija                | Valuta do 31 12 2022                                         | Go to Settings to activate Windows.                                                                |

U ovoj situaciji dovoljno je napraviti preknjižavanje salda sa temeljnice izvoda koji smo knjižili u HRK, npr.401, na temeljnicu izvoda koju knjižimo u EUR, npr. 411.

Nakon preknjižavanja postavku na kontu knjiženja TRRa (npr. 1030) vezanog uz temeljnicu 411 potrebno je promijeniti iz "T-Strana valuta" u "F-Naša valuta" ili uz ovu vrstu dokumenta, u Šifrantu subjekta/Računi promijeniti konto knjiženja u npr. 1001.

| <u></u> | Šifrant subjekata                                                      |                    |      | Filter    | Svi zapisi   | · P r           |            | <    | Poduzeć                      | e d.o.o.   |     | >     | Х 🗸 (                             | 3                    |     | × 1 | 8 ≒    | ?                                     | ×        |
|---------|------------------------------------------------------------------------|--------------------|------|-----------|--------------|-----------------|------------|------|------------------------------|------------|-----|-------|-----------------------------------|----------------------|-----|-----|--------|---------------------------------------|----------|
|         | Šifra Poduzeće d.o.o.                                                  |                    |      |           |              | Zemliovid       |            | Stat | tus                          |            |     |       |                                   |                      |     |     |        |                                       |          |
|         | Naziv2 Poduzeće d.o.o. za poslovne usluge Osnovni podaci Domaći začuni |                    |      |           |              | Provieri podati | <u>ke</u>  |      | Aktivar<br>Neakti<br>U steča | /an<br>iju |     |       | U likvida<br>Djelom.I<br>Blokirar | aciji<br>blokir<br>1 | ran |     |        | Tužen<br>Na prisilnoj<br>Predst. nago | na<br>dt |
|         | Osnovni podaci                                                         | Domaći računi      |      |           |              |                 |            |      |                              |            |     |       |                                   |                      |     |     |        |                                       |          |
|         | Privola/Blokiranje                                                     | P D Banka          | IBAN | IBAN izr. | Račun        |                 | UPN refere | nca  | HU                           | M Po:      | ziv | P.    |                                   | Blo.                 | Na  | ро  | VD Iz. | . 🔻 Konto Tr                          | R        |
| -       | Kupac                                                                  | 20 NOVA BANKA d.d. | HR   | HR19      | 2407000-1234 | 4567890         |            |      |                              | 00 125     | 54  | S - P | oziv                              |                      |     |     | 411    | 1030                                  |          |
|         | Financijski podaci                                                     |                    |      |           |              |                 |            |      |                              |            |     |       |                                   |                      |     |     |        |                                       | Τ        |
|         | Ugovoreni cjenik                                                       |                    |      |           |              |                 |            |      |                              |            |     |       |                                   |                      |     |     |        |                                       |          |

|   | 🚡 Kontni pla   | an                        |                        |                           |      |               |        |        |         |       |      |       | ¥    | Ô   | к  | <b>〈</b> 3      |          | • ; | ĸ       | $\checkmark$ | ٥   | Ê     | *     | 5 t,      | ?      | × |
|---|----------------|---------------------------|------------------------|---------------------------|------|---------------|--------|--------|---------|-------|------|-------|------|-----|----|-----------------|----------|-----|---------|--------------|-----|-------|-------|-----------|--------|---|
| • | Vaziv Kontni p | plan 3                    |                        | 🗹 Aktivan kontni plan     |      | Datum valjano | sti od | 1.1.2  | 2018.   |       | ¥    | Napor | nena |     |    |                 |          |     |         |              |     |       |       |           |        |   |
| < | onto 1001      |                           | × 🗅 🗗                  | Traži po Konto            | *    | Dozvoli urer  | đivanj | e šifi | ranta I | oez u | pozo | renja |      |     |    |                 |          |     |         |              |     |       |       |           |        |   |
| Γ | Konto          | <ul> <li>Naziv</li> </ul> |                        |                           | Sub. | Red.          | Odj.   | N.Tr.  | D/P     | Pr.K. | D    | K D., | Ve.  | . D | Tu | Dev.            | Zak.     | N   | A Ak    | t. D.,       | т К | nj. j | Knj   | . Knj     | ZAP RS |   |
| Π | 1030           | Devizni r                 | ačun u domaćoj banc    | i (analitika po devizama) |      | N-Nije saldak |        |        | 0-01    |       |      |       |      |     |    | T-Strana valuta | <b></b>  |     | 0-/ F - | A            | 1   | Nij   | 1 - N | ij: 1 - N | ij     |   |
|   | 1031           | Devizni r                 | ačun u inozemnoj ba    | nci                       |      | N-Nije saldak |        |        | 0-0ł    |       |      |       |      |     |    | T-Strana valuta | <b>2</b> |     | 0-/ F - | A            | 1   | Nij   | 1 - N | ij: 1 - N | ije    |   |
|   | 1032           | Devizni r                 | ačun reeksportnih po   | oslova                    |      | N-Nije saldak |        |        | 0-01    |       |      |       |      |     |    | F-Naša valuta   |          |     | 0-/ F - | A            | 1   | Nij   | 1 - N | iji 1 - N | ij     |   |
| 1 | 1034           | Devizni r                 | ačun investicijskih ra | dova                      |      | N-Nije saldak |        |        | 0-0t    |       |      |       |      |     |    | F-Naša valuta   |          |     | 0-/ F - | A            | 1   | Nij   | 1 - N | iji 1 - N | ij     |   |

# 6. Spajanje transakcijskh računa HRK/EUR

Korisnici koji u bankama pored transakcijskog računa u HRK imaju otvorene i transakcijiske račune za EUR do 31.12.2022., moći će nakon prelaska na EUR, od 01.01.2023., a u roku 60 dana zatražiti od banke spajanje ovih računa, tj.odlučiti će se za zatvaranje jednog računa kako ne bi imali dupli račun sa istom valutom u istoj banci.

Nakon što banka izvrši zatvaranje i prijenos salda na računima, isto je potrebno napraviti i u Pantheonu, te prilagoditi i vrste dokumenta za knjiženje izvoda kako bi se nastavilo sa ispravnim saldom na TRR-u i ispravnim automatskim knjiženjem prilikom uvoza izvoda (točka 5.).

Primjer je proizvoljan i odnosi se na sve vrste temeljnica koje se koriste kod knjiženja izvoda u EUR i na sva konta koja se koriste u ovim transakcijama :

|                 | TRR za HRK do<br>31.12.2022. | TRR za EUR do 31.12.2022. | TRR za EUR od<br>01.01.2023. |
|-----------------|------------------------------|---------------------------|------------------------------|
| VD - temeljnica | 401                          | 411                       | 401                          |
| Konto za TRR    | 1001 - naša valuta           | 1030 - strana valuta      | 1001 - naša valuta           |

Ako na datum 01.01.2023. postoji saldo u EUR na kontu 1030, potrebno ga je prenijeti na konto 1000, jer EUR postaje domaća valuta i kako bi odgovarao ukupnom saldu TRRa koji će korisnik imati u banci.

Primjer:

U temeljnici početnog stanja 01.01.2023. nakon preračuna u EUR stanje na ovim računima je slijedeće:

|   | <b>a</b> 40 | 00 - Po | četno stanje | 2          |               |              |             |           |                 |                     | ÷                           | 1   |         | <   | 23-400-00   | 0002        | >>         | 4 - | / 0    |
|---|-------------|---------|--------------|------------|---------------|--------------|-------------|-----------|-----------------|---------------------|-----------------------------|-----|---------|-----|-------------|-------------|------------|-----|--------|
|   | Ref         | ferent  |              |            |               | Blagajnik4 👻 | Broj        |           | Datum knjiženja | <u>D</u> atum razdo | blja                        |     |         |     |             |             |            |     |        |
|   | Napo        | mena    |              |            |               |              | 23-400-0000 | 02        | 01.01.2023. *   | 01.01.2023.         | <ul> <li>Potvrđe</li> </ul> | eno |         |     |             |             |            |     |        |
|   | D           | uguje   | 2.3          | 19.382,0   | 3 Potražuje   | 2.237.553,03 | Saldo       | 81.829,00 |                 | Valuta              | EUR                         |     |         |     |             |             |            |     |        |
|   |             |         |              | Pre        | thodno stanje | 0,00         | NOVO STANJE | :         | 0,00            |                     |                             |     | _       |     |             |             |            |     |        |
|   | Poz.        | Izv.p   | . Konto      | <b>A</b> T | Subjekt       | D            | uguje f     | Potražuje | Valuta          | lečaj               | Valuta Duguje               | Va  | luta Po | tra | Dat.dok.    | Dat.dosp.   | Dat.PDV    | ٦   | Jokume |
|   | ▶ 19        | 19      | 1001         |            |               | 1            | 7.657,67 (  | 0,00      | EUR             | 1                   | 17.657,67                   | 0,0 | 0       |     | 01.01.2023. | 01.01.2023. | 01.01.2023 | 3.  |        |
| Г | 24          | 24      | 1030         |            |               | 70           | 09,73 (     | 0,00      | EUR             | 1                   | 709,73                      | 0,0 | 0       |     | 01.01.2023. | 01.01.2023. | 01.01.2023 | 3.  |        |
| Г |             |         |              |            |               |              |             |           |                 |                     |                             |     |         |     |             |             |            |     |        |

Knjiženja je potrebno objediniti u jednu temeljnicu kako bi se i novi saldo računa na temeljnici VD 410 prikazao ispravan.

Na temeljnici VD 411 (stari devizni račun u EUR) skidamo stanje i prenosimo na privremeni prijelazni račun:

| ſ | 41              | 1 - Knji | ženje deviznit | izvoda - EUR | 3            |              |           |      |               |           |                         | ¥      | ΞK       | <     | 23-411-000001 | >           | У 🗸         |             | Χ.  |
|---|-----------------|----------|----------------|--------------|--------------|--------------|-----------|------|---------------|-----------|-------------------------|--------|----------|-------|---------------|-------------|-------------|-------------|-----|
|   | Ref             | erent    |                |              |              | Blagajnik4 🔻 | Broj      | [    | Datum kr      | njiženja  | <u>D</u> atum razdoblja |        |          |       |               |             |             |             |     |
|   | Napomena        |          |                |              | 23-411-00000 | 1            | 01.01.202 | 3. • | 01.01.2023. • | Potvrđeno |                         |        |          |       |               |             |             |             |     |
|   | Duguje 0,00 Pot |          | tražuje        | 0,00         | ) Saldo      | IZRAVN       |           |      | Valuta EUR    |           |                         |        |          |       |               |             |             |             |     |
|   | Prethodno       |          | stanje         | 0,00         | NOVO STANJE  |              | -709,7    | 73   |               |           |                         |        |          |       |               |             |             |             |     |
|   | Poz.            | lzv.p.   | Konto          | Subjekt      | t            | I            | Dokument  | Veza | 1             | Duguje    | Potražuje               | Valuta | Valuta D | uguje | Valuta Potra  | Dat.dok.    | Dat.dosp.   | Dat.PDV     | Nap |
| ► | 1               | 1        | 1030           |              |              |              |           |      | -             | -709,73   | 0,00                    | EUR    | -709,73  |       | 0,00          | 01.01.2023. | 01.01.2023. | 01.01.2023. |     |
| ► | 2               | 2        | 1009           |              |              |              |           |      |               | 709,73    | 0,00                    | EUR    | 709,73   |       | 0,00          | 01.01.2023. | 01.01.2023. | 01.01.2023. |     |
| 1 |                 |          |                |              |              |              |           |      |               |           |                         |        |          |       |               |             |             |             |     |

Na temeljnici VD 410 (stari domaći račun u HRK) donosimo saldo EURa sa temeljnice VD 411 (stari devizni račun u EUR) kako bi spojili salda.

| <b>a</b> 40 | )1 - Knji | iženje izvoda i | ZABA             |              |              |             |                        |           | ¥ 🖬    | K K 23      | 401-000001  | >           | א 🗸 🗅    |         |
|-------------|-----------|-----------------|------------------|--------------|--------------|-------------|------------------------|-----------|--------|-------------|-------------|-------------|----------|---------|
| Ref         | ferent    |                 |                  | Blagajnik4 👻 | Broj         | Datum knjiž | enja <u>D</u> atum raz | doblja    |        |             |             |             |          |         |
| Napor       | mena      |                 |                  |              | 23-401-00000 | 01.01.2023. | • 01.01.2023.          | • Potvr   | đeno   |             |             |             |          |         |
| D           | uguje     |                 | 0,00 Potražuje   | 0,00         | Saldo        |             | Valu                   | uta EUR   |        |             |             |             |          |         |
|             |           |                 | Prethodno stanje | 0,00         | NOVO STANJE  | 709,73      |                        |           |        |             |             |             |          |         |
| Poz.        | lzv.p.    | Konto           | Subjekt          | D            | okument      | Veza        | Duguje                 | Potražuje | Valuta | Dat.dok.    | Dat.dosp.   | Dat.PDV     | Napomena | Protuk. |
| 1           | 1         | 1001            |                  |              |              |             | 709,73                 | 0,00      | EUR    | 01.01.2023. | 01.01.2023. | 01.01.2023. |          | 1001    |
| ▶ 2         | 2         | 1009            |                  |              |              |             | -709,73                | 0,00      | EUR    | 01.01.2023. | 01.01.2023. | 01.01.2023. |          | 1001    |
|             |           |                 |                  |              |              |             |                        |           |        |             |             |             |          |         |

#### SAVJET

<del>:</del>Q:-

- Spajanje transakcijskih računa potrebno je napraviti sa istim datumom sa kojim banka spoji račune, kako se ne bi poremetio proces uvoza izvoda a također i zadržao redni broj izvoda/VD temeljnice.
- Ako je spajanje u banci realizirano već 01.01.2023., onda se prijenos može napraviti već u temeljnici početnog stanja ili dodati prijenos knjiženja što je prije moguće, kako bi salda bila usklađena.

### 7. Kopiranje deviznih TRRa u domaće TRRe

Prelaskom na EUR nova domaća valuta postaje EUR sa 01.01.2023. i sva plaćanja u EURima moguće je vršiti preko Domaće likvidature, kako u tuzemstvu, tako i unutar EU.

Za potrebe SEPA kreditnih transfera koristi se domaća likvidatura (nacionalni, unutar HR i prekogranični, unutar EU), sa plaćanjem u EURima). Jedan od osnovnih uvjeta za uspješno provođenje SEPA kreditnog transfera je podatak o transakciskom računu palatitelja i primatelja u IBAN formatu.

Zbog svega gore navedenog potrebno je **za sve subjekte iz EU**, kojima se vrše plaćanja iz domaće likvidature, unijeti ili kopirati postojeće devizne TRRe -> u domaće TRRe, a za UPN referencu odabrati **RF.** 

| Šifrant subjekata                                                                                                    |                                                                            |                 |                   |                             |             | Filter Svi | zapisi     |                           | - F          | 5   | ΞK                                |
|----------------------------------------------------------------------------------------------------|----------------------------------------------------------------------------|-----------------|-------------------|-----------------------------|-------------|------------|------------|---------------------------|--------------|-----|-----------------------------------|
| Šifra Poslovni partner o<br>Naziv2                                                                                                    | 1.0.0.                                                                     |                 |                   | Zemliovid     Provieri p    | l<br>odatke | 5          | Akt<br>Nea | ivan<br>aktivan<br>tečaju |              |     | U likvida<br>Djelom.l<br>Blokiran |
| Osnovni podaci                                                                                                    | Domaći računi                                                              |                 |                   |                             |             |            |            |                           |              |     |                                   |
| Privola/Blokiranje<br>Računi                                                                                                    | Poz. Def. Banka<br>1 RAIFFEISENBANK AUSTRIA (                              | IBAN prfx<br>HR | IBAN izr.<br>HR92 | Račun<br>2484008-1100114590 | UPN r<br>RF | HUB Svrha  | M          | Poziv                     | P.<br>S - Pc | ziv |                                   |
| Financijski podaci<br>Ugovoreni cjenik<br>Dobavljač<br>Financijski podaci<br>Ugovoreni cjenik<br>Banka<br>Općina<br>Skladište<br>Odjel |                                                                            |                 |                   |                             |             | -          |            |                           |              |     |                                   |
| Djelatnik                                                                                                    | Devizni računi                                                             |                 |                   |                             |             |            |            |                           |              |     |                                   |
| Napomena<br>Proizvoljna polja                                                                                                    | Poz.         Def.         Banka           1         RAIFFEISENBANK AUSTRIA | IBAN prfx<br>HR | IBAN izr.<br>HR92 | Račun<br>2484008-1100114590 | Koristi I   | BA UPN r   | HUB        | Sviha Mo                  | od. Poziv    |     |                                   |

### 8. Novosti kod pripreme SEPA naloga za plaćanje

Novosti i izmjene vezane za SEPA kreditne transfere / NON SEPA kreditne transfere:

domaća valuta u platnim nalozima sa 01.01.2023. postaje EUR, datoteke koje budu sadržavale oznaku valute HRK neće proći provjeru banke

dodana nova oznaka prioriteta na platnim nalozima - izvršenja transakcije HIGH za NON SEPA kreditne

#### transfere

ažurirani su Izvori dokumenta, oznaka **300** - nalozi banaka za svoja plaćanja i za plaćanja na teret raĉuna svojih klijenata, **prestaje važiti sa 01.01.2023.g.** Umjesto nje upotrebljava se oznaka **701 -** nalozi klijenata inicirani servisom e-plaćanja Fine i na šalteru jedinica Fine ili neki drugi iz izbora Izvora dokumenta

nova referenca plaćanja na platnim nalozima prema subjektima u EU je RF

Detaljne upute za kreiranje platnih naloga, nakon prelaska na EUR pogledajte na poveznici <u>Obvezni podaci za</u> kreiranje ISO SEPA xml datoteke od 01.01.2023., nakon prelaska na EUR.

#### **POVEZANE TEME:**

- 📫 Čarobnjak za prijelaz na EUR Novac
- 📫 Priprema za prijelaz na EUR

### 7.2.3 Registar osnovnih sredstava

U ovom poglavlju pojašnjavamo kako koristiti alat **Registar osnovnih sredstava** u <u>Čarobnjaku za prijelaz na euro</u> <u>za modul Novac</u>

Odgovorna osoba će upotrebom čarobnjaka za prijelaz na EUR, pripremiti otvorene zapise stanja u Registru osnovnih sredstava.

Program najprije provjerava da li postoje uvjeti za prelazak.

Kada se uklone navedene prepreke, program vrši konverziju nabavne vrijednosti, ispravka vrijednosti i knjigovodstvene vrijednosti na svim osnovnim sredstvima koja imaju obračunatu amortizaciju na dan 31.12.2022.g. ili imaju stopu amortizacije 0% (zemljišta, umjetnine).

Na otvorena stanja osnovnih sredstava, u trenutku prijenosa, zapisuje se valuta EUR.

#### **OPIS PRIMJERA**

Odgovorna osoba, klikom na tipku Preračunaj u dijelu Registar osnovnih sredstava u Čarobnjaku za prijelaz na Euro Novac, pokreće postupak prijenosa u slijedećim koracima:

- 1. Provjera uvjeta za prelazak na OS
- 2. Knjiženje potvrđenih obračuna amortizacije u 2022.g.
- 3. Promjene stanja u 2023.g.
- 4. Brisanje promjena stanja u 2023.g.
- 5. Priprema otvaranja zapisa za svako OS
- 6. Ručna izmjena nekonvertiranih podataka
- 7. Brisanje preračuna OS ako je potrebno
- 8. Kontrola preračuna u Registru OS

### 1. Provjera uvjeta za prelazak na OS

Odgovorna osoba klikne na tipku **Preračunaj** u dijelu Registar osnovnih sredstava u <u>Čarobnjaku za prijelaz na</u> <u>euro za modul Novac</u>.

Program provjerava da li postoje uvjeti za prelazak:

- Postoje li evidentirane promjene na osnovnim sredstvima u 2023.g. promjene nakon prelaska na EUR, na već konvertiranim osnovnim sredstvima.
- Ako ima ovakvih promjena stanja, odgovorna osoba ih treba obrisati i ponovo evidentirati po prijelazu na EUR, u novoj primarnoj valuti (EUR).

U tu svrhu pojavljuje se prozor Greška koji upozorava odgovornu osobu što je potrebno napraviti.

### 2. Knjiženje potvrđenih obračuna amortizacije u 2022.g.

Glavni uvjet za ispravan preračun u EUR je obračun i knjiženje amortizacije za 2022.g., što je potrebno napraviti prije samog preračuna u EUR.

Odgovorna osoba za knjiženje osnovnih sredstava provjeri obračune amortizacije za osnovna sredstva za godinu 2022.

| Ī | AR0 - A  | mortizacija/revalorizacija OS |             |         |         | ţ.         | ÎI K < 22-AR0-00000 | <u></u> > > < C      | e ×   | . ≣ ⊊ ? ×                 |
|---|----------|-------------------------------|-------------|---------|---------|------------|---------------------|----------------------|-------|---------------------------|
|   |          | Greške                        |             |         |         |            |                     |                      |       |                           |
|   | P.       | Broj                          | Datum       | Razd.OD | Razd.DO | Dat.izr.   | Dat.pot.            | Temeljnica           | •     |                           |
| Þ |          | 22-AR0-000001                 | 31.12.2022. | 2022-01 | 2022-12 | 14.3.2022. | 31.12.2022.         |                      |       |                           |
|   | <b>2</b> | 21-AR0-000001                 | 31.1.2021.  | 2021-01 | 2021-12 | 27.1.2022. | 31.12.2021.         | 2147200000001        |       |                           |
|   |          | 20-AR0-000012                 | 31.12.2020. | 2020-12 | 2020-12 | 7.10.2021. | 31.12.2020.         | 2047200000018        |       |                           |
| П | 2        | 20-AR0-000011                 | 30.11.2020. | 2020-11 | 2020-11 | 7.10.2021. | 30.11.2020.         | 2047200000017        |       | <nema podataka=""></nema> |
|   | 2        | 20-AR0-000010                 | 31.10.2020. | 2020-10 | 2020-10 | 7.10.2021. | 31.10.2020.         | 2047200000016        |       |                           |
|   | 2        | 20-AR0-000009                 | 30.9.2020.  | 2020-09 | 2020-09 | 7.10.2021. | 30.9.2020.          | 2047200000015        |       |                           |
|   | 2        | 20-AR0-000008                 | 31.8.2020.  | 2020-08 | 2020-08 | 7.10.2021. | 31.8.2020.          | 2047200000014        |       |                           |
|   | -        |                               |             | 2020.07 | 2022.07 | 7 40 0004  |                     | 004700000040         | •     | 1                         |
|   |          |                               |             |         |         |            |                     | Obračun Potvrđivanje | Resta | uriranje Knjiženje        |

Klikom na tipku Knjiženje, knjiži pojedinačne potvrđene obračune amortizacije prema uputama za <u>Knjiženje</u> <u>amortizacije osnovnih sredstava.</u>

#### SAVJET

Nakon proknjiženih obračuna amortizacije potrebno je pokrenuti čarobnjak za prijelaz osnovnih sredstava.

# 3. Promjene stanja u 2023.g.

U našem primjeru imamo Promjene stanja na osnovnim sredstvima u 2023. godini.

Ako program, prilikom klika na tipku Osnovna sredstva u Čarobnjaku za prijelaz na EUR u moduli

Novac, provjerom nađe ovakve situacije, prikazati će se **poruka o Grešci,** koja odgovornu osobu upozorava da ih je potrebno pobrisati (kao što je prikazano na donjoj slici).

| TII Čarobnjak za prijelaz na Euro        |                                                                                                    |                                                                                |
|------------------------------------------|----------------------------------------------------------------------------------------------------|--------------------------------------------------------------------------------|
| Početak<br>Šifranti<br>Proizvolina polia | Novac                                                                                                    |                                                                                |
| Roba<br>Novac<br>Kadrovi                 | Poslovna godina                                                                                                    | Registar osnovnih sredstava                                                    |
| Proizvodnja<br>Analitika                 | Konta blagajne + 1020,1021,1022 -                                                                                                    | Preračunaj 🖉 AD, 14.9.2022. 13:19:55 Brisanje                                  |
| Kraj                                     | Kompenzacije                                                                                                    | Registar sitnog inventara                                                      |
|                                          | Provjera AD, 15.3.2022. 10:17:29                                                                                                    | Preračunaj 📃 Brisanje                                                          |
|                                          | Likvidatura                                                                                                    | Registar OS u nabavi                                                           |
|                                          | Proces je nepovratan!<br>Preračunaj 🛛                                                                                                    | Preračunaj 🔲 Brisanje                                                          |
|                                          | Krediti i leasinzi                                                                                                    | Vremenska razgraničenja                                                        |
|                                          | Preračunaj 🔲                                                                                                    | Proces je nepovratan!<br>Storniranje Preračunaj                                |
|                                          | Povucite ovdje stupac za grupiranje po izabranom stupcu                                                                                                    | Tii Greška X                                                                   |
|                                          | Tip OS         Osnovno sredstvo         Tip knjiženja           0         000001         21           0         000002         21           0         000003         21           0         000003         21 | Čarobnjaka nije moguće pokrenuti jer postoje promjene<br>stanja u godini 2023! |
|                                          | 0         000004         21           0         000007         21           0         000007         22                                                                                                    | Potvrdi                                                                        |

# 4. Brisanje promjena stanja u 2023.g.

Za svako osnovno sredstvo na popisu, odgovorna osoba provjerava vrstu promjene koju treba obrisati:

Ako je na osnovnom sredstvu 000533 je u godini 2023. evidentirano povećanje na kontima nabave (tip knjiženja 3).

Ako je na osnovnim sredstvima u 2023.g. obračunat, potvrđen i proknjižen obračun amortizacije (tip knjiženja 21).

Odgovorna osoba otklonit će promjene restauracijom obračuna amortizacije, prema uputama <u>Restauracija</u> <u>obračuna amortizacije za pojedino osnovno sredstvo</u> ili će pobrisati temeljnicu kojom je knjižen obračun amortizacije, te restaurirati obračun amortizacije u cijelosti.

Sve posljednje promjene, osim amortizacije, odgovorna osoba briše u registru na odabranom osnovnom sredstvu.

|                   |                            |             |              |                   |                        |              |           |           |       |          |                 |          |        |             |        | _       |     |     |     | ~         |
|-------------------|----------------------------|-------------|--------------|-------------------|------------------------|--------------|-----------|-----------|-------|----------|-----------------|----------|--------|-------------|--------|---------|-----|-----|-----|-----------|
| III Osnovna sreds | tva                        |             |              |                   |                        |              |           | ¥ 🛛       | κ     | < 000    | 533             |          | > >    | I 🗸 C       | ) []   |         | *   | 6 5 | , ? | ^         |
|                   | Inv. broj 000              | 533         | Je ugrađen   | u *               | Grupa 005              |              | Stanje    | e UP      |       | ٠        |                 |          |        |             |        |         |     |     |     |           |
| Naziv             |                            |             | Odj          | 21                | * Q                    | Zadužen      | 1         |           |       | *        |                 |          |        |             |        |         |     |     |     |           |
| Naziv2            |                            |             | Nos.         | tr.               | ~ Q                    | Skrbnik      | c         |           | ÷     | Q        |                 |          |        |             |        |         |     |     |     |           |
| 💋 Djelom          | . porezno priznato Količir | ia 1,       | ,00          | Način knjižer     | nja 2 - Odjel i nosite | elj troškova | iz panela | gibanje ( | DS    | Ŧ        |                 |          |        |             |        |         |     |     |     |           |
| Podtin            | *                          |             |              |                   |                        |              |           |           |       |          |                 |          |        |             |        |         |     |     |     |           |
| routp             |                            |             |              |                   |                        |              |           |           |       |          |                 |          |        |             |        |         |     |     |     |           |
| Računovodstvo     | Gibanje Stanje N           | apomene     | Dokumentac   | ija Knjiženja     | Djelomično porezn      | no priznato  | Kredit/   | Leasing   | Stru  | ktura OS | Od FA i prep    | Ve       | ze     | Zaduženj    | a T    | roškovi |     |     |     |           |
| Poz. Datum        | Nabavna vrijednost         | Ispravak    | vrijednosti  | Tekuća amortizaci | Knjigovodstvena        | v Valuta     | Status    | Vrsta na  | astan | Tip und  | Isa             |          |        |             |        |         | Kor | nto |     | Broj raču |
| 1 31.12.2022.     | 550.000,0                  | 00          | 0,00         |                   | 550.000,               | ,00 HRK      | AK        |           |       | 1-Naba   | va              |          |        |             |        |         | 032 | 0   |     |           |
| 2 31.1.2023.      | 10.000,0                   | 00          | 0,00         |                   | 10.000,                | ,00 EUR      | AK        |           |       | 3-Poved  | anje na kontima | nabav    | ve     |             |        |         | 032 | 0   |     |           |
|                   |                            |             |              |                   |                        |              |           |           |       | _        |                 |          |        | _           |        |         |     |     |     |           |
|                   |                            |             |              | _                 |                        |              |           |           |       | Potvrdi  |                 |          |        |             | ×      |         |     |     |     |           |
|                   | zat                        | orisanie od | dabranog zai | oisa: klik na     |                        |              |           |           |       |          |                 |          |        |             |        |         |     |     |     |           |
|                   | ctr                        | I + Delete  | na izabrano  | j promjeni        |                        |              |           |           |       |          | Da li ste sigu  | rni da   | želite | izbrisati z | zapis? |         |     |     |     |           |
|                   |                            |             |              |                   |                        |              |           |           |       |          |                 |          |        |             |        |         |     |     |     |           |
|                   | _                          |             |              |                   |                        |              |           |           |       |          | OK              |          | Canad  |             |        |         |     |     |     |           |
|                   |                            |             |              |                   |                        |              |           |           |       |          |                 |          | Cance  | -           |        |         |     |     |     |           |
|                   |                            |             |              |                   |                        |              |           |           |       | _        |                 | -        | -      |             |        |         |     |     |     |           |
|                   |                            |             |              |                   |                        |              |           |           |       |          |                 | <u> </u> |        |             |        |         |     |     |     |           |

SAVJET

Nakon pobrisanih promjena stanja u 2023.g. potrebno je ponovo pokrenuti čarobnjak za prijelaz osnovnih sredstava.

### 5. Priprema otvaranja zapisa za svako OS

Odgovorna osoba je ispravila sve greške i proknjižila obračune.

Ponovo pokreće <u>Čarobnjak za prijelaz na euro za modul Novac</u> i tipku **Preračunaj** u djelu

Registar osnovnih sredstava.

Budući da su uvjeti za prijelaz ispunjeni, program u prozoru Informacija prikaže poruku:

| <u> </u> | arobnjak za prijelaz na Euro             |                                                              |                   |                                      |          |
|----------|------------------------------------------|--------------------------------------------------------------|-------------------|--------------------------------------|----------|
| ł        | Početak<br>Šifranti<br>Proizvolina polia | Novac                                                        |                   |                                      |          |
|          | Roba<br>Novac                            | Poslovna godina                                              |                   | Registar osnovnih sredstava          |          |
|          | Proizvodnja<br>Analitika                 | Konta blagajne + 1020,1021,1022 *                            |                   | Preračunaj 🖉 AD, 14.9.2022. 13:25:46 | Brisanje |
|          | Kraj                                     | Kompenzacije                                                 |                   | Registar sitnog inventara            |          |
|          |                                          | Provjera AD, 15.3.2022. 10:17:29                             |                   | Preračunaj 🦳                         | Brisanje |
|          |                                          | Likvidatura                                                  |                   | Registar OS u nabavi                 |          |
|          |                                          | Proces je nepovratan!                                        |                   |                                      |          |
|          |                                          | Preračunaj 🛄                                                 |                   | Preračunaj                           | Brisanje |
|          |                                          | Krediti i leasinzi                                           |                   | Vremenska razgraničenja              |          |
|          |                                          |                                                              |                   | Proces je nepovratan!                |          |
|          |                                          | Preracuñaj                                                   | Storniranje       | Preračunaj 🔲                         |          |
|          |                                          | Povucite ovdje stupac za grupiranje po izabranom stupcu      | III Informacija   | ×                                    |          |
|          |                                          | Tip OS Osnovno sredstvo Tip knjiženja<br>* Unos novog zapisa | Preračunavanje os | novnih sredstava završeno!           |          |
|          |                                          | <nema podataka=""></nema>                                    |                   | Potvrdi                              |          |

U registru osnovnih sredstava, Čarobnjak za prijelaz na EUR priprema 'početna stanja' za svako osnovno sredstvo koje ispunjava uvjet:

- za osnovno sredstvo je obračunat, potvrđen i proknjižen obračun amortizacije u prosincu 2022. ili
- osnovno sredstvo se do zaključka 2022.g. ne amortizira (npr. zemljište, umjetnička djela, osnovna sredstva s datumom nabave prije prelaska na EUR i aktiviranja nakon prelaska na EUR)
- likvidirano osnovno sredstvo (nabavna vrijednost i ispravak vrijednosti na tabu Stanje jednaki su 0 prije i nakon prijelaza)
- osnovno sredstvo nema zabilježene promjene u 2023. godini

U procesu konverzije, čarobnjak na osnovno sredstvo dodaje početne zapise u valuti EUR, na temelju zapisa amortizacije na dan 31. prosinca 2022.g. i ostalih promjena stanja na koje je naišao:

- 31 Prijelaz EUR po kontima nabave
- 32 Prijelaz EUR po kontima povećanja
- 33 Prijelaz EUR po kontima umanjenja

#### Na primjer:

| Računovodstvo  | Gibanje Stanje     | Napomene | Dokumentacija | a Knjiženja        | Djelomično porezno  | priznato | Kredit/ | /Leasing    | Struktura  | a OS     | Od FA i prep    | Veze     | Zaduženja | Troškovi |
|----------------|--------------------|----------|---------------|--------------------|---------------------|----------|---------|-------------|------------|----------|-----------------|----------|-----------|----------|
| Poz. Datum     | Nabavna vrijednost | lspravak | vrijednosti T | lekuća amortizaci. | . Knjigovodstvena v | Valuta   | Status  | Vrsta nas   | tan Tip    | unosa    |                 |          |           |          |
| 2 31.1.2020.   | 60.00              | 00,00    | 2.500,00      | 2.500,0            | 57.500,00           | HRK      | AK      | 20AR0000    | 00001 21-/ | Amortiza | acija po kontin | na nabav | e         |          |
| 3 29.2.2020.   | 60.00              | 00,00    | 5.000,00      | 2.500,0            | 55.000,00           | HRK      | AK      | 20AR0000    | 00002 21-/ | Amortiza | acija po kontin | ia nabav | e         |          |
| 4 31.3.2020.   | 60.0               | 00,00    | 7.500,00      | 2.500,0            | 52.500,00           | HRK      | AK      | 20AR0000    | 00003 21-/ | Amortiz  | acija po kontin | ia nabav | e         |          |
| 5 30.4.2020.   | 60.00              | 00,00    | 10.000,00     | 2.500,0            | 50.000,00           | HRK      | AK      | 20AR0000    | 00004 21-/ | Amortiza | acija po kontin | ia nabav | e         |          |
| 6 31.5.2020.   | 60.0               | 00,00    | 12.500,00     | 2.500,0            | 47.500,00           | HRK      | AK      | 20AR0000    | 00005 21-/ | Amortiz  | acija po kontin | ia nabav | e         |          |
| 7 30.6.2020.   | 60.00              | 00,00    | 15.000,00     | 2.500,0            | 45.000,00           | HRK      | AK      | 20AR0000    | 00006 21-/ | Amortiz  | acija po kontin | ia nabav | e         |          |
| 8 31.7.2020.   | 60.0               | 00,00    | 17.500,00     | 2.500,0            | 42.500,00           | HRK      | AK      | 20AR0000    | 00007 21-/ | Amortiz  | acija po kontin | ia nabav | e         |          |
| 9 31.8.2020.   | 60.00              | 00,00    | 20.000,00     | 2.500,0            | 40.000,00           | HRK      | AK      | 20AR0000    | 00008 21-/ | Amortiza | acija po kontin | ia nabav | e         |          |
| 10 30.9.2020.  | 60.00              | 00,00    |               |                    |                     |          |         | 20AR0000    | 00009 21-/ | Amortiza | acija po kontin | ia nabav | e         |          |
| 11 31.10.2020. | 60.00              | 00,00    | Na dai        | n 31.12.2022. u    | registru postoje o  | va       |         | 20AR0000    | 00010 21-/ | Ame tiza | acija po kontin | na nabav | e         |          |
| 12 30.11.2020. | 60.00              | 00,00    | zapisa        | amortizacije - k   | onverzijom se kre   | iraju    |         | 20AR0000    | 00011 21-/ | Amertiza | acija po kontin | na nabav | e         |          |
| 13 31.12.2020. | 60.00              | 00,00    |               | isto dva zapisa    | a na otvaranju      |          |         | 20AR0000    | 00012 21-/ | Amertiza | acija po kontin | na nabav | e         |          |
| 14 31.12.2020. | 50                 | 00,00    | 250,00        | _                  | 200,00              | ПКК      | AN      | 204720000   | 00019 5-U  | Jma jen  | ije na kontima  | umanjer  | ja        |          |
| 15 31.12.2021. | 60.00              | 00,00    | 60.000,00     | 30.000,0           | 0,00                | HRK      | AK      | 21AR0000    | 00001 21-/ | A        | acija po kontin | na nabav | e         |          |
| 16 31.12.2021. | 50                 | 00,00    | 500,00        | 250,0              | 0,00                | HRK      | AK      | 21AR0000    | 00001 23-/ | Amertiza | acija po kontin | na uman  | enja      |          |
| 17 31.12.2022. | 60.0               | 00,00    | 60.000,00     | 0,0                | 0,00                | HRK      | AK      | 22AR0000    | 00001 21-/ | Amortiz  | acija po kontin | ia nabav | e         |          |
| 18 31.12.2022. | 50                 | 00,00    | 500,00        | 0,0                | 0,00                | HRK      | AK      | 22AR0000    | 00001 23-/ | Amortiza | acija po kontin | ia uman  | enja      |          |
| 19 1.1.2023.   | 7.9                | 53,37    | 7.963,37      |                    | 0.00                | FLIR     | AK      | Prijelaz El | UR 31-     | Prijelaz | EUR po kontim   | a nabav  | 2         |          |
| 20 1.1.2023.   |                    | 56,36    | 66,36         |                    | 0,00                | EUR      | AK      | Prijelaz El | UR 33-1    | Prijelaz | EUR po kontim   | a umanj  | enja      |          |

# 6. Ručna izmjena nekonvertiranih podataka

Čarobnjak ne mijenja (ne konvertira) dva podatka na osnovnim sredstvima u poljima: '**Preostala** 

### vrijednost' i 'Limit'.

Ako se ovi podaci koriste, program će prikazati upozorenje da ih je potrebno ručno promijeniti:

| ijelaz na Euro |                           |                              |                      |                       |                                                    |                                             |  |  |  |  |  |
|----------------|---------------------------|------------------------------|----------------------|-----------------------|----------------------------------------------------|---------------------------------------------|--|--|--|--|--|
| Nov            | ac                        |                              |                      |                       |                                                    |                                             |  |  |  |  |  |
| Po             | oslovna godina            |                              |                      | Registar osnovnih sr  | edstava                                            |                                             |  |  |  |  |  |
|                | Konta blagajne + 1020     | ,1021,1022                   |                      | Preračunaj 💟 AD       | D, 13.9.2022. 15:26:29                             | Brisanje                                    |  |  |  |  |  |
| K              | ompenzacije               |                              |                      | Registar sitnog inver | ntara                                              |                                             |  |  |  |  |  |
|                | Provjera AD,              | 15.3.2022. 10:17:29          |                      | Preračunaj 🔲          |                                                    | Brisanje                                    |  |  |  |  |  |
| Li             | kvidatura                 |                              |                      | Registar OS u nabavi  |                                                    |                                             |  |  |  |  |  |
| Pro            | oces je nepovratan!       |                              |                      |                       |                                                    |                                             |  |  |  |  |  |
|                | Preračunaj 📄              |                              |                      | Preračunaj 📄          |                                                    | Brisanje                                    |  |  |  |  |  |
| Kr             | editi i leasinzi          |                              |                      | Vremenska razgranič   | čenja                                              |                                             |  |  |  |  |  |
|                |                           |                              |                      | Proces je nepovratan! |                                                    |                                             |  |  |  |  |  |
|                | Preračunaj 📃              |                              | Storniranje          | Preračunaj 📃          | III III III III III                                | <b>^</b>                                    |  |  |  |  |  |
| Pov            | ucite ovdje stupac za gru | upiranje po izabranom stupcu |                      |                       | Postoje aktivna sredstv<br>vrijednost i/ili limit! | va koja imaju upisanu preostalu             |  |  |  |  |  |
| Ti             | o OS Osnovno sredstvo     | Naziv                        | Preostala vrijednost | imit                  | Molimo da vrijednost i<br>obračuna amortizacije    | spravite rucno prije prvog<br>u godini 2023 |  |  |  |  |  |
| ► 0            | 000006                    | Osobni automobil             | 0,00                 | 195.200,00            | ozračana amorazacije                               | gouin Lous.                                 |  |  |  |  |  |
| 0              | 000531                    | Osobni automobil             | 0,00                 | 900.000,00            |                                                    |                                             |  |  |  |  |  |
| 0              | 000533                    |                              | 13.272,28            | 72.997,54             |                                                    |                                             |  |  |  |  |  |

### Primjer:

Na OS 00533 potrebno je ručno preračunati i izmijeniti vrijednosti iz HRK u EUR po tečaju za konverziju.

| Ρ | rim | jer        | prije     | e izm | jene, | vrij | edno | sti su | u HRK: |
|---|-----|------------|-----------|-------|-------|------|------|--------|--------|
|   |     | , <u> </u> | F · · J - |       | ,,    |      |      |        |        |

| III Osnovna sredstva                                              |                       |               |               |                   |                |                    |             |       |
|-------------------------------------------------------------------|-----------------------|---------------|---------------|-------------------|----------------|--------------------|-------------|-------|
| Inv. broj 00                                                      | 00533 Je ugrađ        | len u         | ٣             | Grupa 005         | *              | Stanje UP          | ٣           |       |
| Naziv                                                             | 0                     | Odjel         |               | - Q               | Zadužen        |                    | ٠           |       |
| Naziv2                                                            | N                     | os.tr.        |               | - Q               | Skrbnik        |                    | * Q         |       |
| 💙 Djelom. porezno priznato 🛛 Količi                               | ina 1,00              | Na            | čin knjiženja | 2 - Odjel i nosit | elj troškova i | z panela gibanje O | S *         |       |
| Podtip                                                            |                       |               |               |                   |                |                    |             |       |
| Računovodstvo Gibanje Stanje I                                    | Napomene Dokumen      | itacija Kr    | njiženja D    | jelomično porez   | no priznato    | Kredit/Leasing     | Struktura O | os Od |
| Datumi                                                            | Knjiženje - konta     |               |               |                   |                |                    |             |       |
| Nabava 31.12.2022. 👻 (Reval.)                                     | D                     | Duguje        | Potražuj      | e Razlika         |                |                    |             |       |
| Aktiviranje 31.12.2022. 🔹 (Amort.)                                | Vabava/u pridob. 0320 | J +           | 0342          | *                 |                |                    |             |       |
| Likvidacija (Reval.)                                              | Amortizacija 4310     | ) ~           | 0391          | *                 |                |                    |             |       |
| Izdvajanje z (Amort.)                                             | Povećanje             | *             |               | *                 | *              |                    |             |       |
| (Amore.)                                                          | Umanjenje             | *             |               | ·                 | *              |                    |             |       |
| Amortizacija / Revalorizacija                                     | Dobavljač             | č             |               |                   |                | Ŧ                  | q           |       |
| Amortizacijska grupa 20%A 🔹                                       | Dobavljačev račur     | 1             |               | Tvo               | ornički broj   |                    |             |       |
| Ubrzana stopa amort.:                                             | Nabavna vrijednost    | t             | 550.000,00    | D Godina p        | roizvodnje 2   | 022                |             |       |
| Koeficijent za amortizaciju 0,000000<br>Funkcionalna amortizacija | Naš dokument          | t             | v             | Kalkula           | ijska šifra    |                    | ×           |       |
| Preostala vrijednost 100.000,00                                   | 🗌 Obračun ar          | mortizacije o | od dana poče  | etka upotrebe     |                |                    |             |       |

| III Osnovna sredstva   |            |          |        |           |       |              |      |             |        |                 |                    |         |      |
|------------------------|------------|----------|--------|-----------|-------|--------------|------|-------------|--------|-----------------|--------------------|---------|------|
|                        | Inv. broj  | 000533   |        | Je ugrađe | en u  |              | ٣    | Grupa       | 005    | ٣               | Stanje UP          | ×       |      |
| Naziv                  |            |          |        | 00        | djel  |              |      |             | ٠Q     | Zadužen         |                    | *       |      |
| Naziv2                 |            |          |        | No        | s.tr. |              |      |             | ٠Q     | Skrbnik         |                    | ÷ Q     |      |
| 💙 Djelom. porezno pri: | znato Koli | ičina    | 1,00   |           |       | Način knjiže | enja | 2 - Odjel i | nosite | elj troškova iz | z panela gibanje C | S .     |      |
| Podtip                 |            |          |        |           |       |              |      |             |        |                 | 1                  |         |      |
| Računovodstvo Gibanje  | Stanje     | Napom    | nene [ | Dokumenta | acija | Knjiženja    | Dje  | elomično    | porezn | no priznato     | Kredit/Leasing     | Struktu | a OS |
| Limit                  | 550        | 0.000,00 | ]      |           |       |              |      |             |        |                 | 1                  |         |      |
| Priznato % 50,00 Nepr  | iznato %   | 50,00    |        |           |       |              |      |             |        |                 |                    |         |      |
| Knjiženje - konta      |            |          |        |           |       |              |      |             |        |                 |                    |         |      |
|                        | Duguje     | e        | Potraž | uje       |       |              |      |             |        |                 |                    |         |      |
| Amortizacija priznat   | o 4320     | (        | 0392   | *         |       |              |      |             |        |                 |                    |         |      |
| Amortizacija nepriznat | o 4322     | - (      | 0392   | *         |       |              |      |             |        |                 |                    |         |      |
|                        |            |          |        |           |       |              |      |             |        |                 |                    |         |      |

| III Osnovna sredstva                                                                                                    |                                     |                                                                      |             |                      |           |                                          |                                         |           |           |             |
|----------------------------------------------------------------------------------------------------|-------------------------------------|----------------------------------------------------------------------|-------------|----------------------|-----------|------------------------------------------|-----------------------------------------|-----------|-----------|-------------|
| Inv. broi 0                                                                                                    | 00533                               | Je ugrađen u                                                         |             |                      |           | Grupa 005                                | ,                                       | Stanie    | UP        |             |
|                                                                                                    |                                     |                                                                      |             |                      |           |                                          |                                         |           |           |             |
| Naziv                                                                                                    |                                     | Odjel                                                                |             |                      |           | * <b>u</b>                               | Zaduzen                                 |           |           | · ·         |
| Naziv2                                                                                                    |                                     | Nos.tr.                                                              |             |                      |           | * Q                                      | Skrbnik                                 | :         |           | - Q         |
| 💋 Djelom. porezno priznato 🛛 Koli                                                                                                    | čina 1,00                           |                                                                      | Na          | čin knjiže           | nja 2-    | - Odjel i nosite                         | lj troškova                             | iz panela | gibanje O | s .         |
| Podtip                                                                                                    |                                     |                                                                      |             |                      |           |                                          |                                         |           |           |             |
| Računovodstvo Gibanje Stanje                                                                                                    | Napomene                            | Dokumentacija                                                        | Kr          | njiženja             | Djelo     | omično porezn                            | o priznato                              | Kredit/   | Leasing   | Struktura ( |
| Datumi           Nabava         31.12.2022. •         (Reval.)           Aktiviranje         31.12.2022. •         (Amort.)                                                                  | Knjiženje -<br>Nabava/u pri         | konta<br>Duguje<br>dob. 0320                                         | *           | Potra<br>0342        | žuje<br>, | Razlika                                  |                                         |           |           |             |
| Likvidacija (Reval.)<br>Izdvajanje (Amort.)                                                                                                    | Poveć<br>Umanj                      | anje<br>enje                                                         | *<br>*<br>* | 0391                 | *<br>*    |                                          | *<br>*                                  |           |           |             |
| Amortizacija / Revalorizacija<br>Amortizacijska grupa 20%A •<br>Ubrzana stopa amort.:<br>Koeficijent za amortizaciju 0,000000<br>Funkcionalna amortizacija<br>Preostala vrijednost 13.272,28 | Dobavlja<br>Nabavna v<br>Naš (<br>O | Dobavljač<br>očev račun<br>vrijednost<br>dokument<br>bračun amortiza | cije c      | 550.000<br>od dana p | 0,00<br>v | Tvo<br>Godina pr<br>Kalkulac<br>upotrebe | nički broj<br>oizvodnje 2<br>jska šifra | 2022      | v         | Q<br>*      |

# Primjer nakon ručnog preračuna i izmjene po tečaju za konverziju, vrijednosti su u EUR:

| III Osnovna sredstva                     |               |               |                     |                  |                        |             |
|------------------------------------------|---------------|---------------|---------------------|------------------|------------------------|-------------|
| Inv. broj 000533                         | Je ugrađen u  | ٣             | Grupa 005           | *                | Stanje <mark>UP</mark> | *           |
| Naziv                                    | Odjel         |               | * C                 | Zadužen          |                        | *           |
| Naziv2                                   | Nos.tr.       |               | + C                 | Skrbnik          |                        | * Q         |
| 🕑 Djelom. porezno priznato Količina 1,00 | 1             | Način knjižer | nja 2 - Odjel i nos | itelj troškova i | iz panela gibanje O    | S -         |
| Podtip                                   |               |               |                     |                  |                        |             |
| Računovodstvo Gibanje Stanje Napomene    | Dokumentacija | Knjiženja     | Djelomično pore     | zno priznato     | Kredit/Leasing         | Struktura O |
| Limit 72.997,54                          |               |               |                     |                  |                        |             |
| Priznato % 50,00 Nepriznato % 50,00      |               |               |                     |                  |                        |             |
| Knjiženje - konta                        |               |               |                     |                  |                        |             |
| Duguje Potraž                            | luje          |               |                     |                  |                        |             |
| Amortizacija priznato 4320 🔹 0392        | *             |               |                     |                  |                        |             |
| Amortizacija nepriznato 4322 v 0392      | *             |               |                     |                  |                        |             |
|                                          |               |               |                     |                  |                        |             |

#### SAVJET

:0:

Poruka za ručnu izmjenu za polja **'Preostala vrijednost'** i **'Limit',** javiti će se i za OS koja su već likvidirana. U tom slučaju možete ju zanemariti, jer neće imati utjecaja na likvidirana OS koja se ne preračunavaju na EUR.

Polja za **Preostalu vrijednost** i **Limit** potrebno je ručno konvertirati u EUR samo za OS koja su još u procesu amortizacije.

### 7. Brisanje preračuna OS ako je potrebno

Ako nakon prelaska registra osnovnih sredstava na EUR, odgovorna osoba utvrdi da je potrebno evidentirati dodatne promjene na osnovnim sredstvima, a prije prelaska na EUR, može obrisati početna stanja u registru osnovnih sredstava i ponovno pokrenuti čarobnjak za prijelaz.

To čini ponovnim pokretanjem <u>Čarobnjaku za prijelaz na euro za modul Novac</u> i tipke **Brisanje** u dijelu Registar osnovnih sredstava.

TIT Čarobnjak za prijelaz na Euro Novac Početak Poslovna godina Registar osnovnih sredstava Konta blagajne + 1020,1021,1022 Preračunaj 📝 AD, 14.9.2022. 13:25:46 Brisanje Kompenzacije Registar sitnog inventara Provjera AD, 15.3.2022. 10:17:29 Preračunaj Registar OS u nabavi Likvidatura ces je nepovratan! Preračunaj Preračunaj Krediti i leasinzi Vremenska razgraničenja Proces je nepovratan! Preračunaj Storniranje III Potyrda × Da li zaista želite nastaviti?

Nakon što klikne na tipku, odgovorna osoba treba brisanje i potvrditi.

Nakon potvrde brisanja, čarobnjak provjerava jesu li u registru upisane promjene stanja nakon 1.1.2023. na osnovnim sredstvima koja imaju početna stanja s prelaska na EUR.

| πi                                                                                                    | Čarobnjak za prijelaz na Euro |                                                         |                      |                                                      |             |
|----------------------------------------------------------------------------------------------------|-------------------------------|---------------------------------------------------------|----------------------|------------------------------------------------------|-------------|
|                                                                                                    | Početak                       | Novac                                                   |                      |                                                      |             |
|                                                                                                    | Šifranti                      |                                                         |                      |                                                      |             |
|                                                                                                    | Proizvoljna polja             |                                                         |                      | <b>.</b>                                             |             |
|                                                                                                    | Roba                          | Poslovna godina                                         |                      | Registar osnovnih sredstava                          |             |
|                                                                                                    | Kadrovi                       |                                                         |                      |                                                      |             |
|                                                                                                    | Proizvodnja                   | Konta blagajne + 1020,1021,1022                         | *                    | Preračunaj 🛛 🗹 AD, 19.8.2022. 15:48:43               | Brisanje    |
|                                                                                                    | Analitika                     |                                                         |                      |                                                      |             |
|                                                                                                    | Kraj                          | Kompenzacije                                            |                      | Registar sitnog inventara                            |             |
|                                                                                                    |                               |                                                         |                      | Preračunaj registar SI za sredstva bez obračunate an | nortizacije |
|                                                                                                    |                               | Proviera AD 19.8 2022 15:11:37                          |                      | Preračunaj                                           | Brisanie    |
|                                                                                                    |                               |                                                         |                      |                                                      |             |
|                                                                                                    |                               | Likvidatura                                             |                      | Registar OS u nabavi                                 |             |
|                                                                                                    |                               | Proces je nepovratan!                                   |                      |                                                      |             |
|                                                                                                    |                               | Preračupaj                                              |                      | Preračunaj                                           | Brisanie    |
|                                                                                                    |                               | ( Ab, 15.0.2022, 15.11.30                               |                      |                                                      | bristinje   |
|                                                                                                    |                               | Krediti i leasinzi                                      |                      | Vremenska razgraničenja                              |             |
|                                                                                                    |                               |                                                         |                      | Proces ie nepovratan!                                |             |
|                                                                                                    |                               | Proračunai                                              | Storniranio          | Proražuosi                                           |             |
|                                                                                                    |                               |                                                         | stormanje            |                                                      |             |
|                                                                                                    |                               | Povucite ovdie stupac za grupiranie po izabranom stupcu | III Greška           | ×                                                    |             |
|                                                                                                    |                               | Tin OS Osnovno sredstvo Tin knjiženia                   |                      | ~                                                    |             |
|                                                                                                    |                               | ► 0 000533 3                                            | Čarobnjaka nije mog  | guće pokrenuti jer postoje promjene                  |             |
|                                                                                                    |                               |                                                         | stanja u godini 2023 | 3!                                                   |             |
|                                                                                                    |                               |                                                         |                      |                                                      |             |
|                                                                                                    |                               |                                                         |                      | Potvrdi                                              |             |
|                                                                                                    |                               |                                                         |                      |                                                      |             |
| and the second second se |                               |                                                         |                      |                                                      |             |

Čarobnjak prikaže popis osnovnih sredstava i promjena koje će odgovorna osoba pobrisati prema uputama prije brisanja cijelog otvaranja registra.

Nakon što se promjene uklone, odgovorna osoba će ponovno pokrenuti <u>Čarobnjak za prijelaz na euro za modul</u> <u>Novac</u> i tipku **Brisanje**, te tako uspješno izbrisati početnu evidenciju o prelasku na euro u cjelokupnom registru osnovnih sredstava.

| TIT Čarobnjak za prijelaz na Euro        |                                                         |                 |                                             |          |
|------------------------------------------|---------------------------------------------------------|-----------------|---------------------------------------------|----------|
| Početak<br>Šifranti<br>Projzvolina polia | Novac                                                   |                 |                                             |          |
| Roba<br>Novac<br>Kadrovi                 | Poslovna godina                                         |                 | Registar osnovnih sredstava                 |          |
| Proizvodnja<br>Analitika                 | Konta blagajne + 1020,1021,1022 *                       |                 | Preračunaj 🛛 🖉 AD, 14.9.2022. 13:25:46      | Brisanje |
| Kraj                                     | Kompenzacije                                            |                 | Registar sitnog inventara                   |          |
|                                          | Provjera AD, 15.3.2022. 10:17:29                        |                 | Preračunaj 🗾                                | Brisanje |
|                                          | Likvidatura                                             |                 | Registar OS u nabavi                        |          |
|                                          | Proces je nepovratan!                                   |                 |                                             |          |
|                                          | Preračunaj 📃                                            |                 | Preračunaj 🔲                                | Brisanje |
|                                          | Krediti i leasinzi                                      |                 | Vremenska razgraničenja                     |          |
|                                          |                                                         |                 |                                             |          |
|                                          | Preračunaj 🔲                                            | Storniranje     | Proces je nepovratan!<br>Preračunaj 🔄       |          |
|                                          | Povucite ovdje stupac za grupiranje po izabranom stupcu | III Informacija | ×                                           |          |
|                                          | Tip OS Osnovno sredstvo Tip knjiženja                   |                 |                                             |          |
|                                          | ★ Unos novog zapisa                                     | Brisanje p      | preračunavanja osnovnih sredstava završeno! |          |
|                                          | <nema podataka=""></nema>                               |                 | Potvrdi                                     |          |

# 8. Kontrola preračuna u Registru OS

Kontrolu preračuna osnovnih sredstava u EUR, odgovorna osoba će najlakše provjeriti usporedbom svih ukupnih vrijednosti na Ispisu registra na Datum stanja 31.12.2022. i 01.01.2023.g.

Ispis 222 - Registar po inventarnim brojevima na Datum stanja 31.12.2022. u HRK:

| Invent. | Naziv                     | Konto | डा | Am.gr. | Odjel             | Nos. troš. | Dat. nab.   | Dat. izdv. | Nabavna vrijed. | Ispravak vrij. | Neotpisana vrij. | Količina |
|---------|---------------------------|-------|----|--------|-------------------|------------|-------------|------------|-----------------|----------------|------------------|----------|
| 000531  | Osobni automobil          | 0320  | AK | 20%A   | Profitni centar 1 | 2          | 31.12.2021  |            | 900.000,00      | 180.000,00     | 720.000,00       | 1,00     |
| 000532  | O55555                    | 0320  | AK | 25%A   |                   |            | 15.12.2022  |            | 20.000,00       | 0,00           | 20.000,00        | 1,00     |
| 000533  |                           | 0320  | AK | 20%A   |                   |            | 31.12.2022  |            | 550.000,00      | 0,00           | 550.000,00       | 1,00     |
| 000534  | Novo osss nakon preračuna | 0310  | AK | 25%B   |                   |            | 31.12.2022  |            | 45.000,00       | 0,00           | 45.000,00        | 1,00     |
| 000535  | novo vovo                 | 0310  | AK | 25%B   |                   |            | 31.12.2022  |            | 100.000,00      | 0,00           | 100.000,00       | 1,00     |
| 000538  | OS u naba vi 2            | 0310  | AK | 25%B   |                   |            | 22.04.2022  |            | 30.000,00       | 4.375,00       | 25.625,00        | 1,00     |
| 000539  | server                    | 0310  | AK | 25%L   |                   |            | 31.08.2021  | _          | 48.399,20       | 25.812,91      | 22.586,29        | 1,00     |
| Ukupno  |                           |       |    |        |                   |            |             |            | 18.132.599,15   | 6.299.121,22   | 11.833.477,93    | 35,00    |
|         |                           |       |    | Ка     | ilkulator         | 10 122     | <u> × ×</u> | L          |                 |                |                  |          |
|         |                           |       |    | L      |                   | 18.132     | / 7,53      |            |                 |                |                  |          |
|         |                           |       |    |        |                   | 2.406.     | 609,48      |            |                 |                |                  |          |

Ispis 222 - Registar po inventarnim brojevima na Datum stanja 01.01.2023. u EUR:

| gistar po in | ventarnim brojevi 🔹 🔍 📿 🖶 🖶 | 4;1 ⊠ [ | F 6 | POF W  | x <sup>*</sup> x <sup>*</sup> x <sup>*</sup> x <sup>*</sup> ∧ | Izvoz 🔹 🖬  | ■ ★        | si 🖕       |                 |                |                  |          |
|--------------|-----------------------------|---------|-----|--------|---------------------------------------------------------------|------------|------------|------------|-----------------|----------------|------------------|----------|
|              |                             |         |     |        |                                                               |            |            |            |                 |                |                  |          |
|              |                             |         |     |        |                                                               |            |            |            |                 |                |                  |          |
| Invent.      | Naziv                       | Konto   | ST  | Am.gr. | Odjel                                                         | Nos. troš. | Dat. nab.  | Dat. izdv. | Nabavna vrijed. | Ispravak vrij. | Neotpisana vrij. | Količina |
| 000531       | Osobni automobil            | 0320    | AK  | 20%A   | Profitni centar 1                                             | 2          | 31.12.2021 |            | 119.450,53      | 23.890,11      | 95.560,42        | 1,00     |
| 000532       | O55555                      | 0320    | AK  | 25%A   |                                                               |            | 15.12.2022 |            | 2.654,46        | 0,00           | 2.654,46         | 1,00     |
| 000533       |                             | 0320    | AK  | 20%A   |                                                               |            | 31.12.2022 |            | 72.997,54       | 0,00           | 72.997,54        | 1,00     |
| 000534       | Novo osss nakon preračuna   | 0310    | AK  | 25%B   |                                                               |            | 31.12.2022 |            | 5.972,53        | 0,00           | 5.972,53         | 1,00     |
| 000535       | novo vovo                   | 0310    | AK  | 25%B   |                                                               |            | 31.12.2022 |            | 13.272,28       | 0,00           | 13.272,28        | 1,00     |
| 000538       | OS u naba vi 2              | 0310    | AK  | 25%B   |                                                               |            | 22.04.2022 |            | 3.981,68        | 580,66         | 3.401,02         | 1,00     |
| 000539       | server                      | 0310    | AK  | 25%L   |                                                               |            | 31.08.2021 |            | 6.423,68        | 3.425,96       | 2.997,72         | 1,00     |
| Ukupno       |                             |         |     |        |                                                               |            |            |            | 2,406.609,51    | 836.037,04     | 1.570.572,47     | 35,00    |
|              |                             |         |     | 📄 Ka   | Ikulator                                                      |            | <u> </u>   | L          |                 |                |                  |          |
|              |                             |         |     |        |                                                               | 18.132.    | 599,15     |            |                 |                |                  |          |
|              |                             |         |     |        |                                                               |            | / 7,53     |            |                 |                |                  |          |
|              |                             |         |     |        |                                                               | 2.406.     | 509,48     |            |                 |                |                  |          |
|              |                             |         |     |        |                                                               |            | _          |            |                 |                |                  |          |
|              |                             |         |     |        |                                                               |            |            |            |                 |                |                  |          |

#### **POVEZANE TEME:**

- 📫 Čarobnjak za prijelaz na EUR Novac
- 📫 <u>Sitni inventar prijelaz na EUR</u>
- 📫 🛛 <u>OS u nabavi prijelaz na EUR</u>

### 7.2.4 Registar sitnog inventara

Klikom na tipku **Preračunaj** u sklopu Registra sitnog inventara, na <u>Čarobnjaku za prijelaz na euro za modul</u> <u>Novac</u> čarobnjak priprema otvorene zapise na sitnom inventaru na isti način kao i u registru osnovnih sredstava.

U ovom zaglavlju na primjeru i u koracima pojašnjavamo kako koristiti navedeni alat.

| • | OPIS PRIMJERA<br>Odgovorna osoba će pomoću Čarobnjaka za prijelaz na EUR pripremiti početna zapise u Registru<br>sitnog inventara.<br>1. Provjera i priprema otvaranja zapisa za svaki SI<br>2. Registar SI sa obračunom amortizacije<br>3. Registar SI bez obračuna amortizacije<br>4. Brisanje preračuna SI<br>5. Kontrola preračuna u Registru SI |
|---|----------------------------------------------------------------------------------------------------|
|   |                                                                                                    |

### 1. Provjera i priprema otvaranja zapisa za svaki SI

Poduzeće može voditi Registar sitnog inventara u Panteonu na dva načina:

- Poduzeće vodi <u>Registar sitnog inventara</u> na isti način kao i Registar osnovnih sredstava.
- Poduzeće koristi modul Registar Sitnog inventara u PANTHEON-u samo za evidenciju (datum, vrijednost nabave, količina ...). Međutim, promjene stanja i obračune amortizacije ne koristi/izvodi u ovom modulu.

### 2. Registar SI sa obračunom amortizacije

Odgovorna osoba će koristiti <u>Čarobnjak za prijelaz na euro za modul Novac</u> na isti način kao i pri <u>izradi početnih</u> zapisa na Osnovnim sredstvima.

Odgovorna osoba klikne na tipku **Preračunaj** u sklopu Registra sitnog inventara u <u>Čarobnjaku za prijelaz na euro</u> <u>za modul Novac.</u>

Program provjerava da li postoje uvjeti za prelazak.

Ako obračunava amortizaciju kroz modul Registar Sitnog inventara, Odgovorna osoba će pokrenuti obračun amortizacije i proknjižiti ga za godinu 2022.

|   | III DIO - A | mortizacija/revalorizacija SI |            |         | K < 22-DI0-000002 |            |             |            |
|---|-------------|-------------------------------|------------|---------|-------------------|------------|-------------|------------|
|   |             | Greške                        |            |         |                   |            |             |            |
| ſ | Р.          | Broj                          | Datum      | Razd.OD | Razd.DO           | Dat.izr.   | Dat.pot.    | Temeljnica |
|   | • 🔽         | 22-D10-000002                 | 31.3.2022. | 2022-01 | 2022-12           | 24.8.2022. | 31.12.2022. |            |

Klikom na tipku **Knjiženje**, knjiži pojedinačne potvrđene obračune amortizacije prema uputama za <u>Knjiženje</u> <u>amortizacije osnovnih sredstava.</u>

#### SAVJET

Nakon proknjiženih obračuna amortizacije potrebno je ponovo pokrenuti čarobnjak za prijelaz osnovnih sredstava.

#### VAŽNO:

Ako se obračuni amortizacije rade u istom mjesecu kada je bila nabava ili u nekom ranijem mjesecu različitom od 12.mj.2022.g. potrebno je još jednom pokrenuti obračun amortizacije za razdoblje 2022-12 kako bi program obuhvatio kompletan registar, iako se u konačnici neće ništa amortizirati, tj. amortizacija će za već amortizirane inventarne brojeve iznositi 0,00.

Nakon knjiženja obračuna amortizacije, klikom na tipku **Preračunaj**, u sklopu **Registra sitnog inventara,** program će porukom upozoriti odgovornu osobu da su kreirani početni zapisi stanja u EUR u Registru sitnog inventara.

| π | Čarobnjak za prijelaz na Euro           |                                   |                                               |
|---|-----------------------------------------|-----------------------------------|-----------------------------------------------|
| F | Početak<br>Šifranti<br>Projugijos polis | Novac                             |                                               |
|   | Roba<br>Novac<br>Kadrovi                | Poslovna godina                   | Registar osnovnih sredstava                   |
| F | Proizvodnja<br>Analitika                | Konta blagajne + 1020,1021,1022 - | Preračunaj 💟 AD, 14.9.2022. 13:25:46 Brisanje |
|   | Kraj                                    | Kompenzacije                      | Registar sitnog inventara                     |
|   |                                         | Provjera AD, 15.3.2022. 10:17:29  | Preračunaj AD, 14.9.2022. 13:33:35 Brisanje   |
|   |                                         | Likvidatura                       | Registar OS u nabavi                          |
|   |                                         | Proces je nepovratan!             |                                               |
|   |                                         | Preračunaj 🕘                      | Preračunaj 📃 Brisanje                         |
|   |                                         | Krediti i leasinzi                | Vremenska razgraničenja                       |
|   |                                         |                                   | Proces je nepovratan!                         |
|   |                                         | Preračunaj 🔲 Storniranje          | Preračunaj 🔲                                  |
|   |                                         |                                   | 🖩 Informacija 🗙                               |
|   |                                         |                                   | Preračunavanje osnovnih sredstava završeno!   |
|   |                                         |                                   | Potvrdi                                       |

U procesu konverzije, čarobnjak na sitan inventar dodaje početne zapise u valuti EUR, na temelju zapisa amortizacije na dan 31. prosinca 2022.g.:

| Π | Sit  | an inventar |             |              |          |             |                    |                      |            |            | ř i      | ĸ       | <b>〈</b> 3347 | 7                   | ~ >      | Х √ С   | ) [] | Ш,      |
|---|------|-------------|-------------|--------------|----------|-------------|--------------------|----------------------|------------|------------|----------|---------|---------------|---------------------|----------|---------|------|---------|
|   |      |             |             | Inv. broj    | 3347     | Je ugrađen  | u -                | Grupa                |            | Stanje     | •        |         | ٣             |                     |          |         |      |         |
|   | Nazi | v stolice   |             |              |          | Odje        | el                 | * Q.                 | Zadužer    | GRBAC LI   | LIANA,F  | ORD A   | . *           |                     |          |         |      |         |
| N | aziv | 2           |             |              |          | Nos.t       | r.                 | * Q                  | Skrbnil    | c          |          | ,       | q             |                     |          |         |      |         |
|   |      | Djelom. p   | porezno pri | znato Koli   | čina 6   | ,00         | Način knjižen      | ja 0 - Knjiženje bez | navođenja  | odjela i n | ositelja | troškov | × 51          |                     |          |         |      |         |
| P | odti | þ           | Ŧ           |              |          |             |                    |                      |            |            |          |         |               |                     |          |         |      |         |
|   | Raču | novodstvo   | Gibanje     | Stanje       | Napomene | Dokumentaci | ja Knjiženja       | Djelomično porezn    | o priznato | Kredit/    | Leasing  | Stru    | ıktura OS     | Od FA i prep        | Veze     | Zadužen | ат   | roškovi |
|   | Poz. | Datum       | Nabavna     | a vrijednost | Ispravak | vrijednosti | Tekuća amortizaci. | . Knjigovodstvena    | Valuta     | Status     | Vrsta n  | astan   | Tip uno       | sa                  |          |         |      |         |
| ► | 1    | 15.7.2021.  |             | 6.00         | 0,00     | 0,00        |                    | 6.000,               | 00 HRK     | AK         |          |         | 1-Nabay       | /a                  |          |         |      |         |
|   | 2    | 31.12.2021. |             | 6.00         | 0,00     | 6.000,00    | 6.000,0            | 0,                   | 00 HRK     | AK         | 21D1000  | 000001  | 21-Amo        | rtizacija po kontin | na naba  | ve      |      |         |
|   | 3    | 31.12.2022. |             | 6.00         | 0,00     | 6.000,00    | 0,0                | D 0,                 | 00 HRK     | AK         | 22D1000  | 000001  | 21-Amo        | rtizacija po kontin | na naba  | ve      |      |         |
|   | 4    | 1.1.2023.   |             | 79           | 6,34     | 796,34      |                    | 0,                   | DO EUR     | AK         | Prijelaz | EUR     | 31-Prije      | laz EUR po kontim   | ia nabav | e       |      |         |
|   |      |             |             |              |          |             |                    |                      |            |            |          |         |               |                     |          |         |      |         |

# 3. Registar SI bez obračuna amortizacije

Čarobnjak za prijelaz na EUR omogućava pripremu početnih zapisa stanja u EUR u Registru sitnog inventara i u slučaju ako na sitnom inventaru nije obračunata amortizacija.

| 🔟 Sitan inventar |                                                                                |                                                                           |                             | <b>秋</b> 日                     | K K 3349           |
|------------------|--------------------------------------------------------------------------------|---------------------------------------------------------------------------|-----------------------------|--------------------------------|--------------------|
|                  | Inv. broj 3349                                                                 | Je ugrađen u                                                              | • Grupa                     | * Stanje                       | *                  |
| Naziv SI bez amo | rtizacije                                                                      | Odjel                                                                     | * Q                         | Zadužen BERGANT JANEZ          | *                  |
| Naziv2           |                                                                                | Nos.tr.                                                                   | - Q                         | Skrbnik                        | - Q                |
| Djelom. J        | porezno priznato Količina 1,0                                                  | 0 Način                                                                   | knjiženja 0 - Knjiženje bez | navođenja odjela i nositelja t | roškova 🔹          |
| Podtip           | *                                                                              |                                                                           |                             |                                |                    |
| Računovodstvo    | Gibanje Stanje Napomene                                                        | Dokumentacija Knjiž                                                       | enja Djelomično porezn      | o priznato Kredit/Leasing      | Struktura OS Od FA |
| Poz. Datum       | Nabavna vrijednost Ispravak v                                                  | rijednosti Tekuća am                                                      | ortizaci Knjigovodstvena v  | Valuta Status Vrsta na         | astan Tip unosa    |
| 1 18.3.2022.     | 1.500,00                                                                       | 1.500,00                                                                  | 0,0                         | DO HRK AK                      | 1-Nabava           |
|                  | Sitni inventar je u trenutki<br>amortiziran (Nabavna vrij<br>nema obračuna amo | u nabave evidentiran<br>ednost / Ispravak vrije<br>ortizacije na 31.12.20 | kao već<br>dnosti),<br>22.  |                                |                    |

Postupak je isti, Odgovorna osoba na Čarobnjaku treba kliknuti na tipku **Preračunaj,** te provjeriti ispravnost prijelaza na EUR u Registru sitnog inventara.

| 🚃 Čarobnjak za prijelaz na Euro          |                                   |                                               |
|------------------------------------------|-----------------------------------|-----------------------------------------------|
| Početak<br>Šifranti<br>Projavaljas polja | Novac                             |                                               |
| Roba                                     | Poslovna godina                   | Registar osnovnih sredstava                   |
| Proizvodnja<br>Analitika                 | Konta blagajne + 1020,1021,1022 * | Preračunaj 💟 AD, 14.9.2022. 13:25:46 Brisanje |
| Kraj                                     | Kompenzacije                      | Registar sitnog inventara                     |
|                                          | Provjera AD, 15.3.2022. 10:17:29  | Preračunaj AD, 14.9.2022. 13:33:35 Brisanje   |
|                                          | Likvidatura                       | Registar OS u nabavi                          |
|                                          | Proces je nepovratan!             |                                               |
|                                          | Preračunaj 📄                      | Preračunaj 📄 Brisanje                         |
|                                          | Krediti i leasinzi                | Vremenska razgraničenja                       |
|                                          |                                   | Proces je nepovratan!                         |
|                                          | Preračunaj 📃 Storniranje          | Preračunaj 🔲                                  |
|                                          |                                   | III Informacija X                             |
|                                          |                                   | Preračunavanje osnovnih sredstava završeno!   |
|                                          |                                   |                                               |

Sitni inventar ima zapis konverzije u EUR, unatoč tome što nema obračunatu amortizaciju na dan 31.12.2022.

| 11 | ii Si          | tan inventar  |                       |          |             |                 |                       |             | ÷            |           | Κ     | <b>〈</b> 3349 |                 | ·· >    | X 🗸 🖸 I   |          |
|----|----------------|---------------|-----------------------|----------|-------------|-----------------|-----------------------|-------------|--------------|-----------|-------|---------------|-----------------|---------|-----------|----------|
| -  |                |               |                       |          |             |                 |                       |             |              |           |       |               |                 |         |           |          |
|    | Inv. broj 3349 |               |                       |          |             | u               | Grupa                 | ,           | Stanje       |           |       | *             |                 |         |           |          |
|    |                |               |                       |          |             |                 |                       |             |              |           |       |               |                 |         |           |          |
|    | Naz            | iv SI bez amo | rtizacije             |          | Odje        | el              | * Q                   | Zadužen     | BERGANT J    | ANEZ      |       | *             |                 |         |           |          |
|    | Nazis          | 0             |                       |          | Nort        | -               | - 0                   | Skeboik     |              |           |       | 0             |                 |         |           |          |
|    | Naziv          | 2             |                       |          | NUS.        |                 | . 4                   | SKIDIIK     | •            |           |       | 4             |                 |         |           |          |
|    |                | Djelom.       | porezno priznato Koli | čina 1,  | 00          | Način knjiž     | enja 0 - Knjiženje be | z navođenja | odjela i nos | itelja tr | oškov |               |                 |         |           |          |
|    |                |               |                       |          |             |                 |                       |             |              |           |       |               |                 |         |           |          |
|    | Podti          | p             | *                     |          |             |                 |                       |             |              |           |       |               |                 |         |           |          |
|    |                |               |                       |          |             |                 |                       |             |              |           |       |               |                 |         |           |          |
|    | Raču           | inovodstvo    | Gibanje Stanje        | Napomene | Dokumentac  | ija Knjiženja   | Djelomično porez      | no priznato | Kredit/Le    | asing     | Stru  | ktura OS      | Od FA i prep    | Veze    | Zaduženja | Troškovi |
| Г  | Poz.           | Datum         | Nabavna vrijednost    | Ispravak | vrijednosti | Tekuća amortiza | i Knjigovodstvena     | v Valuta    | Status \     | rsta na   | stan  | Tip unos      | a               |         |           |          |
| Þ  | 1              | 18.3.2022.    | 1.50                  | 0,00     | 1.500,00    |                 | (                     | 0,00 HRK    | AK           |           |       | 1-Nabava      | 1               |         |           |          |
| E  | 2              | 1.1.2023.     | 19                    | 9,08     | 199,08      |                 |                       | 0,00 EUR    | AK F         | rijelaz I | UR    | 31-Prijela    | z EUR po kontim | a nabav | e         |          |
|    |                |               |                       |          |             |                 |                       |             |              |           |       |               |                 |         |           |          |

### VAŽNO:

**Likvidirani** inventarni brojevi sitnog inventara - nabavna vrijednost i ispravak vrijednosti na tabu Stanje jednaki su 0 prije i nakon prijelaza na EUR.

### 4. Brisanje preračuna SI

Ako nakon konverzije Registra sitnog inventara na EUR, odgovorna osoba utvrdi da je potrebno evidentirati dodatne promjene na sitnom inventaru, a prije prelaska na EUR, može obrisati početna stanja u registru sitnog inventara i ponovno pokrenuti čarobnjak za prijelaz.

To čini ponovnim pokretanjem <u>Čarobnjaku za prijelaz na euro za modul Novac</u>, klikom na tipku **Brisanje.** 

Nakon što klikne na tipku Brisanje, odgovorna osoba treba brisanje i potvrditi.

| ĪĪĪ | Čarobnjak za prijelaz na Euro            |                                       |             |                                      |                                       |  |
|-----|------------------------------------------|---------------------------------------|-------------|--------------------------------------|---------------------------------------|--|
|     | Početak<br>Šifranti<br>Projavoljas polja | Novac                                 |             |                                      |                                       |  |
|     | Roba<br>Novac                            | Poslovna godina                       |             | Registar osnovnih sredstava          |                                       |  |
|     | T<br>Proizvodnja<br>Analitika            | Konta blagajne + 1020,1021,1022 *     |             | Preračunaj 🛛 AD, 14.9.2022. 13:25:46 | Brisanje                              |  |
|     | Kraj                                     | Kompenzacije                          |             | Registar sitnog inventara            | · · · · · · · · · · · · · · · · · · · |  |
|     |                                          | Provjera AD, 15.3.2022. 10:17:29      |             | Preračunaj 🖉 AD, 14.9.2022. 13:39:51 | Brisanje                              |  |
|     |                                          | Likvidatura                           |             | III Potvrda                          | ×                                     |  |
|     |                                          | Proces je nepovratan!<br>Preračunaj 📄 |             | Da li zaista želite nastaviti?       | sanje                                 |  |
|     |                                          | Krediti i leasinzi                    |             | Proces je nepovratan:                | Da Ne                                 |  |
|     |                                          | Preračunaj 📄                          | Storniranje | Preračunaj 🔲                         |                                       |  |
|     |                                          |                                       |             |                                      |                                       |  |

Nakon potvrde uspješno će izbrisati početnu evidenciju o prelasku na euro u cjelokupnom registru sitnog inventara.

| TII Čarobnjak za prijelaz na Euro        |                                   |                                                      |
|------------------------------------------|-----------------------------------|------------------------------------------------------|
| Početak<br>Šifranti<br>Projzvolina polia | Novac                             |                                                      |
| Roba<br>Novac<br>Kadrovi                 | Poslovna godina                   | Registar osnovnih sredstava                          |
| Proizvodnja<br>Analitika                 | Konta blagajne + 1020,1021,1022 * | Preračunaj 🗹 AD, 14.9.2022. 13:25:46 Brisanje        |
| Kraj                                     | Kompenzacije                      | Registar sitnog inventara                            |
|                                          | Provjera AD, 15.3.2022. 10:17-29  | Preračunaj 🗸 AD, 14.9.2022. 13:33:35 Brisanje        |
|                                          | Likvidatura                       | Registar OS u nabavi                                 |
|                                          | Proces je nepovratan!             |                                                      |
|                                          | Preračunaj 🔲                      | Preračunaj 🗌 Brisanje                                |
|                                          | Krediti i leasinzi                | Vremenska razgraničenja                              |
|                                          |                                   | Proces je nepovratan!                                |
|                                          | Preračunaj 🗌 Storniranje          | Preračunaj                                           |
|                                          | m                                 | Informacija ×                                        |
|                                          |                                   | Brisanje preračunavanja osnovnih sredstava završeno! |
|                                          |                                   | Potvrdi                                              |

# 5. Kontrola preračuna u Registru SI

Kontrolu preračuna Registra Sitnog inventara u EUR, odgovorna osoba će najlakše provjeriti usporedbom svih ukupnih vrijednosti na Ispisu registra na Datum stanja 31.12.2022. i 01.01.2023.g.

Ispis 222 - Registar po inventarnim brojevima na Datum stanja 31.12.2022. u HRK:

|                           | TAN INDEN TAR                      |                                      |    |                                  |                              |            |            |                         |                 |                |                  |          |
|---------------------------|------------------------------------|--------------------------------------|----|----------------------------------|------------------------------|------------|------------|-------------------------|-----------------|----------------|------------------|----------|
| Registar sitnog inventara |                                    | Korisnik AD-B<br>Datum ispisa 6.1.20 |    | - Blagajnik4<br>.2023., 15:01:44 | llagajnik4<br>123., 15:01:44 |            | 1a dan     | 31. 12. 2022. (Gibanje) |                 |                |                  |          |
| Invent.                   | Naziv                              | Konto                                | ST | Am.gr.                           | Odjel                        | Nos. troš. | Dat. nab.  | Dat. izdv.              | Nabavna vrijed. | Ispravak vrij. | Neotpisana vrij. | Količina |
| 3345                      | Śkare                              |                                      | NA | 100%                             | Skladište RN                 |            | 01.12.2017 | 28.02.2018              | 0,00            | 0,00           | 0,00             | 1,00     |
| 3345                      | Śkare                              |                                      | NA | 100%                             | Skladište RN                 |            | 01.12.2017 | 28.02.2018              | 0,00            | 0,00           | 0,00             | 1,00     |
| 3345                      | Śkare                              |                                      | NA | 100%                             | Skladište RN                 |            | 01.12.2017 | 28.02.2018              | 0,00            | 0,00           | 0,00             | 1,00     |
| 3345                      | Śkare                              |                                      | NA | 100%                             | Skladište RN                 |            | 01.12.2017 | 28.02.2018              | 0,00            | 0,00           | 0,00             | 1,00     |
| 3346                      | stalak za kišobran                 | 360                                  | AK | 100%                             |                              |            | 15.05.2021 |                         | 1.500,00        | 1.500,00       | 0,00             | 1,00     |
| 3347                      | stolice                            | 360                                  | AK | 100%                             |                              |            | 15.07.2021 |                         | 6.000,00        | 6.000,00       | 0,00             | 6,00     |
| 3348                      | stol                               | 360                                  | AK | 100%                             |                              |            | 14.03.2022 |                         | 3.000,00        | 0,00           | 3.000,00         | 1,00     |
| 3349                      | SI bez amortizacije                | 360                                  | AK | 100%                             |                              |            | 18.03.2022 |                         | 1.500,00        | 1.500,00       | 0,00             | 1,00     |
| 3350                      | SI bez amort. + djelom. izdvajanje | 360                                  | AK | 100%                             |                              |            | 18.03.2022 |                         | 1.500,00        | 1.500,00       | 0,00             | 5,00     |
| 3352                      | Test EURo                          | 360                                  | AK | 100%                             |                              |            | 13.05.2022 |                         | 159,00          | 0,00           | 159,00           | 1,00     |
| 3353                      | Test Adr 1                         | 360                                  | AK | 100%                             | Kalkulator                   |            |            | < ×                     | 3.800,00        | 0,00           | 3.800,00         | 1,00     |
| 3354                      | XXXX                               | 360                                  | AK | 100%                             |                              |            | _          |                         | 1.500,00        | 0,00           | 1.500,00         | 1,00     |
|                           |                                    |                                      |    |                                  | -                            |            | 18.9       | 159,00                  |                 |                |                  |          |

Ispis 222 - Registar po inventarnim brojevima na Datum stanja 01.01.2023. u EUR:

| Reai           | an Inventar                        | Koris | snik     | AD      | - Blagajnik4     |            | Stanje r   | ia dan     | 31.12.2023. (   | Gibanje)       |                  |          |
|----------------|------------------------------------|-------|----------|---------|------------------|------------|------------|------------|-----------------|----------------|------------------|----------|
|                |                                    | Datu  | m ispisa | 6.1     | .2023., 15:01:55 |            |            |            |                 |                |                  |          |
| Invent.<br>hr. | Naziv                              | Konto | ST       | Am. gr. | Odjel            | Nos. troš. | Dat. nab.  | Dat. izdv. | Nabavna vrijed. | Ispravak vrij. | Neotpisana vrij. | Količina |
| 3345           | Śkare                              |       | NA       | 100%    | Skladište RN     |            | 01.12.2017 | 28.02.2018 | 0,00            | 0,00           | 0,00             | 1,00     |
| 3345           | Śkare                              |       | NA       | 100%    | Skladište RN     |            | 01.12.2017 | 28.02.2018 | 0,00            | 0,00           | 0,00             | 1,00     |
| 3345           | Śkare                              |       | NA       | 100%    | Skladište RN     |            | 01.12.2017 | 28.02.2018 | 0,00            | 0,00           | 0,00             | 1,00     |
| 3345           | Śkare                              |       | NA       | 100%    | Skladište RN     |            | 01.12.2017 | 28.02.2018 | 0,00            | 0,00           | 0,00             | 1,00     |
| 3346           | stalak za kišobran                 | 360   | AK       | 100%    |                  |            | 15.05.2021 |            | 199,08          | 199,08         | 0,00             | 1,00     |
| 3347           | stolice                            | 360   | AK       | 100%    |                  |            | 15.07.2021 |            | 796,34          | 796,34         | 0,00             | 6,00     |
| 3348           | stol                               | 360   | AK       | 100%    |                  |            | 14.03.2022 |            | 398,17          | 0,00           | 398,17           | 1,00     |
| 3349           | SI bez amortizacije                | 360   | AK       | 100%    |                  |            | 18.03.2022 |            | 199,08          | 199,08         | 0,00             | 1,00     |
| 3350           | SI bez amort. + djelom. izdvajanje | 360   | AK       | 100%    |                  |            | 18.03.2022 |            | 199,08          | 199,08         | 0,00             | 5,00     |
| 3352           | Test EURo                          | 360   | AK       | 100%    |                  |            | 13.05.2022 |            | 21,10           | 0,00           | 21,10            | 1,00     |
| 3353           | Test Adr 1                         | 360   | AK       | 100%    | Kalkulator       |            |            | ~ ×        | 504,35          | 0,00           | 504,35           | 1,00     |
|                | 10000                              |       |          |         |                  |            |            |            |                 |                |                  |          |

#### **POVEZANE TEME:**

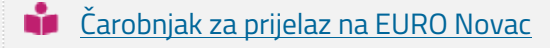

📫 <u>Osnovna sredstva - prijelaz na EURO</u>
#### 7.2.5 Registar OS u nabavi

Klikom na tipku **Preračunaj** u sklopu Registra OS u nabavi, u <u>Čarobnjaku za prijelaz na euro</u> u modulu Novac, pripremiti će se otvoreni zapisi u Registru OS u nabavi, sa konverzijom u EUR.

U ovom zaglavju na primjeru i u koracima pojašnjavamo kako koristiti navedeni alat.

#### **OPIS PRIMJERA**

Odgovorna osoba će pomoću Čarobnjaka za prijelaz na EUR pripremiti početna zapise u Registru

- <u>OS u nabavi.</u>
  - 1. Priprema otvaranja zapisa za svako OS u nabavi
  - 2. Brisanje preračuna OS u nabavi

### 1. Priprema otvaranja zapisa za svako OS u nabavi

U ovom primjeru, odgovorna osoba upotrijebiti će <u>Čarobnjak za prijelaz na euro</u> na isti način kao i kod <u>pripreme</u> <u>početnih zapisa stanja na osnovnim sredstvima</u>. Klikom na tipku Preračunaj, u dijelu Registar OS u nabavi, program će pokrenuti proces konverzije.

| TTT Čarobnjak za prijelaz na Euro                        |             |                                      |          |
|----------------------------------------------------------|-------------|--------------------------------------|----------|
| Početak Novac<br>Šifranti<br>Početojna polja             |             |                                      |          |
| Roba Poslovna godina<br>Novac                            |             | Registar osnovnih sredstava          |          |
| Proizvodnja Konta blagajne + 1020,1021,1022<br>Analitika | •           | Preračunaj 🗹 AD, 14.9.2022. 13:25:46 | Brisanje |
| Kraj Kompenzacije                                        |             | Registar sitnog inventara            |          |
| Provjera AD, 15.3.2022. 10:1                             | 7:29        | Preračunaj 🗹 AD, 14.9.2022. 13:39:51 | Brisanje |
| Likvidatura                                              |             | Registar OS u nabavi                 |          |
| Proces je nepovratan!<br>Preračunaj 🔲                    |             | Preračunaj 📄                         | Brisanje |
| Krediti i leasinzi                                       |             | iii Potvrda                          | ×        |
| Preračunaj 📃                                             | Storniranje | Da li zaista želite nastaviti?       |          |
|                                                          |             |                                      | Da Ne    |
|                                                          |             |                                      |          |

Potvrdom nastavka, čarobnjak će zapisati početna stanja u **Registru osnovnih sredstava u nabavi** za ona osnovna sredstva koja još nisu prenesena u redovni Registar osnovnih sredstava.

| TIT Čarobnjak za prijelaz na Euro   |                                       |                                               |
|-------------------------------------|---------------------------------------|-----------------------------------------------|
| Početak<br>Šifranti                 | Novac                                 |                                               |
| Roba                                | Poslovna godina                       | Registar osnovnih sredstava                   |
| Kadrovi<br>Proizvodnja<br>Analitika | Konta blagajne + 1020,1021,1022 *     | Preračunaj 📝 AD, 14.9.2022. 13:25:46 Brisanje |
| Kraj                                | Kompenzacije                          | Registar sitnog inventara                     |
|                                     | Provjera AD, 15.3.2022. 10:17:29      | Preračunaj 🖉 AD, 14.9.2022. 13:39:51 Brisanje |
|                                     | Likvidatura                           | Registar OS u nabavi                          |
|                                     | Proces je nepovratan!<br>Preračunaj 📄 | Preračunaj 💟 AD, 14.9.2022. 13:44:07 Brisanje |
|                                     | Krediti i leasinzi                    | III Informacija X                             |
|                                     | Preračunaj 🔄                          | Preračunavanje osnovnih sredstava završeno!   |
|                                     |                                       | Potvrdi                                       |
|                                     |                                       |                                               |

Ako je osnovno sredstvo već preneseno u redovni Registar osnovnih sredstava, čarobnjak za prijelaz neće pripremiti zapis početnog stanja u EUR.

| 📊 Osnovna sredstva u nabavi                 |                             |                              | い<br>も<br>で<br>て<br>て<br>て | < NAB0001 ···· >               | × ∽ C D ∎ '          |
|---------------------------------------------|-----------------------------|------------------------------|----------------------------|--------------------------------|----------------------|
| Inv. broj NAB0001                           | Je ugrađen u 🔹              | Grupa                        | * Stanje                   | Ψ.                             |                      |
| Naziv OS u nabavi                           | Odjel                       | - Q, Zadı                    | užen                       | *                              |                      |
| Naziv2                                      | Nos.tr.                     | • Q Skr                      | rbnik                      | - Q                            |                      |
| Djelom. porezno priznato Količina 1,00      | Način knjiženj              | a 2 - Odjel i nositelj trošk | kova iz panela gibanje OS  | *                              |                      |
| Podtip v                                    |                             |                              |                            |                                |                      |
| Računovodstvo Gibanje Stanje Napomene P     | veriodični pregledi Dokumen | ntacija Knjiženja Dje        | elomično porezno priznato  | Kredit/Leasing Struktura OS    | Resursi Od FA i prep |
| Poz. Datum Nabavna vrijednost Ispravak vrij | ednosti Tekuća amortizaci   | . Knjigovodstvena v Valu     | uta Status Vrsta nastan    | ka ip unosa                    |                      |
| 1 11.3.2020. 5.000,00                       | 0,00                        | 5.000,00 HRK                 | ( AK                       | 41-Nabava                      |                      |
| 2 3.9.2020. 2.500,00                        | 0,00                        | 2.500,00 HRK                 | AK                         | 42-Povećanje na kontima nabave |                      |
| 3 22.9.2021. 7.500,00                       | 0,00                        | 7.500,00 HRK                 | ( NA                       | 43-Prijenos u registar OS      |                      |
|                                             |                             |                              |                            |                                |                      |

Ako se osnovno sredstvo još uvijek nalazi u Registru osnovnih sredstava u nabavi, čarobnjak za prijelaz će pripremiti zapis početnog stanja u EUR za tipove unosa 41 - Nabava i 42 - Povećanje na kontima nabave.

| ĪII | 0    | snovna sredstv | a u nabavi   |              |          |             |                  |                       |              |             | r 🗖       | Κ    | < NAB     | 0003             | ••• >    | Х 🗸 🗅     |          |
|-----|------|----------------|--------------|--------------|----------|-------------|------------------|-----------------------|--------------|-------------|-----------|------|-----------|------------------|----------|-----------|----------|
|     |      |                |              | Inv. broj    | NAB0003  | Je ugrađen  | u                | Grupa                 |              | Stanje      |           |      | ¥         |                  |          |           |          |
|     | Nazi | v OS u nabav   | i 2          |              |          | Odj         | el               | * Q                   | Zadužer      | n           |           |      | *         |                  |          |           |          |
| N   | aziv | 2              |              |              |          | Nos.        | tr.              | ÷ Q                   | Skrbnil      | ĸ           |           | ,    | Q,        |                  |          |           |          |
|     |      | 🗌 Djelom. p    | porezno pri: | znato Koli   | čina 1   | .,00        | Način knjiže     | nja 2 - Odjel i nosit | elj troškova | iz panela g | jibanje ( | DS   | ×         |                  |          |           |          |
| P   | odti | p              | ×            |              |          |             |                  |                       |              |             |           |      |           |                  |          |           |          |
| F   | Raču | novodstvo      | Gibanje      | Stanje       | Napomene | Dokumentac  | ija Knjiženja    | Djelomično porez      | no priznato  | Kredit/L    | easing    | Stru | ktura OS  | Od FA i prep     | Veze     | Zaduženja | Troškovi |
|     | Poz. | Datum          | Nabavna      | a vrijednost | Ispravak | vrijednosti | Tekuća amortizac | i Knjigovodstvena     | v Valuta     | Status      | Vrsta na  | stan | Tip unos  | sa               |          |           |          |
| ►   | 1    | 25.9.2020.     |              | 6.50         | 00,00    | 0,00        |                  | 6.500                 | ),00 HRK     | AK          |           |      | 41-Naba   | va               |          |           |          |
|     | 2    | 15.10.2021.    |              | 2.00         | 00,00    | 0,00        |                  | 2.000                 | ,00 HRK      | AK          |           |      | 42-Poved  | ćanje na kontima | nabave   |           |          |
|     | 3    | 1.1.2023.      |              | 86           | 52,70    | 0,00        |                  | 862                   | ,70 EUR      | AK          | Prijelaz  | EUR  | 31-Prijel | az EUR po kontin | ia nabai | /e        |          |
|     | 4    | 1.1.2023.      |              | 26           | 5,45     | 0,00        |                  | 265                   | ,45 EUR      | AK          | Prijelaz  | EUR  | 32-Prijel | az EUR po kontin | ia poveć | anja      |          |
|     | _    |                |              |              |          |             |                  |                       |              |             |           |      |           |                  |          |           |          |

## 2. Brisanje preračuna OS u nabavi

Ako nakon prelaska Registra osnovnih sredstava u nabavi na EUR, odgovorna osoba utvrdi da je potrebno evidentirati dodatne promjene na osnovnim sredstvima u nabavi, a prije prelaska na EUR, može obrisati konvertirana početna stanja u registru osnovnih sredstava u nabavi i ponovno pokrenuti čarobnjak za prijelaz.

To čini ponovnim pokretanjem <u>Čarobnjaku za prijelaz na euro za modul Novac</u> i tipke **Brisanje.** 

Nakon što klikne na tipku Brisanje, odgovorna osoba treba brisanje i potvrditi.

| ī | Čarobnjak za prijelaz na Euro            |                                   |                                               |
|---|------------------------------------------|-----------------------------------|-----------------------------------------------|
|   | Početak<br>Šifranti<br>Proizvolina polia | Novac                             |                                               |
|   | Roba<br>Novac                            | Poslovna godina                   | Registar osnovnih sredstava                   |
|   | Proizvodnja<br>Analitika                 | Konta blagajne + 1020,1021,1022 * | Preračunaj 🖉 AD, 14.9.2022. 13:25:46 Brisanje |
|   | Kraj                                     | Kompenzacije                      | Registar sitnog inventara                     |
|   |                                          | Provjera AD, 15.3.2022. 10:17:29  | Preračunaj 🧭 AD, 14.9.2022. 13:39:51 Brisanje |
|   |                                          | Likvidatura                       | Registar OS u nabavi                          |
|   |                                          | Proces je nepovratan!             |                                               |
|   |                                          | Preračunaj 📃                      | Preračunaj 🔽 AD, 14.9.2022. 13:44:07 Brisanje |
|   |                                          | Krediti i leasinzi                | III Potvrda X                                 |
|   |                                          | Preračunaj 🔲 Storniranje          | Da li zaista želite nastaviti?                |
|   |                                          |                                   | Da Ne                                         |
|   |                                          |                                   |                                               |

Nakon potvrde uspješno će izbrisati početnu evidenciju o prelasku na euro u cjelokupnom registru sitnog inventara.

| TII Čarobnjak za prijelaz na Euro        |                                    |                                                      |
|------------------------------------------|------------------------------------|------------------------------------------------------|
| Početak<br>Šifranti<br>Proizvolina polia | Novac                              |                                                      |
| Roba<br>Novac                            | Poslovna godina                    | Registar osnovnih sredstava                          |
| Proizvodnja<br>Analitika                 | Konta blagajne + 1020,1021,1022 -  | Preračunaj 🗹 AD, 14.9.2022. 13:25:46 Brisanje        |
| Kraj                                     | Kompenzacije                       | Registar sitnog inventara                            |
|                                          | Provjera AD, 15.3.2022. 10:17:29   | Preračunaj 🕜 AD, 14.9.2022. 13:39:51 Brisanje        |
|                                          | Likvidatura                        | Registar OS u nabavi                                 |
|                                          | Proces je nepovratan! Preračunaj 📴 | Preračunaj 🖤 AD, 14.9.2022. 13:44:07 Brisanje        |
|                                          | Krediti i leasinzi                 | III Informacija 🗙                                    |
|                                          | Preračunaj 🔲                       | Brisanje preračunavanja osnovnih sredstava završeno! |
|                                          |                                    | Potvrdi                                              |

### **POVEZANE TEME:**

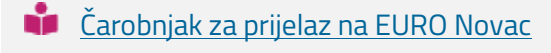

<u>Osnovna sredstva - prijelaz na EUR</u>

### 7.2.6 Konta blagajne

#### SADRŽAJ:

- 1. Konta blagajne u Čarobnjaku za prijelaz na EUR / Novac
- 2. Konverzija podataka nakon preračuna u EUR
- 3. Postavke blagajne u razdoblju dvojnog optjecaja
- 4. I.zmjena valute na vrsti dokumenata za blagajnu
- 5. Kontrola početnih stanja na dokumentima blagajne nakon preračuna
- 6. Kontrola Obračuna blagajne nakon preračuna

# 1. Konta blagajne u Čarobnjaku za prijelaz na EUR / Novac

Prelaskom na euro započinje razdoblje **dvojnog optjecaja** i traje dva tjedna (14 dana od dana uvođenja eura). Ovo je razdoblje u kojem se prilikom transakcija gotovim novcem istodobno koriste euro i kuna kao zakonsko sredstvo plaćanja, odnosno tijekom tog razdoblja u optjecaju će se istodobno nalaziti i euri i kune.

Kupac će moći platiti račun u kunama (ili eurima), prodavatelj će biti dužan kupcu vratiti ostatak u eurima. Ako prodavatelj nema dovoljno novca u gotovini na blagajni, iznimno će moći vratiti stanje u kunama.

Promet na blagajni (gotovinske transakcije - izdaci i primici) u HRK nakon prelaska na EUR, knjiže se na račune gotovine kao transakcije u "stranoj valuti". S obzirom da HRK od 2023.g. kao valuta više ne postoji, nije dozvoljeno niti bilo kakvo knjiženje valute HRK. Ona će ovdje poslužiti kao evidencija u vrijeme 14 dana dvojnog optjecaja, pa je konta na koja će se vršiti ovakva knjiženja potrebno označiti sa postavkom **"Bez kontrole"** za strana knjiženja.

Knjiženja se nakon 01.01.2023. vrše isključivo u EUR-ima.

Sva konta blagajne, na kojima će biti knjižen promet u HRK, nakon prijelaza na EUR, odgovorna osoba će upisati u za to predviđeno polje na <u>Čarobnjaku za prijelaz na EUR - Novac.</u>

| III Čarobnja   | k za prijelaz na Euro |                       |                 |                |          |             |                                      |          |
|----------------|-----------------------|-----------------------|-----------------|----------------|----------|-------------|--------------------------------------|----------|
| Počer<br>Šifra | ak<br>Iti             | Novac                 |                 |                |          |             |                                      |          |
| Roba           | oljna polja           | Poslovna godina       | •               |                |          |             | Registar osnovnih sredstava          |          |
| Proiz          | vodnja<br>tika        | Konta blagajne        | - 1020,1021,10  | 122            | •        |             | Preračunaj 😨 AD, 15.3.2022. 13:27:24 | Brisanje |
| Kraj           |                       | Kompenzacije          |                 |                |          |             | Registar sitnog inventara            |          |
|                |                       | Provjera              | AD, 13.9.20     | 022. 15:32:37  |          |             | Preračunaj 📃                         | Brisanje |
|                |                       | Likvidatura           |                 |                |          |             | Registar OS u nabavi                 |          |
|                |                       | Proces je nepovratar  | nl              |                |          |             |                                      |          |
|                |                       | Preračunaj            | 0               |                |          |             | Preračunaj 🔲 🚥                       | Brisanje |
|                |                       | Krediti i leasinzi    |                 |                |          |             | Vremenska razgraničenja              |          |
|                |                       |                       |                 |                |          |             | Proces je nepovratan!                |          |
|                |                       | Preračunaj            | <b>-</b>        |                |          | Storniranje | Preračunaj 📃                         |          |
|                |                       |                       |                 |                |          |             |                                      |          |
|                |                       | Povucite ovdje stupac | c za grupiranje | e po izabranon | n stupcu |             |                                      |          |
|                |                       | KIjuč                 | Datum           | Iznos          | Status   |             |                                      |          |
|                |                       | *                     | Unos novog      | zapisa         |          | -           |                                      |          |
|                |                       |                       |                 |                |          |             |                                      |          |

# 2. Konverzija podataka nakon preračuna u EUR

Popis konta blagajne u čarobnjaku koristit će se za pripremu početnih zapisa za glavnu knjigu u podmodulu <u>Poslovna godina.</u>

Knjiženja na kontima s popisa će se prilikom prelaska na EUR, prilikom otvaranja glavne knjige na poseban način konvertirati: u deviznom dijelu knjiženje će ostati nepromijenjeno (valuta = HRK), dok će se konverzija u EUR izvršiti samo na djelu knjiženja u primarnoj valuti.

#### Primjer zapisa za konto glavne blagajne (npr.1020) na temeljnici Zaključka godine:

| <b>a</b> 4 | 900 - Zaklju | čak godine     |           |                  |                |             |                       |              | ¥ ∽       |    | < < 2     | 2-4900-000003 | ~~ >      |
|------------|--------------|----------------|-----------|------------------|----------------|-------------|-----------------------|--------------|-----------|----|-----------|---------------|-----------|
| Re         | ferent       |                |           | Administrator 🔹  | Broj           | Datum k     | njiženja <u>D</u> atu | m razdoblja  |           |    |           |               |           |
| Nap        | omena        |                |           |                  | 22-4900-000003 | 31.12.202   | 2. • 31.12            | .2022. 🔹 🗌   | Potvrđeno |    |           |               |           |
| I          | Duguje       | 892.774.904,80 | Potražuje | 1.625.872.790,62 | Saldo 733.0    | 97.885,82 P | • [                   | Valuta HRK   |           |    |           |               |           |
| Poz.       | Konto        | 🔺 🔻 Subjekt    |           | Duguje           | Potražuje      | Valuta      | Valuta Duguje         | Valuta Potra | Dokument  | D  | at.dok.   | Veza          | Dat.dosp  |
| ▶ 5178     | 102000       |                |           | 0,00             | 1.335,12       | HRK         | 0,00                  | 1.335,12     |           | 3: | 1.12.2022 |               | 31.12.202 |
|            |              |                |           |                  |                |             | 1                     |              |           |    |           |               |           |

Primjer zapisa za konto glavne blagajne (npr.1020), na kojem se koristi dvojni optjecaj, na temeljnici Početnog stanja nakon konverzije u EUR:

| 🎒 4000 - Poi | četno stanje  |              |               |        |                |                |                        |                          | š     | Ō | ĸ   | <b>(</b> 22-40 | 00-000006 | ··· > |
|--------------|---------------|--------------|---------------|--------|----------------|----------------|------------------------|--------------------------|-------|---|-----|----------------|-----------|-------|
| Referent     |               |              | Administrator | т В    | Broj           | Datum knjiženj | ia <u>D</u> atum razdo | oblja                    |       |   |     |                |           |       |
| Napomena     |               |              |               | 22     | 2-4000-000006  | 1.1.2023. *    | 1.1.2023.              | <ul> <li>Potv</li> </ul> | rđeno |   |     |                |           |       |
| Duguje       | 215.790.402,6 | i9 Potražuje | 118.491.592   | ,51    | Saldo 97.298.8 |                | Valuta                 | EUR                      |       |   |     |                |           |       |
| Poz.         | Konto 🔺 🔻     | Duguje       | Potražuje     | Valuta | Valuta Duguje  | Valuta Potra   | Dokument               | Dat.dok.                 | Veza  |   | Da  | it.dosp.       | Napomena  |       |
| ▶ 5126       | 102000        | 177,20       | 0,00          | HRK    | 1.335,12       | 0,00           |                        | 1.1.2023.                |       |   | 1.1 | 2023.          |           |       |
|              |               |              |               |        |                |                |                        |                          |       |   |     |                |           |       |

# 3. Postavke blagajne u razdoblju dvojnog optjecaja

Ispravno podešavanje načina plaćanja i druge valute, za vrstu dokumenta POSX u razdoblju dvojnog optjecaja, pogledajte na uputama za <u>Paralelnu valutu</u> u sklopu Čarobnjaka za prijelaz na EUR / Roba.

Kreiranje POSX računa u dvije valute EUR i HRK u razdoblju dvojnog optjecaja, te kreiranje i knjiženje povezanih blagajničkih dokumenata, pogledajte na uputama za <u>POSX dvovalutni optjecaj</u>.

# 4. Izmjena valute na vrsti dokumenta za blagajnu

Nakon preračuna na EUR potrebno je na vrstama dokumenata blagajne (primici/izdaci) promijeniti staru primarnu valutu iz HRK u novu primarnu valutu u EUR, a prije početka kreiranja blagajničkih dokumenata u 2023.g.

Izmjena valute je potrebna kako bi se nastavio kontinuitet blagajne i ispravno preračunao prikaz salda na dokumentima blagajne.

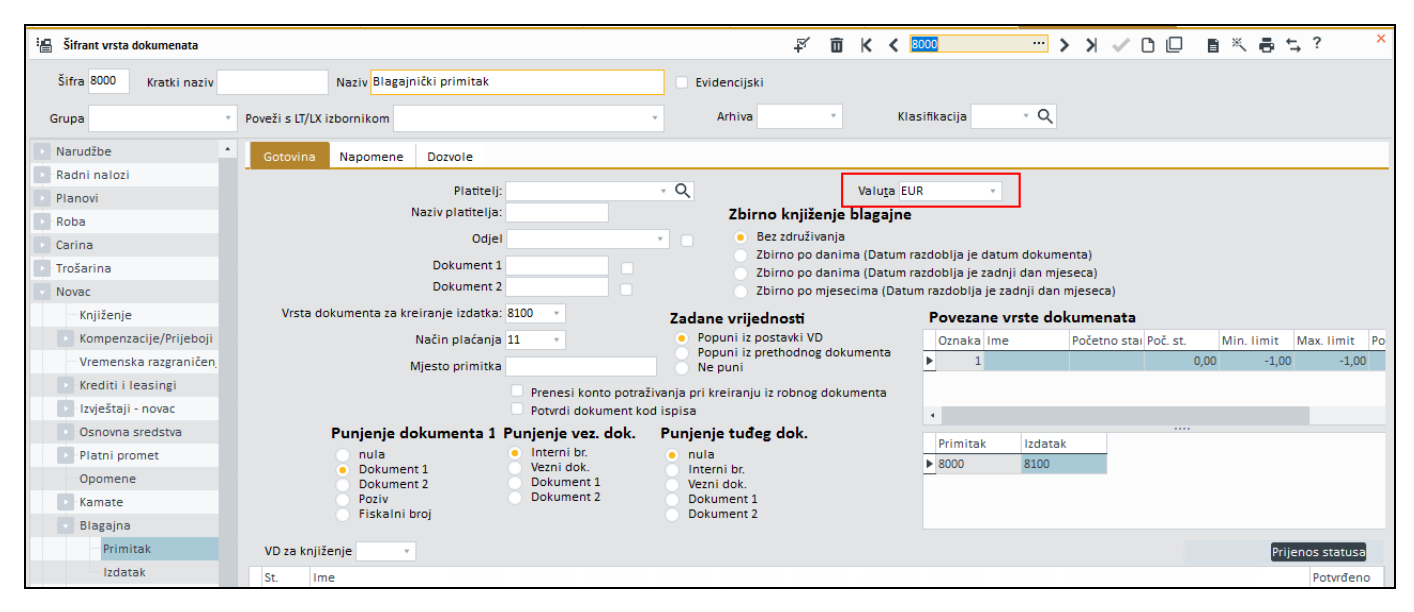

### 5. Kontrola početnih stanja na dokumentima blagajne nakon preračuna

Ako su ispravno promijenjene valute iz HRK u EUR na svim vrstama blagajničkih dokumenata, tada će se, nakon preračuna na EURO ispravno prikazivati i preračunata Početna stanja.

#### Primjer Završnog stanja na blagajničkom primitku - zadnjem dokumentu kreiranom u 2022.g. u HRK:

| III 8000 - Blagajnički primitak                    |                                   | ¥∽ 🖬 K K 22-8000       | 000038 > > ~    | Ů□ ∎Ҳ∰⊈? ×    |
|----------------------------------------------------|-----------------------------------|------------------------|-----------------|---------------|
|                                                    | DatumBroj                         | Status                 |                 |               |
| Z_00779 • Q                                        | 20.10.2022 22-8000-000038         | Potvrđen - P 👻         |                 |               |
|                                                    | Odjel                             | - Q                    |                 |               |
| Adresa 1                                           | √ačin plaćanja 11                 | •                      |                 |               |
| HR-10000 ZAGREB                                    | Referent                          | na Švabel Njegovan 👻   |                 |               |
| Tel. Fax                                           | Valuta HRK +                      | Pri <u>n</u> t         |                 |               |
| Pozicije Slip Knjiženja Veze Dokumenti             |                                   |                        |                 |               |
| 🖵 Duplicira 🚇 Poč. stanje 1.056,66 Primici         | 700,00 Troškovi 421,54 Završno st | anje 1.335,12 Gotovina |                 |               |
| Naziv                                              | Dokument Nač.plaćanja             | Odjel                  | Nos.troš. Iznos | s Konto       |
| Predujam djelatnicima i zatvaranje rn po djelatnik | 22-8100-000085 11                 | 400                    |                 | 700,00 130200 |
|                                                    |                                   |                        |                 |               |

Nakon preračuna na EUR i izmjene valute na vrsti dokumenta blagajničkog primitka u EUR, prilikom kreiranja prvog dokumenta blagajničkog primitka u 2023.g., Početno stanje prikazati će se u EURima, kao preračunata vrijednost Završnog stanja u HRK na datum 31.12.2022.

1.335,12 HRK : 7,53450 = 177,20 EUR

| III 8000 - Blagajnički primitak                    |                                     | <b>払う 副 不 へ</b>                 | 22-8000-000039 > > | ਖ਼৵ਁਁ⊡ੑ∎ੑਖ਼ੑੑੑੑੑੑੑੑੑੑਖ਼ੑੑ੶੶ |
|----------------------------------------------------|-------------------------------------|---------------------------------|--------------------|-----------------------------|
|                                                    | Datum Broj<br>10.1.2023. • 22-8000- | Status<br>000039 Nepotvrđen - 💌 |                    |                             |
| ·                                                  | Odjel                               | - Q                             |                    |                             |
|                                                    | Vačin plaćanja 11                   | *                               |                    |                             |
|                                                    | Referent                            | Administrator 👻                 |                    |                             |
| Tel. Fax                                           | Valuta EUR 👻                        | Pri <u>n</u> t                  |                    |                             |
| Pozicije Slip Knjiženja Veze Dokumenti             |                                     |                                 |                    |                             |
| 🗆 Duplicira 🖶 Poč. stanje 177,20 Primici           | 100,00 Troškovi 0,00 Zav            | rršno stanje 277,20 Gotovina    |                    |                             |
| Naziv                                              | Dokument Nač.p                      | laćanja Odjel                   | Nos.troš.          | Iznos Konto                 |
| Predujam djelatnicima i zatvaranje rn po djelatnik | 11                                  |                                 |                    | 100,00 130200               |
|                                                    |                                     |                                 |                    |                             |

# 6. Kontrola Obračuna blagajne nakon preračuna

Kontrolu salda blagajne nakon preračuna u EUR, odgovorna osoba će najlakše provjeriti usporedbom Stanja blagajne na Obračunu blagajne do zaključno 31.12.2022. i Prethodnog salda na Obračunu blagajne na dan 01.01.2023.g.

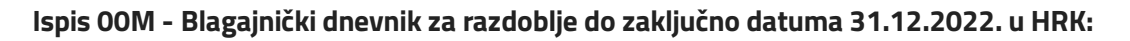

| Valuta         HRK         Broj         0           Broj         Datum         Subjekt         Način<br>Plaćanj<br>a         Dokument<br>plaćanj<br>a         Primici         Izd           22-8000-000038         20.10.2022         Predujam djelatničma i zatvaranje m po djelatnik         11         22-8100-000086         700,00           22-8100-000086         20.10.2022         Reprezentaci ja nepriznato         11         22-8100-000086         421           Image: Kalkulator         Image: Kalkulator         Image: Kalkulator         Ukupno         31.454,99         30.119           Image: Image: | biagajilicki          | dnevnik                           | Poduzeće<br>Korisnik<br>Vrsta ispisa<br>Datum ispisa<br>Razdoblje<br>Vrste dokumenta |                    | EOS MATRIX d.o.o.<br>Horvatova 82<br>10010 ZAGRED-SLO<br>AD - Administrator<br>00M - Blagajnički dn<br>6.1.2023., 15:53:39<br>do 31.12.2022.<br>8000, 8100 | BOŠTINA<br>evnik za razdoblje |   |          |
|----------------------------------------------------------------------------------------------------|-----------------------|-----------------------------------|--------------------------------------------------------------------------------------|--------------------|----------------------------------------------------------------------------------------------------|-------------------------------|---|----------|
| Broj         Datum         Subjekt         Način<br>plaćanj<br>a         Dokument         Primici         Izd           22-8000-000038         20.10.2022         Predujam djelatnidma i zatvaranje m po djelatnik         11         22-8100-000086         700,00         421           22-8100-000086         20.10.2022         Reprezentacija nepriznato         11         22-8100-000086         421           Kalkulator         K.X         Ukupno         31.454,99         30.119           1.335,12         7.753         Stanje blagajne         1.335,12                                                                                                    | Valuta HRK            |                                   |                                                                                      |                    |                                                                                                    | Broj                          | 0 |          |
| 22-8000-00 0038         20.10.2022         Predujam djelatnidma i zatvaranje m po djelatnik         11         22-8100-00 0085         700,00           22-8100-00 0086         20.10.2022         Reprezentaci ja nepriznato         11         22-8100-00 0086         421           Image: Kalkulator         Image: Kalkulator         Image: Kalkulator         Image: Kalkulator         11         22-8100-00 0086         31.454,99         30.119           Image: Kalkulator         Image: Kalkulator         Image: Kalkulator         Image: Kalkulator         0,00         00           Image: Kalkulator         Image: Kalkulator         Image: Kalkulator         Image: Kalkulator         31.454,99         30.119           Image: Kalkulator         Image: Kalkulator         Image: Kalkulator         Image: Kalkulator         0,00         00           Image: Kalkulator         Image: Kalkulator         Image: Kalkulator         Image: Kalkulator         0,00         00           Image: Kalkulator         Image: Kalkulator         Image: Kalkulator         0,00         00           Image: Kalkulator         Image: Kalkulator         Image: Kalkulator         0,00         00           Image: Kalkulator         Image: Kalkulator         Image: Kalkulator         Image: Kalkulator         0,00         00                                                                                                    | Broj Datun            | n Subjekt<br>Naziv                | Na<br>pla                                                                            | ačin<br>Ićanj<br>a | Dokument                                                                                                    | Primici                       |   | Izdao    |
| Z2-8100-000086         20.10.2022         Image: Constraint of the prizmation         Image: Constraint of the prizmation         Im                  | 22-8000-000038 20.10. | 2022<br>Predujam djelatnicima i z | atvaranje m po djelatnik                                                             | 11                 | 22-8100-00 0085                                                                                                    | 700,00                        |   |          |
| Kalkulator         Ukupno         31.454,99         30.119           Preth. saldo         0,00         0           1.335,12         / 7,55         Stanje blagajne         1.335,12                                                                                                    | 22-8100-000086 20.10. | 2022 Reprezentacija nepriznat     | <b>.</b>                                                                             | 11                 | 22-8100-000086                                                                                                    |                               |   | 421,5    |
| Kalkulator         Kalkulator         Preth. saldo         0,00         0           1.335,12         / 7,53         Stanje blagajne         1.335,12         30.119                                                                                                    |                       |                                   |                                                                                      |                    | Ukupno                                                                                                    | 31.454,99                     |   | 30.119,8 |
| Novi saldo         31.454,99         30.119           1.335,12         / 7,53         Stanje blagajne         1.335,12                                                                                                    | Kalkulat              | tor                               | <u> </u>                                                                             |                    | Preth. saldo                                                                                                    | 0,00                          |   | 0,0      |
| 1.335,12<br>/ 7,53<br>Stanje blagajne 1.335,12                                                                                                    |                       |                                   | 1 335 12                                                                             |                    | Novi saldo                                                                                                    | 31.454,99                     |   | 30.119,8 |
|                                                                                                    |                       |                                   | / 7,53                                                                               |                    | Stanje blagajne                                                                                                    | 1.335,12                      |   |          |

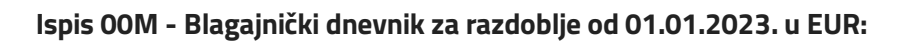

| Blagajnički dnevnik |            |                  | Poduzeće<br>Korisnik<br>Vrsta ispisa<br>Datum ispisa<br>Razdoblje<br>Vrste dokumenta |                      | EOS MATRIX d.o.o.<br>Horvatova 82<br>10010 ZAGREB-SLOBOŠTINA<br>AD - Administrator<br>00M - Blagajnički dnevnik za razdoblje<br>6.1.2023., 16:01:52<br>Od 1.1.2023. do 6.1.2023.<br>8000, 8100 |              |        |  |
|---------------------|------------|------------------|--------------------------------------------------------------------------------------|----------------------|----------------------------------------------------------------------------------------------------|--------------|--------|--|
| Valuta EUR          |            |                  |                                                                                      |                      |                                                                                                    | <b>Вюј</b> 1 |        |  |
| Broj                | Datum      | Subjekt<br>Naziv |                                                                                      | Način<br>plaćan<br>a | j<br>j                                                                                                    | Primici      | Izdaci |  |
| 22-8000-000039      | 10.01.2023 |                  |                                                                                      | 11                   | •                                                                                                    | 100,00       |        |  |
| 22-8100-00 0088     | 15.01.2023 |                  |                                                                                      | 12                   |                                                                                                    |              | 50,00  |  |
|                     |            |                  | 7 9                                                                                  |                      | Ukupno                                                                                                    | 100,00       | 50,00  |  |
|                     | ulator     |                  |                                                                                      |                      | Preth. saldo                                                                                                    | 177,20       | 0,0    |  |
|                     |            |                  | 1.335,12                                                                             |                      | Novi saldo                                                                                                    | 277,20       | 50,0   |  |
|                     |            |                  | / 7,53<br>177,20                                                                     |                      | stanje blagajne                                                                                                    | 227,20       |        |  |

### **POVEZANE TEME:**

- 🏥 Čarobnjak za prijelaz na EURO Novac
- Poslovna godina

### 7.2.7 Krediti i leasinzi

Klikom na tipku **Preračunaj** u sklopu Kredita i leasinga, na <u>Čarobnjaku za prijelaz na euro za modul Novac</u> izvrši se konverzija po tečaju za konverziju, svih rata kredita, koje imaju određen Datum dospijeća rate koji je isti ili veći od 01.01.2023.

U ovom zaglavlju na primjeru i po koracima pojašnjavamo kako koristiti navedeni alat i kako se izvrši konverzija kreiranih rata.

### **OPIS PRIMJERA**

Zbog prijelaza na EUR, računovođa izvodi slijedeće korake na djelu Krediti i leasinzi a kao pripremu za prijelaz na EUR

### 1. Šifrant promjena

- 2. Čarobnjak Preračun rata kredita
- 3. Čarobnjak Storno preračuna rata kredita
- 4. Pojedinačni preračun i storno rata kredita

# 1. Šifrant promjena

Zbog potrebe preračuna rata kredita i leasinga u EUR, u Šifrant promjena na Kreditima i leasinzima, dodane su dvije nove šifre Tipa promjene:

- Prijelaz na EUR
- Storno prijelaza na EUR

| Rate     | Dodatni iznosi | Šifrant promjena    |                        | Promjene     | Šifrant iznosa | Osnovna sre | dstva | Veze |  |
|----------|----------------|---------------------|------------------------|--------------|----------------|-------------|-------|------|--|
| Tip pror | mjene          |                     | Op                     | ois          |                |             |       |      |  |
|          | Pron           | jena kamatne stope  | Promjena kamatne stope |              |                |             |       |      |  |
|          | Prom           | ena postotnog boda  | Pro                    | omjena post  |                |             |       |      |  |
|          |                | Prelazak na EUR     | Prelazak na EUR        |              |                |             |       |      |  |
|          | Sto            | rno prelaska na EUR | Sto                    | orno prelask | a na EUR       |             |       |      |  |

# 2. Čarobnjak - Preračun rata kredita

Odgovorna osoba klikom na tipku **Preračunaj,** u dijelu Kredita i leasinga u <u>Čarobnjaku za prijelaz na EUR za</u> <u>modul Novac</u>, pokreće preračun rata kredita, koje u stupcu Datum dospijeća rate, imaju određen datum koji je isti ili veći od 01.01.2023.g.

| III Čarobnjak za prijelaz na Euro                |                                                                           |
|--------------------------------------------------|---------------------------------------------------------------------------|
| Početak Novac<br>Šifranti<br>Proizvolina polija  |                                                                           |
| Roba Poslovna godina<br>Novac<br>Kadrovi         | Registar osnovnih sredstava                                               |
| Proizvodnja Konta blagajne + 1020,1021,1022 *    | Preračunaj 📝 AD, 14.9.2022. 13:25:46 Brisanje                             |
| Kraj Kompenzacije                                | Registar sitnog inventara                                                 |
| Provjera AD, 15.3.2022. 10:17:29                 | Preračunaj 🖉 AD, 14.9.2022. 13:39:51 Brisanje                             |
| Likvidatura                                      | Registar OS u nabavi                                                      |
| Proces je nepovratan!                            |                                                                           |
| Preračunaj 📃                                     | Preračunaj 📝 AD, 14.9.2022. 13:44:07 Brisanje                             |
| Krediti i leasinzi                               | III Potvrda X                                                             |
| Preračunaj 📿 AD, 14.9.2022. 13:59:46 Storniranje | Prelazak na EUR za kredite i leasinge - da li zaista želite<br>nastaviti? |
|                                                  | Da Ne                                                                     |
|                                                  |                                                                           |

Nakon što Odgovorna osoba potvrdi prelazak na EUR za kredite i leasinge, prikazati će se potvrda da je preračun izvršen.

| 🔟 Čarobnjak za prijelaz na Euro          |                                                  |                                                             |  |  |  |  |  |  |  |  |  |  |
|------------------------------------------|--------------------------------------------------|-------------------------------------------------------------|--|--|--|--|--|--|--|--|--|--|
| Početak<br>Šifranti<br>Proizvolina polia | Novac                                            |                                                             |  |  |  |  |  |  |  |  |  |  |
| Roba<br>Novac<br>Kadrovi                 | Poslovna godina                                  | Registar osnovnih sredstava                                 |  |  |  |  |  |  |  |  |  |  |
| Proizvodnja<br>Analitika                 | Konta blagajne + 1020,1021,1022 *                | Preračunaj 🧭 AD, 14.9.2022. 13:25:46 Brisanje               |  |  |  |  |  |  |  |  |  |  |
| ∎-J Kraj                                 | Kompenzacije                                     | Registar sitnog inventara                                   |  |  |  |  |  |  |  |  |  |  |
|                                          | Provjera AD, 15.3.2022. 10:17:29                 | Preračunaj 💟 AD, 14.9.2022. 13:39:51 Brisanje               |  |  |  |  |  |  |  |  |  |  |
|                                          | Likvidatura                                      | Registar OS u nabavi                                        |  |  |  |  |  |  |  |  |  |  |
|                                          | Proces je nepovratan! Preračunaj 🔲               | Preračunaj 💟 AD, 14.9.2022. 13:44:07 Brisanje               |  |  |  |  |  |  |  |  |  |  |
|                                          | Krediti i leasinzi                               | III Informacija 🗙                                           |  |  |  |  |  |  |  |  |  |  |
|                                          | Preračunaj 📿 AD, 14.9.2022. 14:02:39 Storniranje | Prelazak na EUR za kredite i leasinge - operacija izvršena. |  |  |  |  |  |  |  |  |  |  |
|                                          |                                                  | Potwrdi                                                     |  |  |  |  |  |  |  |  |  |  |
|                                          |                                                  |                                                             |  |  |  |  |  |  |  |  |  |  |

Preračunati će se samo rate kredita kreiranih u valuti HRK.

Na tabu **Rate**, preračunati će se rate kredita po tečaju za konverziju, u stupcima Iznos anuiteta, Iznos kamata, Iznos razduženja i Glavnica.

| Glava                                | Knjiženja I                                                                                                    | Plaćanj                                                   | a Proizvoljn                                                                          | a polja 🛛 Banka                                                                           | a Dok                                          | umenti                                             |                                                                                                    |                                                                                |                                                 |                       |                                                                                                    |                                                                                                    |
|--------------------------------------|----------------------------------------------------------------------------------------------------|-----------------------------------------------------------|---------------------------------------------------------------------------------------|-------------------------------------------------------------------------------------------|------------------------------------------------|----------------------------------------------------|----------------------------------------------------------------------------------------------------|--------------------------------------------------------------------------------|-------------------------------------------------|-----------------------|----------------------------------------------------------------------------------------------------|----------------------------------------------------------------------------------------------------|
| Dokumer<br>(<br>Poči<br>Datun<br>Nai | Subjekt<br>Naziv 2<br>Kontakt osoba<br>Tuđi br. ugovora<br>nt 1 / Dokument 2<br>Datum odobrenja<br>etak otplaćivanja<br>n početka kredita<br>ša kontakt osoba<br>Kamatna stopa<br>Valuta / tečaj | 45454<br>45454<br>1.8.20<br>1.8.20<br>1.8.20<br>KK<br>HRK | SSTEIERMÄRKIS<br>5<br>5<br>22. ▼ Dat<br>22. ▼ Br. r<br>▼ 2,50000<br>▼<br>2,50000<br>▼ | CHE BANK d.d<br>um zakij. 1.2.202<br>(raj plać.<br>mjeseci moratori<br>1,00000<br>e C Osv | * Q<br>*<br>*<br>3. *<br>ja 0<br>*<br>0,000000 | Ugovorena<br>Uk<br>Uku<br>Dospij. PDV<br>C<br>Nos. | Iznos gli<br>Iznos de<br>vrijednost /<br>Bri<br>Vrsta rate<br>upni iznos k<br>pni iznos pla<br>Ostaje za<br>/<br>/<br>/<br>/<br>/ | ovnice<br>pozita<br>Tar.br.<br>oj rata<br>redita<br>kćanja<br>platiti<br>Poziv | 0,00<br>10.000,00<br>10<br>• Mjesečno<br>• SPDV | 10.000,00<br>0,00<br> | Oblik<br>• Kredit (zajam)<br>• Financijski Leasini<br>Način otplaćivanja<br>• Isti Anuiteti<br>Način izračuna kamate<br>• Mjesečni<br>Mjesečni<br>• Mjesečni<br>• Kontinuirano po da<br>Kontinuirano po da<br>Kontinuirano po da<br>Kontinuirano po da | Operativni Leasing<br>g Bankovna garancija<br>Ista Razduženja Po otp<br>e<br>:<br>:dana<br>anima<br>anima<br>anima (na zadani dan)<br>jesecima<br>1. odgode (u danima) |
| Rate                                 | Dodatni iznosi                                                                                                    | Šif                                                       | rant promjena                                                                         | Promjene                                                                                  | Šifrant i                                      | znosa Osnov                                        | na sredstva                                                                                                    | Veze                                                                           |                                                 |                       |                                                                                                    |                                                                                                    |
| Sakriva                              | anje: Plaćene                                                                                                    | e 🗌 C                                                     | tvorene                                                                               |                                                                                           |                                                |                                                    |                                                                                                    |                                                                                | Zaokr.kamatna s                                 | topa o 💝              | Predujmovi osiguranja                                                                                                    | 0,00 Manipulativni troskovi                                                                                                    |
| POZ.                                 | 2 1 10 2022                                                                                                    | ate 🔺                                                     | 1 011                                                                                 | a Iznos kamata                                                                            | 70                                             | razduzenja                                         | Glavnica                                                                                                    | HDK                                                                            | Datum kreir. PN                                 | Dokumer               | it piacanja                                                                                                    | svrna N                                                                                                    |
|                                      | 4 1 11 2022                                                                                                    |                                                           | 1.011                                                                                 | 40 14                                                                                     |                                                | 006 97                                             | 6.024.06                                                                                                    | LDK                                                                            |                                                 |                       |                                                                                                    |                                                                                                    |
|                                      | 4 1.11.2022.                                                                                                    |                                                           | 1.011                                                                                 | ,45 14,                                                                                   |                                                | 990,07                                             | 5.024,90                                                                                                    |                                                                                |                                                 |                       |                                                                                                    |                                                                                                    |
|                                      | 5 1.12.2022.                                                                                                    |                                                           | 1.011,                                                                                | ,49 12,                                                                                   | 20                                             | 122.00                                             | 5.026,01                                                                                                    |                                                                                | -                                               |                       |                                                                                                    |                                                                                                    |
|                                      | 0 1.1.2025.                                                                                                    |                                                           | 154                                                                                   | ,25 1,                                                                                    | 22                                             | 152,60                                             | 554,21                                                                                                    | EUR                                                                            |                                                 |                       |                                                                                                    |                                                                                                    |
|                                      | 7 1.2.2023.                                                                                                    |                                                           | 154,                                                                                  | ,25 1,                                                                                    | 11                                             | 155,14                                             | 401,07                                                                                                    | EUR                                                                            |                                                 |                       |                                                                                                    |                                                                                                    |
|                                      | 8 1.3.2023.                                                                                                    |                                                           | 134,                                                                                  | ,25 0,                                                                                    | 84                                             | 133,41                                             | 267,66                                                                                                    | EUR                                                                            |                                                 |                       |                                                                                                    |                                                                                                    |
|                                      | 9 1.4.2023.                                                                                                    |                                                           | 134                                                                                   | ,25 0,                                                                                    | 56                                             | 133,69                                             | 133,97                                                                                                    | EUR                                                                            |                                                 |                       |                                                                                                    |                                                                                                    |
|                                      | 10 1.5.2023.                                                                                                    |                                                           | 134,                                                                                  | ,25 0,                                                                                    | 28                                             | 133,97                                             | 0,00                                                                                                    | EUR                                                                            |                                                 |                       |                                                                                                    |                                                                                                    |

Istovremeno, preračunate rate, u izvornoj valuti HRK, biti će vidljive na panelu Promjene, uz tip promjene:

#### Prelazak na EUR.

| Rate Dodatni iznosi Šifrant promjena Promjene Šifrant iznosa | Osnovna sredstv | va Veze        |          |          |           |          |                 |                   |                     |
|--------------------------------------------------------------|-----------------|----------------|----------|----------|-----------|----------|-----------------|-------------------|---------------------|
| Sakrivanje: Rata Promjena Preračuna                          | C Preračunaj    | preost. obr.   |          |          |           |          |                 |                   |                     |
| Vrsta promjene 1 *                                           |                 |                |          |          |           |          |                 |                   |                     |
| Datum promjene Kam. stopa 0,000000 %                         |                 |                |          |          |           |          |                 |                   |                     |
| Šifra nro - Promiena                                         | Valuta          | Datum dosnieća | Iznos an | Iznos ka | 17005 (27 | Glavnica | latum plaćanja  | Dokument plaćanja | Datum/Vrii prera    |
| 7 Prelazak na EUR                                            | HRK             | 1.1.2023.      | 1.011.49 | 10.47    | 1.001.02  | 4.024.99 | batani piacanja | bokument pracanja | 25.8.2022. 10:56:57 |
| 7 Prelazak na EUR                                            | HRK             | 1.2.2023.      | 1.011,49 | 8,39     | 1.003,11  | 3.021,88 |                 |                   | 25.8.2022. 10:56:57 |
| 7 Prelazak na EUR                                            | HRK             | 1.3.2023.      | 1.011,49 | 6,30     | 1.005,20  | 2.016,68 |                 |                   | 25.8.2022. 10:56:57 |
| 7 Prelazak na EUR                                            | HRK             | 1.4.2023.      | 1.011,49 | 4,20     | 1.007,29  | 1.009,39 |                 |                   | 25.8.2022. 10:56:57 |
| 7 Prelazak na EUR                                            | HRK             | 1.5.2023.      | 1.011,49 | 2,10     | 1.009,39  | 0,00     |                 |                   | 25.8.2022. 10:56:57 |
|                                                              |                 |                |          |          |           |          |                 |                   |                     |

# 3. Čarobnjak - Storno preračuna rata kredita

Ako nakon preračuna rata na Kreditima i leasinzima na EUR, odgovorna osoba utvrdi da je potrebno evidentirati dodatne promjene na kreditima i leeasinzima, a prije prelaska na EUR, može stornirati konvertirane rate i ponovno pokrenuti čarobnjak za prijelaz.

To čini ponovnim pokretanjem <u>Čarobnjaku za prijelaz na euro za modul Novac</u> i tipke **Storniranje**, u djelu Krediti i Ieasinzi.

Nakon što klikne na tipku **Storniranje,** odgovorna osoba treba storno prelaska i potvrditi.

| TII Čarobnjak za prijelaz na Euro | D                                 |                                                                                  |
|-----------------------------------|-----------------------------------|----------------------------------------------------------------------------------|
| Početak<br>Šifranti               | Novac                             |                                                                                  |
| Proizvoljna polja<br>Roba         | Poslovna godina                   | Registar osnovnih sredstava                                                      |
| Kadrovi<br>Proizvodnja            | Konta blagajne + 1020,1021,1022 * | Preračunaj 🖉 AD, 14.9.2022. 13:25:46 Brisanje                                    |
| Analitika<br>Kraj                 | Kompenzacije                      | Registar sitnog inventara                                                        |
|                                   | Provjera AD, 15.3.2022. 10:17:29  | Preračunaj 🕜 AD, 14.9.2022. 13:39:51 Brisanje                                    |
|                                   | Likvidatura                       | Registar OS u nabavi                                                             |
|                                   | Proces je nepovratan! Preračunaj  | Preračunaj 🧭 AD, 14.9.2022. 13:44:07 Brisanje                                    |
|                                   | Krediti i leasinzi                | III Potvrda X                                                                    |
|                                   | Preračunaj 📄                      | Storno prelaska na EUR za kredite i leasinge - da li zaista<br>želite nastaviti? |
|                                   |                                   | Da Ne                                                                            |
|                                   |                                   | - <u>-</u>                                                                       |

Nakon potvrde uspješno će stornirati rate kredita koje su već bile preračunate po tečaju za konverziju.

| III Čarobnjak za prijelaz na Euro |                                                  |                                                                       |
|-----------------------------------|--------------------------------------------------|-----------------------------------------------------------------------|
| Početak<br>Šifranti               | Novac                                            |                                                                       |
| Roba                              | Poslovna godina                                  | Registar osnovnih sredstava                                           |
| Proizvodnja<br>Analitika          | Konta blagajne + 1020,1021,1022 *                | Preračunaj 🖉 AD, 14.9.2022. 13:25:46 Brisanje                         |
|                                   | Kompenzacije                                     | Registar sitnog inventara                                             |
|                                   | Provjera AD, 15.3.2022. 10:17:29                 | Preračunaj 🕗 AD, 14.9.2022. 13:39:51 Brisanje                         |
|                                   | Likvidatura                                      | Registar OS u nabavi                                                  |
|                                   | Proces je nepovratan!                            |                                                                       |
|                                   | Preračunaj 🔲                                     | Preračunaj 💟 AD, 14.9.2022. 13:44:07 Brisanje                         |
|                                   | Krediti i leasinzi                               | III Informacija X                                                     |
|                                   | Preračunaj 💟 AD, 14.9.2022. 13:59:46 Storniranje | Storno prelaska na EUR za kredite i leasinge - operacija<br>izvršena. |
|                                   |                                                  | Potwrdi                                                               |
|                                   |                                                  |                                                                       |

Opcija Storniranja, vratiti će rate kredita na tabu Rate u stupcima Iznos anuiteta, Iznos kamata, Iznos razduženja i Glavnica u valutu HRK i vrijednosti koje su bile prije pokretanja preračuna.

| Rate    |                              | Dodatni iznosi  | Šifr | ant promjena   | Promjene     | Šifrant i | znosa    | Osnov   | na sredstva | Veze   |                     |    |  |
|---------|------------------------------|-----------------|------|----------------|--------------|-----------|----------|---------|-------------|--------|---------------------|----|--|
| Sakriva | Sakrivanje: Plaćene Otvorene |                 |      |                |              |           |          |         |             |        | Zaokr.kamatna stopa |    |  |
| Poz.    |                              | Datum dosp.rate |      | Iznos anuiteta | Iznos kamata | Iznos     | razdužen | ja      | Glavnica    | Valuta | Datum kreir. PN     | Do |  |
|         | 3                            | 1.10.2022.      |      | 1.011,49       | 16,7         | 0         | 8        | 994,79  | 7.021,82    | HRK    |                     |    |  |
|         | 4                            | 1.11.2022.      |      | 1.011,49       | 14,6         | 3         |          | 996,87  | 6.024,96    | HRK    |                     |    |  |
|         | 5                            | 1.12.2022.      |      | 1.011,49       | 12,5         | 5         |          | 998,94  | 5.026,01    | HRK    |                     |    |  |
|         | 6                            | 1.1.2023.       |      | 1.011,49       | 10,4         | 7         | 1        | .001,02 | 4.024,99    | HRK    |                     |    |  |
|         | 7                            | 1.2.2023.       |      | 1.011,49       | 8,3          | 9         | 1        | .003,11 | 3.021,88    | HRK    |                     |    |  |
|         | 8                            | 1.3.2023.       |      | 1.011,49       | 6,3          | 0         | 1        | .005,20 | 2.016,68    | HRK    |                     |    |  |
|         | 9                            | 1.4.2023.       |      | 1.011,49       | 4,2          | 0         | 1        | .007,29 | 1.009,39    | HRK    |                     |    |  |
|         | 10                           | 1.5.2023.       |      | 1.011,49       | 2,1          | .0        | 1        | .009,39 | 0,00        | HRK    |                     |    |  |

Istovremeno, stornirane rate, u preračunatoj EUR, biti će vidljive na panelu Promjene, uz tip promjene: Storno prelaska na EUR.

| Rate Dodatni iznosi Šifrant promjena Promjene Šifrant iznosa O | )snovna sredstv             | a Veze         |          |          |           |          |                |                    |                     |
|----------------------------------------------------------------|-----------------------------|----------------|----------|----------|-----------|----------|----------------|--------------------|---------------------|
| Sakrivanje: Rata Promjena Preračuna                            | ° <mark>,</mark> Preračunaj | preost. obr.   |          |          |           |          |                |                    |                     |
| Vrsta promjene 1 +                                             |                             |                |          |          |           |          |                |                    |                     |
| Datum promjene - Kam. stopa 0,000000 %                         |                             |                |          |          |           |          |                |                    |                     |
| Šifra pro                                                      | Valuta                      | Datum dospieća | Iznos an | Iznos ka | Iznos raz | Glavnica | Datum plaćanja | Dokument plaćanja  | Datum/Vrii prera Ka |
| 7 Prelazak na EUR                                              | HRK                         | 1.4.2023.      | 1.011,49 | 4,20     | 1.007,29  | 1.009,39 | batan procenje | bonoment procentjo | 25.8.2022. 10:56:57 |
| 7 Prelazak na EUR                                              | HRK                         | 1.5.2023.      | 1.011,49 | 2,10     | 1.009,39  | 0,00     |                |                    | 25.8.2022. 10:56:57 |
| 8 Storno prelaska na EUR                                       | EUR                         | 1.1.2023.      | 134,25   | 1,39     | 132,86    | 534,21   |                |                    | 25.8.2022. 13:43:49 |
| 8 <mark>Storno prelaska na EUR</mark>                          | EUR                         | 1.2.2023.      | 134,25   | 1,11     | 133,14    | 401,07   |                |                    | 25.8.2022. 13:43:49 |
| 8 Storno prelaska na EUR                                       | EUR                         | 1.3.2023.      | 134,25   | 0,84     | 133,41    | 267,66   |                |                    | 25.8.2022. 13:43:49 |
| 8 <mark>Storno prelaska na EUR</mark>                          | EUR                         | 1.4.2023.      | 134,25   | 0,56     | 133,69    | 133,97   |                |                    | 25.8.2022. 13:43:49 |
| 8 Storno prelaska na EUR                                       | EUR                         | 1.5.2023.      | 134,25   | 0,28     | 133,97    | 0,00     |                |                    | 25.8.2022. 13:43:49 |

#### SAVJET

-Q:-

U poljima zbirnih prikaza vrijednosti kredita, ukupne vrijednosti kredita kreiranih u HRK do 31.12.2022. ostati će prikazane u HRK i nakon preračuna rata u EUR. Zbog preračuna rata iz HRK u EUR, mogu se u nekim situacijama pojaviti razlike zbog zaokruženja u prikazu ukupne vrijednosti kredita u ovim poljima.

| € PRD - primljeni krediti                                                                                                    |                                                                                                    |                                                                                                    |                                                                                                    | ₽ 🖬 K < 22=PRD=000003 …                                                                                                    |
|----------------------------------------------------------------------------------------------------|----------------------------------------------------------------------------------------------------|----------------------------------------------------------------------------------------------------|----------------------------------------------------------------------------------------------------|----------------------------------------------------------------------------------------------------|
| Referent<br>Broj 22-PRD-000                                                                                                    | • Datum dokumenta 1.8.2022. •                                                                                                    | Aktivno Status N-Nepotvrð<br>Potvrðeno                                                                                                    | Napomena                                                                                             |                                                                                                    |
| Glava Knjiženja F                                                                                                    | Plaćanja Proizvoljna polja Banka Dok                                                                                                    | umenti                                                                                                    |                                                                                                    |                                                                                                    |
| Subjekt<br>Naziv 2<br>Kontakt osoba<br>Tuđi br. ugovora<br>Dokument 1 / Dokument 2<br>Datum odobrenja<br>Početak otplaćivanja<br>Datum početka kredita | ERSTE&STEIERMÄRKISCHE BANK d.d * Q<br>454545<br>454545<br>1.8.2022. * Datum zaktj. 1.2.2023. *<br>1.8.2022. * Kraj plać. *<br>1.8.2022. * Br. mjeseci moratorija 0 | Iznos glavnice<br>Iznos depozita<br>Ugovorena vrijednost / Tar.br.<br>Broj rata<br>Vrsta rate<br>Ukupni iznos kredita<br>Ukupni iznos plaćanja<br>Ostaje za platiti<br>Poziv | 10.000,02<br>0,00 0,00<br>10.000,02 •<br>10<br>• Mjesečno Godišnje<br>10.114,98<br>0,00<br>10.114,98 | Oblik     Kredit (zajam)     Operativni Leasing       Financijski Leasing     Bankovna garancija       Način otplaćivanja     Ista Razduženja       Isti Anuiteti     Ista Razduženja       Način izračuna kamate     Mjesečni       Mjesečni     Mjesečni       Kontovijano no danima |
| Kamatna stopa<br>Valuta / tečaj                                                                                                    | KK 2,50000 % Post. bod. 0,000000<br>HRK 1,000000<br>IV Pripremi rate C Osvježi                                                                                     | Dospij. PDV •<br>Odjel<br>Nos. troš.                                                                                                    | PDV<br>• S PDV Bez PDV<br>• Q<br>• Q                                                                 | Kontinuirano po danima (na zadani dan)<br>Kontinuirano po mjesecima<br>Razd. odgođe (u danima) 0                                                                                                    |

Ovo su razlike samo u prikazu.

Sve eventualne razlike koje će se pojaviti prilikom knjiženja rješavati će se na način opisan u dijelu <u>Poslovna godina - Razlike knjiženja nakon prijelaza na EUR.</u>

# 4. Pojedinačni preračun i storno rata kredita

Odgovorna osoba želi pokrenuti Prelazak na EUR ili Storno prelaska na EUR za samo jedan kredit. To može napraviti na tabu Promjene, na Kreditima i leasinzima. Postupak je isti kao što bi bio da ga je pokrenula preko čarobnjaka, ali u ovom slučaju preračun će pokrenuti samo za jedan kredit.

#### 4.1 Prelazak na EUR

Na tabu Promjene, Odgovorna osoba odabrati će Vrstu promjene: Prelazak na EUR

| Rate     | Dodatni iznosi                                                             | Šifrant promjena          | Promjene | Šifrant iznosa | Osnovna sredstva | Veze           |  |  |  |  |  |
|----------|----------------------------------------------------------------------------|---------------------------|----------|----------------|------------------|----------------|--|--|--|--|--|
| Sakrivar | Sakrivanje: Rata Promjena Preračuna C <sub>B</sub> Preračunaj preost. obr. |                           |          |                |                  |                |  |  |  |  |  |
| Vrs      | ta promjene <mark>7</mark>                                                 | *                         |          |                |                  |                |  |  |  |  |  |
| Datu     | m promjene ID                                                              | <ul> <li>Naziv</li> </ul> |          |                |                  |                |  |  |  |  |  |
|          |                                                                            | 7 Prelazak na EUF         | l i      |                |                  |                |  |  |  |  |  |
| Šifra pr | o Promjena                                                                 | 8 Storno prelask          | a na EUR |                | Valuta           | Datum dospjeća |  |  |  |  |  |

Nakon toga odabrati će Datum promjene koji obavezno treba biti 01.01.2023., te kliknuti na

tipku C Preračunaj preost. obr.

| <b>I</b> <sup>™</sup> Pripremi rate                                       | C Osvježi               | Nos. troš.            | III Potvrda                                     | ×     |
|---------------------------------------------------------------------------|-------------------------|-----------------------|-------------------------------------------------|-------|
| Rate Dodatni iznosi Šifrant promjena F<br>Sakrivanje: Rata Promjena Prera | Promjene Šifrant iznosa | Osnovna sredstva Veze | Prelazak na EUR<br>Želite li stvarno nastaviti? |       |
| Vrsta promjene 7 •<br>Datum promjene 1.1.2023. •                          | %                       |                       |                                                 | Da Ne |

Nakon što Odgovorna osoba potvrdi prelazak na EUR za kredite i leasinge, na tabu Rate, preračunati će se rate kredita po tečaju za konverziju, u stupcima Iznos anuiteta, Iznos kamata, Iznos razduženja i Glavnica.

### 4.2 Storno prelaska na EUR

Na tabu Promjene, Odgovorna osoba odabrati će Vrstu promjene: Storno prelaska na EUR

| Rate     | Dodatni iznosi | Šifrant promjena          | Promjene | Šifrant iznosa | Osnovna sredstva | Veze           |
|----------|----------------|---------------------------|----------|----------------|------------------|----------------|
| Sakrivar | nje: Rata      | Promjena Pr               | eračuna  |                | C 🖶 Preračunaj p | preost. obr.   |
| Vrs      | sta promjene 🔽 | *                         |          |                |                  |                |
| Datu     | um promjene ID | <ul> <li>Naziv</li> </ul> |          |                |                  |                |
|          |                | 7 Prelazak na EUR         |          |                |                  |                |
| Šifra pr | o Promjent     | 8 Storno prelask          | a na EUR |                | Valuta           | Datum dospjeća |

Nakon toga odabrati će Datum promjene koji obavezno treba biti 01.01.2023., te kliknuti na

tipku 🦉 🖶 Preračunaj preost. obr.

|                 |                    | I'∦ Pripremi rate | C 0:     | svježi         | Nos. troš.                    |           | III Pot | vrda                                                   | ×     |
|-----------------|--------------------|-------------------|----------|----------------|-------------------------------|-----------|---------|--------------------------------------------------------|-------|
| Rate            | Dodatni iznosi     | Šifrant promjena  | Promjene | Šifrant iznosa | Osnovna sredstva              | Veze      | ?       | Storno prelaska na EUR<br>Želite li stvarno pastaviti? |       |
| Sakrivar<br>Vrs | nje: Rata          | Promjena Pr       | eračuna  |                | C <sub>⊟</sub> Preračunaj pre | ost. obr. |         |                                                        |       |
| Date            | um promjene 1.1.20 | 23. •             | 5        | %              |                               |           |         |                                                        | Da Ne |

Nakon što Odgovorna osoba potvrdi Storno prelaska na EUR, rate kredita na tabu Rate, vratiti će se valutu HRK i vrijednosti koje su bile prije pokretanja preračuna, u stupcima: Iznos anuiteta, Iznos kamata, Iznos razduženja i Glavnica. VAŽNO

Odgovorna osoba treba paziti da kronološki pokreće opcije prelaska i/ili storno prelaska. Ako pokrene opciju Prelaska na EUR, a prelazak je već napravljen, program će upozoriti porukom o Grešci - Prelazak na EUR je već napravljen!

| Rate                    | Dodatni iznosi                                                                                   | Šifrant promjena            | Promjene      | Šifrant iznosa | Osnovna sreds                   | itva Veze                                                     | Greška                                                 |                                       |                                                        |                                                      |                | × |
|-------------------------|--------------------------------------------------------------------------------------------------|-----------------------------|---------------|----------------|---------------------------------|---------------------------------------------------------------|--------------------------------------------------------|---------------------------------------|--------------------------------------------------------|------------------------------------------------------|----------------|---|
| Sakrivan<br>Vrs<br>Datu | je: Rata<br>ta promjene<br>m promjene 1.1.20                                                     | Promjena Pr<br>7 ×<br>23. × | reračuna<br>9 | 6              | ° <sub>∎</sub> Preračun         | aj preost. obr.                                               | Prelaza                                                | ık na EUR je                          | već naprav                                             | ljen.                                                | Potvrdi        |   |
| Šifra pro               | o Promjena                                                                                       |                             |               |                | Valuta                          | Datum dospjeća                                                | Iznos an                                               | Iznos ka                              | Iznos raz                                              | Glavnica                                             | Datum plaćanja |   |
|                         | 8 Storno prelask                                                                                 | a na EUR                    |               |                | EUR                             | 1.4.2023.                                                     | 134,25                                                 | 0,56                                  | 133,69                                                 | 133,97                                               | 1              |   |
|                         |                                                                                                  |                             |               |                |                                 |                                                               |                                                        |                                       |                                                        |                                                      |                |   |
|                         | 8 Storno prelask                                                                                 | a na EUR                    |               |                | EUR                             | 1.5.2023.                                                     | 134,25                                                 | 0,28                                  | 133,97                                                 | 0,00                                                 |                |   |
|                         | 8 Storno prelask<br>7 Prelazak na EU                                                             | a na EUR<br>IR              |               |                | EUR                             | 1.5.2023.<br>1.1.2023.                                        | 134,25<br>1.011,49                                     | 0,28                                  | 133,97<br>1.001,02                                     | 0,00                                                 |                |   |
|                         | 8 Storno prelask<br>7 Prelazak na EU<br>7 Prelazak na EU                                         | a na EUR<br>IR<br>IR        |               |                | EUR<br>HRK<br>HRK               | 1.5.2023.<br>1.1.2023.<br>1.2.2023.                           | 134,25<br>1.011,49<br>1.011,49                         | 0,28<br>10,47<br>8,39                 | 133,97<br>1.001,02<br>1.003,11                         | 0,00<br>4.024,99<br>3.021,88                         |                |   |
|                         | 8 Storno prelask<br>7 Prelazak na EU<br>7 Prelazak na EU<br>7 Prelazak na EU                     | a na EUR<br>IR<br>IR        |               |                | EUR<br>HRK<br>HRK<br>HRK        | 1.5.2023.<br>1.1.2023.<br>1.2.2023.<br>1.3.2023.              | 134,25<br>1.011,49<br>1.011,49<br>1.011,49             | 0,28<br>10,47<br>8,39<br>6,30         | 133,97<br>1.001,02<br>1.003,11<br>1.005,20             | 0,00<br>4.024,99<br>3.021,88<br>2.016,68             |                |   |
|                         | 8 Storno prelask<br>7 Prelazak na EU<br>7 Prelazak na EU<br>7 Prelazak na EU<br>7 Prelazak na EU | a na EUR<br>IR<br>IR<br>IR  |               |                | EUR<br>HRK<br>HRK<br>HRK<br>HRK | 1.5.2023.<br>1.1.2023.<br>1.2.2023.<br>1.3.2023.<br>1.4.2023. | 134,25<br>1.011,49<br>1.011,49<br>1.011,49<br>1.011,49 | 0,28<br>10,47<br>8,39<br>6,30<br>4,20 | 133,97<br>1.001,02<br>1.003,11<br>1.005,20<br>1.007,29 | 0,00<br>4.024,99<br>3.021,88<br>2.016,68<br>1.009,39 |                |   |

#### **POVEZANE TEME:**

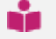

📫 Čarobnjak za prijelaz na EURO Novac

Priprema za prijelaz na EURO

### 7.2.8 Vremenska razgraničenja

Klikom na tipku **Preračunaj** u sklopu Vremenskih razgraničenja, na <u>Čarobnjaku za prijelaz na euro za modul</u> <u>Novac</u> izvrši se konverzija po tečaju za konverziju, svih rata razgraničenja, koje imaju određen Datum preknjižavanja isti ili veći od 01.01.2023.

U ovom zaglavlju na primjeru i po koracima pojašnjavamo kako koristiti navedeni alat i kako se izvrši konverzija kreiranih rata razgraničenja.

#### **OPIS PRIMJERA**

Zbog prijelaza na EUR, odgovorna osoba izvodi slijedeće korake na djelu Vremenska razgraničenja, a kao pripremu za prijelaz na EUR

- 1. Brisanje temeljnica sa knjiženim VR kreiranim nakon 01.01.2023.g
  - 2. Provjera vremenskih razgraničenja za konverziju
  - 3. Čarobnjak Preračun rata vremenskih razgraničenja
  - 4. Provjera rezultata konverzije
  - 5. Ponavljanje konverzije novih vremenskih razgraničenja

# 1. Brisanje temeljnica sa knjiženim VR kreiranim nakon 01.01.2023.g.

Ako su preknjižavanja kod vremenskih razgraničenja knjižena unaprijed, po godinama ili mjesecima, u staroj primarnoj valuti HRK, i imaju datum kreiranih temeljnica nakon 01.01.2023.g., **takve temeljnice je potrebno pobrisati.** 

| • |                    |               |      |       |         |        |                |       |                       |            |     |              |           |               |
|---|--------------------|---------------|------|-------|---------|--------|----------------|-------|-----------------------|------------|-----|--------------|-----------|---------------|
|   | Datum preknjižav 🔺 | Teme. ključ   | Teme | Odjel | Nos.tr. | Valuta | Iznos preknjiž | Konto | Ključ - Veza na preki | njižavanje | Poz | Odjel - Veza | Nos. tr V | Konto za vrem |
| ٠ | 01.12.2022.        | 22-430-000029 | 3    |       |         | HRK    | 300,00         | 4151  | 22-430-000037         | _          | 2   |              |           | 1901          |
| Г | 01.01.2023.        | 22-430-000029 | 3    |       |         | HRK    | 300,00         | 4151  | 23-430-000001         |            | 2   |              |           | 1901          |
| Γ | 01.02.2023.        | 22-430-000029 | 3    |       | _       | HRK    | 300,00         | 4151  |                       |            |     |              |           | 1901          |
|   | 01.03.2023.        | 22-430-000029 | 3    |       |         | HRK    | 300,00         | 4151  |                       |            |     |              |           | 1901          |
|   | 01.04.2023.        | 22-430-000029 | 3    |       |         | HRK    | 300,00         | 4151  |                       |            |     |              |           | 1901          |
|   | 01.05.2023.        | 22-430-000029 | 3    |       |         | HRK    | 300,00         | 4151  |                       |            |     |              |           | 1901          |
|   | 01.06.2023.        | 22-430-000029 | 3    |       |         | HRK    | 300,00         | 4151  |                       |            |     |              |           | 1901          |
|   | 01.07.2023.        | 22-430-000029 | 3    |       |         | HRK    | 300,00         | 4151  |                       |            |     |              |           | 1901          |
|   | 01.08.2023.        | 22-430-000029 | 3    |       |         | HRK    | 300,00         | 4151  |                       |            |     |              |           | 1901          |
|   | 01.09.2023.        | 22-430-000029 | 3    |       |         | HRK    | 300,00         | 4151  |                       |            |     |              |           | 1901          |

Nakon preračuna rata vremenskih razgraničenja u EUR po konverzijskom tečaju, potrebno je ponoviti knjiženja za obrisane temeljnice. Nova knjiženja kreirati će se sa datumima nakon 01.01.2023. i novom primarnom valutom EUR.

|     | •                  |               |      |       |         |        |                |       |                                |     |              |           |               |
|-----|--------------------|---------------|------|-------|---------|--------|----------------|-------|--------------------------------|-----|--------------|-----------|---------------|
| Γ   | Datum preknjižav 🔺 | Teme. ključ   | Teme | Odjel | Nos.tr. | Valuta | Iznos preknjiž | Konto | Ključ - Veza na preknjižavanje | Poz | Odjel - Veza | Nos. tr V | Konto za vrem |
| Į į | 01.12.2022.        | 22-430-000029 | 3    |       |         | HRK    | 300,00         | 4151  | 22-430-000037                  | 2   |              |           | 1901          |
| IT  | 01.01.2023.        | 22-430-000029 | 3    |       |         | EUR    | 39,82          | 4151  | 23-430-000001                  | 2   |              |           | 1901          |
| ľ   | 01.02.2023.        | 22-430-000029 | 3    |       |         | EUR    | 39,82          | 4151  |                                |     |              |           | 1901          |
| IE  | 01.03.2023.        | 22-430-000029 | 3    |       |         | EUR    | 39,82          | 4151  |                                |     |              |           | 1901          |
| IE  | 01.04.2023.        | 22-430-000029 | 3    |       |         | EUR    | 39,82          | 4151  |                                |     |              |           | 1901          |
| IE  | 01.05.2023.        | 22-430-000029 | 3    |       |         | EUR    | 39,82          | 4151  |                                |     |              |           | 1901          |
| IE  | 01.06.2023.        | 22-430-000029 | 3    |       |         | EUR    | 39,82          | 4151  |                                |     |              |           | 1901          |
|     | 01.07.2023.        | 22-430-000029 | 3    |       |         | EUR    | 39,82          | 4151  |                                |     |              |           | 1901          |
|     | 01.08.2023.        | 22-430-000029 | 3    |       |         | EUR    | 39,82          | 4151  |                                |     |              |           | 1901          |
|     | 01.09.2023.        | 22-430-000029 | 3    |       |         | EUR    | 39,82          | 4151  |                                |     |              |           | 1901          |
|     |                    |               |      |       |         |        |                |       |                                |     |              |           |               |

# 2. Provjera vremenskih razgraničenja za konverziju

Pregled rata vremenskih razgraničenja koje će čarobnjak konvertirati, odgovorna osoba može vidjeti na svakom pojedinom razgraničenju u modulu <u>Novac | Vremenska razgraničenja | Aktivna vremenska razgraničenja | Razgraničenja</u>.

Odabirom svakog pojedinog razgraničenja sa statusom Otvoreni provjeriti će da li su proknjižena sva razgraničenja sa Datumom preknjižavanja do zaključno 31.12.2022.

| ţ | ਤੋਂ ACR - Aktivna v | remenska razgrani | čenja          |            |            |             |            |                           |        |                 | ₹ ĭ      | i k <     | 22-ACR-000012 | ~ K <                |         |
|---|---------------------|-------------------|----------------|------------|------------|-------------|------------|---------------------------|--------|-----------------|----------|-----------|---------------|----------------------|---------|
|   | Razgraničenje       | Razgraničenja     |                |            |            |             |            |                           |        |                 |          |           |               |                      |         |
|   | Ključ               | Račun 🔺           | Subjekt        | Datum p    | Datum pr   | Br.pozicija | Br. razgra | Vrsta Per                 | Period | Status          | Valuta   | Knjiženja | Razgraničenja | Knj. razgraničenja   | Napomen |
|   | 22-ACR-000008       | 21-ZAK-000001     | BANKA BROD c   | 1.11.2022. | 1.11.2022. | 5           | 5          | Mjesec                    | 1      | Otvoreni        | HRK      | 1.329,17  | 1.329,11      | 531,66               |         |
|   | 22-ACR-000005       | 22-100-000002     | Dobavljač d.o. | 8.6.2022.  | 8.6.2022.  | 12          | 12         | Mjesec                    | 1      | Otvoreni        | HRK      | 15.000,00 | 14.999,87     | 8.750,00             |         |
| ► | 22-ACR-000012       | 22-120-000001     | Dobavljač d.o. | 1.11.2022. | 1.11.2022. | 6           | 6          | Mjesec                    | 1      | Otvoreni        | HRK      | 3.000,00  | 3.000,00      | 1.000,00             |         |
|   | _                   |                   |                |            |            |             |            |                           |        |                 |          |           |               |                      |         |
|   |                     |                   |                |            |            |             |            |                           | _      |                 |          |           |               |                      |         |
| - | •                   |                   |                |            |            |             |            |                           |        |                 |          |           |               |                      |         |
|   | Datum preknjiža     | vanja Teme. klju  | č Teme         | odjel      | Nos.tr.    | Valuta      | Iznos prek | <ul> <li>Konto</li> </ul> |        | Ključ - Veza na | preknjiž | avanje    | Poz Odjel -   | Veza Nos. tr V Konto | za vrem |
| • | 1.11.2022.          | -450-000          | 029 3          |            |            | HRK         | 500,00     | 4151                      |        | 22-430-000013   |          |           | 4             | 1901                 |         |
|   | 1.12.2022.          | 22-430-000        | 029 3          |            |            | HRK         | 500,00     | 4151                      |        | 22-430-000036   |          |           | 8             | 1901                 |         |
|   | 1.1.2023.           | 22-430-000        | 029 3          |            |            | HRK         | 500,00     | 4151                      |        |                 |          |           |               | 1901                 |         |
|   | 1.2.2023.           | 22-430-000        | 029 3          |            |            | HRK         | 500,00     | 4151                      |        |                 |          |           |               | 1901                 |         |
|   | 1.3.2023.           | 22-430-000        | 029 3          |            |            | HRK         | 500,00     | 4151                      |        |                 |          |           |               | 1901                 |         |
|   | 1.4.2023.           | 22-430-000        | 029 3          |            |            | HRK         | 500,00     | 4151                      |        |                 |          |           |               | 1901                 |         |

Ako preknjiženja nisu napravljena zaključno sa datumom 31.12.2022.g. potrebno je prikupiti neknjižena vremenska razgraničenja i proknjižiti pomoću <u>Automatskog knjiženja Vremenskih razgraničenja.</u>

| Automatsko knjiženje VR                                                                                                    |                                   |                                  |                 |                             |                    |                       |          | <b>ē</b> ← ?                 | ×                               |
|----------------------------------------------------------------------------------------------------|-----------------------------------|----------------------------------|-----------------|-----------------------------|--------------------|-----------------------|----------|------------------------------|---------------------------------|
| Datum dokumenta od 1.1.2                                                                                                    | D22. • Do 31.12                   | .2022                            | Vrste doku      | imenta                      |                    |                       |          |                              |                                 |
|                                                                                                    |                                   |                                  | 💋 ACR - Aktiv   | vna vremenska razgraničenja |                    |                       |          |                              |                                 |
|                                                                                                    | C Os <u>vj</u> eži                | <u>P</u> rikupi                  |                 |                             |                    |                       |          |                              |                                 |
| Vrsta knjiženja<br>• Kreiraj Priključi<br>Vrsta dokumenta 430<br>Datum razdoblja 31.12.2022.<br>Datum knjiženja 31.12.2022. | Dokumenti<br>Svi<br>Izabrani<br>* | <b>Iznos</b><br>542,05<br>542,05 |                 |                             |                    |                       |          | ✓ <u>O</u> znači<br>X Odznač | i sve<br>E <u>i</u> sve<br>enje |
| ✓ <u>D</u> okumenti za knjiženje                                                                                            |                                   |                                  |                 |                             |                    |                       |          |                              |                                 |
| I Ključ Pozicij                                                                                                    | a Datum preknjižav                | Teme ključ Teme p                | oz Valuta Iznos | Konto Subjekt               | Veza-ključ prekn V | eza-poz Konto za vrem | Knjiženo |                              |                                 |
| 22-ACR-000013                                                                                                    | 1 1.12.2022.                      | 22-430-000014                    | 3 HRK 542,0     | 05 4151 Dobavljač d.o.o.    |                    | 1901                  |          |                              |                                 |

# 2. Čarobnjak - Preračun rata vremenskih razgraničenja

Klikom na tipku **Preračunaj** u sklopu Vremenskih razgraničenja, na <u>Čarobnjaku za prijelaz na euro za modul</u> <u>Novac</u>, Odgovorna osoba će pokrenuti konverzija po tečaju za konverziju, svih rata razgraničenja, koje imaju određen Datum preknjižavanja isti ili veći od 01.01.2023.

| TII Čarobnjak za prijelaz na Euro        |                                                  |                                                                                           |
|------------------------------------------|--------------------------------------------------|-------------------------------------------------------------------------------------------|
| Početak<br>Šifranti<br>Proizvolina polia | Novac                                            |                                                                                           |
| Roba<br>Novac                            | Poslovna godina                                  | Registar osnovnih sredstava                                                               |
| Proizvodnja                              | Konta blagajne + 1020,1021,1022 •                | Preračunaj 🖉 AD, 14.9.2022. 13:25:46 Brisanje                                             |
| Kraj                                     | Kompenzacije                                     | Registar sitnog inventara                                                                 |
|                                          | Provjera AD, 15.3.2022. 10:17:29                 | Preračunaj 📿 AD, 14.9.2022. 13:39:51 Brisanje                                             |
|                                          | Likvidatura                                      | Registar OS u nabavi                                                                      |
|                                          | Proces je nepovratan!                            |                                                                                           |
|                                          | Preračunaj 📃                                     | Preračunaj 🖉 AD, 14.9.2022. 13:44:07 Brisanje                                             |
|                                          | Krediti i leasinzi                               | Vremenska razgraničenja 🔟 Potvrda 🗙 🗙                                                     |
|                                          | Preračunaj 🕑 AD, 14.9.2022. 14:02:39 Storniranje | Proces je nepovratani Preračunaj Da li zaista želite preračunati vremenska razgraničenja? |
|                                          |                                                  | Da Ne                                                                                     |
|                                          |                                                  |                                                                                           |

Odgovorna osoba preračun treba i potvrditi.

| Čarobnjak za prijelaz na Euro            |                                                  | ■ ×                                                           |
|------------------------------------------|--------------------------------------------------|---------------------------------------------------------------|
| Početak<br>Šifranti<br>Proizvolina polia | Novac                                            |                                                               |
| Roba<br>Novac                            | Poslovna godina                                  | Registar osnovnih sredstava                                   |
| Proizvodnja<br>Analitika                 | Konta blagajne + 1020,1021,1022 *                | Preračunaj 🖉 AD, 14.9.2022. 13:25:46 Brisanje                 |
|                                          | Kompenzacije                                     | Registar sitnog inventara                                     |
|                                          | Provjera AD, 15.3.2022. 10:17:29                 | Preračunaj 🕜 AD, 14.9.2022. 13:39:51 Brisanje                 |
|                                          | Likvidatura                                      | Registar OS u nabavi                                          |
|                                          | Proces je nepovratan!<br>Preračunaj 🛛            | Preračunaj 🕜 AD, 14.9.2022. 13:44:07 Brisanje                 |
|                                          | Krediti i leasinzi                               | Vremenska razgraničenja 🔟 Informacija 🗙 🛛                     |
|                                          | Preračunaj 🕑 AD, 14.9.2022. 14:02:39 Storniranje | Proces je nepovratani<br>Preračunaj 🖉 AD, 14.9.2022. 14:42:29 |
|                                          |                                                  | Patwal                                                        |
|                                          |                                                  |                                                               |

Nakon potvrde preračunati će se rate Vremenskih razgraničenja koje zadovoljavaju datumski kriterij iz stupca Datum preknjižavanja koji je isti ili veći od 01.01.2023.

### VAŽNO:

**Proces je nepovratan!** U PANTHEON-u ne postoji alat za konverziju iznosa rata Vremenskih razgraničenja natrag u HRK.

## 3. Provjera rezultata konverzije

Da bi provjerila rezultate konverzije, Odgovorna osoba će otvoriti svako pojedino Vremensko razgraničenje sa statusom Otvoreno.

U stupcu **Valuta**, promijenila se nova primarna valuta u **EUR**.

U stupcu **Iznos preknjiženja**, promijenile su se vrijednosti rata Vremenskih razgraničenja prema tečaju za konverziju.

| 0   | ACR - Aktivna v | remenska razgrani | ćenja          |            |            |             |              |           |        |                 | ₹I       | <b>1</b> K < | 22-ACR-000012 | 2 ··· <b>&gt; &gt;</b> | V D 🛚 🔍       |
|-----|-----------------|-------------------|----------------|------------|------------|-------------|--------------|-----------|--------|-----------------|----------|--------------|---------------|------------------------|---------------|
|     | Razgraničenje   | Razgraničenja     |                |            |            |             |              |           |        | _               | 1        |              |               |                        |               |
|     | Ključ           | Račun 🔺           | Subjekt        | Datum p    | Datum pr   | Br.pozicija | Br. razgra   | Vrsta Per | Period | Status          | Valuta   | Knjiženja    | Razgraničenja | Knj. razgraniče        | nja Napomena  |
|     | 22-ACR-000008   | 21-ZAK-000001     | BANKA BROD o   | 1.11.2022. | 1.11.2022. | 5           | 5            | Mjesec    | 1      | Otvoreni        | HRK      | 1.329,17     | 1.329,11      | 531,66                 |               |
|     | 22-ACR-000005   | 22-100-000002     | Dobavljač d.o. | 8.6.2022.  | 8.6.2022.  | 12          | 12           | Mjesec    | 1      | Otvoreni        | HRK      | 15.000,00    | 14.999,87     | 8.750,00               |               |
| Г   | 22-ACR-000013   | 22-100-000002     | Dobavljač d.o. | 1.12.2022. | 1.12.2022. | 10          | 10           | Mjesec    | 1      | Otvoreni        | HRK      | 15.000,00    | 5.420,34      | 0,00                   |               |
| ►   | 22-ACR-000012   | 22-120-000001     | Dobavljač d.o. | 1.11.2022. | 1.11.2022. | 6           | 6            | Mjesec    | 1      | Otvoreni        | HRK      | 3.000,00     | 2.999,96      | 1.000,00               |               |
|     |                 |                   |                |            |            |             |              |           |        |                 |          |              |               |                        |               |
|     |                 |                   |                |            |            |             |              |           |        |                 |          |              |               |                        |               |
| 4   |                 |                   |                |            |            |             |              |           |        |                 |          |              |               |                        |               |
|     | Datum preknjiža | v 🔺 Teme. klju    | f Teme         | Odjel      | Nos.tr.    | Valuta      | znos preknji | iž Konto  | 1      | Ključ - Veza na | preknjiž | avanje       | Poz Odjel     | - Veza Nos. tr V       | Konto za vrem |
| ►   | 1.11.2022.      | 22-430-000        | 029 3          |            |            | HRK .       | 500,00       | 4151      |        | 22-430-000013   |          |              | 4             |                        | 1901          |
|     | 1.12.2022.      | 22-430-000        | 029 3          |            |            | HRK         | 500,00       | 4151      |        | 22-430-000036   |          |              | 8             |                        | 1901          |
| Г   | 1.1.2023.       | 22-430-000        | 029 3          |            |            | EUR         | 56,36        | 4151      |        |                 |          |              |               |                        | 1901          |
|     | 1.2.2023.       | 22-430-000        | 029 3          |            |            | EUR         | 56,36        | 4151      |        |                 |          |              |               |                        | 1901          |
|     | 1.3.2023.       | 22-430-000        | 029 3          |            |            | EUR         | 56,36        | 4151      |        |                 |          |              |               |                        | 1901          |
|     | 1.4.2023.       | 22-430-000        | 029 3          |            |            | EUR         | 56,36        | 4151      |        |                 |          |              |               |                        | 1901          |
| l L |                 |                   |                |            |            |             |              |           |        |                 |          |              |               |                        |               |

#### SAVJET

Sva vremenska razgraničenja koja su kreirana u razdoblju do 31.12.2022. u HRK, nakon preračuna u EUR i dalje će se u zbirnom prikazu iskazivati u HRK u stupcima: Knjiženja, Razgraničenja i Knjižena razgraničenja

| ACR - Aktivna   | vremenska razgran | ičenja        |            |            |             |               |           |        |                   | ₽Ĩ        | ī K K     | 22-ACR-  | 000012     | ··· > >        | <ul> <li>C</li> </ul> |          |
|-----------------|-------------------|---------------|------------|------------|-------------|---------------|-----------|--------|-------------------|-----------|-----------|----------|------------|----------------|-----------------------|----------|
| Razgraničenje   | Razgraničenja     |               |            |            |             |               |           |        |                   |           |           |          |            |                |                       |          |
| Ključ           | Račun 🔺           | Subjekt       | Datum p    | Datum pr   | Br.pozicija | Br. razgra    | Vrsta Per | Period | Status            | Valuta    | Knjiženja | Razgran  | ičenja     | Knj. razgranič | enja                  | Napomena |
| 22-ACR-000008   | 21-ZAK-000001     | BANKA BROD    | 1.11.2022. | 1.11.2022. | 5           | 5             | Mjesec    | 1      | Otvoreni          | HRK       | 1.329,17  | 1.329,11 |            | 531,66         |                       |          |
| 22-ACR-000005   | 22-100-000002     | Dobavljač d.o | 8.6.2022.  | 8.6.2022.  | 12          | 12            | Mjesec    | 1      | Otvoreni          | HRK       | 15.000,00 | 14.999,8 | 7          | 8.750,00       |                       |          |
| 22-ACR-000013   | 22-100-000002     | Dobavljač d.o | 1.12.2022. | 1.12.2022. | 10          | 10            | Mjesec    | 1      | Otvoreni          | HRK       | 15.000.00 | 5.420.34 |            | 0.00           |                       |          |
| > 22-ACR-000012 | 22-120-000001     | Dobavljač d.o | 1.11.2022. | 1.11.2022. | 6           | 6             | Mjesec    | 1      | Otvoreni          | HRK       | 3.000,00  | 2.999,96 |            | 1.000,00       |                       |          |
| Datum preknjiž  | av 🔺 Teme. klji   | ič Teme       | . Odjel    | Nos.tr.    | Valuta      | lznos preknji | ž Konto   |        | Ključ - Veza na j | preknjiža | avanje    | Poz      | Odjel - Ve | za Nos. tr V   | Konto za              | a vrem   |
| 1.11.2022.      | 22-430-00         | 0029 3        |            |            | HRK         | 500,00        | 4151      | :      | 22-430-000013     |           |           | 4        |            |                | 1901                  |          |
| 1.12.2022.      | 22-430-00         | 0029 3        |            |            | HRK         | 500,00        | 4151      | :      | 22-430-000036     |           |           | 8        |            |                | 1901                  |          |
| 1.1.2023.       | 22-430-00         | 0029 3        |            |            | EUR         | 66,36         | 4151      |        |                   |           |           |          |            |                | 1901                  |          |
| 1.2.2023.       | 22-430-00         | 0029 3        |            |            | EUR         | 66,36         | 4151      |        |                   |           |           |          |            |                | 1901                  |          |
|                 |                   |               |            |            | EUR         | 66,36         | 4151      |        |                   |           |           |          |            |                | 4004                  |          |
| 1.3.2023.       | 22-430-00         | 0029 3        |            |            |             |               |           |        |                   |           |           |          |            |                | 1901                  |          |

Zbog preračuna rata razgraničenja iz HRK u EUR, mogu se u nekim situacijama pojaviti razlike zbog zaokruženja u prikazu nove ukupne vrijednosti razgraničenja u stupcima Razgraničenje i Knjižena razgraničenja. Ovo su razlike u prikazu ukupne vrijednosti razgraničenja.

Sve eventualne razlike koje će se pojaviti prilikom knjiženja rješavati će se na način opisan u dijelu <u>Poslovna godina - Razlike knjiženja nakon prijelaza na EUR.</u>

# 4. Ponavljanje konverzije novih vremenskih razgraničenja kreiranih u 2022.g.

Akciju konverzije rata Vremenskih razgraničenja iz HRK u EUR, moguće je ponoviti samo za **novokreirana Vremenska razgraničenja za događaje u 2022.g.** a koja su kreirana nakon već pokrenutog čarobnjaka.

U tu svrhu odgovorna osoba odabire Čarobnjak za prijelaz na EURo za modul Novac i tipku Preračunaj u djelu Vremenska razgraničenja. Pored tipke Preračunaj vidljiv je datum kada je i koji korisnik zadnji put pokrenuo ovaj alat.

U našem primjeru nema kandidata za preračun. Pojavljuje se informacija da nema dokumenata za preračunavanje.

| TIT Čarobnja              | k za prijelaz na Euro      |                                                  |                                                               |                                    |        |
|---------------------------|----------------------------|--------------------------------------------------|---------------------------------------------------------------|------------------------------------|--------|
| Počet<br>Šifrar<br>Proizv | tak<br>nti<br>volina polia | Novac                                            |                                                               |                                    |        |
| Roba<br>Novad<br>Kadro    | c                          | Poslovna godina                                  | Registar osnovnih sredstava                                   |                                    |        |
| Proizv                    | vodnja<br>itika            | Konta blagajne + 1020,1021,1022 *                | Preračunaj 📝 AD, 14.9.2022. 13:25:46                          | Brisanje                           |        |
| Kraj                      |                            | Kompenzacije                                     | Registar sitnog inventara                                     |                                    |        |
|                           |                            | Provjera AD, 15.3.2022. 10:17-29                 | Preračunaj 🕜 AD, 14.9.2022. 13:39:51                          | Brisanje                           |        |
|                           |                            | Likvidatura                                      | Registar OS u nabavi                                          |                                    |        |
|                           |                            | Proces je nepovratan!                            |                                                               |                                    |        |
|                           |                            | Preračunaj 📃                                     | Preračunaj 🛛 AD, 14.9.2022. 13:44:07                          | Brisanje                           |        |
|                           |                            | Krediti i leasinzi                               | Vremenska razgraničenja                                       | 111 Greška                         | ×      |
|                           |                            | Preračunaj 🖉 AD, 14.9.2022. 14:02:39 Storniranje | Proces ie nepovratani<br>Preračunaj 🖉 AD, 14.9.2022. 14:42:29 | Nema dokumenata za preračunavanje! |        |
|                           |                            |                                                  |                                                               | P                                  | otvrdi |
|                           |                            |                                                  |                                                               |                                    |        |

#### **POVEZANE TEME:**

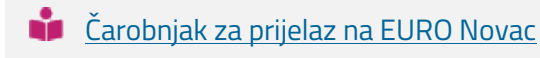

📫 🛛 <u>Priprema za prijelaz na EURO</u>

# 7.3 Poslovna godina

Otvaranje Glavne knjige i Saldakonta prilikom prijelaza na EUR, kreira se u podmodulu Poslovna godina.

#### **VAŽNO:**

Svako poduzeće mora pripremiti zaključak godine 31.12.2022.g. i početna stanja na dan prijelaza 01.01.2023.g., **čak i ako se poslovna godina razlikuje od kalendarske.** 

Prije pripreme otvaranja glavne knjige i/ili saldakonta, odgovorna osoba će :

- provjeriti da li su <u>ispunjeni opći uvjeti za prijelaz.</u>
- provesti potrebne izmjene kontnog plana. EURo će nakon prelaska biti domaća valuta, pa će biti potrebno na kontima promijeniti kontrolu unosa knjiženja (domaća ili strana valuta) na način da će knjiženja razdvojiti na više konta i dodijeliti im oznake za EUR (F-Naša valuta) i za ostale strane valute (T- Strana valuta).
- Takvo razdvajanje knjiženja odgovorna osoba može obaviti i prije prelaska na EUR i u tom slučaju nije potrebno mijenjati postavke na kontima na kojima se knjiže sve strane valute (T - Strana valuta) i na kojima je potrebno obračunati tečajne razlike na 31.12.2022. a prije preračuna u EUR.

#### **VAŽNO:**

Prije izmjena postavki na kontnom planu potrebno je obavezno obračunati tečajne razlike per 31.12.2022.

#### **OPIS PRIMJERA**

Promjena postavki kontnog plana zbog kontrole na unos tuđe valute.

- 1. Promjena kontrole na kontima
  - 2. Zadržavanje kontrole na kontima za unos strane valute
  - 3. Vrste dokumenta i sheme knjiženja nakon razdvajanja konta
- 4. Kreiranje zaključka godine za konverziju na EUR

#### Primjer: za konto 1212 - Kupci usluga iz EU

U <u>kontnom planu</u>, konto je označen kao:

- T Strana valuta kod knjiženja program kontrolira da je valuta različita od primarne (HRK)
- Označena je kvačica na opciju da se konto zaključuje u stranoj valuti

| 🚡 Kontni plan  | n                                                             |      |                |        |        |       |      |       |      |      | ¥   | Î | к  | <b>K</b> 3      |          |   | >  | Χ     | ~   | C   | E       | ×     | ē      | t, f  | ?       | ×   |
|----------------|---------------------------------------------------------------|------|----------------|--------|--------|-------|------|-------|------|------|-----|---|----|-----------------|----------|---|----|-------|-----|-----|---------|-------|--------|-------|---------|-----|
| Naziv Kontni p | ian 3 🌏 Aktivan kontni plan                                   |      | Datum valjano: | sti od | 1.1.   | 2018. |      | Ŧ     | Na   | apom | ena |   |    |                 |          |   |    |       |     |     |         |       |        |       |         |     |
| Konto 121      | 🖹 🛅 📅 Traži po Konto                                          | *    | Dozvoli ured   | livan  | je šif | ranta | bez  | upozo | oren | ja   |     |   |    |                 |          |   |    |       |     |     |         |       |        |       |         |     |
| Konto          | Naziv                                                         | Sub. | Red.           | Odj.   | N.Tr.  | D/P   | Pr.K | D     | K    | D    | Ve  | D | Tu | Dev.            | Zak.     | N | A. | . Akt | . D | т ) | (nj. i  | Knj   | K      | nj    | ZAP RS. | . • |
| 121            | Kupci u inozemstvu                                            |      | N-Nije saldak  |        |        | N-Ni  |      |       |      |      |     |   |    | F-Naša valuta   |          |   | 0- | / F   | A 🗌 |     | L - Nij | e 1 - | Nije 1 | - Nij |         |     |
| 1210           | Kupci dobara iz EU                                            |      | K-Kupac odn.   |        |        | 0-01  |      |       |      |      |     |   |    | T-Strana valuta | <b>2</b> |   | 0- | / F - | A 🗆 |     | Nij     | e 1 - | Nije 1 | - Nij |         |     |
| 1211           | Kupci dobara iz trećih zemalja                                |      | K-Kupac odn    |        |        | 0-01  |      |       |      |      |     |   |    | T-Strana valuta |          |   | 0- | / F - | A 🗌 |     | L - Nij | e 1 - | Nije 1 | - Nij |         |     |
| 1212           | Kupci usluga iz EU                                            |      | K-Kupac odn. j |        |        | 0-0   |      |       |      |      |     |   |    | T-Strana valuta |          |   | 0- | / F   | A   |     | L - Nij | e 1 - | Niji 1 | - Nij |         |     |
| 1213           | Kupci usluga iz trećih zemalja                                |      | K-Kupac odn. j |        |        | 0-01  |      |       |      |      |     |   |    | T-Strana valuta |          | C | 0- | / F   | A 🗌 |     | L - Nij | ŧ1 -  | Nije 1 | - Nij |         | P   |
| 122            | Potraživanja od povezanih poduzetnika (s više od 20% udjela - | •    | N-Nije saldak  |        |        | N-Ni  |      |       |      |      |     |   |    | F-Naša valuta   |          |   | 0- | / F   | A 🗆 |     | Nij     | e1 -  | Nije 1 | - Nij |         |     |
| 1220           | Potraživanja za prodaju - isporuku povezanim društvima        |      | N-Nije saldak  |        |        | 0-01  |      |       |      |      |     |   |    | F-Naša valuta   |          |   | 0- | / F - | A 🗌 |     | l Nij   | ŧ1 -  | Nije 1 | - Nij |         |     |

Na kontu 1212 - Kupci usluga iz EU, odgovorna osoba knjiži promet po kupcima za usluge iz Evropske unije.

<u>Pregled knjiženja</u> za razdoblje do prijelaza na EUR prikaže da se na tom kontu knjiženja izvode u stranim valutama EUR i SEK:

| Pregled pozicija knjiženja                               |                        |                          | ₽ K K 22-               | -400-000003 … 🔉         | ×∎ K         | ∎t,? ×            |
|----------------------------------------------------------|------------------------|--------------------------|-------------------------|-------------------------|--------------|-------------------|
| Postavljanje filtera Dodatni kriteriji Pregled pozicija  |                        |                          |                         |                         |              |                   |
| Pregled salda Broj pozicija: 5 / 5 🛛 🖳 Združi- Dat.razd. | 1                      | Različite valute         |                         |                         |              | C <u>O</u> svježi |
| DB 34.585,04 POT 3.882,62 Saldo 30.702,42                |                        |                          |                         |                         |              |                   |
| Konto Prim. val. Ludiuta                                 |                        |                          |                         |                         |              |                   |
| Dat.razd. Poz. Subjekt Duguje P                          | otražuje Valuta Duguje | Valuta Potraž Broj       | Dokument Dat.dok.       | Vezni dok. Dat.dosp.    | Dat.PDV N    | Napomena          |
| Konto : 1212 34.585,04                                   | 3.882,62 9.960,0       | 0 2.300,00               |                         |                         |              |                   |
| Prim. val. : HRK 34.585,04                               | 3.882,62 9.960,0       | 0 2.300,00               |                         |                         |              |                   |
| Valuta : EUR 29.683,40                                   | 2.248,74 3.960,0       | 0 300,00                 |                         |                         |              |                   |
| 25.5.2022. 1 Poslovni partner d.o.o. 0,00                | 2.248,74 0,0           | 0 300,00 22-411-000001   | 22-381-0000( 25.5.2022. | 22-381-0000( 25.5.2022. | 25.5.2022. a |                   |
| 31.1.2022. 1 Poslovni partner d.o.o. 8.994,97            | 0,00 1.200,0           | 0 0,00 22-420-000003     | 22-381-0000( 31.1.2022. | 22-381-0000( 31.1.2022. | 31.1.2022. a |                   |
| 31.3.2022. 1 Poslovni partner d.o.o. 20.688,43           | 0,00 2.760,0           | 0 0,00 22-420-000004     | 22-381-0000( 31.3.2022. | 22-381-0000( 31.3.2022. | 31.3.2022. a |                   |
| Valuta : SEK 4.901,64                                    | 1.633,88 6.000,0       | 0 2.000,00               |                         |                         |              |                   |
| 25.5.2022. 1 Poslovni partner d.o.o. 4.901,64            | 0,00 6.000,0           | 0 0,00 22-400-000003     | 22-381-0000( 25.5.2022. | 22-381-0000( 25.5.2022. | 25.5.2022. a |                   |
| 25.5.2022. 2 Poslovni partner d.o.o. 0,00                | 1.633,88 0,0           | 0 2.000,00 22-411-000001 | 22-381-0000( 25.5.2022. | 22-381-0000( 25.5.2022. | 25.5.2022. a |                   |

# 1. Prvo rješenje: promjena kontrole na kontima

Odgovorna osoba odlučila je da se po prijelazu na EUR na konto **"1212 – Kupci usluga iz EU"** nastavi knjižiti promet stranih subjekata iz EU sa računima u EUR. (ako nema knjiženja u drugim stranim valutama)

U tom slučaju će za taj konto, kontrolu valute na kontu promijeniti u **"F-Naša valuta",** jer knjiženja u EUR od 01.01.2023. postaju knjiženja u našoj/domaćoj valuti.

| 🚡 Kontni pla   | an                                                            |          |               |        |       |        |      |      |      |      | ř        | Î | К  | ٤ 3             |         |   | >  | Х      | ~    | C   |        | *      |       | , t,  | ?       | ×   |
|----------------|---------------------------------------------------------------|----------|---------------|--------|-------|--------|------|------|------|------|----------|---|----|-----------------|---------|---|----|--------|------|-----|--------|--------|-------|-------|---------|-----|
| Naziv Kontni p | olan 3 🛛 🔁 Aktivan kontni plan                                |          | Datum valjano | sti od | 1.1.  | 2018.  |      | ٣    | N    | apom | ena      |   |    |                 |         |   |    |        |      |     |        |        |       |       |         |     |
| Konto 121      | 🖹 🛅 🗗 Traži po Konto                                          | *        | Dozvoli urec  | đivan  | je ši | franta | bez  | upoz | orer | nja  |          |   |    |                 |         |   |    |        |      |     |        |        |       |       |         |     |
| Konto          | Naziv                                                         | Sub.     | Red.          | Odj.   | N.Tr  | D/P    | Pr.K | . D  | K.,  | . D  | Ve       | D | Tu | Dev.            | Zak.    | N | A. | Ak     | t. D | . T | Knj. i | i K    | nj    | Knj   | ZAP RS. | . • |
| 121            | Kupci u inozemstvu                                            |          | N-Nije saldak |        |       | N-Ni   |      |      |      |      |          |   |    | F-Naša valuta   |         | C | 0  | 4 F -  | A    |     | 1 N    | lij€ 1 | - Nij | 1 - N | ij.     |     |
| 1210           | Kupci dobara iz EU                                            |          | K-Kupac odn.  |        |       | 0-01   |      |      |      |      |          |   |    | T-Strana valuta | <b></b> |   | 0  | -/ F - | A    |     | 1 N    | ∖ij∈ 1 | - Nij | 1 - N | ij      |     |
| 1211           | Kupci dobara iz trećih zemalja                                |          | K-Kupac odn.  |        |       | 0-01   |      |      |      |      |          |   |    | T-Strana valuta |         |   | 0  | 4 F -  | A    |     | 1 N    | lij€ 1 | - Nij | 1 - N | ij.     |     |
| <b>I</b> 1212  | Kupci usluga iz EU                                            | <b>~</b> | K-Kupac odn.  |        |       | 0-01   |      |      |      |      | <b>~</b> |   |    | N-Nema kont     |         |   | 0  | -/ F - | A    |     | 1 N    | lij€ 1 | - Nij | 1 - N | ijı     | L   |
| 1213           | Kupci usluga iz trećih zemalja                                |          | K-Kupac odn.  |        |       | 0-01   |      |      |      |      |          |   |    | T-Strana valuta | <b></b> |   | 0  | -/ F - | A    |     | 1 N    | lij€ 1 | - Nij | 1 - N | ij      |     |
| 122            | Potraživanja od povezanih poduzetnika (s više od 20% udjela - |          | N-Nije saldak |        |       | N-Ni   |      |      |      |      |          |   |    | F-Naša valuta   |         |   | 0  | 4 F -  | A    |     | 1 N    | lije 1 | - Nij | 1 - N | ijı     |     |
| 1220           | Potraživanja za prodaju - isporuku povezanim društvima        |          | N-Nije saldak |        |       | 0-01   |      |      |      |      |          |   |    | F-Naša valuta   |         | C | 0  | 4 F -  | A    |     | 1 N    | ∖ij∈ 1 | - Nij | 1 - N | ije     |     |

Nakon prijelaza potrebno je razdvojiti konta knjiženja na dva ili više konta, samo ako postoje knjiženja u više stranih valuta.

Najprije se definira dodatni konto, npr. "12121 – Kupci usluga iz EU za druge valute" s kontrolom "T – Strana valuta".

Na kraju postavku na kontu 1212 (na kojem će ostati valuta EUR - nova domaća valuta) mijenja kontrolu u 'F – Naša valuta'.

#### SAVJET

Odgovorna osoba treba voditi računa, da li će nakon prijelaza postojati knjiženja u ostalim stranim valutama, na kojima će se trebati obračunavati tečajne razlike u odnosu na novu domaću valutu EUR i prema tome odabrati način razdvajanja konta.

# 2. Drugo rješenje: Zadržavanje kontrole na kontima za unos strane valute

Odgovorna osoba je odlučila da želi zadržati kontrolu na kontima za unos strane valute, za odabrani konto **"1212 – Kupci usluga iz EU"** i nakon prijelaza na EUR.

U tom slučaju treba, **prije prijelaza** razdvojiti knjiženja na dva ili više konta, na kojima ne mijenja postavku za kontrolu valute.

Nakon prijelaza, postavku na kontu 1212 (na kojem će ostati valuta EUR - nova domaća valuta) mijenja kontrolu u 'F – Naša valuta'.

Zatim definira dodatni konto, npr. "12121 – Kupci usluga iz EU za druge valute" s kontrolom "T –

Strana valuta".

| 🚡 Kontni    | plan                                                            |      |                |        |        |       |       |      |        | ÷   | <u>,</u> | Ô | к  | ζ β             |          |   |     | K     | ~ | C | Ē      | ж      | ē        | t, ?    | ,      | × |
|-------------|-----------------------------------------------------------------|------|----------------|--------|--------|-------|-------|------|--------|-----|----------|---|----|-----------------|----------|---|-----|-------|---|---|--------|--------|----------|---------|--------|---|
| Naziv Konti | ni plan 3 🏾 🕑 Aktivan kontni plan                               |      | Datum valjano: | sti od | 1.1.3  | 2018. |       | ×    | Nap    | ome | na       |   |    |                 |          |   |     |       |   |   |        |        |          |         |        |   |
| Konto 121   | Traži po Konto                                                  | •    | Dozvoli ured   | livan  | je šif | ranta | bez u | pozo | orenja | a   |          |   |    |                 |          |   |     |       |   |   |        |        |          |         |        |   |
| Konto       | A Naziv                                                         | Sub. | Red.           | Odj.   | N.Tr.  | D/P   | Pr.K. | D    | K      | D   | Ve       | D | Tu | Dev.            | Zak.     | N | A   | Akt.  | D | T | Knj. i | . Knj  | j I      | Knj     | ZAP RS |   |
| 121         | Kupci u inozemstvu                                              |      | N-Nije saldak  |        |        | N-Ni  |       |      |        |     |          |   |    | F-Naša valuta   |          |   | 0-/ | F - 4 |   |   | 1 Nij  | je 1 - | - Nije ( | 1 - Nij |        |   |
| 1210        | Kupci dobara iz EU                                              | 2    | K-Kupac odn.   |        |        | 0-01  |       |      |        |     |          |   |    | T-Strana valuta | <b>2</b> |   | 0-/ | F - 4 |   |   | 1 Ni   | je 1 - | - Nije ( | 1 - Nij |        |   |
| 1211        | Kupci dobara iz trećih zemalja                                  |      | K-Kupac odn.   |        |        | 0-01  |       |      |        |     |          |   |    | T-Strana valuta | <b>~</b> |   | 0-/ | F - 4 |   |   | 1 Ni   | je 1 - | - Nije : | 1 - Nij |        |   |
| 1212        | Kupci usluga iz EU - valuta EUR                                 |      | K-Kupac odn.   |        |        | 0-01  |       |      |        |     |          |   |    | N-Nema kontrol  | E 🗌      |   | 0-/ | F - 4 |   |   | 1 Ni   | je 1 · | - Nije ( | 1 - Nij |        |   |
| 12121       | Kupci usluga iz EU - druge strane valute                        |      | K-Kupac odn.   |        |        | 0-01  |       |      |        |     |          |   |    | T-Strana valuta |          |   | 0-/ | F - A |   |   | 1 Ni   | je 1 - | - Nije ( | 1 - Nij |        |   |
| 1213        | Kupci usluga iz trećih zemalja                                  | 2    | K-Kupac odn.   |        |        | 0-0ł  |       |      |        |     |          |   |    | T-Strana valuta | <b>2</b> |   | 0-/ | F - 4 |   |   | 1 Ni   | jŧ 1 · | - Nije ( | 1 - Nij |        | 1 |
| 122         | Potraživanja od povezanih poduzetnika (s više od 20% udjela - o |      | N-Nije saldak  |        |        | N-Ni  |       |      |        |     |          |   |    | F-Naša valuta   |          |   | 0-/ | F - 4 |   |   | 1 Ni   | je 1 - | - Nije : | 1 - Nij |        |   |
| 1220        | Potraživanja za prodaju - isporuku povezanim društvima          |      | N-Nije saldak  |        |        | 0-01  |       |      |        |     |          |   |    | F-Naša valuta   |          |   | 0-/ | F - 4 |   |   | 1 Ni   | je 1 · | - Nije)  | 1 - Nij |        |   |

Knjiženja u valuti SEK preknjižiti će na konto "12121 – Kupci usluga iz EU za druge valute".

Na pregledu knjiženja izbere knjiženja u valuti SEK. Na alatnoj traci potraži čarobnjaka i izabere opciju za preknjižavanje:

| 2   | Pregled p | pozicija knjiže | enja       |                           |               |           |               |               |               | ţ.           | K K 22-    | 400-r<br>Ra  | zmjena pod        | lataka po stani | dardu C | DVD VD   |
|-----|-----------|-----------------|------------|---------------------------|---------------|-----------|---------------|---------------|---------------|--------------|------------|--------------|-------------------|-----------------|---------|----------|
| Pos | stavljanj | e filtera       | Dodatn     | i kriteriji Pregled pozic | ija           |           |               |               |               |              |            |              | 000 <i>4</i> 1/ D |                 | _       | 011 50   |
| Pre | agled s   | alda Broj po    | ozicija: 5 | i/5 🔤                     | Združi- Odjel |           |               | Različite va  | lute          |              |            | 10           | 0004V - Prei      | knjižavanje     |         | Ctri+F9  |
| DP  | 3         | 34.585,04       | POT        | 3.882,62 Saldo            | 30.702,42     | -         |               |               | _             |              |            |              |                   |                 |         |          |
| Kon | ito 🔺     | Prim. val.      | <u>^</u>   | Valuta 🔺                  |               |           |               |               |               |              |            |              |                   |                 |         |          |
| Da  | at.razd.  |                 | Poz.       | Subjekt                   | Duguje        | Potražuje | Valuta Duguje | Valuta Potraž | Broj          | Dokument     | Dat.dok.   | Vezni dok.   | Dat.dosp.         | Dat.PDV         | N 1     | Napomena |
|     | Konto     | : 1212          |            |                           |               |           |               |               |               |              |            |              |                   |                 |         |          |
|     | Pri       | m. val. : HRK   | C          |                           |               |           |               |               |               |              |            |              |                   |                 |         |          |
|     |           | Valuta : El     | JR         |                           |               |           |               |               |               |              |            |              |                   |                 |         |          |
|     |           | 25.5.2022.      | 1          | 1 Poslovni partner d.o.o. | 0,00          | 2.248,74  | 0,00          | 300,00        | 22-411-000001 | 22-381-00000 | 25.5.2022. | 22-381-00000 | 25.5.2022.        | 25.5.2022.      | a       |          |
|     |           | 31.1.2022.      | 1          | 1 Poslovni partner d.o.o. | 8.994,97      | 0,00      | 1.200,00      | 0,00          | 22-420-000003 | 22-381-00000 | 31.1.2022. | 22-381-00000 | 31.1.2022.        | 31.1.2022.      | a       |          |
|     |           | 31.3.2022.      |            | 1 Poslovni partner d.o.o. | 20.688,43     | 0,00      | 2.760,00      | 0,00          | 22-420-000004 | 22-381-00000 | 31.3.2022. | 22-381-00000 | 31.3.2022.        | 31.3.2022.      | a       |          |
|     |           | Valuta : SE     | ΞK         |                           |               |           |               |               |               |              |            |              |                   |                 |         |          |
| Þ   |           | 25.5.2022.      |            | Poslovni partner d.o.o.   | 4.901,64      | 0,00      | 6.000,00      | 0,00          | 22-400-000003 | 22-381-00000 | 25.5.2022. | 22-381-00000 | 25.5.2022.        | 25.5.2022.      | a       |          |
| Þ   |           | 25.5.2022.      |            | Poslovni partner d.o.o.   | 0,00          | 1.633,88  | 0,00          | 2.000,00      | 22-411-000001 | 22-381-00000 | 25.5.2022. | 22-381-00000 | 25.5.2022.        | 25.5.2022.      | a       |          |
|     |           |                 |            |                           |               |           |               |               |               |              |            |              |                   |                 |         |          |

Nakon što se otvori čarobnjak, odabrati će opciju "Zamijeni konto", odabrati konto koji je definirala ranije i kliknuti na tipku Zamijeni.

| 🖓 Pregled pozicija knjiženja                            |                                                                  | ₽ K < 22-400-000003 ···                    | ">> ∎ ₹ ₩ ₹ ? ×                      |
|---------------------------------------------------------|------------------------------------------------------------------|--------------------------------------------|--------------------------------------|
| Postavljanje filtera Dodatni kriteriji Pregled pozicija |                                                                  |                                            |                                      |
| Pregled salda Broj pozicija: 5 / 5 🖳 Združi- Odjel      | Različite valute                                                 |                                            | C <u>O</u> svježi                    |
| DB 34.585,04 POT 3.882,62 Saldo 30.702,42               |                                                                  |                                            |                                      |
|                                                         |                                                                  |                                            |                                      |
| Konto A Prim. val.                                      |                                                                  |                                            |                                      |
| L Valuta                                                | 📊 Preknjižavanje / zamjena konta                                 |                                            | ? 🗆 ×                                |
| Dat.razd. Poz. Subjekt Duguje Pot                       | Preknjiži / promjeni konto                                       | an a langed                                | 1                                    |
| <ul> <li>Konto : 1212</li> </ul>                        | Preknjiži                                                        | Konto 12121                                |                                      |
| Prim. val. : HRK                                        | Zamijeni konto     Konto                                         | Naziv                                      | Lip                                  |
| Valuta : EUR                                            | Preknjiži na izbrani subjekt                                     | O Kupci usluga iz EU - druge strane valute | K-K                                  |
| 25.5.2022. 1 Poslovni partner d.o.o. 0,00               | Zamijeni odjel                                                   |                                            |                                      |
| 31.1.2022. 1 Poslovni partner d.o.o. 8.994,97           | Zamijeni nositelja troška<br>Zamijeni odjel i positelja tročkova |                                            | Zamijeni                             |
| 31.3.2022. 1 Poslovni partner d.o.o. 20.688,43          | Razdijeli po ključu za raspodjelu                                |                                            |                                      |
| Valuta : SEK                                            | <ul> <li>Prijenos konta</li> </ul>                               |                                            |                                      |
| 25.5.2022. 1 Poslovni partner d.o.o. 4.901,64           | Preknjiži u tuđu valutu<br>Preknjiži na više razina              |                                            |                                      |
| 25.5.2022. 2 Poslovni partner d.o.o. 0,00               |                                                                  |                                            |                                      |
|                                                         | Knjiženja                                                        |                                            |                                      |
|                                                         | O Broj Poz. Konto Sub                                            | jekt Duguje Potražuje                      | Val Prir Tečaj Val. duguje Val. potr |
|                                                         | ▶ 🖸 22-411-000001 2 1212 Pos                                     | lovni partner d.o.o. 0,00 1.633,8          | 8 SEK HRI 0,81694 0,00 2.000,        |
|                                                         | S 22-400-000003 1 1212 Pos                                       | lovni partner d.o.o. 4.901,64 0,0          | D SEK HRI 0,81694 6.000,00 0,        |
|                                                         |                                                                  |                                            |                                      |
|                                                         |                                                                  |                                            |                                      |
|                                                         |                                                                  |                                            |                                      |
|                                                         | •                                                                |                                            | •                                    |
|                                                         |                                                                  |                                            |                                      |

Rezultat izmjene su knjiženja razdijeljena na dva konta, na kojima će odgovorna osoba zadržati kontrolu na valuti knjiženja.

| Pregled                   | d pozicija knji                | ženja       |                           |                       |           |               |               |               | Þ4           | к <        | 22-400-000003 | ~~ >       | a K        | ж, і | ∎t,? ×            |
|---------------------------|--------------------------------|-------------|---------------------------|-----------------------|-----------|---------------|---------------|---------------|--------------|------------|---------------|------------|------------|------|-------------------|
| Postavlja                 | nje filtera                    | Dodatn      | i kriteriji Pregled pozic | tija                  |           |               |               |               |              |            |               |            |            |      |                   |
| Pregled                   | <b>salda</b> Broj p            | oozicija: S | 5/5                       | <u>Z</u> druži- Odjel |           |               | Različite val | lute          |              |            |               |            |            |      | C <u>O</u> svježi |
| DB                        | 34.585,04                      | POT         | 3.882,62 Saldo            | 30.702,42             |           |               |               |               |              |            |               |            |            |      |                   |
| Konto                     | Prim. va                       | I. •        | Valuta 🔺                  |                       |           |               |               |               |              |            |               |            |            |      |                   |
| Dat.razd.                 |                                | Poz.        | Subjekt                   | Duguje                | Potražuje | Valuta Duguje | Valuta Potraž | Broj          | Dokument     | Dat.dok.   | Vezni dok.    | Dat.dosp.  | Dat.PDV    | N    | Napomena          |
| <ul> <li>Konto</li> </ul> | o : 1212                       |             |                           |                       |           |               |               |               |              |            |               |            |            |      |                   |
| P                         | Prim. val. : HF                | RK          |                           |                       |           |               |               |               |              |            |               |            |            |      |                   |
|                           | <ul> <li>Valuta : I</li> </ul> | EUR         |                           |                       |           |               |               |               |              |            |               |            |            |      |                   |
|                           | 25.5.2022                      |             | 1 Poslovni partner d.o.o. | 0,00                  | 2.248,74  | 0,00          | 300,00        | 22-411-000001 | 22-381-00000 | 25.5.2022. | 22-381-00000  | 25.5.2022. | 25.5.2022. | a    |                   |
|                           | 31.1.2022                      |             | 1 Poslovni partner d.o.o. | 8.994,97              | 0,00      | 1.200,00      | 0,00          | 22-420-000003 | 22-381-00000 | 31.1.2022. | 22-381-00000  | 31.1.2022. | 31.1.2022. | a    |                   |
|                           | 31.3.2022                      |             | 1 Poslovni partner d.o.o. | 20.688,43             | 0,00      | 2.760,00      | 0,00          | 22-420-000004 | 22-381-00000 | 31.3.2022. | 22-381-00000  | 31.3.2022. | 31.3.2022. | a    | I                 |
| Konto                     | o : 12121                      |             |                           |                       |           |               |               |               |              |            |               |            |            |      |                   |
| - P                       | rim. val. : HP                 | RK          |                           |                       |           |               |               |               |              |            |               |            |            |      |                   |
|                           | Valuta : S                     | SEK         |                           |                       |           |               |               |               |              |            |               |            |            |      |                   |
|                           | 25.5.2022                      |             | 1 Poslovni partner d.o.o. | 4.901,64              | 0,00      | 6.000,00      | 0,00          | 22-400-000003 | 22-381-00000 | 25.5.2022  | 22-381-00000  | 25.5.2022. | 25.5.2022  | a    |                   |
|                           | 25.5.2022                      |             | 2 Poslovni partner d.o.o. | 0,00                  | 1.633,88  | 0,00          | 2.000,00      | 22-411-000001 | 22-381-00000 | 25.5.2022. | 22-381-00000  | 25.5.2022. | 25.5.2022. | a    |                   |
|                           |                                |             |                           |                       |           |               |               |               |              |            |               |            |            |      |                   |

#### SAVJET

Ovakav postupak razdvajanja konta potrebno je napraviti **za sva konta kupaca i dobavljača u** 

transakcijama sa EU i trećim zemljama, na kojima postoje knjiženja u stranim valutama do 31.12.2022.g. a koja su knjiženja na jednom kontu (1210,..., 2210,...), ako na njima istovremeno postoje knjiženja u valuti EUR i u ostalim stranim valutama.

# 3. Vrste dokumenta i sheme knjiženja nakon razdvajanja konta i prelaska na EUR

Sheme knjiženja sa EU i trećim zemljama se nakon prijelaza na EUR **ne mijenjaju.** 

Međutim, potrebno je prilagoditi način knjiženja nakon razdvajanja konta, kako bi se automatsko knjiženje izvodilo jednostavno. Odgovorna osoba se može, ovisno o načinu postojećih knjiženja, te promjeni tipa konta (domaća/strana valuta), odlučiti na koji način će nastaviti knjiženje nakon prijelaza na EUR.

U PANTHEON-u su moguća dva rješenja:

otvoriti nove vrste dokumenata u <u>Šifrantu vrste dokumenta,</u> na koja će se kopirati postojeće sheme knjiženja (transakcije u EU i treće zemlje), te ovisno da li se radi o knjiženju na konto u novoj domaćoj (EUR) ili stranoj valuti, odabrati nova konta kupaca ili dobavljača

| i Šifrant vrsta dokumenata | 執う 副大へ <mark>図 図</mark> > X く D 回 画が動け ?                                                                                                    |
|----------------------------|----------------------------------------------------------------------------------------------------|
| Šifra 381 Kratki naziv     | daja EU Naziv Prodaja u EU Evidencijski Prom.odg.osobu                                                                                                    |
| Grupa                      | Poveži s LT/LX izbornikom • Arhiva • Klasifikacija • Q                                                                                                    |
| Narudžbe                   | Roba Status Zaokruživanja Parametri fiskalizacije Novac Robna konta PDV konta Napomene Dozvole Potpisnici                                                         |
| Radni nalozi<br>Planovi    | Postavke konta: Konto (kupac) 1210 * Strana knjiženja * VD za knjiženje * Kont.plan 3 *                                                                           |
| Roba                       | Blagajna                                                                                                    |
| Prijem                     | Big.prim. Y Kreiraj nakon što je dokument ispisar                                                                                                    |
| Prijenos                   |                                                                                                    |
| Izdavanje                  | Knjiženje Zbirno knjiženje izdanih računa                                                                                                    |
| POS                        | Popunj.vez.dok. Popunj.tuđ.dok. Knjiži kod ispisa Bez združivanja                                                                                                 |
| Servisni nalog             | Interni br. Interni br. Zbirno po danima (Datum razdobija je datum razdobija z zadnija n mjese) Vezni dok. 1 Zbirno po danima (Datum razdobija z zadnija n mjese) |
| Promjena cijene            | Vezni dok. 2 Vezni dok. 2 Zbirno po mjesecima (Datum razdoblja je zadnji dan mje                                                                                  |
| Inventura                  | Fiskalni broj Fiskalni broj                                                                                                    |

zadržati istu vrstu dokumenta na kojem će se knjižiti dokumenti i u novoj domaćoj (EUR) i u ostalim stranim valutama - pri tome odabrati konto kupca u <u>Šifrantu subjekta - Financijski podaci</u>, gdje će grupirati određenu skupinu kupaca na konta koja je razdvojila u kontnom planu

| **         | Šifrant subjekata     |    |                  |              |         |                | Filt       | er Svi za | pisi    |        | ₹r             | ΰK          | : <                                                                                                    | slovni partner d.o.o. ***                                         | > : | N √ D                                  |              | × | ē | , ← | ? ×                                        |
|------------|-----------------------|----|------------------|--------------|---------|----------------|------------|-----------|---------|--------|----------------|-------------|----------------------------------------------------------------------------------------------------|-------------------------------------------------------------------|-----|----------------------------------------|--------------|---|---|-----|--------------------------------------------|
|            | Šifra Poslovni partne | er | d.o.o.           |              |         |                |            |           | 1       | S Zer  | mljovid        |             |                                                                                                    | Status                                                            |     |                                        |              |   |   |     |                                            |
|            | Naziv2                |    |                  |              |         |                |            |           |         | Pro    | ovjeri podatke | 1           |                                                                                                    | <ul> <li>Aktivan</li> <li>Neaktivan</li> <li>U stečaju</li> </ul> |     | U likvidacij<br>Djelom.blo<br>Blokiran | ji<br>okirar | 1 |   |     | Tužen<br>Na prisilnoj na<br>Predst. nagodt |
|            | Osnovni podaci        | •  | Financijski pod  | laci   kupac | Tabličn | ni pregled     |            |           |         |        |                |             |                                                                                                    |                                                                   |     |                                        |              |   |   |     |                                            |
|            | Privola/Blokiranje    |    | Financijski poda | aci   kupac  |         | Pregled        | na datum 2 | 7.5.2022. |         | τ      |                |             |                                                                                                    |                                                                   |     |                                        |              |   |   |     |                                            |
|            | Računi                |    | Izjava           |              | P       | Podaci za pla  | ićanje     | 2         | ✓ Cassa | sconto | Garancije      | e - Primlje | ne                                                                                                    | Osiguranje potraživanja                                           | Rat | oat na Iznos                           | •            | × |   |     |                                            |
| - <b>-</b> | Einanciiski podaci    |    | Tekst            |              | ×       | Limit          |            | 0,00      | Br.dana | а      |                | Post.c      | assa                                                                                                    | asconta                                                           |     |                                        |              |   |   |     |                                            |
|            | Financijski podaci    |    | Godišnja izjava  |              |         | Odobren dana   |            | *         | *       |        |                |             | Un                                                                                                    | os novog zapisa                                                   |     |                                        |              |   |   |     |                                            |
|            | Debauliač             |    | Izdana dana      |              | *       | Rok plaćanja   | 0          | Dani      |         |        |                |             |                                                                                                    |                                                                   |     |                                        |              |   |   |     |                                            |
| <b>_</b>   | Dobavijac             |    | Kontakt os.      |              | - ∕lai  | ks.dana kašnj. | 0          | Dani      |         |        |                |             | -11                                                                                                    | ana andataka)                                                     |     |                                        |              |   |   |     |                                            |
|            | Financijski podaci    |    | Konto kupca 1    | 12121        | *       |                | 🔽 Kontrola | a limita  |         |        |                |             | <n <="" td=""><td>ema podataka&gt;</td><td></td><td></td><td></td><td></td><td></td><td></td><td></td></n> | ema podataka>                                                     |     |                                        |              |   |   |     |                                            |
|            | Ugovoreni cjenik      |    | Konto prihoda    | [            | >       | Broj rata      |            | -1        |         |        |                |             |                                                                                                    |                                                                   |     |                                        |              |   |   |     |                                            |
| ΠQ         | Banka                 |    |                  |              |         |                |            |           |         |        |                |             |                                                                                                    |                                                                   |     |                                        |              |   |   |     |                                            |

Ovisno o postojećim knjiženjima prije prelaska, primjeri razdvajanja konta mogu biti različiti. Odgovorna osoba odlučiti će najjednostavnije razdvajanje konta koje će zadržati ispravan način knjiženja prema poslovanju poduzeća. Primjeri razdvajanja konta mogu biti slijedeći, a ovisiti će o poslovanju i načinu knjiženja svakog pojedinog korisnika :

| Knjiženja prije prelaska na EUR       | Konta knjiženja nakon prelaska na EUR                                                                                  |
|---------------------------------------|----------------------------------------------------------------------------------------------------|
| 1210 - Kupci dobara iz EU             | 1210 - Kupci dobara iz EU - valuta EUR<br>12101 - Kupci dobara iz EU - ostale strane valute                            |
| 1211 - Kupci dobara iz trećih zemalja | 1211 - Kupci dobara iz trećih zemalja - valuta EUR<br>12111 - Kupci dobara iz trećih zemalja - ostale strane<br>valute |
| 1212 - Kupci usluga iz EU             | 1212 - Kupci usluga iz iz EU - valuta EUR<br>12121 - Kupci usluga iz EU - ostale strane valute                         |
| 1213 - Kupci usluga iz trećih zemalja | 1213 - Kupci usluga iz trećih zemalja - valuta EUR<br>12131 - Kupci usluga iz trećih zemalja - ostale strane<br>valute |

#### **POVEZANE TEME:**

- Zaključak godine kod prijelaza na EUR
- 📫 Razlike knjiženja nakon prijelaza na EUR

### 7.3.1 Razlike knjiženja nakon prijelaza na EUR

Nakon pokrenutih Čarobnjaka za prijelaz na EURO i Zaključka poslovne godine, mogu se javiti razlike iz preračunavanja na dan 01.01.2023. a zbog zaokruživanja. U ovom dijelu prikazati ćemo neke razlike koje se mogu pojaviti i način evidentiranja takvih razlika.

### SADRŽAJ

Odgovorna osoba je nakon pokrenutih Čarobnjaka i Zaključka poslovne godine uočila razlike u bruto bilanci između analitičkih i sintetičkih podataka. Razlike se mogu javiti iz nekoliko razloga, a prikazati ćemo primjere za neke:

- 1. Razlike zbog zaokruživanja kod konverzije u EUR
- 2. Otpis potraživanja/obveza zbog zaokruživanja po sili Zakona (čl.70. st. 5.) za saldakontna konta
- 3. Otpis potraživanja/obveza zbog zaokruživanja po sili Zakona (čl.70. st. 5.) za robno-materijalno
- 4. Primjer utvrđivanja i knjiženja razlika

# 1. Razlike zbog zaokruživanja kod konverzije u EUR

Razlike do kojih će doći zbog primjena pravila za preračunavanje i zaokruživanje i zbog kojih temeljnice početnog stanja mogu biti u disbalansu, **potrebno je ispraviti u temeljnici početnog stanja glavne knjige (VD 400)na datum 01.01.2023.**, uvećati ili umanjiti vrijednost na kontima na kojima se javlja razlika.

| m | eljnice zaključk | а             |               |             |               |              |              |            |   |   |   |
|---|------------------|---------------|---------------|-------------|---------------|--------------|--------------|------------|---|---|---|
| ) | Zaključak        | Duguje        | Potražuje     | Saldo zak.  | Otvaranje     | Duguje       | Potražuje    | Saldo PS   | 1 | 2 | 3 |
|   | 22-490-000001    | 3.929.356,96  | 3.186.784,99  | 742.571,97  | 23-400-000001 | 422.070,77   | 520.622,39   | -98.551,62 |   |   |   |
|   | 22-490-000002    | 26.320.949,55 | 27.063.521,52 | -742.571,97 | 23-400-000002 | 3.153.972,82 | 3.055.416,00 | 98.556,82  |   |   | 2 |
|   |                  | 30.250.306,51 | 30.250.306,51 | 0,00        |               | 3.576.043,59 | 3.576.038,39 | 5,20       |   |   |   |

# 2. Otpis potraživanja/obveza zbog zaokruživanja po sili Zakona (čl.70. st. 5.) za

# saldakontna konta

Prema članu 70. st. 5. Zakona - za dug ili dio ukupnog duga dužnika prema vjerovniku po pojedinom pravnom poslu koji je uslijed primjene fiksnog tečaja konverzije i pravila za preračunavanje i zaokruživanje iz ovoga Zakona manji od jednog centa, obveza prestaje, a ta tražbina ili potraživanje odnosno taj dio ukupne tražbine ili potraživanja vjerovnika prema dužniku se otpisuje po službenoj dužnosti, odnosno po sili ovoga zakona.

Primjer kod otvorenih stavaka kupca na dan 31.12.2022. i pregled preračuna po fiksnom tečaju konverzije:

| Opis    | Iznos (HRK)<br>31.12.2022. | Fiksni tečaj<br>konverzije | lznos<br>(EUR) | Iznos (EUR) nakon<br>zaokruživanja |
|---------|----------------------------|----------------------------|----------------|------------------------------------|
| Račun 1 | 589,25                     | 7,53450                    | 78,2069        | 78,21                              |
| Račun 2 | 375,22                     | 7,53450                    | 49,8003        | 49,80                              |
| Račun 3 | 0,04                       | 7,53450                    | 0,0053         | 0,01                               |
| Račun 4 | 0,03                       | 7,53450                    | 0,0040         | 0,00                               |
| Račun 5 | 0,02                       | 7,53450                    | 0,0027         | 0,00                               |
| Račun 6 | 0,03                       | 7,53450                    | 0,0040         | 0,00                               |
| Račun 7 | 0,02                       | 7,53450                    | 0,0027         | 0,00                               |
| Ukupno: | 964,61                     |                            | 128,0259       | 128,02                             |

Računi 4, 5, 6 i 7 otpisuju se po službenoj dužnosti. Odgovorna osoba može ovo napraviti na dva načina:

Koristiti opciju Zatvaranja paritetnih razlika na dan 31.12.2022. na način da će u filterima označiti prikupljanje svih otvorenih stavaka do visine iznosa od 0,03 HRK, a koje nije moguće ručno zatvoriti unutar subjekta, te razliku proknjižiti na pozitivne/negativne paritetne razlike. Na ovaj način se otvorene stavke za ovakve situacije neće prenijeti u početna stanja nakon prijelaza na EUR 01.01.2023.

| Konto kupar       + 1200       Konto dobavljač       + 2200       Image: Control dobavljač       - 200         Subjekt       Image: Control dobavljač       - 200       Image: Control dobavljač       - 200         Naziv2       Image: Control dobavljač       Image: Control dobavljač       - 200       Image: Control dobavljač       - 200         Dokument       Vezni dokument       Image: Control dobavljač       - 000       Image: Control dobavljač       - 000         Valuta       Image: Control dobavljač       - 000       Image: Control dobavljač       - 000       - 000         Dospijeće od       Image: Control dobavljač       - 000       Image: Control dobavljač       - 000       - 000         Dokument od       Image: Doo       Image: Control dobavljač       - 000       - 000       - 000       - 000       - 000       - 000       - 000       - 000       - 000       - 000       - 000       - 000       - 000       - 000       - 000       - 000       - 000       - 000       - 000       - 000       - 000       - 000       - 000       - 000       - 000       - 000       - 000       - 000       - 000       - 000       - 000       - 000       - 000       - 000       - 000       - 000       - 000       - 000       - 000< |                                          |  |
|----------------------------------------------------------------------------------------------------|------------------------------------------|--|
| Naziva       Vezni dokument       Konta cassasconto         Dokument       Iznos       0,03         • U primarnoj valuti       • Vezni dokument         Dospijeće od       • Do         • U primarnoj valuti       • Vezni dokument         Dospijeće od       • Do         • U primarnoj valuti       • Vezni dokument         • Do       •         Dokument od       • Do         • Do       •         Vista knjiženja od       •         • Kreiraj       Priključi         Datum knjiženja       31.12.2022. •         Vrsta dokumenta <sup>470</sup> •         Patum knjiženja       31.12.2022. •                                                                                                    |                                          |  |
| Dospijeće od       •       Do       •       Pozitivne 7040       •       Negativne 7501       •         Dokument od       •       Do       •       Ø       •       Zatvaranje parit razlika       Zatvaranje cassasconto         Vrsta knjiženja       •       Ø       •       Ø       Ø       Ø       Ø         •       Kreiraj       •       Priključi       Datum razdobija 31.12.2022. •       •       Knjiženje na stranu definiranu kontom       ✓ Označi sve         Vrsta dokumenta 470       •       Datum knjiženja 31.12.2022. •       •       Knjiženje na stranu definiranu kontom       ✓ Označi sve                                                                                                    |                                          |  |
| 0%                                                                                                    |                                          |  |
| O         Tip         Konto         Pr.Konto         Vezni dok.         Duguje         Potražuje         Iznos           Image: PAR         1200         7501         555         0,02         0,02         0,00           Image: PAR         1200         7501         564         0,03         0,00         0,00           Image: PAR         2200         790         5656         0,00         0,03         0,00           Image: PAR         2200         790         123         0,00         0,00         0,02                                                                                                    | Val.<br>0,02 HRK<br>0,03 HRK<br>0,03 HRK |  |

• Koristiti opciju usklađivanja nakon preračuna u EUR na 01.01.2023.

U našem primjeru razlika između sintetike i analitike iznosi = **0,01 EUR** (964,61 HRK / 7,53450 = 128,03 EUR

| Redni broj | Opis                                             | Iznos | Konto duguje | Konto potražuje |
|------------|--------------------------------------------------|-------|--------------|-----------------|
| 1.         | Potraživanja od kupaca.                          | 0,01  | 1200         |                 |
| 2.         | Rashodi od usklađenja<br>nakon prelaska na euro. | 0,01  | 7192         |                 |

Otpis potraživanja po službenoj dužnosti i usklađivanje na 01.01.2023. korisnici trebaju izvršiti ručno, tj. knjižiti na proizvoljni konto Rashoda od usklađenja nakon prelaska na euro (npr. 7192), na bilo kojoj temeljnici (npr.470) kao promet na datum 01.01.2023. Knjiženje ovih razlika ne smije se raditi kroz temeljnicu početnog stanja.

#### VAŽNO:

Pojedinačna knjiženja na kontima, kod kojih nije napravljeno zatvaranje paritetnih razlika i koja na zaključku godine imaju vrijednost manju od 0,04 lipe ( 0,03; 0,02; 0,01), nakon preračuna na EUR, **neće se prenijeti u početna stanja**.

# 3. Otpis potraživanja/obveza zbog zaokruživanja po sili Zakona (čl.70. st. 5.) za robnomaterijalno

Ukupan preračunani iznos zaliha robe u robno materijalnom knjigovodstvu (Roba / Zaliha / Pregled trenutne zalihe na 01.01.2023.) , može se razlikovati od preračunanog iznosa ukupnih zaliha u glavnoj knjizi (knjiženja na kontu zaliha 66xx na dan 01.01.2023.

| ldent  | Kom   | Nabavna<br>cijena<br>(HRK) | Vrijednost<br>na<br>31.12.2022.<br>(HRK) | Fiksni<br>tečaj<br>konverzije | Nabavna<br>cijena<br>(EUR) | Nabavna cijena<br>nakon<br>zaokruživanja<br>(EUR)<br>01.01.2023. | Vrijednost<br>na<br>01.01.2023.<br>(EUR) |
|--------|-------|----------------------------|------------------------------------------|-------------------------------|----------------------------|------------------------------------------------------------------|------------------------------------------|
| 1      | 2     | 3                          | 4 ( 2 x 3 )                              | 5                             | 6(3:5)                     | 7                                                                | 8(2x7)                                   |
| Roba 1 | 528   | 59,62                      | 31.479,36                                | 7,53450                       | 7,9129                     | 7,91                                                             | 4.176,48                                 |
| Roba 2 | 320   | 98,57                      | 31.542,40                                | 7,53450                       | 13,0825                    | 13,08                                                            | 4.185,60                                 |
| Roba 3 | 212   | 112,52                     | 23.854,24                                | 7,53450                       | 14,9340                    | 14,93                                                            | 3.165,16                                 |
| Roba 4 | 697   | 46,38                      | 32.326,86                                | 7,53450                       | 6,1557                     | 6,16                                                             | 4.293,52                                 |
| Roba 5 | 445   | 73,69                      | 32.792,05                                | 7,53450                       | 9,7803                     | 9,78                                                             | 4.352,10                                 |
| Ukupno | 2.204 |                            | 151.994,91                               |                               |                            |                                                                  | 20.172,86                                |

U našem primjeru razlika između sintetike i analitike iznosi = **0,33 EUR** (151.994,91 HRK / 7,53450 = 20.173,19 EUR ).

Vrijednost zaliha u robno materijalnom na dan 01.01.2023. = 20.172,86 EUR

Vrijednost zaliha u glavnoj knjizi (bruto bilanci) na dan 01.01.2023. = 20.173,19 EUR

Usklađivanje razlike nakon preračunavanja na dan 01.01.2023. u EUR izgledati će kao u tablici niže:

| Redni<br>broj | Opis                                             | Iznos | Konto duguje | Konto potražuje |
|---------------|--------------------------------------------------|-------|--------------|-----------------|
| 1.            | Roba u skladištu.                                | 0,33  | 660x         |                 |
| 2.            | Rashodi od usklađenja nakon<br>prelaska na euro. | 0,33  | 7192         |                 |

Otpis potraživanja po službenoj dužnosti i usklađivanje na 01.01.2023. korisnici trebaju izvršiti ručno, tj. knjižiti na proizvoljni konto Rashoda od usklađenja nakon prelaska na euro (npr. 7192), na bilo kojoj temeljnici (npr.470) kao promet na datum 01.01.2023. Knjiženje ovih razlika ne smije se raditi kroz temeljnicu početnog stanja.

# 4. Primjer utvrđivanja i knjiženja razlika

#### SAVJET

Preporuka zakonodavca je da se ovakve razlike "netiraju", odnosno priznaju kao prihod ili rashod od usklađenja konta glavne knjige. Knjiženja ispravaka vrše se na odvojeni konto rashoda od usklađenja, nakon prelaska na EUR u temeljnicama:

Razlike zbog primjene pravila za preračunavanje i zaokruživanje - **temeljnica početnog stanja** glavne knjige na dan 01.01.2023.

Razlike između financijskih knjiženja glavne knjige i pomoćnih modula u Pantheonu (kod registara osnovnih sredstava, sitnog inventara, kredita, vremenskih razgraničenja, sirovina i materijala, robe u skladištu i sl. ) - **na bilo kojoj temeljnici (npr.470) kao promet na datum 01.01.2023. Knjiženje ovih razlika ne smije se raditi kroz temeljnicu početnog stanja, već kao promet u novoj godini.** 

Predloženi konto je 7192, ali korisnici mogu i sami odrediti proizvoljni konto na koji će knjižiti ove razlike.

:Q:

Primjer utvrđivanja razlika između financijskih knjiženja i pomoćnih modula u PANTHEON-u 01.01.2023.:

| Redni broj | Opis                                           | Financijska<br>knjiženja na dan<br>01.01.2023. (EUR) | Stanje u pomoćnim<br>modulima u<br>PANTHEON-u | Razlika |
|------------|------------------------------------------------|------------------------------------------------------|-----------------------------------------------|---------|
| 1.         | Poslovne zgrade                                | 458.939,06                                           | 458.939,06                                    | 0,00    |
| 2.         | lspravak vrijednosti poslovne<br>zgrade        | -178.550,33                                          | -178.550,33                                   | 0,00    |
| 3.         | Postrojenja i strojevi                         | 200.042,87                                           | 200.042,87                                    | 0,00    |
| 4.         | ispravak vrijednosti postrojenja i<br>strojeva | -102.949,70                                          | -102.949,70                                   | 0,00    |
| 5.         | Žiroračun                                      | 101.664,18                                           |                                               |         |
| 6.         | Potraživanja od kupaca                         | 19.648,46                                            | 19.648,48                                     | 0,02    |
| 7.         | Sirovine i materijali                          | 60.448,95                                            | 60.445,01                                     | -3,94   |
| 8.         | Roba u skladištu                               | 23.399,53                                            | 23.407,92                                     | 8,39    |
|            | <b>UKUPNO AKTIVA</b>                           | 582.643,02                                           |                                               |         |
| 9.         | Obveze prema dobavljačima                      | 13.884,86                                            | 13.884,85                                     | -0,01   |
| 10.        | Temeljni kapital                               | 159.267,37                                           |                                               |         |
| 11.        | Zadržana dobit                                 | 249.458.87                                           |                                               |         |
| 12.        | Dobit tekuće godine                            | 160.031,92                                           |                                               |         |
|            | UKUPNO PASIVA                                  | 582.643,02                                           |                                               |         |

| Redni<br>broj | Opis                                             | Iznos | Konto duguje | Konto<br>potražuje |
|---------------|--------------------------------------------------|-------|--------------|--------------------|
| 1.            | Potraživanja od kupaca.                          | 0,02  | 1200         |                    |
| 2.            | Sirovine i materijal.                            | -3,94 | 3100         |                    |
| 3.            | Roba u skladištu.                                | 8,39  | 6600         |                    |
| 4.            | Obveze prema dobavljačima.                       | -0,01 |              | 2200               |
| 5.            | Prihodi od usklađenja nakon prelaska na<br>EUR.  | 4,46  |              | 7899               |
| 6.            | Rashodi od usklađenja nakon prelaska na<br>euro. | 0,00  | 7192         |                    |

Primjer knjiženja utvrđenih razlika između financijskih knjiženja i pomoćnih modula u Pantheonu 01.01.2023.:

# VAŽNO:

Ako su razlike između analitičkih i sintetičkih podataka, nakon preračuna u EUR velike, potrebno je pobrisati zaključak godine, pronači greške i razlike, te uskladiti podatke u HRK, pa ponoviti zaključak godine i preračun u EUR.

### **POVEZANE TEME:**

- Poslovna godina
- 📫 Zaključak godine kod prijelaza na EUR
#### 7.3.2 Poslovna godina različita od kalendarske - prijelaz na EUR

Otvaranje Glavne knjige i Saldakonta prilikom prijelaza na EUR, kreira se u podmodulu Poslovna godina.

#### VAŽNO:

Svako poduzeće mora pripremiti zaključak godine 31.12.2022.g. i početna stanja na dan prijelaza
 01.01.2023.g., čak i ako se poslovna godina razlikuje od kalendarske.

Prije pripreme otvaranja glavne knjige i/ili saldakonta, odgovorna osoba će:

- provjeriti da li su ispunjeni opći uvjeti za prijelaz.
- provesti potrebne izmjene kontnog plana. EURo će nakon prelaska biti domaća valuta, pa će biti potrebno na kontima promijeniti kontrolu unosa knjiženja (domaća ili strana valuta) na način da će knjiženja razdvojiti na više konta i dodijeliti im oznake za EUR (F-Naša valuta) i za ostale strane valute (T- Strana valuta).
- Takvo razdvajanje knjiženja odgovorna osoba može obaviti i prije prelaska na EUR i u tom slučaju nije potrebno mijenjati postavke na kontima na kojima se knjiže sve strane valute (T - Strana valuta) i na kojima je potrebno obračunati tečajne razlike na 31.12.2022. a prije preračuna u EUR.

#### VAŽNO:

Prije izmjena postavki na kontnom planu potrebno je obavezno obračunati tečajne razlike per 31.12.2022.

#### **OPIS PRIMJERA**

Izrada zaključka godine u dvije faze

- 1. Prva faza: tehnički zaključak godine zbog konverzije svih knjiženja na EUR
- 2. Druga faza: redovni zaključak poslovne godine

#### 1. Prva faza: tehnički zaključak godine zbog konverzije svih knjiženja na EUR

U prvoj fazi odgovorna osoba će obračunati tečajne razlike per 31.12.2022. prema srednjem tečaju HNB-a na uobičajeni način, na sva otvorena i zatvorena knjiženja, na saldakontnim kontima i kontima glavne knjige.

Na tečajnoj listi HNB-a od 31.12.2022.g. već će za EURo biti objavljen tečaj za konverziju 7,53450.

Kod prikupljanja kandidata za obračun tečajnih razlika obavezno filtere ograničiti na knjiženja računa i uplata do 31.12.2022., kao i tečaj koji će se primijeniti na 31.12.2022. (Datum za otvorene), te knjižiti obračunate tečajne razlike zaključno sa datumom 31.12.2022.

| Automatsko knjiženje tečajnih razlik                                                                                               | ka                                                       |                                                                                                    |                                                                     | ∎ × ← ? ×                                                                                                    |
|----------------------------------------------------------------------------------------------------|----------------------------------------------------------|----------------------------------------------------------------------------------------------------|---------------------------------------------------------------------|----------------------------------------------------------------------------------------------------|
| Konto 1210 •<br>Subjekt<br>Naziv2<br>Dokument                                                                                      | Saldakonto                                               | Vrsta knjiženja<br><u>K</u> reiraj <u>P</u> riključi<br><u>V</u> rsta dokumenta 460 •<br>Datum razdoblja 31.12.2022. •<br>Datum knjiženja 31.12.2022. • | Vrsta izračunav.<br>• Kupač<br>Dobavljač<br>Status dokumenta<br>Svi | Vrste dokumenta                                                                                                    |
| Valuta     *       Knjiženje od     *       Dospijeće od     *       Dokument od     *       Datum za otvor.     31.12.2022.     * | Do 31.12.2022. *<br>Do *<br>do *<br><u>Prikupi</u>       |                                                                                                    | Otvoreni<br>• Zatvoreni                                             | <ul> <li>412 - Knjiženje deviznih izvoda - USD</li> <li>420 - Izdani računi</li> <li>421 - Izdani računi - knjigovodstveni unos</li> <li>430 - Primljeni računi</li> <li>431 - Računi troškova</li> <li>432 - Računi troškova - strana valuta</li> <li>40 - Blazajoa</li> </ul> |
| Protukonto tečajnih razlika<br>Pozitivne 7722 *<br>Negativne 4753 *                                                                | Pri obveznom unosu knjiži na<br>Odjel · Q<br>Nos.tr. · Q | <ul> <li>Sumarno knjiženje na protukon</li> <li>Tečajne razlike knjiži na stranu</li> <li>SP</li> </ul>                                                 | te tečajnih razlika<br>knjiženih računa                             | <ul> <li>450 - Putni nalozi</li> <li>451 - Plaće</li> <li>460 - Tečajne razlike</li> <li>461 - Paritetne razlike</li> </ul>                                                                                                    |

Nakon obračunatih i proknjiženih tečajnih razlika odgovorna osoba će odlučiti da li će razdvajanje konta na kojima postoje knjiženja u stranim valutama (EUR + sve ostale strane valute) odraditi u ovom koraku ili nakon preračuna u EUR.

Mogućnosti i način razdvajanja konta opisani su na poveznici <u>Poslovna godina - Promjene kontrole na kontima.</u>

#### SAVJET

:Q:

Ovakav postupak razdvajanja konta potrebno je napraviti **za sva konta kupaca i dobavljača u transakcijama sa EU i trećim zemljama,** na kojima postoje knjiženja u stranim valutama do 31.12.2022.g. a koja su knjiženja na jednom kontu (1210,..., 2210,...), ako na njima istovremeno postoje knjiženja u valuti EUR i u ostalim stranim valutama.

#### VAŽNO

Zatvaranje razreda 4 i 7 se u ovoj prvoj fazi ne kreira!

Prilikom pokretanja svakog zaključka godine, program automatski otvori novi dokument za zaključak godine koji ćemo koristiti prilikom slijedećeg zaključka godine.

U primjeru poslovne godine koja je različita od kalendarske bi automatski otvorio novi dokument zaključka sa prefiksom godine 23-PSLO-000001, što bi bilo u suprotnosti sa postavkama koje smo podesili u Administratorskoj konzoli vezane za poslovnu godinu i prefikse na dokumentima.

| 6 Boje                           | Direktor                                                                                                    | - Q                                                                                     | Dozvoljeno     Nije dozvoljeno |
|----------------------------------|----------------------------------------------------------------------------------------------------|-----------------------------------------------------------------------------------------|--------------------------------|
| 1 Internet                       | Datum ulaska u program                                                                                                    | 30.06.2021. •                                                                           | Određeno pri vrsti dokumenta   |
| Poduzeće                         | Minimalna dužina lozinke                                                                                                    | 0 Automatska odjava (m) 0                                                               | Kontrola datuma pri ulasku     |
| 🗈 📇 Subjekti                     |                                                                                                    |                                                                                         | kontrola datama pri diasku     |
| 💽 📜 Identi                       | Zantjevnost iozinke                                                                                                    | -1 Valjanost -1 21                                                                      | Naša valuta EUR 👻              |
| 💽 🕍 Proizvodnja                  |                                                                                                    | Provjera lozinke                                                                        | Datum Nap. Valuta              |
| 💽 🚯 Narudžbe                     | 100                                                                                                    | Harateka paradea banka ja 🤇 Sandaii ja                                                  | ▶ 01.01.1990. M HRK            |
| 💽 🔛 Roba                         |                                                                                                    | nivalska narodna banka S-Srednji                                                        | 01.01.2023. D EUR              |
| ► Novac                          | HNB - carina                                                                                                    | Hrvatska narodna banka 🔹 S-Srednji 🔹                                                    |                                |
| 💽 🛔 Kadrovi                      | Banka cjenik                                                                                                    | Hrvatska narodna banka 🔹 S-Srednji 🔹                                                    | Limit datumskog unosa 25 🌲     |
| 💽 🖺 Dokumentacija                | Banka HRK -> EUR                                                                                                    | PRIJELAZ - EUR v                                                                        |                                |
| 🗘 Automatsko pokretanje zadataka | Naša država                                                                                                    | Hrvatska 🔹                                                                              |                                |
| Izbornik                         | Tip poduzeća                                                                                                    | P - Pravna osoba 🔹                                                                      |                                |
| - O- Sigurnost                   | Prikaz broja dokumenta: godina                                                                                                    | 2 * VD 4 * Broi 6 *                                                                     |                                |
| Korisnici i grupe                |                                                                                                    |                                                                                         |                                |
| C Verzije/osvježavanje           | Pri autorizaciji na odjele ne prika                                                                                                    | aži neautorizirane zapise. (c)                                                          |                                |
| 💽 🥃 Baza podataka                | 🗹 Kod odabira nos.troškova popun                                                                                                    | i odjel                                                                                 |                                |
| 💽 🖳 ZEUS                         | Prilikom odabira odjela puni nos                                                                                                    | sitelja troška<br>va glede na odjel                                                     |                                |
| 🚺 отоз                           | Dozvolieno kreizanie povih dokumo                                                                                                    | apata 1 (u godinama -1 bez kontrole)                                                    |                                |
|                                  | Ograničen izbor nositelja troško           Veza sa sustavom arhiviranje doi           Mnemo driver DPA YYYYYY           ✓ Posl. godina različita od kalenda           Datum od           Datum od           01.03.2021           28.02.2023.           01.03.2023.           01.03.2024.           28.02.2024.           01.03.2025.           28.02.2025.           01.03.2025.           28.02.2025. | va glede na subjekt<br>kumentacije (u)<br>arske<br>Prefix<br>21<br>22<br>23<br>24<br>25 |                                |

Kako bi izbjegli ovu grešku, **potrebno je prije pokretanja tehničkog zaključka** otvoriti novi dokument za redovni zaključak godine koji će imati isti prefiks godine prema zadanim postavkama.

Odgovorna osoba će to napraviti na način da će kreirati novi zapis, najprije unijeti datume od

obavezno **01.01.2023. do datuma zaključka poslovne godine** (u našem primjeru do 28.02.2023.). Nakon što se unese datum program će sam dodijeliti ispravan prefiks godine za konačni zaključak, koji bi trebao imati redni broj 2 :

| ī | 📊 Zaključak sta                     | are i otva | ranje nove g                            | odine                                    |              |         |                           |                               |             | ¥                                              | i k                                    | : <        | 22-PSLO | 000002     | 8      | × ×   | ~     | ٥    | e ×   | ē    | <b>←</b> ? | >    |
|---|-------------------------------------|------------|-----------------------------------------|------------------------------------------|--------------|---------|---------------------------|-------------------------------|-------------|------------------------------------------------|----------------------------------------|------------|---------|------------|--------|-------|-------|------|-------|------|------------|------|
| 1 | Broj<br>22-PSL0-000002<br>Ne prerač | čunavaj k  | Datum od<br>01.01.2023.<br>njiženja u v | Datum de<br>28.02.202<br>aluti po tečaju | na 31.12.    | 4900    | <del>zakljužka</del><br>v | <del>Vdok. Poč.</del><br>4000 | Stanja<br>T | Knjiženji<br>V 1 - Sa<br>V 2 - Ve<br>V 3 - Gla | e<br>Idakonti<br>zni doku<br>avna knii | ment<br>ga | /P Pr   | ipremi Zak | ./PS   |       | -     |      |       |      |            |      |
|   | Filter                              |            |                                         | <mark>7</mark> 1 7                       | 2 💋 3 🛛      | 🔊 Pripr | ema scenarija             | Kont.plar                     | n 2 - •     |                                                |                                        |            |         |            |        |       |       |      |       |      |            |      |
|   | Scenarij Ko                         | ontrole    | Greške                                  | Temeljnice                               | Log          |         |                           |                               |             |                                                |                                        |            |         |            |        |       |       |      |       |      |            |      |
|   | Konto                               | Naziv      |                                         |                                          |              | Red.    | Strana knj.PS             | Obv. saldo                    | 0 0         |                                                | Dev                                    | Zak.       | Sub.    | Odj. N.T   | r. Dok | D/P   | Pr.K. | Veza | Tuđ.D | Nap. |            | E) * |
| Þ | 0                                   | Potraživ   | anja za upi                             | sani kapital i d                         | dugotrajna i | N-Nije  | 3-Samo pozit              |                               |             |                                                | F-Na                                   | aš 🗌       |         |            |        | N-Nij | e 🗌   |      |       |      |            |      |
|   | 01                                  | Nemate     | erijalna imo                            | vina                                     |              | N-Nije  | 3-Samo pozit              |                               |             |                                                | F-Na                                   | aš 🗌       |         |            |        | N-Nij | •     |      |       |      |            |      |

Prije pokretanja tehničkog zaključka zbog preračuna na EUR, broj dokumenata i datumi trebali bi izgledati kao na primjeru sa slike (primjer je rađen za poslovnu godinu koja ima datumski okvir od 01.03.2022. do 28.02.2023.):

| Traži po: Broj | - 22                   |                      |                        |           |      |              |
|----------------|------------------------|----------------------|------------------------|-----------|------|--------------|
|                | (Povucite ovdje vrijed | nost iz stupca, po ł | kojem želite filtrirat | i.)       | Potv | rdi Odustani |
| Broj           | Datum od               | Datum do             | VD zaključkaVD         | otvaranja |      |              |
| 22-PSL0-000001 | 01.03.2022.            | 31.12.2022.          | 4900 4000              | D         |      |              |
| 22-PSL0-000002 | 01.01.2023.            | 28.02.2023.          | 4900 4000              | D         |      |              |
|                |                        |                      |                        |           |      |              |
|                |                        |                      |                        |           |      |              |

Slijedeći korak je kreiranje tehničkog zaključka godine zbog preračuna u EUR.

Odabir datuma na zaključku godine je obavezno **od datuma početka poslovne godine** (u našem primjeru od 01.03.2022.), **do obavezno 31.12.2022.** i obavezno za sva knjiženja.

| III Zaključak stare i otvaranje nove godine                                                                                    | 🛿 🖬 K 🗸 22-PSL0-00001 \cdots 🗲 🛪 🖓 🖓 🗅 🗎 🗮 🖶 ? 🎽                                                                    |
|----------------------------------------------------------------------------------------------------|----------------------------------------------------------------------------------------------------|
| Broj Datum od Datum do<br>22-PSL0-000001 01.03.2022. * 31.12.2022. *<br>Ne preračunavaj knjiženja u valuti po tečaju na 31.12. | Vr.dok. zaključka Vr.dok. Poč.Stanja<br>4900 • 4000 • 2 1 - Saldakonti<br>2 2 - Vezni dokument<br>3 - Glavna kniiga |
| Filter 🛛 2 🗹 3                                                                                                    | /Priprema scenarija Kont.plan 2                                                                                     |
| Scenarij Kontrole Greške Temeljnice Log                                                                                        |                                                                                                    |
| Konto Naziv                                                                                                    | Red. Strana knj.PS Obv. saldo 0 Dev. Zak. Sub. Odj. N.Tr. Dok. D/P Pr.K. Ve                                         |
| O Potraživanja za upisani kapital i dugotrajna                                                                                 | i N-Nije 3-Samo pozit F-Naš N-Nije N-Nije                                                                           |
| 01 Nematerijalna imovina                                                                                                    | N-Nije 3-Samo pozit                                                                                                 |
| 011 Koncesije, patenti, licencije, robne i uslužn                                                                              | N-Nije 3-Samo pozit                                                                                                 |
| 011200 Ulaganja u licence                                                                                                    | N-Nije 3-Samo pozit                                                                                                 |
| 011920 Ispravak vrijednosti licence                                                                                            | N-Nije 3-Samo pozit                                                                                                 |

Postavka

Ne preračunavaj knjiženja u valuti po tečaju na 31.12.

je kod preračuna na EUR **zadano neoznačena**, iz

razloga da se sva knjiženja tečajnih razlika nakon preračuna u EUR pridruže istom veznom dokumentu u jednoj poziciji.

Primjer knjiženja tečajnih razlika u temeljnici zaključka godine. Vidljivo je da se radi o računu 17-192-000002 na 90,09 EUR i ukupnoj vrijednosti od 678,78 HRK, u šta su uključene i obračunate tečajne razlike iz 2021.g. i 2022.g.:

| <b>a</b> 4                                                                                                    | 90 - Zaključa                 | ık godin | e         |            |        |                      |                              | Ŧ                              | 7 <b>0</b>               | < <                          | 22-490-00000 | >             | X 🗸 D       | ∎≭ē           | ← ?         | ×         |
|----------------------------------------------------------------------------------------------------|-------------------------------|----------|-----------|------------|--------|----------------------|------------------------------|--------------------------------|--------------------------|------------------------------|--------------|---------------|-------------|---------------|-------------|-----------|
| Referent         Blagajnik4 *         Broj           Napomena         22-490-000001         22-490-000001           Duguje         3.664.555,36         Potražuje         3.048.020,68         Saldo 616.5 |                               |          |           |            |        | 00001<br>Ido 616.534 | Datum knjižer<br>31.12.2022. | nja <u>D</u> atun<br>• 31.12.2 | n razd<br>2022.<br>Valut | loblja<br>• Potvrđ<br>ta HRK | eno          |               |             |               |             |           |
| Poz.                                                                                                    | Konto                         | Ŧ        | Subjekt   | <b>v</b> 7 | Duguje | Potražuje            | Valuta                       | Tečaj                          | Valuta Du                | uguje                        | Valuta Potra | Dokument      | Dat.dok.    | Veza          | Dat.dosp.   | Dat.PD    |
| ▶ 594                                                                                                    | 2210                          |          | Giselle L | td.        | 681,30 | 0,00                 | EUR                          | 7,56238                        | 90,09                    |                              | 0,00         | 17-192-000002 | 20.01.2017. | 17-192-000002 | 20.01.2017  | . 20.01.2 |
| 595                                                                                                    | 2210                          |          | Giselle L | td.        | -3,48  | 0,00                 | EUR                          | 7,495808                       | 0,00                     |                              | 0,00         | 17-192-000002 | 31.12.2021. | 17-192-000002 | 20.01.2017  | 31.12.2   |
| 596                                                                                                    | 2210                          |          | Giselle L | td.        | 0,96   | 0,00                 | EUR                          | 7,5345                         | 0,00                     |                              | 0,00         | 17-192-000002 | 31.12.2022. | 17-192-000002 | 20.01.2017. | 31.12.2   |
|                                                                                                    | 596 2210 Giselle Ltd. 0,96 0, |          |           |            |        |                      |                              |                                |                          |                              |              |               |             |               |             |           |
|                                                                                                    |                               |          |           |            | 678,78 | 0,00                 |                              |                                |                          |                              |              |               |             |               |             |           |

Nakon pokretanja zaključka godine knjiženje će biti prikazano u jednoj poziciji. Program je prenio iznos u EURima, a protuvrijednost u HRK preračunao po tečaju konverije također u EUR. (678,78 : 7,53450 = 90,0895, što po pravilima zaokruživanja na dvije decimale u konačnici iznosi 90,09 EUR):

| <b>400</b> | - Poč  | etno stan | ije       |               |              |            |             | ¥               | ΰK              | < 2     | 3-400-000001  | >            | X 🗸 C       | ) 🛯 🕅       | 8 ≒         | ? ×         |
|------------|--------|-----------|-----------|---------------|--------------|------------|-------------|-----------------|-----------------|---------|---------------|--------------|-------------|-------------|-------------|-------------|
| Refer      | rent   |           |           |               | Blagajnik4 🔹 | Broi       | D           | )atum knjiženja | <u>D</u> atum r | azdobl  | ja            |              |             |             |             |             |
| Napom      | ena    |           |           |               |              | 23-400-000 | 01 0        | 1.01.2023. •    | 01.01.202       | 23. •   | Potvrđer      | 10           |             |             |             |             |
| Dug        | guje   |           | 404.100,0 | i4 Potražuje  | 485.422,74   | Sald       | o 81.322,10 | Ρ               | Va              | aluta E | EUR           |              |             |             |             |             |
|            |        |           | Pre       | thodno stanje | 0,00         | NOVO STAN  | E           | 0,00            |                 |         |               |              |             |             |             |             |
| Poz.       | lzv.p. | Konto     | A 7       | Subjekt       | Ψ [          | Duguje     | Potražuje   | Valuta          | Tečaj           | V       | 'aluta Duguje | Valuta Potra | Dat.dok.    | Dat.dosp.   | Dat.PDV     | Dokument    |
| ► 499 4    | 499    | 2210      |           | Giselle Ltd.  | C            | ),00       | 90,09       | EUR             | 1               | 0       | ,00           | 90,09        | 20.01.2017. | 20.01.2017. | 20.01.2017. | 17-192-0000 |
|            |        |           |           |               | L            |            |             |                 |                 |         |               |              |             |             |             |             |
|            |        |           |           |               |              |            |             |                 |                 |         |               |              |             |             |             |             |

Daljnji postupak pripreme temeljnica zaključka i početnih stanja jednak je postupku svakom <u>zaključku poslovne</u> godine. Koraci se izvode redom: Scenarij - Priprema scenarija, Kontrole - Izvedi kontrole i Priprema zaključka godine/početnih stanja.

| TII Zaključak stare i otvaranje nove godine |                                  | ¥                            | 🛅 K 🔇 22-PSL0-000001 🛛 🕾         | >>√D ∎ҞӚ҉? × |
|---------------------------------------------|----------------------------------|------------------------------|----------------------------------|--------------|
| Broj Datum od Datu                          | um do Vr.dok. zaključka          | Vr.dok. Poč.Stanja Knjiženje |                                  |              |
| 22-PSL0-000001 01.03.2022. * 31.12          | 2.2022. • 4900 •                 | 4000 🔹 🔽 1 - Sal             | dakonti                          |              |
| 🗌 Ne preračunavaj knjiženja u valuti po te  | ečaju na 31.12.                  | 💋 2 - Vez                    | ni dokument                      |              |
|                                             |                                  | 💋 3 - Gla                    | vna kniiga                       |              |
|                                             | <u> </u> Briši zak./PS           | Kont.plan 2 🔹                |                                  |              |
| Scenarij Kontrole Greške Temeljn            | nice Log                         |                              |                                  |              |
| Temeljnice zaključka                        |                                  |                              |                                  |              |
| O Zaključak Duguje                          | Potražuje Saldo zak.             | Otvaranje Dug                | je Potražuje Saldo PS            | S 1 2 3      |
| 22-4900-000001         17.948.321,77        | 24.242.714,95 -6.294.393,18      | 22-4000-000004 3.217.847     | 41 2.382.474,83 835.372,58       | в 😴 🔲 🗌      |
| 22-4900-000002 1.518.486.444,59             | 791.152.298,92 727.334.145,67    | 22-4000-000005 105.008.836   | 67 201.542.433,30 -96.533.596,63 | 3 🖸 💋 🔲      |
| 22-4900-000003 704.186.537,27               | 1.425.226.289,76 -721.039.752,49 | 22-4000-000006 189.159.776   | 01 93.461.583,55 95.698.192,46   | 5 🔲 🖸 🔽      |
|                                             |                                  |                              |                                  |              |
|                                             |                                  |                              |                                  |              |
|                                             |                                  |                              |                                  | _            |
| 2.240.621.303,63                            | 2.240.621.303,63 0,00            | 297.386.460,                 | 09 297.386.491,68 -31,59         |              |
|                                             |                                  |                              |                                  |              |

Nakon kreiranja tehničkog zaključka zbog preračuna u EUR, mogu se pojaviti razlike u saldiranju temeljnica početnog stanja u novoj domaćoj valuti EUR. Više o razlikama, zbog čega se javljaju i kako ih knjižiti pogledajte na poveznici <u>Razlike knjiženja nakon prijelaza na EUR</u>.

Ako je potrebno, moguće je i obrisati kreirane parove temeljnica, klikom na tipku Briši zak./PS i ponoviti postupak.

| ĪIĪ Za         | ključak stare i otva | ranje nove godine                                                                                              |                   |                        | ₽ĭ             | ī K                                                     | 22-PSL0-00                                              | 00001 V           | N ∧ D          | ,<br>E | Ж | 8 | ţţ |
|----------------|----------------------|----------------------------------------------------------------------------------------------------|-------------------|------------------------|----------------|---------------------------------------------------------|---------------------------------------------------------|-------------------|----------------|--------|---|---|----|
| Broj<br>22-PSL | 0-000001             | Datum od         Datum do         Vr.dok. zaključ           01.03.2022. *         31.12.2022. *         4900 * |                   |                        |                | Vr.dok. Poč.Stanja Knjiženje<br>4000 v 💋 1 - Saldakonti |                                                         |                   |                |        |   |   |    |
| Scene          | Ne preračunavaj k    | knjiženja u valuti po                                                                                          | itečaju na 31.12. | <u> B</u> riši zak./PS | Kont.plan      | 2 *                                                     | <ul> <li>✓ 2 - Vezni d</li> <li>✓ 3 - Glavna</li> </ul> | okument<br>kniiga |                |        |   |   |    |
| Teme           | eljnice zakljači     | (a                                                                                                    |                   |                        |                |                                                         |                                                         |                   |                |        |   |   |    |
| 0              | Zaključak            | Duguje                                                                                                    | Potražuje         | Saldo zak.             | Otvaranje      |                                                         | Duguje                                                  | Potražuje         | Saldo PS       | 1      | 2 | 3 |    |
|                | 22-4900-000001       | 17.948.321,77                                                                                                  | 24.242.714,95     | -6.294.393,18          | 22-4000-000004 |                                                         | 3.217.847,41                                            | 2.382.474,83      | 835.372,58     |        |   |   |    |
|                | 22-4900-000002       | 1.518.486.444,59                                                                                               | 791.152.298,92    | 727.334.145,67         | 22-4000-000005 |                                                         | 105.008.836,67                                          | 201.542.433,30    | -96.533.596,63 |        |   |   |    |
|                | 22-4900-000003       | 704.186.537,27                                                                                                 | 1.425.226.289,76  | -721.039.752,49        | 22-4000-000006 |                                                         | 189.159.776,01                                          | 93.461.583,55     | 95.698.192,46  |        |   |   |    |
|                |                      | 2.240.621.303,63                                                                                               | 2.240.621.303,63  | 0,00                   |                | 2                                                       | 197.386.460,09                                          | 297.386.491,68    | -31,59         |        |   |   |    |

#### VAŽNO

Nakon kreiranja uparenih temeljnica zaključka godine i početnog stanja, obavezno na njima provjeriti i ispraviti datume knjiženja koji trebaju biti identični datumima razdoblja.

Ukoliko odgovorna osoba nije napravila razdvajanje konta prije preračuna u EUR, u ovom koraku to obavezno treba napraviti. Mogućnosti i način razdvajanja konta opisani su na poveznici <u>Poslovna godina - Promjene</u> <u>kontrole na kontima.</u>

Kako prilagoditi vrste dokumenata i sheme knjiženja nakon preračuna na EUR i nakon razdvajanja konta možete pogledati na poveznici <u>Poslovna godina - 4. Vrste dokumenata i sheme knjiženja nakon razdvajanja konta i preračuna na EURo.</u>

#### 2. Druga faza: redovni zaključak poslovne godine

Nakon preračuna u EUR sva knjiženja dalje se izvode u EUR-ima.

Na kraju poslovne godine i provedenih usklađenja, zadnji dan poslovne godine (u našem primjeru 28.02.2023.) potrebno je obračunati tečajne razlike po novoj tečajnoj listi koju će HNB objaviti na taj datum.

U ovoj fazi potrebno je pokrenuti zatvaranje razreda 4 i 7 koje se radi na isti način kao i inače, ali zbog

preračuna u EUR potrebno je zadati drugi datumski filter kako bi se ispravno prikupila i zatvorila knjiženja.

Odgovorna osoba će izabrati datume **od 01.01.2023. do datuma zaključka poslovne godine** (u našem primjeru do 28.02.2023.)

| III ZAK - Zatvaranje razreda 4 i 7 po odjelima |                                            | ∎ <del>←</del> ? × |
|------------------------------------------------|--------------------------------------------|--------------------|
| Konto *                                        | Dokumenti Greške                           |                    |
| Valuta 🔹 🔽 Ponovno prikupi podatke             | Vrste dokumenta                            |                    |
| Subjekt 👻 🔍                                    | 🕝 4700 - Opća temeljnica                   | •                  |
| Naziv2                                         | 4710 - Rezervirani troškovi (accrual)      |                    |
| Odjel 🗸 🔍                                      | 4720 - Osnovna sredstva                    |                    |
| Nos.tr. Q                                      | ✓ 4730 - PDV obračun                       |                    |
| Knjiženje od 01.01.2023 v Do 28.02.2023 v      | 4740 - GL notes Kollecto                   |                    |
|                                                | 4750 - Nekretnine                          |                    |
| Dokument od 👘 👘 Do 👘                           | 4760 - Vremenska razgraničenja - AVR       |                    |
| PDV od Do                                      | 4890 - Zatvaranje klasa 4 i 7              |                    |
| Dospijeće od 🔹 Do 🔹                            | 4900 - Zaključak godine                    |                    |
| SP                                             |                                            | •                  |
|                                                | 🔛 Rev.koef. 🛛 🗱 Postavk                    | e 📔 Knjiženje      |
| Vrsta knjiženja                                |                                            |                    |
| <ul> <li>Kreiraj</li> <li>Priključi</li> </ul> | Vrsta ispisa                               |                    |
| Vrsta dokumenta 4890 v                         | Predložak knjiženja                        |                    |
| Datum razdoblja 28.02.2023. 🔹                  | 10H - Predložak knjiženja                  |                    |
| Datum knjiženja 28.02.2023. 🔻                  | Po pozicijama - detaljno                   |                    |
|                                                | 10J - Obračun po pozicijama - detaljno     |                    |
| Dokument/Vezni dokument                        | <ul> <li>Revalorizacija/kamate</li> </ul>  |                    |
| Dokument                                       | 10I - Obračun - revalorizacija/kamate      |                    |
| Vernidek                                       | Po kontima - sumarno                       |                    |
| VELIT OOK.                                     | 10K - Obračun po kontima - sumarno         |                    |
|                                                | Do kontima - cum odvojeno duruje potražuje | •                  |

Nakon svih usklađenja, odgovorna osoba će pokrenuti zaključak godine na dokumentu koji smo već ranije otvorili, pazeći da je on otvoren u okviru poslovne godine i ima ispravan prefiks prema postavkama zadanim u Administratirskoj konzoli.

| Ĩ | III Zakljud                | čak stare i o      | otvaranje nove                          | 2                     |                                       |                          | ţ.              | ίαk            | < 22-PSL0-          | 000002   |                                                         | 8 >                         | Х    | <ul> <li>I</li> </ul> |        | *        | 8    | <b>←</b> ? |       | ×    |       |  |
|---|----------------------------|--------------------|-----------------------------------------|-----------------------|---------------------------------------|--------------------------|-----------------|----------------|---------------------|----------|---------------------------------------------------------|-----------------------------|------|-----------------------|--------|----------|------|------------|-------|------|-------|--|
|   | Broj<br>22-PSL0-00<br>Ne p | 0002<br>preračunav | Datum o<br>01.01.202<br>raj knjiženja o | d<br>3. v<br>u valuti | Datum do<br>28.02.2023<br>i po tečaju | o<br>3.   •<br>na 31.12. | Vr.dok.<br>4900 | zaključka<br>• | Vr.dok. Pod<br>4000 | č.Stanja | Knjiženje<br>🖌 1 - Salda<br>🛃 2 - Vezni<br>🛃 3 - Glavni | konti<br>dokume<br>a kniiga | ent  | Ø F                   | riprem | ii Zak./ | 'PS  |            |       |      |       |  |
|   | Filter                     |                    |                                         |                       | <mark>7</mark> 1 7                    | 2 🛃 3                    | 🖉 Pripr         | ema scenarija  | a Kont.pla          | in 2     |                                                         |                             |      |                       |        |          |      |            |       |      |       |  |
|   | Scenarij                   | Kontro             | le Greške                               | Ter                   | meljnice                              | Log                      |                 |                |                     |          |                                                         |                             |      |                       |        |          |      |            |       |      |       |  |
| 1 | Konto                      | Naz                | iv                                      |                       |                                       |                          | Red.            | Strana knj.PS  | Obv. sald           | lo 0     |                                                         | Dev.                        | Zak. | Sub.                  | Odj.   | N.Tr.    | Dok. | D/P        | Pr.K. | Veza | Tuđ.D |  |
|   | • 0                        | Potr               | aživanja za u                           | ipisani               | kapital i d                           | lugotrajna               | i N-Nije        | 3-Samo pozi    | 1                   |          |                                                         | F-Naš                       |      |                       |        |          |      | N-Nije     |       |      |       |  |
|   | 01                         | Nen                | naterijalna ir                          | novina                |                                       |                          | N-Nije          | 3-Samo pozi    | 1                   |          |                                                         | F-Naš                       |      |                       |        |          |      | N-Nije     |       |      |       |  |
|   | 011                        | Kon                | cesije, paten                           | ti, lice              | ncije, robn                           | e i uslužn               | e i N-Nije      | 3-Samo pozi    | 1                   |          |                                                         | F-Naš                       |      |                       |        |          |      | N-Nije     |       |      |       |  |
| - | 011200                     |                    |                                         |                       |                                       |                          | N. NO           | 2.0            |                     | 0        |                                                         | C N=X                       | 0    |                       |        |          |      | 0.01       | 0     |      | 0     |  |

Daljnji postupak pripreme temeljnica zaključka i početnih stanja jednak je postupku svakom <u>zaključku poslovne</u> <u>godine</u>. Koraci se izvode redom: Scenarij - Priprema scenarija, Kontrole - Izvedi kontrole i Priprema zaključka godine/početnih stanja.

#### VAŽNO

Nakon kreiranja uparenih temeljnica zaključka godine i početnog stanja, obavezno na njima provjeriti i ispraviti datume knjiženja koji trebaju biti identični datumima razdoblja.

#### **POVEZANE TEME:**

- Poslovna godina
- 📫 Razlike knjiženja nakon prijelaza na EUR
- 📫 Ispisi Bruto bilance nakon prelaska na EUR
- 📫 Ispisi Bilance nakon prelaska na EUR

#### 7.3.3 Ispisi Bruto bilance nakon prelaska na EUR

Nakon kreiranja zaključka godine za 2022.g. i početnih stanja u EUR za 2023.g., podatke je moguće provjeriti na ispisima Bruto bilanci.

#### SADRŽAJ

S obzirom da poduzeća sa različitim poslovnim godinama prikupljaju podatke sa

- različitim datumskim i valutnim filterima, pogledati ćemo na što je potrebno paziti kod zadavanja
- filtera, kako bi se prikazali ispravni podaci na izvještajima i ispisima
  - 1. Poslovni subjekti čija je poslovna godina jednaka kalendarskoj
  - 2. Poslovni subjekti čija je poslovna godina različita od kalendarske

#### 1. Poslovni subjekti čija je poslovna godina jednaka kalendarskoj

Poslovni subjekti čija je poslovna godina **jednaka** kalendarskoj, pripremaju i predaju godišnje financijske izvještaje sukladno rokovima u 2023.g. a za 2022.g. u **HRK.** Razlog tome je činjenica da je u 2022. g. HRK službena valuta, te se sve knjigovodstvene promjene u poslovnim knjigama iskazuju u HRK bez obzira što se financijski izvještaji sastavljaju i predaju u 2023.g. kada će službena valuta biti EURO.

Sukladno ovim pravilima moguće je u PANTHEONu kreirati ispise na Bruto bilancama u različitim valutama, za različita vremenska razdoblja i prema različitim tečajevima.

Pogledajmo primjere koji mogu poslužiti i kao kontrola preračuna podataka u EUR:

| Filteri:          |                        |
|-------------------|------------------------|
| Datum od/Datum do | 01.01.2022 31.12.2022. |
| Primarna valuta   | HRK ili prazno polje   |
| Valuta ispisa     | prazno polje           |

#### 1.1. Ispis Bruto bilance na dan 31.12.2022.g., knjiženja u HRK

| Uvažavam da                   | atum               | Početno s                    | tanje                 |              | Vrst              | e dokumenta                            |
|-------------------------------|--------------------|------------------------------|-----------------------|--------------|-------------------|----------------------------------------|
| <ul> <li>Razdoblja</li> </ul> | Oatum PDV-         | <ul> <li>VD otva</li> </ul>  | ranja na datum        |              | 40                | 0 - Početno stanje                     |
| 💿 Dokumenta                   |                    | Promet                       | do datuma             |              | <b>V</b> 40       | 1 - Knjiženje izvoda ZABA              |
|                               |                    | Promet                       | do uključno s datumor | r            | <b>V</b> 41       | 0 - Knjiženje izvoda                   |
|                               |                    |                              |                       |              | 41                | 1 - Knjiženje deviznih izvoda - EUR    |
| Konto                         |                    | • 🔍 🗌 od - de                | D                     |              | <b>V</b> 41       | 2 - Knjiženje deviznih izvoda - USD    |
| Konto                         |                    | *                            |                       |              | <b>2</b> 42       | 0 - Izdani računi                      |
| Broj mjesta                   | 6 🗘                | Grupiraj na                  | 3 🗘                   |              | <b>2</b> 42       | 1 - Izdani računi - knjigovodstveni un |
| Subjekt                       |                    | 🔹 🔍 Tip subjekta             | 3                     | - ⊕ <b>_</b> | <b>V</b> 43       | 0 - Primljeni računi                   |
| Naziv2                        |                    |                              |                       | Ŧ            | <b>V</b> 43       | 1 - Računi troškova                    |
| Odiel                         |                    |                              |                       | -> ⊕         | <b>V</b> 43       | 2 - Računi troškova - strana valuta    |
| Nos tr                        |                    |                              |                       | ~ <b>A</b>   | <b>V</b> 44       | 0 - Blagajna                           |
| NOS.U.                        |                    |                              |                       |              | <b>V</b> 45       | 0 - Putni nalozi                       |
| Dokument                      |                    | ludi dok                     |                       |              | <b>V</b> 45       | 1 - Plaće                              |
| Vezni dok.                    |                    |                              |                       | _            | <b>2</b> 46       | 0 - Tečajne razlike                    |
| Datum od                      | 1.1.2022. •        | Datum do                     | 31.12.2022. •         |              | <b>V</b> 46       | 1 - Paritetne razlike                  |
| Primarna valuta               | HRK +              | Valuta ispisa                | a *                   |              | <b>V</b> 46       | 2 - Kompenzacije                       |
| Temeljnica                    |                    | • 🗌 Uključ                   | i samo potvrđene tem  | eljnice      | 2 47              | 0 - Knjiženje po temeljnici            |
| Referent                      |                    | <ul> <li>Kon. tip</li> </ul> | ,                     |              | 2 47              | 1 - Knjiženje obračuna PDV             |
|                               |                    | · ·                          |                       |              | <b>V</b> 47       | 2 - Osnovna sredstva                   |
| Ispis                         | u jeziku korisnika |                              |                       |              | 2 47              | 3 - Knjiženje po temeljnici            |
|                               |                    |                              |                       |              | 2 48              | 0 - Knjiženje utroška materijala       |
|                               |                    |                              |                       |              | <mark>2</mark> 48 | 9 - Zatvaranje razreda 4 i 7           |
|                               |                    |                              |                       | Activ        | 49                | 0 - Zaključak godine                   |

| <b>Brute</b><br>Razrec | <b>bilanca</b><br>Ji                       | Korisnik<br>Datum ispisa | AD - Blagajnik4<br>11.1.2023., 15:36 | :41            | Datum razdoblja k<br>Pocetno stanje<br>Konto 1<br>Subjekt<br>Odjel<br>Nositelj troškova<br>Dokument<br>Vrste dokumenta | njiženja Od 1.1.20<br>Prometna<br>Svi<br>Svi<br>Svi<br>Svi<br>Svi<br>Svi<br>Svi<br>400, 401,<br>470, 471, | 22. do 31. 12. 2022.<br>r datum<br>410, 411, 412, 420,<br>472, 473, 480, 489 | 421, 430, 431, 432, | . 440, 450, 451, 460, | 461, 462,       |
|------------------------|--------------------------------------------|--------------------------|--------------------------------------|----------------|----------------------------------------------------------------------------------------------------|----------------------------------------------------------------------------------------------------|------------------------------------------------------------------------------|---------------------|-----------------------|-----------------|
| Konto                  | Naziv                                      |                          |                                      | Poč.stanje DUG | Poč <i>s</i> tanje POT                                                                                                 | Promet DUG                                                                                                | Promet POT                                                                   | Saldo DUG           | Saldo POT             | Razlika         |
| 0                      | •                                          |                          |                                      | 716.650,00     | 3.767.229,15                                                                                                    | 195.500,00                                                                                                | 3.361.393,02                                                                 | 716.650,00          | 6.933.122,17          | 6.216.472,17 K  |
| 1                      |                                            |                          |                                      | 5.942.005,93   | 5.150.670,73                                                                                                    | 1.573.640,09                                                                                              | 2.398.888,27                                                                 | 4.974.392,47        | 5.008.305,45          | 33.912,98 K     |
| 2                      |                                            |                          |                                      | 199.795,87     | 3.858.640,45                                                                                                    | 1.076.071,62                                                                                              | 188.870,67                                                                   | 339.736,14          | 3.111.379,77          | 2.771.643,63 K  |
| 3                      |                                            |                          |                                      | 2.345.183,19   | 132.612,29                                                                                                    | 1.692,87                                                                                                  | 5.300,00                                                                     | 2.341.576,06        | 132.612,29            | 2.208.963,77 D  |
| 4                      |                                            |                          |                                      | 0,00           | 0,00                                                                                                    | 6.392.679,87                                                                                              | 6.392.679,87                                                                 |                     |                       | 0,00            |
| 6                      | PROIZVODNJA, GOTOVI<br>NAMIJENJENA PRODAJI | PROIZVODI, ROBA I DU     | GOTRAJNA IMOVINA                     | 4.104.729,23   | 7.500.935,64                                                                                                    | 25.200,04                                                                                                 | 30.740,71                                                                    | 4.124.929,27        | 7.526.676,35          | 3.401.747,08 K  |
| 7                      | POKRIĆE RASHODA I PR                       | IHODI RAZDOBLIA          |                                      | 0,00           | 0,00                                                                                                    | 3.301.074,06                                                                                              | 3.301.074,06                                                                 |                     |                       | 0,00            |
| 8                      | FINANCUSKI REZULTAT                        | POSLOVANJA               |                                      | 0,00           | 0,00                                                                                                    | 3.113.088,05                                                                                              | 3.113.088,05                                                                 |                     |                       | 0,00            |
| 9                      | KAPITALI PRIČUVETE IZ                      | VANBILANČNI ZAPISI       |                                      | 7.137.103,68   | 35.379,64                                                                                                    | 3.113.088,05                                                                                              | 0,00                                                                         | 10.250.191,73       | 35.379,64             | 10.214.812,09 D |
| Ukupno                 |                                            |                          |                                      | 20.445.467,90  | 20.445.467,90                                                                                                    | 18.792.034,65                                                                                             | 18.792.034,65                                                                | 22.747.475,67       | 22.747.475,67         |                 |
|                        |                                            |                          |                                      |                |                                                                                                    |                                                                                                    |                                                                              |                     |                       |                 |

#### 1.2 Ispis Bruto bilance za početno stanje na dan 01.01.2023.g. u EUR:

| Filteri:          |                        |
|-------------------|------------------------|
| Datum od/Datum do | 01.01.2023 01.01.2023. |
| Primarna valuta   | EUR                    |
| Valuta ispisa     | prazno polje           |

| Uvažavam d      | atum               | Početno st                                                                                                    | anje                 |              | Vrste        | dokumenta                            |
|-----------------|--------------------|----------------------------------------------------------------------------------------------------|----------------------|--------------|--------------|--------------------------------------|
| 💿 Razdoblja     | Datum PDV-         | <ul> <li>VD otvar</li> </ul>                                                                                                    | anja na datum        |              | 2 400        | - Početno stanje                     |
| Dokument        | a                  | Promet of the second second | lo datuma            |              | 401          | - Knjiženje izvoda ZABA              |
|                 |                    | Promet of the second second | lo uključno s datumo | m            | 410          | - Knjiženje izvoda                   |
|                 |                    |                                                                                                    |                      |              | 411          | - Knjiženje deviznih izvoda - EUR    |
| Konto           | *                  | 🔍 🗌 od - do                                                                                                    |                      |              | 412          | - Knjiženje deviznih izvoda - USD    |
| Konto           |                    | *                                                                                                    |                      |              | 420          | - Izdani računi                      |
| Broj mjesta     | 6 🗘                | Grupiraj na                                                                                                    | 3 🗘                  |              | 421          | - Izdani računi - knjigovodstveni un |
| Subjekt         |                    | Q Tip subjekta                                                                                                    |                      | - ⊕ <b>_</b> | 430          | - Primljeni računi                   |
| Naziv2          |                    |                                                                                                    |                      | +            | <b>V</b> 431 | - Računi troškova                    |
| Odiel           |                    |                                                                                                    |                      | -> ⊕         | 2 432        | - Računi troškova - strana valuta    |
| Nestr           |                    |                                                                                                    |                      | - A          | 2 440        | - Blagajna                           |
| NOS.U.          |                    |                                                                                                    |                      | - Q          | 2 450        | - Putni nalozi                       |
| Dokument        |                    | Tuđi dok.                                                                                                    |                      |              | <b>V</b> 451 | - Plaće                              |
| Vezni dok.      |                    |                                                                                                    |                      |              | <b>V</b> 460 | - Tečajne razlike                    |
| Datum od        | 1.1.2023. •        | Datum do                                                                                                    | 1.1.2023. •          |              | <b>V</b> 461 | - Paritetne razlike                  |
| Primarna valuta | EUR 👻              | Valuta ispisa                                                                                                    | *                    |              | <b>V</b> 462 | - Kompenzacije                       |
| Temeljnica      |                    | <ul> <li>Uključi</li> </ul>                                                                                                    | samo potvrđene tem   | eljnice      | <b>V</b> 470 | - Knjiženje po temeljnici            |
| Referent        |                    | <ul> <li>Kon. tip</li> </ul>                                                                                                    |                      |              | <b>V</b> 471 | - Knjiženje obračuna PDV             |
|                 |                    | *                                                                                                    |                      |              | <b>V</b> 472 | - Osnovna sredstva                   |
| Ispis           | u jeziku korisnika |                                                                                                    |                      |              | <b>V</b> 473 | - Knjiženje po temeljnici            |
|                 |                    |                                                                                                    |                      |              | <b>V</b> 480 | - Knjiženje utroška materijala       |
|                 |                    |                                                                                                    |                      |              | 489          | - Zatvaranje razreda 4 i 7           |
|                 |                    |                                                                                                    |                      | A            | . 490        | - Zaključak godine                   |

Jednostavnom provjerom vidljivo je da su se vrijednosti na ispisu ispravno preračunale u EUR po tečaju za konverziju:

22.747.475,67 HRK : 7,53450 = 3.019.108,86 EUR

| NOVACI OBRAĆUNI<br><b>Bruto bilanca</b><br>Razredi | Korisnik AD<br>Datum ispisa 11. | - Blagajnik4<br>1.2023., 15:46: | 06             | Datum razdoblja kr<br>Početno stanje<br>Konto 1<br>Konto 1           | jiženja Od 1.1.202<br>Promet na<br>Svi<br>Svi   | 23. do 1. 1. 2023.<br>datum          |                     |                     |                |
|----------------------------------------------------|---------------------------------|---------------------------------|----------------|----------------------------------------------------------------------|-------------------------------------------------|--------------------------------------|---------------------|---------------------|----------------|
| Kalkulator                                         | 22.747.475.6<br>/ 7,5           | <b>X</b>                        |                | Subjekt<br>Odjel<br>Nositelj troškova<br>Dokument<br>Vrste dokumenta | Svi<br>Svi<br>Svi<br>400, 401, -<br>470, 471, - | 410, 411, 412, 420,<br>472, 473, 480 | 421, 430, 431, 432, | 440, 450, 451, 460, | 461, 462,      |
| Konto                                              | 3.015.108,0                     |                                 | Poč.stanje DUG | Poč <i>s</i> tanje POT                                               | Promet DUG                                      | Promet POT                           | Saldo DUG           | Saldo POT           | Razlika        |
| 0                                                  |                                 |                                 | 95.115,81      | 920.183,45                                                           | 0,00                                            | 0,00                                 | 95.115,81           | 920.183,45          | 825.067,64 K   |
| 1                                                  |                                 |                                 | 660.219,94     | 664.716,37                                                           | 0,00                                            | 0,00                                 | 660.219,94          | 664.716,37          | 4.496,43 K     |
| 2                                                  |                                 |                                 | 45.090,74      | 412.951,04                                                           | 0,00                                            | 0,00                                 | 45.090,74           | 412.951,04          | 367.860,30 K   |
| 3                                                  |                                 |                                 | 310.780,55     | 17.600,68                                                            | 0,00                                            | 0,00                                 | 310.780,55          | 17.600,68           | 293.179,87 D   |
| 6                                                  |                                 | MOVINA                          | 547.466,99     | 998.961,63                                                           | 0,00                                            | 0,00                                 | 547.466,99          | 998.961,63          | 451.494,64 K   |
| 8                                                  |                                 |                                 | 0,60           | 0,00                                                                 | 0,00                                            | 0,00                                 | 0,60                |                     | 0,60 D         |
| 9                                                  |                                 |                                 | 1.360.434,23   | 4.695,69                                                             | 0,00                                            | 0,00                                 | 1.360.434,23        | 4.695,69            | 1.355.738,54 D |
| Ukupno                                             |                                 |                                 | 3.019.108,86   | 3.019.108,86                                                         | 0,00                                            | 0,00                                 | 3.019.108,86        | 3.019.108,86        |                |
|                                                    |                                 |                                 |                |                                                                      |                                                 |                                      |                     |                     |                |

#### 1.3 Ispis Bruto bilance za 2022.g. za knjiženja u HRK iskazana u EUR po tečaju za konverziju:

| Filteri:          |                        |
|-------------------|------------------------|
| Datum od/Datum do | 01.01.2022 31.12.2022. |
| Primarna valuta   | prazno polje           |
| Valuta ispisa     | EUR                    |
| Traženje tečaja   | Tečaj za konverziju    |

| Uvažavam datum           | Početno stanje                                        | Vrste dokumenta                                                    |
|--------------------------|-------------------------------------------------------|--------------------------------------------------------------------|
| 🗕 Razdoblja 💿 Datum PDV- | 💿 VD otvaranja na datum                               | 🕑 400 - Početno stanje                                             |
| Dokumenta                | Promet do datuma                                      | 🌏 401 - Knjiženje izvoda ZABA                                      |
|                          | Promet do uključno s datumor                          | < 410 - Knjiženje izvoda                                           |
|                          |                                                       | 😴 411 - Knjiženje deviznih izvoda - EUR                            |
| Konto                    | € od - do                                             | 🌏 412 - Knjiženje deviznih izvoda - USD                            |
| Konto                    | *                                                     | 🗹 420 - Izdani računi                                              |
| Broj mjesta 6 💲          | Grupiraj na 3 🛟                                       | <table-cell> 421 - Izdani računi - knjigovodstveni ur</table-cell> |
| Subjekt                  | Q Tip subjekta 🔹 🔍                                    | 🛃 430 - Primljeni računi                                           |
| Naziv2                   | *                                                     | 🕑 431 - Računi troškova                                            |
| Odiel                    | · •                                                   | 😔 432 - Računi troškova - strana valuta                            |
| Nostr                    |                                                       | 🗹 440 - Blagajna                                                   |
| NOS.U.                   |                                                       | 🛃 450 - Putni nalozi                                               |
| Dokument                 | Tuđi dok.                                             | Ζ 451 - Plaće                                                      |
| Vezni dok.               |                                                       | 🗹 460 - Tečajne razlike                                            |
| Datum od 1.1.2022. *     | Datum do 31.12.2022.                                  | <table-cell> 461 - Paritetne razlike</table-cell>                  |
| Primarna valuta 🔹        | Valuta ispisa EUR 🔹                                   | 🌝 462 - Kompenzacije                                               |
| Temeljnica               | <ul> <li>Uključi samo potvrđene temeljnice</li> </ul> | <table-cell> 470 - Knjiženje po temeljnici</table-cell>            |
| Referent                 | × Kon. tip × ⊕                                        | 🗹 471 - Knjiženje obračuna PDV                                     |
|                          | Tražanja tažaja                                       | 🌝 472 - Osnovna sredstva                                           |
| ispis u ježiku korisnika | Datum razdoblia                                       | <table-cell> 473 - Knjiženje po temeljnici</table-cell>            |
|                          | Datum dokumenta                                       | <table-cell> 480 - Knjiženje utroška materijala</table-cell>       |
|                          | Datum ispisa do                                       | 🗌 489 - Zatvaranje razreda 4 i 7                                   |
|                          | <ul> <li>Tečaj za konverziju</li> </ul>               | 490 Zakliučak godine                                               |

Jednostavnom provjerom vidljivo je da su se vrijednosti na ispisu ispravno preračunale u EUR po tečaju za konverziju:

22.747.475,67 HRK : 7,53450 = 3.019.108,86 EUR

| Bruto bi                               | anca Korisnik<br>Datum ispisa | AD - Bl<br>11.1.2           | agajnik4<br>023., 15:57:4 | o                                         | Datum razdoblja kr<br>Početno stanje                                                       | <b>jiženja</b> Od 1. 1.202<br>Promet na                          | 22. do 31. 12. 2022.<br>datum             | ]                            |                          |             |
|----------------------------------------|-------------------------------|-----------------------------|---------------------------|-------------------------------------------|--------------------------------------------------------------------------------------------|------------------------------------------------------------------|-------------------------------------------|------------------------------|--------------------------|-------------|
|                                        | Kalkulator 22.:               | × ×<br>747.475,67<br>/ 7,53 |                           |                                           | Konto 1<br>Konto 2<br>Subjekt<br>Odjel<br>Nositelj troškova<br>Dokument<br>Vrste dokumenta | Svi<br>Svi<br>Svi<br>Svi<br>Svi<br>Svi<br>400, 401,<br>470, 471, | 410, 411, 412, 420,<br>472, 473, 480, 489 | 421, 430, 431, 432,          | 440, 450, 451, 460,      | 461, 462,   |
| Konto                                  | 5.4                           | 19.108,86                   |                           | Poč.stanje DUG                            | Poč <i>s</i> tanje POT                                                                     | Promet DUG                                                       | Promet POT                                | Saldo DUG                    | Saldo POT                | Razli       |
| 0                                      |                               |                             |                           | 95.115,80                                 | 499.997,23                                                                                 | 25.947,31                                                        | 446.133,52                                | 95.115,80                    | 920.183,45               | 825.067,64  |
| 1                                      |                               |                             |                           | 788.639,71                                | 683.611,48                                                                                 | 208.857,93                                                       | 318.387,19                                | 660.215,34                   | 664.716,36               | 4.501,0     |
| 2                                      |                               |                             |                           | 26.517,47                                 | 512.129,60                                                                                 | 142.819,25                                                       | 25.067,45                                 | 45.090,73                    | 412.951,06               | 367.860,3   |
| 3                                      |                               |                             |                           | 311.259,30                                | 17.600,68                                                                                  | 224,68                                                           | 703,43                                    | 310.780,55                   | 17.600,68                | 293.179,8   |
|                                        |                               |                             |                           | 0,00                                      | 0,00                                                                                       | 848.454,43                                                       | 848.454,43                                |                              |                          | 0,          |
| •                                      |                               |                             | MOVINA                    | 544.791,19                                | 995.545,24                                                                                 | 3.344,62                                                         | 4.079,99                                  | 547.472,20                   | 998.961,62               | 451.489,4   |
| 5                                      |                               |                             |                           | 0,00                                      | 0,00                                                                                       | 438.127,82                                                       | 438.127,82                                |                              |                          | 0,          |
| 4<br>5<br>7                            |                               |                             |                           |                                           | 0.00                                                                                       | 413,177,79                                                       | 413.177,79                                |                              |                          | 0,          |
| 4<br>5<br>7<br>8                       |                               |                             |                           | 0,00                                      | 0,00                                                                                       |                                                                  |                                           |                              |                          |             |
| 4<br>5<br>7<br>3                       |                               |                             |                           | 0,00<br>947.256,44                        | 4.695,69                                                                                   | 413.177,79                                                       | 0,00                                      | 1.360.434,23                 | 4.695,69                 | 1,355,738,5 |
| 4<br>6<br>7<br>8<br>9<br><b>Ukupno</b> |                               |                             |                           | 0,00<br>947.256,44<br><b>2.713.579,92</b> | 4.695,69<br>2.713.579,92                                                                   | 413.177,79<br>2.494.131,61                                       | 0,00<br>2.494.131,61                      | 1.360.434,23<br>3.019.108,86 | 4.695,69<br>3.019.108,86 | 1.355.738,5 |

## 1.4 Ispis Bruto bilance za 2023.g. za knjiženja u EUR iskazana u USD po novom tečaju za USD u odnosu na EUR, za neki datum u 2023.g.

U bazi kod tečaja HNB-a, na dan 31.01.2023. uvezli smo tečaj za valutu USD = 1,030800

| Šifrant subjekata           |                                      | Filter Svi zapisi | rĭr ∎ K              | 🗶 HNB - Srednji 🛛 …                                               | 8 O V K <                                    | ×∎+; ×                                     |
|-----------------------------|--------------------------------------|-------------------|----------------------|-------------------------------------------------------------------|----------------------------------------------|--------------------------------------------|
| <u>Š</u> ifra HNB - Srednji |                                      | N° Z              | emljovid             | Status                                                            |                                              |                                            |
| Naziv2                      | _                                    |                   | rovjeri podatke      | <ul> <li>Aktivan</li> <li>Neaktivan</li> <li>U stečaju</li> </ul> | U likvidaciji<br>Djelom.blokiran<br>Blokiran | Tužen<br>Na prisilnoj na<br>Predst. nagodt |
| Osnovni podaci              | Banka                                | Tečajna lista     |                      |                                                                   |                                              |                                            |
| Privola/Blokiranje          | SWIFT/RIG Last NRHRHR2Y              | Detum ad 21       | 1 2022               | 2022 - Velue US                                                   |                                              |                                            |
| Računi                      | SWIFT/DIC KOG NOTKTIKZA OZNAKA DANKE | Datum od 51.      |                      |                                                                   | <u> </u>                                     |                                            |
| - Kupac                     | Nacionalni klirinški kôd             |                   | Združi tečajne liste | Filtriraj                                                         | Briši filter                                 |                                            |
| Financijski podaci          | -                                    |                   |                      |                                                                   |                                              |                                            |
| Ugovoreni cjenik            | Datum 🔻                              | Valuta            | Kupovni t.           | Srednji t. Prodajni t.                                            |                                              |                                            |
| Dobavljač                   | 31.1.2023.                           | USD               | 1,000000             | 1,030800                                                          | 1,000000                                     |                                            |
| Financijski podaci          |                                      |                   |                      |                                                                   |                                              |                                            |
| Ugovoreni cjenik            |                                      |                   |                      |                                                                   |                                              |                                            |
| 🕗 Banka                     |                                      |                   |                      |                                                                   |                                              |                                            |

Ispišemo najprije Bruto bilancu u EUR za razdoblje od 01.01.2023.g. do 31.01.2023.g.

| Novaej obradum<br>Bruto bilanca<br>Razredi         | Korisnik<br>Datum ispisa | AD - Blagajnik4<br>11.1.2023., 16:                 | 16: 19                                                                                                    | Datum razdoblja knj<br>Početno stanje<br>Konto 1<br>Konto 2<br>Subjekt                                                         | iženja Od 1. 1.202<br>Promet na<br>Svi<br>Svi<br>Svi                               | 3, do 31, 1, 2023,<br>datum                                                                                                    |                                                                                                    |                                                                                                    |                                                                                                    |
|----------------------------------------------------|--------------------------|----------------------------------------------------|----------------------------------------------------------------------------------------------------|----------------------------------------------------------------------------------------------------|------------------------------------------------------------------------------------|----------------------------------------------------------------------------------------------------|----------------------------------------------------------------------------------------------------|----------------------------------------------------------------------------------------------------|----------------------------------------------------------------------------------------------------|
| Kalkulator                                         | 3.014                    | <u>     108,86</u><br><u>     1,03</u><br>2.097,41 |                                                                                                    | Odjel<br>Nositelj troškova<br>Dokument<br>Vrste dokumenta                                                                      | Svi<br>Svi<br>Svi<br>400, 401, 4<br>470, 471, 4                                    | 410, 411, 412, 420,<br>472, 473, 480, 489                                                                                                   | 421, 430, 431, 432,                                                                                                   | 440, 450, 451, 460,                                                                                        | 461, 462,                                                                                                    |
|                                                    |                          |                                                    |                                                                                                    |                                                                                                    |                                                                                    |                                                                                                    |                                                                                                    |                                                                                                    |                                                                                                    |
| Konto                                              |                          |                                                    | Poč.stanje DUG                                                                                                    | Poč <i>s</i> tanje POT                                                                                                    | Promet DUG                                                                         | Promet POT                                                                                                    | Saldo DUG                                                                                                    | Saldo POT                                                                                                  | Razlika                                                                                                    |
| Konto<br>0                                         |                          |                                                    | Poč.stanje DUG<br>95.115,81                                                                                                | Poč.stanje POT<br>920.183,45                                                                                                   | Promet DUG<br>0,00                                                                 | Promet POT<br>0,00                                                                                                    | Saldo DUG<br>95.115,81                                                                                                | Saldo POT<br>920.183,45                                                                                    | Razlika<br>825.067,64 K                                                                                           |
| Konto         0           1         1              |                          |                                                    | Poč.stanje DUG<br>95.115,81<br>660.219,94                                                                                  | Poč.stanje POT<br>920.183,45<br>664.716,37                                                                                     | Promet DUG<br>0,00<br>1.431,96                                                     | 0,00<br>1.431,96                                                                                                    | Saldo DUG<br>95.115,81<br>660.219,94                                                                                  | Saldo POT<br>920.183,45<br>664.716,37                                                                      | Razlika<br>825.067,64 K<br>4.496,43 K                                                                             |
| Konto 0 1 2                                        |                          |                                                    | Poč.stanje DUG<br>95.115,81<br>660.219,94<br>45.090,74                                                                     | Poč.stanje POT<br>920.183,45<br>664.716,37<br>412.951,04                                                                       | Promet DUG<br>0,00<br>1.431,96<br>0,00                                             | Promet POT<br>0,00<br>1.431,96<br>0,00                                                                                                    | Saldo DUG<br>95.115,81<br>660.219,94<br>45.090,74                                                                     | Saldo POT<br>920.183,45<br>664.716,37<br>412.951,04                                                        | Razlika<br>825.067,64 K<br>4.496,43 K<br>367.860,30 K                                                             |
| Konto<br>0<br>1<br>2<br>3                          |                          |                                                    | Poč.stanje DUG<br>95.115.81<br>660.219.94<br>45.090,74<br>310.780,55                                                       | Poč.stanje POT<br>920.183,45<br>664.716,37<br>412.951,04<br>17.600,68                                                          | Promet DUG<br>0,00<br>1.431,96<br>0,00<br>0,00                                     | Promet POT<br>0,00<br>1.431,96<br>0,00<br>0,00                                                                                              | Saldo DUG<br>95.115,81<br>660.219,94<br>45.090,74<br>310.780,55                                                       | Saldo POT<br>920.183,45<br>664.716,37<br>412.951,04<br>17.600,68                                           | Razlika<br>825.067,64 K<br>4,496,43 K<br>367.860,30 K<br>293.179,87 D                                             |
| Konto<br>0<br>1<br>2<br>3<br>6                     |                          | 40VINA                                             | Poč.stanje DUG<br>95.115,81<br>660.219,94<br>45.090,74<br>310.780,55<br>547,466,99                                         | Poč.stanje POT<br>920.183,45<br>664.716,37<br>412.951,04<br>17.600,68<br>998.961,63                                            | Promet DUG<br>0,00<br>1.431,96<br>0,00<br>0,00<br>0,00                             | Promet POT<br>0,00<br>1,431,96<br>0,00<br>0,00<br>0,00                                                                                      | Saldo DUG<br>95.115,81<br>660.219,94<br>45.090,74<br>310.780,55<br>547.466,99                                         | Saldo POT<br>920.183,45<br>664.716,37<br>412.951,04<br>17.600,68<br>998.961,63                             | Razlika<br>825.067,64 K<br>4.496,43 K<br>367.860,30 K<br>293.179,87 D<br>451.494,64 K                             |
| Konto<br>0<br>1<br>2<br>3<br>6<br>8                |                          | 40VINA                                             | Poč.stanje DUG<br>95.115,81<br>660.219,94<br>45.090,74<br>310.780,55<br>547,466,99<br>0,60                                 | Poč.stanje POT<br>920.183,45<br>664.716,37<br>412.951,04<br>17.600,68<br>998.961,63<br>0,00                                    | Promet DUG<br>0,00<br>1.431,96<br>0,00<br>0,00<br>0,00<br>0,00                     | Promet POT         0,00           1.431,96         0,00           0,00         0,00           0,00         0,00           0,00         0,00 | Saldo DUG<br>95.115.81<br>660.219,94<br>45.090,74<br>310.780,55<br>547.466,99<br>0,60                                 | Saldo POT<br>920.183,45<br>664.716,37<br>412.951,04<br>17.600,68<br>998.961,63                             | Razlika<br>825.067,64 K<br>4.496,43 K<br>367.860,30 K<br>293.179,87 D<br>451.494,64 K<br>0,60 D                   |
| Konto<br>0<br>1<br>2<br>3<br>6<br>8<br>9           |                          | 40VINA                                             | Poč.stanje DUG<br>95.115,81<br>660.219,94<br>45.090,74<br>310.780,55<br>547,466,99<br>0,60<br>1.360,434,23                 | Poč.stanje POT<br>920.183,45<br>664.716,37<br>412.951,04<br>17.600,68<br>998.961,63<br>0,00<br>4.695,69                        | Promet DUG<br>0,00<br>1,431,96<br>0,00<br>0,00<br>0,00<br>0,00<br>0,00             | Promet POT<br>0,00<br>1.431,96<br>0,00<br>0,00<br>0,00<br>0,00                                                                              | Saldo DUG<br>95.115,81<br>660.219,94<br>45.090,74<br>310.780,55<br>547,466,99<br>0,60<br>1.360,434,23                 | Saldo POT<br>920.183,45<br>664.716,37<br>412.951,04<br>17.600,68<br>998.961,63<br>4.695,69                 | Razlika<br>825.067,64 K<br>4.496,43 K<br>367.860,30 K<br>293.179,87 D<br>451.494,64 K<br>0,60 D<br>1.355.738,54 D |
| Konto<br>0<br>1<br>2<br>3<br>6<br>8<br>9<br>Ukupno |                          | 40VINA                                             | Poč.stanje DUG<br>95.115.81<br>660.219.94<br>45.090,74<br>310.780.55<br>547.466.99<br>0,60<br>1.360.434.23<br>3.019.108,86 | Poč.stanje POT<br>920.183,45<br>664.716,37<br>412.951,04<br>17.600,68<br>998.961,63<br>0,00<br>4.695,69<br><b>3.019.108,86</b> | Promet DUG<br>0,00<br>1.431,96<br>0,00<br>0,00<br>0,00<br>0,00<br>0,00<br>1.431,96 | Promet POT 0,00 1.431,96 0,00 0,00 0,00 0,00 0,00 0,00 1.431,96                                                                             | Saldo DUG<br>95.115,81<br>660.219,94<br>45.090,74<br>310.780,55<br>547,466,99<br>0,60<br>1.360,434,23<br>3.019.108,86 | Saldo POT<br>920.183,45<br>664.716,37<br>412.951,04<br>17.600,68<br>998.961,63<br>4.695,69<br>3.019.108,86 | Razlika<br>825.067,64 K<br>4.496,43 K<br>367.860,30 K<br>293.179,87 D<br>451.494,64 K<br>0,60 D<br>1.355.738,54 D |

Zatim ispisujemo Bruto bilancu u USD za isto razdoblje od 01.01.2023.g. do 31.01.2023.g.

| Filteri:          |                       |
|-------------------|-----------------------|
| Datum od/Datum do | 01.01.2023 31.01.2023 |
| Primarna valuta   | EUR                   |
| Valuta ispisa     | USD                   |
| Traženje tečaja   | Datum ispisa do       |

| Uvažavam d                    | atum               |     | Početno st                   | anje                        |                              |         |      | Vr       | ste dokumenta                            |
|-------------------------------|--------------------|-----|------------------------------|-----------------------------|------------------------------|---------|------|----------|------------------------------------------|
| <ul> <li>Razdoblja</li> </ul> | Datum PDV-         |     | <ul> <li>VD otvar</li> </ul> | anja na                     | datum                        |         |      |          | 400 - Početno stanje                     |
| Dokument                      | a                  |     | Promet d                     | lo datu                     | ma                           |         |      |          | 401 - Knjiženje izvoda ZABA              |
|                               |                    |     | Promet d                     | romet do uključno s datumor |                              |         |      |          | 410 - Knjiženje izvoda                   |
|                               |                    |     |                              |                             |                              |         |      |          | 411 - Knjiženje deviznih izvoda - EUR    |
| Konto                         |                    | - € | 🗌 od - do                    |                             |                              |         |      |          | 412 - Knjiženje deviznih izvoda - USD    |
| Konto                         |                    | *   |                              |                             |                              |         |      |          | 420 - Izdani računi                      |
| Broj mjesta                   | 6 🗘                |     | Grupiraj na                  | з 🗘                         |                              |         |      |          | 421 - Izdani računi - knjigovodstveni un |
| Subjekt                       |                    | × Q | Tip subjekta                 |                             |                              | - €     |      |          | 430 - Primljeni računi                   |
| Naziv2                        |                    |     |                              |                             |                              | Ŧ       |      | <b>~</b> | 431 - Računi troškova                    |
| Odiel                         |                    |     |                              |                             |                              | -> ⊕    |      | <b>~</b> | 432 - Računi troškova - strana valuta    |
| Nest                          |                    |     |                              |                             |                              | - @     |      | <b>~</b> | 440 - Blagajna                           |
| NOS.tr.                       |                    |     |                              |                             |                              | * Q     |      | <b>~</b> | 450 - Putni nalozi                       |
| Dokument                      |                    |     | Tuđi dok.                    |                             |                              |         |      | <b>~</b> | 451 - Plaće                              |
| Vezni dok.                    |                    |     |                              |                             |                              | _       |      | 2        | 460 - Tečajne razlike                    |
| Datum od                      | 1.1.2023. •        |     | Datum do                     | 31.1.20                     | 23. *                        |         |      | <b>~</b> | 461 - Paritetne razlike                  |
| Primarna valuta               | EUR -              | v   | /aluta ispisa                | USD                         | ٣                            |         |      | <b>~</b> | 462 - Kompenzacije                       |
| Temeljnica                    |                    | Ŧ   | Uključi                      | samo p                      | otvrđene tem                 | eljnice |      | <        | 470 - Knjiženje po temeljnici            |
| Referent                      |                    | Ŧ   | Kon, tip                     |                             | - Đ                          |         |      | <        | 471 - Knjiženje obračuna PDV             |
|                               |                    | -   |                              | Tunž                        | ania tažala                  |         |      | <b>~</b> | 472 - Osnovna sredstva                   |
| Ispis                         | u jeziku korisnika |     |                              | Iraze                       | enje tecaja<br>Datum razdobl | lia     |      | <b>~</b> | 473 - Knjiženje po temeljnici            |
|                               |                    |     |                              | ŏ                           | Datum dokum                  | enta    |      | <        | 480 - Knjiženje utroška materijala       |
|                               |                    |     |                              | •                           | Datum ispisa (               | do      |      |          | 489 - Zatvaranje razreda 4 i 7           |
|                               |                    |     |                              |                             | iečaj za konve               | rzíju   | tiva | R        | 490 - Zaključak godine                   |

Jednostavnom provjerom vidljivo je da su se vrijednosti na ispisu ispravno preračunale u USD po tečaju na dan 31.01.2023.:

3.019.108,86 EUR x 1,030800 = 3.112.097,41 USD

| Novae obrace<br>Bruto<br>Razredi | bilanca | Korisnik<br>Datum ispisa | AD - Blagaj<br>11.1.2023.   | jnik4<br>, 16:16:56 |               | Datum razdoblja knji<br>Traženje tečaja<br>Početno stanje<br>Konto 1<br>Konto 2<br>Subjekt | ženja Od 1. 1.20<br>Datum isp<br>Promet na<br>Svi<br>Svi<br>Svi | 123. do 31. 1. 2023.<br>visa do<br>a datum |                       |                     |                |
|----------------------------------|---------|--------------------------|-----------------------------|---------------------|---------------|--------------------------------------------------------------------------------------------|-----------------------------------------------------------------|--------------------------------------------|-----------------------|---------------------|----------------|
| Kata                             |         | 3.019                    | 108,86<br>* 1,03<br>.097,41 |                     | ž anaša pugo  | Odjel<br>Nositelj troškova<br>Dokument<br>Vrste dokumenta                                  | Svi<br>Svi<br>400, 401,<br>470, 471,                            | 410, 411, 412, 420,<br>472, 473, 480       | , 421, 430, 431, 432, | 440, 450, 451, 460, | 461, 462,      |
| Konto                            |         |                          | - 5                         | Po                  | oc.stanje DUG | Poc.stanje POT                                                                             | Promet DUG                                                      | Promet POT                                 | Saldo DUG             | Saldo POT           | Razlika        |
|                                  |         |                          |                             |                     | 98.045,38     | 948.525,10                                                                                 | 0,00                                                            | 0,00                                       | 98.045,38             | 948.525,10          | 850.479,72 K   |
| 1                                |         |                          |                             |                     | 46 4 79 53    | 475 6 69 97                                                                                | 1.476,06                                                        | 1.476,06                                   | 46 4 79 52            | 475 6 69 97         | 4.634,52 K     |
| 2                                |         |                          |                             |                     | 220 252 59    | 19 1 47 79                                                                                 | 0,00                                                            | 0,00                                       | 220 252 59            | 425.005,55          | 3/3/190,40 K   |
| 6                                |         |                          | 10V                         | VINA                | 564.328,97    | 1.029.729,65                                                                               | 0,00                                                            | 0,00                                       | 564.328,97            | 1.029.729,65        | 465.400,67 K   |
| 8                                |         |                          |                             |                     | 0,62          | 0,00                                                                                       | 0,00                                                            | 0.00                                       | 0,62                  |                     | 0,62 D         |
| 9                                |         |                          |                             |                     | 1.402.335,60  | 4.840,32                                                                                   | 0,00                                                            | 0,00                                       | 1.402.335,60          | 4.840,32            | 1.397.495,29 D |
| Ukupno                           |         |                          |                             |                     | 3.112.097,41  | 3.112.097,41                                                                               | 1.476,06                                                        | 1.476,06                                   | 3.112.097,41          | 3.112.097,41        |                |
| 100000                           |         |                          |                             |                     |               | 0.00                                                                                       |                                                                 |                                            |                       | 0.00                |                |

#### 2. Poslovni subjekti čija je poslovna godina različita od kalendarske

Poslovni subjekti čija je poslovna godina **različita** od kalendarske, a čiji posljednji dan financijske godine nastupa nakon dana uvođenja EURA, pripremaju i predaju godišnje financijske izvještaje sukladno rokovima u 2023.g. a za 2022.g. u **EUR**. Razlog tome je činjenica da je u 2023. g. EUR službena valuta, te se sve knjigovodstvene promjene u poslovnim knjigama iskazuju u EUR, bez obzira što se dio knjiženja koja se iskazuju u financijskim izvještajima u HRK. sastavljaju i predaju u 2023.g.

Podaci za koje su knjiženja unutar cijele poslovne godine kreirana u HRK, kao i usporedni podaci iz prethodnih izvještajnih razdoblja, na izvještajima i ispisima preračunavaju se u EUR uz primjenu fiksnog tečaja konverzije i sukladno pravilima za preračunavanje i zaokruživanje, radi bolje usporedivosti podataka.

#### VAŽNO

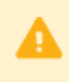

Tehnički zaključak godine i početno stanje (temeljnice VD 490 na 31.12.2022. i VD 400 na 01.01.2023.) neće se vidjeti u izvještajima i ispisima za bruto bilancu za cijelu poslovnu godinu. One su kreirane samo za potrebe preračuna u EUR.

Sukladno ovim pravilima moguće je u PANTHEON-u kreirati ispise na Bruto bilancama u različitim valutama, za različita vremenska razdoblja i prema različitim tečajevima.

Primjeri ispisa za poslovnog subjekta čija je poslovna godina od 01.03.2022. do 28.02.2023.

|   | 🕝 Posl. godina različita od kalendarske |           |            |        |  |  |  |
|---|-----------------------------------------|-----------|------------|--------|--|--|--|
|   |                                         | Datum od  | Datum do   | Prefix |  |  |  |
|   | ►                                       | 1.3.2021. | 28.2.2022. | 21     |  |  |  |
| Γ |                                         | 1.3.2022. | 28.2.2023. | 22     |  |  |  |
| 1 |                                         | 1.3.2023. | 29.2.2024. | 23     |  |  |  |
|   |                                         | 1.3.2024. | 28.2.2025. | 24     |  |  |  |
|   |                                         | 1.3.2025. | 28.2.2026. | 25     |  |  |  |

Na primjerima niže prikazati ćemo kako kontrolirati vrijednosti u Bruto bilanci za cijelu poslovnu godinu koja obuhvaća dvije primarne valute HRK i EUR:

#### 2.1 Ispis Bruto bilance za poslovnu godinu 2022. na dan 31.12.2022.g., samo za knjiženja u HRK

| Filteri:          |                        |
|-------------------|------------------------|
| Datum od/Datum do | 01.03.2022 31.12.2022. |
| Primarna valuta   | prazno polje           |
| Valuta ispisa     | prazno polje           |

| Uvažavam da                   | atum               | Početno stanje                           |                | Vrste dokumenta                         |
|-------------------------------|--------------------|------------------------------------------|----------------|-----------------------------------------|
| <ul> <li>Razdoblja</li> </ul> | Datum PDV-         | <ul> <li>VD otvaranja na datu</li> </ul> | m              | 😴 41A5 - PBZ GBP 224 -                  |
| Dokumenta                     | а                  | Promet do datuma                         |                | 41A6 - PBZ CZK 554                      |
|                               |                    | Promet do uključno s                     | datumor        | 41A7 - PBZ SEK 554                      |
|                               |                    | •                                        |                | 41A8 - PBZ HUF 554                      |
| Konto                         |                    | v ≪ 0 od - do                            |                | 🗹 4200 - Izdani računi                  |
| Konto                         |                    | *                                        |                | 🗹 4300 - Ulazni računi                  |
| Broj mjesta                   | 6 🗘                | Grupiraj na 3 💲                          |                | 😴 4301 - Ulazni računi - autom. unos    |
| Subjekt                       | ,                  | 🔍 🔍 Tip subjekta                         | , ⊕            | 😴 4302 - Ulazni računi - JB autom. uno: |
| Naziv2                        |                    |                                          | τ.             | 😴 4303 - Platni nalozi - JB autom. unos |
| Odjel                         |                    |                                          | - <b>E</b>     | 🧭 4400 - Blagajna                       |
| Nos.tr.                       |                    |                                          |                | 🧭 4500 - Plaća                          |
| Dokument                      |                    | Tuđi dok                                 |                | 😴 4510 - Ostale isplate                 |
| Marsidak                      |                    | Iddi dok.                                |                | 😴 4520 - Putni nalozi i loko vožnja     |
| Vezni dok.                    |                    |                                          |                | 🕗 4530 - Drugi dohodak - AH, Ugovor o   |
| Datum od                      | 1.3.2022. *        | Datum do 31.12.2022.                     | *              | 🕑 4600 - Tečajne razlike                |
| Primarna valuta               | HRK -              | Valuta ispisa                            | <b>*</b>       | 🧭 4620 - Kompenzacije                   |
| Temeljnica                    |                    | <ul> <li>Uključi samo potvrđ</li> </ul>  | ene temeljnice | 🛛 🕑 4700 - Opća temeljnica              |
| Referent                      |                    | <ul> <li>Kon. tip</li> </ul>             | - ⊕            | 4710 - Rezervirani troškovi (accrual)   |
| Isnis                         | u jeziku korisnika | *                                        |                | 4720 - Osnovna sredstva                 |
|                               | a jezika konomka   |                                          |                | 🧭 4730 - PDV obračun                    |
|                               |                    |                                          |                |                                         |

| Brute                                              | b b                                                                      | ilanca     | Poduzeće                                         |                                      | 1                                                                                                    | Datum razdoblja                                                                                                    | a knjiženja Od 1.3.                                                                                                    | 2022. do 31.12.2022                                                                                                    |                                                                                                    |                                                                                                    |                                                                                                    |
|----------------------------------------------------|--------------------------------------------------------------------------|------------|--------------------------------------------------|--------------------------------------|----------------------------------------------------------------------------------------------------|----------------------------------------------------------------------------------------------------|----------------------------------------------------------------------------------------------------|----------------------------------------------------------------------------------------------------|----------------------------------------------------------------------------------------------------|----------------------------------------------------------------------------------------------------|----------------------------------------------------------------------------------------------------|
| Razrec                                             | it                                                                       | Kalkulator | Korisnik<br>1.436.763.651<br>/7,<br>190.691.306, | bianc<br>x 10:4<br>4<br>3<br>3<br>16 | ca - Razredi<br>0:40                                                                                                    | Irazenje tecaja<br>Početno stanje<br>Konto 1<br>Konto 2<br>Subjekt<br>Odjel<br>Nositelj troškov<br>Dokument<br>Vrste dokument     | Datum /<br>Promet<br>Svi<br>Svi<br>Svi<br>Svi<br>svi<br>a 4000,4<br>4112,4<br>4112,4<br>4112,4<br>4131,4<br>4151,4<br>4151,4<br>4131,4<br>4154,4                                 | azaodija knjiženja<br>na datum<br>100, 4101, 4102, 41<br>113, 4114, 4115, 41<br>139, 4140, 4141, 41<br>152, 4153, 4154, 41<br>178, 4179, 4180, 41<br>178, 4179, 4183, 41                           | 03, 4104, 4105, 410<br>16, 4117, 4118, 411<br>29, 4130, 4131, 413<br>42, 4143, 4144, 414<br>55, 4156, 4157, 415<br>83, 4169, 4170, 417<br>81, 4182, 4183, 418                         | 5, 4107, 4108, 4109,<br>9, 4120, 4121, 4122,<br>2, 4133, 4134, 4135,<br>5, 4146, 4147, 4148,<br>3, 4159, 4160, 4161,<br>1, 4172, 4173, 4174,<br>4, 4185, 4186, 4187,<br>1, 4198, 4199, 4140. | 4110, 4111,<br>4123, 4124,<br>4136, 4137,<br>4149, 4150,<br>4152, 4163,<br>4175, 4176,<br>4188, 4189,<br>4181, 4182.                                                            |
|                                                    |                                                                          |            |                                                  |                                      |                                                                                                    |                                                                                                    | 41A3, 4<br>4510, 4                                                                                                    | 1A4, 41A5, 41A6, 41<br>520, 4530, 4600, 46                                                                                                    | 1A7, 41A8, 4200, 430<br>20, 4700, 4710, 4720                                                                                                    | 00, 4301, 4302, 4303<br>0, 4730, 4740, 4750,                                                                                                    | , 4400, 4500,<br>4760                                                                                                    |
| Konto                                              | Na                                                                       |            |                                                  |                                      | Poč.stanje DUG                                                                                                    | Poč <i>s</i> tanje POT                                                                                                    | 41A3, 4<br>4510, 4<br>Promet DUG                                                                                                    | 1A4, 41A5, 41A6, 4:<br>520, 4530, 4600, 46<br>Promet POT                                                                                                    | 1A7, 41A8, 4200, 430<br>20, 4700, 4710, 4720<br>Saldo DUG                                                                                                    | 00, 4301, 4302, 4303<br>0, 4730, 4740, 4750,<br>Saldo POT                                                                                                    | , 4400, 4500,<br>4760<br>Razlika                                                                                                    |
| Konto<br>0                                         | Na<br>Por                                                                |            |                                                  |                                      | Poč.stanje DUG<br>658.994.762,86                                                                                              | Poč.stanje POT<br>11.842.899,79                                                                                                   | 41A3, 4<br>4510, 4<br>Promet DUG<br>52.624.476,43                                                                                                    | 1A4, 41A5, 41A6, 41<br>520, 4530, 4600, 46<br>Promet POT<br>14.352.884,13                                                                                                    | 1A7, 41A8, 4200, 430<br>20, 4700, 4710, 472<br>Saldo DUG<br>698.673.657,49                                                                                                    | 00, 4301, 4302, 4303<br>0, 4730, 4740, 4750,<br>Saldo POT<br>13.250.202,12                                                                                                    | , 4400, 4500,<br>4760<br>Razlika<br>685.423.455,37 D                                                                                                    |
| Konto<br>0<br>1                                    | Na<br>Por<br>No<br>pril                                                  |            |                                                  | vii                                  | Poč.stanje DUG<br>658.994.762,86<br>360.725.443,92                                                                            | Poč.stanje POT<br>11.842.899,79<br>73.647,55                                                                                      | 41A3, 4<br>4510, 4<br>Promet DUG<br>52.624.476,43<br>2.034.862.367,66                                                                                                    | 144, 41A5, 41A6, 43<br>520, 4530, 4600, 46<br><b>Promet POT</b><br>14,352,884,13<br>1.978,550,677,27                                                                                               | 1A7, 41A8, 4200, 430<br>20, 4700, 4710, 4720<br>Saldo DUG<br>698.673.657,49<br>421.573.574,14                                                                                         | 00, 4301, 4302, 4303<br>0, 4730, 4740, 4750,<br>Saldo POT<br>13.250.202,12<br>4.610.087,38                                                                                                   | , 4400, 4500,<br>4760<br><b>Razlika</b><br>685.423.455,37 D<br>416.963.486,76 D                                                                                                 |
| Konto<br>0<br>1<br>2                               | Na<br>Por<br>No<br>pril<br>Kra<br>pril                                   |            |                                                  | vi i<br>anje i                       | Poč.stanje DUG<br>658.994.762,86<br>360.725.443,92<br>241.574,84                                                              | Počstanje POT<br>11.842.899,79<br>73.647,55<br>915.046.957,38                                                                     | 41A3, 4<br>4510, 4<br>Promet DUG<br>52.624.476.43<br>2.034.862.367,66<br>525.341.921,39                                                                                          | 144, 4145, 4145, 41<br>520, 4530, 4600, 46<br>Promet POT<br>14.352.884,13<br>1.978.550.677,27<br>670.553.936,20                                                                                    | 1A7, 41A8, 4200, 430<br>20, 4700, 4710, 4720<br><b>Saldo DUG</b><br>698.673.657,49<br>421.573.574,14<br>10.053.830,01                                                                 | 00, 4301, 4302, 4303<br>0, 4730, 4740, 4750,<br>Saldo POT<br>13.250.202,12<br>4.610.087,38<br>1.070.071.227,36                                                                               | , 4400, 4500,<br>4760<br><b>Razlika</b><br>685.423.455,37 D<br>416.963.486,76 D<br>1.060.017.397,35 K                                                                           |
| Konto<br>0<br>1<br>2<br>4                          | Na<br>Po<br>pril<br>Kra<br>pril<br>Trc                                   |            |                                                  | vii<br>anje i                        | Poč.stanje DUG<br>658.994.762,86<br>360.725.443,92<br>241.574,84<br>0,00                                                      | Poč <i>st</i> anje POT<br>11.842.899,79<br>73.647,55<br>915.046.957,38<br>0.00                                                    | 41A3, 4<br>4510, 4<br>Promet DUG<br>52.624.476,43<br>2.034.862.367,66<br>525.341.921,39<br>231.298.919,08                                                                        | 144, 4145, 4145, 4145, 415, 520, 4530, 4600, 46<br>Promet POT<br>14.352.884,13<br>1.978.550.677,27<br>670.553.936,20<br>0.00                                                                       | 1A7, 41A8, 4200, 430<br>20, 4700, 4710, 4720<br><b>Saldo DUG</b><br>698.673.657.49<br>421.573.574,14<br>10.053.830.01<br>238.191.836,70                                               | 00, 4301, 4302, 4303<br>0, 4730, 4740, 4750,<br>Saldo POT<br>13.250.202,12<br>4.610.087,38<br>1.070.071.227,36<br>6.892.917,62                                                               | , 4400, 4500,<br>4750<br><b>Razlika</b><br>685.423.455,37 D<br>416.963.486,76 D<br>1.060.017.397,35 K<br>231.298,919,08 D                                                       |
| Konto<br>0<br>1<br>2<br>4<br>6                     | Na<br>Por<br>No<br>pril<br>Kra<br>pril<br>Trc<br>Prc<br>imc              |            |                                                  | vi i<br>anje i                       | Poč.stanje DUG<br>658.994.762.86<br>360.725.443.92<br>241.574,84<br>0.00<br>43.009.967.21                                     | Počstanje POT<br>11.842.899.79<br>73.647.55<br>915.046.957,38<br>0.00<br>10.817,32                                                | 41A3, 4<br>4510, 4<br>Promet DUG<br>52.624.476.43<br>2.034.862.367,66<br>525.341.921,39<br>231.298.919,08<br>26.739.335,66                                                       | 144, 41A5, 41A6, 43<br>520, 4530, 4600, 46<br>Promet POT<br>14.352.884,13<br>1.978.550.677,27<br>670.553.936,20<br>0,00<br>8.786.342,65                                                            | 1A7, 41A8, 4200, 430<br>20, 4700, 4710, 4721<br>Saldo DUG<br>698.673.657.49<br>421.573.574,14<br>10.053.830,01<br>238.191.836.70<br>60.962.960,22                                     | 00, 4301, 4302, 4303<br>0, 4730, 4740, 4750,<br>Saldo POT<br>13.250.202.12<br>4.610.087,38<br>1.070.071.227,36<br>6.892.917,62<br>10.817,32                                                  | , 4400, 4500,<br>4750<br><b>Razlika</b><br>685,423,455,37 D<br>416,963,486,76 D<br>1.060.017.397,35 K<br>231,298,919,08 D<br>60,952,142,90 D                                    |
| Konto<br>0<br>1<br>2<br>4<br>6<br>7                | Na<br>Por<br>No<br>pril<br>Kra<br>pril<br>Trc<br>Prc<br>imc<br>Pol       |            |                                                  | vi i<br>anje i                       | Poč.stanje DUG<br>658.994.762.86<br>360.725.443.92<br>241.574.84<br>0.00<br>43.009.967.21<br>0.00                             | Počstanje POT<br>11.842.899.79<br>73.647.55<br>915.046.957,38<br>0,00<br>10.817,32<br>0,00                                        | 41A3, 4<br>4510, 4<br>Promet DUG<br>52.624.476.43<br>2.034.862.367,66<br>525.341.921,39<br>231.298.919,08<br>26.739.335,66<br>7.307.792,98                                       | 144, 4145, 4146, 43<br>520, 4530, 4600, 46<br>Promet POT<br>14.352.884,13<br>1.978.550.677,27<br>670.553.936,20<br>0,00<br>8.786.342,65<br>341.891.399,74                                          | 1A7, 41A8, 4200, 430<br>20, 4700, 4710, 4720<br>Saldo DUG<br>698.673.657.49<br>421.573.574,14<br>10.053.830,01<br>238.191.836,70<br>60.962.960,22<br>7.307.792,98                     | 00, 4301, 4302, 4303<br>0, 4730, 4740, 4750,<br>Saldo POT<br>13.250.202,12<br>4.610.087,38<br>1.070.071.227,36<br>6.892.917,62<br>10.817,32<br>341.891.399,74                                | , 4400, 4500,<br>4760<br><b>Razilica</b><br>685.423.455.37 D<br>416.963.486,76 D<br>1.060.017.397,35 К<br>231.296.919,08 D<br>60.952.142,90 D<br>334.583.606,76 К               |
| Konto<br>0<br>1<br>2<br>4<br>6<br>7<br>9           | Na<br>Por<br>No<br>pril<br>Kra<br>pril<br>Trc<br>Prc<br>imc<br>Pol<br>Ka | · · · ·    | C                                                | vi i<br>anje i                       | Poč.stanje DUG<br>658.994.762.86<br>360.725.443,92<br>241.574,84<br>0.00<br>43.009.967.21<br>0.00<br>0.00                     | Poč.stanje POT<br>11.842.899,79<br>73.647.55<br>915.046.957,38<br>0.00<br>10.817,32<br>0.00<br>135.997.426,79                     | 41A3, 4<br>4510, 4<br><b>Promet DUG</b><br>52.624.476,43<br>2.034.862.367,66<br>525.341.921,39<br>231.298.919,08<br>26.739.335,66<br>7.307.792,98<br>135.960.426,79              | 144, 41A5, 41A5, 41A5, 41<br>520, 4530, 4600, 46<br>Promet POT<br>14.352.884,13<br>1.978.550.677.27<br>670.553.936,20<br>0,00<br>8.786.342,65<br>341.891.399,74<br>0,00                            | 1A7, 41A8, 4200, 430<br>20, 4700, 4710, 4720<br>Saldo DUG<br>698.673.657.49<br>421.573.574.14<br>10.053.830.01<br>238.191.836.70<br>60.962.960.22<br>7.307.792.98                     | 00, 4301, 4302, 4303<br>0, 4730, 4740, 4750,<br>Saldo POT<br>13.250.202.12<br>4.610.087,38<br>1.070.071.227,36<br>6.892.917,62<br>10.817,32<br>341.891.399,74<br>37.000,00                   | , 4400, 4500,<br>4750<br><b>Razlika</b><br>685,423,455,37 D<br>416,963,486,76 D<br>1.060.017,397,35 K<br>231,298,919,08 D<br>60,952,142,90 D<br>334,583,606,76 K<br>37.000,00 K |
| Konto<br>0<br>1<br>2<br>4<br>6<br>7<br>9<br>Ukupno | Na<br>Por<br>No<br>pril<br>Kra<br>pril<br>Trc<br>Prc<br>imc<br>Pol<br>Ka | *          | C<br>CE                                          | vi i<br>anje i                       | Poč.stanje DUG<br>658.994.762.86<br>360.725.443.92<br>241.574.84<br>0,00<br>43.009.967.21<br>0,00<br>0.00<br>1.062.971.748.83 | Poč.stanje POT<br>11.842.899,79<br>73.647,55<br>915.046.957,38<br>0,00<br>10.817,32<br>0,00<br>135.997.426,79<br>1.062.971.748,83 | 41A3, 4<br>4510, 4<br>Promet DUG<br>52.624.476,43<br>2.034.862.367,66<br>525.341.921,39<br>231.298.919,08<br>26.739.335,66<br>7.307.792,98<br>135.960.426.79<br>3.014.135.239,99 | 144, 41A5, 41A5, 41A5, 41<br>520, 4530, 4600, 46<br>Promet POT<br>14.352.884,13<br>1.978.550.677,27<br>670.553.936,20<br>0,00<br>8.786.342,65<br>341.891.399,74<br>0.00<br><b>3.014.135.239,99</b> | 1A7, 41A8, 4200, 430<br>20, 4700, 4710, 4720<br>Saldo DUG<br>698.673.657,49<br>421.573.574,14<br>10.053.830,01<br>238.191.836,70<br>60.962.960,22<br>7.307.792,98<br>1.436.763.651,54 | 00, 4301, 4302, 4303<br>0, 4730, 4740, 4750,<br>Saldo POT<br>13.250.202,12<br>4.610.087,38<br>1.070.071.227,36<br>6.892,917,62<br>10.817,32<br>341.891.399,74<br>37.000,00                   | , 4400, 4500,<br>4750<br>Razlika<br>685,423,455,37 D<br>416,963,486,76 D<br>1.060.017,397,35 K<br>231,296,919,08 D<br>60,952,142,90 D<br>334,583,606,76 K<br>37.000,00 K        |

## 2.2 Ispis Bruto bilance za poslovnu godinu 2022. na dan 31.12.2022.g., samo za knjiženja u HRK preračunata po fiksnom tečaju za konverziju

(ispis kojim se vrši provjera da li su se podaci ispravno konvertirali u EUR)

| Filteri:          |                        |
|-------------------|------------------------|
| Datum od/Datum do | 01.03.2022 31.12.2022. |
| Primarna valuta   | prazno polje           |
| Valuta ispisa     | EUR                    |
| Traženje tečaja   | Tečaj za konverziju    |

| Uvažavam datum                | Početno stanje                                        | Vrste dokumenta                         |
|-------------------------------|-------------------------------------------------------|-----------------------------------------|
| 💿 Razdoblja 💿 Datum PDV-      | <ul> <li>VD otvaranja na datum</li> </ul>             | 💙 41A5 - PBZ GBP 224 🔺                  |
| <ul> <li>Dokumenta</li> </ul> | Promet do datuma                                      | 🗹 41A6 - PBZ CZK 554                    |
|                               | Promet do uključno s datumom                          | 🗹 41A7 - PBZ SEK 554                    |
| ¥                             |                                                       | 🗹 41A8 - PBZ HUF 554                    |
| Konto                         | * eq 0 0 0 0 0 0                                      | 💙 4200 - Izdani računi                  |
| Konto                         | •                                                     | 💙 4300 - Ulazni računi                  |
| Broj mjesta 6 🗘               | Grupiraj na 3 👙                                       | 😴 4301 - Ulazni računi - autom. unos    |
| Subjekt                       | * Q Tip subjekta * 🔍                                  | 😴 4302 - Ulazni računi - JB autom. uno: |
| Naziv2                        | *                                                     | 🛃 4303 - Platni nalozi - JB autom. unos |
| Odjel                         | - <del>.</del> .                                      | 쭏 4400 - Blagajna                       |
| Nos.tr.                       | - • •                                                 | 🌝 4500 - Plaća                          |
| Dokument                      | Tuđi dok                                              | 🕗 4510 - Ostale isplate                 |
| Vessi dak                     | India dok.                                            | 🕗 4520 - Putni nalozi i loko vožnja     |
| vezni dok.                    |                                                       | 🛃 4530 - Drugi dohodak - AH, Ugovor o   |
| Datum od 1.3.2022.            | Datum do 31.12.2022.                                  | 💋 4600 - Tečajne razlike                |
| Primarna valuta 🔹             | Valuta ispisa EUR 🔹                                   | 🛃 4620 - Kompenzacije                   |
| Temeljnica                    | <ul> <li>Uključi samo potvrđene temeljnice</li> </ul> | 🛃 4700 - Opća temeljnica                |
| Referent                      | 🔹 Kon. tip 🔹 🔍                                        | 4710 - Rezervirani troškovi (accrual)   |
| Ispis u jeziku korisnika      | · Traženie tečaja                                     | 🕗 4720 - Osnovna sredstva               |
|                               | Datum razdoblja                                       | 🧭 4730 - PDV obračun                    |
|                               | Datum dokumenta                                       | 🕗 4740 - GL notes Kollecto              |
|                               | Datum ispisa do<br>Tečaj za konverziju                | 🧭 4750 - Nekretnine                     |
|                               | - recaj za konverzija                                 | 😔 🗹 4760 - Vremenska razgraničenja - AV |

Jednostavnom provjerom vidljivo je da su se vrijednosti na ispisu ispravno preračunale u EUR po tečaju

za konverziju:

1.436.763.651,54 HRK : 7,53450 = 190.691.306,86 EUR

| Novacios<br>Bruta<br>Razrea | io bila<br>di         | NCa Poduzeće  | <u>(</u> <u>x</u> )<br><u>(</u> <u>7,53</u><br><u>(</u> <u>7,53</u><br><u>(</u> <u>7,53</u> )<br><u>(</u> <u>7,53</u> ) | w<br>ra - Razredi<br>204 | Datum razdoblja<br>Početno stanje<br>Konto 1<br>Subjekt<br>Odjel<br>Nositelj troškova<br>Dokument<br>Vrste dokumenta | knjiženja         Od 1.3.2           Promet n         Svi           Svi         Svi           Svi         Svi           Svi         Svi           Svi         12,41           4102,41         412,41           4138,41         4154,41           4164,41         4167,741           4180,41         4183,51,45           4135,151,51,51         515,45 | 00, 4101, 4102, 410<br>a datum<br>00, 4101, 4102, 410<br>13, 4114, 4115, 411<br>52, 4127, 4128, 412<br>39, 4140, 4141, 414,<br>78, 4179, 4180, 418<br>78, 4179, 4180, 418<br>71, 4127, 4193, 419<br>44, 41A5, 41A5, 41A6, 41 | 3, 4104, 4105, 4106,<br>6, 4117, 4118, 4119,<br>9, 4130, 4131, 4132,<br>2, 4143, 4144, 4145,<br>5, 4156, 4170, 4171,<br>1, 4182, 4183, 4184,<br>4, 4195, 4196, 4197,<br>77, 4148, 4200, 3300,<br>0, 4700, 4710, 4720 | , 4107, 4108, 4109, ,<br>4120, 4121, 4122, ,<br>4133, 4134, 4135, ,<br>4146, 4147, 4148, ,<br>4159, 4160, 4161, ,<br>4172, 4173, 4174, ,<br>4185, 4189, 4140, ,<br>0, 4301, 4302, 4303, ,<br>4730, 4740, 4750, , | <ul> <li>110, 4111,</li> <li>113, 4124,</li> <li>1136, 4137,</li> <li>1149, 4150,</li> <li>1152, 4153,</li> <li>1175, 4175,</li> <li>1184, 4189,</li> <li>1181, 4182,</li> <li>4400, 4500,</li> <li>7500</li> </ul> |
|-----------------------------|-----------------------|---------------|----------------------------------------------------------------------------------------------------|--------------------------|----------------------------------------------------------------------------------------------------|----------------------------------------------------------------------------------------------------|----------------------------------------------------------------------------------------------------|----------------------------------------------------------------------------------------------------|----------------------------------------------------------------------------------------------------|----------------------------------------------------------------------------------------------------|
| Konto                       | Naziv                 |               |                                                                                                    | Poč.stanje DUG           | Poč <i>s</i> tanje POT                                                                                               | Promet DUG                                                                                                    | Promet POT                                                                                                    | Saldo DUG                                                                                                    | Saldo POT                                                                                                    | Razlika                                                                                                    |
| 0                           | Potraživi             |               |                                                                                                    | 87.463.635,66            | 1.571.822,92                                                                                                    | 6.984.468,30                                                                                                    | 1.904.955,09                                                                                                    | 92.729.929,99                                                                                                    | 1.758.604,04                                                                                                    | 90.971.325,95 D                                                                                                    |
| 1                           | Novac, I<br>prihod b  |               |                                                                                                    | 47.876.493,98            | 9.774,71                                                                                                    | 270.072.648,17                                                                                                    | 262.598.802,48                                                                                                    | 55.952.428,71                                                                                                    | 611.863,74                                                                                                    | 55.340.564,97 D                                                                                                    |
| 2                           | Kratkorc<br>prihodi t |               | i                                                                                                    | 32.062,49                | 121.447.602,01                                                                                                    | 69.724.855,18                                                                                                    | 88.997.801,61                                                                                                    | 1.334.372,55                                                                                                    | 142.022.858,50                                                                                                    | 140.688.485,94 K                                                                                                    |
| 4                           | Troškov               |               |                                                                                                    | 0,00                     | 0,00                                                                                                    | 30.698.642,12                                                                                                    | 0,00                                                                                                    | 31.613.489,51                                                                                                    | 914.847,38                                                                                                    | 30.698.642,12 D                                                                                                    |
| 6                           | Proizvoc<br>imovina   |               |                                                                                                    | 5.708.403,64             | 1.435,70                                                                                                    | 3.548.919,72                                                                                                    | 1.166.148,07                                                                                                    | 8.091.175,29                                                                                                    | 1.435,70                                                                                                    | 8.089.739,58 D                                                                                                    |
| 7                           | Pokriće i             | +   -   •   / | с                                                                                                    | 0,00                     | 0,00                                                                                                    | 969.910,81                                                                                                    | 45.376.786,75                                                                                                    | 969.910,81                                                                                                    | 45.376.786,75                                                                                                    | 44.406.875,94 K                                                                                                    |
| 9                           | Kapital i             |               |                                                                                                    | 0,00                     | 18.049.960,42                                                                                                    | 18.045.049,68                                                                                                    | 0,00                                                                                                    |                                                                                                    | 4.910,74                                                                                                    | 4.910,74 K                                                                                                    |
| Ukupno                      |                       |               |                                                                                                    | 141.080.595,77           | 141.080.595,77                                                                                                    | 400.044.493,99                                                                                                    | 400.044.493,99                                                                                                    | 190.691.306,86                                                                                                    | 190.691306.86 🖯                                                                                                    | Windows                                                                                                    |
| UKUPNO                      | saldo                 |               |                                                                                                    | 0,00                     |                                                                                                    |                                                                                                    | 0,00                                                                                                    | 0,00                                                                                                    | Go to Setti                                                                                                    | ngs to activate                                                                                                    |

#### 2.3 Ispis Bruto bilance za poslovnu godinu 2022. za razdoblje od 01.01.2023. do 28.02.2023., samo za knjiženja u EUR.

Početno stanje (temeljnica VD 400 na dan 01.01.2023.) neće se vidjeti u ispisu Bruto bilance. Temeljnice su kreirane samo za potrebe preračuna u EUR.

| Filteri:          |                        |
|-------------------|------------------------|
| Datum od/Datum do | 01.01.2023 28.02.2023. |
| Primarna valuta   | EUR                    |
| Valuta ispisa     | prazno polje           |

| Uvažavam datum           | Početno stanje                                        | Vrste dokumenta                         |
|--------------------------|-------------------------------------------------------|-----------------------------------------|
| 😐 Razdoblja 🕥 Datum PDV- | <ul> <li>VD otvaranja na datum</li> </ul>             | 🗹 41A5 - PBZ GBP 224 *                  |
| Dokumenta                | Promet do datuma                                      | 41A6 - PBZ CZK 554                      |
|                          | Promet do uključno s datumom                          | 💋 41A7 - PBZ SEK 554                    |
|                          |                                                       | 💋 41A8 - PBZ HUF 554                    |
| Konto                    | • 🔍 🗌 od - do                                         | 💋 4200 - Izdani računi                  |
| Konto                    | *                                                     | 🧭 4300 - Ulazni računi                  |
| Broj mjesta 6 🌻          | Grupiraj na 3 🛟                                       | 💋 4301 - Ulazni računi - autom. unos    |
| Subjekt                  | * Q Tip subjekta * 🔍                                  | 💋 4302 - Ulazni računi - JB autom. uno: |
| Naziv2                   | *                                                     | 💋 4303 - Platni nalozi - JB autom. unos |
| Odjel                    | - <del>.</del>                                        | 🛃 4400 - Blagajna                       |
| Nostr                    | · •                                                   | 🌠 4500 - Plaća                          |
| Dokument                 | Tuđi dok                                              | 🛃 4510 - Ostale isplate                 |
| bokument                 | luuruok.                                              | 🧭 4520 - Putni nalozi i loko vožnja     |
| Vezni dok.               |                                                       | 😴 4530 - Drugi dohodak - AH, Ugovor o   |
| Datum od 1.1.2023.       | Datum do 28.2.2023.                                   | 😴 4600 - Tečajne razlike                |
| Primarna valuta EUR 🔹    | Valuta ispisa 🔹                                       | 😴 4620 - Kompenzacije                   |
| Temeljnica               | <ul> <li>Uključi samo potvrđene temeljnice</li> </ul> | 🛃 4700 - Opća temeljnica                |
| Referent                 | × Kon. tip × ⊕                                        | 🧭 4710 - Rezervirani troškovi (accrual) |
| lsnis u jeziku korisnika | *                                                     | 🧭 4720 - Osnovna sredstva               |
|                          |                                                       | 💋 4730 - PDV obračun                    |
|                          |                                                       | 💋 4740 - GL notes Kollecto              |
|                          |                                                       | 🧭 4750 - Nekretnine                     |

| NOVAC   OBR | IAČUNI                                                  |                                          |                                          |                |                                                                                                   |                                                                                                    |                                                                                                    |                                                                                                    |                                                                                                    |                                                                                                    |
|-------------|---------------------------------------------------------|------------------------------------------|------------------------------------------|----------------|---------------------------------------------------------------------------------------------------|----------------------------------------------------------------------------------------------------|----------------------------------------------------------------------------------------------------|----------------------------------------------------------------------------------------------------|----------------------------------------------------------------------------------------------------|----------------------------------------------------------------------------------------------------|
| Bruto       | o bilanca                                               | Poduzeće                                 |                                          |                | Datum razdoblja kr                                                                                | njiženja Od 1. 1. 203                                                                                                    | 23. do 28.2.2023.                                                                                                    |                                                                                                    |                                                                                                    |                                                                                                    |
| Razrec      | di                                                      | Korisnik<br>Vrsta ispisa<br>Datum ispisa | 056 - Bruto blanca<br>13.1.2023., 11:10: | - Razredi      | Početno stanje<br>Konto 2<br>Subjekt<br>Odjel<br>Nositelj troškova<br>Dokument<br>Vrste dokumenta | Promet na<br>Svi<br>Svi<br>Svi<br>Svi<br>Svi<br>4000, 410<br>4112, 411<br>4125, 412<br>4138, 413<br>4151, 415<br>4164, 416<br>4177, 417<br>4190, 419<br>41A3, 41A<br>4510, 452 | datum<br>0, 4101, 4102, 4103,<br>3, 4114, 4115, 4116,<br>4127, 4128, 4128, 4129,<br>9, 4140, 4141, 4142,<br>2, 4153, 4154, 4155,<br>5, 4166, 4167, 4168,<br>8, 4179, 4180, 4181,<br>4, 41A5, 41A6, 41A7,<br>0, 4530, 4600, 4620, | 4104, 4105, 4106, 4<br>4117, 4118, 4119, 4<br>4130, 4131, 4132, 4<br>4136, 4141, 4132, 4<br>4156, 4157, 4158, 4<br>4169, 4170, 4171, 4<br>4182, 4183, 4184, 4<br>4195, 4196, 4197, 4<br>4148, 4200, 4300,<br>4700, 4710, 4720, 4 | 107, 4108, 4109, 411<br>120, 4121, 4122, 412<br>133, 4134, 4135, 413<br>146, 4147, 4148, 414<br>159, 4160, 4161, 416<br>172, 4173, 4174, 417<br>185, 4189, 4187, 418<br>198, 4199, 4140, 414<br>4301, 4302, 4303, 44<br>4730, 4740, 4750, 476 | 10, 4111,<br>13, 4124,<br>16, 4137,<br>19, 4150,<br>12, 4163,<br>15, 4176,<br>18, 4189,<br>11, 41A2,<br>00, 4500,<br>10 |
| Konto       | Naziv                                                   |                                          |                                          | Poč.stanje DUG | Poč <i>s</i> tanje POT                                                                            | Promet DUG                                                                                                    | Promet POT                                                                                                    | Saldo DUG                                                                                                    | Saldo POT                                                                                                    | Razlika                                                                                                    |
| 1           | Novac, kratkotrajna financi<br>prihod budućeg razdoblja | jska imovina, kratk. po                  | traživanja, troškovi i                   | 0,00           | 0,00                                                                                              | 2.088,08                                                                                                    | 358,70                                                                                                    | 1.755,72                                                                                                    | 26,34                                                                                                    | 1.729,38 D                                                                                                    |
| 2           | Kratkoročne i dugoročne ob<br>prihodi budućeg razdoblja | bveze, dug. rezerviran                   | ja, odgođeno plaćanje i                  | 0,00           | 0,00                                                                                              | 11,62                                                                                                    | 223,62                                                                                                    |                                                                                                    | 212,00                                                                                                    | 212,00 K                                                                                                    |
| 4           | Troškovi prema vrstama, f                               | financijski i ostali rasho               | di                                       | 0,00           | 0,00                                                                                              | 105,99                                                                                                    | 0,00                                                                                                    | 105,99                                                                                                    |                                                                                                    | 105,99 D                                                                                                    |
| 7           | Pokriće rashoda i prihodi ra                            | azdoblja                                 |                                          | 0.00           | 0.00                                                                                              | 0,00                                                                                                    | 1.623,37                                                                                                    |                                                                                                    | 1.623,37                                                                                                    | 1.623,37 K                                                                                                    |
| Ukupno      |                                                         |                                          |                                          | 0,00           | 0,00                                                                                              | 2.205,69                                                                                                    | 2.205,69                                                                                                    | 1.861,71                                                                                                    | 1.861,71                                                                                                    |                                                                                                    |
| UKUPNO si   | aldo                                                    |                                          |                                          |                |                                                                                                   |                                                                                                    |                                                                                                    |                                                                                                    |                                                                                                    |                                                                                                    |
|             |                                                         |                                          |                                          |                |                                                                                                   |                                                                                                    |                                                                                                    |                                                                                                    |                                                                                                    |                                                                                                    |

# 2.4 Ispis Bruto bilance za cijelu poslovnu godinu 2022. za razdoblje od 01.03.2022. do 28.02.2023., za sva knjiženja u 2022.g. u HRK preračunato po fiksnom tečaju konverzije + knjiženja u 2023.g. u EUR.

Nakon što su izvršene zasebne kontrole za 2022. i 2023. g. ispisujemo Bruto bilancu za cijelu poslovnu godinu. Početno stanje (temeljnica VD 400 na dan 01.01.2023.) ne ulazi u ispis Bruto bilance za cijelu poslovnu godinu. Temeljnice su kreirane samo za potrebe preračuna u EUR.

| Filteri:          |                        |
|-------------------|------------------------|
| Datum od/Datum do | 01.03.2022 28.02.2023. |
| Primarna valuta   | prazno polje           |
| Valuta ispisa     | EUR                    |
| Traženje tečaja   | Tečaj za konverziju    |

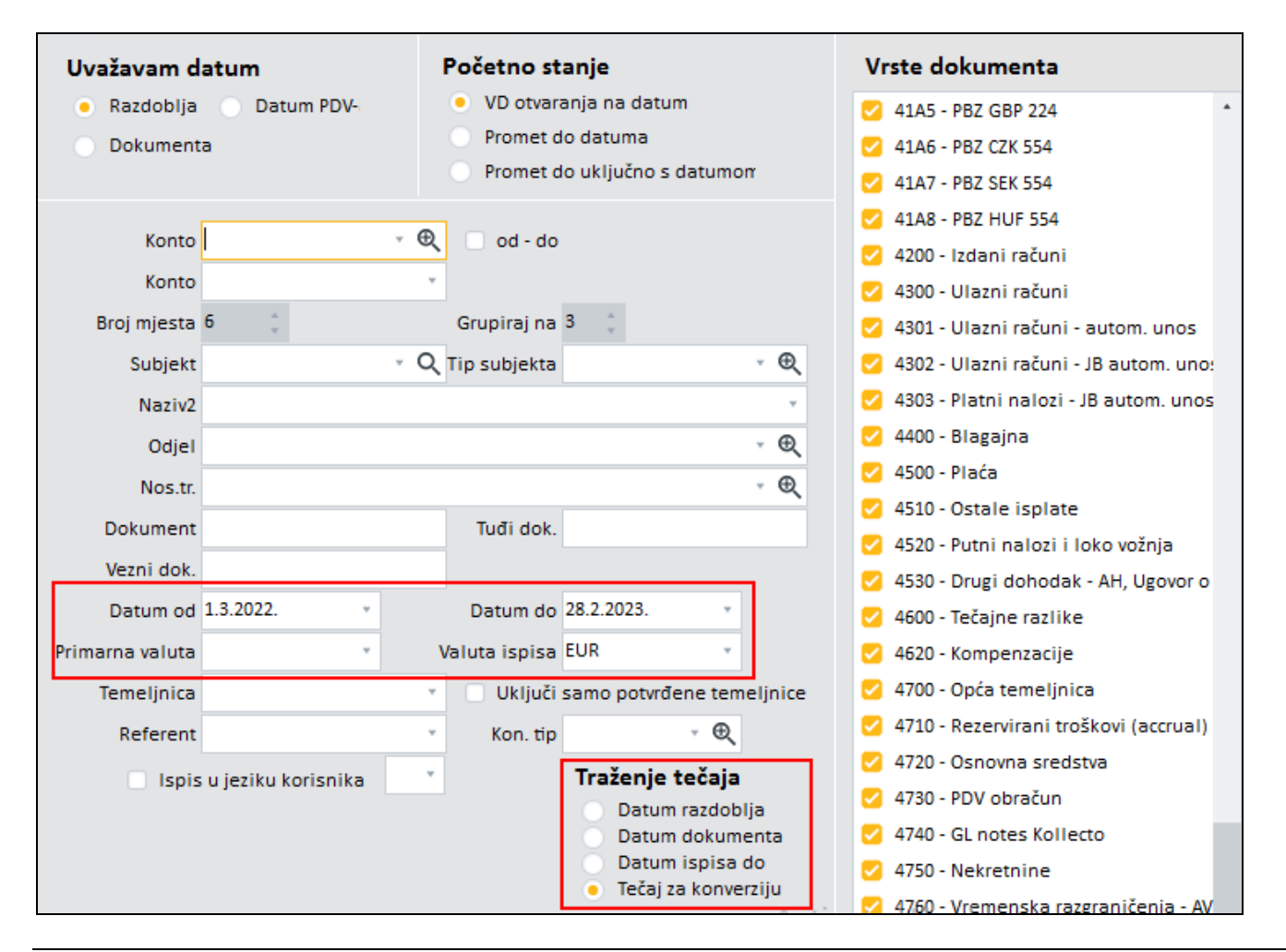

| Bruto                                              | <b>ז bilanca</b><br>לו                                                                                                    | Poduzeće<br>Korisnik<br>Vrsta ispisa<br>Datum ispisa                                                                                                    | EOS MATFIX d.o<br>Horvatova 82<br>100 10 ZAGREB-SL<br>AD - Administrator<br>056 - Bruto blanca<br>22.12.2022., 9:19 | o.<br>OBOŠTINA<br>- Razredi<br>:54                                                                                                    | Datum razdoblja knj<br>Početno stanje<br>Konto 1<br>Subjekt<br>Odjel<br>Nositelj troškova<br>Dokument<br>Vrste dokumenta         | iženja Od 1.3.2<br>Promet r<br>Svi<br>Svi<br>Svi<br>Svi<br>Svi<br>4000, 4:<br>4112, 4:<br>4125, 4:<br>4125, 4:<br>4138, 4:<br>4151, 4:<br>4154, 4:<br>4154, 4:<br>415 | 2022. do 28.2.2023.<br>na datum<br>100, 4101, 4102, 410<br>113, 4114, 4115, 411<br>126, 4127, 4128, 412<br>139, 4140, 4141, 414<br>152, 4153, 4154, 411<br>153, 4154, 4154, 411<br>178, 4179, 4180, 418<br>191, 4192, 4193, 415<br>194, 4184, 4184, 418, | 03, 4104, 4105, 4106<br>16, 4117, 4118, 4119<br>19, 4130, 4131, 413<br>12, 4133, 4144, 414<br>15, 4156, 4157, 415<br>8, 4159, 4170, 417<br>81, 4182, 4183, 418-<br>44, 4195, 4196, 419<br>14, 4195, 4200, 430 | 5, 4107, 4108, 4109,<br>4, 4120, 4121, 4122,<br>4, 133, 4134, 4135,<br>5, 4146, 4147, 4148,<br>3, 4159, 4160, 4161,<br>4, 4185, 4186, 4187,<br>7, 4198, 4199, 4140,<br>0, 4301, 4302, 4303 | 4110, 4111,<br>4123, 4124,<br>4136, 4137,<br>4149, 4150,<br>4162, 4163,<br>4175, 4135,<br>4188, 4189,<br>4184, 4189,<br>4184, 4180,                                                      |
|----------------------------------------------------|----------------------------------------------------------------------------------------------------|----------------------------------------------------------------------------------------------------|----------------------------------------------------------------------------------------------------|----------------------------------------------------------------------------------------------------|----------------------------------------------------------------------------------------------------|----------------------------------------------------------------------------------------------------|----------------------------------------------------------------------------------------------------|----------------------------------------------------------------------------------------------------|----------------------------------------------------------------------------------------------------|----------------------------------------------------------------------------------------------------|
|                                                    |                                                                                                    |                                                                                                    |                                                                                                    |                                                                                                    |                                                                                                    | 4510, 45                                                                                                    | 520, 4530, 4600, 462                                                                                                    | 20, 4700, 4710, 472                                                                                                    | 0, 4730, 4740, 4750,                                                                                                    | 4760                                                                                                    |
| Konto                                              | Naziv                                                                                                    |                                                                                                    |                                                                                                    | Poč.stanje DUG                                                                                                    | Poč <i>s</i> tanje POT                                                                                                    | 4510, 45                                                                                                    | 520, 4530, 4600, 462                                                                                                    | 20, 4700, 4710, 4720<br>Saldo DUG                                                                                                    | 0, 4730, 4740, 4750,<br>Saldo POT                                                                                                    | 4760<br>Razlika                                                                                                    |
| Konto<br>0                                         | Naziv<br>Potražvanja za upisani ka                                                                                                    | apital i dugotrajna imovini                                                                                                    | a                                                                                                    | Poč.stanje DUG<br>87.463.635,66                                                                                                    | Poč.stanje POT<br>1.571.822,92                                                                                                   | 4510, 45<br>Promet DUG<br>6.984.468,30                                                                                                    | 520, 4530, 4600, 462<br>Promet POT<br>1.904.955,09                                                                                                    | Saldo DUG<br>92.729.929,99                                                                                                    | 0, 4730, 4740, 4750,<br>Saldo POT<br>1.758.604,04                                                                                                    | 4760<br>Razlika<br>90.971.325,95 D                                                                                                    |
| Konto<br>0<br>1                                    | Naziv<br>Potražvanja za upisani ka<br>Novac, kratkotrajna fnanc<br>prihod budućeg razdoblja                                                                                                    | apital i dugotrajna imovini<br>cijska imovina, kratk. pot                                                                                                    | a<br>raživanja, troškovi i                                                                                          | Poč.stanje DUG<br>87.463.635,66<br>47.876.493,98                                                                                                    | Počstanje POT<br>1.571.822.92<br>9.774,71                                                                                        | 4510, 45<br>Promet DUG<br>6.984.468,30<br>270.074.736,25                                                                                                    | Promet POT<br>1.904.955,09<br>262.599.161,18                                                                                                    | 20, 4700, 4710, 4720<br>Saldo DUG<br>92.729.929,99<br>55.954.158,09                                                                                                    | 5aldo POT<br>1.758.604,04<br>611.863,74                                                                                                    | 4760<br>Razlika<br>90.971.325,95 D<br>55.342.294,35 D                                                                                                    |
| Konto<br>0<br>1<br>2                               | Naziv<br>Potražvanja za upisani ka<br>Novac, kratkotrajna finano<br>prihod budućeg razdoblja<br>Kratkoročne i dugoročne o<br>prihod i budućeg razdoblja                                                                                                    | apital i dugotrajna imovin<br>cijska imovina, kratk. pot<br>obveze, dug. rezerviranja<br>a                                                                                                    | a<br>raživanja, troškovi i<br>a, odgođeno plaćanje i                                                                | Poč.stanje DUG<br>87.463.635,66<br>47.876.493,98<br>32.062,49                                                                                                    | Počstanje POT<br>1.571.822,92<br>9.774,71<br>121.447.602,01                                                                      | 4510, 45<br><b>Promet DUG</b><br>6.984.468,30<br>270.074.736,25<br>69.724.866,80                                                                                                    | Promet POT<br>1.904.955,09<br>262.599.161,18<br>88.998.025,23                                                                                                    | Saldo DUG<br>92.729.929,99<br>55.954.158,09<br>1.334.372,55                                                                                                    | 2, 4730, 4740, 4750,<br>Saldo POT<br>1.758.604,04<br>611.863,74<br>142.023.070,50                                                                                                    | 4760<br>Razlika<br>90.971.325,95 D<br>55.342.294,35 D<br>140.688.697,94 K                                                                                                    |
| Konto<br>0<br>1<br>2<br>4                          | Naziv<br>Potraživanja za upisani ka<br>Novac, kratkotrajna financ<br>prihod budućeg razdoblja<br>Kratkoročne i dugoročne o<br>prihodi budućeg razdoblja<br>Troškovi prema vrstama,                                                                                                    | apital i dugotrajna imovin.<br>cijska imovina, kratk. pot<br>obveze, dug. rezerviranja<br>financijski i ostali rashodi                                                                            | a<br>raživanja, troškovi i<br>a, odgođeno plaćanje i<br>i                                                           | Poč.stanje DUG<br>87.463.635,66<br>47.876.493,98<br>32.062,49<br>0,00                                                                                                    | Počstanje POT<br>1.571.822,92<br>9.774,71<br>121.447.602,01<br>0,00                                                              | 4510, 45<br>Promet DUG<br>6.984.468,30<br>270.074.736,25<br>69.724.866,80<br>30.698.748,11                                                                                                    | Promet POT<br>1.904.955,09<br>262.599.161,18<br>88.998.025,23<br>0,00                                                                                                    | 20, 4700, 4710, 4720<br>Saldo DUG<br>92.729.929.99<br>55.954.158.09<br>1.334.372,55<br>31.613.595,50                                                                                                    | 0, 4730, 4740, 4750,<br>Saldo POT<br>1.758.604,04<br>611.863,74<br>142.023.070,50<br>914.847,38                                                                                            | 4760<br>Razlika<br>90.971.325,95 D<br>55.342.294,35 D<br>140.688.697,94 K<br>30.698.748,11 D                                                                                             |
| Konto<br>0<br>1<br>2<br>4<br>6                     | Naziv<br>Potražvanja za upisani ka<br>Novac, kratkotrajna financ<br>prihod budućeg razdoblja<br>Kratkorcina i dugorcine c<br>prihod i budućeg razdoblja<br>Troškovi prema vrstama,<br>Proizvodnja, biolska imo<br>imovira namljenjena prot                                                               | apital i dugotrajna imovini,<br>cijska imovina, kratk. pot<br>obveze, dug. rezerviranjja<br>financijski i ostali rashod<br>vina, gotovi proizvodi, re<br>laji                                     | a<br>raživanja, troškovi i<br>a, odgođeno plaćanje i<br>i<br>oba i dugotrajna                                       | Poč.stanje DUG<br>87.463.635.66<br>47.876.493,98<br>32.062,49<br>0.00<br>5.708,403,64                                                                                                    | Poč.stanje POT<br>1.571.822.92<br>9.774,71<br>121.447.602,01<br>0.00<br>1.435,70                                                 | 4510, 45<br>Promet DUG<br>6.984.468,30<br>270.074.736,25<br>69.724.866,80<br>30.698.748,11<br>3.548.919,72                                                                                                    | 520, 4530, 4600, 462<br>Promet POT<br>1.904,955.09<br>262.599.161.18<br>88.998.025,23<br>0.00<br>1.166.148,07                                                                                                    | 20, 4700, 4710, 4720<br>Saldo DUG<br>92.729.929.99<br>55.954.158.09<br>1.334.372.55<br>31.613.595.50<br>8.091.175.29                                                                                          | 0, 4730, 4740, 4750,<br>Saldo POT<br>1.758.604,04<br>611.863.74<br>142.023.070.50<br>914.847,38<br>1.435,70                                                                                | 4760<br><b>Razlika</b><br>90.971.325,95 D<br>55.342.294,35 D<br>140.688.697,94 K<br>30.698.748,11 D<br>8.089.739,58 D                                                                    |
| Konto<br>0<br>1<br>2<br>4<br>6<br>7                | Naziv<br>Potraživanja za uplasni ka<br>Novac, kratkotrajna finan<br>prihod budućeg nazdoblja<br>Kratkoročne i dugoročne o<br>prihod i budućeg nazdoblja<br>Troškovi prema vrstama,<br>Prožizvodnja, biološka imo<br>imovina namijenjena prod<br>Pokróće nastoda i prihodi i                              | apital i dugotrajna imovin,<br>cijska imovina, kratk. pot<br>obveze, dug. rezerviranja<br>a<br>financijski i ostali rashod<br>vina, gotovi proizvodi, re<br>Jaji<br>razdoblja                     | a<br>raživanja, troškovi i<br>a, odgođeno plaćanje i<br>i<br>i<br>ba i dugotrajna                                   | Poč.stanje DUG<br>87.463.635,66<br>47.876.493,98<br>32.062,49<br>0,00<br>5.708.403,64<br>0,00                                                                                                    | Poč.stanje POT<br>1.571.822,92<br>9.774,71<br>121.447.602,01<br>0,00<br>1.435,70<br>0,00                                         | 4510, 45<br>Promet DUG<br>6.984, 468, 30<br>270.074.736, 25<br>69.724.866, 80<br>30.698.748, 11<br>3.548.919, 72<br>969, 910, 81                                                                                                    | 520, 4530, 4600, 462<br>Promet POT<br>1.904,955,09<br>262,599.161,18<br>88,998.025,23<br>0,00<br>1.166.148,07<br>45.378.410,12                                                                                                    | 20, 4700, 4710, 4720<br>Saldo DUG<br>92.729.929,99<br>55.954.158.09<br>1.334.372.55<br>31.613.595.50<br>8.091.175.29<br>969.910.81                                                                            | 0, 4730, 4740, 4750,<br>Saldo POT<br>1.758.604,04<br>611.863.74<br>142.023.070,50<br>914.847,38<br>1.435,70<br>45.378.410.12                                                               | 4760<br>Razlika<br>90.971.325,95 D<br>55.342.294,35 D<br>140.688.697,94 K<br>30.696.748,11 D<br>8.089.739,58 D<br>44.408.499,31 K                                                        |
| Konto<br>0<br>1<br>2<br>4<br>6<br>7<br>9           | Naziv<br>Potrašvanja za upsani ka<br>Novac, kratkorajna fnanc<br>prihod budućeg nazdoblja<br>Kratkoročne i dugoročne c<br>prihod i budućeg nazdoblja<br>Troškovi prema vrstama,<br>Proizvodnja, biološka imo-<br>imovime namijenjena prod<br>Pokriće rashoda i prihodi<br>Kapital i prićuve te izvanb    | spital i dugotrajna imovini<br>cijska imovina, kratk. pot<br>obveze, dug. rezerviranji<br>a<br>financijski i ostali rashod<br>vina, gotovi proizvodi, re<br>Jaji<br>razdoblja<br>Jilančni zapisi  | a<br>raživanja, troškovi i<br>a, odgođeno plaćanje i<br>i<br>i<br>oba i dugotrajna                                  | Poč.stanje DUG<br>87.463.635,66<br>47.876.493,98<br>32.062,49<br>0,00<br>5.708.403,64<br>0,00<br>0,00                                                                                                 | Poč.stanje POT<br>1.571.822,92<br>9.774,71<br>121.447.602,01<br>0,00<br>1.435,70<br>0,00<br>18.049.960,42                        | 4510, 45<br>Promet DUG<br>6.984.468,30<br>270.074.736,25<br>69.724.866,80<br>30.698.748,11<br>3.548.919,72<br>969.910.81<br>18.045.049,68                                                                                                    | 520, 4530, 4600, 462<br>Promet POT<br>1.904.955,09<br>262.599.161.18<br>88.998.025,23<br>0,00<br>1.166.148,07<br>45.378.410.12<br>0,00                                                                                                    | 20, 4700, 4710, 4720<br>Saldo DUG<br>92.729.929.99<br>55.954.158.09<br>1.334.372.55<br>31.613.595.50<br>8.091.175.29<br>969.910.81                                                                            | 0, 4730, 4740, 4750,<br>Saldo POT<br>1.758.604,04<br>611.863,74<br>142.023.070,50<br>914.847,38<br>1.435,70<br>45.378.410,12<br>4.910,74                                                   | 4760<br><b>Razlika</b><br>90.971.325,95 D<br>55.342.294,35 D<br>140.688.697,94 К<br>30.698.748,11 D<br>8.089.739,58 D<br>44.408.499,31 К<br>4.910,74 К                                   |
| Konto<br>0<br>1<br>2<br>4<br>6<br>7<br>9<br>Ukupno | Naziv<br>Potrašvanja za upisani ka<br>Novac, kratkorajna fnanc<br>prihod budućeg razdoblja<br>Kratkoročne i dugoročne o<br>prihod obudućeg razdoblja<br>Troškovi prema vrstama,<br>Proizvodnja, biološka imovi<br>imovine namijenjena prod<br>Pokriće rashoda i prihodi r<br>Kapital i pričuve te izvanb | spitali i dugotrajna imovini<br>cijska imovina, kratk. pot<br>obveze, dug. rezerviranji<br>s<br>financijski i ostali rashod<br>vina. gotovi proizvodi, ro<br>faji<br>razdoblja<br>silančni zapisi | a<br>raživanja, troškovi i<br>a, odgođeno plaćanje i<br>i<br>i<br>ba i dugotrajna                                   | Ροζ.stanje DUG           87.463.635.66           47.876.493,98           32.062,49           0,00           5.708.403,64           0,00           5.708.50,66           0,00           141.080.595,77 | Počastanje POT<br>1.571.822.92<br>9.774,71<br>121.447.602.01<br>0,00<br>1.435,70<br>0,00<br>18.049.960.42<br>141.080.595,77<br>4 | 4510, 45<br>Promet DUG<br>6.984.468,30<br>270.074.736,25<br>69.724.866,80<br>30.698.748,11<br>3.548.919,72<br>969.910,81<br>18.045.049,68<br>00.046.699,68                                                                                                    | 520, 4530, 4600, 462<br>Promet POT<br>1.904.955,09<br>262.599.161,18<br>88.998.025,23<br>0,00<br>1.166.148,07<br>45.378.410,12<br>0,00<br>400.046,6599,68                                                                                                | 20, 4700, 4710, 4721<br>Saldo DUG<br>92,729,929,99<br>55,954,158,09<br>1.334,372,55<br>31,613,595,50<br>8.091,175,29<br>969,910,81<br>190,693,142,23                                                          | 0, 4730, 4740, 4750,<br>Saldo POT<br>1.758.604.04<br>611.863.74<br>142.023.070.50<br>914.847,38<br>1.435.70<br>45.378.410.12<br>4.910.74<br>190.693.142.23                                 | Razlika           90.971.325,95 D           55.342.294,35 D           140.688.697,94 K           30.698.748,11 D           8.089.739,58 D           44.408.499,31 K           4.910,74 K |

## 2.5 Ispis Bruto bilance za cijelu poslovnu godinu 2022.g. koju želimo ispisati u nekoj drugoj stranoj valuti npr. USD, po novom tečaju za USD u odnosu na EUR, na datum u 28.02.2023.g.

U bazi kod tečaja HNB-a, na dan 28.02.2023. uvezli smo tečaj za valutu USD = 1,004743

| ** | Šifrant subjekata                                 |                                      | Filter Svi zapisi       | -ĭΎ∽ Ē K                              | 🕻 tska narodna banka … 🖒                    | N 🔨 🗅                                      |
|----|---------------------------------------------------|--------------------------------------|-------------------------|---------------------------------------|---------------------------------------------|--------------------------------------------|
|    | Šifra Hrvatska narodna<br>Naziv2 Hrvatska narodna | i banka<br>a banka                   |                         | Zemliovid            Provjeri podatke | Status<br>Aktivan<br>Neaktivan<br>U stečaju | U likvidaciji<br>Djelom.blokir<br>Blokiran |
|    | Osnovni podaci<br>Privola/Blokiranje<br>Računi    | Banka<br>SWIFT/BIC kod NBHRHR2X Ozna | aka banke 1001005 Datum | od 28.2.2023. • do 28.2.              | 2023. Valuta USD                            | *                                          |
|    | Kupac                                             | Nacionalni kli                       | rinški kôd              | Združi tečajne liste                  | 🛛 🏹 Filtriraj 🛛 👸                           | Briši filter                               |
|    | Ugovoreni cjenik                                  | Datum                                | ▼ Valuta                | Kupovni t.                            | Srednji t. Prodajni t.                      |                                            |
| D  | Dobavljač                                         | ▶ 28.2.2023.                         | USD                     | 1,000000                              | 1,004743                                    | 1,000000                                   |
|    | Financijski podaci                                |                                      |                         |                                       |                                             |                                            |
|    | Ugovoreni cjenik                                  |                                      |                         |                                       |                                             |                                            |
|    | Banka                                             |                                      |                         |                                       |                                             |                                            |
|    | Općina                                            |                                      |                         |                                       |                                             |                                            |

Ispišemo najprije Bruto bilancu u EUR za razdoblje od 01.01.2023.g. do 31.01.2023.

#### Zatim postavljamo filtere za ispis u USD za isto datumsko razdoblje.

| Filteri:          |                        |
|-------------------|------------------------|
| Datum od/Datum do | 01.03.2022 28.02.2023. |
| Primarna valuta   | prazno polje           |
| Valuta ispisa     | USD                    |
| Traženje tečaja   | Datum ispisa do        |

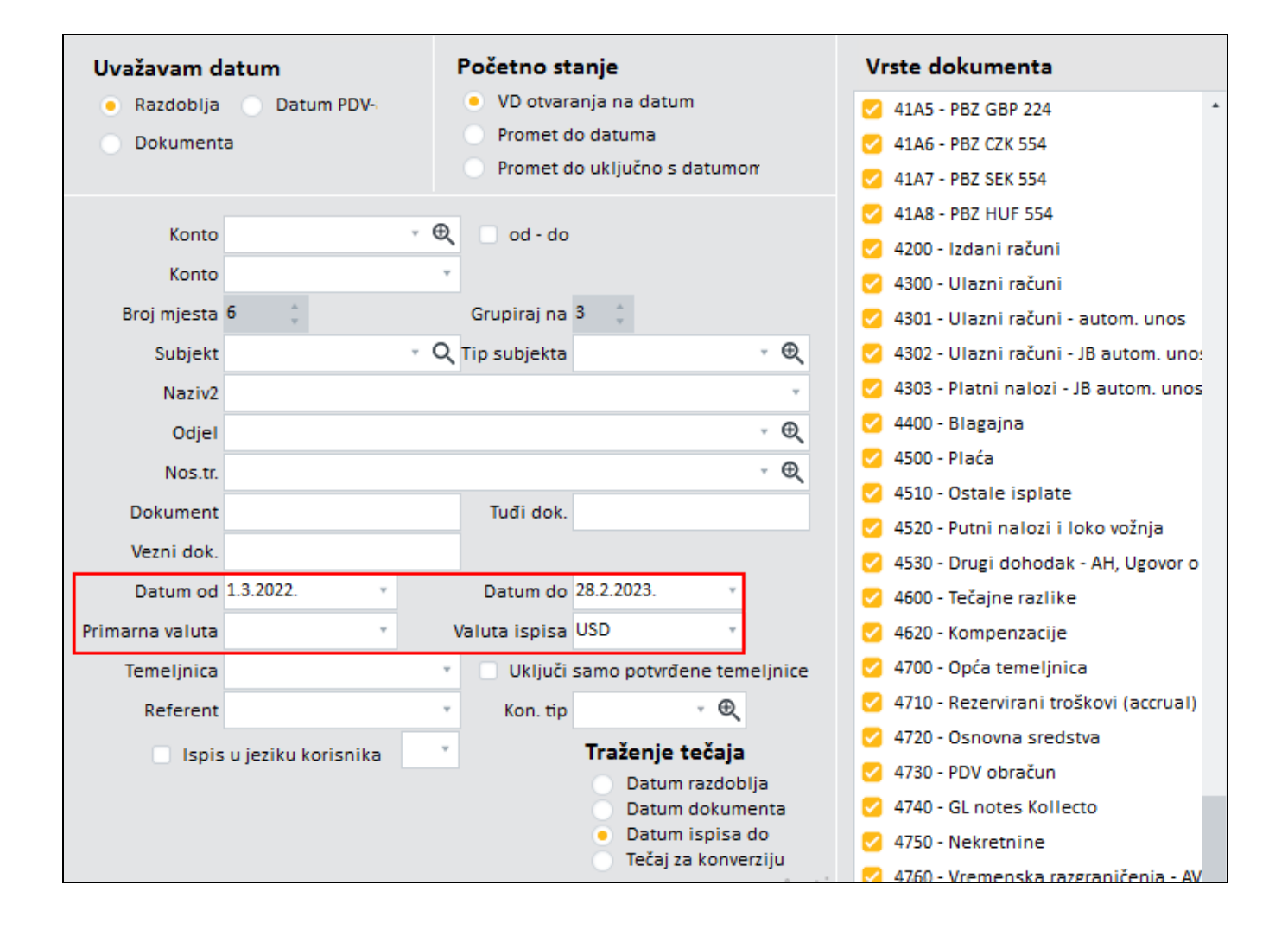

Vrijednosti na Bruto bilance iskazane u EUR za cijelu poslovnu godinu 2022. preračunati će se na način da se pomnože sa novim tečajem za USD u odnosu prema valuti EUR.

#### VAŽNO

Povijesni podaci u staroj primarnoj valuti HRK se ne mijenjaju i neće se pregaziti preračunom u EUR!

#### **POVEZANE TEME:**

- 📫 Zaključak godine kod prijelaza na EUR
- Poslovna godina različita od kalendarske
- 🌲 Čarobnjak za prijelaz na EUR Novac

#### 7.3.4 Zaključak godine kod prijelaza na EUR

#### VAŽNO:

Svako poduzeće mora pripremiti zaključak godine 31.12.2022.g. i početna stanja na dan prijelaza 01.01.2023.g., čak i ako se poslovna godina razlikuje od kalendarske.

#### **OPIS PRIMJERA**

Odgovorna osoba će upotrijebiti alat Poslovna godina za prelazak na EURo za Novac/Saldakonte/Glavnu knjigu.

Koraci:

- 1. Obračun tečajnih razlika per 31.12.2022. po srednjem tečaju
- 2. Zatvaranje razreda 4 i 7
- 3. Pokretanje postupka zaključka poslovne godine
- 4. Usklađenje scenarija sa kontnim planom
- 5. Izvođenje kontrola
- 6. Priprema temeljnice početnog stanja za saldakontna konta

#### 1. Obračun tečajnih razlika per 31.12.2022. po srednjem tečaju HNBa

U prvoj fazi odgovorna osoba će obračunati tečajne razlike per 31.12.2022. prema srednjem tečaju HNB-a na uobičajeni način, na sva otvorena i zatvorena knjiženja, na saldakontnim kontima i kontima glavne knjige.

Na tečajnoj listi HNB-a od 31.12.2022.g. već će za EURo biti objavljen tečaj za konverziju 7,53450.

Kod prikupljanja kandidata za obračun tečajnih razlika obavezno filtere ograničiti na knjiženja računa i uplata do 31.12.2022., kao i tečaj koji će se primijeniti na 31.12.2022. (Datum za otvorene), te knjižiti obračunate tečajne razlike zaključno sa datumom 31.12.2022.

| Automatsko knjiženje tečajni                                                                                                    | h razlika                                                                                                    |                                                                                                    |                                                                                                | ∎ × ← ? ×                                                                                                    |
|----------------------------------------------------------------------------------------------------|----------------------------------------------------------------------------------------------------|----------------------------------------------------------------------------------------------------|------------------------------------------------------------------------------------------------|----------------------------------------------------------------------------------------------------|
| Konto 1210<br>Subjekt<br>Naziv2<br>Dokument<br>Vezni dokument<br>Valuta<br>Knjiženje od<br>Dospijeće od<br>Dokument od<br>Datum za otvor, 31.12.2022. | <ul> <li>Saldakonto</li> <li>Q</li> <li>Q</li> <li>V</li> <li>Do 31.12.2022.</li> <li>Do 31.12.2022.</li> <li>do </li> <li><u>Prikupi</u></li> </ul> | Vrsta knjiženja<br>• Kreiraj Priključi<br>Vrsta dokumenta 460 *<br>Datum razdoblja 31.12.2022. *<br>Datum knjiženja 31.12.2022. * | Vrsta izračunav.<br>• Kupad<br>Dobavljač<br>Status dokumenta<br>Svi<br>Otvoreni<br>• Zatvoreni | Vrste dokumenta  Verste dokumenta  Verste dokumenta  Verste dokumenta  Verste dokumenta  Verste dokumenta Verste dokumenta Ve |
| Protukonto tečajnih razlika<br>Pozitivne 7722 *<br>Negativne 4753 *                                                                                   | Pri obveznom unosu knjiži na<br>Odjel <u> </u>                                                                                                    | <ul> <li>Sumarno knjiženje na protukon</li> <li>Tečajne razlike knjiži na stranu</li> <li>SP</li> </ul>                           | te tečajnih razlika<br>knjiženih računa                                                        | <ul> <li>450 - Putni nalozi</li> <li>451 - Plaće</li> <li>460 - Tečajne razlike</li> <li>461 - Paritetne razlike</li> <li>461 - Varitetne razlike</li> </ul>                                                                                                    |

Nakon obračunatih i proknjiženih tečajnih razlika odgovorna osoba će odlučiti da li će razdvajanje konta na kojima postoje knjiženja u stranim valutama (EUR + sve ostale strane valute) odraditi u ovom koraku ili nakon preračuna u EUR.

Mogućnosti i način razdvajanja konta opisani su na poveznici <u>Poslovna godina - Promjene kontrole na kontima.</u>

#### SAVJET

:0:

Ovakav postupak razdvajanja konta potrebno je napraviti za sva konta kupaca i dobavljača u transakcijama sa EU i trećim zemljama, na kojima postoje knjiženja u stranim valutama do 31.12.2022.g. a koja su knjiženja na jednom kontu (1210,..., 2210,...), ako na njima istovremeno postoje knjiženja u valuti EUR i u ostalim stranim valutama.

#### 2. Zatvaranje razreda 4 i 7

Kao i na svakom kraju poslovne godine, odgovorna osoba će <u>zatvoriti razrede 4 i 7</u> prije pripreme za otvaranje glavne knjige. Otvaranje saldakonta može se pripremiti bez zatvaranja razreda 4 i 7.

Zatvaranje razreda 4 i 7 za korisnike koji imaju poslovnu godinu različitu od kalendarske pogledajte na <u>Poslovna</u> godina različita od kalendarske - prijelaz na EUR.

#### 3. Pokretanje postupka zaključka poslovne godine

Nakon zatvaranja razreda 4 i 7, odgovorna osoba se posvećuje pripremi otvaranja glavne knjige i saldakonta.

Cijeli postupak je isti kao i na kraju svake poslovne godine. Pri prijelazu na EUR, dodatno se preračunaju primarne vrijednosti u temeljnicama početnih stanja u EUR. Za knjiženja u domaćoj valuti, devizni dio knjiženja izjednačuje se s primarnim dijelom. U deviznom dijelu knjiženja u stranoj valuti iznosi i valuta (osim EUR) se ne mijenjaju.

Odgovorna osoba može pripremiti sve vrste zaključka/otvaranja istovremeno, ali se može odlučiti za pripremu otvaranja samo za saldakontna konta, tako da će se uplate/isplate u eurima zatvoriti s potraživanjima/obvezama s istim veznim dokumentom prilikom knjiženja banke izvoda, koji će se već u uočenim stanjima biti preračunati u EUR.

Na taj način lista otvorenih potraživanja/obveza će odmah pokazati pravo stanje.

U izborniku odgovorna osoba bira Novac / Zaključak godine / Poslovna godina.

| III Zaključak stare         | e i otvaranje nove godine                             |               |          |         |      |           |         |          |            |          |         |          |              | ¥      | Î      | ĸ     | <  | 22-ZA | <-00000 | 1     |  |
|-----------------------------|-------------------------------------------------------|---------------|----------|---------|------|-----------|---------|----------|------------|----------|---------|----------|--------------|--------|--------|-------|----|-------|---------|-------|--|
| Broj                        | Datum od Datum do                                     |               | Vr.dok.  | zaključ | ka   | Vr.dok. I | Poč.Sta | anja     | Kn         | jiženje  |         |          | ß            | Pripre | emi 7a | ak /P | s  |       |         |       |  |
| 22-ZAK-000001               | 1.1.2022. 31.12.2022                                  | . *           | 490      | *       |      | 400       |         | ,        |            | 1 - Sald | akonti  |          | <i>.</i>     |        |        |       |    |       |         |       |  |
| Ne preračur                 | navaj knji nja u valuti po tečaju                     | 31.12.        |          |         |      |           |         |          |            | 2 - Vezn | i doku  | ment     |              |        |        |       |    |       |         |       |  |
|                             | <u> </u>                                              | P .           |          |         |      |           | _       |          | <b>.</b> 1 | 3 - Glav | na knii | iga      |              |        |        |       |    |       |         |       |  |
| Filter                      | Filter 🖸 1 🖸 2 🔽 3 🧷 Priprema scenarija Kont.plan 3 🔹 |               |          |         |      |           |         |          |            |          |         |          |              |        |        |       |    |       |         |       |  |
| Scenarij <mark>Kon</mark> t | trole Geške Temeljnice                                | Log           |          |         |      |           |         |          |            |          |         |          |              |        |        |       |    |       |         |       |  |
| Konto                       | laziv                                                 |               | Red.     | Strana  | Obv. | s Dev.    | Zak.    | Sub.     | Odj        | Koia     | a se vr | sta zakl | iučka /      | otvar  | rania  |       | p. | Ev.   | Tečaji  | Ne ot |  |
| ▶ 00 P                      | OTRAŽIVALJA ZA UPISANI A NEUPL                        | ĆENI KAPI     | 1 N-Nije | 3-Sam   |      | F-Naš     |         |          | C          |          | tre     | nutno    | ,<br>oripren | na     | ,      |       | D  |       |         |       |  |
| 00                          | plaće                                                 | ni temeljr    | n N-Nije | 3-Sam   |      | F-Naš     |         |          | C          |          |         | 0-000    |              |        |        |       | 5  |       |         |       |  |
| Datum z                     | adnjeg početnog stanja e dio                          | nica za up    | N-Nije   | 3-Same  |      | F-Naš     |         |          |            |          |         | 0-0bc    |              |        |        |       |    |       |         |       |  |
| 002 P                       | otraživanja za upisani a neuplaće                     | ni kapital    | N-Nije   | 3-Sam   |      | F-Naš     |         |          |            |          |         | 0-0bc    |              |        |        |       |    |       |         |       |  |
| 003 P                       | otraživanja za upisani a neuplaće                     | ni kapital    | N-Nije   | 3-Sam   |      | F-Naš     |         | <b>2</b> |            |          |         | 0-0bc    |              |        |        |       |    |       |         |       |  |
| 01 N                        | IEMATERIJALNA IMO Dan prije pi                        | riielaza na   | EURo: 3  | 1 12 2  | 122  | -Naš      |         |          |            |          |         | N-Nije   |              |        |        |       |    |       |         |       |  |
| 010 1:                      | zdaci za razvoj                                       | · · · · · · · |          |         |      | -Naš      |         |          |            |          |         | N-Nije   |              |        |        |       |    |       |         |       |  |
| 0100 1:                     | zdaci za razvoj projekta (konst. i te                 | est. prototi  | N-Nije   | 3-Sam   |      | F-Naš     |         |          |            |          |         | 0-0bc    |              |        |        |       |    |       |         |       |  |
| 0101 1:                     | zdaci za razvoj proizvoda (uzorci, r                  | ecepture, t   | N-Nije   | 3-Same  |      | F-Naš     |         |          |            |          |         | 0-Obc    |              |        |        |       |    |       |         |       |  |
| 0102                        | zdaci za istraživanje mineralnig b                    | laga (MSFI    | N-Nije   | 3-Sam   |      | F-Naš     |         |          |            |          |         | 0-0bc    |              |        |        |       |    |       |         |       |  |
| 011 K                       | oncesije, patenti, licencije, robne                   | i uslužne     | N-Nije   | 3-Sam   |      | F-Naš     |         |          |            |          |         | N-Nije   |              |        |        | 0     |    |       |         |       |  |

Na alatnoj traci odgovorna osoba odabrati će Novi dokument i unijeti sve potrebne podatke:

- Vrste dokumenata za zaključak i početno stanje: koristit će se iste vrste dokumenata kao na svakom kraju financijske godine (primjer: 4900 i 4000).
- U Datum od odabrati će datum zadnjeg početnog stanja. Ako je poslovna godina ista kao i kalendarska, ovaj datum je 1.1.2022.
- U **Datum do** odabrati će datum 31.12.2022., bez obzira na početak i kraj poslovne godine. Početna stanja moraju biti napravljena na datum prijelaza (1.1.2023.) u primarnoj valuti EURo.
- Kontni plan: mora odabrati trenutni kontni plan.

• Treba odlučiti koje će temeljnice pripremiti (1 = saldakonti, 2 = vezni dokument, 3 = glavna knjiga)

Postavka Ne preračunavaj knjiženja u valuti po tečaju na 31.12. je kod preračuna na EUR zadano neoznačena, iz razloga da se sva knjiženja tečajnih razlika nakon preračuna u EUR pridruže istom veznom dokumentu u jednoj poziciji.

Primjer knjiženja tečajnih razlika u temeljnici zaključka godine. Vidljivo je da se radi o računu 17-192-000002 na 90,09 EUR i ukupnoj vrijednosti od 678,78 HRK, u šta su uključene i obračunate tečajne razlike iz 2021.g. i 2022.g.:

|      | 490                                        | ) - Zaključa | k godin | e          |             |        |                              |                                       | 4                    |               | <b>〈</b> 22-490-00000 | 1 >           | X 🗸 D       |               | <b>←</b> ?  | ×       |
|------|--------------------------------------------|--------------|---------|------------|-------------|--------|------------------------------|---------------------------------------|----------------------|---------------|-----------------------|---------------|-------------|---------------|-------------|---------|
| Na   | Referent Blagajnik4 v Broj                 |              |         |            |             | 00001  | Datum knjižer<br>31.12.2022. | nja <u>D</u> atum raz<br>* 31.12.2022 | doblja<br>. * Potvrđ | ieno          |                       |               |             |               |             |         |
|      | Duguje 3.664.555,36 Potražuje 3.048.020,68 |              |         | ),68 Sa    | ldo 616.534 |        | Val                          | uta HRK                               |                      |               |                       |               |             |               |             |         |
| Po   | oz.                                        | Konto        | Ŧ       | Subjekt    | <b>v</b> T  | Duguje | Potražuje                    | Valuta                                | Tečaj                | Valuta Duguje | Valuta Potra          | Dokument      | Dat.dok.    | Veza          | Dat.dosp.   | Dat.PD  |
| ▶ 59 | 94                                         | 2210         |         | Giselle Lt | td.         | 681,30 | 0,00                         | EUR                                   | 7,56238              | 90,09         | 0,00                  | 17-192-000002 | 20.01.2017. | 17-192-000002 | 20.01.2017. | 20.01.2 |
| 59   | 95                                         | 2210         |         | Giselle Lt | td.         | -3,48  | 0,00                         | EUR                                   | 7,495808             | 0,00          | 0,00                  | 17-192-000002 | 31.12.2021. | 17-192-000002 | 20.01.2017. | 31.12.2 |
| 59   | 96                                         | 2210         |         | Giselle Lt | td.         | 0,96   | 0,00                         | EUR                                   | 7,5345               | 0,00          | 0,00                  | 17-192-000002 | 31.12.2022. | 17-192-000002 | 20.01.2017. | 31.12.2 |
| *    | 596 2210 Giselle Ltd. 0,96                 |              |         |            |             |        |                              |                                       |                      |               |                       |               |             |               |             |         |
|      |                                            |              |         |            |             |        |                              |                                       |                      |               |                       |               |             |               |             |         |
|      |                                            |              |         |            |             | 678,78 | 0,00                         |                                       |                      |               |                       |               |             |               |             |         |

Nakon pokretanja zaključka godine knjiženje će biti prikazano u jednoj poziciji. Program je prenio iznos u EURima, a protuvrijednost u HRK preračunao po tečaju konverzije također u EUR. ( 678,78 : 7,53450 = 90,0895, što po pravilima zaokruživanja na dvije decimale u konačnici iznosi 90,09 EUR):

| <b>a</b> 4 | 00 - Poč            | etno star                    | ije  |              |                    |           |                                 | ¥                        | Ô                | к <                | 23-400-000001 | >            | X 🗸 C       | ) 🛯 🕅       | 851         | ? ×         |
|------------|---------------------|------------------------------|------|--------------|--------------------|-----------|---------------------------------|--------------------------|------------------|--------------------|---------------|--------------|-------------|-------------|-------------|-------------|
| Re<br>Napo | Referent Blagajnik4 |                              |      | Blagajnik4 👻 | Broi<br>23-400-000 | 001       | Datum knjiženj<br>01.01.2023. 🔹 | ia <u>D</u> atu<br>01.01 | m razd<br>.2023. | oblja<br>V Potvrđe | no            |              |             |             |             |             |
| 0          | luguje              | 404.100,64 Potražuje 485.422 |      |              | 485.422,74         | Sald      | lo 81.322,10                    |                          |                  | Valut              | a EUR         |              |             |             |             |             |
|            |                     |                              | Pret | hodno stanje | 0,00               | NOVO STAN | JE                              | 0,00                     |                  |                    |               |              |             |             |             |             |
| Poz.       | Izv.p.              | Konto                        | . T  | Subjekt      | Υ                  | )uguje    | Potražuje                       | Valuta                   | Tečaj            |                    | Valuta Duguje | Valuta Potra | Dat.dok.    | Dat.dosp.   | Dat.PDV     | Dokument    |
| ▶ 499      | 499                 | 2210                         |      | Giselle Ltd. | C                  | ),00      | 90,09                           | EUR                      | 1                |                    | 0,00          | 90,09        | 20.01.2017. | 20.01.2017. | 20.01.2017. | 17-192-0000 |
|            |                     |                              |      |              | L                  |           |                                 |                          |                  |                    |               |              | J           |             |             |             |

Daljnji postupak pripreme temeljnica zaključka i početnih stanja jednak je postupku svakom <u>zaključku poslovne</u> godine.

#### 4. Usklađenje scenarija sa kontnim planom

U prvom koraku, odgovorna osoba će se pozicionirati na tab **Scenarij** i klikom na tipku Priprema scenarija pokrenuti proces usklađenja Scenarija za zaključak godine sa Kontnim planom.

U koliko želi <u>izmijeniti neke postavke Scenarija</u>, može ga prema potrebi urediti. O tome će ovisiti prikaz početnih stanja.

| III Zaključak sta     | jučak stare i otvaranje nove godine                     |                |               |                      |                    |              |      |             |                    |         |        |       |        |        | < <   | 22-Z/ | 4K-00000 | )1    |
|-----------------------|---------------------------------------------------------|----------------|---------------|----------------------|--------------------|--------------|------|-------------|--------------------|---------|--------|-------|--------|--------|-------|-------|----------|-------|
| Broj<br>22-ZAK-000001 | Datum od         Datum do           1.1.2022.         * | Vr.dok.<br>490 | zaključi<br>, | ka                   | Vr.dok. I<br>400   | Poč.Sta      | inja | Knji<br>🛃 1 | iženje<br>I - Sald | lakonti |        | ľ     | Pripre | mi Zal | k./PS |       |          |       |
| Ne preraču            |                                                         |                | 03            | 2 - Vezr<br>8 - Glav | ni doku<br>Ina kni | iment<br>iga |      |             |                    |         |        |       |        |        |       |       |          |       |
| Filter                | Filter 🔽 1 📿 2 📿 3 🧷 Priprema scenarija Kont.plan 3     |                |               |                      |                    |              |      |             |                    |         |        |       |        |        |       |       |          |       |
| Scenarij Ko           | ntrole Coline remeljnice cog                            |                |               |                      |                    |              |      |             |                    |         |        |       |        |        |       |       |          |       |
| Konto                 | Naziv                                                   | Red.           | Strana        | Obv. :               | s Dev.             | Zak.         | Sub. | Odj.        | N.Tr.              | Dok.    | D/P    | Pr.K. | Veza   | Tuđ.D  | Nap.  | Ev.   | Tečaji   | Ne ob |
| ► 00                  | POTRAZIVANJA ZA UPISANI A NEUPLACENI KAP                | li N-Nije      | 3-Sam         |                      | F-Nas              |              |      |             |                    |         | N-NIJ6 |       |        |        |       |       |          |       |
| 000                   | Potra III Informacija                                   |                |               |                      |                    | ×            |      |             |                    |         | O-Obo  |       |        |        |       |       |          |       |
| 001                   | Potra                                                   |                |               |                      |                    |              |      |             |                    |         | 0-0b0  |       |        |        |       |       |          |       |
| 002                   | Potra <b>(i) Kontni plan i scenarij su usk</b>          | lađeni!        |               |                      |                    |              |      |             |                    |         | 0-0bd  |       |        |        |       |       |          |       |
| 003                   | Potra                                                   |                |               |                      |                    |              |      |             |                    |         | 0-Obd  |       |        |        |       |       |          |       |
| 01                    | NEM/                                                    |                |               | Ĩ                    | Potvrdi            |              |      |             |                    |         | N-Nije |       |        |        |       |       |          |       |
| 010                   | Izdac                                                   | ,              |               | Į.                   |                    |              |      |             |                    |         | N-Nije |       |        |        |       |       |          |       |
| 0100                  | Izdaci za razvoj projekta (konst. i test. protot        | ij N-Nije      | 3-Same        |                      | F-Naš              |              |      |             |                    |         | 0-Obd  |       |        |        |       |       |          |       |
| 0101                  | Izdaci za razvoj proizvoda (uzorci, recepture,          | t N-Nije       | 3-Sam         |                      | F-Naš              |              |      |             |                    |         | 0-0bc  |       |        |        |       |       |          |       |

#### 5. Izvođenje kontrola

U drugom koraku, na tabu **Kontrole**, te klikom na tipku Izvedi kontrole, odgovorna osoba će provjeriti da li je prije kreiranja početnog stanja potrebno izvršiti još neke ispravke na knjiženjima u 2022.g.

| Ì | īī z          | aključa | k stare i otv | aranje nove g         | odine | e                     |             |                  |                |               |           |        |        |               |                                 | ¥                            | Ô      | Κ      | <    | 22-ZAK-000001 |  |
|---|---------------|---------|---------------|-----------------------|-------|-----------------------|-------------|------------------|----------------|---------------|-----------|--------|--------|---------------|---------------------------------|------------------------------|--------|--------|------|---------------|--|
|   | Broj<br>22-ZA | K-0000  | 01            | Datum od<br>1.1.2022. | ÷     | Datum do<br>31.12.202 | o<br>2. ∗   | Vr.dok. :<br>490 | zaključka<br>, | Vr.dok<br>400 | . Poč.Sta | anja   | ł      | (njiže<br>1 - | enje<br>Saldakonti              | 🖉 Pri                        | premi  | Zak./  | PS   |               |  |
|   |               | Ne pre  | eračunavaj    | knjiženja u v         | alut  | i po tečaju           | na 31.12    | Izved            | i kontrole     | Kont          | t.plan 3  |        | •      | 2 -<br>3 -    | Vezni dokument<br>Glavna kniiga | <table-cell> Ne</table-cell> | kreira | aj kod | greš | šaka          |  |
|   | Scer          | narij   | Kontrole      | Greške                | Те    | meljnice              | Log         |                  |                |               |           |        |        |               |                                 |                              |        |        |      |               |  |
| Ľ | 0             | Red     | . Opis        |                       |       |                       |             |                  |                |               |           | 1      | 2      | 3             |                                 |                              |        |        |      |               |  |
| Þ |               | 1       | 7 Kontrola    | knjiženja, ko         | d ko  | jih je valut          | a prazna    | a. Zbog takvi    | h knjiženja    | a mogu        |           |        |        |               |                                 | ٦.                           |        |        |      |               |  |
|   |               | 1       | 6 Kontrola    | unosa tečaje          | eva z | a primarnu            | u valutu.   | Tečajevi za      | primarnu v     | /alutu r      | I         | Klik r | na tip | ku Izv        | edi kontrole                    |                              |        |        |      |               |  |
| Γ |               | 1       | 5 Kontrola    | knjiženja, ko         | ja ni | isu uključe           | na u zak    | ljučak godir     | ne. U prvi n   | iovi zak      |           |        |        |               |                                 |                              |        |        |      |               |  |
|   |               | 1       | 4 Kontrola    | knjiženja, ak         | o je  | možda na              | nekom o     | od ključeva p    | ogrešno i      | li nepotp     | ouno za   |        |        |               |                                 | _                            |        |        |      |               |  |
| Γ |               | 1       | 3 Kontrola    | konta s uskl          | ađer  | nošću ozna            | ka salda    | akontni kont     | to između      | kontnog       | plana i   |        |        |               |                                 |                              |        |        |      |               |  |
| ľ |               | 1       | 2 Kontrola    | da li postoji         | teča  | aj na 31.12           | kod devi:   | znih knjižen     | ja             |               |           |        |        |               |                                 |                              |        |        |      |               |  |
| 1 |               | 1       | 1 Kontrola    | da li postoji         | kont  | to u scena            | riju - knji | ženje posto      | ji             |               |           |        |        |               |                                 |                              |        |        |      |               |  |
|   |               | 1       | 0 Kontrola    | razmaka (ne           | potr  | ebnih) na l           | kraju stu   | paca             |                |               |           |        |        |               |                                 |                              |        |        |      |               |  |
|   | -             |         | Kontrola      | datuma doci           | ninér | - kožo do J           | i io komi   |                  | kliučopa il    | line          |           |        |        |               |                                 |                              |        |        |      |               |  |

Ako program naiđe na nekakve greške, moguće ih je automatski popraviti klikom na pojedinu poziciju sa porukom o grešci i potvrdom prikazane poruke.

| TTTTTTTTTTTTTTTTTTTTTTTTTTTTTTTTTTTTTT            |        |                    |       |                               | 図 前 K ≮ 22-ZAK-000001 …                                            |
|---------------------------------------------------|--------|--------------------|-------|-------------------------------|--------------------------------------------------------------------|
| Broj Datum od Datum do                            |        | Vr.dok. zaključk   | a     | Vr.dok. Poč.Stanja            | Kniiženie                                                          |
| 22-ZAK-000001 1.1.2022. * 31.12.2022.             | *      | 490 -              |       | 400 -                         | 1 - Saldakonti                                                     |
| Ne preračunavaj knjiženja u valuti po tečaju na ŝ | 31.12. |                    |       |                               | 2 - Vezni dokument 🛛 🔽 Ne kreiraj kod grešaka<br>3 - Glavna kniiga |
|                                                   |        |                    |       | Kont.plan 3                   | *                                                                  |
| Scenarij Kontrole Greške Temeljnice Lo            | g      |                    |       |                               |                                                                    |
| Greške - kontrole Greške - priprema temeljnica    | Si     | stemski log grešal | ka    |                               |                                                                    |
| Greška A                                          |        | Ključ              | Poz.  | REFERENCA                     | Greška                                                             |
| 8389 - Tečajne razlike za otvorena knjiženja nisu |        | 22-472-000005      | 1     | Konto                         | nepotrebni razmaci u podacima                                      |
| nepotrebni razmaci u podacima                     |        | 22-472-000005      | 2     | Konto                         | nepotrebni razmaci u podacima                                      |
|                                                   | ٩.     | 22-472-000005      | 3     | Konto                         | nepotrebni razmaci u podacima                                      |
|                                                   |        | 22-472-000005      | 4     | Konto                         | nepotrebni razmaci u podacima                                      |
|                                                   |        | 22-472-000005      | 5     | Konto                         | nepotrebni razmaci u podacima                                      |
| III Potvrda                                       |        |                    |       | ×                             | nepotrebni razmaci u podacima                                      |
|                                                   |        |                    |       |                               | nepotrebni razmaci u podacima                                      |
| Popravim knjižanja                                | 2      |                    |       |                               | nepotrebni razmaci u podacima                                      |
| Fopravini knjiženja                               |        |                    |       |                               | nepotrebni razmaci u podacima                                      |
|                                                   |        |                    |       |                               | nepotrebni razmaci u podacima                                      |
|                                                   |        |                    |       |                               | nepotrebni razmaci u podacima                                      |
|                                                   |        | Potv               | rai   | Odustani                      | nepotrebni razmaci u podacima                                      |
| <u>.</u>                                          |        | 22-472-000005      | 13    | Konto                         | nepotrebni razmaci u podacima                                      |
|                                                   |        | 22-472-000005      | Konto | nepotrebni razmaci u podacima |                                                                    |

#### 6. Priprema temeljnice početnog stanja za saldakontna konta

U trećem koraku, odgovorna osoba će klikom na tipku "Pripremi Zak./PS", zaključiti pripremu temeljnica za zaključak godine i početna stanja za saldakonte.

| 📊 Zaključak stare i otva                   | ranje nove godine                                                   |                                        |               |                             |                                             | ¥                  | <b>回 K K</b>                     | 22-ZAK-000001 | : |
|--------------------------------------------|---------------------------------------------------------------------|----------------------------------------|---------------|-----------------------------|---------------------------------------------|--------------------|----------------------------------|---------------|---|
| Broj<br>22-ZAK-000001<br>Ne preračunavaj k | Datum od Datum<br>1.1.2022. • 31.12.20<br>njiženja u valuti po teča | do Vr.do<br>022. • 490<br>ju na 31.12. | vk. zaključka | Vr.dok. Poč.Stanja<br>400 v | Knjiženje<br>2 - Vezni dok<br>3 - Glavna kn | ti<br>tument Ne kr | remi Zak./PS<br>reiraj kod greša | ka            |   |
|                                            |                                                                     | <u> </u> в                             | riši zak./PS  | Kont.plan 3                 | *                                           |                    |                                  |               |   |
| Scenarij Kontrole                          | Greške Temeljnice                                                   | Log                                    |               |                             |                                             |                    |                                  |               |   |
| Temeljnice zaključi                        | (a                                                                  |                                        |               |                             |                                             |                    |                                  |               |   |
| O Zaključak                                | Duguje                                                              | Potražuje                              | Saldo zak.    | Otvaranje                   | Duguje                                      | Potražuje          | Saldo PS                         | 1 2 3         |   |
| 22-490-000001                              | 3.437.962,05                                                        | 3.186.975,03                           | 250.987,02    | 23-400-000001               | 422.976,39                                  | 456.283,37         | -33.306,98                       |               |   |
| 22-490-000002                              | 18.750,00                                                           | 0,00                                   | 18.750,00     | 23-400-000002               | 0,00                                        | 2.488,55           | -2.488,55                        |               |   |
|                                            | 3.456.712,05                                                        | 3.186.975,03                           | 269.737,02    |                             | 422.976,39                                  | 458.771,92         | -35.795,53                       |               |   |
|                                            |                                                                     |                                        |               |                             |                                             |                    |                                  |               |   |

Proces se može ponoviti više puta, ako se naknadno dodaju neka knjiženja u staroj godini (2022.) a dok još nije pokrenut i zaključak glavne knjige. Naknadnim pokretanjem zaključka, potrebno je uvijek pokrenuti kontrole i ispraviti moguće poruke o greškama, te pripremiti nove parove temeljnica za još nezaključena knjiženja.

Program će kreirati nove temeljnice sa knjiženjima koja još nisu bila uključena u prijašnjim parovima temeljnica.

Ako je potrebno, moguće je i obrisati kreirane parove temeljnica, klikom na tipku Briši zak./PS i ponoviti postupak.

| 🔟 Zakliučak stare i                    | otvaranie nove godine                                             |                                        |                                               |                                            |                                                        | 1                               | x m k x                                 | 22-ZAK-000001 |  |
|----------------------------------------|-------------------------------------------------------------------|----------------------------------------|-----------------------------------------------|--------------------------------------------|--------------------------------------------------------|---------------------------------|-----------------------------------------|---------------|--|
| Broj<br>22-ZAK-000001<br>Ne preračunav | Datum od Datu<br>1.1.2022. • 31.12<br>aj knjiženja u valuti po te | m do V<br>.2022. • 2<br>čaju na 31.12. | /r.dok. zaključka<br>490 v<br>∭ Briši zak./PS | Vr.dok. Poč.Stanja<br>400 •<br>Kont.plan 3 | Knjiženje<br>✓ 1 - Saldak<br>2 - Vezni c<br>3 - Glavna | onti 🖉 i<br>okument n<br>kniiga | Pripremi Zak./PS<br>Ne kreiraj kod greš | aka           |  |
| Scenarij Kontro                        | e Greške Temel                                                    | ce Log                                 |                                               |                                            |                                                        |                                 |                                         |               |  |
| Temeljnice zaklj                       | učka                                                              |                                        |                                               |                                            |                                                        |                                 |                                         |               |  |
| 0 Zaključak                            | Duguje                                                            | Potražuje                              | Saldo zak.                                    | Otvaranje                                  | Duguje                                                 | Potražuje                       | Saldo PS                                | 1 2 3         |  |
| 22-490-000001                          | 3.437.962,05                                                      | 3.186.975,03                           | 250.987,02                                    | 23-400-000001                              | 422.976,39                                             | 456.283,37                      | -33.306,98                              |               |  |
| 22-490-000002                          | 18.750,00                                                         | 0,00                                   | 18.750,00                                     | 23-400-000002                              | 0,00                                                   | 2.488,55                        | -2.488,55                               |               |  |
|                                        |                                                                   |                                        |                                               |                                            |                                                        |                                 |                                         |               |  |
|                                        | 3.456.712,05                                                      | 3.186.975,03                           | 269.737,02                                    |                                            | 422.976,39                                             | 458.771,92                      | -35.795,53                              |               |  |
|                                        |                                                                   |                                        |                                               |                                            |                                                        |                                 |                                         |               |  |
|                                        |                                                                   |                                        |                                               |                                            |                                                        |                                 |                                         |               |  |

Nakon svih usklađenja po kontima glavne knjige, odgovorna osoba će pokrenuti drugi dio zaključka godine za Glavnu knjigu, na način da označi pripremu temeljnica za Glavnu knjigu i Vezni dokument (ako koristi ovu opciju), te klikom na tipku "Pripremi Zak./PS" i na taj način zaključiti glavnu knjigu za 2022.g. te kreirati i početna stanja u valuti EUR .

Naknadnim pokretanjem zaključka, potrebno je uvijek pokrenuti kontrole i ispraviti moguće poruke o greškama, te pripremiti nove parove temeljnica za još nezaključena knjiženja.

| 📅 Zaključak stare i otvaranje nove godine 🕫 🤘 K < 22-ZAK-000001 … |      |                                        |                    |                                    |                        |                          |                           |                 |                                                                        |   | >                                       |         |        |    |        |       |     |   |    |  |  |
|-------------------------------------------------------------------|------|----------------------------------------|--------------------|------------------------------------|------------------------|--------------------------|---------------------------|-----------------|------------------------------------------------------------------------|---|-----------------------------------------|---------|--------|----|--------|-------|-----|---|----|--|--|
| Broj<br>22-ZAK-000001<br>Ne preračunavaj                          |      | Datum od<br>1.1.2022.<br>knjiženja u v | (<br>a<br>valuti p | Datum do<br>31.12.202<br>po tečaju | o<br>2. 🔹<br>na 31.12. | Vr.dok. zaključka<br>490 | Vr.dok. Poč.Stan<br>400 👻 | ija             | Knjiženje<br>1 - Saldakonti<br>2 - Vezni dokument<br>3 - Glavna kniiga |   | Pripremi Zak./PS Ne kreiraj kod grešaka |         | a      |    |        |       |     |   |    |  |  |
|                                                                   |      |                                        |                    |                                    |                        |                          |                           | 🔟 Briši zak./PS | Kont.plan 3                                                            | Ŧ |                                         |         |        |    |        |       |     |   |    |  |  |
|                                                                   | Scer | narij                                  | Kontrole           | Greške                             | Tem                    | eljnice                  | Log                       |                 |                                                                        |   |                                         |         |        |    |        |       |     |   |    |  |  |
| 1                                                                 | ſem  | eljnice                                | e zaključi         | ka                                 |                        |                          |                           |                 |                                                                        |   |                                         |         |        |    |        |       |     |   |    |  |  |
|                                                                   | 0    | Zakljui                                | čak                |                                    | Duguj                  | je                       | Potražuje                 | e Saldo zak     | . Otvaranje                                                            |   | Duguje                                  | Pot     | ražuje |    | Saldo  | PS    | 1 2 | 3 |    |  |  |
|                                                                   |      | 22-490                                 | -000001            | 3.43                               | 7.962,0                | )5 3                     | 3.186.975,0               | 3 250.987,02    | 23-400-000001                                                          |   | 422.976,39                              | 456.    | 283,37 | -3 | 33.306 | ,98 🚦 | 2 0 |   |    |  |  |
| Þ                                                                 | · 🗆  | 22-490                                 | -000002            | 1                                  | .8.750,0               | 00                       | 0,00                      | 0 18.750,00     | 23-400-000002                                                          |   | 0,00                                    | 2.      | 488,55 |    | -2.488 | ,55 🗧 | 2   |   |    |  |  |
|                                                                   |      | 22-490                                 | -000003            | 20.21                              | .0.701,6               | 53 20                    | 0.480.438,6               | 5 -269.737,02   | 2 23-400-000003                                                        |   | 2.718.221,34                            | 2.682.  | 419,54 | 3  | 35.801 | ,80 ( | ) C |   | ٦. |  |  |
|                                                                   |      |                                        |                    | 23.66                              | 7.413,6                | 8 23                     | 3.667.413,68              | 0,00            |                                                                        |   | 3.141.197,73                            | 3.141.1 | 191,46 |    | 6,     | ,27   |     |   | -  |  |  |
|                                                                   |      |                                        |                    |                                    |                        |                          |                           |                 |                                                                        |   |                                         |         |        |    |        |       |     |   |    |  |  |

Nakon kreiranja kompletnog zaključka mogu se pojaviti razlike u saldiranju temeljnica početnog stanja u novoj domaćoj valuti EUR. Više o razlikama, zbog čega se javljaju i kako ih knjižiti pogledajte na poveznici <u>Razlike</u> <u>knjiženja nakon prijelaza na EUR.</u>

#### VAŽNO

Nakon kreiranja uparenih temeljnica zaključka godine i početnog stanja, obavezno na njima provjeriti i ispraviti datume knjiženja koji trebaju biti identični datumima razdoblja.

Ukoliko odgovorna osoba nije napravila razdvajanje konta prije preračuna u EUR, u ovom koraku to obavezno treba napraviti. Mogućnosti i način razdvajanja konta opisani su na poveznici <u>Poslovna godina - Promjene</u> <u>kontrole na kontima.</u>

Kako prilagoditi vrste dokumenata i sheme knjiženja nakon preračuna na EUR i nakon razdvajanja konta možete pogledati na poveznici <u>Poslovna godina - 4. Vrste dokumenata i sheme knjiženja nakon razdvajanja konta i preračuna na EURo.</u>

#### **POVEZANE TEME:**

- 📫 <u>Poslovna godina</u>
- 📫 Razlike knjiženja nakon prijelaza na EUR
- Poslovna godina različita od kalendarske
- ispisi Bruto bilance nakon prelaska na EUR
- **ispisi Bilance nakon prelaska na EUR**

#### 7.3.5 Ispisi Bilance nakon prelaska na EUR

Nakon kreiranja zaključka godine za 2022.g. i početnih stanja u EUR za 2023.g., odgovorna osoba podatke generira u Bilancama zbog pripreme godišnjih financijskih izvještaja u skladu sa Hrvatskim standardima financijskog izvještavanja i za potrebe izvještavanja prema upravi, vlasnicima i dioničarima poslovnih subjekata.

#### SADRŽAJ

- S obzirom da poduzeća sa različitim poslovnim godinama prikupljaju podatke sa
- različitim datumskim i valutnim filterima, pogledati ćemo na što je potrebno paziti kod zadavanja
- filtera, kako bi se prikazali ispravni podaci na izvještajima i ispisima
  - 1. Poslovni subjekti čija je poslovna godina jednaka kalendarskoj
  - 2. Poslovni subjekti čija je poslovna godina različita od kalendarske

#### 1. Poslovni subjekti čija je poslovna godina jednaka kalendarskoj

Poslovni subjekti čija je poslovna godina **jednaka** kalendarskoj, pripremaju i predaju godišnje financijske izvještaje sukladno rokovima u 2023.g. a za 2022.g. u **HRK.** Razlog tome je činjenica da je u 2022. g. HRK službena valuta, te se sve knjigovodstvene promjene u poslovnim knjigama iskazuju u HRK bez obzira što se financijski izvještaji sastavljaju i predaju u 2023.g. kada će službena valuta biti EURO.

Sukladno ovim pravilima moguće je u Pantheonu kreirati ispise na Bilancama u različitim valutama, za različita vremenska razdoblja i prema različitim tečajevima.

Pogledajmo primjere koji mogu poslužiti i kao kontrola preračuna podataka u EUR:

#### 1.1 Ispis Bilance na dan 31.12.2022.g., za cijelu poslovnu godinu, knjiženja u HRK

| Filteri:              |                        |
|-----------------------|------------------------|
| Za valutu             | prazno polje           |
| U valutu              | prazno polje           |
| Datum Razdoblja od/do | 01.01.2022 31.12.2022. |

| Vrste dokumenta                              | Bilanca        | AOC - B     | ilanca | a stanja (2021) | )    |            |        |
|----------------------------------------------|----------------|-------------|--------|-----------------|------|------------|--------|
| 쭏 400 - Početno stanje                       | Konto          | ,           | Ð      | Kon. ti         | p    | ÷ (        | Ð      |
| 💙 401 - Knjiženje izvoda ZABA                | Za valutu      | -           | Ð      | U valut         | u    |            | -      |
| 😴 410 - Knjiženje izvoda                     | Subjekt        |             |        |                 |      | - (        | 2      |
| 💋 411 - Knjiženje deviznih izvoda - EUR      | Naziv2         |             |        |                 |      |            | •<br>• |
| 💋 412 - Knjiženje deviznih izvoda - USD      | ✓ 102172       |             |        |                 |      | _ (        | Ð      |
| 💋 420 - Izdani računi                        | Odjel          |             |        |                 |      | ÷          | ×      |
| 💙 421 - Izdani računi - knjigovodstveni unos | Nos.tr.        |             |        |                 |      | - (        | Ð      |
| 💙 430 - Primljeni računi                     | SKIS           |             |        | *               | €    |            |        |
| 💙 431 - Računi troškova                      | Temeljnica     |             | ٠      | (planirano)     | 1    | 🏩 Posta    | avke   |
| 💋 432 - Računi troškova - strana valuta      | +<br>Deadablia |             |        |                 |      |            | _      |
| 💋 440 - Blagajna                             | Kazdobije      |             |        |                 | _ 0  |            |        |
| 💋 450 - Putni nalozi                         | Datum ra       | azdoblja od | 1.1.2  | 022. *          | Do   | 31.12.2022 | · *    |
| 💙 451 - Plaće                                | Datum dok      | cumenta od  |        | Ψ.              | Do   |            | *      |
| 💋 460 - Tečajne razlike                      | Razdoblje -    | datum 2     |        |                 |      | - = +      | -      |
| 쭏 461 - Paritetne razlike                    | Datum ra       | azdoblja od | 1.1.2  | 022             | Do   | 31.12.2022 |        |
| 💋 462 - Kompenzacije                         | Datum dol      | kumenta od  |        | Ŧ               | Do   |            | Ψ      |
| 쭏 470 - Knjiženje po temeljnici              |                |             | -      |                 |      |            |        |
| 🕗 471 - Knjiženje obračuna PDV               |                |             |        |                 |      |            |        |
| 쭏 472 - Osnovna sredstva                     |                |             |        |                 |      |            |        |
| 쭏 473 - Knjiženje po temeljnici              |                |             |        |                 |      |            |        |
| 쭏 480 - Knjiženje utroška materijala         |                |             |        |                 |      |            |        |
| 489 - Zatvaranje razreda 4 i 7               |                |             |        |                 |      |            |        |
| 490 - Zaključak godine                       |                | Acti        | unt    | o Windo         | 1410 |            |        |
|                                              |                |             |        |                 |      |            |        |

| 11. Odgođena porezna obveza                                                      |              | <b>•</b> • • • • | 2 4          |
|----------------------------------------------------------------------------------|--------------|------------------|--------------|
| D) KRATKOROČNE OBVEZE (AOP 110 do 123)                                           | 2.985.172,00 | Kalkulator       | <u>~</u>     |
| 1. Obveze prema poduzetnicima unutar grupe                                       |              | I                | 2.985.172.00 |
| 2. Obveze za zajmove, depozite i slično poduzetnika unutar grupe                 |              |                  | / 7,53       |
| 3. Obveze prema društvima povezanim sudjelujućm interesom                        |              |                  | 396 200 41   |
| 4. Obveze za zajmove, depozite i slično društva povezanih sudjelujućim interesom |              |                  | 330.200,41   |
| 5. Obveze za zajmove,depozite i slično                                           |              |                  |              |
| 6. Obveze prema bankama i drugim financijskim institucijama                      |              |                  |              |
| 7. Obveze za predujmove                                                          | 25.872,00    |                  |              |
| 8. Obveze prema dobavljačma                                                      | 2.584.774,00 |                  |              |
| 9. Obveze po vrijednosnim papirima                                               |              |                  |              |
| 10. Obveze prema zaposlenicima                                                   | 46.943,00    |                  |              |
| 11. Obveze za poreze, doprinose i slična davanja                                 | 27.649,00    |                  |              |
| 12. Obveze s osnove udjela u rezultatu                                           |              |                  |              |

### 1.2 Ispis Bilance na dan 31.12.2022.g., za cijelu poslovnu godinu, knjiženja u HRK preračunata u EUR

#### po fiksnom tečaju za konverziju

| Filteri:              |                        |
|-----------------------|------------------------|
| Za valutu             | prazno polje           |
| U valutu              | EUR                    |
| Datum Razdoblja od/do | 01.01.2022 31.12.2022. |
| Traženje tečaja       | Tečaj za konverziju    |

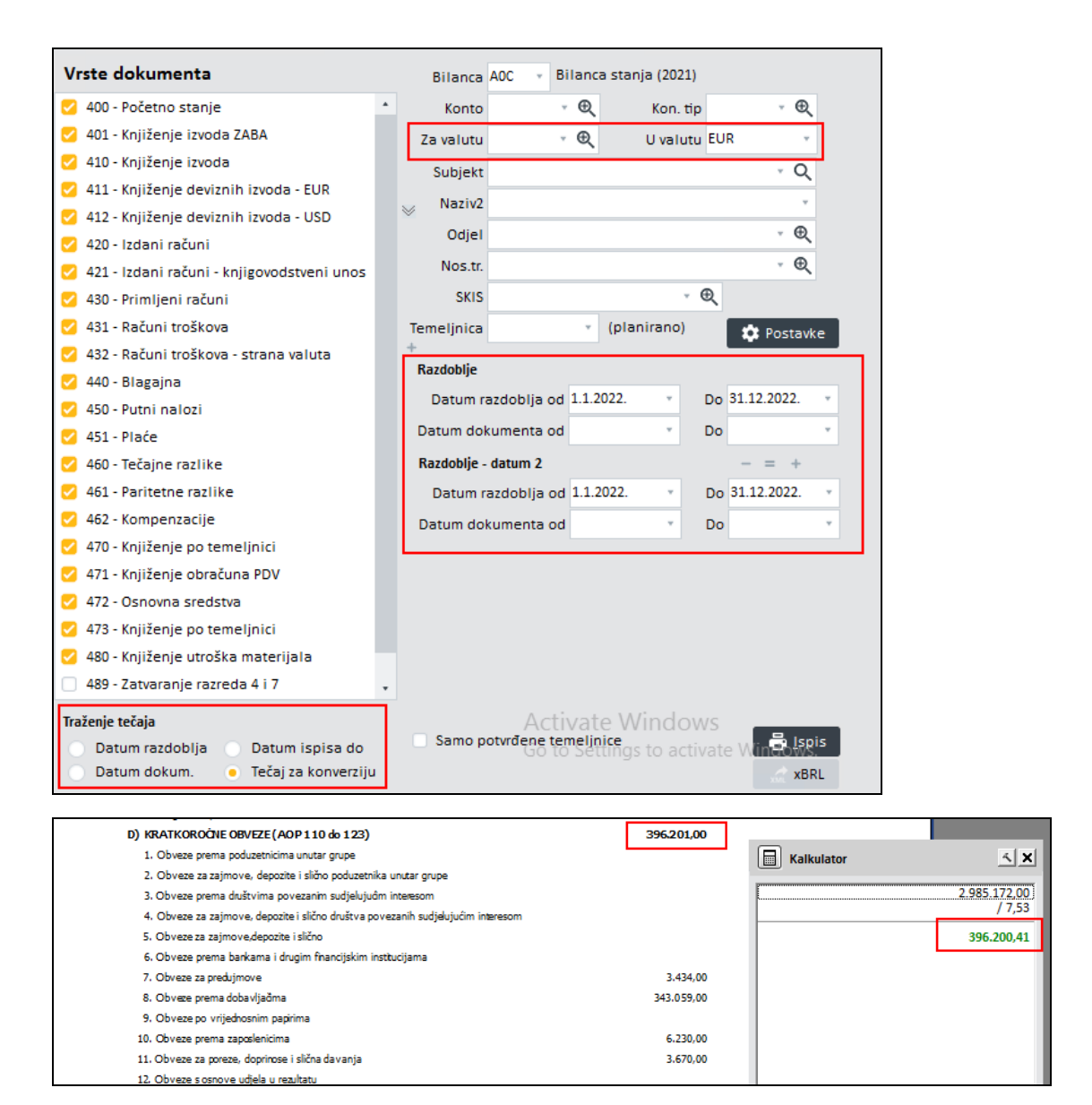

#### 1.3 Ispis usporedne Bilance za poslovne godine 2022. i 2021.,knjiženja u HRK

| Filteri:               |                        |
|------------------------|------------------------|
| Za valutu              | prazno polje           |
| U valutu               | prazno polje           |
| Datum Razdoblja od/do  | 01.01.2022 31.12.2022. |
| Razdoblje za usporedbu | 01.01.2021 31.12.2021. |

| Vrste dokumenta                                                    | Bilanca        | AOC - Bi    | lanc        | a stanja (2021 | .) |                |          |
|--------------------------------------------------------------------|----------------|-------------|-------------|----------------|----|----------------|----------|
| 🕗 400 - Početno stanje                                             | Konto          | Ŧ           | Ð           | Kon. t         | ip | - ⊕            |          |
| 💋 401 - Knjiženje izvoda ZABA                                      | Za valutu      | Ŧ           | Ð           | U valu         | tu | v              |          |
| 💋 410 - Knjiženje izvoda                                           | Subjekt        |             | -           |                |    | - Q            | -        |
| 💋 411 - Knjiženje deviznih izvoda - EUR                            | Naziva         |             |             |                |    | -~             |          |
| 💋 412 - Knjiženje deviznih izvoda - USD                            | ⊗ Nd2IV2       |             |             |                |    | 0              |          |
| 💋 420 - Izdani računi                                              | Odjel          |             |             |                |    | * <del>Q</del> |          |
| 💋 421 - Izdani računi - knjigovodstveni unos                       | Nos.tr.        |             |             |                |    | , ⊕            |          |
| 💋 430 - Primljeni računi                                           | SKIS           |             |             | -              | €  |                |          |
| 💋 431 - Računi troškova                                            | Temeljnica     |             | *           | (planirano)    |    | 🔅 Postavi      | (e       |
| 💋 432 - Računi troškova - strana valuta                            | +<br>Razdoblie |             |             |                |    |                | -        |
| 💋 440 - Blagajna                                                   | Determine      |             | 111         | 022 -          |    | 21 12 2022     |          |
| 💋 450 - Putni nalozi                                               | Datum ra       | azdobija od | 1.1.2       | .022. *        | Do | 51.12.2022.    | _        |
| 💋 451 - Plaće                                                      | Datum dok      | umenta od   |             | ٣              | Do |                | *        |
| 💋 460 - Tečajne razlike                                            | Razdoblje -    | datum 2     |             |                |    | - = +          |          |
| 💋 461 - Paritetne razlike                                          | Datum ra       | azdoblja od | 1.1.2       | 2022           | Do | 31.12.2022.    | *        |
| 💋 462 - Kompenzacije                                               | Datum dol      | umenta od   |             | ¥              | Do |                | Ψ        |
| 💋 470 - Knjiženje po temeljnici                                    | Razdoblje z    | a usporedbu | _           |                |    | - = +          | _        |
| 💋 471 - Knjiženje obračuna PDV                                     | Datum r        | bo sidoblia | 1.1.2       | 2021           | Do | 31.12.2021.    |          |
| 🗹 472 - Osnovna sredstva                                           | Datum dal      | umonto od   |             |                | Do |                |          |
| 🕗 473 - Knjiženje po temeljnici                                    | Datum uu       | umenta ou   |             |                | 00 |                | <u> </u> |
| 💋 480 - Knjiženje utroška materijala                               | Razdoblje z    | a usporedbu | - dati      | Jm 2           |    | - = +          |          |
| 489 - Zatvaranje razreda 4 i 7                                     | Datum ra       | azdoblja od | 1.1.2       | 2021. •        | Do | 31.12.2021.    | × .      |
| 490 - Zaključak godine                                             | Datum dol      | umenta od   | <b>v</b> at | e Windo        | Do |                | Ψ        |
| Samo potvrđene temeljnice<br>Go to Settings to activate Wind Ispis |                |             |             |                |    |                | is<br>RL |

|        | Kalkulator      | L            |              |               |
|--------|-----------------|--------------|--------------|---------------|
| Naziv  |                 | Stupac A     | Stupac B     | Razlika       |
| 6. Du  | (-1.301.745,00) |              |              | 0,00          |
| 7. Bic | / 7,53          |              |              | 0.00          |
| II.PO1 | -172.771.25     | 2.089.034,00 | 3,390,779,00 | -1.301.745,00 |
| 1. Pa  |                 | 42.115,00    | 42.115,00    | 0,00          |
| 2. Po  |                 |              |              | 0,00          |
| 3. Po  |                 | 1.645.235,00 | 2.266.372,00 | -621.137,00   |
| 4. Po  |                 | 11.500,00    | 11.500,00    | 0,00          |
| 5. Po  |                 | 925.874,00   | 1.606.482,00 | -680.608,00   |
| 6. Os  |                 | -535.690,00  | -535.690,00  | 0,00          |
## 1.4 Usporedni ispis Bilance za poslovne godine 2022. i 2021.,knjiženja u HRK preračunata u EUR po fiksnom tečaju za konverziju

| Filteri:               |                        |
|------------------------|------------------------|
| Za valutu              | prazno polje           |
| U valutu               | EUR                    |
| Datum Razdoblja od/do  | 01.01.2022 31.12.2022. |
| Razdoblje za usporedbu | 01.01.2021 31.12.2021. |
| Traženje tečaja        | Tečaj za konverziju    |

#### Vrste dokumenta Bilanca AOC Bilanca stanja (2021) w 💋 400 - Početno stanje . - € Ð Konto Kon. tip v 🛃 401 - Knjiženje izvoda ZABA Ŧ Ð U valutu EUR Za valutu Ζ 410 - Knjiženje izvoda Q Subjekt 💋 411 - Knjiženje deviznih izvoda - EUR Naziv2 \* 💋 412 - Knjiženje deviznih izvoda - USD € Odjel Ŧ 🔽 420 - Izdani računi Nos.tr. Ŧ € 💋 421 - Izdani računi - knjigovodstveni unos - Đ SKIS 💋 430 - Primljeni računi 💋 431 - Računi troškova (planirano) Temeljnica 🔅 Postavke 💋 432 - Računi troškova - strana valuta Razdoblje 💋 440 - Blagajna Datum razdoblja od 1.1.2022. Ŧ Do 31.12.2022. 💋 450 - Putni nalozi Datum dokumenta od v Do w 💋 451 - Plaće Razdoblje - datum 2 - = + 🛃 460 - Tečajne razlike 💋 461 - Paritetne razlike Datum razdoblja od 1.1.2022. Ŧ Do 31.12.2022. v 💋 462 - Kompenzacije Datum dokumenta od ÷ Do .... < 470 - Knjiženje po temeljnici Razdoblje za usporedbu 471 - Knjiženje obračuna PDV Datum razdoblja od 1.1.2021. Ŧ Do 31.12.2021. v 💋 472 - Osnovna sredstva Datum dokumenta od Ŧ Do v 🛃 473 - Knjiženje po temeljnici Razdoblje za usporedbu - datum 2 = Z 480 - Knjiženje utroška materijala Datum razdoblja od 1.1.2021. Ŧ Do 31.12.2021. .... 489 - Zatvaranje razreda 4 i 7 Datum dokumenta od Do Traženje tečaja Samo potvrđene temeljnice 📑 <u>I</u>spis Datum razdoblja Datum ispisa do Datum dokum. Tečaj za konverziju xBRL

| Kalkulator     | <u> </u>          |            |            |             |
|----------------|-------------------|------------|------------|-------------|
| a <sub>F</sub> | (                 | Stupac A   | Stupac B   | Razlika     |
|                | (-1.301./45,00) ; | 1.809,00   | 1.784,00   | 25,00       |
| e              | 7.755             |            |            | 0,00        |
| 7              | -172.771,25       |            |            | 0,00        |
|                |                   | 277.264,00 | 450.035,00 | -172.771,00 |
| 1              |                   | 5.590,00   | 5,590,00   | 0,00        |
| 2              |                   |            |            | 0,00        |
| :              |                   | 218.361,00 | 300.800,00 | -82.439,00  |
| 4              |                   | 1.526,00   | 1.526,00   | 0,00        |
| 5              |                   | 122.885,00 | 213.217,00 | -90.332,00  |
| e              |                   | -71.098,00 | -71.098,00 | 0,00        |

## 1.5 Ispis Bilance za poslovnu godinu 2023.g., knjiženja u EUR za razdoblje od 01.01.2023. do

#### 31.01.2023.

| Filteri:              |                        |
|-----------------------|------------------------|
| Za valutu             | prazno polje           |
| U valutu              | prazno polje           |
| Datum Razdoblja od/do | 01.01.2023 31.01.2023. |

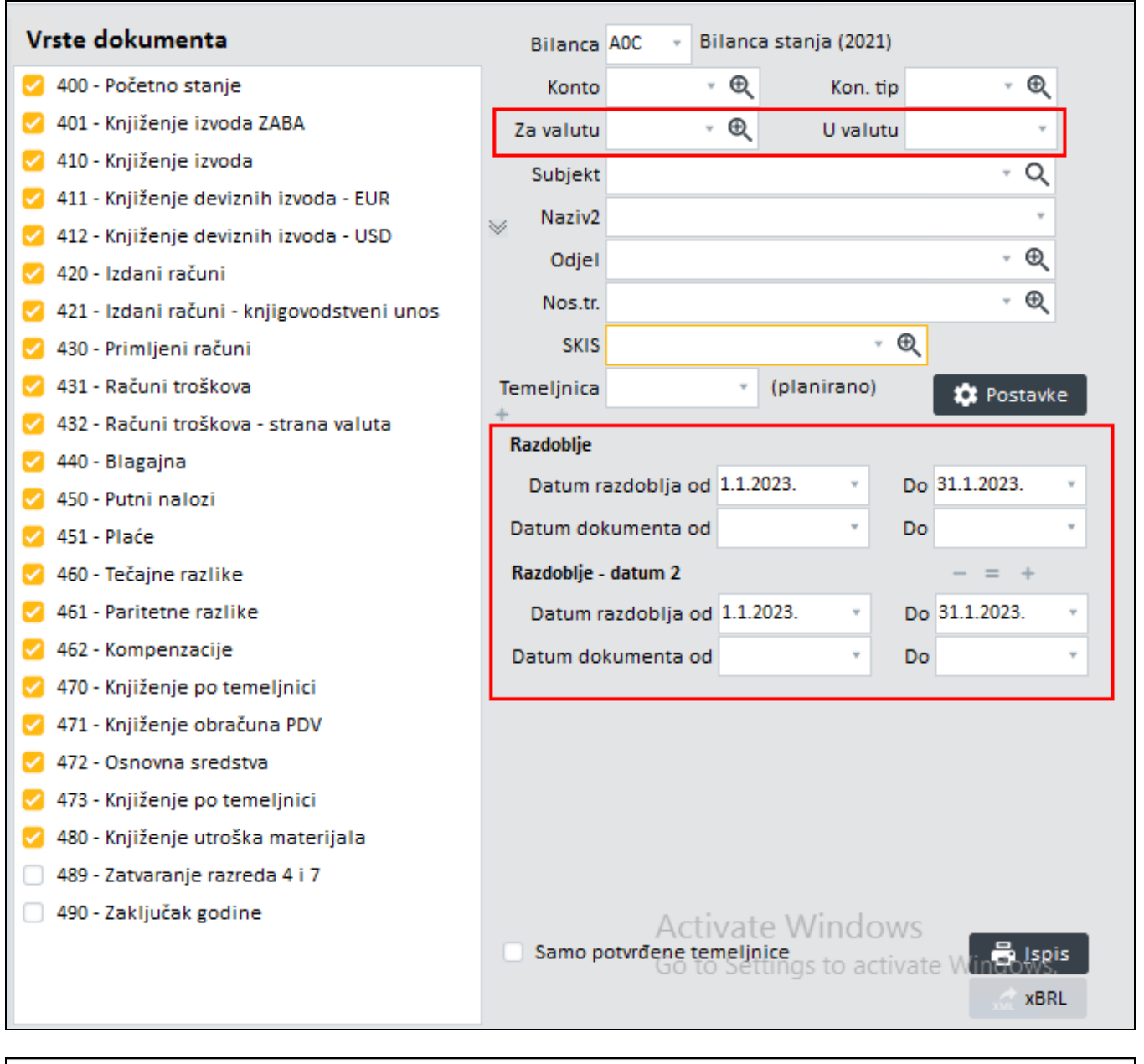

| Kalkulator | <                                  | 1 |
|------------|------------------------------------|---|
| 396.201,0  | 396.201,00                         |   |
| 408.403,9  | tnika unutar grupe                 |   |
|            | i povezanih sudjelujućim interesom |   |
|            | n înstlucijama                     |   |
|            | 3.434,00                           |   |
|            | 343.059,00                         |   |
|            |                                    |   |
|            | 6.230,00                           |   |
|            | 3.670,00                           |   |
|            |                                    |   |

#### 1.6 Ispis Bilance za poslovnu godinu 2023.g., knjiženja u EUR za razdoblje od 01.01.2023. do

31.01.2023. a koja želimo ispisati u valuti USD po novom tečaju USD u odnosu na EUR.

U bazi kod tečaja HNB-a, na dan 31.01.2023. uvezli smo tečaj za valutu USD = 1,030800

| šifrant subjekata           |                                           | Filter Svi zapisi | , ∳r               | ΞK       | 🗶 HNB - Srednji 🛛 …                                               | > X < □                                   | 目米晶ち?                | ×                     |
|-----------------------------|-------------------------------------------|-------------------|--------------------|----------|-------------------------------------------------------------------|-------------------------------------------|----------------------|-----------------------|
| <u>Š</u> ifra HNB - Srednji |                                           |                   | Zemljovid          |          | Status                                                            |                                           |                      |                       |
| Naziv2                      |                                           |                   | Provjeri podatke   |          | <ul> <li>Aktivan</li> <li>Neaktivan</li> <li>U stečaju</li> </ul> | U likvidaciji<br>Djelom.bloki<br>Blokiran | ran Tužen<br>Predst. | silnoj na<br>. nagodt |
| Osnovni podaci              | Banka                                     | Teč               | ajna lista         |          |                                                                   |                                           |                      |                       |
| Privola/Blokiranje          | OWIET/DIG Load NEHDHDDY Occurs to be also | Det               | -                  | 4. 21.1  | 2022 - 1/51/147                                                   |                                           |                      |                       |
| Računi                      | SWIFI/BIC KOd NBHKHKZA OZNAKA DANKE       | Dati              | im od 51.1.2025. • | 00 51.1. | 2025. Valuta US                                                   | <u> </u>                                  |                      |                       |
| Kupac                       | Nacionalni klirinški kôd                  |                   | Združi tečaine l   | iste     | - → Filtriraj                                                     | े Briši filter                            |                      |                       |
| Financijski podaci          |                                           |                   |                    |          |                                                                   | -21                                       |                      |                       |
| Ugovoreni cjenik            | Datum 🔻                                   | Valuta            | Kupovni t.         |          | Srednji t. Prodajni t.                                            |                                           |                      |                       |
| Dobavljač                   | <ul> <li>31.1.2023.</li> </ul>            | USD               |                    | 1,000000 | 1,030800                                                          | 1,000000                                  |                      |                       |
| Financijski podaci          |                                           |                   |                    |          |                                                                   |                                           |                      |                       |
| Ugovoreni cjenik            |                                           |                   |                    |          |                                                                   |                                           |                      |                       |
| S Banka                     |                                           |                   |                    |          |                                                                   |                                           |                      |                       |

Ispišemo najprije Bilancu u EUR za razdoblje od 01.01.2023.g. do 31.01.2023.

| Kalkulator  |                                    |
|-------------|------------------------------------|
| 396.201,00  | 396.201,00                         |
| * 1,03      |                                    |
| 408,403,99  | tnika unutar grupe                 |
| 1001100,000 | juâm interesom                     |
|             | ) povezanih sudjelujućim interesom |
|             |                                    |
|             | n insttucijama                     |
|             | 3.434,00                           |
|             | 343.059,00                         |
|             |                                    |
|             | 6.230,00                           |
|             | 3.670,00                           |
|             |                                    |

| Filteri:              |                        |
|-----------------------|------------------------|
| Za valutu             | prazno polje           |
| U valutu              | USD                    |
| Datum Razdoblja od/do | 01.01.2023 31.01.2023. |
| Traženje tečaja       | Datum ispisa do        |

| Vrste dokumenta                                                                          |   | Bilanca     | AOC - Bi              | lanc       | a stanja (2021         | L)          |                                      |          |
|------------------------------------------------------------------------------------------|---|-------------|-----------------------|------------|------------------------|-------------|--------------------------------------|----------|
| 🕗 400 - Početno stanje                                                                   |   | Konto       | ÷                     | Ð          | Kon. t                 | ip          | - Đ                                  |          |
| 🕗 401 - Knjiženje izvoda ZABA                                                            |   | Za valutu   | ¥                     | €          | U valu                 | tu US       | D .                                  | 1        |
| 💋 410 - Knjiženje izvoda                                                                 |   | Subjekt     |                       |            |                        |             | , Q                                  |          |
| 💋 411 - Knjiženje deviznih izvoda - EUR                                                  |   | Nasiva      |                       |            |                        |             | ~                                    |          |
| 💋 412 - Knjiženje deviznih izvoda - USD                                                  |   |             |                       |            |                        |             |                                      |          |
| 🕗 420 - Izdani računi                                                                    |   | Odjel       |                       |            |                        |             | - €                                  |          |
| 💋 421 - Izdani računi - knjigovodstveni unos                                             |   | Nos.tr.     |                       |            |                        |             | - ⊕ (                                |          |
| 💋 430 - Primljeni računi                                                                 |   | SKIS        |                       |            |                        | €           |                                      |          |
| 🕗 431 - Računi troškova                                                                  |   | Temeljnica  |                       | Ŧ          | (planirano)            |             | 🔅 Postavk                            | e        |
| ジ 432 - Računi troškova - strana valuta                                                  |   | +           |                       |            |                        |             |                                      |          |
| 😒 440 - Blagajna                                                                         |   | Kazdobije   |                       |            |                        |             |                                      |          |
| 💋 450 - Putni nalozi                                                                     |   | Datum ra    | azdoblja od           | 1.1.2      | .023. •                | Do          | 31.1.2023.                           | *        |
| 💋 451 - Plaće                                                                            |   | Datum dok   | umenta od             |            | *                      | Do          |                                      |          |
| 💋 460 - Tečajne razlike                                                                  |   | Razdoblje - | datum 2               |            |                        |             | - = +                                |          |
| 💋 461 - Paritetne razlike                                                                |   | Datum ra    | azdoblja od           | 1.1.2      | 2023. •                | Do          | 31.1.2023.                           | *        |
| 💋 462 - Kompenzacije                                                                     |   | Datum dok   | umenta od             |            | ×                      | Do          |                                      | Ŧ        |
| 💋 470 - Knjiženje po temeljnici                                                          |   |             |                       |            |                        |             |                                      |          |
| 💋 471 - Knjiženje obračuna PDV                                                           |   |             |                       |            |                        |             |                                      |          |
| 💋 472 - Osnovna sredstva                                                                 |   |             |                       |            |                        |             |                                      |          |
| 💋 473 - Knjiženje po temeljnici                                                          |   |             |                       |            |                        |             |                                      |          |
| 💋 480 - Knjiženje utroška materijala                                                     |   |             |                       |            |                        |             |                                      |          |
| 489 - Zatvaranje razreda 4 i 7                                                           | • |             |                       |            |                        |             |                                      |          |
| Traženje tečaja<br>Datum razdoblja • Datum ispisa do<br>Datum dokum. Tečaj za konverziju |   | 🗌 Samo po   | Activ<br>otvrđene ter | vat<br>Set | e Windo<br>lings to ac | WS<br>tivat | e Win <b>Rol</b> fs<br>Z <b>xB</b> F | is<br>RL |

Jednostavnom provjerom vidljivo je da su se vrijednosti na ispisu ispravno preračunale u USD po tečaju na dan 31.01.2023.:

396.201,00 EUR x 1,030800 = 408.403,99 USD

| Kalkulator | <u> </u>   |                                    |            |  |
|------------|------------|------------------------------------|------------|--|
|            | 396.201,00 | -                                  |            |  |
|            | 1,05       | 9                                  | 408.404,00 |  |
|            | 408.403,99 | L                                  |            |  |
|            |            | tnika unutar grupe                 |            |  |
|            |            | juâm interesom                     |            |  |
|            |            | ) povezanih sudjelujućim interesom |            |  |
|            |            |                                    |            |  |
|            |            | n institucijama                    |            |  |
|            |            |                                    | 3.540,00   |  |
|            |            |                                    | 353.625,00 |  |
|            |            |                                    |            |  |
|            |            |                                    | 6.422,00   |  |
|            |            |                                    | 3.783,00   |  |

#### 2. Poslovni subjekti čija je poslovna godina različita od kalendarske

Poslovni subjekti čija je poslovna godina **različita** od kalendarske, a čiji posljednji dan financijske godine nastupa nakon dana uvođenja EURA, pripremaju i predaju godišnje financijske izvještaje sukladno rokovima u 2023.g. a za 2022.g. u **EUR**.

Razlog tome je činjenica da je u 2023. g. EUR službena valuta, te se sve knjigovodstvene promjene u poslovnim knjigama iskazuju u EUR, bez obzira što se dio knjiženja koja se iskazuju u financijskim izvještajima u HRK. Sastavljaju i predaju u 2023.g.

Podaci za koje su knjiženja unutar cijele poslovne godine kreirana u HRK, kao i usporedni podaci iz prethodnih izvještajnih razdoblja, na izvještajima i ispisima preračunavaju se u EUR uz primjenu fiksnog tečaja konverzije i sukladno pravilima za preračunavanje i zaokruživanje, radi bolje usporedivosti podataka.

#### VAŽNO

Tehnički zaključak godine i početno stanje (temeljnice VD 490 na 31.12.2022. i VD 400 na 01.01.2023.) neće se vidjeti u izvještajima i ispisima za bilance za cijelu poslovnu godinu. One su kreirane samo za potrebe preračuna u EUR.

Sukladno ovim pravilima moguće je u PANTHEON-u kreirati ispise na Bilancama u različitim valutama, za različita vremenska razdoblja i prema različitim tečajevima.

Primjeri ispisa za poslovnog subjekta čija je poslovna godina od 01.03.2022. do 28.02.2023.

|   | Datum od  | Datum do   | Prefix |
|---|-----------|------------|--------|
| ▶ | 1.3.2021. | 28.2.2022. | 21     |
|   | 1.3.2022. | 28.2.2023. | 22     |
|   | 1.3.2023. | 29.2.2024. | 23     |
| Γ | 1.3.2024. | 28.2.2025. | 24     |
|   | 1.3.2025. | 28.2.2026. | 25     |

Na primjerima niže prikazati ćemo kako kontrolirati vrijednosti u Bilancama za cijelu poslovnu godinu koja obuhvaća dvije primarne valute HRK i EUR:

# 2.1 Ispis Bilance za poslovnu godinu 2022., samo za knjiženja u HRK u datumskom razdoblju od 01.03.2022. do 31.12.2022.

| Filteri:              |                        |
|-----------------------|------------------------|
| Za valutu             | prazno polje           |
| U valutu              | prazno polje           |
| Datum razdoblja od/do | 01.03.2022 31.12.2022. |

| Vrste dokumenta                             |   | Bilanca     | A07 -      | Biland  | a stanja (2021 | 1)    |                   |          |
|---------------------------------------------|---|-------------|------------|---------|----------------|-------|-------------------|----------|
| 💋 41A5 - PBZ GBP 224                        | • | Konto       |            | - €     | Kon. t         | tip   | - Đ               | 2        |
| 💋 41A6 - PBZ CZK 554                        |   | Za valutu   |            | - Đ     | U valu         | tu    | ,                 |          |
| 💋 41A7 - PBZ SEK 554                        |   | Subjekt     |            |         |                |       | × 0               |          |
| 🧭 41A8 - PBZ HUF 554                        |   | Necho       |            |         |                |       | ~                 | <b>`</b> |
| 💋 4200 - Izdani računi                      | 1 |             |            |         |                |       |                   |          |
| 💋 4300 - Ulazni računi                      |   | Odjel       |            |         |                |       | ÷ ⊕               |          |
| 💋 4301 - Ulazni računi - autom. unos        |   | Nos.tr.     |            |         |                |       | - <b>E</b>        |          |
| 🧭 4302 - Ulazni računi - JB autom. unos     |   | SKIS        |            |         |                | Ð     |                   |          |
| 💋 4303 - Platni nalozi - JB autom. unos     |   | Temeljnica  |            | Ŧ       | (planirano)    |       | 📩 Postav          | ke       |
| 💋 4400 - Blagajna                           |   | +           |            |         |                |       |                   | _        |
| 🧭 4500 - Plaća                              |   | Kazdobije   |            |         |                |       |                   | _        |
| 🧭 4510 - Ostale isplate                     |   | Datum ra    | azdoblja o | d 1.3.2 | 2022. *        | Do    | 31.12.2022.       | ×        |
| 💋 4520 - Putni nalozi i loko vožnja         |   | Datum dok   | cumenta o  | d       | Ψ.             | Do    |                   |          |
| 💋 4530 - Drugi dohodak - AH, Ugovor o djelu |   | Razdoblje - | datum 2    |         |                |       | - = +             |          |
| 💋 4600 - Tečajne razlike                    |   | Datum r     | azdoblja o | d 1.3.  | 2022           | Do    | 31.12.2022.       |          |
| 💋 4620 - Kompenzacije                       |   | Datum dol   | kumenta o  | d       | ¥              | Do    |                   | *        |
| 💋 4700 - Opća temeljnica                    |   |             |            | _       |                |       |                   |          |
| 🧭 4710 - Rezervirani troškovi (accrual)     |   |             |            |         |                |       |                   |          |
| 🧭 4720 - Osnovna sredstva                   |   |             |            |         |                |       |                   |          |
| 💋 4730 - PDV obračun                        |   |             |            |         |                |       |                   |          |
| 🧭 4740 - GL notes Kollecto                  |   |             |            |         |                |       |                   |          |
| 🧭 4750 - Nekretnine                         |   |             |            |         |                |       |                   |          |
| 💋 4760 - Vremenska razgraničenja - AVR      |   |             | Act        | tivat   | o Windo        | MALE  |                   |          |
| 🗌 4890 - Zatvaranje klasa 4 i 7             |   | Samo p      | otvrđene t | emelji  | nice           | tivat | o win <b>g Is</b> | pis      |
| 4900 - Zaključak godine                     |   |             |            |         |                |       | xB                | RI       |
|                                             | * |             |            |         |                |       | XML 10            |          |

© Sva prava pridržana.

|                  | 478.006,00                    |   |
|------------------|-------------------------------|---|
|                  | ijama 3.900.871,00            |   |
| 1.921.521.180,00 | 706,00                        |   |
| / 7,53           | 272.409,00                    |   |
| 255.029.687.44   |                               |   |
|                  | -25.356,00                    |   |
|                  | 1.440.943,00                  |   |
|                  |                               |   |
|                  | odaji                         |   |
|                  |                               |   |
|                  | UČEGA RAZDOBLJA 17.543.444,00 | - |
|                  | 4) 1.921.521.180,00           |   |
|                  |                               |   |
|                  |                               |   |

2.2 Ispis Bilance za poslovnu godinu 2022., samo za knjiženja u HRK u datumskom razdoblju od 01.03.2022. do 31.12.2022. preračunata u EUR po fiksnom tečaju za konverziju

| Filteri:              |                        |
|-----------------------|------------------------|
| Za valutu             | prazno polje           |
| U valutu              | EUR                    |
| Datum razdoblja od/do | 01.03.2022 31.12.2022. |
| Traženje tečaja       | Tečaj za konverziju    |

| Vrste dokumenta                             |   | Bilanca     | A07 - Bi     | lanc  | a stanja (2021) |      |                           |
|---------------------------------------------|---|-------------|--------------|-------|-----------------|------|---------------------------|
| 🧭 41A5 - PBZ GBP 224                        | • | Konto       | Ŧ            | Ð     | Kon. ti         | р    | - ⊕(                      |
| 🕗 41A6 - PBZ CZK 554                        |   | Za valutu   | v            | €     | U valut         | u EU | R v                       |
| 💋 41A7 - PBZ SEK 554                        |   | Subjekt     |              |       |                 |      | - O                       |
| 💙 41A8 - PBZ HUF 554                        |   | Nector      |              |       |                 |      | ~                         |
| 쭏 4200 - Izdani računi                      |   |             |              |       |                 |      | · · ·                     |
| 🕗 4300 - Ulazni računi                      |   | Odjel       |              |       |                 |      | - €                       |
| 😴 4301 - Ulazni računi - autom. unos        |   | Nos.tr.     |              |       |                 |      | - • <b>€</b>              |
| 💙 4302 - Ulazni računi - JB autom. unos     |   | SKIS        |              |       | *               | €    |                           |
| 🧭 4303 - Platni nalozi - JB autom. unos     |   | Temeljnica  |              | Ŧ     | (planirano)     |      | 🔅 Postavke                |
| 😴 4400 - Blagajna                           |   | -           |              |       |                 |      |                           |
| 🕗 4500 - Plaća                              |   | Razdoblje   |              |       |                 |      |                           |
| 🗹 4510 - Ostale isplate                     |   | Datum r     | azdoblja od  | 1.3.2 | .022            | Do   | 31.12.2022.               |
| 😴 4520 - Putni nalozi i loko vožnja         |   | Datum dol   | cumenta od   |       | Ψ.              | Do   |                           |
| 😴 4530 - Drugi dohodak - AH, Ugovor o djelu |   | Razdoblje - | datum 2      |       |                 |      | - = +                     |
| 🕗 4600 - Tečajne razlike                    |   | Datum r     | azdoblja od  | 1.3.2 |                 | Do   | 31.12.2022.               |
| 🧭 4620 - Kompenzacije                       |   | Datum do    | kumenta od   |       | *               | Do   |                           |
| 🕗 4700 - Opća temeljnica                    |   |             |              |       |                 |      |                           |
| 🛃 4710 - Rezervirani troškovi (accrual)     |   |             |              |       |                 |      |                           |
| 🛃 4720 - Osnovna sredstva                   |   |             |              |       |                 |      |                           |
| 🥑 4730 - PDV obračun                        |   |             |              |       |                 |      |                           |
| 🛃 4740 - GL notes Kollecto                  |   |             |              |       |                 |      |                           |
| 😴 4750 - Nekretnine                         | • |             |              |       |                 |      |                           |
| Traženje tečaja                             |   | ~ -         | Acti         | vat   | e Windo         | WS   |                           |
| 💿 Datum razdoblja 💿 Datum ispisa do         |   | Samo p      | otvrđene ter | neljr | tings to act    | ivat | e W <mark>indows</mark> . |
| 🔵 Datum dokum. 💿 Tečaj za konverziju        |   |             |              |       |                 |      | xBRL                      |

| Kalkulator | 5 <b>X</b>       |                 | 63.442,00      |  |
|------------|------------------|-----------------|----------------|--|
| Kaikulator | <u>``</u>        | ijama           | 517.735,00     |  |
|            | 1.921.521.180.00 |                 | 94,00          |  |
|            | / 7,53           |                 | 36.155,00      |  |
|            | 255.029.687.44   |                 |                |  |
|            | 23510251007/11   |                 | -3.365,00      |  |
|            |                  |                 | 191.246,00     |  |
|            |                  |                 |                |  |
|            |                  | rodaji          |                |  |
|            |                  |                 |                |  |
|            |                  | UČEGA RAZDOBLJA | 2.328.415,00   |  |
|            |                  | 4)              | 255.029.689,00 |  |
|            |                  |                 |                |  |
|            |                  |                 |                |  |
|            |                  |                 |                |  |

2.3 Ispis Bilance za poslovnu godinu 2022., samo za knjiženja u EUR u datumskom razdoblju od 01.01.2023. do 28.02.2023.

| Filteri:                               |           |                                                |
|----------------------------------------|-----------|------------------------------------------------|
| Za valutu                              | prazn     | o polje                                        |
| U valutu                               | prazn     | o polje                                        |
| Datum razdoblja od/do                  | 01.01     | 2023 28.02.2023.                               |
| Vrste dokumenta                        |           | Bilanca A07 🔹 Bilanca stanja (2021)            |
| 41A5 - PBZ GBP 224                     |           | Konto 👻 🔁 Kon, tip 👻 🔁                         |
| 41A6 - PBZ CZK 554                     |           | Za valutu v 🔍 U valutu EUR v                   |
| 💋 41A7 - PBZ SEK 554                   |           | Subject v O                                    |
| 💋 41A8 - PBZ HUF 554                   |           |                                                |
| 💋 4200 - Izdani računi                 |           |                                                |
| 🕝 4300 - Ulazni računi                 |           | Odjel v Q                                      |
| 💋 4301 - Ulazni računi - autom. unos   |           | Nos.tr. 👻 🔍                                    |
| 💋 4302 - Ulazni računi - JB autom. uno | os        | skis 🗸 🔍                                       |
| 💋 4303 - Platni nalozi - JB autom. uno | s         | Temeljnica v (planirano) 🔅 Postavke            |
| 💋 4400 - Blagajna                      |           | Razdoblje                                      |
| 4500 - Plaća                           |           | Datum razdoblia od 1.1.2023. Do 28.2.2023.     |
| 4510 - Ostale isplate                  |           | Datum dokumenta od                             |
| 4520 - Putni nalozi i loko voznja      |           | Pardeblie, detum 2                             |
| 4530 - Drugi donodak - AH, Ugovor (    | o ajelu   | - = +                                          |
| 4600 - Tecajne raznice                 |           | Datum razdobija od 1.1.2023. V Do 28.2.2023. V |
| 4020 - Kompenzacije                    |           | Datum dokumenta od 🔹 Do 🔹                      |
| 4710 - Rezervirani troškovi (accrua)   | )         |                                                |
| 4720 - Osnovna sredstva                | ,<br>     |                                                |
| 4730 - PDV obračun                     |           |                                                |
| 💋 4740 - GL notes Kollecto             |           |                                                |
| 🛃 4750 - Nekretnine                    |           |                                                |
| Traženie tečaia                        |           | Activate Windows                               |
| 🕥 Datum razdoblja 🕥 Datum isp          | isa do    | Samo potvrđene temeljnice                      |
| 💿 Datum dokum. 🛛 💿 Tečaj za ko         | onverziju | A xBRL                                         |
|                                        |           |                                                |

| 5. Obveze za zajmove,depozite i slično                      |        |
|-------------------------------------------------------------|--------|
| 6. Obveze prema bankama i drugim financijskim institucijama |        |
| 7. Obveze za predujmove                                     |        |
| 8. Obveze prema dobavljačima                                | 79,00  |
| 9. Obveze po vrijednosnim papirima                          |        |
| 10. Obveze prema zaposlenicima                              |        |
| 11. Obveze za poreze, doprinose i slična davanja            | 133,00 |
| 12. Obveze s osnove udjela u rezultatu                      |        |
| 13. Obveze po osnovi dugotrajne imovine namijenjene prodaji |        |
| 14. Ostale kratkoročne obveze                               |        |
| e) odgođeno plaćanje troškova i prihod budućega razdoblja   |        |
| F) UKUPNO- PASIVA (AOP 067+090+097+109+124)                 | 212,00 |
| G) IZVANBILANĊNI ZAPISI                                     |        |

# 2.4 Ispis Bilance za cijelu poslovnu godinu 2022. za razdoblje od 01.03.2022. do 28.02.2023., za sva knjiženja u 2022.g. u HRK preračunato po fiksnom tečaju konverzije + knjiženja u 2023.g. u EUR.

Nakon što su izvršene zasebne kontrole za 2022. i 2023. g. ispisujemo Bilancu za cijelu poslovnu godinu. Početno stanje (temeljnica VD 400 na dan 01.01.2023.) ne ulazi u ispis Bilance za cijelu poslovnu godinu. Temeljnice su kreirane samo za potrebe preračuna u EUR.

| Filteri:              |                        |
|-----------------------|------------------------|
| Za valutu             | prazno polje           |
| U valutu              | EUR                    |
| Datum razdoblja od/do | 01.03.2022 28.02.2023. |
| Traženje tečaja       | Tečaj za konverziju    |

| Vrste dokumenta                             |   | Bilanca     | A07 - I            | Bila      | anca  | stanja (2021 | .)    |                |
|---------------------------------------------|---|-------------|--------------------|-----------|-------|--------------|-------|----------------|
| 💋 41A5 - PBZ GBP 224 -                      | • | Konto       |                    | Ŧ         | Ð     | Kon. t       | ip    | , ⊕            |
| 💋 41A6 - PBZ CZK 554                        | Г | Za valutu   |                    | Ŧ         | Ð     | U valu:      | tu El | UR 👻           |
| 💋 41A7 - PBZ SEK 554                        | ŀ | Subiekt     |                    |           |       |              |       | - Q            |
| 💋 41A8 - PBZ HUF 554                        |   | Nasiva      |                    |           |       |              |       | ~              |
| 💋 4200 - Izdani računi                      | ~ | V INd2IV2   |                    |           |       |              |       |                |
| 🧭 4300 - Ulazni računi                      |   | Odjel       |                    |           |       |              |       | ~ <del>Q</del> |
| 💋 4301 - Ulazni računi - autom. unos        |   | Nos.tr.     |                    |           |       |              |       | , ⊕            |
| 💋 4302 - Ulazni računi - JB autom. unos     |   | SKIS        |                    |           |       |              | €     |                |
| 💋 4303 - Platni nalozi - JB autom. unos     |   | Temeljnica  |                    |           | ٠     | (planirano)  |       | 🔅 Postavke     |
| 💋 4400 - Blagajna                           |   | +           |                    |           |       |              |       |                |
| 🧭 4500 - Plaća                              |   | Kazdobije   |                    |           |       |              |       |                |
| 🧭 4510 - Ostale isplate                     |   | Datum ra    | azdoblja o         | 1         | 3.20  | )22. *       | Do    | 28.2.2023. *   |
| 💋 4520 - Putni nalozi i loko vožnja         |   | Datum dol   | kumenta o          | d         |       | ٣            | Do    | *              |
| 🧭 4530 - Drugi dohodak - AH, Ugovor o djelu |   | Razdoblje - | datum 2            |           |       |              |       | - = +          |
| 🧭 4600 - Tečajne razlike                    |   | Datum r     | azdoblja o         | d 1       | .3.20 | 022          | Do    | o 28.2.2023. 🔹 |
| 💋 4620 - Kompenzacije                       |   | Datum dol   | kumenta o          | d         |       | ÷            | Do    | o ~            |
| 💋 4700 - Opća temeljnica                    |   |             |                    |           |       |              |       |                |
| 🧭 4710 - Rezervirani troškovi (accrual)     |   |             |                    |           |       |              |       |                |
| 🧭 4720 - Osnovna sredstva                   |   |             |                    |           |       |              |       |                |
| 🧭 4730 - PDV obračun                        |   |             |                    |           |       |              |       |                |
| 🧭 4740 - GL notes Kollecto                  |   |             |                    |           |       |              |       |                |
| 💋 4750 - Nekretnine .                       |   |             |                    |           |       |              |       |                |
| Traženje tečaja                             |   | 🗌 Samo p    | Act<br>otvrđene te | iv<br>em/ | ate   | e Windo      | WS    | to Win 🖶 Ispis |
| Datum dokum. • Tečaj za konverziju          |   |             | 60 1               |           |       |              |       | xBRL           |

Jednostavnom provjerom sumiranja vrijednosti za podatke knjižene u 2022. i u 2023. vidljivo je da su se vrijednosti na ispisu za cijelu poslovnu godinu ispravno prikazale:

255.029.689,00 EUR + 212,00 EUR = 255.091.901,00 EUR

| Kalkulator | <u> </u>                   | ijama                 | 63.442,00<br>517.735,00        |  |
|------------|----------------------------|-----------------------|--------------------------------|--|
|            | 255.029.689,00<br>+ 212,00 |                       | 94,00<br>36.234,00             |  |
|            | 255.029.901,00             |                       | -3.365,00<br>191.379,00        |  |
|            |                            | vodaji                |                                |  |
|            |                            | UČEGA RAZDOBLJA<br>4) | 2.328.415,00<br>255.029.901,00 |  |
|            |                            |                       |                                |  |

# 2.5 Ispis usporedne Bilance za poslovne godine 2022. i 2021.,preračunate u EUR po tečaju za konverziju

Kontrolu ispravnosti ispisa usporedne bilance najlakše možemo napraviti na način da pojedinačno kreiramo ispise za svaku poslovnu godinu preračunate u EUR po fiksnom tečaju za konverziju i na kraju zbrojimo. Podaci trebaju biti iste vrijednosti.

Ispis Bilance za poslovnu godinu 2021., za razdoblje od 01.03.2021. do 28.02.2022., knjiženja su u HRK preračunata u EUR po fiksnom tečaju za konverziju:

1.507.980.768,00 HRK : 7,53450 = 200.143.442,56 EUR

| Kalkulator                            | <u> </u>         | 34.751,00                              |   |
|---------------------------------------|------------------|----------------------------------------|---|
|                                       | 1.507.980.768,00 | njama 241.047.00<br>178,00<br>2.454.00 |   |
|                                       | 200.143.442,56   | -2:434,00                              |   |
| · · · · · · · · · · · · · · · · · · · |                  | 440.138,00<br>540.914,00               |   |
|                                       |                  | odaji                                  |   |
|                                       |                  | UČEGA RAZDOBLJA 1.650.960,00           | 7 |
|                                       |                  | 4) 200.143.444,00                      |   |
|                                       |                  |                                        |   |

Ispis Bilance za poslovnu godinu 2022., za razdoblje od 01.03.2022. do 28.02.2023., knjiženja su u HRK preračunata u EUR po fiksnom tečaju za konverziju + knjiženja u EUR:

1.921.521.180,00 HRK : 7,53450 = 255.029.689,00 EUR + 212,00 EUR = 255.029.901,00

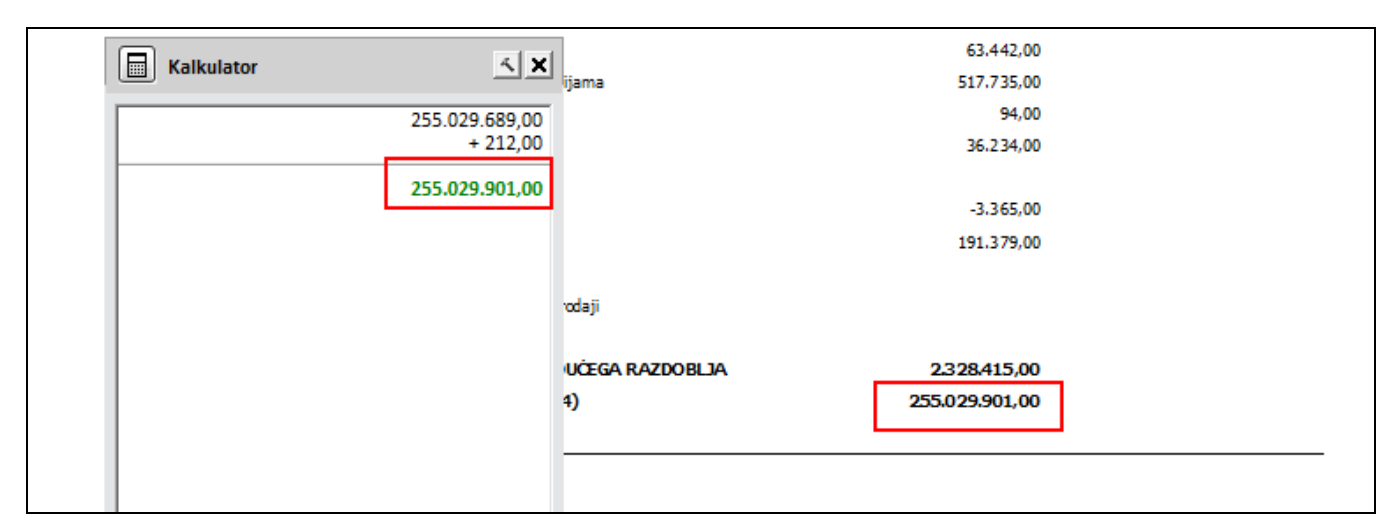

Ispis usporedne Bilance za poslovne godine 2022. i 2021.,preračunate u EUR po tečaju za konverziju

| Filteri:               |                        |
|------------------------|------------------------|
| Za valutu              | prazno polje           |
| U valutu               | EUR                    |
| Datum Razdoblja od/do  | 01.03.2022 28.02.2023. |
| Razdoblje za usporedbu | 01.03.2021 28.02.2022. |
| Traženje tečaja        | Tečaj za konverziju    |

| Vrste dokumenta                             | Bil        | anca A    | 407 - Bi    | ilanc  | a stanja (20 | 021)   |         |                |     |
|---------------------------------------------|------------|-----------|-------------|--------|--------------|--------|---------|----------------|-----|
| 💋 41A5 - PBZ GBP 224                        | ĸ          | onto      | *           | Ð      | Kor          | n. tip |         | - Đ            |     |
| 🗹 41A6 - PBZ CZK 554                        | Zava       | alutu     | ÷           | Ð      | U va         | lutu   | EUR     |                |     |
| 💋 41A7 - PBZ SEK 554                        | Sul        | biekt     |             |        |              |        |         | ~ Q            |     |
| 💋 41A8 - PBZ HUF 554                        | N          |           |             |        |              |        |         | -              |     |
| 💋 4200 - Izdani računi                      | × 14       | d21V2     |             |        |              |        |         | ~              |     |
| 💋 4300 - Ulazni računi                      | C          | Jdjel     |             |        |              |        |         | ÷ ••           |     |
| 💋 4301 - Ulazni računi - autom. unos        | N          | os.tr.    |             |        |              |        | _       | → ⊕            |     |
| 💋 4302 - Ulazni računi - JB autom. unos     |            | SKIS      |             |        |              | - E    | 2       |                |     |
| 💋 4303 - Platni nalozi - JB autom. unos     | Temel      | jnica     |             | *      | (planiran    | o)     | 10      | Postav         | /ke |
| 🗹 4400 - Blagajna                           | +<br>Razda | blie      |             |        |              |        |         |                |     |
| 💋 4500 - Plaća                              | Nazuo      | , oije    | adabila od  | 1 2 3  | 022          |        |         | 2022           |     |
| 💋 4510 - Ostale isplate                     | Dat        | tum ra:   | zdobija od  | 1.5.2  | .022. •      |        | 0 28.2  | .2025.         |     |
| 💋 4520 - Putni nalozi i loko vožnja         | Datu       | m doku    | umenta od   |        | Ŧ            |        | 00      |                | · · |
| 💋 4530 - Drugi dohodak - AH, Ugovor o djelu | Razdo      | oblje - d | datum 2     |        |              |        | -       | = +            |     |
| 💋 4600 - Tečajne razlike                    | Dat        | tum ra    | zdoblja od  | 1.3.2  | 2022. •      | [      | Do 28.2 | .2023.         |     |
| 💋 4620 - Kompenzacije                       | Datu       | m doki    | umenta od   |        |              | [      | oo      |                | *   |
| 🕗 4700 - Opća temeljnica                    | Razdo      | oblje za  | usporedbu   |        |              |        | _       | = +            |     |
| 🕗 4710 - Rezervirani troškovi (accrual)     | Dat        | tum ra    | zdoblia od  | 1.3.2  | 2021.        | [      | 00 28.2 | .2022.         | +   |
| 🗹 4720 - Osnovna sredstva                   | Datu       | mdok      | umenta od   | -      |              |        | 20      |                |     |
| 🕗 4730 - PDV obračun                        | Datu       |           | umenta ou   | 4.00   |              |        |         |                |     |
| 🕗 4740 - GL notes Kollecto                  | Kazdo      | obije za  | usporeabu   | - dati | Jm 2         |        | -       | = +            |     |
| 🗹 4750 - Nekretnine                         | • Dat      | tum ra    | zdoblja od  | 1.3.2  |              |        | 00 28.2 | .2022.         | Ŧ   |
| Traženje tečaja                             | Datu       | m doki    | umenta od   | vat    | e Wind       | ow     | Do      |                |     |
| 💿 Datum razdoblja 💿 Datum ispisa do         | 🗌 Sa       | mo po     | tvrđene ter | neljr  | tings to a   | activa | ate W   | in <b>e</b> o. | ois |
| 💿 Datum dokum. 🛛 e Tečaj za konverziju      |            |           |             |        |              |        |         | xB             | RL  |

| 11. Ohveze za mreze, donrimse i sl | ična da vania    |      | 191.379,00     | 540.914,00     | -349.535,00   |
|------------------------------------|------------------|------|----------------|----------------|---------------|
| Kalkulator                         | <u> </u>         |      |                |                | 0,00          |
|                                    |                  | ji - |                |                | 0,00          |
|                                    | 255.029.901,00   |      |                |                | 0,00          |
|                                    | - 200.143.444,00 | EGA  | 2.328.415,00   | 1.650.960,00   | 677.455,00    |
|                                    | 54.886.457,00    |      | 255.029.901,00 | 200.143.444,00 | 54.886.457,00 |
|                                    |                  |      |                |                | 0,00          |
|                                    |                  |      |                |                |               |
|                                    |                  |      |                |                |               |
|                                    |                  |      |                |                |               |
|                                    |                  |      |                |                |               |

2.6 Ispis Bilance za cijelu poslovnu godinu 2022.g. koju želimo ispisati u nekoj drugoj stranoj valuti npr. USD, po novom tečaju za USD u odnosu na EUR, na datum u 28.02.2023.g.

U bazi kod tečaja HNB-a, na dan 28.02.2023. uvezli smo tečaj za valutu USD = 1,004743

| <b>šifrant subjekata</b>                                  |                                                     | Filter Svi zapisi                      | j∛r∽ ∎ K                                                         | 🕻 tska narodna banka …                      | > X < D                                   |
|-----------------------------------------------------------|-----------------------------------------------------|----------------------------------------|------------------------------------------------------------------|---------------------------------------------|-------------------------------------------|
| Šifra Hrvatska narodi<br>Naziv2 Hrvatska narodi           | na banka<br>na banka                                |                                        | Zemliovid     Zemliovid     Provieri podatke                     | Status<br>Aktivan<br>Neaktivan<br>U stečaju | U likvidaciji<br>Djelom.bloki<br>Blokiran |
| Osnovni podaci<br>Privola/Blokiranje<br>Računi<br>- Kupac | Banka<br>SWIFT/BIC kod NBHRHR2X Ozi<br>Nacionalni k | naka banke 1001005 Dat<br>lirinški kôd | ajna lista<br>um od 28.2.2023. • do 28.2<br>Združi tečajne liste | .2023. • Valuta U<br>Valuta I               | SD *                                      |
| Financijski podaci<br>Ugovoreni cjenik<br>Dobavljač       | Datum<br>▶ 28.2.2023.                               | ▼ Valuta<br>USD                        | Kupovni t.<br>1,000000                                           | Srednji t. Prodajni t<br>1,004743           | . 1,000000                                |
| Financijski podaci<br>Ugovoreni cjenik<br>Banka<br>Općina |                                                     |                                        |                                                                  |                                             |                                           |

Ispišemo najprije Bilancu u EUR za cijelu poslovnu godinu 2022., za razdoblje od 01.03.2022.g. do 28.02.2023. po fiksnom tečaju za konverziju:

|    | 5. Obveze za zajmove,depozite i sliči | no                         |             | 63.442,00      |  |
|----|---------------------------------------|----------------------------|-------------|----------------|--|
|    | 6. Obveze prema bankama i drugim      | financiiskim instituciiama |             | 517.735,00     |  |
|    | Kalkulator                            | <u> </u>                   |             | 94,00          |  |
|    |                                       | 255 020 001 00             | h           | 36.234,00      |  |
|    |                                       | 255.029.901,00             | -           |                |  |
|    |                                       | 1,00                       |             | -3.365,00      |  |
|    |                                       | 256.239.507,82             |             | 191.379,00     |  |
|    |                                       |                            |             |                |  |
|    |                                       |                            |             |                |  |
|    |                                       |                            |             |                |  |
| E) |                                       |                            | A RAZDOBLJA | 2.328.415,00   |  |
| F) |                                       |                            |             | 255.029.901,00 |  |
| G) |                                       |                            |             |                |  |
| _  |                                       |                            |             |                |  |

Zatim postavljamo filtere za ispis u USD za isto datumsko razdoblje.

| Filteri:          |                        |
|-------------------|------------------------|
| Datum od/Datum do | 01.03.2022 28.02.2023. |
| Primarna valuta   | prazno polje           |
| Valuta ispisa     | USD                    |
| Traženje tečaja   | Datum ispisa do        |

| Vrste dokumenta                                                                          |   | Bilanca        | A07 -             | Bil       | anc        | a stanja (2021          | )          |                      |          |
|------------------------------------------------------------------------------------------|---|----------------|-------------------|-----------|------------|-------------------------|------------|----------------------|----------|
| 💋 41A5 - PBZ GBP 224                                                                     | • | Konto          |                   | ¥         | €          | Kon. t                  | ip         | , ⊕                  |          |
| 💋 41A6 - PBZ CZK 554                                                                     |   | Za valutu      |                   | ¥         | €          | U valut                 | u US       | D .                  | 1        |
| 💋 41A7 - PBZ SEK 554                                                                     |   | Subjekt        |                   |           |            |                         |            | , Q                  |          |
| 💙 41A8 - PBZ HUF 554                                                                     |   | Nasiva         |                   |           |            |                         |            |                      |          |
| 🕑 4200 - Izdani računi                                                                   |   |                |                   |           |            |                         |            |                      |          |
| 💙 4300 - Ulazni računi                                                                   |   | Odjel          |                   |           |            |                         |            | , €                  |          |
| 🕑 4301 - Ulazni računi - autom. unos                                                     |   | Nos.tr.        |                   |           |            |                         |            | , ⊕                  |          |
| 💙 4302 - Ulazni računi - JB autom. unos                                                  |   | SKIS           |                   |           |            | *                       | €          |                      |          |
| 😴 4303 - Platni nalozi - JB autom. unos                                                  |   | Temeljnica     |                   |           | ٣          | (planirano)             |            | 🔅 Postavk            | e        |
| 🗹 4400 - Blagajna                                                                        |   | +<br>Randahlia |                   |           |            |                         |            | <u> </u>             | _        |
| 🌠 4500 - Plaća                                                                           |   | Razdobije      |                   | . 1       |            |                         | _          |                      |          |
| 🗹 4510 - Ostale isplate                                                                  |   | Datum ra       | azdoblja o        | d         | 1.3.2      | .022                    | Do         | 28.2.2023.           | Y        |
| 💋 4520 - Putni nalozi i loko vožnja                                                      |   | Datum dol      | kumenta o         | d         |            | *                       | Do         |                      | ٣        |
| 💋 4530 - Drugi dohodak - AH, Ugovor o djelu                                              |   | Razdoblje -    | datum 2           |           |            |                         |            | - = +                |          |
| 🔮 4600 - Tečajne razlike                                                                 |   | Datum r        | azdoblja o        | d         | 1.3.2      | 2022. *                 | Do         | 28.2.2023.           | Ŧ        |
| 🥑 4620 - Kompenzacije                                                                    |   | Datum dol      | kumenta o         | d         |            | Ψ.                      | Do         |                      | Ŧ        |
| 😴 4700 - Opća temeljnica                                                                 |   |                |                   |           |            |                         |            |                      |          |
| 🧭 4710 - Rezervirani troškovi (accrual)                                                  |   |                |                   |           |            |                         |            |                      |          |
| 4720 - Osnovna sredstva                                                                  |   |                |                   |           |            |                         |            |                      |          |
| 🗹 4730 - PDV obračun                                                                     |   |                |                   |           |            |                         |            |                      |          |
| 🧭 4740 - GL notes Kollecto                                                               |   |                |                   |           |            |                         |            |                      |          |
| 🧭 4750 - Nekretnine                                                                      |   |                |                   |           |            |                         |            |                      |          |
| Traženje tečaja<br>Datum razdoblja • Datum ispisa do<br>Datum dokum. Tečaj za konverziju |   | Samo p         | Act<br>otvrđene t | tiv<br>em | /at<br>sei | e Windo<br>tings to act | WS<br>ivat | e Win Bolfs<br>2 xBF | is<br>RL |

#### VAŽNO

Povijesni podaci u staroj primarnoj valuti HRK se ne mijenjaju i neće se pregaziti preračunom u EUR!

- 📫 Zaključak godine kod prijelaza na EUR
- Poslovna godina različita od kalendarske
- 🌲 Čarobnjak za prijelaz na EUR Novac

# 8 Kadrovi

U PANTHEON-u u dijelu Kadrovi doći će do promjena u područjima koja se odnose na EURO. U te svrhe razvili smo Čarobnjak za prijelaz na Euro i alate na modulu <u>Kadrovi</u>.

#### **OPOZORENJE**

<u>Čarobnjaci</u> bi se trebali pokretati kronološki ali svakako prije pokretanja čarobnjaka na području kadrova potrebno je pokrenuti čarobnjak "<u>Tečajevi</u>." Napomena: Ostali čarobnjaci iz šifranata se ne koriste.

U nastavku su prikazujemo primjere **kako koristiti Čarobnjake** i što se sa konverzijama postiže:

- 1. Šifrant dnevnice i kilometraža
- 2. Šifrant relacija (prijevoz na posao)
- 3. Šifrant doprinosa
- 4. Krediti
- 5. Personalna mapa proizvoljna polja
- 6. Šifrant radnih mjesta
- 7. Osobni odbitak
- 8. DDMO
- 9. Šifrant vrsta zarada

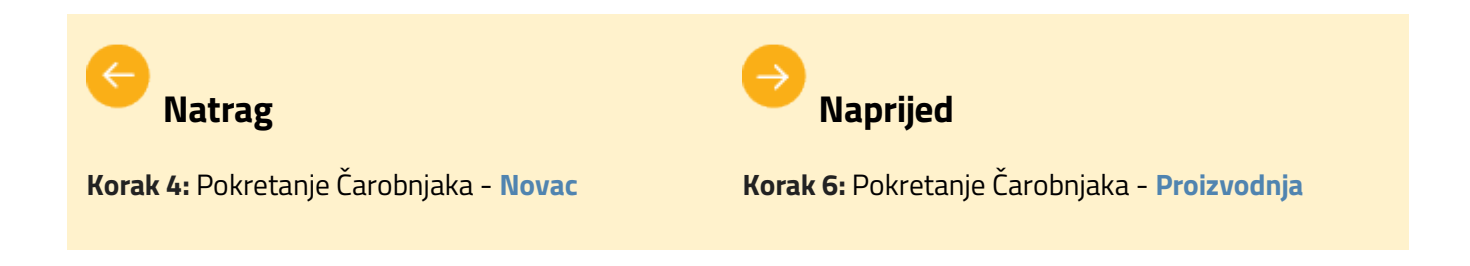

# 8.1 Šifrant dnevnica i kilometraža

Pokretanjem čarobnjaka **Šifrant dnevnica i kilometraža**, za prelazak na euro na <u>Kadrovima</u>, dodati će se novi zapis koji vrijedi od 1.1.2023.

Dnevnice iskazane u kunama (HR dnevnice) preračunati će se u EUR po fiksno definiranom tečaju HNB-a. Na isti način preračunati će se kilometraža i terenski dodatak.

Na primjeru po koracima pojašnjavamo kako koristiti navedeni čarobnjak.

#### **OPIS PRIMJERA**

Kako bi odgovorna osoba uspješno napravila preračun šifranta dnevnica i kilometraža potrebno je kronološki izvrši sljedeće radnje:

- 1. Pokrenuti čarobnjak Tečajevi
- 2. Pokrenuti čarobnjaka Šifrant dnevnica i kilometraža
- 3. Provjeriti rezultate u šifrantu dnevnica i kilometraža

#### 1. Pokretanje čarobnjaka Tečajevi

Preduvjet za pokretanje **čarobnjaka Šifrant dnevnica i kilometraža** pokretanje je čarobnjaka <u>Tečajevi</u> koji se nalazi u izborniku Šifranti.

#### 2. Pokretanje čarobnjaka Šifrant dnevnica i kilometraža

Nakon pokretanja čarobnjaka Tečajevi pristupa se pokretanju <u>Čarobnjaka za prelaz na EUR</u> | Kadrovi | **Šifrant dnevnica i kilometraža.** 

|   | Početak           | Kadrovi                                                                                             |  |                                      |  |  |  |  |  |  |  |
|---|-------------------|----------------------------------------------------------------------------------------------------|--|--------------------------------------|--|--|--|--|--|--|--|
|   | Šifranti          | Dodavanje banke za prijelaz i unos tečajeva za HRK i EUR valute za dvojno iskazivanje do 31.12.2022 |  |                                      |  |  |  |  |  |  |  |
|   | Proizvoljna polja |                                                                                                    |  |                                      |  |  |  |  |  |  |  |
|   | Roba              | Datum prelaska 🔹                                                                                    |  |                                      |  |  |  |  |  |  |  |
|   | Novac             | ×                                                                                                   |  | ×                                    |  |  |  |  |  |  |  |
| 📫 | Kadrovi           | Sifrant dnevnica i kilometraža                                                                      |  | Sifrant relacija (prijevoz na posao) |  |  |  |  |  |  |  |
|   | Proizvodnja       | Preračunai                                                                                          |  | Preračunaj                           |  |  |  |  |  |  |  |
|   | Analitika         |                                                                                                    |  |                                      |  |  |  |  |  |  |  |

Kliknemo Preračunaj kako bi se preračun šifranta mogao izvršiti.

Po uspješno izvršenom preračunu javi se poruka Operacija zaključena!

#### 3. Provjera rezultata u šifrantu dnevnica i kilometraža

Nakon preračuna provjerimo vrijednosti u šifrantu dnevnica i kilometraža.

Možemo vidjeti, da su vrijednostima iskazanima u kunama (kao što je prikazao na slici).

| iii Šifrant dnevnica | s i kilometraža   |                  |            |   |   |             |              |
|----------------------|-------------------|------------------|------------|---|---|-------------|--------------|
| Dnevnice             |                   |                  |            |   |   | Kilometraže | Kilometraže  |
| Dnevnica             | Naziv             |                  |            |   |   | Datum       | Datum Cijena |
| ETH                  | Etiopija          |                  |            |   |   | 1.1.2007.   | ▶ 1.1.2007.  |
| FIN                  | Finska            |                  |            |   | l |             |              |
| FRA                  | Francuska         |                  |            |   |   |             |              |
| GBR                  | Velika Britani    | ja               |            |   |   |             |              |
| GEO                  | Gruzija           |                  |            |   |   |             |              |
| GRC                  | Grčka             |                  |            |   |   |             |              |
| HKG                  | Hong Kong         |                  |            |   |   |             |              |
| ▶ HRV                | Hrvatska          |                  |            |   |   |             |              |
| HUN                  | Madžarska         |                  |            |   |   |             |              |
| IDN                  | Indonezija        |                  |            |   |   |             |              |
| IND                  | Indija            |                  |            | • |   |             |              |
| Vrijednosti za       | izabranu dnevnicu |                  |            |   |   |             |              |
| Datum                | Vrijednost        | Terenski dodatak | Valuta     |   |   |             |              |
| 1.1.2020.            |                   | 200,00           | 100,00 HRK |   |   |             |              |
| 1.1.2010.            |                   | 170,00           | 50,00 HRK  |   |   |             |              |

Nakon pokretanja čarobnjaka **Šifrant dnevnica i kilometraža** sa 1.1.2023. dodani novi zapisi (novi redci) u kojem su vrijednosti HR dnevnice, terenskog dodatka i kilometraže preračunati u EUR, po fiksno definiranom tečaju HNB-a.

Također, možete primjetiti kao se preračun dnevnica i terenskog dodatka izvršio samo za vrijednosti koje vrijede na 31.12.2022.

Povjesne vrijednosti, ukoliko su unesene, neće se preračunati.

| III Šifrant dnevnie | ca i kilometraža    |                  |            |   |             |                         | ■ ※ 帚 ≒ ? · · ×      |
|---------------------|---------------------|------------------|------------|---|-------------|-------------------------|----------------------|
| Dnevnice            |                     |                  |            |   | Kilometraže |                         |                      |
| Dnevnica            | Naziv               |                  |            |   | Datum       | Cijena                  | Valuta               |
| EGY                 | Egipat              |                  |            |   | 1.1.2023.   |                         | 0,27 EUR             |
| ESP                 | Španjolsk           | a                |            |   | 1.1.2007.   |                         | 2,00 HRK             |
| EST                 | Estonija            |                  |            |   |             |                         | 4                    |
| ETH                 | Etiopija            |                  |            |   |             |                         |                      |
| FIN                 | Finska              |                  |            |   |             |                         |                      |
| FRA                 | Francuska           |                  |            |   |             |                         |                      |
| GBR                 | Velika Bri          | tanija           |            |   |             |                         |                      |
| GEO                 | Gruzija             |                  |            |   |             |                         |                      |
| GRC                 | Grčka               |                  |            |   |             |                         |                      |
| HKG                 | Hong Kong           | 1                |            |   |             | Preračunate vrijednosti |                      |
| ▶ HRV               | Hrvatska            |                  |            |   |             |                         |                      |
| HUN                 | Madžarski           | а                |            |   |             |                         |                      |
| Vrijednosti za      | a izabranu dnevnicu |                  |            |   |             |                         |                      |
| Datum               | Vrijednost          | Terenski dodatak | Valuta     |   |             | Vrijednosti koje će čar | obniak preračupati   |
| 1.1.2023.           |                     | 26,54            | 13,27 EUR  |   |             | vnjednosti koje ce ca   | oblijak pretacaliati |
| 1.1.2020.           |                     | 200,00           | 100,00 HRK | _ |             |                         |                      |
| 1.1.2010.           |                     | 170,00           | 50,00 HRK  |   |             |                         |                      |
|                     |                     |                  |            |   |             |                         |                      |
| 1                   |                     |                  |            |   |             |                         |                      |
|                     |                     |                  |            |   |             |                         |                      |

- 📫 Čarobnjak Šifrant dnevnica i kilometraža
- 📫 Čarobnjaka za prelaz na EUR
- **Šifrant dnevnica i kilometraža**

# 8.2 Šifrant relacija

Pokretanjem čarobnjaka **Šifrant relacija** za prelazak na euro na <u>Kadrovima</u> dodati će se novi zapis koji vrijedi od 1.1.2023. Vrijednost svake pojedine relacije preračunati će se u EUR po fiksno definiranom tečaju HNB-a.

Na primjeru po koracima pojašnjavamo kako koristiti navedeni čarobnjak.

#### **OPIS PRIMJERA**

Kako bi odgovorna osoba uspješno napravila preračun šifranta relacija potrebno je kronološki izvršiti sljedeće radnje:

- 1. Pokrenuti čarobnjak Tečajevi
- 2. Pokrenuti čarobnjak Šifrant relacija
- 3. Provjeriti rezultate u šifrantu relacija

## 1. Pokretanje Čarobnjaka Tečajevi

Preduvjet za pokretanje **čarobnjaka Šifrant relacija** pokretanje je čarobnjaka <u>Tečajevi</u> koji se nalazi u izborniku Šifranti. Također, uputno je čarobnjake koji se nalaze na <u>Kadrovima</u> pokretati kronološki, s lijeva na desno, odozgora prema dole.

Pojednostavljeno prvo se pokrene čarobnjak Tečajevi a potom se pokreću kronološki jedan po jedan čarobnjaci na <u>Kadrovima</u>.

# 2. Pokretanje Čarobnjaka Šifrant relacija

Nakon pokretanja:

- 1. čarobnjaka Tečajevi
- 2. čarobnjaka Šifrant dnevnica i kilometraža

pristupa se pokretanju <u>Čarobnjaka za prelaz na EUR</u> | Kadrovi | **Šifrant relacija (prijevoz na posao).** 

| Početak<br>Šifranti<br>Projzvolina polija | <b>Kadrovi</b><br>Dodavanje banke za prijelaz i unos tečajeva za HRK i EUR valute za dvojno iskazivanje do 31 | .12.2022                             |
|-------------------------------------------|----------------------------------------------------------------------------------------------------|--------------------------------------|
| Roba                                      | Datum prelaska                                                                                                |                                      |
| Novac<br>Kadrovi                          | Šifrant dnevnica i kilometraža                                                                                | Šifrant relacija (prijevoz na posao) |
| Proizvodnja<br>Analitika                  | Preračunaj 📃                                                                                                  | Preračunaj 🗌                         |

Kliknemo **Preračunaj** kako bi se preračun šifranta mogao izvršiti.

Po uspješno izvršenom preračunu javi se poruka Operacija zaključena!

## 3. Provjera rezultata u Šifrantu relacija

Prije pokretanja **čarobnjaka Šifrant relacija** u šifrantu relacija vrijednosti prijevoza na posao iskazane su

u **kunama** kao što je prikazao na slici.

| III Šifrant relacija             |                         | ¥ | Ξ K · | B GRADSKI PRIJEVOZ ··· | S × C | 🗈 🌂 🖶 🖕 ? 🛛 🗡 |
|----------------------------------|-------------------------|---|-------|------------------------|-------|---------------|
| Relacije                         |                         |   |       |                        |       |               |
| Relacija                         | Naziv                   |   |       |                        |       |               |
| ZG-ZG                            | ZAGREB GRADSKI PRIJEVOZ |   |       |                        |       |               |
| ZG-ZP                            | ZAGREB-ZAPREŠIĆ         |   |       |                        |       |               |
|                                  |                         |   |       |                        |       |               |
|                                  |                         |   |       |                        |       |               |
|                                  |                         |   |       |                        |       |               |
|                                  |                         |   |       |                        |       |               |
|                                  |                         |   |       |                        |       |               |
|                                  |                         |   |       |                        |       |               |
|                                  |                         |   |       |                        |       |               |
|                                  |                         |   |       |                        |       |               |
|                                  |                         |   |       |                        |       |               |
|                                  |                         |   |       |                        |       |               |
|                                  |                         |   |       |                        |       |               |
|                                  |                         |   |       |                        |       |               |
|                                  |                         |   |       |                        |       |               |
|                                  |                         |   |       |                        |       |               |
|                                  |                         |   |       |                        |       |               |
|                                  |                         |   |       |                        |       |               |
|                                  |                         |   |       |                        |       |               |
| Vrijednosti za izabranu relaciju |                         |   |       |                        |       |               |
| Datum                            | Vrijednost              |   |       |                        |       |               |
| 1.1.2010.                        |                         |   |       |                        |       | 360,00        |
| 1.1.2005.                        |                         |   |       |                        |       | 290,00        |
|                                  |                         |   |       |                        |       |               |

Nakon pokretanja **čarobnjaka Šifrant relacija** sa 1.1.2023. dodan je zapisi (novi redak) u kojem su vrijednosti relacija prijevoza na posao preračunate u EUR, po fiksno definiranom tečaju HNB-a.

Također, možete primjetiti kao se preračun relacija prijevoza na posao izvršio samo za vrijednosti koje vrijede na 31.12.2022.

Povjesne vrijednosti, ukoliko ih imate unesene, neće se preračunati.

| III Šifrant relacija             |                                          | ₽ Î | ŭ K → | 🕻 :B GRADSKI PRIJEVOZ … 🖒 | Х < С | ∎ × ₽ ( | ⊢? ×   |
|----------------------------------|------------------------------------------|-----|-------|---------------------------|-------|---------|--------|
| Relacije                         |                                          |     |       |                           |       |         |        |
| Relacija                         | Naziv                                    |     |       |                           |       |         |        |
| ZG-ZG                            | ZAGREB GRADSKI PRIJEVOZ                  |     |       |                           |       |         |        |
| ZG-ZP                            | ZAGREB-ZAPRESIC                          |     |       |                           |       |         |        |
|                                  |                                          |     |       |                           |       |         |        |
|                                  |                                          |     |       |                           |       |         |        |
|                                  |                                          |     |       |                           |       |         |        |
|                                  |                                          |     |       |                           |       |         |        |
|                                  |                                          |     |       |                           |       |         |        |
|                                  |                                          |     |       |                           |       |         |        |
|                                  |                                          |     |       |                           |       |         |        |
|                                  |                                          |     |       |                           |       |         |        |
|                                  |                                          |     |       |                           |       |         |        |
|                                  |                                          |     |       |                           |       |         |        |
|                                  |                                          |     |       |                           |       |         |        |
|                                  |                                          |     |       |                           |       |         |        |
|                                  |                                          |     |       |                           |       |         |        |
|                                  | Vrijednost koju će čarobnjak preračunati |     |       | Preračunata vrije         | dnost |         |        |
|                                  | ngoanoot toja oo oa oongat proraoanaa    |     |       |                           |       |         |        |
|                                  |                                          |     |       |                           |       |         |        |
|                                  |                                          |     |       |                           |       |         |        |
|                                  |                                          |     |       |                           |       |         |        |
|                                  |                                          |     |       |                           |       |         |        |
|                                  |                                          |     |       |                           |       |         |        |
| Vrijednosti za izabranu relaciju |                                          |     |       |                           |       |         |        |
|                                  | Melle de cet                             |     |       |                           |       |         |        |
| 1 1 2022                         | vrijednost                               | _   | _     |                           |       |         | 47.70  |
| 1 1 2010                         |                                          |     |       |                           |       |         | 47,78  |
| 1 1 2005                         |                                          |     |       |                           |       |         | 290.00 |
|                                  |                                          |     |       |                           |       |         | 250,00 |
|                                  |                                          |     |       |                           |       |         |        |

- 🌵 Čarobnjak Šifrant relacija
- **Čarobnjaka za prelaz na EUR**
- ifrant relacija

# 8.3 Šifrant doprinosa

Pokretanjem čarobnjaka **Šifrant subjekata | Općina | Doprinosi** za prelazak na euro na <u>Kadrovima</u> dodati će se novi zapis koji vrijedi od razdoblja 2023-01.

#### NAPOMENA

Preračunat će se samo oni doprinosi koji su izraženi u **apsolutnim vrijednostima (V)**, vrijednosti izražene u postocima neće se preračunati. Preračun će se izvršiti iz HRK u EUR po fiksno definiranom tečaju HNB-a na dan 1.1.2023.

Na primjeru po koracima pojašnjavamo kako koristiti navedeni čarobnjak.

#### **OPIS PRIMJERA**

Kako bi odgovorna osoba uspješno napravila preračun Šifranta subjekata | Općina | Doprinosi potrebno je kronološki izvršiti sljedeće radnje:

- 1. Pokrenuti čarobnjak Tečajevi
- 2. Pokrenuti čarobnjak Šifrant subjekata | Općina | Doprinosi
- 3. Provjeriti rezultate i šifrantu doprinosa

#### 1. Pokretanje čarobnjaka Tečajevi

Preduvjet za pokretanje **čarobnjaka Šifrant subjekata | Općina | Doprinosi** pokretanje je čarobnjaka <u>Tečajevi</u> koji se nalazi u izborniku Šifranti. Također, uputno je čarobnjake koji se nalaze na <u>Kadrovima</u> pokretati kronološki, s lijeva na desno, odozgora prema dole.

Pojednostavljeno prvo se pokrene Čarobnjak tečajevi a potom se pokreću kronološki jedan po jedan čarobnjaci na **Kadrovima**.

#### 2. Pokretanje čarobnjaka Šifrant doprinosa

Nakon pokretanja:

- 1. čarobnjaka Tečajevi
- 2. čarobnjaka Šifrant dnevnica i kilometraža
- 3. čarobnjaka Šifrant relacija

pristupa se pokretanju <u>Čarobnjaka za prelaz na EUR</u> | Kadrovi | **Šifrant subjekata | Općina | Doprinosi** 

| Početak<br>Šifranti<br>Proizvolina polia | <b>Kadrovi</b><br>Dodavanje banke za prijelaz i unos tečajeva za HRK i EUR valute za dvojno iskazivanje do 31.12.2022 |  |                                                  |  |  |  |  |  |  |
|------------------------------------------|----------------------------------------------------------------------------------------------------|--|--------------------------------------------------|--|--|--|--|--|--|
| Roba                                     | Datum prelaska 🔹                                                                                                    |  |                                                  |  |  |  |  |  |  |
| Novac<br>Kadrovi                         | Šifrant dnevnica i kilometraža                                                                                        |  | Šifrant relacija (prijevoz na posao)             |  |  |  |  |  |  |
| Proizvodnja<br>Analitika                 | Preračunaj 🛛                                                                                                    |  | Preračunaj 🔄                                     |  |  |  |  |  |  |
| Kraj                                     | Šifrant subjekata   Općina   Doprinosi                                                                                |  | Personalna mapa   Radno mjesto / Plaće   Krediti |  |  |  |  |  |  |
|                                          | Preračunaj 🗌                                                                                                    |  | Preračunaj 🔄                                     |  |  |  |  |  |  |

Kliknemo Preračunaj kako bi se preračun šifranta mogao izvršiti.

Po uspješno izvršenom preračunu javi se poruka Operacija zaključena!

#### 3. Provjera rezultata u šifrantu doprinosa

Prije pokretanja **čarobnjaka Šifrant subjekata | Općina | Doprinosi** u šifrantu doprinosa sve vrste doprinosa koje su izražene u **apsolutni vrijednostima**, odnosmo imaju oznaku **(V)** u stupcu (U) (kao što je prikazao na slici dole) preračunat će se u EUR prema fiksno definiranom tečaju.

Vrste doprinosa koje u stupcu (U) imaju oznaku postotak (P) neće se preraćunati.

| <b>šifrant subjekata</b>  |                               | Filter Svi zapisi | ¥         | ¥              | ΞK | Grad Zagreb                                                       | ;       | <b>×</b> × •      |                                | Ē      | * ₹ | • ←  | ,? ×                                       |
|---------------------------|-------------------------------|-------------------|-----------|----------------|----|-------------------------------------------------------------------|---------|-------------------|--------------------------------|--------|-----|------|--------------------------------------------|
| <u>Š</u> ifra Grad Zagreb |                               |                   | A Zemliov | id             |    | Status                                                            |         |                   |                                |        |     |      |                                            |
| Naziv2 Grad Zagreb        |                               |                   | Provjeri  | <u>podatke</u> |    | <ul> <li>Aktivan</li> <li>Neaktivan</li> <li>U stečaju</li> </ul> |         | Uli<br>Dje<br>Blo | kvidaciji<br>Iom.blok<br>kiran | iran   |     |      | Tužen<br>Na prisilnoj na<br>Predst. nagodt |
| Osnovni podaci            | Općina   doprinosi            |                   |           |                |    |                                                                   |         |                   |                                |        |     |      |                                            |
| Privola/Blokiranje        |                               |                   |           |                |    |                                                                   |         |                   | 4                              |        |     |      |                                            |
| Računi                    | Sifra općine 1333 * Q Razdobl | je od 2021-01     |           |                |    |                                                                   |         | шк                | < 2                            | 021-01 |     | /    | N ~ U                                      |
| - Kupac                   | D * T Ime                     | Žiro-račun        | Model Pe  | oziv na bro    | )j | Vri                                                               | jednost |                   |                                |        | U   | Prim | atelj                                      |
| Financijski podaci        | TT TEST vrijednost EUR        |                   |           |                |    |                                                                   |         |                   |                                | 20,000 | ٧   |      |                                            |
| Ugovoreni cjenik          | <b>F</b>                      |                   |           |                |    |                                                                   |         |                   |                                |        |     |      |                                            |
| Dobavljač                 |                               |                   |           |                |    |                                                                   |         |                   |                                |        |     |      |                                            |
| Financijski podaci        |                               |                   |           |                |    |                                                                   |         |                   |                                |        |     |      |                                            |

Nakon pokretanja Šifrant subjekata | Općina | Doprinosi dodano je novo razdoblje 2023-01 gdje su vrijednosti doprinosa iskazane u apsolutnim vrijednostima preračunate u EUR po fiksno definiranom tečaju HNB-a.

Vrijednosti iz šifranta doprinosa koje su iskazane u postocima (P) nisu preračunate, nego samo prepisane u novo razdoblje 2023-01.

| Šifrant subjekata                              |                                                                  | Filter Svi zapisi 🔹 🗜 | 🔟 K 🔇 Grad Zagreb \cdots                   | >>>√D ∎≋⊜≒? ×                                                                     |
|------------------------------------------------|------------------------------------------------------------------|-----------------------|--------------------------------------------|-----------------------------------------------------------------------------------|
| šifra Grad Zagreb<br>Naziv2 Grad Zagreb        |                                                                  | Cemiliovid            | Status<br>Aktivan<br>Veaktivan<br>Ustečaju | U likvidaciji Tužen<br>Djelom.blokiran Na prisilnoj na<br>Blokiran Predst. nagodt |
| Osnovni podaci<br>Privola/Blokiranje<br>Računi | Općina   doprinosi<br>Šifra općine 1333 · Q Razdoblje od 2023-01 |                       |                                            | ā K < 2023-01 … > > √ □                                                           |
| C Kupac                                        | D • TIme Žiro-račun                                              | Model Poziv na b      | roj Vrijednost                             | U Primatelj                                                                       |
| Financijski podaci                             | TT TEST vrijednost EUR                                           |                       |                                            | 2,650 V                                                                           |
| Ugovoreni cjenik                               |                                                                  |                       |                                            |                                                                                   |
| Dobavljač                                      |                                                                  |                       |                                            |                                                                                   |
| Financijski podaci                             |                                                                  |                       |                                            |                                                                                   |
| Ugovoreni cienik                               |                                                                  |                       |                                            |                                                                                   |

- **Čarobnjak Šifrant doprinosa**
- 📫 Čarobnjaka za prelaz na EUR
- ifrant subjekata

# 8.4 Krediti

Pokretanjem čarobnjaka **Personalna mapa | Radno mijesto / Plaće | Krediti** za prelazak na euro na **Kadrovima svi aktivni kunski krediti postat će neaktivni.** 

Na primjeru po koracima pojašnjavamo kako koristiti navedeni čarobnjak.

#### **OPIS PRIMJERA**

Kako bi odgovorna osoba uspješno napravila preračun Šifranta Personalna mapa | Radno mjesto / Plaće | Krediti potrebno je kronološki izvršiti sljedeće radnje:

- 1. Pokrenuti čarobnjak Tečajevi
- 2. Pokrenuti čarobnjak Personalna mapa | Radno mjesto | Plaće | Krediti
- 3. Provjeriti rezultate u Personalna mapa | Radno mjesto / Plaće | Krediti

#### 1. Pokretanje čarobnjaka Tečajevi

Preduvjet za pokretanje **čarobnjaka Personalna mapa | Radno mjesto / Plaće | Krediti** pokretanje je čarobnjaka <u>Tečajevi</u> koji se nalazi u izborniku Šifranti. Također, uputno je čarobnjake koji se nalaze na <u>Kadrovima</u> pokretati kronološki, s lijeva na desno, odozgora prema dole.

Pojednostavljeno, prvo se pokrene Čarobnjak tečajevi a potom se pokreću kronološki jedan po jedan čarobnjaci na **Kadrovima**.

#### 2. Pokretanje čarobnjaka Personalna mapa | Radno mjesto / Plaće | Krediti

Nakon pokretanja:

- 1. čarobnjaka Tečajevi
- 2. čarobnjaka Šifrant dnevnica i kilometraža
- 3. čarobnjaka Šifrant relacija
- 4. čarobnjaka Šifrant doprinosa

pristupa se pokretanju **Čarobnjaka za prelaz na EUR** | Kadrovi | **Personalna mapa | Radno mjesto/Plaće |** Krediti.

| Π | Čarobnjak za prijelaz na Euro            |                                                                                                    |                                                  |  |  |  |
|---|------------------------------------------|----------------------------------------------------------------------------------------------------|--------------------------------------------------|--|--|--|
| F | Početak<br>Šifranti<br>Projzvoljna polja | Kadrovi<br>Dodavanje banke za prijelaz i unos tečajeva za HRK i EUR valute za dvojno iskazivanje do 31.12.2022 |                                                  |  |  |  |
|   | Roba                                     | Datum prelaska                                                                                                 |                                                  |  |  |  |
|   | Kadrovi                                  | Šifrant dnevnica i kilometraža                                                                                 | Šifrant relacija (prijevoz na posao)             |  |  |  |
| E | Proizvodnja<br>Analitika                 | Preračunaj 🛛 🔐                                                                                                 | Preračunaj 🛛                                     |  |  |  |
|   | Kraj                                     | Šifrant subjekata   Općina   Doprinosi                                                                         | Personalna mapa   Radno mjesto / Plaće   Krediti |  |  |  |
|   |                                          | Preračunaj 🛛                                                                                                   | Preračunaj 🛛                                     |  |  |  |

Klikne Preračunaj kako bi se preračun šifranta mogao izvršiti.

Po uspješno izvršenom preračunu javi se poruka Operacija zaključena!

#### 3. Provjera rezultata u personalnoj mapi u modulu Kadrovi

Pokretanjem ovog čarobnjaka, aktivni kunski krediti će postati neaktivni.

**Neaktivni kunski kredit** će dobiti u broju kredita (koji je primarni ključ) **dodatak /HR** kako bi novi kredit imao isti primarni ključ, odnosno broj kredita koji je imao prije konverzije.

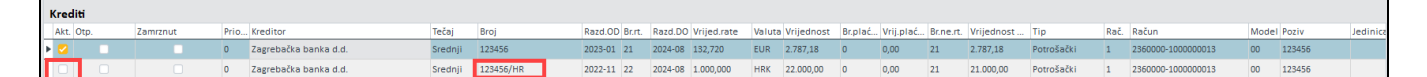

Otvara se novi aktivan kredit u EUR valuti s razdobljem od 2023-01 i preostalim brojem rata i preostalim

iznosom za isplatu preračunatim u EUR po fiksno definiranom tečaju HNB-a na dan 1.1.2023.

Krediti koji su u valuti različitoj od HRK, ti krediti se neće dirati ni mijenjati pokretanjem čarobnjaka.

- 📫 Čarobnjak Personalna mapa | Radno mjesto/Plaće | Krediti
- 📫 <u>Čarobnjaka za prelaz na EUR</u>
- 📫 <u>Krediti</u>

# 8.5 Personalna mapa - Proizvoljna polja

Pokretanjem čarobnjaka **Personalna mapa | Radno mijesto / Plaće | Proizvoljna polja** za prelazak na euro na <u>Kadrovima</u> u personalnoj mapi preračunati će se ona proizvoljna koja u čarobnjaku označimo za preračun. Na primjeru po koracima pojašnjavamo kako koristiti navedeni čarobnjak.

#### **OPIS PRIMJERA**

Kako bi odgovorna osoba uspješno napravila preračun Šifranta Personalna mapa - Proizvoljna polja potrebno je kronološki izvršiti sljedeće radnje:

- 1. Pokrenuti čarobnjaka Tečajevi
- 2. Pokrenuti čarobnjak Personalna mapa | Radno mjesto/Plaće | Proizvoljna polja
- 3. Provjeriti rezultate u Personalnoa mapa | Radno mjesto/Plaće | Proizvoljna polja

#### 1. Pokretanje čarobnjaka Tečajevi

Preduvjet za pokretanje čarobnjak Personalna mapa | Radno mjesto / Plaće | Proizvoljna polja pokretanje je čarobnjaka <u>Tečajevi</u> koji se nalazi u izborniku Šifranti. Također, uputno je čarobnjake koji se nalaze na <u>Kadrovima</u> pokretati kronološki, s lijeva na desno, odozgora prema dole.

Pojednostavljeno, prvo se pokrene čarobnjak Tečajevi a potom se pokreću kronološki jedan po jedan čarobnjaci na **Kadrovima**.

#### 2. Pokretanje čarobnjaka Personalna mapa | Radno mjesto / Plaće | Krediti

#### Nakon pokretanja:

- 1. čarobnjaka Tečajevi
- 2. čarobnjaka Šifrant dnevnica i kilometraža
- 3. čarobnjaka Šifrant relacija
- 4. čarobnjaka Šifrant doprinosa
- 5. čarobnjaka Personalna mapa | Radno mjesto / Plaće | Krediti

pristupa se pokretanju <u>Čarobnjaka za prelaz na EUR</u> | Kadrovi | **Personalna mapa | Radno mjesto / Plaće | Proizvoljna polja**.

Prije pokretanja čarobnjaka potrebno je **kvačicom označiti polja** za koja želimo izvršiti preračun. Za ovaj primjer označili polja "Bruto plaća" i "Prijevoz" kao polja za koja želimo izvršiti preračun.

| 🔟 Čarobnjak za prijelaz na Euro              |                                                                                                    | ■ 米 昌 与 ?                                                                                    |
|----------------------------------------------|----------------------------------------------------------------------------------------------------|----------------------------------------------------------------------------------------------|
| Početak<br>Šifranti                          | Kadrovi<br>Dodavanje banke za prijelaz i unos tečajeva za HRK i EUR valute za dvojno iskazivanje do 31.12.2022                                                                                                    |                                                                                              |
| Roba                                         | Datum prelaska                                                                                                    |                                                                                              |
| Novac<br>Kadrovi<br>Proizvodnja<br>Analitika | Šifrant dnevnica i kilometraža       Šifrant relacija (prijevoz na         Preračunaj          Preračunaj                                                                                                    | a posao)                                                                                     |
| Kraj                                         | Šifrant subjekata   Općina   Doprinosi Personalna mapa   Radno                                                                                                    | mjesto / Plaće   Krediti                                                                     |
|                                              | Preračunaj 🛛                                                                                                    |                                                                                              |
|                                              | Personalna mapa   Radno mjesto / Plaće   Proizvoljna polja Polja na k<br>Preračun iznosa u varijablama Del01 do Del29 iz HRK u EUR po tečaju HNB na dan 1.1.2022                                                                                                    | ojima će se izvršiti preračun                                                                |
|                                              | Personal rating:       Del01       Del00       Del00       Del07       Godina osnutka:       Del18         Bruto plaća:       Del04       roš bonurytašt emp.:       Del08       Osnovica za bolovanje:       Del19       Prosječna         Prehrana       Del04       roš bonus/this emp.:       Del08       Osnovica za bolovanje:       Del19       Prosječna         Del05       Bonovi:       Del02       sti u baznoj godini:       Del20       Neto satni         Del05       Bonovi:       Del21       Del22       neto satni         Bruto satnica:       Del28       Varijable koje je zaposlenik označlo kao "Strana valuta" ne preračunavaju se ako je u Parametrima obračuna plaće odabrana | Del23<br>Del24<br>plača Del25<br>ica bolov Del26<br>ica GO Del27<br>valuta različita od HRK. |
|                                              | Preračunaj 🛛                                                                                                    |                                                                                              |

Kliknemo **Preračunaj** kako bi se preračun šifranta mogao izvršiti.

Po uspješno izvršenom preračunu javi se poruka Operacija zaključena!

#### 3. Provjera rezultata u personalnoj mapi u modulu Proizvoljna polja

Nakon provedenog preračuna zatvoriti će se aktivno radno mjesto sa 31.12.2022, te otvoriti novo isto radno mjesto sa 1.1.2023. koje će zadane vrijednosti preračunati u EUR i prenijeti sve ostale elemente s RM.

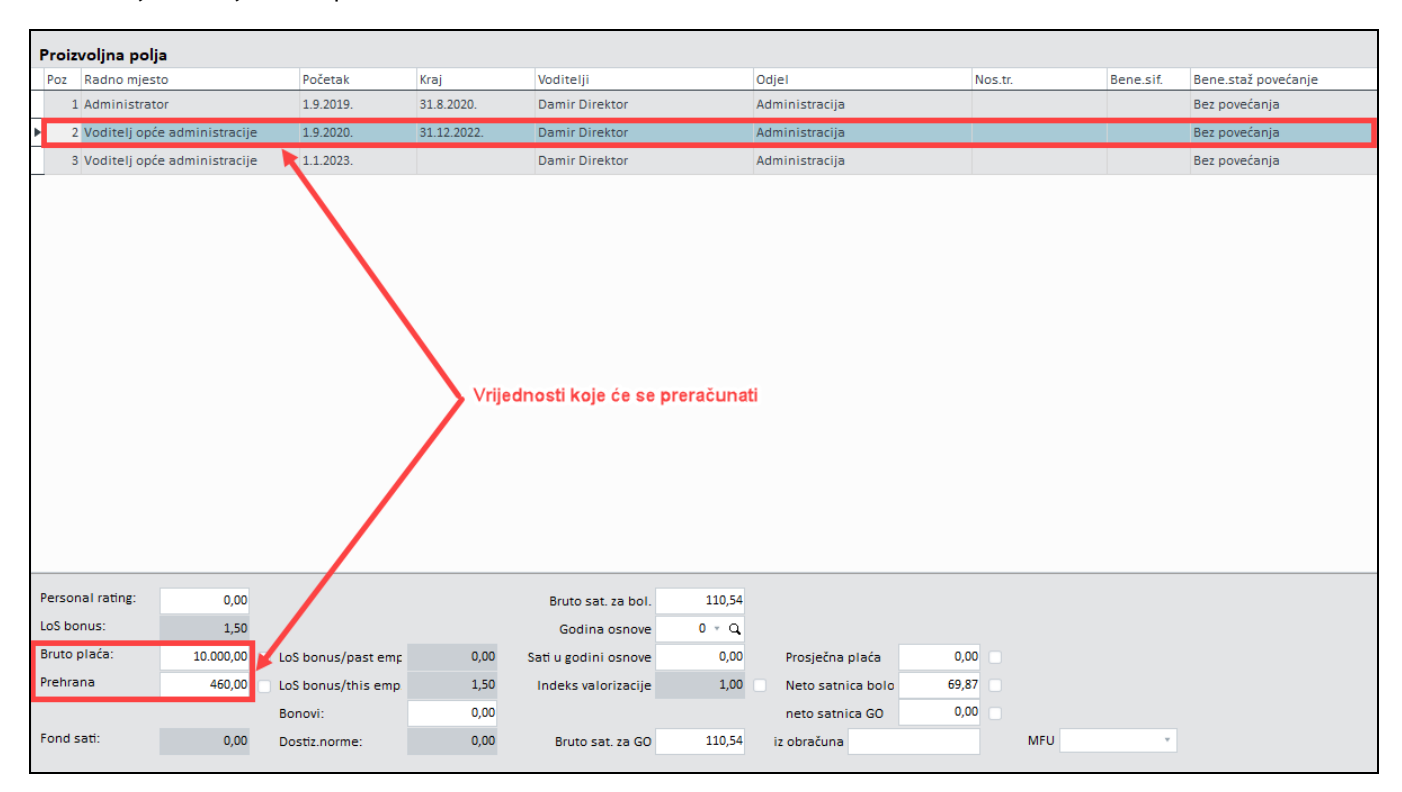

Radno mjesto koje će se preračunati

Novo radno mjesto - nakon preračuna

| 🍪 Personalna mapa - Administrator | r Adela                                       | Filter Svi statusi 🔹 🛒                  | 🗠 🗴 🤘 🖌 🖌 🖬 👘                 | × × × 0 ∎×55                    |
|-----------------------------------|-----------------------------------------------|-----------------------------------------|-------------------------------|---------------------------------|
| Mat.br./ID 0002                   | Šifra Adela Administrator                     | Adresa Šibenska ulica 92 Poi            | ita HR-1001 - Q Mjesto ZAGREB | 🔁 Aktivan 🎽                     |
| Status Puno radno vrije 🔹         | E-mail adela.administrator@te 🗙 Lozinka       | Kont.os. Adela Administrator 🔹 🛛 Br. ka | nt. 0                         |                                 |
| Podaci o                          | * Proizvolina polia                           |                                         |                               |                                 |
| Osnovni podaci                    | P Radno miesto Početak Kraj                   | Voditelii Odiel                         | Nos tr. Bene Bene staž poveć  | IR TR Iz Zanima Ru Nano Podiela |
| Radna knjižica                    | 1 Administrator 1 9 2019 31 8 2020            | Damir Direktor Administracija           | Bez povećanja                 | 5 40000 44 47301                |
| Članovi obitelji                  |                                               | De selo Diseltes de la latera ella      |                               |                                 |
| - Knjižice razne                  | 2 voditelj opce admini: 1.9.2020. 31.12.2022. | Damir Direktor Administracija           | Bez povecanja                 | 6,350001 48 I 19900 a           |
| Stranci                           | 3 Voditelj opće admini: 1.1.2023.             | Damir Direktor Administracija           | Bez povećanja                 | 6,35000(48 1 19900 a            |
| Radno mjesto / Plaće              |                                               | Vrijednos                               | i preračunate u EUR           |                                 |
| – Parametri za izračun plaća      |                                               |                                         |                               |                                 |
| - Osobna ocjena                   | Personal rating: 0.00                         | Bruto sat :                             | a bol 110.54                  |                                 |
| Proizvoljna polja                 | LoS bonus: 150                                |                                         |                               |                                 |
| Zadaci                            | 1,50                                          | Godina d                                | snove 0 4 Q                   |                                 |
| Rekapitulacija plaće              | Bruto placa: 1.327,23 Los bonus/p             | bastemp 0,00 Satiugodinio               | snove 0,00 Prosječna plaća    | a 0,00                          |
| Vrste obračuna                    | Prehrana 61,05 LoS bonus/ti                   | his emp. 1,50 Indeks valor              | zacije 1,00 Neto satnica b    | DIO 69,87                       |
| Bačuni                            | Bonovi:                                       | 0,00                                    | neto satnica G                | D 0,00                          |
| Os odbitak                        | Fond sati: 0,00 Dostiz.norm                   | e: 0,00 Bruto sat.                      | za GO 110,54 iz obračuna      | MFU ~                           |
| Sindikat                          |                                               |                                         |                               |                                 |

- 📫 Čarobnjak Personalna mapa | Radno mjesto/Plaće | Proizvoljna polja
- 🃫 Čarobnjaka za prelaz na EUR
- 📫 <u>Proizvoljna polja</u>

# 8.6 Šifrant radnih mjesta

Pokretanjem čarobnjaka **Šifrant radnih mjesta | Proizvoljna polja** za prelazak na euro na **Kadrovima** u šifrantu radnih mjesta **preračunati če se ona proizvoljna polja koja u čarobnjaku označimo za preračun.** 

Na primjeru po koracima pojašnjavamo kako koristiti navedeni čarobnjak.

#### **OPIS PRIMJERA**

Kako bi odgovorna osoba uspješno napravila preračun Šifrant radnih mjesta | Proizvoljna polja

- potrebno je kronološki izvršiti sljedeće radnje:
  - 1. Pokrenuti čarobnjak Tečajevi
  - 2. Pokrenuti čarobnjaka Šifrant radnih mjesta | Proizvoljna polja
  - 3. Provjeriti rezultate u šifrantu radnih mjesta | Proizvoljna polja

#### 1. Pokretanje čarobnjaka Tečajevi

Preduvjet za pokretanje čarobnjaka Šifrant radnih mjesta | Proizvoljna polja pokretanje je čarobnjaka <u>Tečajevi</u> koji se nalazi u izborniku Šifranti. Također, uputno je čarobnjake koji se nalaze na <u>Kadrovima</u> pokretati kronološki, s lijeva na desno, odozgora prema dole.

Pojednostavljeno, prvo se pokrene čarobnjak Tečajevi a potom se pokreću kronološki jedan po jedan čarobnjaci na **Kadrovima**.

#### 2. Pokretanje čarobnjaka Šifrant radnih mjesta | Proizvoljna polja

#### Nakon pokretanja:

- 1. čarobnjaka Tečajevi
- 2. čarobnjaka Šifrant dnevnica i kilometraža
- 3. čarobnjaka Šifrant relacija
- 4. čarobnjaka Šifrant doprinosa
- 5. čarobnjaka Personalna mapa | Radno mjesto / Plaće | Krediti
- 6. Personalna mapa | Radno mjesto / Plaće | Proizvoljna polja

pristupa se pokretanju <u>Čarobnjaka za prelaz na EUR</u> | Kadrovi | **Šifrant radnih mjesta | Proizvoljna polja.** 

Prije pokretanja čarobnjaka potrebno je **kvačicom označiti polja** za koja želimo izvršiti preračun. Za ovaj primjer označili smo polja "Proizvoljno polje 1" i "Proizvoljno polje 2" kao polja za koja želimo izvršiti preračun.

| 🔟 Čarobnjak za prijelaz na Euro          |                                                                                                    |                                                                                                    |                                                                                     |  |  |  |  |  |
|------------------------------------------|----------------------------------------------------------------------------------------------------|----------------------------------------------------------------------------------------------------|-------------------------------------------------------------------------------------|--|--|--|--|--|
| Početak<br>Šifranti<br>Proizvolina polia | Kadrovi<br>Dodavanje banke za prijelaz i unos tečajeva za HRK i EUR valute za dvojno iskazivanje do 31.12.2022                                                                                                    |                                                                                                    |                                                                                     |  |  |  |  |  |
| Roba                                     | Datum prelaska 🔹                                                                                                    |                                                                                                    |                                                                                     |  |  |  |  |  |
| Kadrovi                                  | Šifrant dnevnica i kilometraža                                                                                                    | Šifrant relacija (p                                                                                                    | orijevoz na posao)                                                                  |  |  |  |  |  |
| Proizvodnja<br>Analitika                 | Preračunaj 📃                                                                                                    | Preračunaj                                                                                                    |                                                                                     |  |  |  |  |  |
| ■  Kraj                                  | Šifrant subjekata   Općina   Doprinosi<br>Preračunaj                                                                                                    | ı   Radno mjesto / Plaće   Krediti<br>                                                                                               |                                                                                     |  |  |  |  |  |
|                                          | Personalna mapa   Radno mjesto / Plaće   Proizvoljna polja         Preračun iznosa u varijablama Del01 do Del29 iz HRK u EUR po tečaju HNB na dan 11.2023         Personal rating:       Del01         Del06       Osnovica za bolovanje:       Del17 |                                                                                                    |                                                                                     |  |  |  |  |  |
|                                          | Los bonus: Del02<br>Bruto piada: Del03 LoS bonus/past emp.:<br>Prehrana [Del04] LoS bonus/this emp.:<br>Del05 Bonovi:                                                                                                    | Del07 Godina osnutka: Del18<br>Del08 Osnovica za bolovanje: Del19<br>Del09 Sati u baznoj godini: Del20<br>Del21 Bruto satnica: Del28 | Prosječna plača Del24<br>Del25<br>Neto satnica bolov Del25<br>neto satnica 60 Del27 |  |  |  |  |  |
|                                          | Varijable koje je zaposlenik označio kao "Strana valuta" ne                                                                                                    | preračunavaju se ako je u Parametrima obračuna plao                                                                                  | ée odabrana valuta različita od HRK.                                                |  |  |  |  |  |
|                                          | Preracunaj                                                                                                    | Polja na koj                                                                                                    | ima će se izvršiti preračun                                                         |  |  |  |  |  |
|                                          | Šifrant radnih mjesta   Proizvoljna polja                                                                                                    | Personalna mapa                                                                                                    | a I Radno mjesto / Plaće I Os. odbitak                                              |  |  |  |  |  |
|                                          | Proizvoljno polje J S Dm01<br>Proizvoljno polje 2 Dm02                                                                                                    | Dm06 Preračunaj Dm07                                                                                                    |                                                                                     |  |  |  |  |  |
|                                          | Proizvoljno polje 4 Dm04                                                                                                    | Dm09 DDM0                                                                                                    | Šifrant vrsta zarada                                                                |  |  |  |  |  |
|                                          | Preračunaj                                                                                                    | Preračunaj                                                                                                    | Preračunaj 🛛                                                                        |  |  |  |  |  |
|                                          |                                                                                                    |                                                                                                    |                                                                                     |  |  |  |  |  |

Kliknemo Preračunaj kako bi se preračun šifranta mogao izvršiti.

Po uspješno izvršenom preračunu javi se poruka Operacija zaključena!

#### 3. Provjera rezultata u šifrantu radnih mjesta | proizvoljna polja

Prije pokretanja čarobnjaka za preračun polja u Šifrantu radnih mjesta | proizvoljna polja, potrebno je provjeriti vrijednosti. Vrijednosti u poljima iznosile su kako je prikazano na slici:

| Sifrant radnih mjesta                                                                              |                                                |                                                                                          |                                          |                |                   |                                    |
|----------------------------------------------------------------------------------------------------|------------------------------------------------|------------------------------------------------------------------------------------------|------------------------------------------|----------------|-------------------|------------------------------------|
| Radno mjesto<br>Naziv 2<br>Naziv 3<br>Nadređeno radno mjesto                                       | Voditelj opće a<br>Voditelj opće a<br>Direktor | dministracije<br>dministracije<br>•                                                      | Odjel                                    | Administracija | - Q               | Aktivno                            |
| Osnovni podaci<br>Osnovni podaci                                                                   | Proi                                           | zvoljna polja                                                                            |                                          |                |                   |                                    |
| Opis RM<br>Kompetencije<br>Zadaće / Standardi<br>Radna oprema<br>Predmet rada<br>Znanja / Vještine |                                                | Proizvoljno polje 1<br>Proizvoljno polje 2<br>Proizvoljno polje 3<br>Proizvoljno polje 4 | 500,000<br>200,000<br>400,000<br>100,000 | Vnje           | ednosti koje će s | se preračunati<br>neće preračunati |

Nakon uspješno izvršenog preračuna

| Sifrant radnih mjesta   |                                                   |
|-------------------------|---------------------------------------------------|
| Radno mjesto<br>Naziv 2 | SERVISER Odjel ODJEL 2 * Q                        |
| Naziv 3                 |                                                   |
| Nadređeno radno mjesto  | * Q                                               |
| Osnovni podaci          | Proizvolina polia                                 |
| Osnovni podaci          |                                                   |
| Opis RM                 | Proizvoljno polje 1 132,720                       |
| Kompetencije            | Proizvoljno polje 2 39,820 Preračunate vnjednosti |
| Zadaće / Standardi      | Proizvolino polie 2 500 000                       |
| Radna oprema            | Proizvolino polie 4                               |
| Predmet rada            | Proizvolino polie 4                               |
| Znanja / Vještine       |                                                   |
| Proizvoljna polja       |                                                   |
| Ocjenjivanje            |                                                   |
| Tehnološka mjerenja     | Proizvoljno polje 8 0,000                         |
| Ekološka mjerenja       | Proizvoljno polje 9 0,000                         |
| Dokumentacija           | Proizvoljno polje 10 0,000                        |
| Zaštitna sredstva       |                                                   |
| Zaštita na radu         |                                                   |

- 📫 Čarobnjak Šifrant radnih mjesta | Proizvoljna polja
- 🃫 Čarobnjaka za prelaz na EUR
- 📫 <u>Proizvoljna polja</u>

# 8.7 Osobni odbitak

Pokretanjem ovog čarobnjaka za prelazak na euro na <u>Kadrovima</u> svim zaposlenici koji imaju upisanu vrijednost u stupcu **"Iznos olakšice"** u Personalnoj mapi | Os. odbitak, ta upisana vrijednost olakšice preračunati će se iz HRK u EUR po fiksno definiranom tečaju HNB-a, na dan 1.1.2023.

Na primjeru po koracima pojašnjavamo kako koristiti navedeni čarobnjak.

#### **OPIS PRIMJERA**

Kako bi odgovorna osoba uspješno napravila preračun šifranta Personalna mapa | Radno mjesto / Plaće | Os. odbitak potrebno je kronološki izvršiti sljedeće radnje:

- 1. Pokrenuti čarobnjak Tečajevi
- 2. Pokrenuti čarobnjak Personalna mapa | Radno mjesto / Plaće | Os. Odbitak
- 3. Provjeriti rezultate u Personalna mapa | Radno mjesto / Plaće | Os. odbitak

#### 1. Pokretanje čarobnjaka Tečajevi

Preduvjet za pokretanje čarobnjaka Personalna mapa | Radno mjesto / Plaće | Os. odbitak pokretanje je čarobnjaka <u>Tečajevi</u> koji se nalazi u izborniku Šifranti. Također, uputno je čarobnjake koji se nalaze na <u>Kadrovima</u> pokretati kronološki, s lijeva na desno, odozgora prema dole.

Pojednostavljeno, prvo se pokrene čarobnjak Tečajevi a potom se pokreću kronološki jedan po jedan čarobnjaci na **Kadrovima**.

#### 2. Pokretanje čarobnjaka Personalna mapa | Padno mjesto / Plaće | Os. odbitak

<u>Nakon pokretanja:</u>

- 1. čarobnjaka Tečajevi
- 2. čarobnjaka Šifrant dnevnica i kilometraža
- 3. čarobnjaka Šifrant relacija
- 4. čarobnjaka Šifrant doprinosa
- 5. čarobnjaka Personalna mapa | Radno mjesto / Plaće | Krediti
- 6. čarobnjaka Personalna mapa | Radno mjesto/ Plaće | Proizvoljna polja
- 7. čarobnjaka Šifrant radnih mjesta | Proizvoljna polja

pristupa se pokretanju <u>Čarobnjaka za prelaz na EUR</u> | Kadrovi | **Personalna mapa | Radno mjesto/ Plaće | Os.** 

| 📅 Čarobniak za prijelaz na Euro |                                                                                                    |                                                                                                    |
|---------------------------------|----------------------------------------------------------------------------------------------------|----------------------------------------------------------------------------------------------------|
| Početak<br>Šifranti             | <b>Kadrovi</b><br>Dodavanje banke za prijelaz i unos tečajeva za HRK i EUR valute za dvojno iskazivanje do 31                                                                                                    | .12.2022                                                                                                    |
| Roba                            | Datum prelaska                                                                                                    |                                                                                                    |
| Kadrovi                         | Šifrant dnevnica i kilometraža                                                                                                    | Šifrant relacija (prijevoz na posao)                                                                                                    |
| Proizvodnja<br>Analitika        | Preračunaj 🛛                                                                                                    | Preračunaj 🛛 🔐                                                                                                    |
|                                 | Šifrant subjekata   Općina   Doprinosi                                                                                                    | Personalna mapa   Radno mjesto / Plaće   Krediti                                                                                                    |
|                                 | Preračunaj 🛛                                                                                                    | Preračunaj 📃                                                                                                    |
|                                 | Personalna mapa   Radno mjesto / Plaće   Proizvoljna polja                                                                                                    |                                                                                                    |
|                                 | Preračun iznosa u varijablama Del01 do Del29 iz HRK u EUR po tečaju HNB na dan 1.1.2023                                                                                                    |                                                                                                    |
|                                 | Personal rating:         Del01         Del06         Osnovica za bo           LoS bonus:         Del02         Del07         Godina c           Bruto plaća:         Del04         LoS bonus/past emp.:         Del09         Sat u bazno           Prehrana         Del04         LoS bonous/itis emp.:         Del09         Sat u bazno           Del05         Bonowi:         Del21         Bruto | lovanje:         Del17         Del23           snutka:         Del18         Del24           lovanje:         Del19         Prosječna plaća         Del25           godini:         Del20         Neto satnica bolov         Del26           Del22         neto satnica GO         Del27           satnica:         Del28         Del28 |
|                                 | Varijable koje je zaposlenik označio kao "Strana valuta" ne preračunavaju se ako je u Par                                                                                                    | ametrima obračuna plaće odabrana valuta različita od HRK.                                                                                                    |
|                                 | Preračunaj 🛛                                                                                                    |                                                                                                    |
|                                 | Šifrant radnih mjesta   Proizvoljna polja                                                                                                    | Personalna mapa I Radno mjesto / Plaće I Os. odbitak                                                                                                    |
|                                 | Proizvoljno polje 1         Dm01         Dm06           Proizvoljno polje 2         Dm02         Dm07                                                                                                    | Preračunaj 🛛                                                                                                    |
|                                 | Proizvoljno polje z Dm03 Dm08 Proizvoljno polje 4 Dm04 Dm09                                                                                                    | DDMO Šifrant vrsta zarada                                                                                                    |
|                                 | Preračunaj                                                                                                    | Preračunaj 🛛                                                                                                    |

Kliknemo Preračunaj kako bi se preračun šifranta mogao izvršiti.

Po uspješno izvršenom preračunu javi se poruka Operacija zaključena!

#### 3. Provjera rezultata u Personalna mapa | Padno mjesto / Plaće | Os. odbitak

Prije pokretanja čarobnjaka Personalna mapa | Radno mjesto / Plaće | Os. odbitak u modulu Personalna mapa |

Os. odbitak unesena je vrijednost u stupcu "Iznos olakšice" kako je prikazano na slici.

| 🚳 Personalna mapa - Administrator A          | dela                                                         |                       |                                                   |                                    |            |                |                                   | Filter Svi s         |
|----------------------------------------------|--------------------------------------------------------------|-----------------------|---------------------------------------------------|------------------------------------|------------|----------------|-----------------------------------|----------------------|
| Mat.br./ID 0002<br>Status Puno radno vrije * | Šifra Adela Administrator<br>E-mail adela.administrator@te 🔀 | Adre<br>Lozinka Kont. | sa Šibenska ulica 92<br>os. Adela Administrator 👻 | Pošta HR-1001 * Q<br>Br. kart. 0 * | Mjesto ZAG | GREB           | <table-cell> Aktivan</table-cell> | <b>Q</b>             |
| Podaci o                                     | Os. odbitak                                                  |                       |                                                   |                                    |            |                |                                   |                      |
| Osnovni podaci                               | Datum                                                        | Faktor                | Fakt. uzdržavar                                   | ih čl % odbitka                    |            | Iznos olakšice | Identifikator                     |                      |
| Radna knjižica                               | ▶ 1.1.2020.                                                  |                       | 0,00                                              | 0,0000                             | 0,00       | 4.000,00       | 1-za poslodavce i                 | kod kojih je obrazac |
| Članovi obitelji                             |                                                              |                       |                                                   |                                    |            |                |                                   |                      |
| Knjižice razne                               |                                                              |                       |                                                   |                                    |            |                |                                   |                      |
| Stranci                                      |                                                              |                       |                                                   |                                    |            |                |                                   |                      |
| Radno mjesto / Plaće                         |                                                              |                       |                                                   |                                    |            |                |                                   |                      |
| Parametri za izračun plaća                   |                                                              |                       |                                                   |                                    |            |                |                                   |                      |
| Osobna ocjena                                |                                                              |                       |                                                   |                                    |            |                |                                   |                      |
| Proizvoljna polja                            |                                                              |                       |                                                   |                                    |            |                |                                   |                      |
| Zadaci                                       |                                                              |                       |                                                   |                                    |            |                |                                   |                      |
| Rekapitulacija plaće                         |                                                              |                       |                                                   |                                    |            |                |                                   |                      |
| Vrste obračuna                               |                                                              |                       |                                                   |                                    |            |                |                                   |                      |
| Računi                                       |                                                              |                       |                                                   |                                    |            |                |                                   |                      |
| Os. odbitak                                  |                                                              |                       |                                                   |                                    |            |                |                                   |                      |

nakon pokretanja čarobnjaka **Personalna mapa | Radno mjesto / Plaće | Os. odbitak** sa 1.1.2023. dodan je novi zapis (novi redak) u kojem je vrijednost iz stupca **"Iznos olakšice"** preračunata u EUR, po fiksno definiranom tečaju HNB-a.

| 🖀 Personalna mapa - Administrator | Adela                       |              |                                |                  |               | Filter                                        |
|-----------------------------------|-----------------------------|--------------|--------------------------------|------------------|---------------|-----------------------------------------------|
| Mat.br./ID 0002                   | Šifra Adela Administrator   |              | Adresa Šibenska ulica 92       | Pošta HR-100 - C | Mjesto ZAGREB | 📿 Aktivan                                     |
| Status Puno radno vrije 🔻         | E-mail adela.administrator@ | te 🗙 Lozinka | Kont.os. Adela Administrator 👻 | Br. kart. 0      | *             |                                               |
| Podaci o                          | Os. odbitak                 |              |                                |                  |               |                                               |
| Osnovni podaci                    | Datum                       | Faktor       | Fakt. uzdržava                 | nih čl % odbitka | Iznos olakšio | e Identifikator                               |
| Radna knjižica                    | ▶ 1.1.2020.                 |              | 0,00                           | 0,0000           | 0,00          | 4.000,00 1-za poslodavce kod kojih je obrazac |
| Članovi obitelji                  | 1.1.2023.                   |              | 0,00                           | 0,0000           | 0,0           | 530,89 1-za poslodavce kod kojih je obrazac   |
| Knjižice razne                    |                             |              |                                |                  |               |                                               |
| Stranci                           |                             |              |                                |                  |               |                                               |
| Radno mjesto / Plaće              |                             |              |                                |                  |               |                                               |
| Parametri za izračun plaća        |                             |              |                                |                  |               |                                               |
| Osobna ocjena                     |                             |              |                                |                  |               |                                               |
| Proizvoljna polja                 |                             |              |                                |                  |               |                                               |
| Zadaci                            |                             |              |                                |                  |               |                                               |
| Rekapitulacija plaće              |                             |              |                                |                  |               |                                               |
| Vrste obračuna                    |                             |              |                                |                  |               |                                               |
| Računi                            |                             |              |                                |                  |               |                                               |
| Os. odbitak                       |                             |              |                                |                  |               |                                               |

#### **POVEZANE TEME:**

📫 <u>Osobni odbitak</u>

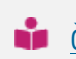

📫 Čarobnjak za prelazak na EUR
## 8.8 DDMO

Pokretanjem ovog čarobnjaka za prelazak na euro na **Kadrovima iznos premije** preračunati će se u EUR.

Na primjeru po koracima pojašnjavamo kako koristiti navedeni čarobnjak.

### **OPIS PRIMJERA**

Kako bi odgovorna osoba uspješno napravila preračun DDMO potrebno je kronološki izvršiti

- sljedeće radnje:
  - 1. Pokrenuti čarobnjak Tečajevi
  - 2. Pokrenuti čarobnjak DDMO
  - 3. Provjeriti rezultate u Personalna mapa | Radno mjesto/Plaće | DDMO

### 1. Pokretanje čarobnjaka Tečajevi

Preduvjet za pokretanje čarobnjaka DDMO pokretanje je čarobnjaka <u>Tečajevi</u> koji se nalazi u izborniku Šifranti. Također, uputno je čarobnjake koji se nalaze na <u>Kadrovima</u> pokretati kronološki, s lijeva na desno, odozgora prema dole.

Pojednostavljeno, prvo se pokrene čarobnjak Tečajevi a potom se pokreću kronološki jedan po jedan čarobnjaci na **Kadrovima**.

### 2. Pokretanje čarobnjaka DDMO

Nakon pokretanja:

- 1. čarobnjaka Tečajevi
- 2. čarobnjaka Šifrant dnevnica i kilometraža
- 3. čarobnjaka Šifrant relacija
- 4. čarobnjaka Šifrant doprinosa
- 5. čarobnjaka Personalna mapa | Radno mjesto / Plaće | Krediti
- 6. čarobnjaka Personalna mapa | Radno mjesto / Plaće | Proizvoljna polja
- 7. čarobnjaka Šifrant radnih mjesta | Proizvoljna polja
- 8. čarobnjak Personalna mapa | Radno mjesto / Plaće | Os. odbitak

pristupa se pokretanju <u>Čarobnjaka za prelaz na EUR</u> | Kadrovi | **DDMO.** 

| 🔟 Čarobnjak za prijelaz na Euro          |                                                                                                   |                                                                                                    |                                                                                                    |                                           |
|------------------------------------------|---------------------------------------------------------------------------------------------------|----------------------------------------------------------------------------------------------------|----------------------------------------------------------------------------------------------------|-------------------------------------------|
| Početak<br>Šifranti<br>Proizvolina polia | <b>Kadrovi</b><br>Dodavanje banke za prijelaz i unos teča                                         | ajeva za HRK i EUR valute za dvojno iskazivanje do 31.                                                                                                    | 12.2022                                                                                                    |                                           |
| Roba                                     | Datum prelaska                                                                                    | v                                                                                                    |                                                                                                    |                                           |
| Novac<br>Kadrovi                         | Šifrant dnevnica i kilometraža                                                                    |                                                                                                    | Šifrant relacija (prijevoz na posao)                                                                                                    |                                           |
| Proizvodnja<br>Analitika                 | Preračunaj 🛛                                                                                      |                                                                                                    | Preračunaj 📄                                                                                                    |                                           |
| Kraj                                     | Šifrant subjekata   Općina   D                                                                    | Doprinosi                                                                                                    | Personalna mapa   Radno mjesto                                                                                                    | / Plaće   Krediti                         |
|                                          | Preračunaj 🛛                                                                                      |                                                                                                    | Preračunaj 📃                                                                                                    |                                           |
|                                          | Personalna mapa   Radno mje                                                                       | esto / Plaće   Proizvoljna polja                                                                                                    |                                                                                                    |                                           |
|                                          | Preračun iznosa u varijablama Del01                                                               | do Del29 iz HRK u EUR po tečaju HNB na dan 1.1.2023                                                                                                    |                                                                                                    |                                           |
|                                          | Personal rating: Del01<br>LoS bonus: Del02<br>Bruto plaća: Del03 L<br>Prehrana Del04 L<br>Del05 B | Del06         Osnovica za boli           Del07         Godina oz           LoS bonus/past emp.:         Del08         Osnovica za boli           Bolio bonus/this emp.:         Del09         Sati u baznoj           Bonovi:         Del01         Sati u baznoj | ovanje: Del17<br>snutka: Del18<br>ovanje: Del19 Prosječna plaća<br>godini: Del20 Neto satnica bolov<br>Del22 neto satnica GO<br>satnica: Del28 | Del23<br>Del24<br>Del25<br>Del26<br>Del27 |
|                                          | Varijable koje je zaposlenik označio k                                                            | kao "Strana valuta" ne preračunavaju se ako je u Para                                                                                                    | ametrima obračuna plaće odabrana valuta ra                                                                                                    | zličita od HRK.                           |
|                                          | Preračunaj 📃                                                                                      |                                                                                                    |                                                                                                    |                                           |
|                                          | Šifrant radnih mjesta   Proizv                                                                    | voljna polja                                                                                                    | Personalna mapa I Radno mjesto /                                                                                                    | Plaće I Os. odbitak                       |
|                                          | Proizvoljno polje 1 Dm01<br>Proizvoljno polje 2 Dm02                                              | Dm06                                                                                                    | Preračunaj 🔤                                                                                                    |                                           |
|                                          | Proizvoljno polje 3 Dm03<br>Proizvoljno polje 4 Dm04                                              | Dm08                                                                                                    | DDMO                                                                                                    | Šifrant vrsta zarada                      |
|                                          | Dm05                                                                                              | Dm10                                                                                                    | Preračunaj 📃                                                                                                    | Preračunaj 📄                              |
|                                          | Preračunaj 📄                                                                                      |                                                                                                    |                                                                                                    |                                           |

Kliknemo Preračunaj kako bi se preračun šifranta mogao izvršiti.

Po uspješno izvršenom preračunu javi se poruka Operacija zaključena!

### 3. Provjera rezultata u Personalna mapa | Radno mjesto/Plaće | DDMO

Pokretanjem čarobnjaka DDMO vrijednost u polju **Iznos premije** preračunati će se u EUR po fiksno definiranom tečaju HNB-a.

🖀 Personalna mapa - Administrator Adela Aktivan Mat.br/ID 0002 Šifra Adela Administrator Adresa Šibenska ulica 92 Pošta HR-100 v Q Mjesto ZAGREB 0 Status Puno radno vrije 🔹 E-mail adela.administrator@te 🗙 Lozinka Kont.os. Adela Administrator 🔻 Br. kart. 0 -Podaci o DDMO Osnovni podaci Broj police 878s5785 Račun pri Addiko Bank d.d. Radna knjižica Datum početka osiguranja 1.1.2021. 1 -Poziv Račun Model Članovi obitelji Datum izlaska iz mirov. plana 1.1.2030. 500,0000 HRK Knjižice razne ÷ Iznos premije: Stranci Oblik unosa premije Radno mjesto / Plaće Premija je točno određena % od bruto plaće Parametri za izračun plaća Osobna ocjena Br.obračuna Datum Iznos VZ ▶ 22P000000003 15.9.2022. Proizvoljna polja 500,00 PDP 22P000000004 15.10.2022. 500,00 PDP Vrijednost koja će se preračunati Zadaci Rekapitulacija plaće Vrste obračuna Računi Os. odbitak Sindikat DDMO

U ovom primjer iznos premije prije pokretanja čarobnjaka iznosi 500,00 HRK

Pokretanjem čarobnjaka vrijednost premije preračunata je i iznosi 66,36 EUR, međutim oznaka valute i dalje je HRK budući da jer je preračun napravljen prije 1.1.2023. Ulaskom u 2023. godinu valuta će se promijeniti iz HRK u EUR. Zbog navedenog uputno je čarobnjak pokrenuti nakon 1.1.2023.

| 🍇 Personalna mapa - Administrator            | Adela                                                                |                                                                         |
|----------------------------------------------|----------------------------------------------------------------------|-------------------------------------------------------------------------|
| Mat.br./ID 0002<br>Status Puno radno vrije 💌 | Šifra Adela Administrator<br>E-mail adela.administrator@te 🔀 Lozinka | Adresa Šibenska ulica 92 Pošta HR-1001 * Q Mjesto ZAGREB ZAGREB Aktivan |
| Podaci o                                     | DDMO                                                                 |                                                                         |
| Osnovni podaci<br>Radna knjižica             | Broj police 878s578                                                  | 5 Račun pri Addiko Bank d.d. •                                          |
| Članovi obitelji                             | Datum početka osiguranja 1.1.2021                                    | . · Račun 1 · Model · Poziv                                             |
| Knjižice razne                               | Datum izlaska iz mirov, plana 1.1.2030                               | . v Iznos premije: 66,3600 HRK                                          |
| Stranci                                      |                                                                      | Oblik unosa premije                                                     |
| Radno mjesto / Plaće                         |                                                                      | Premija je točno određeno 🔍 % od bruto plaće                            |
| Parametri za izračun plaća                   |                                                                      |                                                                         |
| Osobna ocjena                                | Br.obračuna Datum Iznos                                              | VZ                                                                      |
| Proizvoljna polja                            | ▶ 22P000000003 15.10.2022.                                           | 500,00 PDP                                                              |
| Zadaci                                       |                                                                      | Vrijednost preračunata u ELIR                                           |
| Rekapitulacija plaće                         |                                                                      | vijednost proratanata a Eerk                                            |
| Vrste obračuna                               |                                                                      |                                                                         |
| Računi                                       |                                                                      |                                                                         |
| Os. odbitak                                  |                                                                      |                                                                         |
| Sindikat                                     |                                                                      |                                                                         |
| DDMO                                         |                                                                      |                                                                         |

| POVEZANE TEME:                     |  |  |  |  |  |  |  |  |  |  |
|------------------------------------|--|--|--|--|--|--|--|--|--|--|
| <u>Čarobnjak DDMO</u>              |  |  |  |  |  |  |  |  |  |  |
| <u>Čarobnjaka za prelaz na EUR</u> |  |  |  |  |  |  |  |  |  |  |
| DDMO                               |  |  |  |  |  |  |  |  |  |  |
|                                    |  |  |  |  |  |  |  |  |  |  |

## 8.9 Šifrant vrsta zarada

Pokretanjem ovog čarobnjaka za prelazak na euro na <u>Kadrovima</u> vrste zarada koje u formuli imaju postavljenu **samo apsolutnu vrijednost**, preračunati će se iz HRK u EUR po fiksno definiranom tečaju HNB-a, na dan 1.1.2023.

Na primjeru po koracima pojašnjavamo kako koristiti navedeni čarobnjak.

### **OPIS PRIMJERA**

Kako bi odgovorna osoba uspješno napravila preračun šifranta vrste zarada potrebno je kronološki izvršiti sljedeće radnje:

- 1. Pokrenuti čarobnjak Tečajevi
- 2. Pokrenuti čarobnjak Šifrant vrsta zarada
- 3. Provjeriti rezultate u šifrantu vrsta zarada

### 1. Pokretanje čarobnjaka Tečajevi

Preduvjet za pokretanje čarobnjaka Šifrant vrsta zarada pokretanje je čarobnjaka <u>Tečajevi</u> koji se nalazi u izborniku Šifranti. Također, uputno je čarobnjake koji se nalaze na <u>Kadrovima</u> pokretati kronološki, s lijeva na desno, odozgora prema dole.

Pojednostavljeno, prvo se pokrene čarobnjak Tečajevi a potom se pokreću kronološki jedan po jedan čarobnjaci na **Kadrovima**.

### 2. Pokretanje čarobnjaka Šifrant vrsta zarada

<u>Nakon pokretanja:</u>

- 1. čarobnjaka Tečajevi
- 2. čarobnjaka Šifrant dnevnica i kilometraža
- 3. čarobnjaka Šifrant relacija
- 4. čarobnjaka Šifrant doprinosa
- 5. čarobnjaka Personalna mapa | Radno mjesto / Plaće | Krediti
- 6. čarobnjaka Personalna mapa | Radno mjesto/ Plaće | Proizvoljna polja
- 7. čarobnjaka Šifrant radnih mjesta | Proizvoljna polja
- 8. čarobnjaka Personalna mapa | Radno mjesto/ Plaće | Os. odbitak
- 9. čarobnjaka DDMO

pristupa se pokretanju <u>Čarobnjaka za prelaz na EUR</u> | Kadrovi | **Šifrant vrsta zarada**.

| III Čarobnjak za prijelaz na Euro        |                                                                                                    |                                                                                                    |
|------------------------------------------|----------------------------------------------------------------------------------------------------|----------------------------------------------------------------------------------------------------|
| Početak<br>Šifranti<br>Projugaljan polja | Kadrovi<br>Dodavanje banke za prijelaz i unos tečajeva za HRK i EUR valute za dvojno iskazivanje do 31.                                                                                                    | .12.2022                                                                                                    |
| Roba                                     | Datum prelaska                                                                                                    |                                                                                                    |
| Kadrovi                                  | Šifrant dnevnica i kilometraža                                                                                                    | Šifrant relacija (prijevoz na posao)                                                                                                    |
| Analitika                                | Preračunaj 🔤                                                                                                    | Preračunaj 🦳 🛄 🔐                                                                                                    |
| Kraj                                     | Šifrant subjekata   Općina   Doprinosi                                                                                                    | Personalna mapa   Radno mjesto / Plaće   Krediti                                                                                                    |
|                                          | Preračunaj 🔤                                                                                                    | Preračunaj 🛛                                                                                                    |
|                                          | Personalna mapa   Radno mjesto / Plaće   Proizvoljna polja<br>Preračun iznosa u varijablama Del01 do Del29 iz HRK u EUR po tečaju HNB na dan 1.1.2023                                                                                                    |                                                                                                    |
|                                          | Personal rating:     Del01     Del06     Osnovica za bol       LoS bonus:     Del02     Del07     Godina o       Bruto plaća:     Del03     LoS bonus/past emp.:     Del08     Osnovica za bol       Prehrana     Del04     LoS bonus/this emp.:     Del09     Sati u baznoj       Del05     Bonovi:     Del21     Bruto : | Iovanje: Del17 Del23<br>snutka: Del18 Del24<br>Iovanje: Del19 Prosječna plaća Del25<br>igodini: Del20 Neto satnica bolov Del26<br>Del22 neto satnica GO Del27<br>satnica: Del28 |
|                                          | Varijable koje je zaposlenik označio kao "Strana valuta" ne preračunavaju se ako je u Para                                                                                                    | ametrima obračuna plaće odabrana valuta različita od HRK.                                                                                                    |
|                                          | Preračunaj 🔤                                                                                                    |                                                                                                    |
|                                          | Šifrant radnih mjesta   Proizvoljna polja                                                                                                    | Personalna mapa I Radno mjesto / Plaće I Os. odbitak                                                                                                    |
|                                          | Proizvoljno polje 1         Dm01         Dm06           Proizvoljno polje 2         Dm02         Dm07                                                                                                    | Preračunaj 🔤                                                                                                    |
|                                          | Proizvoljno polje 5         Dm03         Dm08           Proizvoljno polje 4         Dm04         Dm09                                                                                                    | DDMO Šifrant vrsta zarada                                                                                                    |
|                                          | Dm05 Dm10                                                                                                    | Preračunaj                                                                                                    |
|                                          | Preračunaj 🔄                                                                                                    |                                                                                                    |

Kliknemo Preračunaj kako bi se preračun šifranta mogao izvršiti.

Po uspješno izvršenom preračunu javi se poruka **Operacija zaključena!** 

### 3. Provjera rezultata u šifrantu vrsta zarada

Vrsta zarade PRIJEVOZ NA POSAO - IZNOS u formuli ima zadanu **samo apsolutnu vrijednost** (nema varijable) kao što možemo vidjeti na primjeru.

| s ifrant vrsta zarada               |                                      |                               |                                        |                                                                                                    |
|-------------------------------------|--------------------------------------|-------------------------------|----------------------------------------|----------------------------------------------------------------------------------------------------|
| Vrsta zarade USP Nazi               | DODATAK ZA UČINKOVITOST              | ſ                             |                                        | Apsolutna vrijednost koja će se preračunati                                                          |
| Povezana VZ v Naziv                 | /                                    |                               |                                        | ⊘ Aktivan<br>Neto obračun                                                                            |
| Formula                             | 1000                                 |                               | * 2/Test                               | Vrsta zarade                                                                                         |
| Faza obracuna<br>Račun isplatitelja | A • Redosliji ispi<br>Tecta d.d. • Q | sa na plat. listi<br>2 🔻      | Imex banka d.d.                        | i ide u fond sati<br>je za praćenje sati                                                             |
| Račun primatelja                    | - Q                                  | 0 -                           |                                        | 💿 normira se<br>Z osnova je za izračun sindikalne članarine                                          |
| Sifra platnog naloga                | 40 • Vrs                             | Vrsta rada<br>ta olakšice / % | RD * (dohodak) N - Nema ol: * 100,00 % | ispiše se na platnoj listi<br>ispiše se faktor na platnoj listi<br>ie isplata izaslanim dielatnicima |
| Osnova osiguranja                   |                                      |                               | *                                      | Ne isplaćuje se                                                                                      |
| Neoporezivi primici                 | * 🔍 Primici doprino                  | osa 0001 🔹 Q                  | Stjecatelj 🔹 Q                         | se uvažava u Minimalnu plaću<br>Podjela                                                              |
| Način izračuna osnove doprinosa     | M - Zbroji sve isplate u teku        | ućem mjese( 🔹                 |                                        | 💋 je osnova za god. odmor                                                                            |
| Formula izrač. olakšice doprinosa   | 0                                    |                               | ▼ _ %//Test                            | <ul> <li>je osnova za bolovanje</li> <li>ograničenje mj. maks.MIO osnove</li> </ul>                  |
| Naknada/osnova za naknadu           | N - Nije naknada ili osnova          | naknade                       | Ŧ                                      | pripremi se na osnovi prethodnog obračuna                                                            |

Pokretanjem čarobnjaka Šifrant vrsta zarada **apsolutna vrijednost** zadana u formuli preračunati će se u EUR po fiksno definiranom tečaju.

| g₩ Šifrant vrsta zarada                                                                                                    |                                                                                                    |
|----------------------------------------------------------------------------------------------------|----------------------------------------------------------------------------------------------------|
| Vrsta zarade USP Naziv DODATAK ZA UČINKOVITOST<br>Povezana VZ v Naziv                                                                                                    | Vrijednost preračunata u EUR<br>Aktivan<br>Neto obračun                                                                                                    |
| Formula 132.72  Faza obračuna A Redoslij, ispisa na plat, listi 06 Račun isplatitelja Tecta d.d. Q 2 Imex banka d.d.                                                                                        | Vrsta zarade ^                                                                                                    |
| Račun primatelja v Q 0 v<br>Šifra platnog naloga 40 v Vrsta rada RD v<br>Vrsta plakšice / % (dobodak) N - Nema pl. v 100.00 %                                                                               | <ul> <li>normira se</li> <li>osnova je za izračun sindikalne članarine</li> <li>ispiše se na platnoj listi</li> <li>ispiše se faktor na platnoj listi</li> </ul>        |
| Osnova osiguranja   Neoporezivi primici v Q Primici doprinosa 0001 v Q Stjecatelj v Q  Ne žie jeze žeze osove dopinece M. Tkoji pri jeze jeze osobelje o                                                    | je isplata izaslanim djelatnicima<br>Ne isplaćuje se<br>se uvažava u Minimalnu plaću<br>Podjela                                                                         |
| Nacini izračuna osnove doprinosa im - zoroji sve isplate u tekućem mjeser *         Formula izrač. olakšice doprinosa         0         Naknada/osnova za naknadu         N Nije naknada ili osnova naknade | <ul> <li>je osnova za god. odmor</li> <li>je osnova za bolovanje</li> <li>ograničenje mj. maks.MIO osnove</li> <li>pripremi se na osnovi prethodnog obračuna</li> </ul> |

### **POVEZANE TEME:**

📫 Čarobnjak Šifrant vrsta zarada

📫 Čarobnjaka za prelaz na EUR

📫 <u>Vrste zarada</u>

# 9 Proizvodnja

Postupak prelaska na EUR pripremili smo čarobnjaka za modul <u>Proizvodnja</u>. Čarobnjak **troškove resursa preračunava iz HRK u EUR**.

U nastavku je predstavljen **primjer kako koristiti Čarobnjak** i potrebne radenje koje moramo odraditi prije **pokretanja čarobnjaka**:

- 1. Zatvaranje proizvodnog razdoblja
- 2. Čarobnjak za prijelaz na euro Proizvodnja

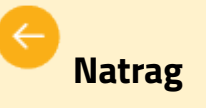

Korak 5: Pokretanje Čarobnjaka - Kadrovi

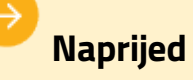

Korak 7: Pokretanje Čarobnjaka - Analitika

## 9.1 Zatvaranje proizvodnog razdoblja

Zatvaranje proizvodnog razdoblja daje mogućnost zatvaranja radnih naloga odgovornoj osobi za određeno vremensko razdoblje, npr. mjesec, kvartal, godinu ili neko drugo izabrano razdoblje.

Postupak zatvaranja proizvodnog razdoblja omogućuje da zatvorite radne naloge za određeno razdoblje koji nisu završeni. Zatvoreni radni nalozi dobivaju status u 'Z-Zaključeno', istovremeno PANTHEON otvara nove radne naloge za preostale količine.

U nastavku primjer u koracima, prikazujemo kako napraviti zatvaranje proizvodnog razdoblja pomoću kriterije za prikupljanje radnih naloga.

Zatvaranje proizvodnog razdoblja potrebno je napraviti prije pokretanja <u>Čarobnjaka za prelazak na euro za</u> <u>Proizvodnju</u>

### **OPIS PRIMJERA**

Za zatvaranje proizvodnog razdoblja odgovorna osoba radi sljedeće korake:

- 1. Otvaranje panela za radne naloge
- 2. Zatvaranje proizvodnog razdoblja
- 3. Kriteriji za prikupljanje radnih naloga
- 4. Izbor radnih naloga za zatvaranje
- 5. Zatvaranje radnih naloga

### 1. Otvaranje panela za radne naloge

Za otvaranje panela radnih naloga izaberete Proizvodnja | Radni nalozi:

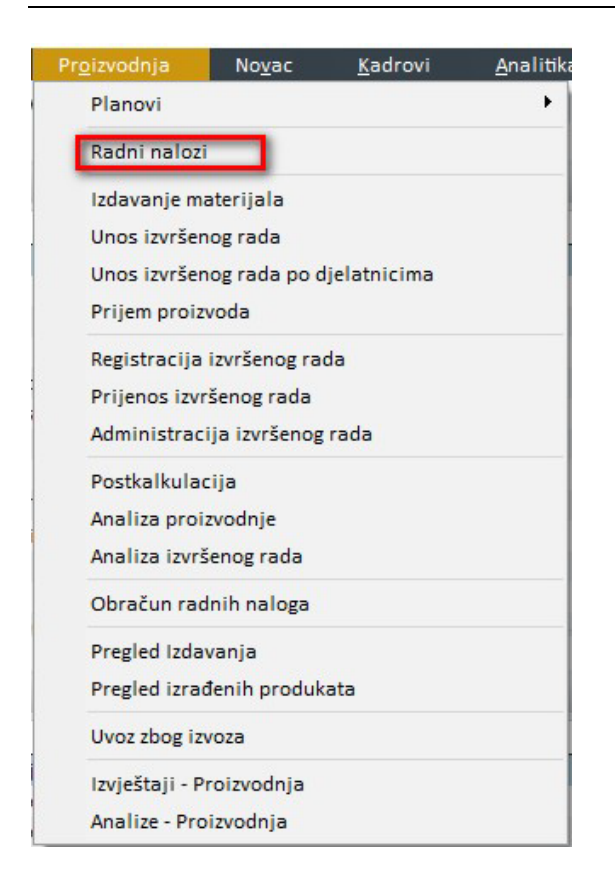

### 2. Zatvaranje proizvodnog razdoblja

Zatvaranje proizvodnog razdoblja, na formi radnih naloga Obrada radnih naloga pokrenete zatvaranje radnih

naloga pomoću gumba 🜌 .

| <b>6</b> 0 | orada radni             | h naloga              |          |                                    |            |           |        |                | \$                         | ₹ <b>m</b> K    | < 2 | 2-600 | 0-000001  | ··· > > ~      |                         | ← ?            | ×      |
|------------|-------------------------|-----------------------|----------|------------------------------------|------------|-----------|--------|----------------|----------------------------|-----------------|-----|-------|-----------|----------------|-------------------------|----------------|--------|
| ~          | <b>T</b> + <u>Dodai</u> | filter 😿 Obriši filte | . ×      | Isprazni 🗃 Sprem                   | Filter     |           | ٧      | °              |                            |                 |     |       |           |                |                         |                | «      |
|            | Primatelj               | +                     | ÷        | Q Kupa                             | ic +       |           | × Q P  | oč.termina od  |                            | Poč.termina o   | lo  |       |           |                | ▼ Filter                |                | Doda   |
|            | Proizvod                | +                     |          | <ul> <li>Kraj termina o</li> </ul> | d          |           | К      | raj termina do | Ê                          | 1               |     |       |           |                |                         |                | tni fi |
| RN         | datum od                | 1.1.2022.             |          | RN datum d                         | 0          |           | m      |                |                            |                 |     |       |           |                |                         |                | Iteri  |
|            |                         |                       |          |                                    |            |           |        |                |                            |                 |     |       |           |                |                         |                |        |
| F          | -3 6                    |                       | <b>*</b> |                                    |            |           |        |                |                            |                 |     |       |           |                |                         |                |        |
|            | Raširi sve              | Svi                   |          | 12 Planiran                        | C          | ) Otvoren |        | 0 Rezervi      | an <mark>O Raspisan</mark> | 2 U n           |     |       | 0 D       | jelomično za 1 | 0 Zaključen             | 0              |        |
| [%]        | Red                     | . RN                  | VD       | Prioritet                          | Datum      | Naručit   | Plan N | arudžba        | N.Poz Proizvod             | Prod. varijanta | КО  | KP    | Plan.kol. | Izr.kol. Naziv | 8                       |                | P      |
| IO         | 67%                     | 0 22-6000-000001      | 6000     | 5 - Normalan prio                  | 1.5.2022.  |           | 2      | 2-6000-000001  | 0 LARA3                    |                 |     |       | 3,0       | 0 2,00 LARA    | 3                       |                | «      |
| 0          | 67%                     | 0 22-6000-000002      | 6000     | 5 - Normalan prio                  | 1.5.2022.  |           |        |                | 0 LARA3_VRATA              |                 |     |       | 3,0       | 0 2,00 UNUT    | ARNJA ŠATORSKA VRATA    | LARA 3 - POL   |        |
| 0          | 67%                     | 0 22-6000-000003      | 6000     | 5 - Normalan prio                  | 1.5.2022.  |           |        |                | 0 LARA3_POD                |                 | 2   |       | 3,0       | 0 2,00 ŠATOF   | SKI POD LARA 3 - POLUF  | ROIZVOD        | Rad    |
| 0          | 67%                     | 0 22-6000-000004      | 6000     | 5 - Normalan prio                  | 1.5.2022.  |           |        |                | 0 LARA3_KROV               |                 |     | 2     | 3,0       | 0 2,00 ŠATOF   | RSKI KROV LARA 3 - POLU | PROIZVOD       | ni n   |
| 0          | 67%                     | 0 22-6000-000005      | 6000     | 5 - Normalan prio                  | 1.5.2022.  |           |        |                | 0 LARA3_MREŽA              |                 |     |       | 3,0       | 0 2,00 UNUT.   | ARNJA ŠATORSKA MREŽ     |                | alog   |
| O          | 67%                     | 0 22-6000-000006      | 6000     | 5 - Normalan prio                  | 1.5.2022.  |           |        |                | 0 LARA3_SOBA               |                 |     |       | 3,0       | 0 2,00 UNUT.   | ARNJA ŠATORSKA SPAVA    | ČA SOBA LARA   | det    |
| 0          | 0%                      | 0 22-6000-000007      | 6000     | 5 - Normalan prio                  | 25.5.2022. |           | 2      | 2-6000-000007  | 0 INDIJANAC1               |                 |     |       | 4,0       | 0 0,00 INDIJ   | ANSKI ŠATOR 1           |                | alji   |
| 0          | 0%                      | 0 22-6000-000008      | 6000     | 5 - Normalan prio                  | 25.5.2022. |           |        |                | 0 INDIJANAC1_VRATA         | (               |     |       | 8,0       | 0 0,00 UNUT.   | ARNJA ŠATORSKA VRATA    |                |        |
| 0          | 25%                     | 0 22-6000-000009      | 6000     | 5 - Normalan prio                  | 25.5.2022. |           |        |                | 0 INDIJANAC1_POD           |                 |     |       | 4,0       | 0 1,00 ŠATOF   | SKI POD ZA INDIJANSK    | ŠATOR 1 - PO   |        |
| 0          | 25%                     | 0 22-6000-000010      | 6000     | 5 - Normalan prio                  | 25.5.2022. |           |        |                | 0 INDIJANAC1_KROV          |                 |     |       | 4,0       | 0 1,00 ŠATOF   | SKI KROV ZA INDIJANSK   | I ŠATOR 1 - PC |        |
| O          | 25%                     | 0 22-6000-000011      | 6000     | 5 - Normalan prio                  | 25.5.2022. |           |        |                | 0 INDIJANAC1_MREŽ          | 4               | 2   |       | 8,0       | 0 2,00 UNUT.   | ARNJA ŠATORSKA MREŽ     |                |        |
| Ō          | 25%                     | 0 22-6000-000012      | 6000     | 5 - Normalan prio                  | 25.5.2022. |           |        |                | 0 INDIJANAC1_SOBA          |                 |     |       | 4,0       | 0 1,00 UNUT.   | ARNJA ŠATORSKA SPAVA    | CA SOBA ZA IN  |        |
|            |                         |                       |          |                                    |            |           |        |                |                            |                 |     |       |           |                |                         |                |        |
|            |                         |                       |          |                                    |            |           |        |                |                            |                 |     |       |           |                |                         |                |        |
|            |                         |                       |          |                                    |            |           |        |                |                            |                 |     |       |           |                |                         |                |        |
| •          |                         |                       |          |                                    |            |           |        |                |                            |                 |     |       |           |                |                         | •              |        |

Zatvaranje proizvodnog razdoblja možete pokrenuti i pomoću Čarobnjaka:

| \$          | ¥ m K           | < 2 | 2-6000 | -000001  | )    |     | х,     | 1       | 3      | -       | ×    | -    | ÷    |    | ?    |       | ×    |
|-------------|-----------------|-----|--------|----------|------|-----|--------|---------|--------|---------|------|------|------|----|------|-------|------|
|             |                 |     |        |          | _    | K   | reirar | nje Rl  | V      |         |      |      |      |    |      | Ctrl  | +1   |
|             |                 |     |        |          |      | P   | rijeno | os na   | rudžk  | oi kupa | aca  | u RN | 1    |    |      | Ctrl  | +2   |
| <u>e</u>    | Poč termina d   | 0   |        |          | 23   | К   | reiraj | RN z    | a po   | pravak  | c    |      |      |    |      | Ctrl- | ⊦R   |
|             |                 | -   |        |          |      | Z   | amje   | na VI   | D RN   |         |      |      |      |    |      | Ctrl  | +3   |
| Ē           |                 |     |        |          |      | C   | brad   | a RN    |        |         |      |      |      |    |      | Ctrl  | +4   |
|             |                 |     |        |          |      | G   | irupn  | a obi   | ada I  | RN      |      |      |      |    |      | Ctrl  | +5   |
|             |                 |     |        |          |      | В   | risanj | je i St | orno   | RN      |      |      |      |    |      | Ctrl  | +6   |
|             |                 |     |        |          |      | N   | lijenj | anje    | statu  | sa RN   |      |      |      |    |      | Ctrl  | +7   |
| Raspisan    | 2 U ra          | du  |        | 0 Dje    | elo  | Z   | druži  | vanje   | RN     |         |      |      |      |    |      | Ctrl  | +8   |
| hod         | Prod varijanta  | KO  | KD     | Plan kol | 171  | P   | odjel  | a na    | RN     |         |      |      |      |    |      | Ctrl  | +9   |
| 2           | riod. varijanta |     | IN I   | 3.00     | 121. | G   | irupn  | o zat   | varar  | je RN   |      |      |      |    |      | Ctrl- | ۲    |
|             |                 |     |        | 3,00     |      | Z   | atvar  | anje    | proiz  | vod.ra  | zdo  | blja |      |    | _    | Ctrl+ | 0    |
| S_VRATA     |                 | 2   |        | 3,00     |      | P   | ostka  | ilkula  | cija F | RN.     |      |      |      |    | SI   | hift+ | F1   |
| B_POD       |                 |     |        | 3,00     |      | т   |        |         | - DN   |         |      |      |      |    |      |       |      |
| 3_KROV      |                 |     |        | 3,00     |      |     | ermir  | niranj  | e Kiv  |         |      |      |      |    |      |       | '    |
| 3_MREŽA     |                 |     |        | 3,00     |      | N   | lijenj | anje    | proiz  | vodne   | sas  | tavn | ice  |    | SI   | hift+ | F2   |
| SOBA        |                 |     |        | 3,00     | 2    | ,00 | UNU    | TARN    | JA ŠA  | TORS    | KA S | PAV, | AČA  | so | BA L | ARA   | deta |
| ANAC1       |                 |     |        | 4,00     | C    | ,00 | INDI.  | JANS    | KI ŠA  | FOR 1   |      |      |      |    |      |       | ili. |
| ANAC1_VRATA |                 |     |        | 8,00     | C    | ,00 | UNU    | TARN    | JA ŠA  | TORS    | KA V | RAT  | A ZA |    |      | NSF   |      |

## 3. Kriteriji za prikupljanje radnih naloga

Nakon što ste pokrenuli Zatvaranje proizvodnog razdoblja, otvori se prozor u kojem možete dodati <u>kriterije</u> i filtrirati podatke za prikupljanje radnih naloga.

| Zatvaranje pro          | izvodnog razdoblja |          |                    |            |                                                                                          |              |     |                 | I         | ∎ × ₽ ↔ ? | ×          |
|-------------------------|--------------------|----------|--------------------|------------|------------------------------------------------------------------------------------------|--------------|-----|-----------------|-----------|-----------|------------|
| C <u>O</u> svježi podat | ke 🛃 Zatvaranje j  | proizvoc | lnog razdoblja     |            |                                                                                          |              |     |                 |           |           |            |
| Status                  |                    |          |                    |            |                                                                                          |              |     |                 |           |           |            |
| Novi status 0-0         | Itvoren            |          | ·*                 |            |                                                                                          |              |     |                 |           |           |            |
|                         | De de la filma d   |          |                    |            |                                                                                          |              |     |                 |           |           |            |
| Kriteriji za RN         | Dodatni filteri    |          |                    | Visto de   | kumenata                                                                                 |              |     |                 |           |           |            |
| kinengi za kin          |                    |          |                    |            | Kumenata                                                                                 |              |     |                 |           |           |            |
| RN Od                   | * Q                | do       | - Q                | 6000 - P   | roizvodnja                                                                               |              |     |                 |           |           |            |
| Nadređeni RM            | J                  |          |                    | 5400 - I   |                                                                                          |              |     |                 |           |           |            |
| DN od                   | ~ Q                | do       | × Q                | 6H00 - F   | Proizvodnia                                                                              |              |     |                 |           |           |            |
| Bez nad.R               | N Svi Nadređe      | ni 🗌     | Uključno nadređeni | 🖸 6P00 - P | roizvodnja polup                                                                         | roizvoda     |     |                 |           |           |            |
|                         | Svi Podređen       | ni 🗆     | Svi Povezani       |            |                                                                                          |              |     |                 |           |           |            |
| Datum RN od             | *                  | do       | *                  |            |                                                                                          |              |     |                 |           |           |            |
| Poč.termin od           | *                  | do       |                    |            |                                                                                          |              |     |                 |           |           |            |
| Kra.termin od           | *                  | do       | *                  |            |                                                                                          |              |     |                 |           |           |            |
| Plan                    | * Q                |          |                    |            |                                                                                          |              |     |                 |           |           |            |
| Narudžba od             | ~ Q                | do       | - Q                |            |                                                                                          |              |     |                 |           |           |            |
| Naručitelj              |                    |          | - Q                |            |                                                                                          |              |     |                 |           |           |            |
| Primatelj               |                    |          | - Q                |            |                                                                                          |              |     |                 |           |           |            |
| Odjel                   | +                  |          | * Q                |            |                                                                                          |              |     |                 |           |           |            |
| Nos.troškova            | +                  |          | * Q                |            |                                                                                          |              |     |                 |           |           |            |
| Prioritet               | +                  |          |                    |            |                                                                                          |              |     |                 |           |           |            |
|                         | •                  |          |                    |            |                                                                                          |              |     |                 |           |           |            |
| Padni nalozi            | Ostatak/Otnadak    |          |                    |            |                                                                                          |              |     |                 |           |           |            |
| L RN                    | Vista dok RN       | nodaci   | Prioritet          | Status     | Proizvod                                                                                 | Naziv proizv | oda | Prod varijanta  | Vezni dok | Plan      | Plan k     |
|                         | The dok.           | pourter  | montee             | otatas     | Unos                                                                                     | novog zapisa | 500 | inde. varijanta | Veen dok. | 1 dan     | T I GITL T |
|                         |                    |          |                    |            | 51105                                                                                    |              |     |                 |           |           |            |
|                         |                    |          |                    |            | <ner< td=""><td>na podataka&gt;</td><td></td><td></td><td></td><td></td><td></td></ner<> | na podataka> |     |                 |           |           |            |
|                         |                    |          |                    |            |                                                                                          |              |     |                 |           |           |            |
| 1                       |                    |          |                    |            |                                                                                          |              |     |                 |           |           | •          |

## 4. Izbor radnih naloga za zatvaranje

| Zatvar           | ranje proizvo | dnog razdobl | ia              |                        |             |                  |            |          |         |           |          | ■ 米 帚 ≒ ?                          | > |
|------------------|---------------|--------------|-----------------|------------------------|-------------|------------------|------------|----------|---------|-----------|----------|------------------------------------|---|
| C <u>O</u> svjež | ži podatke    | 🛃 Zatvar     | anje proizvodno | og razdoblja           |             |                  |            |          |         |           |          |                                    |   |
| Status           |               |              |                 |                        |             |                  |            |          |         |           |          |                                    |   |
| Novi sta         | atus 0-Otvo   | ren          |                 | *                      |             |                  |            |          |         |           |          |                                    |   |
| Radni n          | nalozi O      | statak/Otpa  | dak             |                        |             |                  |            |          |         |           |          |                                    |   |
| I RN             |               | Vrsta dok.   | RN podaci       | Prioritet              | Status      | Proizvod         | Plan. Kol. | Proizved | Nedovrš | Plan.Otpa | Proizved | Naziv proizvoda                    | T |
| 22-60            | 000-000001    | 6000         | 1.5.2022.       | 5 - Normalan prioritet | E-Djelomičn | LARA3            | 3,00       | 2,00     | 1,00    | 0,00      | 0,00     | LARA 3                             |   |
| 22-60            | 000-000002    | 6000         | 1.5.2022.       | 5 - Normalan prioritet | E-Djelomičn | LARA3_VRATA      | 3,00       | 2,00     | 1,00    | 0,15      | 0,00     | UNUTARNJA ŠATORSKA VRATA LARA 3    |   |
| 22-60            | 000-00003     | 6000         | 1.5.2022.       | 5 - Normalan prioritet | E-Djelomičn | LARA3_POD        | 3,00       | 2,00     | 1,00    | 0,00      | 0,00     | ŠATORSKI POD LARA 3 - POLUPROIZVO  | > |
| 22-60            | 000-000004    | 6000         | 1.5.2022.       | 5 - Normalan prioritet | E-Djelomičn | LARA3_KROV       | 3,00       | 2,00     | 1,00    | 0,00      | 0,00     | ŠATORSKI KROV LARA 3 - POLUPROIZVO | E |
| 22-60            | 000-000005    | 6000         | 1.5.2022.       | 5 - Normalan prioritet | E-Djelomičn | LARA3_MREŽA      | 3,00       | 2,00     | 1,00    | 0,00      | 0,00     | UNUTARNJA ŠATORSKA MREŽA PROTIV    | F |
| 22-60            | 000-00006     | 6000         | 1.5.2022.       | 5 - Normalan prioritet | E-Djelomičn | LARA3_SOBA       | 3,00       | 2,00     | 1,00    | 0,00      | 0,00     | UNUTARNJA ŠATORSKA SPAVAČA SOBA    | ι |
| 22-60            | 000-00009     | 6000         | 25.5.2022.      | 5 - Normalan prioritet | E-Djelomičn | INDIJANAC1_POD   | 4,00       | 1,00     | 3,00    | 0,00      | 0,00     | ŠATORSKI POD ZA INDIJANSKI ŠATOR   |   |
| 22-60            | 000-000010    | 6000         | 25.5.2022.      | 5 - Normalan prioritet | E-Djelomičn | INDIJANAC1_KROV  | 4,00       | 1,00     | 3,00    | 0,00      | 0,00     | ŠATORSKI KROV ZA INDIJANSKI ŠATOR  | 1 |
| 22-60            | 000-000011    | 6000         | 25.5.2022.      | 5 - Normalan prioritet | E-Djelomičn | INDIJANAC1_MREŽA | 8,00       | 2,00     | 6,00    | 0,00      | 0,00     | UNUTARNJA ŠATORSKA MREŽA PROTIV    | ł |
| 22-60            | 000-000012    | 6000         | 25.5.2022.      | 5 - Normalan prioritet | E-Djelomičn | INDIJANAC1_SOBA  | 4,00       | 1,00     | 3,00    | 0,00      | 0,00     | UNUTARNJA ŠATORSKA SPAVAĆA SOBA    | z |

Ovako dobijete sve radne naloge koje ste filtrirali po kriterijima za izbor zatvaranja proizvodnog razdoblja. Na formi zatvaranja dodatno možete otkačiti neke radne naloge, ili izmijeniti količinu u stupcu Nedovršena količina.

### 5. Zatvaranje radnih naloga

Kako bi kao odgovorna osoba zatvorili radne naloge klikne na gumb 🛃 Zatvaranje proizvodnog razdoblja

Nakon pokretanja **Zatvaranje proizvodnog razdoblja**, PANTHEON zatvori radne naloge i otvori nove radne naloge za preostale količine:

| 0   | brada        | radnih   | naloga                |          |                     |              |         |          |            | ¢ \$               | <u>o</u> K <    | 22-60 | 00-000 | <u>,</u> >    | • × <      | ◘ ∎≝⊜≒?                        |    |
|-----|--------------|----------|-----------------------|----------|---------------------|--------------|---------|----------|------------|--------------------|-----------------|-------|--------|---------------|------------|--------------------------------|----|
| \$  | ₹+ ₽         | Jodaj fi | <u>ilter</u> 😿 Obriši | filter > | 🕻 Isprazni 🗟 Spremi | Filter       |         | · *      |            |                    |                 |       |        |               |            |                                |    |
| F.  | , <b>-</b> 3 | I,       |                       | R 3      |                     | a 🖓 🖬        | 6       |          |            |                    |                 |       |        |               |            |                                |    |
|     | Raši         | ri sve   | Svi                   |          | 22 Planirar         | 0            | Otvoren | 10       | Rezervirar | 0 Raspisan         | 2 Ur            |       |        | 0 Djelo       | mično zakl | 0 Zaključen 10                 |    |
| 1%1 |              | Red.     | RN                    | T VD     | Prioritet           | Datum        | Naručit | Plan Nar | ıdžba      | N Poz Proizvod     | Prod. varijanta | ко    | KP     | Plan.kol. Izr | kol. Naz   | iv                             | 7  |
| Ó   | 67%          |          | 0 22-6000-00000       | 1 6000   | 5 - Normalan prio   | 1.5.2022.    |         | 22-6     | 000-000001 | 0 LARA3            |                 | 2     |        | 3,00          | 2,00 LAR/  | 43                             |    |
| ŏ   | 67%          |          | 0 22-6000-00000       | 2 6000   | J 5 - Normalan prio | 1.5.2022.    |         | 10       |            | 0 LARAS_VRATA      |                 | 2     |        | 3,00          | 2,00 UNU   | TARNJA ŠATORSKA VRATA LARA 3   | -  |
| ŏ   | 67%          |          | 0 22-6000-00000       | 3 6000   | 5 - Normalan prio   | 1.5.2022.    |         |          |            | 0 LARA3_POD        |                 |       |        | 3,00          | 2,00 ŠAT(  | DRSKI POD LARA 3 - POLUPROIZVO | au |
| ŏ   | 67%          |          | 0 22-6000-00000       | 4 6000   | 5 - Normalan prio   | 1.5.2022.    |         |          |            | 0 LARA3_KROV       |                 |       |        | 3,00          | 2,00 ŠAT(  | DRSKI KROV LARA 3 - POLUPROIZV | 01 |
| 5   | 67%          |          | 0 22-6000-00000       | 5 6000   | J 5 - Normalan prio | 1.5.2022.    |         |          |            | 0 LARA3_MREŽA      |                 |       |        | 3,00          | 2,00 UNU   | ITARNJA ŠATORSKA MREŽA PROTIP  | VI |
| 5   | 67%          |          | 0 22-6000-00000       | 6 6000   | J 5 - Normalan prio | 1.5.2022.    |         |          |            | 0 LARA3_SOBA       |                 |       |        | 3,00          | 2,00 UNU   | ITARNJA ŠATORSKA SPAVAČA SOB/  | AL |
| õ   | 0%           |          | 0 22-6000-00000       | 7 6000   | 5 - Normalan prio   | 1 25.5.2022. |         | 22-6     | 000-000007 | 0 INDIJANAC1       |                 |       |        | 4,00          | 0,00 IND   | JANSKI ŠATOR 1                 |    |
| 5   | 0%           | 6        | 0 22-6000-00000       | 8 6000   | 5 - Normalan pric   | 1 25.5.2022. |         |          |            | 0 INDIJANAC1_VRATA | (               |       |        | 8,00          | 0,00 UNU   | ITARNJA ŠATORSKA VRATA ZA IND  | JU |
| 5   | 25%          | . 7      | 0 22-6000-00000       | 9 6000   | 5 - Normalan prio   | 25.5.2022.   |         |          |            | 0 INDIJANAC1_POD   |                 |       | 2      | 4,00          | 1,00 ŠATO  | DRSKI POD ZA INDIJANSKI ŠATOR  | 1  |
| 5   | 25%          |          | 0 22-6000-00003       | .0 6000  | 5 - Normalan prio   | 25.5.2022.   |         |          |            | 0 INDIJANAC1_KROV  |                 |       |        | 4,00          | 1,00 ŠATO  | DRSKI KROV ZA INDIJANSKI ŠATOR | 12 |
| õ   | 25%          |          | 0 22-6000-00003       | 1 6000   | 5 - Normalan prio   | 1 25.5.2022. |         |          |            | 0 INDIJANAC1_MREŽA | 4               |       |        | 8,00          | 2,00 UNU   | TARNJA ŠATORSKA MREŽA PROTIV   | v  |
| Õ   | 25%          |          | 0 22-6000-00001       | 2 6000   | 5 - Normalan prio   | 25.5.2022.   | 1       |          |            | 0 INDIJANAC1_SOBA  |                 |       |        | 4,00          | 1,00 UNU   | TARNJA ŠATORSKA SPAVAĆA SOB/   | AI |
| Ō   | 0%           | 5        | 0 22-6000-00001       | .3 6000  | 5 - Normalan prio   | 4.7.2022.    |         | 22-6     | 000-000001 | 0 LARAS            |                 |       |        | 1,00          | 0,00 LAR/  | 43                             | Π  |
| Ō   | 0%           | 5 1      | 0 22-6000-00003       | .4 6000  | 5 - Normalan prio   | 4.7.2022.    |         | 22-6     | 000-000014 | 0 LARA3_VRATA      |                 |       |        | 1,00          | 0,00 UNU   | ITARNJA ŠATORSKA VRATA LARA 3  | F  |
| Õ   | 0%           | 5        | 0 22-6000-00003       | .5 6000  | 5 - Normalan prio   | 4.7.2022.    |         | 22-6     | 000-000015 | 0 LARA3_POD        |                 |       | 0      | 1,00          | 0,00 ŠAT(  | DRSKI POD LARA 3 - POLUPROIZVO | JO |
| õ   | 0%           | à        | 0 22-6000-00003       | .6 6000  | 5 - Normalan prio   | 4.7.2022.    |         | 22-6     | 000-000016 | 0 LARA3_KROV       |                 |       |        | 1,00          | 0,00 ŠAT(  | ORSKI KROV LARA 3 - POLUPROIZV | o  |
| Ò   | 0%           | 5        | 0 22-6000-00001       | .7 6000  | 5 - Normalan prio   | 4.7.2022.    |         | 22-6     | 000-000017 | 0 LARA3_MREŽA      |                 |       |        | 1,00          | 0,00 UNU   | TARNJA ŠATORSKA MREŽA PROTIV   | VI |
| Ò   | 0%           | 5        | 0 22-6000-00003       | .8 6000  | 5 - Normalan prio   | 4.7.2022.    |         | 22-6     | 000-000018 | 0 LARA3_SOBA       |                 |       |        | 1,00          | 0,00 UNU   | TARNJA ŠATORSKA SPAVAČA SOB/   | A  |
| Õ   | 0%           | 5        | 0 22-6000-00003       | 9 6000   | 5 - Normalan prio   | 4.7.2022.    |         | 22-6     | 000-000019 | 0 INDIJANAC1_POD   |                 |       |        | 3,00          | 0,00 ŠAT(  | DRSKI POD ZA INDIJANSKI ŠATOR  | 1  |
| Ò   | 0%           | 5        | 0 22-6000-00002       | .0 6000  | 5 - Normalan prio   | 4.7.2022.    |         | 22-6     | 000-000020 | 0 INDIJANAC1_KROV  |                 |       |        | 3,00          | 0,00 ŠATC  | JRSKI KROV ZA INDIJANSKI ŠATOR | 11 |
| Õ   | 0%           |          | 0 22-6000-00007       | 1 6000   | 5 - Normalan prio   | 4.7.2022.    |         | 22-6     | 000-000021 | 0 INDIJANAC1_MREŽA | 4               |       |        | 6,00          | 0,00 UNU   | TARNJA ŠATORSKA MREŽA PROTIV   | -  |
| Õ   | 0%           | . 1      | 0 22-6000-00002       | 2 6000   | 5 - Normalan prio   | 4.7.2022.    |         | 22-6     | 000-000022 | 0 INDIJANAC1_SOBA  |                 |       |        | 3,00          | 0,00 UNU   | TARNJA ŠATORSKA SPAVAĆA SOBI   | A  |

Radni nalozi koji su otvoreni kao rezultat zatvaranja proizvodnog razdoblja imaju status **Otvoren**, u povezanim dokumentima možete vidjeti vezu sa izvornim radnim nalogom:

| 🕍 Obrada radnih nalo | ga               |                   |             |                      |                     |               | \$ ₽        | ΞK     | <b>〈</b> 22-6000-000013 | ··· > > ∧ < ⊡    |
|----------------------|------------------|-------------------|-------------|----------------------|---------------------|---------------|-------------|--------|-------------------------|------------------|
|                      | K Obriši filter  | × <u>Isprazni</u> | Spremi      | Filter               | * °.                |               |             |        |                         |                  |
|                      |                  | ÷ 🗉 I             |             |                      | 1                   |               |             |        |                         |                  |
| Raširi sve           | Svi              | 22                | Planiran    | 0 Otvoren            | 10 Pezervira        | n 0           | Raspisan    | 2      | U radu (                | Djelomično zakl0 |
| [%] R                | Ospovni podaci   | Priprema          | rada RN Vre | emenska tablica Pove | ezani dokumenti Pro | izveden otpac | dak/ostatak | Dokume | nti                     |                  |
| _ O 67% >>           | Zatvaranje proiz | vodnog razdo      | oblja       |                      |                     |               |             |        |                         |                  |
| 67%                  | RN               | Datum             | Ident       | ▼ Naziv              |                     |               | Koli        | čina   | Status                  | Tip Poč.Te.      |
| _O 67% a             | 22-6000-000001   | 01.05.2022        | LARA3       | LARA 3               |                     |               |             |        | 3,00 Z-Zaključen        | 04.07.2022 00:00 |
| O 67%                | 500 C            |                   |             |                      |                     |               |             |        |                         | _                |
| 67%                  |                  |                   |             |                      |                     |               |             |        |                         |                  |
| O 67% e              |                  |                   |             |                      |                     |               |             |        |                         |                  |
| 0%                   |                  |                   |             |                      |                     |               |             |        |                         |                  |
| 0 0%                 |                  |                   |             |                      |                     |               |             |        |                         |                  |
| 25%                  |                  |                   |             |                      |                     |               |             |        |                         |                  |

#### VAŽNO:

Ovaj postupak je bitno napraviti prije pokretanja Čarobnjaka za prijelaz na EUR Proizvodnja.

## 9.2 Čarobnjak za prijelaz na euro za Proizvodnju

Čarobnjak za prijelaz na EURo, nalazi se u Administratorska konzola | Poduzeće | Čarobnjak | **Čarobnjak za prijelaz na EUR | Proizvodnja.** 

U ovom poglavlju ćemo na primjeru i u koracima objasniti kako koristiti navedeni čarobnjak i šta se dešava na resursima nakon upotrebe čarobnjaka.

#### **OPIS PRIMJERA**

- 1. Pokretanje čarobnjaka prelazak na EURo u Proizvodnji
  - 2. Pokretanje čarobnjaka Proizvodnja
  - 3. Provjera troškova u resursima

### 1. Pokretanje čarobnjaka Proizvodnja

Čarobnjak pokrećete u Administratorskoj konzoli Poduzeće - Čarobnjak - Čarobnjak za prijelaz na EUR. -Proizvodnja.

Klikom na gumb Preračunaj , PANTHEON napravi preračun operativnih troškova na resursima iz HRK u EUR po zadanom tečaju.

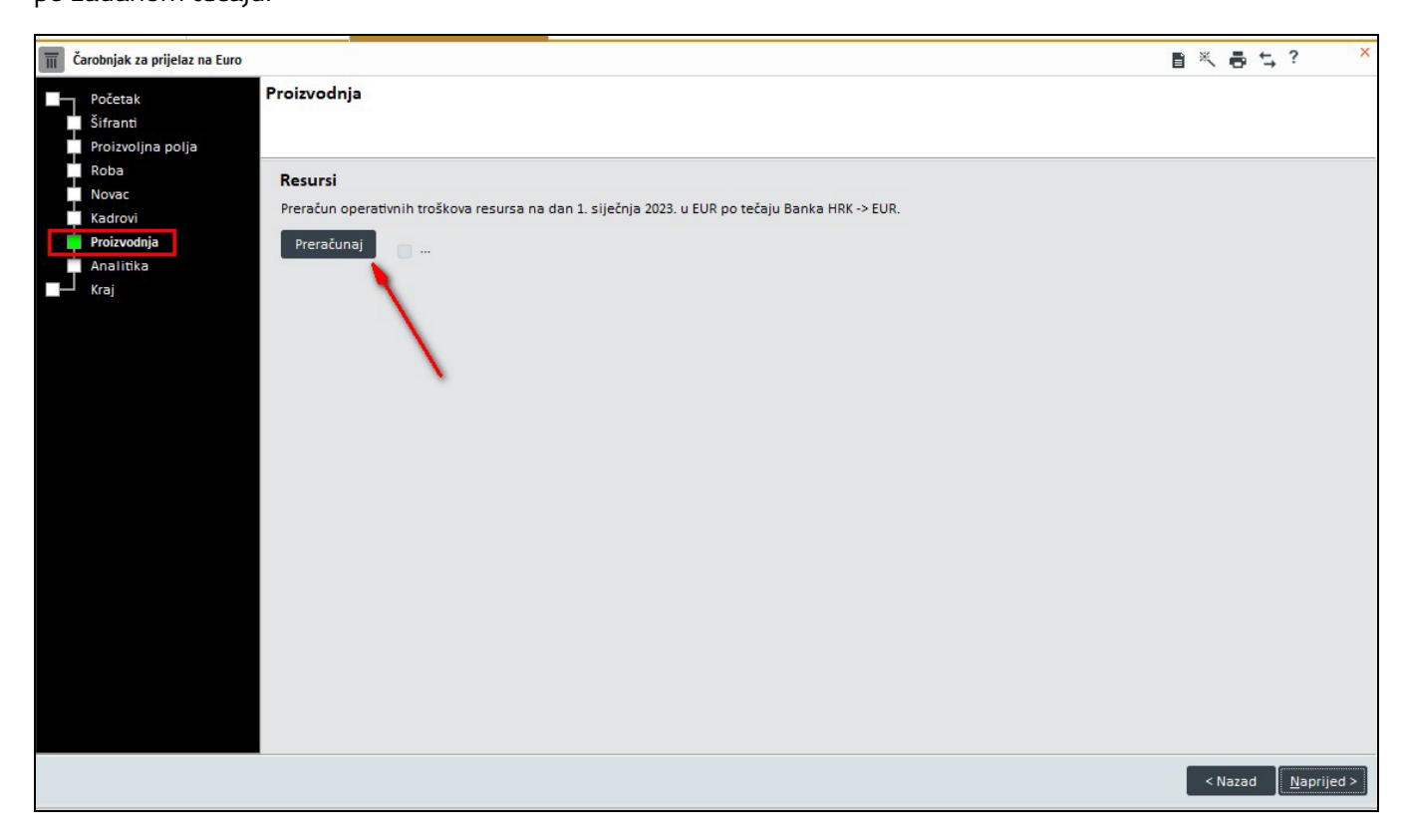

| 🔟 Čarobnjak za prijelaz na Euro                                                       |                                                                                  | ∎×∎≒? ×                    |
|---------------------------------------------------------------------------------------|----------------------------------------------------------------------------------|----------------------------|
| Početak Proizvodnja<br>Šifranti<br>Proizvoljna polja                                  |                                                                                  |                            |
| Roba Resursi<br>Novac Preračun operati<br>Proizvodnja Preračunaj<br>Analitika<br>Kraj | vnih troškova resursa na dan 1. siječnja 2023. u EUR po tečaju Banka HRK -> EUR. |                            |
|                                                                                       | Ti Informacija x                                                                 |                            |
|                                                                                       |                                                                                  | < Nazad <u>N</u> aprijed > |

## 2. Provjera troškova na resursima

Nakon što ste odradili preračun operativnih troškova, na resursima možete provjeriti stanje troškova.

Cijene troškova preračunate su iz HRK u EUR po tečaju 7,534500.

Pregled stanja prije preračuna troškova resursa:

| 🧭 Resursi                        | 4                                            | 🕯 🔟 K 🖌 CU1001 🛛 …                 | ×>>√C□ ■×₩↓? × |
|----------------------------------|----------------------------------------------|------------------------------------|----------------|
| Struktura resursa                | Resurs CU1001 Stroj za rezanje 100           | 01 Odjel                           | * Q            |
| Tecta                            | Nadređeni Tecta 🔹 🔍                          | Nos.troškova                       | - Q            |
| CU1001 Stroi za rezanie 1001     | Status Aktivan *                             | Skladište                          | * Q            |
| CU1010 Stroj za rezanje 1010     | 1254 (100035)                                |                                    |                |
| GL3003 Stroj za lijepljenje 3003 | Tip resursa                                  |                                    |                |
| HE2001 Stroj za obrub 2001       | Vrsta REZ 💌 Q 🔹 Radni 💦 Zbirni               | Vanjski                            |                |
| RI3001 Stroj za zakivanje 3001   |                                              |                                    |                |
| SE3002 Šivaća mašina 3002        | Osnovni podaci Dodatna polja Strojevi za rad | Radna mjesta Djelatnici Koristenje | Dokumentacija  |
| Tecta - Pakiranj                 | Kalendar 002 v                               | Boja za prikaze clGradi            | ientActi 🔹 …   |
|                                  | Propis ZO 🔹 Q                                |                                    |                |
|                                  | Platni razred 🔹 🔍                            |                                    |                |
|                                  | Kapaciteti<br>Rade od 07:00 Do 22:00 C Term  | niniranje Bruto sati 20,00         |                |
|                                  | Dodatni podaci kapaciteta                    |                                    |                |
|                                  | Sati/smjenu 8 Br. djelatnika 1 D             | ostiz. norme [%] 0,00 Neto sa      | nti 8          |
|                                  | Br. smjena 2 Br. strojeva 1                  | Gubici [%] 0,00 Max.sati/smjen     | 10 ÷           |
|                                  | Troškovi pripreme                            | Troškovi izrade                    |                |
|                                  | Trošak pripreme 1 10,00                      | Energija                           | 20,00          |
|                                  |                                              |                                    |                |

Pregled stanja nakon preračuna troškova resursa iz HRK u EUR:

| 😪 Resursi                                                                                                    | ₽<                                                                                                    |
|----------------------------------------------------------------------------------------------------|----------------------------------------------------------------------------------------------------|
| Struktura resursa<br>Kooperant<br>Tecta<br>CU1001 Stroj za rezanje 1001<br>CU1010 Stroj za rezanje 1010<br>GL3003 Stroj za lijepijenje 3003 | Resurs     CU1001     Stroj za rezanje 1001     Odjel     - Q       Nadređeni     Tecta     • Q     Nos.troškova     • Q       Status     Aktivan     •     Skladište     • Q                                                     |
| HE2001 Stroj za obrub 2001<br>RI3001 Stroj za zakivanje 3001<br>SE3002 Šivaća mašina 3002                                                   | Vrsta REZ · Q • Radni Zbirni Vanjski Osnovni podaci Dodatna polja Strojevi za rad Radna mjesta Djelatnici Korištenje Dokumentacija Rajendro 002 - +                                                                               |
| Iecta - Pakiranj                                                                                                    | Propis ZO * Q<br>Platni razred * Q                                                                                                    |
|                                                                                                    | Kapaciteti       Rade od 07:00     Do 22:00       Z     Terminiranje       Bruto sati       20,00                                                                                                    |
|                                                                                                    | Dodatini podaci kapaciteta       Sati/smjenu     8     Br. djelatnika     1     Dostiz. norme [%]     0,00     Neto sati     8       Br. smjena     2     Br. strojeva     1     Gubici [%]     0,00     Mak.sati/smjenu     10 ‡ |
|                                                                                                    | Troškovi pripreme         Troškovi izrade           Trošak pripreme 1         1,33         Energija         2,65                                                                                                    |

# 10 Analitika

Zbog prijelaza sa valute HRK na valutu EUR na dan 1.1.2023., biti će potrebno pripremiti postavke na **planiranju i OLAP analizama.** U tu svrhu razvili smo alate koje možete naći na tabu **Analiza** na <u>Prijelaznom čarobnjaku.</u>

U dole navedenim zaglavljima na primjerima i po koracima pojašnjavamo kako koristiti navedene alate:

- 1. Planiranje
- 2. OLAP Analize

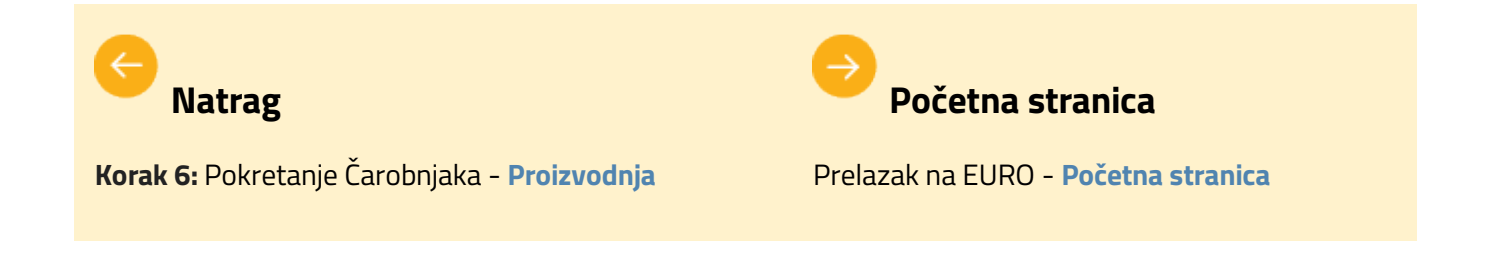

## 10.1 Planiranje

**Planiranje** za potrebe prelaska sa naše valute HRK na EUR dana 1.1.2023., procesom pokretanja mijenja Našu valutu.

U tu svrhu je u **Čarobnjak za prijelaz na Euro | Analiza** dodan dio za pripremu i preračun **Planiranja**. U ovom poglavlju na primjeru i po koracima pojašnjavamo kako koristiti navedeni čarobnjak.

#### **OPIS PRIMJERA**

Zbog prelaska na EUR odgovorna osoba mora pokrenuti čarobnjak koji izvodi sljedeće radnje

- 1. Planiranje do 31.122022.
  - 2. Preračun planiranja
  - 3. Planiranje nakon 1.1.2023.

### 1. Planiranje do 31.12.2022.

Pomoću prijelaznog čarobnjaka moguće je preračunati paniranje a koja su izražena u HRK.

Prije preračuna na osnovnim podacima je bila odabrana valuta HRK i označena kvačica za Planiranje samo u primarnoj valuti.

| novni podaci Prodaja     | Nabava Financije Plaće         | Analiza Plan pril./odl. Ispisi |     |                      |                                    |
|--------------------------|--------------------------------|--------------------------------|-----|----------------------|------------------------------------|
| ledinica planiranja      | Kvartale računaj od            | Subjekt                        | - Q | Kontakt              | Prijenos subjekta                  |
|                          |                                | Odiel                          | - Q |                      | Prijenos odjela                    |
| Po mjesecima *           | Mjesec Siječanj •              | Nos. troš.                     | - Q |                      | Prijenos nos.troš.                 |
| Početak planiranja       | Kraj planiranja                |                                |     |                      |                                    |
| Mission Clinitati        | Marrie Developer               |                                |     | Valuta prikaza HRK • | Planiranje samo u primarnoj valuti |
| Mjesec Sijecanj +        | Mjesec Prosinac +              | Banka                          | ·*  |                      |                                    |
| Godina 2022 *            | Godina 2022 v                  | Proizv.polje identa            | *   |                      |                                    |
|                          |                                | Prikaz identa Sifra            | *   |                      | Dodavanje odjela pri odabiru n     |
|                          |                                | Kontakt osoba                  |     |                      | Uvaži konsolidirane podatke        |
| Planirao Marina Marina * | Datum -                        | Status -                       |     |                      | Prenos vrijednosti u novu pozciju  |
| Provjerio -              | Datum -                        | Tip planiranja Normalan        |     |                      | Imena mjeseci na engleskom         |
|                          |                                |                                |     |                      |                                    |
| anomena za dokumente     | Postavke financije Postavke iz | voza Dodatne postavke          |     |                      |                                    |

Na panelu **Prodaja** iznosi su prikazani u HRK valuti.

| <b>NAC - Planiranje</b>                |                  |                |             | x*           | xâ ¥      | Ô        | K < 22-NAC-0 | 00001 🛛 🔊       | X 🗸 D        | ∎ × ē ≒ 1  | ? <mark>`</mark> |
|----------------------------------------|------------------|----------------|-------------|--------------|-----------|----------|--------------|-----------------|--------------|------------|------------------|
| Broj 22-NAC-000001 Datum 28.3.2022.    | Naziv Planiran   | je 2022        |             |              |           |          |              |                 |              |            |                  |
| Osnovni podaci Prodaja Nabava Financij | e Plaće Analiza  | a Plan pril./o | dl. Ispisi  |              |           |          |              |                 |              |            |                  |
| Prikaži Vrijednost 👻                   |                  |                |             |              |           |          |              |                 |              |            |                  |
| Pozicija Na. Naziv pozicije            | Siječanj 2022 Ve | eljača 2022    | Ožujak 2022 | Travanj 2022 | Svibanj 2 | 022      | Lipanj 2022  | Srpanj 2022     | Kolovoz 2022 | Rujan 2022 | Listopad 2       |
| 10 a PROJEKT A                         | 1.000,00         | 2.000,00       | 1.000,00    | 1.000,00     | )         | 3.000,00 | 3.000,0      | 1.000,0         | 1.000,00     | 1.000,00   |                  |
|                                        |                  |                |             |              |           |          |              |                 |              |            | ,                |
| # Nap. Količina Vrijednost Cijena      | Rabat (%) Koleta | Cijena za      | Kupac       | Pr           | im. dobav | ljač     | Rok          | plać Predviđeno | o kaš Regija |            | Država           |
| ▶ <u>20 a</u> 1,00 1.000,00 1.000,0    | 0 0,00 1         | 1,00 1.000,00  |             |              |           |          |              | 0               | 0            |            |                  |

Na panelu **Analiza** svi iznosi i preračuni planirano i realizirano su iskazani u HRK valuti.

| <b>NAC - Plani</b>           | ranje                             |            |                                      |       |                                        |                                                      |           | x                           | ×â          | \$                               | ΰK                   | <b>\$</b> 22-NAC-0          | 000001 )       | 0 ~ K <    | 8×6      | €,?   |
|------------------------------|-----------------------------------|------------|--------------------------------------|-------|----------------------------------------|------------------------------------------------------|-----------|-----------------------------|-------------|----------------------------------|----------------------|-----------------------------|----------------|------------|----------|-------|
| Broj 22-                     | NAC-000001                        | Datum 28.  | 3.2022. *                            | Naziv | Planiranje 20                          | 22                                                   |           |                             |             |                                  |                      |                             |                |            |          |       |
| Osnovni poda                 | aci Prodaja                       | Nabava     | Financije                            | Plaće | Analiza P                              | lan pril./odl. Ispi                                  | si        |                             |             |                                  |                      |                             |                |            |          |       |
| Plan P<br>Usporedi V<br>Po p | Prodaja<br>Vrijednost<br>Pozicije |            | 2 Planirano<br>2 Realizirano<br>Lani |       | Indeks R/N<br>Indeks B/L<br>Indeks R/L | Razlika R-<br>Razlika B-<br>Razlika R-<br>Razlika R- | -N Z Raz  | dobija<br>oj<br>talne vrste | 0<br>0<br>2 | kreni re<br>kreni st<br>amrzni s | tke<br>upce<br>tupce | Filter<br>Multiar<br>Kumula | naliza<br>tivi | Uspa       | redi     |       |
| Usporedba                    | Filter Mul                        | ltianaliza | AdHoc                                |       | Indeks P/K                             | Kaziika P                                            |           | azi realizirano si          | amo za      | pianira                          | ne vrije             | onosti                      |                |            |          |       |
|                              |                                   |            |                                      |       | Siječanj 2022                          |                                                      |           | Veljača 2022                |             |                                  |                      |                             | Ožujak 2022    |            |          | Т     |
| Pozicija                     | Naziv pozio                       | cije       | Planira                              | no    | Realizirano                            | Indeks R/P                                           | Planirano | Realizirano                 | lr.         | ndeks R                          | 'P                   | Planirano                   | Realizirano    | Indeks R/P | Planirar | no R  |
| 10 PROJE                     | KT A                              |            |                                      | 1.000 | 80                                     | 0 80                                                 | 2.000     | (                           | )           |                                  | 0                    | 1.000                       | 25.000         | 2.500      |          | 1.000 |

## 2. Preračun planiranja

Svakoj stavci plana je dodijeljena valuta koja je određena kao naša valuta.

Analize (planirane i realizirane) se zatim prikazuju u našoj valuti. Naknadno je moguće mijenjati valute na planu na osnovnim postavkama plana, prema kojem se mijenja valuta plana prodaje, nabave, financija i plaća kao i analize.

Podaci u podređenim tablicama se ne mijenjaju, mijenjaju se samo izračuni u nadređenim tablicama i analize.

U čarobnjak je moguće promjenu valute na više planova odjednom. Kada odaberete izbornik **Analitika**, pojavljuje se panel **Planiranje**.

| Početak<br>Šifranti | Analiti | ka               |                                 |                                        |                              |               |           |  |
|---------------------|---------|------------------|---------------------------------|----------------------------------------|------------------------------|---------------|-----------|--|
| Proizvoljna polja   |         |                  |                                 |                                        |                              |               |           |  |
| Roba                | Plan    | iranie           |                                 |                                        |                              | -             |           |  |
| Novac               |         |                  |                                 | -                                      |                              |               |           |  |
| Kadrovi             | Bank    | a PRIJELAZ - EUR |                                 | <ul> <li>Valuta prikaza EUR</li> </ul> | <ul> <li>Ažuriraj</li> </ul> |               |           |  |
| Proizvodnja         | Izaber  | i Šifra plana    | <ul> <li>Naziv plana</li> </ul> |                                        | Početni datum                | Završni datum | Val Banka |  |
| Analitika           | Þ 🔽     | 22NAC0000001     | Planiranje 2022                 |                                        | 1.1.2022.                    | 31.12.2022    | HRI       |  |
| Kraj                |         | 21NAC00000001    | plan 2                          |                                        | 1.6 2021                     | 30.6.2021.    | HRI       |  |
|                     |         | 20NAC00000017    | test 17                         |                                        | 1.1.2020.                    | 31.12.2020.   | HRI       |  |
|                     | 0       | 20NAC00000016    | TEST PLAN                       |                                        | 1.1.2020.                    | 31.12.2020.   | HRI       |  |
|                     |         | 20NAC00000015    |                                 |                                        | 1.1.2020.                    | 31.12.2020.   | HRI       |  |
|                     |         | 20NAC0000014     |                                 |                                        | 1.7.2020.                    | 31.7.2020.    | HRI       |  |
|                     |         | 20NAC0000013     |                                 |                                        | 1.1.2020.                    | 31.7.2020.    | HRI       |  |
|                     |         | 20NAC00000012    |                                 |                                        | 1.1.2020.                    | 31.7.2020.    | HRI       |  |
|                     |         | 20NAC00000011    |                                 |                                        | 1.1.2020.                    | 31.7.2020.    | HRI       |  |
|                     |         | 20NAC00000010    |                                 |                                        | 1.1.2020.                    | 31.12.2020.   | HRI       |  |
|                     |         | 20NAC0000009     |                                 |                                        | 1.6.2020.                    | 30.6.2020.    | HRI       |  |
|                     |         | 20NAC0000008     | novi plan                       |                                        | 1.1.2020.                    | 30.6.2020.    | HRI       |  |
|                     |         | 20NAC0000007     | novi                            |                                        | 1.6.2020.                    | 30.6.2020.    | HRI       |  |
|                     |         | 20NAC0000006     |                                 |                                        | 1.6.2020.                    | 30.6.2020.    | HRI       |  |
|                     |         | 20NAC0000005     | test plan                       |                                        | 1.6.2020.                    | 30.6.2020.    | HRI       |  |

Panel prikazuje sve planove koji se nalaze u bazi. U zaglavlju se nalaze dva polja za unos:

- Banka u kojoj je odabrana banka s valutom za konverziju polje je predefinirano popunjeno s bankom PRIJELAZ – EUR kojom će se preračunati vrijednosti prema konverzijskom tečaju (polje Banka HRK -> EUR).
- Valuta prikaza u koju je predefinirano unesena konverzijska valuta EUR

Kod prijelaza na EUR, potrebno je samo odabrati planove za koje želite promijeniti valutu i kliknuti gumb

#### Ažuriraj.

Istovremeno će se podaci na planu automatski ažurirati. Sljedeće informacije će biti ažurirane (pogledajte i slike):

- Banka odabrana banka za konverziju valuta.
- Prikaz valute odabrana valuta.
- Uklanja se kvačica Planiranje samo u primarnoj valuti.
- **Tečaj** je postavljen kao srednji tečaj.

Sve odabrane postavke također se mogu kasnije ispraviti na samom planu ili ponovno ažurirati putem čarobnjaka.

## 3. Planiranje nakon 1.1.2023.

Nakon preračuna na osnovnim podacima se valuta popuni sa EUR, u polje **Banka** se upisuje PRIJELAZ -EUR za srednji tečaj i odznačuje se kvačica za **Planiranje samo u primarnoj valuti**.

|                          |                                  | in the provide states of the provide states of the provide states |      |                      |                                    |
|--------------------------|----------------------------------|----------------------------------------------------------------------------------------------------|------|----------------------|------------------------------------|
| Jedinica planiranja      | Kvartale racunaj od              | Subjekt                                                                                                    | ~ Q. | Kontakt              | Prijenos subjekta                  |
| Po miesecima -           | Miesec Siječani •                | Odjel                                                                                                    | ÷ Q  |                      | Prijenos odjela                    |
|                          |                                  | Nos. troš.                                                                                                    | ÷ Q  |                      | Prijenos nos.troš.                 |
| Početak planiranja       | Kraj planiranja                  |                                                                                                    |      |                      |                                    |
|                          |                                  |                                                                                                    |      | Valuta prikaza EUR 🔹 | Planiranje samo u primarnoj valuti |
| Mjesec Siječanj 🔹        | Mjesec Prosinac 🔹                | Banka PRIJELAZ - EUR                                                                                                    | .*   | Tečaj Srednji 🔹      | Mjesečni tečaj                     |
| Godina 2022 ·            | Godina 2022 ·                    | Proizv.polje identa                                                                                                    | *    |                      |                                    |
|                          |                                  | Prikaz identa Šifra                                                                                                    | *    |                      | Dodavanje odjela pri odabiru n     |
|                          |                                  | Kontakt osoba                                                                                                    |      |                      | Uvaži konsolidirane podatke        |
| Planirao Marina Marina * | Datum                            | Status *                                                                                                    |      |                      | Prenos vrijednosti u novu pozciju  |
| Provjerio                | Datum -                          | Tip planiranja Normalan                                                                                                    | *    |                      | Imena mjeseci na engleskom         |
| lapomena za dokumente    | Postavke financije Postavke izvo | za Dodatne postavke                                                                                                    |      |                      |                                    |
|                          |                                  |                                                                                                    |      |                      |                                    |
|                          |                                  |                                                                                                    |      |                      |                                    |

Na panelu Prodaja iznosi su preračunati prema konverzijskom tečaju u EUR.

| <b>NAC</b> - Planiranje                  |                                        |                        | x*                | xa°∓″ l   | 1 K <       | 22-NAC-000001 ···   | > X < D      | 自然最大       | ;? ×          |
|------------------------------------------|----------------------------------------|------------------------|-------------------|-----------|-------------|---------------------|--------------|------------|---------------|
| Broj 22-NAC-000001 Datum 28.3.2022.      | <ul> <li>Naziv Planiranje 2</li> </ul> | 2022                   |                   |           |             |                     |              |            |               |
| Osnovni podaci Prodaja Nabava Financi    | je Plaće Analiza                       | Plan pril./odl. Ispisi |                   |           |             |                     |              |            |               |
| Prikaži Vrijednost 🔹                     |                                        |                        |                   |           |             |                     |              |            |               |
| Pozicija Na. Naziv pozicije              | Siječanj 2022 Velja                    | ača 2022 Ožujak 2022   | Travanj 2022 Svib | oanj 2022 | Lipanj 2022 | 2 Srpanj 2022       | Kolovoz 2022 | Rujan 2022 | Listopad 2022 |
| 10 a PROJEKT A                           | 132,72                                 | 265,45 132,72          | 132,72            | 392,95    | 5           | 392,95 132,72       | 132,72       | 132,72     | 132,          |
| # Nap Količina Vrijednost Cijena         | Rabat (%) Koleta                       | Cijena za Kupac        | Prim, di          | obavliač  |             | Rok plać Predviđeno | kaš Regija   |            | Država        |
| 20 a 100 13272 132                       | 72 0.00 1.0                            | 0 132.72               |                   | obarijac  |             | 0                   | 0            |            | Dicolo        |
| 20 20 20 20 20 20 20 20 20 20 20 20 20 2 | 2 0,00 1,00                            | - 10L/L                |                   |           |             |                     |              |            |               |

Na panelu **Analiza** iznosi su preračunati prema konverzijskom tečaju u EUR.

| -                                                   |                                                                   |                                           |           |                            |                                              |             |                                      |           |            |           |            |
|-----------------------------------------------------|-------------------------------------------------------------------|-------------------------------------------|-----------|----------------------------|----------------------------------------------|-------------|--------------------------------------|-----------|------------|-----------|------------|
| ∑ NAC - Planiranje                                  |                                                                   |                                           |           | x xã                       | 1 I I I                                      | < 22-N      | AC-000001                            | ··· > >   | V 🗅 🖻      |           | <i>i</i> . |
| Broj 22-NAC-000001 Datum 28.3.20                    | 122. • Naziv Planiranje 20                                        | 122                                       |           |                            |                                              |             |                                      |           |            |           |            |
| Osnovni podaci Prodaja Nabava P                     | Financije Plaće Analiza                                           | Plan pril./odl. Ispisi                    | A         |                            |                                              |             |                                      |           |            |           |            |
| Plan Prodaja •           P<br>Usporedi Vrijednost • | rlanirano Zindeks R/N<br>Realizirano Indeks B/L<br>ani Indeks R/L | Razlika R-N<br>Razlika B-L<br>Razlika R-L | Razd      | loblja<br>j<br>calne vrste | Okreni retke<br>Okreni stupc<br>Zamrzni stup | e O         | Filter<br>Multianaliza<br>Kumulativi |           |            |           |            |
|                                                     | Indeks P/R                                                        | Razlika P-R                               | 🔲 Prika   | aži realizirano sam        | o za planirane                               | vrijednosti |                                      |           | Uspor      | ldi       |            |
| Usporedba Filter Multianaliza A                     | dHoc                                                              |                                           |           |                            |                                              |             |                                      |           |            |           |            |
|                                                     | Siječanj 202                                                      | 2                                         |           | Veljača 2022               |                                              |             | Ožu                                  | ujak 2022 |            |           | Tra        |
| Pozicija Naziv pozicije                             | Planirano Realizirano                                             | Indeks R/P                                | Planirano | Realizirano                | Indeks R/P                                   | Planin      | ano Rea                              | alizirano | Indeks R/P | Planirano | Re         |
| 10 PROJEKT A                                        | 133                                                               | 106 80                                    | 264       | 0                          |                                              | 0           | 133                                  | 3.318     | 2.500      | 1         | 33         |
|                                                     |                                                                   |                                           |           |                            |                                              |             |                                      |           |            |           |            |

#### **POVEZANE TEME:**

Pokretanje Čarobnjaka za prijelaz na EUR Analitika

**OLAP** Analize

## 10.2 OLAP Analize

**OLAP Analize** za potrebe prelaska sa naše valute HRK na EUR dana 1.1.2023., procesom pokretanja mijenja Našu valutu.

U tu svrhu je u Čarobnjak za prijelaz na Euro | Analiza dodan dio za pripremu i preračun OLAP Analiza.

U ovom poglavlju na primjeru i po koracima pojašnjavamo kako koristiti navedeni čarobnjak.

#### **OPIS PRIMJERA**

Zbog prelaska na EUR odgovorna osoba mora pokrenuti čarobnjak koji izvodi sljedeće radnje

- 1. OLAP Analize do 31.122022.
- 2. Preračun OLAP Analiza
- 3. OLAP Analize nakon 1.1.2023.

### 1. OLAP Analize do 31.12.2022.

Prije preračuna na Analizi prodaje podaci su iskazani u HRK valuti.

| III Analize prodaje           |                                       |            |            |               |             |               |                   | う ら 合      | x* 🔟 🖻        | . 🗈     | 日米香车?        |
|-------------------------------|---------------------------------------|------------|------------|---------------|-------------|---------------|-------------------|------------|---------------|---------|--------------|
| Podaci za: 26.3.2022 22:24:55 | > Kupci Odjeli Vrste do               | umenta 刘   | Referenti  | > Nos. troška | ova Tipovi  | kupaca Pr     | oizv.polje identa | Proizv.p   | olje subjekta | Dostava | Vrsta identa |
| Mjerenja                      | Tip. prim. dob. Vrijeme prodaje       | Prod. vari | iante Dani | u tjednu      | Tjedni Prir | n. dobavljači | Način plaćanj     | a Skladišt | а             |         |              |
| Količina                      | [Wednest]                             | D Cadara a |            |               |             |               |                   |            |               |         |              |
| Koleta                        | Vrijednost                            | Goona 🔺    |            |               |             |               |                   |            |               |         |              |
| Vrijednost                    | > Prim. klasifikacije 🔺               | 2002       | 2003       | 2004          | 2005        | 2007          | 2008              | 2009       | Grand Total   |         |              |
| Cijena                        | 1K prva klasifikacija                 |            | 9.612,14   | 204.857,21    | 219.119,22  | 1.059.891,44  | 94.259,93         | 12.000     | 1.599.739,94  |         |              |
| Nab. cijena                   | BEZ KLASIFIKACIJE                     | 138.781,75 | 166.409,76 | 9.341,92      | 106.375,09  | 42.915,62     | 80.882,93         | 13.088,29  | 557.795,37    |         |              |
|                               | K Konfekcija                          | -          |            | 4             |             |               |                   |            | 4             |         |              |
|                               | KO Artikli, preuzeti na komisiju      |            |            | 234,23        | 200,6       | 265,57        |                   |            | 700,4         |         |              |
| Nab wiled                     | Mat materijali                        |            |            | 43.200        |             |               |                   |            | 43.200        |         |              |
| RVV/Nab. wii                  | PROIZV proizvodi vlastite proizvodnje |            |            | 3.216         |             | 5.852,46      |                   |            | 9.068,46      |         |              |
| Brkupovina                    | Grand Total                           | 138.781,75 | 176.021,9  | 260.853,35    | 325.694,92  | 1.108.925,09  | 175.142,87        | 25.088,29  | 2.210.508,17  |         |              |
| Prosj. br. art./rač.          |                                       |            |            |               |             |               |                   |            |               |         |              |
| Prosj. br. klasif./rač.       |                                       |            |            |               |             |               |                   |            |               |         |              |
| Prosj. vrij./rač.             |                                       |            |            |               |             |               |                   |            |               |         |              |
| Promjena kol.                 |                                       |            |            |               |             |               |                   |            |               |         |              |
| Promjena vrij.                |                                       |            |            |               |             |               |                   |            |               |         |              |
|                               | 1                                     |            |            |               |             |               |                   |            |               |         |              |

### 2. Preračun OLAP Analize

Nakon što se na Čarobnjaku klikne gumb **Ažuriraj**, napravi se zamjena valute iz HRK u EUR na Administratorskoj konzoli.

| Početak<br>Sitranti Analitika   Proizvoljna polja   Roba   Novac   Banka   Planiranje   Početni datum   Zavšni datum   Valuta prikaza   UR   Analitika   Izaberi   Šifra plana   Nozvac   Kadrovi   Početni datum   Zavšni datum   Valuta prikaza   UR   Analitika   Izaberi   Sifra plana   Naziv plana   Početni datum   Zavšni datum   Valuta prikaza   UZaberi   Sifra plana   Naziv plana   Početni datum   Zavšni datum   Valuta prikaza   Uzaberi   Sifra plana   Naziv plana   Početni datum   Zavšni datum   Valuta prikaza   Uzaberi   Sifra plana   Naziv plana   Početni datum   Zavšni datum   Valuta prikaza   1z2013   Banka   1z2014   HR   1z2013   Banka   1z2014   Banka   1z2015   Banka   1z2015   Banka   1z2015   Banka   1z2015   Banka   1z2015   Banka   1z2015   Banka   1z2015   Banka   1z2016   Banka <td< th=""></td<>                                                                                                    |
|----------------------------------------------------------------------------------------------------|
| Proliziona pojja<br>Roba<br>Roba<br>Banka PRIJELAZ-EUR Valuta prikaza EUR Ažuriraj<br>Valuta prikaza EUR Ažuriraj<br>Kadrovi<br>Proizvodnja DSNACO00000: Polugod. plan prodaje - fakturirana realizacija<br>Analitika<br>Analitik |
| Kadrovi         Izaberi         Šifra plana         Naziv plana         Početni datum         Zavišni datum         Val         Banka           Analitika         05NAc0000000. Polugod. plan prodaje - fakturirana realizacija         1.1.2005         30.6.2005                                                                                                    |
| Analitika         OSNAC0000000         Polugod, plan prodaje - fakturirana realizacija         1.1.2005         30.6.2005           Analitika         12NAC0000000         plan13         1.3.2014         31.12.2014         HR           ISNAC0000000         moj plan         1.12.2013         31.12.2013         HR           ISNAC0000000         moj plan         1.12.2013         31.12.2014         HR           ISNAC0000000         plan         1.9.2014         31.12.2014         HR           ISNAC0000000         plan         1.9.2014         31.12.2015         HR           ISNAC0000000         plan         1.9.2014         31.12.2015         HR           ISNAC0000000         plan         1.2.2015         31.2015         HR           ISNAC0000000         plan         1.2.2015         S1.2015         HR           ISNAC0000000         plan         1.2.2015         S1.2015         HR           ISNAC0000000         plan         1.2.2015         S1.2015         HR           ISNAC0000000         plan         1.2.2017         S1.2.2015         HR           ISNAC0000000         plan         1.2.2017         S1.2.2017         HR           ISNAC00000000         test         1.2.2017                                                                                                    |
| Addition       12NAC000000: plan13       1.3.2014       31.12.2014       HRI         I3NAC000000: moj plan       1.12.2013       31.12.2013       HRI         I3NAC000000: Moj plan       1.12.2013       31.12.2013       HRI         I3NAC0000000: Moj plan       1.9.2014       31.12.2014       HRI         I3NAC0000000: plan       1.9.2014       31.12.2014       HRI         I3NAC0000000: plan       1.9.2014       31.12.014       HRI         ISNAC0000000: plan       1.9.2014       S1.2014       HRI         ISNAC0000000: plan       1.2.2015       HRI       S1.2014         ISNAC0000000: plan       1.2.2015       HRI       S1.2014         ISNAC0000000: plan       1.2.2015       HRI       S1.2014         ISNAC0000000: plan       1.2.2015       HRI       S1.2014         ISNAC0000000: plan       1.2.2015       HRI       S1.2014         ISNAC0000000: plan       1.2.2015       HRI       S1.2014         ISNAC0000000: plan       1.2.2015       HRI       S1.2015         ISNAC0000000: plan       1.2.2017       HRI       S1.2017         ISNAC0000000: test       1.5.2019       S1.2019       HRI         ISNAC00000000: test       1.5.2019 <t< th=""></t<>                                                                                                    |
| INACCONDUCTION       INACCONDUCTION       Initial       Initial                                                                                                    |
| 13NAC0000000       Moj plan       1.12.2013       31.12.2013       HRI         13PLP00000001       plan       19.2014       31.12.2014       HRI         15NAC0000000       1.12.015       31.12.015       HRI         15NAC0000000       1.12.015       31.12.015       HRI         15NAC0000000       pl4       1.2.2016       30.4.2016       HRI         17NAC0000000       pl4       1.12.017       31.5.2017       HRI         17NAC0000000       1.1.2017       30.6.2017       HRI         19NAC00000000       test       15.2019       31.5.2019       HRI                                                                                                    |
| 13PLP00000001 plan       1.9.2014       31.12.2014       HRI         15NAC0000000       1.1.2015       31.1.2015       HRI         15NAC0000000       pl4       1.2.2016       S0.4.2016       HRI         15NAC0000000       pl4       1.2.2017       S1.5.2017       HRI         17NAC0000000       pl4       1.2.2017       S0.6.2017       HRI         17NAC0000000       test       1.5.2019       S1.5.2019       HRI                                                                                                    |
| 15NAC0000000       11.2015       31.12015       HR         15NAC0000000       11.0015       31.12.2015       HR         16NAC0000000       pl4       12.2016       30.4.2016       HR         17NAC0000000       11.2017       31.5.2017       HR         17PLP00000001       11.2017       30.6.2017       HR         19NAC0000000       test       15.2019       31.5.2019       HR                                                                                                    |
| 15NAC0000000.       1.10.2015       31.12.2015       HRI         16NAC0000000.       pI4       1.2.2016       30.4.2016       HRI         17NAC0000000       11.2017       31.5.2017       HRI         17PLP0000001       11.2017       30.6.2017       HRI         19NAC0000000.       test       1.5.2019       31.5.2019       HRI                                                                                                    |
| 16NAC00000000 pl4       1.2.2016       30.4.2016       HRI         17NAC00000001       1.1.2017       31.5.2017       HRI         17PLP00000001       1.1.2017       30.5.2017       HRI         19NAC00000001 test       1.5.2019       31.5.2019       HRI                                                                                                    |
| 17NAC0000000:       1.1.2017       31.5.2017       HRI         17PLP0000001       1.1.2017       30.6.2017       HRI         19NAC0000000:       test       1.5.2019       31.5.2019       HRI                                                                                                    |
| 17PLP00000001         1.1.2017         30.6.2017         HRI           19PAC00000001         test         1.5.2019         31.5.2019         HRI           19NAC00000001         test         1.3.2019         HRI         HRI                                                                                                    |
| 19NAC0000000 test 1.5.2019 31.5.2019 HRI                                                                                                    |
| 19NAC0000000 tect 11 2010 31 12 2019 HD                                                                                                    |
| 1.1.2015 31.12.2015 11.1                                                                                                    |
| 19NAC0000000 test 1.1.2018 28.2.2018 HRI                                                                                                    |
| 19NAC0000000 test 1.1.2019 31.12.2019 HRI                                                                                                    |
| 20NAC0000000: 1.2.2020 31.3.2020 HRI HNB - Srednji                                                                                                    |

Nakon Ažuriranja se u **Administratorskoj konzoli** pod ZEUS, **Općenito** na panelu zamjeni **Valuta za prikaz** kao na slici niže.

| Administratorska konzola |                                                                                  |
|--------------------------|----------------------------------------------------------------------------------|
| Postavke                 | Slanje obavijesti na E-mail                                                      |
| E Izbornik               | De processionalis karki a proprietare (75 (0) AD)                                |
| 🕑 😽 Sigurnost            | Po procestranju kocki s parametrom /2c (ULAP)                                    |
| 💽 🐴 Korisnici i grupe    | Primatelj e-poste                                                                |
| Verzije/osvježavanje     | Valuta za prikaz                                                                 |
| 💽 🥃 Baza podataka        |                                                                                  |
| 💽 🖳 ZEUS                 | EUR - valuta prikaza                                                             |
| D Općenito               |                                                                                  |
| 💽 🔄 Analize, izvještaji  | Prikaz subjekata u kockama                                                       |
| Procesiranje kocki       |                                                                                  |
| O Općenito               | Šifra 🛛 👻 - kod naziva subjekta uvaži                                            |
| Roba                     |                                                                                  |
| € Novac                  | Postavke izmjene primarne valute                                                 |
| Korisničke kocke         |                                                                                  |
| 💽 🛱 Nadzorna ploča       | 1R00 - vrsta dokumenta koja se koristi za preračun zalihe iz stare u novu valutu |
| () OTOS                  |                                                                                  |

Kako bi se podaci preračunali potrebno je nakon ažuriranja valute procesirati kocke.

## 3. OLAP Analize nakon 1.1.2023.

Nakon preračuna na **Analizi prodaje** iznosi su preračunati prema zadanom tečaju u EUR.

|                               |                          |                                       |  |                    |                 |                 |                      |                     |                       |                      |                 |                    |          |              | -     |
|-------------------------------|--------------------------|---------------------------------------|--|--------------------|-----------------|-----------------|----------------------|---------------------|-----------------------|----------------------|-----------------|--------------------|----------|--------------|-------|
| III Analize prodaje           |                          |                                       |  |                    |                 |                 |                      |                     |                       |                      | 10 °.0 €        | ) x <sup>≁</sup> ⊔ |          |              | ● ≒ ? |
| Podaci za: 26.3.2022 22:17:50 | > Kupci Odjeli Vrste dok |                                       |  | umenta > Referenti |                 | > Nos. troškova |                      | Tipovi kupaca Proiz |                       | izv.polje identa Pro |                 | oolje subjek       | ta Dosta | va Vrsta ide | enta  |
| Mjerenja                      | Tip, prim, dob           | Tip prim dob                          |  |                    | Prod varijante  |                 | Dani u tiedou Tiedou |                     | Prim dohavliači Način |                      | ćanja Skladišta |                    |          |              |       |
| Količina                      | The prime cool           | The print data interior protoge       |  |                    | Prod. Varijanic |                 |                      | 11000 000           |                       |                      |                 |                    |          |              |       |
| C Koleta                      | Vrijednost               | Vrijednost                            |  |                    | > Godina 🔺      |                 |                      |                     |                       |                      |                 |                    |          |              |       |
| 🕝 Vrijednost                  | > Prim. klasif           | > Prim, klasifikacije                 |  |                    | 2003            | 2004            | 2005                 | 2007                | 2008                  | 2009                 | Grand Total     | Î.                 |          |              |       |
| 🗌 Cijena                      | 1K onus klasifi          | 117 an in Mariflundin                 |  |                    | 2 152 2         | 22 702 76       | 20 162 95            | 142 239 91          | 12 405 52             | 1 500 77             | 221 422 0       |                    |          |              |       |
| Nab. cijena                   |                          | BEZ KLASIFIKACIJE                     |  |                    | 2.132,2         | 52.795,70       | 30.102,03            | 7 400.01            | 12.495,52             | 1.390,77             | 221.455,9       |                    |          |              |       |
| RUV                           | BEZ KLASIFIKA            |                                       |  |                    | 22.037,82       | 1.297,49        | 14.101,9             | 7.423,90            | 16.144,39             | 1.735,04             | 81.138,13       |                    |          |              |       |
| RUC                           | K Konfekcija             | K Konfekcija                          |  |                    |                 | ,53             |                      |                     |                       |                      | ,53             |                    |          |              |       |
| RUV/Vrij.                     | KO Artikli, pre          | KO Artiki, preuzeti na komisiju       |  |                    |                 | 31,05           | 26,59                | 35,21               |                       |                      | 92,85           |                    |          |              |       |
| Nab. vrijed.                  | Mat materijali           | Mat materijali                        |  |                    |                 | 5.726,78        |                      |                     |                       |                      | 5.726,78        |                    |          |              |       |
| RVV/Nab. vrij.                | PROIZV proizv            | PROIZV proizvodi vlastite proizvodnje |  |                    |                 | 426,33          |                      | 775,83              |                       |                      | 1.202,16        |                    |          |              |       |
| Br.kupovina                   | Grand Total              | Grand Total                           |  |                    | 24.190,01       | 40.275,95       | 44.291,34            | 150.473,8           | 28.639,9              | 3.325,82             | 309.594,35      |                    |          |              |       |
| Prosj. br. art./rač.          |                          |                                       |  |                    |                 |                 |                      |                     |                       |                      |                 |                    |          |              |       |
| Prosj. br. klasif./rač.       |                          |                                       |  |                    |                 |                 |                      |                     |                       |                      |                 |                    |          |              |       |
| Prosj. vrij./rač.             |                          |                                       |  |                    |                 |                 |                      |                     |                       |                      |                 |                    |          |              |       |
| Promjena kol.                 |                          |                                       |  |                    |                 |                 |                      |                     |                       |                      |                 |                    |          |              |       |
| 🗍 Promjena vrij.              |                          |                                       |  |                    |                 |                 |                      |                     |                       |                      |                 |                    |          |              |       |

### **POVEZANE TEME:**

- Pokretanje Čarobnjaka za prijelaz na EUR Analitika
- 📫 <u>Planiranje</u>